|     | (二) |
|-----|-----|
|     | 灭   |
| • • |     |

| 1 | 簡介         | 1   |
|---|------------|-----|
| 2 | 登錄         | 2   |
| 3 | 交易列表       | 3   |
|   | 3.1 交易記錄   | 3   |
|   | 3.2 查詢     | 3   |
|   | 3.3 下載     | 4   |
|   | 3.4 退款     | 4   |
| 4 | 結算列表       | 5   |
|   | 4.1 結算記錄   | 5   |
|   | 4.2 查詢     | 5   |
|   | 4.3 下載     | 6   |
| 5 | POS 機管理    | 7   |
|   | 5.1 分配 POS | 7   |
|   | 5.2 添加     | 7   |
|   | 5.3 關閉     | 8   |
|   | 5.4 開啓     | 8   |
|   | 5.5 修改     | 9   |
|   | 5.6 重置密碼   | .10 |
|   | 5.7 凍結     | .10 |
|   | 5.8 解凍     | .11 |
| 6 | 基礎信息       | .12 |
|   | 6.1 修改授權碼  | .12 |
| 7 | 修改密碼       | .13 |
| 8 | 附件         | .14 |
| 退 | 县款申請表      | .14 |

## 1 簡介

UePay商戶中心是澳門極易付股份有限公司(以下簡稱UePay)旗下第三方支 付產品的管理後臺,為商戶提供交易記錄查詢、結算記錄查詢、POS機人員管理 等後臺管理服務,為商戶帶來簡單、安全、便捷的新體驗。

商戶只需与極易付簽約,并按照要求提交資料給極易付相關人員審核,審核 通過后,由相關工作人員提供給商戶商戶中心賬號密碼。在極易付提供的商戶中 心後臺上登錄成功,即可使用極易付商戶中心内的各項功能。

### 2 登錄

在瀏覽器中打開下面網址: https://merchant.uepay.mo, 出現如下畫面, 輸入 UePay 提供的賬號(商戶賬號或所屬子母賬號)密碼及正確的驗證碼,即可成功登錄。

|            | 極易付                                                                                   | ¢文 En |
|------------|---------------------------------------------------------------------------------------|-------|
|            | 商戶中心                                                                                  |       |
|            | (8 用戶名)                                                                               | 15-23 |
|            |                                                                                       | 100   |
|            | <u> 輸設場 2248</u>                                                                      | 1 201 |
|            | 日前<br>Marke caruaRHERARS河                                                             | ATT A |
| 首次登錄提示如下。  |                                                                                       |       |
| ▲易付   商戶中心 |                                                                                       |       |
|            | 首次登錄, 請修改密碼                                                                           |       |
|            | 原密碼                                                                                   |       |
|            | 新密碼                                                                                   |       |
|            | 確認密碼<br>新編集等。編集的整理的表現公司<br>Cappright © 2017 Unity Massac Ca. Lat. Al rights reserved. |       |

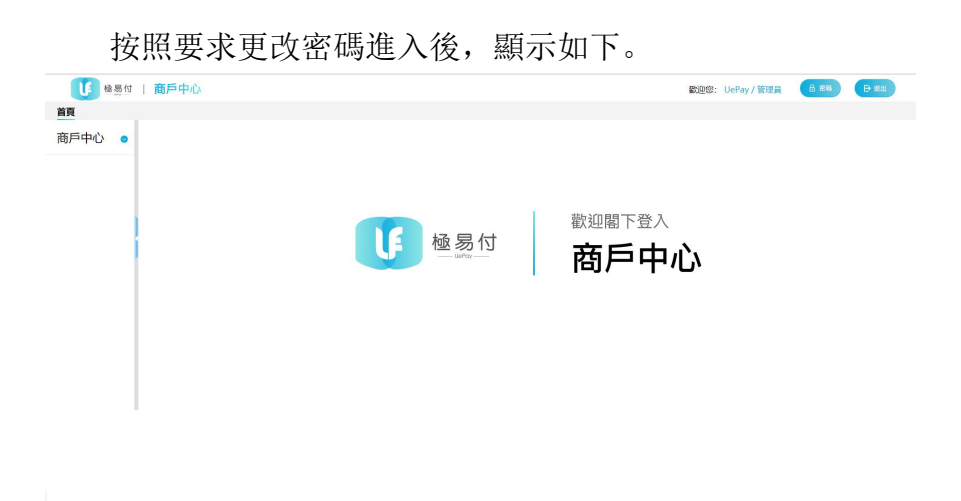

INTERIO CAL

# 3 交易列表

#### 3.1 交易記錄

登錄成功後,點擊左側的商戶中心會展開菜單欄,在菜單欄中點擊交易列表, 即可顯示商戶所有的交易,點擊單筆交易后的【明細】可顯示該筆交易的具體明 細,在明細中最後一列可添加標註信息,填寫完成之後點擊【提交】即可,點擊 【返回】可返回交易列表頁面。

| 5 <b>戸中心</b> ()<br>交易列表 ()<br>第列表 ()<br>の<br>酸信息 ()<br>)                                                                                                    | 交易列表           258時6日月:           第89948:           第89948:           第89948:           第88948:           第88948:           第88948:           第88948:           第88948:           第88948:                                                                                                    | 始日期 交惠結果在<br>直接語<br>マ <b>(</b> ) | 朝: 話思愛な思想系<br>JW: 記録始入訂単数 | 日期         |                                                                                                    |                                  | 「毎日」(第日               | H (95)    | PDF PI       |
|----------------------------------------------------------------------------------------------------|----------------------------------------------------------------------------------------------------|----------------------------------|---------------------------|------------|----------------------------------------------------------------------------------------------------|----------------------------------|-----------------------|-----------|--------------|
| と思列表 の<br>列表 の<br>構整理 の<br>地急 の                                                                                                    | <ul> <li>現果交互振振</li> <li>調査(日本)</li> <li>1.50</li> <li>1.50</li></ul>                                                                                                    | 始日期<br>交易結束E<br>査報話<br>て         | 3期: 誘選擇交易結3<br>3單: 請地入訂單號 | 日期         |                                                                                                    |                                  |                       |           |              |
| 55編管理 •                                                                                                    | 重調531時: 調整入54時<br>選擇商戶: 製活向户                                                                                                    |                                  | 1章: (請給入訂單就               |            |                                                                                                    | 查询門店: i                          | 青输入門店名稱               |           |              |
| <b>從信息.</b> ● }                                                                                                    | 選擇商戶: 刻试向户                                                                                                    |                                  |                           |            | 室湖                                                                                                    | 向戶訂單號: []                        | <b>查</b> 润南戶訂單號       |           |              |
|                                                                                                    |                                                                                                    |                                  |                           |            |                                                                                                    |                                  |                       |           |              |
|                                                                                                    | 序號 訂單號                                                                                                    | 交易時間                             | 交易金額匯總                    | 門店         | 交易狀態                                                                                                    | 可退金額                             | 商戶訂單號                 | 退款狀態      | 查看明細         |
|                                                                                                    | 1 20180601184560072                                                                                                    | 2018-06-01 15:59:02              | 0.02                      |            | 支付成功                                                                                                    | 0.02                             | 201806010099011400121 | 撤銷        | 明細           |
|                                                                                                    | 2 20180601174890070                                                                                                    | 2018-06-01 15:57:26              | 0.02                      | test1      | 退か成功                                                                                                    | 0.02                             | 201806010099011400120 |           | 6月9日<br>6月9日 |
|                                                                                                    | 4 20180601194290005                                                                                                    | 2018-06-01 11:35:15              | 0.00                      | test1      | 退款申請中                                                                                                    |                                  |                       |           | 明細           |
|                                                                                                    | 5 20180601161870004                                                                                                    | 2018-06-01 11:27:34              | 0.10                      | test1      | 已撤销                                                                                                    |                                  |                       |           | 印刷細          |
|                                                                                                    | 6 20180601179130003                                                                                                    | 2018-06-01 11:27:11              | 0.10                      | test1      | 已撤销                                                                                                    |                                  |                       |           | 明期田          |
|                                                                                                    | 7 2018053114902006B                                                                                                    | 2018-05-31 18:12:53              | 0.02                      |            | 支付成功                                                                                                    | 0.02                             | 201805310099011400110 | 退款        | 明細           |
|                                                                                                    | 8 20180531199930065<br>9 20180531164690058                                                                                                    | 2018-05-31 15:16:15              | 0.02                      |            | 日御明                                                                                                    |                                  | 201805310099011400107 |           | 明明明          |
|                                                                                                    | 10 20180531173800056                                                                                                    | 2018-05-31 15:04:19              | 0.02                      |            | 支付成功                                                                                                    |                                  | 201805310099011400106 |           | 明細           |
|                                                                                                    |                                                                                                    |                                  |                           |            |                                                                                                    |                                  |                       |           |              |
| U 極易付   商戶中                                                                                                    | P/亡/                                                                                                    |                                  |                           |            |                                                                                                    |                                  | 載迎您: Uel              | Pay / 管理員 |              |
|                                                                                                    | າມັ                                                                                                    |                                  |                           |            | 2010020110                                                                                                    | 070                              | 載2回版: Uel             | Pay / 管理員 |              |
| 健易付   商戶中     「     「     市     」     ○                                                                                                    | a心<br>訂單號<br>應訂單號                                                                                                    |                                  |                           |            | 20180601184560                                                                                                    | 072                              | 載迎您: Uel              | Pay / 管理員 |              |
| ● 極易付   商戶中 ● ● ● ● ● ● ● ● ● ● ● ● ● ● ● ● ● ● ●                                                                                                    | 13.<br>(13.<br>(13.<br>(13.<br>(13.<br>(13.))<br>(13.))<br>(13.) |                                  |                           | 2          | 20180601184560<br>018060100990114                                                                                                    | 072                              | 献迎您: Uel              | Pay / 管理員 |              |
| ● ● ● ● ● ● ● ● ● ● ● ● ● ● ● ● ● ● ●                                                                                                    | 2000<br>2007<br>2007<br>2007<br>2007<br>2007<br>2007<br>2007                                                                                                    |                                  |                           | 2          | 20180601184560<br>018060100990114<br>2018-06-0115-51                                                                                                    | 072<br>00121<br>302              | 載迎您: Uel              | Pay / 管理員 |              |
| ▲ 易付   商戶中<br>市中心 ○<br>財政 ○<br>表 ○                                                                                                    |                                                                                                    |                                  |                           | 2          | 20180601184560<br>018060100990114<br>2018-06-0115-51<br>0.02                                                                                                    | 072<br>00121<br>0.02             | 截逆燃: Uel              | Pay / 管理員 |              |
| ▲ 易付   商戶「 ● ● ● ● ● ● ● ● ● ● ● ● ● ● ● ● ● ● ●                                                                                                    | 1<br>1<br>1<br>1<br>1<br>1<br>1<br>1<br>1<br>1<br>1<br>1<br>1<br>1                                                                                                    |                                  |                           | 2          | 20180601184560<br>018060100990114<br>2018-06-01 15:51<br>0.02<br>00590114                                                                                                    | 072<br>00121<br>202              | 載如您: Uel              | Pay / 管理員 |              |
| <ul> <li>         ・</li> <li>         ・</li></ul> | 11軍戦<br>周辺軍鉄<br>周辺軍鉄<br>東京辺軍鉄<br>文局時間<br>の戦<br>また行去。<br>25勝縦世                                                                                                    |                                  |                           | 2          | 20180601184560<br>018060100990114<br>2018-06-01 15-51<br>0.02<br>00990114<br>碳四<br>5月課                                                                                                    | 072<br>00121<br>202              | 献迎您: Uel              | Pay / 管理員 |              |
| ● 繰易付   商戶中<br>●中心 ○<br>■の方 ○<br>■の方 ○<br>■の方 ○<br>■の方 ○<br>■の方 ○<br>■の方 ○<br>■の方 ○<br>■の方 ○<br>■の方 ○<br>■の方 ○<br>■の方 ○<br>■の方 ○<br>■の方 ○<br>■の方 ○<br>■の方 ○<br>■の方 ○<br>■の方 ○<br>■の方 ○<br>■の方 ○<br>■の方 ○<br>■の方 ○<br>■の方 ○<br>■の方 ○<br>■の方 ○<br>■の方 ○<br>■の方 ○<br>■の方 ○<br>■の方 ○<br>■の方 ○<br>■の方 ○<br>■のう ○<br>■のう<br>■のう<br>■のう<br>■のう<br>■のう<br>■のう<br>■のう<br>■のう<br>■のう<br>■のう                                                                                                    | <ul> <li>「加服務」</li> <li>「加服務」</li> <li>「加服務」</li> <li>「四国務務」</li> <li>○回務務務務</li> <li>○回務</li> <li>○回務</li> <li>○回務</li> <li>○回務</li> <li>○回務</li> <li>○回務</li> <li>○回務</li> <li>○回務</li> <li>○回務</li> <li>○回務</li> <li>○回務</li> <li>○回務</li> <li>○回務</li> <li>○回務</li> <li>○回務</li> <li>○回務</li> <li>○回務</li> <li>○回務</li> <li>○回務</li> <li>○回報</li> <li>○回報</li> <li>○回報</li></ul>                                                                                                    |                                  |                           | 2          | 20180601184560<br>018060100990114<br>2018-0-0102<br>00990114<br>破宿<br>消費<br>支付J成功                                                                                                    | 072<br>00121<br>002              | 戰毀怨: Ue               | Pay / 管理員 |              |
|                                                                                                    | 二日本の日本の日本の日本の日本の日本の日本の日本の日本の日本の日本の日本の日本の日                                                                                                    |                                  |                           | 2          | 20180601184560<br>018060100090114<br>2018-06-01 15 57<br>0.02<br>00990114<br>號行國<br>支行國政<br>支行國政<br>大術調                                                                                                    | 072<br>00121<br>02               | 戰毀怨: Ue               | Pay / 管理員 |              |
| 植象付 前戸中<br>南戸中<br>の<br>の<br>の<br>和表<br>の<br>留知<br>の<br>の                                                                                                    | 小<br>訂單號<br>同戶訂署號<br>同戶訂署號<br>久然時間<br>久然時間<br>の號<br>文部版他<br>久然版他<br>是記述罪<br>可回应能類<br>可回应能類<br>可回应能類<br>可回应能類                                                                                                    |                                  |                           | 2          | 20180601184560<br>018060100980114<br>2018-06-011555<br>0.092<br>0099014<br>税償<br>済海機<br>支付成約<br>水品資                                                                                                    | 072<br>00121<br>02               | 戰迎您: Uel              | Pay / 管理員 |              |
| ● 全急付   商戶中<br>日中心 ○<br>版 ○<br>版 ○<br>版 ○                                                                                                    | 1.1 軍法<br>用工事故<br>用工事故<br>支持時間<br>交易会範面<br>の故<br>生た方式<br>交易規<br>受易会範面<br>受易会範面<br>可加金額<br>支付の範囲<br>範<br>の項目類数                                                                                                    |                                  |                           | 2          | 20180601184560<br>018060100090114<br>2018-06-0115.51<br>0.02<br>00990114<br>就道<br>实行规范<br>未成算<br>二、<br>                                                                                                    | 072<br>00121<br>002<br>377610253 | 戰毀怨: Ue               | Pay / 管理員 |              |
| ● 極限付 (商戶中) ○ ● ● ● ● ● ● ● ● ● ● ● ● ● ● ● ● ● ● ●                                                                                                    | 小 「丁酸酸」 「丁酸酸」 「四丁丁酸酸」 四丁丁丁酸酸 四丁丁丁酸酸 四丁丁丁酸酸 四丁丁丁酸酸 公用品類///// 二、一、一、一、一、一、一、一、一、一、一、一、一、一、一、一、一、一、一、一                                                                                                    |                                  |                           | 2          | 20180601184560<br>018060100990114<br>20180601155<br>0.02<br>00990114<br>酸倍<br>繁行成約<br>米級調<br>2001952018060177<br>0.01                                                                                                    | 072<br>00121<br>002<br>377610253 | 戰迎想: Ue               | Pay / 管理員 |              |
| ● 極影付   商戶中                                                                                                    | 小小 丁軍隊 丁軍隊 取軍隊 取丁軍隊 取行丁軍隊 之間の間 公局の間間 の號 公局の間間 の號 公局の間 公局の間 公司 公司<                                                                                                    |                                  |                           | 2          | 20160601184560<br>015060100900114<br>2016-06-01152<br>0.02<br>0099014<br>使信<br>变行规范》<br>未起算<br>2001362018060177<br>0.01<br>未型振                                                                                                    | 072<br>00121<br>002              | 戰毀怨: Ue               | Pay / 管理員 |              |
| ▲ 最付   商戶中                                                                                                    | 小小 ゴ軍隊 四川軍號 四川軍號 四川軍號 四川軍號 交易回復開 交易回復開 の城 立行方式 支急援衛 支急援衛 支急援援衛 支急援衛 支急援援衛 支急援援衛 支急援援衛 支急援援衛 支急援援衛 支急援援衛 支急援援衛 支急援援衛 支急援援衛 支急援援援援援援援援援援援 支急援援援援援援援援援援援援援援援援援援援援援援援援援援援援援援援援援援援援                                                                                                    |                                  |                           | 2<br>42000 | 20180601184560<br>018060100900114<br>2018-0-6-01155<br>0.0990114<br>酸阳<br>剪調囊<br>支付成功<br>水均算<br>3000156201806017.<br>0.01<br>未至損損                                                                                                    | 072<br>00121<br>202<br>377610253 | 戰逆怒: Ue               | Pay / 管理員 |              |
| ▲ 思付   商戸中<br>日<br>日<br>市<br>市<br>一<br>で<br>一<br>二<br>一<br>一<br>小<br>た<br>〇<br>一<br>二<br>一<br>一<br>一<br>一<br>一<br>一<br>一<br>一<br>一<br>一<br>一<br>一<br>一                                                                                                    | 小 「丁酸酸」 「丁酸酸」 「四丁酸酸」 「四丁丁酸酸」 「四丁丁酸酸」 「四丁丁酸酸」 「四丁丁酸酸」 「二丁酸酸」 「二丁酸酸] 「二丁酸酸] 「二丁酸酸] 「二丁酸酸酸] 「二丁酸酸酸] 「二丁酸酸酸] 「二丁酸酸酸] 「二丁酸酸酸] 「二丁酸酸酸] 「二丁酸酸酸酸] 「二丁酸酸酸酸酸酸酸酸酸酸酸酸酸酸酸酸酸酸酸酸酸酸酸酸酸酸酸酸酸酸酸酸酸酸酸酸                                                                                                    |                                  |                           | 2<br>42000 | 20180601184560<br>019800100000113<br>2018-06-01155<br>0.02<br>00990114<br>使四百<br>39課章<br>文行加約<br>39課章<br>文行加約<br>39課章<br>文行加約<br>39課章<br>文行加約<br>39課章<br>文行加約<br>39課章<br>文行加約<br>39號章<br>文行加約<br>39號章<br>文子加約<br>39號章<br>文子加約<br>39號章<br>文子加約<br>39號章<br>39號章<br>39號章<br>39號章<br>39號章<br>39號章<br>39號章<br>39號章 | 072<br>00121<br>02<br>377610253  | 戰毀怨: Ue               | Pay / 管理員 |              |
| ● 磁急付   商戶中<br>○<br>回列表 ○<br>感 ○<br>認思 ○                                                                                                    | 小小 「訂算後」 「訂算後」 「回」算後、 回」算後、 回」算後、 回」算後、 回」算法方式 交易局調整 回」違法方式 交易局調整 回」違法方式 交易局調整 回」違法指算 可」違法指算 可」違法指算 可」違法指算 可」違法指算 可」違法指算 可」違法指算 可」違法指算 可」違法指算 可」違法指算 可」違法指算 」 」 <                                                                                                    |                                  | 200000                    | 2 42000    | 20190601184500<br>018060100900114<br>002<br>00990114<br>物間<br>支付部功<br>消費<br>支付部功<br>31480<br>000158201906017<br>0.01<br>未定損損                                                                                                    | 072<br>00121<br>002<br>377610253 | 歌迎悠: Ue               | Pay / 管理員 | a            |

#### 3.2 訂單查詢

交易列表頁面提供;交易開始日期、交易結束日期、門店名稱、SN號、訂 單號、商戶訂單號和商戶共七種訂單查詢方式,可使用單個查詢或者組合查詢(組 合查詢:可選擇交易開始時間和結束時間,輸入 POS 的 SN 號,即可查詢這台 POS 在這個時間段的交易,此為組合查詢)查找需要的訂單信息。

查詢方法:在對應的查詢框中輸入單個或組合查詢,點擊查詢按鈕即可獲取 到訂單信息;

| 2.数列気 ()<br>列表 ()<br>規模項 ()<br>供給息 ()                                                                                                    | 交易期始日期:         2018-05-30           重要の後に         約740.00377215           週間間内に:         即時にの時           1         201805051-00030004           2         201605051-00030004           3         201605051-00030003           3         201605051-08080004           5         201605051-08280005           5         201605031-08280004           5         201605031-08280004                                                                                                    | 文期時間<br>文期時間<br>2016-05-30 15 05 16<br>2018-05-30 15 05 31<br>2018-05-30 15 09 31<br>2018-05-30 15 09 31                                                                                                    | <ul> <li>第: 2018-05-30</li> <li>第: 請輸入訂單號</li> <li>交易金額匯總</li> <li>0.05</li> </ul>                                                                                                    |                                                                       | 重約8月371<br>重約8月571                                                                                                    | 924: 388<br>894: 202                                                                                                    | 12、門皮合稱<br>11向戶訂單號                                                                                                    |                                          |                                                                                                    |
|----------------------------------------------------------------------------------------------------|----------------------------------------------------------------------------------------------------|----------------------------------------------------------------------------------------------------|----------------------------------------------------------------------------------------------------|-----------------------------------------------------------------------|----------------------------------------------------------------------------------------------------|----------------------------------------------------------------------------------------------------|----------------------------------------------------------------------------------------------------|------------------------------------------|----------------------------------------------------------------------------------------------------|
| 91版 0<br>描稿理 0<br>描述 0<br>描述 0<br>1<br>1<br>1<br>1<br>1<br>1<br>1<br>1<br>1<br>1<br>1<br>1<br>1<br>1<br>1<br>1<br>1<br>1<br>1                                                                                                    | CHINERALLINE 2019/03/07<br>第第回日本: APRA.00377215<br>第回日本: 第回LINE<br>1 2019/03/07 4/003004<br>2 2019/03/07 162/00005<br>4 2019/03/07 162/0005<br>4 2019/03/07 162/0005                                                                                                    | 文部時間<br>2016-05-30 15 55 16<br>2016-05-30 15 55 31<br>2019-05-30 15 20 31                                                                                                    | <ul> <li>(2010-03-50)</li> <li>第: 評総入訂算號</li> <li>交易金額匯總</li> <li>0.05</li> </ul>                                                                                                    |                                                                       | 查询向户(]]                                                                                                    | 14. mm                                                                                                    | 國戶訂單號                                                                                                    |                                          |                                                                                                    |
| 機構演算 ●<br>14世界 ●<br>1<br>1<br>1<br>1<br>1<br>1<br>1<br>1<br>1<br>1<br>1<br>1<br>1                                                                                                    | 田島(3)(後後、17/14.00.07.215     道理電報)に 第66500-1     201905301-16003004     201905301-16003004     201905301-16250003     201905301-16250003     50219105301-9650003     50219105301-96500034                                                                                                    | 本規訂     本規訂     マ     の     の      の      の       の       の       の       の       の        の        の        の         の                                                                                                    | 获易全额置端     0.05     0.05                                                                                                    |                                                                       | 查询向户订                                                                                                    |                                                                                                    | 阿戶口解號                                                                                                    |                                          |                                                                                                    |
|                                                                                                    | ST#M         ST#M           1         20160530140030004           2         20160530176200003           3         2016053012580005           4         20160530162680004           5         20160530170003                                                                                                    | 交易時間<br>2018-05-30 15:55:16<br>2018-05-30 15:50:31<br>2018-05-30 15:50:31                                                                                                    | 交易金額覆總<br>0.05                                                                                                    | L second T                                                            |                                                                                                    |                                                                                                    |                                                                                                    |                                          |                                                                                                    |
|                                                                                                    | 1         20180530140030004           2         20180530176200003           3         20180530152880005           4         20180530196680004           5         20180530126110003                                                                                                    | 2018-05-30 15:55:16<br>2018-05-30 15:50:31<br>2018-05-30 15:29:51                                                                                                    | 0.05                                                                                                    | 1912                                                                  | 交易狀態                                                                                                    | 可退金額                                                                                                    | 向戶訂單號                                                                                                    | 退款状態                                     | 查看明细                                                                                                    |
|                                                                                                    | 2 20180530176200003<br>3 20180530152580005<br>4 20180530196680004<br>5 20180530126110003                                                                                                    | 2018-05-30 15:50:31                                                                                                    |                                                                                                    | test1                                                                 | 退款申請中                                                                                                    |                                                                                                    |                                                                                                    |                                          | 明細                                                                                                    |
|                                                                                                    | 3 20180530152580005<br>4 20180530196680004<br>5 20180530126110003                                                                                                    | 2010 05 20 15:20-51                                                                                                    | 0.05                                                                                                    | test1                                                                 | 退款申請中                                                                                                    |                                                                                                    |                                                                                                    |                                          | 明細                                                                                                    |
|                                                                                                    | a 20180530196680004<br>5 20180530126110003                                                                                                    | 2010-00-00 10:00:01                                                                                                    | 0.10                                                                                                    | test1                                                                 | 退款申請中                                                                                                    | 400.00                                                                                                    |                                                                                                    | 171.00                                   | 明細                                                                                                    |
|                                                                                                    | 20100030120110003                                                                                                    | 2018-05-30 15:22:34                                                                                                    | 100.00                                                                                                    | test1                                                                 | 支付成功                                                                                                    | 100.00                                                                                                    |                                                                                                    | 退款                                       | 明細                                                                                                    |
|                                                                                                    | 6 20180530173120004                                                                                                    | 2018-05-30 11:56:36                                                                                                    | 1.00                                                                                                    | test1                                                                 | 12580046473                                                                                                    |                                                                                                    |                                                                                                    |                                          | 8569                                                                                                    |
|                                                                                                    | 7 20180530199840006                                                                                                    | 2018-05-30 11:39:45                                                                                                    | 0.10                                                                                                    | test1                                                                 | 支付成功                                                                                                    | 0.10                                                                                                    |                                                                                                    | 间歇                                       | 1919E                                                                                                    |
|                                                                                                    | 8 20180530152080005                                                                                                    | 2018-05-30 11:39:26                                                                                                    | 0.10                                                                                                    | test1                                                                 | 支付成功                                                                                                    | 0.10                                                                                                    |                                                                                                    | 退款                                       | 明细                                                                                                    |
|                                                                                                    | 9 20180530108650004                                                                                                    | 2018-05-30 11:39:10                                                                                                    | 1.00                                                                                                    | test1                                                                 | 支付成功                                                                                                    | 1.00                                                                                                    |                                                                                                    | 退款                                       | 明細                                                                                                    |
|                                                                                                    | 10 20180530177990002                                                                                                    | 2018-05-30 11:38:53                                                                                                    | 1.00                                                                                                    | test1                                                                 | 已撤銷                                                                                                    |                                                                                                    |                                                                                                    |                                          | 明細                                                                                                    |
|                                                                                                    |                                                                                                    |                                                                                                    |                                                                                                    |                                                                       |                                                                                                    |                                                                                                    | 歡迎您: Ue                                                                                                    | Pay / 管理員                                |                                                                                                    |
| ■<br>同中心 ②<br>初表 ◎                                                                                                    | 交易列表                                                                                                    | 1月月<br>文現結束E                                                                                                    | <b>)順: [</b> ] 請選擇交易結束日                                                                                                    | 明                                                                     | <u></u>                                                                                                    | 99a: (#                                                                                                    | 歡迎您: Ue 第出 \$  第日 \$  第日 \$ <p< th=""><th>Pay / 管理員<br/>出 (英)</th><th>PDF P</th></p<>                                                                                                    | Pay / 管理員<br>出 (英)                       | PDF P                                                                                                    |
| 5中心 (c)<br>刷別表 (c)<br>順表 (c)                                                                                                    | 交易列表                                                                                                    | 交易結束目                                                                                                    | 1月: 請選擇交易結束日<br>1月: 請給入訂單號                                                                                                    | 明                                                                     | (二)<br>一直到限户。                                                                                                    | 962122: ())<br>1721912: ())                                                                                                    | (2) (2) (2) (2) (2) (2) (2) (2) (2) (2)                                                                                                    | Pay / 管理員<br>出 (英)                       | PDF P                                                                                                    |
| 三中心 ○<br>湯利茶 ○<br>利茶 ○<br>総臣 ○                                                                                                    | 交易列表<br>2周期4日期: 18世間で月期4日<br>一世期の後: 18世紀へ月期4日<br>世界の後: 18世紀への後<br>世界の後: 18世紀への後                                                                                                    | 3月<br>一<br>一<br>一<br>一<br>一<br>一<br>一<br>二<br>の<br>二<br>二<br>二<br>二<br>二<br>二<br>二<br>二<br>二<br>二<br>二<br>二<br>二                                                                                                    | <b>期:</b> 新道道交易结束日<br><b>第: 研始入訂單號</b>                                                                                                    | NB                                                                    | <u>唐</u> 道<br>西河南府。                                                                                                    | 996:<br>]單號:<br>( 重                                                                                                    | 数企使: Ue<br>因出 (2)<br>他入門法名稱<br>前向戶訂單就                                                                                                    | Pay / 管理員<br>出(意)                        |                                                                                                    |
| 5中心 ②<br>思知茶 ③<br>核 ④<br>繁理 ④<br>55. ④                                                                                                    | 交易列表<br><                                                                                                    | 2.現起年<br>一<br>一<br>文<br>現納機                                                                                                    | <ul> <li>調: 請選擇交易結束日</li> <li>第総入訂單號</li> <li>次局金額運施</li> </ul>                                                                                                    | 网                                                                     |                                                                                                    | 1976:    <br> 東號: 重<br> <br>可退金額                                                                                                    | (1)<br>(1)<br>(1)<br>(1)<br>(1)<br>(1)<br>(1)<br>(1)<br>(1)<br>(1)                                                                                                    | 2°ay / 管理員<br>出(5)<br>退款狀驗               | PDF P                                                                                                    |
| 5中心 (c)<br>影波 (c)<br>総理 (c)<br>約8. (c)<br>約8. (c)<br>約8. (c)<br>約9. (c)<br>約9. | 交易列表<br><u> </u>                                                                                                    | 1日<br>・<br>・<br>・<br>・<br>・<br>・<br>・<br>・<br>・<br>・<br>・<br>・<br>・                                                                                                    | <ul> <li>調: 請把運交局結束日</li> <li>請能入訂單號</li> <li>交易金額證總</li> <li>0.02</li> </ul>                                                                                                    | 問は                                                                    |                                                                                                    | 1971店:    <br> 丁單號: 重<br> <br> 可退金額<br>  0.02                                                                                                    | 歌迎想: Ue     世出     電出     電出     電話     副間(同一)1単弦     201806010000011400121                                                                                                    | 29ay / 管理員<br>出(5)<br>退(5)<br>退款状態<br>職業 | <ul> <li>         西日前小田         日本         日本         日</li></ul>                                                                                                    |
| 5中心 ②<br>数/获 ③<br>续 ③<br>数思 ③                                                                                                    | 交易列表                                                                                                    | 2回<br>文型時間<br>文型時間<br>2016-06-01 15:56 02<br>2016-06-01 15:57 26                                                                                                    | <ul> <li>調: 読述理交易結束日</li> <li>第: 読能入訂算號</li> <li>文局金額圖總</li> <li>0.02</li> <li>0.02</li> </ul>                                                                                                    | 周                                                                     |                                                                                                    | i門店: II<br>I單號: 重<br>0.02<br>0.02                                                                                                    | 戦迎然: Ue<br>世<br>世<br>総入門3556編<br>36月四月31単統<br>20180601000901140012<br>20180601000901140012<br>20180601000901140012<br>20180601000901140012<br>201806011000901140012<br>201806011000901140012<br>201806011000901140012<br>201806011000901140012<br>2018060110009001140012<br>2018060110009001140012<br>2018060110009001140012<br>2018060110009001140012<br>2018060110009001140012<br>2018060110009001140012<br>2018060110009001140012<br>201806010009001140012<br>201806010000001140012<br>201806010000001140012<br>201806010000001140012<br>201806010000001140012<br>201806010000001140012<br>2018060100000000000000000000000000000000                                                                                                    | 2ay / 管理員<br>出 (声)<br>退款状態<br>撤銷         | <ul> <li>合 既</li> <li>PDE P</li> <li>P</li> <li>単時日</li> <li>単時日</li> <li>単時日</li> <li>単時日</li> <li>単時日</li> </ul>                                                                                                    |
| 時心 ○<br>約7条 ○<br>液 ○<br>応<br>次 ○<br>次 ○<br>次 ○<br>次 ○<br>次 ○<br>次 ○<br>次 ○<br>次 ○                                                                                                    | 交易列表                                                                                                    | 2月日<br>・<br>・<br>・<br>・<br>・<br>・<br>・<br>・<br>・<br>・<br>・<br>・<br>・                                                                                                    | <ul> <li>講述室交景結第日</li> <li>課: 講称入訂單號</li> <li>文局会創課時</li> <li>0.02</li> <li>0.02</li> <li>0.02</li> <li>0.50</li> </ul>                                                                                                    | 期<br>門は<br>test1                                                      | (重直)<br>・重詞原所記<br>・<br>・<br>・                                                                                                    | 新日本:<br>新日本:<br>新日本:<br>1単数:<br>1単数:<br>1単数:<br>1<br>1<br>単数:<br>1<br>1<br>単数:<br>1<br>1<br>単数:<br>1<br>1<br>単数:<br>1<br>1<br>1<br>1<br>1<br>1<br>1<br>1<br>1<br>1<br>1<br>1<br>1 | (現金)<br>(現金)<br>(現金)<br>(現金)<br>(現金)<br>(現金)<br>(現金)<br>(現金)                                                                                                    | Bay / 管理員<br>出(5)<br>退款狀態<br>廠到          | <ul> <li>① 記載</li> <li>POF P</li> <li>POF P</li> <li< td=""></li<></ul> |
| 中心 ©<br>例 (例 ( ) ( ) ( ) ( ) ( ) ( ) ( ) ( ) ( )                                                                                                    | 交易列表                                                                                                    | ス<br>ス<br>、<br>、<br>、                                                                                                    | <ul> <li>調: 請把軍之局応守日</li> <li>(請給入訂算號)</li> <li>(契局金額運搬)</li> <li>(2)</li> <li>(2)</li> <li>(2)</li> <li>(3)</li> <li>(3)</li> <li>(4)</li> <li>(5)</li> <li>(5)</li> <li>(5)</li> <li>(6)</li> <li>(7)</li> <li>(7)<td>四<br/>門法<br/>test1<br/>test1</td><td>2<br/>2<br/>2<br/>3<br/>2<br/>3<br/>2<br/>5<br/>7<br/>5<br/>7<br/>5<br/>7<br/>5<br/>7<br/>5<br/>7<br/>5<br/>7<br/>5<br/>7<br/>5<br/>7<br/>5<br/>7<br/>5</td><td>新門店: 新<br/>丁減金額<br/>0.02<br/>0.02</td><td>取迎恕: Ue (日本) (日本) (日本) (日本) (日本) (日本) (日本) (日本)</td><td>Pay / 管理員<br/>出(声)<br/>退防状態<br/>勝利</td><td><ul> <li>合配</li> <li>用</li> <li>円ので</li> <li>Pので</li> <li>P</li> <li>一</li> <li>一</li> <li>一</li> <li>一</li> <li>・</li> <li>・&lt;</li></ul></td></li></ul> | 四<br>門法<br>test1<br>test1                                             | 2<br>2<br>2<br>3<br>2<br>3<br>2<br>5<br>7<br>5<br>7<br>5<br>7<br>5<br>7<br>5<br>7<br>5<br>7<br>5<br>7<br>5<br>7<br>5<br>7<br>5                                                                                                    | 新門店: 新<br>丁減金額<br>0.02<br>0.02                                                                                                    | 取迎恕: Ue (日本) (日本) (日本) (日本) (日本) (日本) (日本) (日本)                                                                                                    | Pay / 管理員<br>出(声)<br>退防状態<br>勝利          | <ul> <li>合配</li> <li>用</li> <li>円ので</li> <li>Pので</li> <li>P</li> <li>一</li> <li>一</li> <li>一</li> <li>一</li> <li>・</li> <li>・&lt;</li></ul>                                                                                                    |
| 中心 ②<br>別提 ③<br>転 ③<br>数理 ④<br>島 ④                                                                                                    | 交易列表                                                                                                    | -  -  -  -  -  -  -  -  -  -  -  -  -                                                                                                    | <ul> <li>調: 読述席交票応申日</li> <li>(請給人工)単執</li> <li>(請給人工)単執</li> <li>(2, 1)</li> <li>(2, 2)</li> <li>(3, 2)</li> <li>(3, 2)</li> <li>(3, 2)</li> <li>(3, 2)</li> <li>(3, 2)</li> <li>(3, 2)</li> <li>(3, 2)</li> <li>(3, 2)</li> <li>(3, 2)</li> <li>(3, 2)</li> <li>(3, 2)</li> <li>(4, 2)</li> <li>(4, 2)</li> <li>(5, 2)</li> <li>(5, 2)</li> <li>(5, 2)</li> <li>(5, 2)</li> <li>(5, 2)</li> <li>(5, 2)</li> <li>(6, 2)</li> <li>(7, 2)</li> <li>(7</li></ul>                                                                                                    | 明<br>門店<br>test1<br>test1<br>test1                                    |                                                                                                    | 呼店:<br>開<br>弾<br>強<br>:                                                                                                    | 戦迎 (2)<br>2)<br>地入門 広告編<br>第) 同門 (1) 単 (3)<br>第)<br>第)<br>2)<br>1)<br>2)<br>1)<br>5)<br>5)<br>5)<br>5)<br>5)<br>5)<br>5                                                                                                    | 2ay / 管理員<br>出 (5)<br>退於就職<br>職組         | <ul> <li>合 配</li> <li>PDE P</li> <li>P</li> <li></li></ul>                                                                                                    |
| 中心 · · · · · · · · · · · · · · · · · · ·                                                                                                    | 交易列表                                                                                                    | ス価級項      ス価級項      ス価級項      ス価級項      ス価級項      スローク      スローク | <ul> <li>調整: 読述準</li> <li>読む</li> <li>読む</li> <li>ご請定</li> <li>ご請定</li> <li>ご請定</li> <li>ご請定</li> <li>ご請定</li> <li>ご請定</li> <li>ご請定</li> <li>ご請定</li> <li>ご請定</li> <li>ご請定</li> <li>ご</li> <li>ご</li></ul>                                                                                                    | 明<br>門店<br>test1<br>test1<br>test1                                    | 交易状態         第2           支方(成2)            追訳成功            追訳成功            追訳成功            追訳成功            追訳成功            追訳成功            追求            回職額                                                                                                    | (門店: )<br>)弾気: 重<br>の返金額<br>0.02<br>0.02                                                                                                    | (現金を): しe           (日本)         (日本)         (日                                                                                                    | Pay / 管理員<br>出 (泰)<br>退歇状態<br>陶鋼         | <ul> <li>合 配</li> <li>PDF P</li> <li>中</li> <li>中</li> <li>ー</li> <li>ー</li> <li></li></ul>                                                                                                    |
| 中心 ()<br>ありえ ()<br>液 ()<br>泡 ()<br>点 ()<br>()<br>()<br>()<br>()<br>()<br>()<br>()<br>()<br>()                                                                                                    | 交易列表                                                                                                    |                                                                                                    | <ul> <li>調: 読述空空間応告日</li> <li>2時金人辺厚焼</li> <li>2時金人辺厚焼</li> <li>2時金人辺厚焼</li> <li>0.02</li> <li>0.02</li> <li>0.02</li> <li>0.02</li> <li>0.03</li> <li>0.10</li> <li>0.10</li> <li>0.02</li> </ul>                                                                                                    | 四<br>一<br>下<br>上<br>をst1<br>たest1<br>たest1<br>たest1<br>たest1<br>たest1 | 22年秋頃      22年秋頃      支付成つ      道助売約4日     支付成つ      日期市中      日期市中      日期市中      日期市中      日期市      日期市      日本市      日本市      日本市      日本市      日本市      日本市      日本市      日本市      日本市      日本市      日本市      日本市      日本市      日本市      日本市      日本市      日本市      日本市      日本市      日本市      日本市      日本市      日本市      日本市      日本市      日本市       日本市       日本      日本       日本       日本       日本      日本       日本       日本       日本       日本      日本       日本       日本       日本       日本      日本       日本       日本       日本 | 明内店: 開<br>丁単號: 三<br>0.02<br>0.02                                                                                                    | 戦迎統: Ue<br>世<br>世<br>地 入門広告編<br>両 戸工丁酸<br>2015/06010030011400120<br>2015/06010030011400120<br>2015/06010030011400120<br>2015/06010030011400120<br>2015/06010030011400120<br>2015/0614<br>2015/0614 | 2ay / 管理員<br>出(高)<br>退款状態<br>服用          | <ul> <li>合 配</li> <li>POF P</li> <li>POF P</li> <li< td=""></li<></ul>  |
| i中心 ○<br>別天 ○<br>表 ○<br>意 ○                                                                                                    | 交易列表                                                                                                    | ス 単純純     ス 単純純     ス 単純純     ス 単純純     ス 単純純     ス 単純純     ス 単純純     ス 単純     ス 単 4 4 4 4 4 4 4 4 4 4 4 4 4 4 4 4                                                                                                    | <ul> <li>調託 (請託度公司込年日)</li> <li>(請託入訂算紙)</li> <li>(及場点問題編)</li> <li>0.62</li> <li>0.62</li> <li>0.60</li> <li>0.10</li> <li>0.10</li> <li>0.10</li> <li>0.62</li> <li>0.62</li> <li>0.62</li> </ul>                                                                                                    | 网<br>門店<br>test1<br>test1<br>test1<br>test1                           |                                                                                                    | 第門店: 課<br>]單號: 查<br>可退金額<br>0.02<br>0.02                                                                                                    | <ul> <li>(現代)</li> <li>(現代)</li>     &lt;</ul>                                                                                                    | 2ay / 管理員<br>出(方)<br>退款狀態<br>影明          | <ul> <li>● 注戦のの</li> <li>● 注戦のの</li> <li>● 注戦のの</li> <li>● 注戦のの</li> <li>● 引加</li> <li>● 引加</li></ul>                                 |
| i中心 ②<br>あの表 ③<br>意理 ④<br>息                                                                                                    | 交易列表<br>2.88秒回日報: 油油(2.5.8月000)<br>東京(3.94): 油油(2.5.8月000)<br>東京(3.94): 油油(2.5.9月00)<br>東京(3.94): 油油(2.5.9月00)<br>東京(3.94): 油油(2.5.94):<br>東京(3.94): 油油(2.5.94):<br>オーン(3.94): コン(3.94):<br>オーン(3.94): コン(3.94):<br>オーン(3.94):<br>オーン(3.94): コン(3.94):<br>オーン(3.94):<br>オーン(3.94 | ス<br>ス<br>、<br>ス<br>ス<br>ス<br>ス<br>ス<br>ス<br>ス<br>ス<br>ス<br>ス<br>ス<br>ス<br>ス<br>ス<br>ス<br>、<br>、                                                                                                    | 期: 決選家の総合日日<br>第: 消除人口単数                                                                                                    | 期<br>P門店<br>test1<br>test1<br>test1<br>test1                          |                                                                                                    | (門店: 原<br>) 算號: 查<br>可退金額<br>0.02<br>0.02                                                                                                    | 戦迎使祭: Ue     世     世      世     世      世                                                                                                    | 2ay / 管理員<br>出(5)<br>退款状態<br>取到          | <ul> <li>高速の</li> <li>市政</li> <li>中政</li> <li>中政</li> <l< td=""></l<></ul>                                                                                  |

### 3.3 導出交易列表

按照條件查詢完畢後,根據不同語種和格式的需要,可以導出 Excel 和 PDF 格式的中英版的交易列表。點擊【導出】、【導出(英)】、【PDF】、【PDF(英)】按鈕,下載商戶所需報表。

| 冏尸中心       | 0   | 1 54 | 、汤列表      | ξ         |                       |         |               |          |          |                    | 8H 49            |       | PDF (A         |
|------------|-----|------|-----------|-----------|-----------------------|---------|---------------|----------|----------|--------------------|------------------|-------|----------------|
| 交易列表       | 0   |      |           |           |                       |         |               |          |          |                    |                  |       |                |
| 結算列表       | 0   |      | 交易開始日期:   | 請選擇交易問    | 総治日期                  | 交易結束日期: | 請選擇交易結束日期     | 9        | 查询門店:    | 請輸入門店名和            | L                |       |                |
| POS HINTER |     |      | WINSNM:   | (唐秋)入SNR# |                       | WINDTH: | INFR A IT MAR |          | 會協會戶紅腳發; |                    |                  |       |                |
| O DIME NE  | ~   |      |           |           |                       |         |               |          |          | (                  | ·                |       |                |
| 碱德思        | 0   |      | 這接商戶:     | 测试术户      | - 0                   |         |               |          | 正在打开 女   | 思明细列表xis           |                  |       | ×              |
|            |     |      |           |           |                       |         |               |          | 10173571 | <b>1</b>           |                  |       |                |
|            |     |      |           |           |                       |         |               |          | P) 08    | IRAN DE MA         |                  |       |                |
|            | - 1 | 序號   | 17 M      | 38        | 商戶訂單號                 | 交       | 用99個          | 交易全額運總   | 文件       | 新聞: Microsoft Exc  | H 97-2003 工作課    |       | 明細             |
|            |     | 1    | 201806011 | 39530085  |                       | 2018-06 | -01 20:21:05  | 0.02     | 来遵       | http://114.242.25. | 239:16010        |       | F SEE          |
|            |     | 2    | 201806011 | 59880084  | 201806010099011400141 | 2018-06 | -01 20:15:47  | 0.02     | 28日要 Fi  | efox 如何处理此文件       |                  |       | F IE           |
|            |     | 3    | 201806011 | 84780082  | 201806010099011400140 | 2018-06 | -01 20:05:43  | 0.02     | (#)      | F. JALISTON WPS Sp | readsheets (IRiX | ) ·   | - Fitte        |
|            |     | 4    | 201806011 | 32510080  | 201806010099011400133 | 2018-06 | -01 18:30:54  | 0.02     | ୍ ଶ୍ୱ    | F文件(S)             |                  |       | E IEE          |
|            |     | 5    | 201806011 | 48120007  |                       | 2018-06 | -01 17:47:46  | 100.00   | 100      | 自动采用相同的动作          | 出现此英文件。 (4)      |       | <b>用</b> # # # |
|            |     | 6    | 201806011 | 84450006  |                       | 2018-06 | -01 17:47:28  | 1.00     |          |                    |                  |       | E SEE          |
|            |     | 7    | 201806011 | 65210078  | 201806010099011400132 | 2018-06 | -01 17:20:23  | 0.02     |          |                    |                  |       | 588 B          |
|            |     | 8    | 201806011 | 23910076  | 201806010099011400131 | 2018-06 | -01 17:19:29  | 0.02     |          |                    |                  | AG BH | E E            |
|            |     | 9    | 201806011 | 23610074  | 201806010099011400130 | 2018-06 | -01 17:18:48  | 0.02     |          | 2117702            |                  |       | SEE            |
|            |     | 10   | 201806011 | 84560072  | 201806010099011400121 | 2018-06 | -01 15:59:02  | 0.02     |          | 支付成功               | 0.02             | 退款    | 明細             |
|            |     |      | 交易金額運動    | 8         |                       |         |               | 28649.62 |          |                    |                  |       |                |

|    | A1   | • Q fx 3                                      | を易明細列表            |                       |                    |        |                  |      |      |      |      |
|----|------|-----------------------------------------------|-------------------|-----------------------|--------------------|--------|------------------|------|------|------|------|
|    | Α    | В                                             | С                 | D                     | E                  | F      | G                | н    | 1    | J    | K    |
| 1  |      |                                               |                   |                       | 交易明細列表             |        |                  |      |      |      |      |
| 2  | 商戶名稱 | 訂單號                                           | 原訂單號              | 商戶訂單號                 | 交易時間               | 交易金額   | sn號              | 支付方式 | 交易類型 | 交易狀態 | 是否結算 |
| 3  | 测试商户 | 20180601148120007                             |                   |                       | 2018-6-1 17:47:46  | 100.00 | N7NL00377215     | 餘額   | 消費   | 支付成功 | 否    |
| 4  | 测试商户 | 20180601184450006                             |                   |                       | 2018-6-1 17:47:28  | 1.00   | N7NL00377215     | 餘額   | 消費   | 支付成功 | 否    |
| 5  | 测试商户 | 20180601165210078                             |                   | 201806010099011400132 | 2018-6-1 17:20:23  | 0.02   | 00990114         | 微信   | 消費   | 支付成功 | 否    |
| 6  | 测试商户 | 20180601123910076                             |                   | 201806010099011400131 | 2018-6-1 17:19:29  | 0.02   | 00990114         | 微信   | 消費   | 未知   | 否    |
| 7  | 测试商户 | 20180601123610074                             |                   | 201806010099011400130 | 2018-6-1 17:18:48  | 0.02   | 00990114         | 微信   | 消費   | 支付失敗 | 否    |
| 8  | 测试商户 | 20180601184560072                             |                   | 201806010099011400121 | 2018-6-1 15:59:02  | 0.02   | 00990114         | 微信   | 消費   | 支付成功 | 否    |
| 9  | 测试商户 | 20180601174890070                             |                   | 201806010099011400120 | 2018-6-1 15:57:26  | 0.02   | 00990114         | 微信   | 消費   | 未知   | 否    |
| 10 | 测试商户 | 20180601177930005                             | 20180530163380005 |                       | 2018-6-1 12:08:22  | 0.50   | N7NL00377215     | 餘額   | 退款   | 退款成功 | 否    |
| 11 | 测试商户 | 20180601194290005                             | 20180530152580005 |                       | 2018-6-1 11:35:15  | 0.10   | N7NL00377215     | 微信   | 退款   | 轉入退款 | 否    |
| 12 | 测试商户 | 20180601161870004                             | 20180601179130003 |                       | 2018-6-1 11:27:34  | 0.10   | N7NL00377215     | 微信   | 退款   | 已撤銷  | 否    |
| 13 | 测试商户 | 20180601179130003                             |                   |                       | 2018-6-1 11:27:11  | 0.10   | N7NL00377215     | 微信   | 消費   | 已撤銷  | 否    |
| 14 | 测试商户 | 20180531149020068                             |                   | 201805310099011400110 | 2018-5-31 18:12:53 | 0.02   | 00990114         | 微信   | 消費   | 支付成功 | 否    |
| 15 | 测试商户 | 20180531199930065                             | 20180531138490052 |                       | 2018-5-31 15:16:15 | 0.02   | 00990114         | 微信   | 退款   | 已撤銷  | 否    |
| 16 | 测试商户 | 20180531164690058                             | 20180531173800056 | 201805310099011400107 | 2018-5-31 15:05:45 | 0.02   | 00990114         | 微信   | 退款   | 轉入退款 | 否    |
| 17 | 测试商户 | 20180531173800056                             |                   | 201805310099011400106 | 2018-5-31 15:04:19 | 0.02   | 00990114         | 微信   | 消費   | 支付成功 | 否    |
| 18 | 测试商户 | 20180531168590054                             |                   | 201805310099011400105 | 2018-5-31 14:50:01 | 0.02   | 00990114         | 微信   | 消費   | 支付成功 | 否    |
| 19 | 测试商户 | 20180531138490052                             |                   | 201805310099011400104 | 2018-5-31 14:36:56 | 0.02   | 00990114         | 微信   | 消費   | 已撤銷  | 否    |
| 20 | 测试商户 | 20180531141230050                             |                   | 201805310099011400103 | 2018-5-31 14:31:34 | 0.02   | 00990114         | 微信   | 消費   | 支付成功 | 否    |
| 21 | 测试商户 | 20180531182570048                             |                   | 201805310099011400102 | 2018-5-31 14:30:12 | 0.02   | 00990114         | 微信   | 消費   | 支付失敗 | 否    |
| 22 | 测试商户 | 20180531198010046                             |                   | 201805310099011400101 | 2018-5-31 14:04:06 | 0.02   | 00990114         | 微信   | 消費   | 未知   | 否    |
| 23 | 测试商户 | 20180531105190002                             |                   |                       | 2018-5-31 11:48:52 | 0.10   | P327701706003256 | 微信   | 消費   | 支付成功 | 否    |
|    | ×    | ● 交易明細列表(************************************ | I).pdf × -        | F                     |                    |        |                  |      |      |      |      |

|              |                       |                       |                       | 交易明  | 細列表                |         |         |         |      |
|--------------|-----------------------|-----------------------|-----------------------|------|--------------------|---------|---------|---------|------|
| 商戶名稱         | 訂單號                   | 原訂單號                  | 交易時間                  | 交易金額 | sn號                | 支付方式    | 交易類型    | 交易狀態    | 是否結算 |
| 测试商户         | 2017110719<br>8140002 |                       | 2017-11-7<br>1924:47  | 0.10 | N 7N L00083<br>547 | 微信      | 消費      | 已撤銷     | 是    |
| 测试商户         | 2017110714<br>7270012 | 2017110719<br>8140002 | 2017-11-7<br>19:25:12 | 0.10 | N 7N L00083<br>547 | 微信      | 退款      | 已撤銷     | 是    |
| 测试商户         | 2017110717<br>0420004 |                       | 2017-11-7<br>19 27 24 | 0.10 | N 7N L00377<br>215 | 微信      | 消費      | 已撤銷     | 是    |
| 测试商户         | 2017110717<br>1310014 | 2017110717<br>0420004 | 2017-11-7<br>19:28:00 | 0.10 | N 7N L00377<br>215 | 微信      | 退款      | 已撤銷     | 是    |
| 测试商户         | 2017110715<br>8890015 |                       | 2017-11-7<br>1928:18  | 0.10 | N 7N L00377<br>215 | 微信      | 消費      | 已撤銷     | 是    |
| 测试商户         | 2017110716<br>2930006 |                       | 2017-11-7<br>192920   | 0.10 | N 7N L00083<br>547 | 微信      | 消費      | 已撤銷     | 是    |
| 测试商户         | 2017110717<br>9160016 | 2017110715<br>8890015 | 2017-11-7<br>19 29 33 | 0.10 | N 7N L00377<br>215 | 微信      | 退款      | 已撤銷     | 是    |
| 测试商户         | 2017110711<br>4100017 | 2017110716<br>2930006 | 2017-11-7<br>19:30:00 | 0.10 | N 7N L00083<br>547 | 微信      | 退款      | 已撤銷     | 是    |
| 测试商户         | 2017110711<br>7430001 |                       | 2017-11-7<br>20:02:12 | 2.00 | N 7N L00083<br>547 | 微信      | 消費      | 已撤銷     | 是    |
| 测试商户         | 2017110716<br>9380002 | 2017110711<br>7430001 | 2017-11-7<br>20:02:40 | 2.00 | N 7N L00083<br>547 | 微信      | 退款      | 已撤銷     | 是    |
| 测试商户         | 2017110718<br>1250001 |                       | 2017-11-7<br>20.05:57 | 0.10 | N 7N L00377<br>215 | 微信      | 消費      | 已撤銷     | 是    |
| 测试商户         | 2017110715<br>7140002 | 2017110718<br>1250001 | 2017-11-7<br>20.07:15 | 0.10 | N 7N L00377<br>215 | 微信      | 退款      | 已撤銷     | 是    |
| 测试商户         | 2017110718<br>9960003 |                       | 2017-11-7<br>20:07:51 | 0.10 | N 7N L00377<br>215 | 微信      | 消費      | 已撤銷     | 是    |
| 测试商户         | 2017110713<br>7610004 | 2017110718<br>9960003 | 2017-11-7<br>20.08:52 | 0.10 | N 7N L00377<br>215 | 微信      | 退款      | 已撤銷     | 是    |
| 2012 0 20 02 | 2017110716            |                       | 2017-11-7             | 0.20 | N 7N L 00377       | (1) (2) | and all | -110 44 |      |

### 3.4 退款

根據訂單號,搜索到該筆交易是今日之前的交易,可以點擊【退款】按鈕, 輸入退款金額,點擊【退款】按鈕,進入該訂單交易明細頁面,頁面展示申請退 款信息包含:商戶、訂單、退款金額、審核等信息內容。

| 1 極易 | 局付   商戶中心 |         |                        |         | 歡迎您: CESHI / 管理員    | A 2645 |
|------|-----------|---------|------------------------|---------|---------------------|--------|
| 頁    |           |         |                        |         |                     |        |
| 商戶中心 | 0         | 六日四加    |                        |         |                     | _      |
| 交易列表 | 0         | 父勿明細    |                        |         |                     | 22.0   |
| 請列表  | 0         |         |                        |         |                     |        |
| 經信息  |           | 申請信息    |                        |         |                     |        |
| 100  |           | 商戶名稱    | 测试商户                   | 商戶編號    | 000201711010333331  |        |
|      |           | 原交易訂單號  | 2019051516101758560450 | 訂單狀態    | 支付成功                |        |
|      |           | 原交易金額   | 0.10                   | 原交易時間   | 2019-05-15 16:40:52 |        |
|      |           | 可退金額    | 0.10                   | "申請退款金額 | 請填寫申請退款金額           |        |
|      | 1         | 訂單號     |                        |         |                     |        |
|      |           | "申請人    | 請填寫申請人                 | 申請退款時間  |                     |        |
|      |           | *申請退款原因 | 語填寫中語起於原因              |         |                     |        |
|      |           | *时付牛    |                        |         | 爾德文件 查爾             | ß      |
|      |           | 審核信息    |                        |         |                     |        |
|      |           | 審核狀態    |                        |         |                     |        |
|      |           | 審核人     |                        | 審核時間    |                     |        |
|      |           | 審核意見    |                        |         |                     | 4      |
|      |           |         | •                      | 題       |                     | ~      |

頁面中,帶有\*的字段為退款申請必填字段,必填項有:申請人、申請退款

金額、申請退款原因、附件;

申請人:手動輸入,一般為申請的退款的商戶信息

申請退款金額:需要進行退款操作的金額,注意,輸入申請退款金額不可大 於該訂單可退金額

申請退款原因:發起退款的理由

附件:附件上傳發起退款的憑證文件,支付上傳的文件類型只支持 PDF、JPG、 JPGE、PNG、GIT 格式文件,若需要上傳 word 文檔需要先轉換為 PDF 文件後才能上傳附件 成功

申請退款信息輸入完成後,點擊提交可完成退款申請,點擊返回按鈕則取消退款申請, 退款申請完成後需要由我司運營人員進行退款審核,審核通過後方可進行後續退款流程。

### 4 結算列表

#### 4.1 結算記錄

版權所有《澳門極易付股份有限公司

登錄成功後,點擊左側的商戶中心會展開菜單欄,在菜單欄中點擊結算列表, 即可顯示商戶當前的結算明細。點擊單筆交易後的【明細】,可以查看該筆交易 的具體結算明細。

|                                                                                                    |                                                                                                    |                                                                                                    |                                                                                                    |                                                                                                    |                                                                                                    |                                                                                                    |                                                                                                    |                                                                                                    |                                                                                                    | INNA       2010052519120014         SUBMAR       2010052519120014         SUBMAR       390         SUTATA       190         SUBMAR       100.00         SUTATA       00.0         MURRAR       100.00         SUBMAR       100.00         SUBMAR       100.00         SUBMAR       00.0         SUBMAR       00.0         SUBMAR       100.00         SUBMAR       2016-01-23 21:07.51         SUBMAR       2016-01-23 21:07.51         SUBMAR       2016-01-23 21:07.51         SUBMAR       2016-01-23 21:07.51         SUBMAR       2016-01-23 21:07.51         SUBMAR       2016-01-23 21:07.51         SUBMAR       2016-01-23 21:07.51         SUBMAR       2016-01-23 21:07.51         SUBMAR       2016-01-23 21:07.51         SUBMAR       2016-01-23 21:07.51         SUBMAR       2016-01-23 21:07.51         SUBMAR       2016-01-23 21:07.51         SUBMAR       2016-01-23 21:07.51         SUBMAR       2016-01-23 21:07.51         SUBMAR       SUBMAR         SUBMAR       SUBMAR         SUBMAR       SUBMAR                                                                                                    | INNA       201605/3519120014         STRANG       300         STRANG       300         STRANG       1000         STRANG       1000         STRANG       1000         STRANG       1000         STRANG       1000         STRANG       1000         STRANG       1000         STRANG       1000         STRANG       1000         STRANG       1000         STRANG       1000         STRANG       2016-01-20 2012731         STRANG       100         STRANG       100         STRANG       100         STRANG       100         STRANG       100         STRANG       100         STRANG       100         STRANG       100         STRANG       100         STRANG       100         STRANG       100       100         STRANG       100       100       100         STRANG       STRANG       100       100       100         STRANG       STRANG       STRANG       100       100       100         STRANG       STRANG                                                                                                    | ITRE       D10052519120014         SRAMA       2010052519120014         SRAMA       390         SRAMA       390         SRAMA       100.00         SRAMA       100.00         MIN       100.00         SRAMA       100.00         SRAMA       2016-0-25 21:07.51         SRAMA       1.50         SRAMA       1.50                                                                                                    |                                                                                                    |                                                                                                    | IIII IN IN       D010952519120014         SUBBARDING       300         SUBBARDING       300         SUBBARDING       100.00         NUMBARDING       100.00         NUMBARDING       100.00         NUMBARDING       100.00         NUMBARDING       100.00         NUMBARDING       100.00         NUMBARDING       100.00         NUMBARDING       100.00         NUMBARDING       100.00         NUMBARDING       100.00         NUMBARDING       100.00         NUMBARDING       100.00         NUMBARDING       100.00         NUMBARDING       100.00         NUMBARDING       2010-07-52 21:07.51         NUMBARDING       2010-07-52 21:07.51         NUMBARDING       2010-07-52 21:07.51         NUMBARDING       2010-07-52 21:07.51         NUMBARDING       150         NUMBARDING       150         NUMBARDING       150         NUMBARDING       150         NUMBARDING       150         NUMBARDING       150         NUMBARDING       150         NUMBARDING       150         NUMBARDING       150     <                                                                                                    |                                                                                                    |                                                                                                    |                                                                                                    |                                                                                                    | INTERNATIONAL CONTRACTORS         SARANGE       SARANGE         SARANGE       SARANGE         SARAN                                                                                                    | IIII IIII IIIIIIIIIIIIIIIIIIIIIIIIIII                                                                                                    | IIII IN IN       20190525191120014         SUBMING       300         SUBMING       300         SUBMING       100.00         SUBMING       100.00         SUBMING       100.00         SUBMING       2019-05-25 21:07.51         SUBMING       2019-05-25 21:07.51         SUBMIN                                                                                                    |                                                                                                    |                                                                                                    | ITARY       D01052519120014         SRMRB       SRMRB         SRMRB       SRMRB         SRMRB       SRMRB         SRMRB       SRMRB         SRMRB       SRMRB         SRMRB       SRMRB         SRMRB       SRMRB         SRMRB       SRMRB         SRMRB       SRMRB         SRMRB       SSMRB         SRMRB       SSMRB         SRMRB       SSMRB         SRMRB       SSMRB         SRMRB       SSMRB         SRMRB       SSMRB         SRMRB       SSMRB         SRMRB       SSMRB         SRMRB       SSMRB         SRMRB       SSMRB         SRMRB       SSMRB         SRMRB       SSMRB         SRMRB       SSMRB         SRMRB       SSMRB         SSMRBB       SSMRBB         SSMRBB       SSMRBB         SSMRBB       SSMRBB         SSMRBB       SSMRBB         SSMRBB       SSMRBB         SSMRBB       SSMRBB         SSMRBB       SSMRBB         SSMRBB       SSMRBB         SSMRBB       SSMRBB                                                                                                    | ITRE       D10052519120014         SRB/RB       SR         SRB/RB       SR         SRE       SR         SRE       SR         SRE       SR         SRE       SR         SRE       SR         SRE       SR         SRE       SR         SRE       SR         SRE       SR         SRE       SR <td></td> <td></td> <td>INTERNATIONAL CONTRACTORS         SARANGE       SARANGE         SARANGE       SARANGE         SARAN</td> <td>INNE       2019525194120014         SRMAR       2019525194120014         SRMAR       2019525194120014         SRMAR       1000         SRMAR       1000</td> <td>INN       2019525194120014         文局時間       2019525194120014         文局時間       2019525194120014         文局時間       100.00         支局時間       100.00         英局時間       100.00         英局時間       100.00         英国時間       100.00         英国時間       100.00         英国時間       100.00         第四時間       100.00         第四日       100.00         100.00       100.00         100.00       100.00         100.00       100.00         100.00       100.00         100.00       100.00         100.00       100.00         100.00</td> <td>INNE       2019525194120014         SARABIN       39         SARABIN       39         SARABIN       39         SARABIN       39         SARABIN       39         SARABIN       39         SARABIN       39         SARABIN       300         SARABIN       100.00         MISIAN       100.00         MISIAN       100.00         MISIAN       100.00         MISIAN       100.00         MISIAN       100.00         MISIAN       100.00         MISIAN       100.00         MISIAN       100.00         MISIAN       100.00         MISIAN       100.00         MISIAN       100.00         MISIAN       100.00         MISIAN       2016-05-25.21.37.31         CIERCENCENCENCENCENCENCENCENCENCENCENCENCENC</td> <td></td> <td>IIIIIIIIIIIIIIIIIIIIIIIIIIIIIIIIIIII</td> <td></td> <td>11年前       20195231912001         2月時間       201955231912001         2月時間       201955231912001         2月時間       2019572715         2月時間       100.00         2月時間       100.00         月間日       2019552311201         2月時間       100.00         月間日       2019552311         2月時間       100.00         月間日       2019552311         100.00       100.00         月間日       2019552311         100.00       100.00         月間日       2019552311         100.00       100.00         月間日       2019552311         100.00       100.00         月間日       2019552311         100.00       100.00         月間日       2019552311         100.00       100.00         日       100.00         100.00       100.00         100.00       100.00         100.00       100.00         100.00       100.00         100.00       100.00         100.00       100.00         100.00       100.00         100.00       100.00         100.00       100.00     <td>ITENT       20185251912001         STARNE       20185251912001         STARNE       34         STARNE       34         STARNE       34         STARNE       100.00         STARNE       100.00</td><td>1日期、201902519120014         201902519120014         2019025210120014         2019025210120014         2019025210120014         2019025210120014         2019025210120014         2019025210120014         2019025210120014         2019025210120014         2019025210120014         2019025221000         2019025221000         2019025221000         2019052521000         2019052521000         2019052521000         2019052521000         2019052521000         2019052521000         2019052521000         2019052521000         2019052521000         2019052521000         2019052521000         2019052521000         20190520000         20190520000         201905200000         20190520000000         2019052000000000000000000000000000000000</td><td>Image: Control of the second second secon</td><td>INTER       20190525194120014         SARMAR       20190525194120014         SARMAR       20190525194120014         SARMAR       1000         SARMAR       1000         SARMAR       1000         SARMAR       1000         SARMAR       1000         SARMAR       1000         SARMAR       1000         SARMAR       1000         SARMAR       1000         SARMAR       1000         SARMAR       1000         SARMAR       1000         SARMAR       1000         SARMAR       1000         SARMAR       2010-0-25 212751         SARMAR       2010-0-25 212751         SARMAR       2010-0-25 212751         SARMAR       2010-0-25 212751         SARMAR       2010-0-25 212751         SARMAR       2010-0-25 212751         SARMAR       2010-0-25 212751         SARMAR       2010-0-25 212751         SARMAR       2010-0-25 212751         SARMAR       2010-0-25 212751         SARMAR       2010-0-25 212751         SARMAR       2010-0-25 212751         SARMAR       2010-0-25 212751</td><td>INNA       201952519120014         SARAS       SARAS         SARAS       SARAS</td></td>                                                                                                    |                                                                                                    |                                                                                                    | INTERNATIONAL CONTRACTORS         SARANGE       SARANGE         SARANGE       SARANGE         SARAN                                                                                                    | INNE       2019525194120014         SRMAR       2019525194120014         SRMAR       2019525194120014         SRMAR       1000         SRMAR       1000                                                                                                    | INN       2019525194120014         文局時間       2019525194120014         文局時間       2019525194120014         文局時間       100.00         支局時間       100.00         英局時間       100.00         英局時間       100.00         英国時間       100.00         英国時間       100.00         英国時間       100.00         第四時間       100.00         第四日       100.00         100.00       100.00         100.00       100.00         100.00       100.00         100.00       100.00         100.00       100.00         100.00       100.00         100.00                                                                                                    | INNE       2019525194120014         SARABIN       39         SARABIN       39         SARABIN       39         SARABIN       39         SARABIN       39         SARABIN       39         SARABIN       39         SARABIN       300         SARABIN       100.00         MISIAN       100.00         MISIAN       100.00         MISIAN       100.00         MISIAN       100.00         MISIAN       100.00         MISIAN       100.00         MISIAN       100.00         MISIAN       100.00         MISIAN       100.00         MISIAN       100.00         MISIAN       100.00         MISIAN       100.00         MISIAN       2016-05-25.21.37.31         CIERCENCENCENCENCENCENCENCENCENCENCENCENCENC                                                                                                    |                                                                                                    | IIIIIIIIIIIIIIIIIIIIIIIIIIIIIIIIIIII                                                                                                    |                                                                                                    | 11年前       20195231912001         2月時間       201955231912001         2月時間       201955231912001         2月時間       2019572715         2月時間       100.00         2月時間       100.00         月間日       2019552311201         2月時間       100.00         月間日       2019552311         2月時間       100.00         月間日       2019552311         100.00       100.00         月間日       2019552311         100.00       100.00         月間日       2019552311         100.00       100.00         月間日       2019552311         100.00       100.00         月間日       2019552311         100.00       100.00         月間日       2019552311         100.00       100.00         日       100.00         100.00       100.00         100.00       100.00         100.00       100.00         100.00       100.00         100.00       100.00         100.00       100.00         100.00       100.00         100.00       100.00         100.00       100.00 <td>ITENT       20185251912001         STARNE       20185251912001         STARNE       34         STARNE       34         STARNE       34         STARNE       100.00         STARNE       100.00</td> <td>1日期、201902519120014         201902519120014         2019025210120014         2019025210120014         2019025210120014         2019025210120014         2019025210120014         2019025210120014         2019025210120014         2019025210120014         2019025210120014         2019025221000         2019025221000         2019025221000         2019052521000         2019052521000         2019052521000         2019052521000         2019052521000         2019052521000         2019052521000         2019052521000         2019052521000         2019052521000         2019052521000         2019052521000         20190520000         20190520000         201905200000         20190520000000         2019052000000000000000000000000000000000</td> <td>Image: Control of the second second secon</td> <td>INTER       20190525194120014         SARMAR       20190525194120014         SARMAR       20190525194120014         SARMAR       1000         SARMAR       1000         SARMAR       1000         SARMAR       1000         SARMAR       1000         SARMAR       1000         SARMAR       1000         SARMAR       1000         SARMAR       1000         SARMAR       1000         SARMAR       1000         SARMAR       1000         SARMAR       1000         SARMAR       1000         SARMAR       2010-0-25 212751         SARMAR       2010-0-25 212751         SARMAR       2010-0-25 212751         SARMAR       2010-0-25 212751         SARMAR       2010-0-25 212751         SARMAR       2010-0-25 212751         SARMAR       2010-0-25 212751         SARMAR       2010-0-25 212751         SARMAR       2010-0-25 212751         SARMAR       2010-0-25 212751         SARMAR       2010-0-25 212751         SARMAR       2010-0-25 212751         SARMAR       2010-0-25 212751</td> <td>INNA       201952519120014         SARAS       SARAS         SARAS       SARAS</td> | ITENT       20185251912001         STARNE       20185251912001         STARNE       34         STARNE       34         STARNE       34         STARNE       100.00         STARNE       100.00                                                                                                    | 1日期、201902519120014         201902519120014         2019025210120014         2019025210120014         2019025210120014         2019025210120014         2019025210120014         2019025210120014         2019025210120014         2019025210120014         2019025210120014         2019025221000         2019025221000         2019025221000         2019052521000         2019052521000         2019052521000         2019052521000         2019052521000         2019052521000         2019052521000         2019052521000         2019052521000         2019052521000         2019052521000         2019052521000         20190520000         20190520000         201905200000         20190520000000         2019052000000000000000000000000000000000                                                                                                    | Image: Control of the second second secon                                                                                                    | INTER       20190525194120014         SARMAR       20190525194120014         SARMAR       20190525194120014         SARMAR       1000         SARMAR       1000         SARMAR       1000         SARMAR       1000         SARMAR       1000         SARMAR       1000         SARMAR       1000         SARMAR       1000         SARMAR       1000         SARMAR       1000         SARMAR       1000         SARMAR       1000         SARMAR       1000         SARMAR       1000         SARMAR       2010-0-25 212751         SARMAR       2010-0-25 212751         SARMAR       2010-0-25 212751         SARMAR       2010-0-25 212751         SARMAR       2010-0-25 212751         SARMAR       2010-0-25 212751         SARMAR       2010-0-25 212751         SARMAR       2010-0-25 212751         SARMAR       2010-0-25 212751         SARMAR       2010-0-25 212751         SARMAR       2010-0-25 212751         SARMAR       2010-0-25 212751         SARMAR       2010-0-25 212751                                                                                                    | INNA       201952519120014         SARAS       SARAS         SARAS       SARAS                                                                                                    |                                                                                                    |
|----------------------------------------------------------------------------------------------------|----------------------------------------------------------------------------------------------------|----------------------------------------------------------------------------------------------------|----------------------------------------------------------------------------------------------------|----------------------------------------------------------------------------------------------------|----------------------------------------------------------------------------------------------------|----------------------------------------------------------------------------------------------------|----------------------------------------------------------------------------------------------------|----------------------------------------------------------------------------------------------------|----------------------------------------------------------------------------------------------------|----------------------------------------------------------------------------------------------------|----------------------------------------------------------------------------------------------------|----------------------------------------------------------------------------------------------------|----------------------------------------------------------------------------------------------------|----------------------------------------------------------------------------------------------------|----------------------------------------------------------------------------------------------------|----------------------------------------------------------------------------------------------------|----------------------------------------------------------------------------------------------------|----------------------------------------------------------------------------------------------------|----------------------------------------------------------------------------------------------------|----------------------------------------------------------------------------------------------------|----------------------------------------------------------------------------------------------------|----------------------------------------------------------------------------------------------------|----------------------------------------------------------------------------------------------------|----------------------------------------------------------------------------------------------------|----------------------------------------------------------------------------------------------------|----------------------------------------------------------------------------------------------------|----------------------------------------------------------------------------------------------------|----------------------------------------------------------------------------------------------------|----------------------------------------------------------------------------------------------------|----------------------------------------------------------------------------------------------------|----------------------------------------------------------------------------------------------------|----------------------------------------------------------------------------------------------------|----------------------------------------------------------------------------------------------------|----------------------------------------------------------------------------------------------------|----------------------------------------------------------------------------------------------------|----------------------------------------------------------------------------------------------------|----------------------------------------------------------------------------------------------------|----------------------------------------------------------------------------------------------------|----------------------------------------------------------------------------------------------------|----------------------------------------------------------------------------------------------------|----------------------------------------------------------------------------------------------------|----------------------------------------------------------------------------------------------------|
| Image: constraint of the second of the second of the se                                                                                                    | C (新学校表)     C (新学校表)     C (新学校教)     C (新学校教)     C (新 (新学校教)     C (新 (新 (新学校教)     C (新 (新 (新 (新 (新 (新 (新 (新 (新 (新 (新 (新 (新                                                                                                    | Comparison of the set of the set of t                                                                                                    | UDPay/管理     UDPay/管理                                                                                                    | Comparison Comparison Comp                                                                                                    | Comparison of the second second secon                                                                                                    | UPPA/管理     INT MENTER: MERGENER     INT MENTER: MERGENER     INT MENTER: MERGENER     INT MENTER: MERGENER     INT MENTER: MERGENER                                                                                                    | ご用まれ       2016/25/31/41/2014         SRMMR       2016/25/21/02/05         SRMMR       2016/25/21/02/05         SRMMR       Strint         SRMMR       Strint         With       N/NU07215         With       N/NU07215         With       000         Strint       Billink         Strint       000         Strint       000         Strint       000         Strint       000         Strint       000         Strint       Strint         Strint       Strint <tr< td=""><td>ITHEN</td><td>ご用まれ       2018/52/3141/2014         SRMMR       2018/52/3141/2014         SRMMR       2018/52/3141/2014         SRMMR       SRMMR         SRMMR       SRMMR         SRMMR       SRMMR         SRMMR       SRMMR         SRMMR       Strmm         With       N/NU037215         With       N/NU037215         With       000         SRMMR       000         SRMMR       000         SRMMR       000         SRMMR       000         SRMMR       SRMMR         SRMMR       SRMMR         SRMMR       2018/05-25/21/3511         CREFHER       150</td><td>IT##1       2016/05/21/00016         SRMMB       2016/05/21/00055         SRMMB       SRMMB         SRMMB       SRMMB         SRMMB       SRMMB         SRMMB       SRMMB         SRMMB       SRMMB         SRMMB       SRMMB         SRMMB       SRMMB         SRMMB       SRMMB         SRMMB       000         SRMMB       000         SRMMB       SRM</td><td>IT##1       2018/52/3141/2004         SRMM       2018/52/3141/2004         SRMM       2018/52/3141/2004         SRMM       STRMM         SRMM       STRMM         SRMM       STRMM         SRMM       STRMM         SRMM       STRMM         SRMM       STRMM         SRMM       NN         SRMM       STRMM         STRMM       0.00         STRMM       0.00         STRMM       0.00         STRMM       STRMM         STRMM       STRMM</td><td>ITBRI       2016/05/21/01/2014         2016/05/21/00016       386         2016/05/21/00016       386         2016/05/21/00016       386         2016/05/21/00016       386         2016/05/21/00016       386         2016/05/21/00016       386         2016/05/21/00016       386         2016/05/21/00016       386         2016/05/21/0016       386         2016/05/21/0016       386         2016/05/21/0016       386         2016/05/21/0016       386         2016/05/21/0016       386         2016/05/21/0016       386         2016/05/21/0016       386         2016/05/21/0016       386         2016/05/21/0016       386         2016/05/21/0016       386         2016/05/21/0016       386         2016/05/21/0016       386         2016/05/21/0016       386         2016/05/21/0016       386         2016/05/21/0016       386         2016/05/21/0016       386         2016/05/21/0016       386         2016/05/21/0016       386         2016/06/21/0016       386         2016/06/21/0016       386</td><td>ITENT       2016/25/19/12014         SRMBH       2016/25/21/02014         SRMBH       3016/25/21/02014         SRMBH       3016/25/21/02014         SRMBH       3016/25/21/02014         SRMBH       3016/25/21/02014         SRMBH       3016/25/21/02014         SRMBH       3016/25/21/02014         SRMBH       000         SRMBH       000         SRMBH       00</td><td>Image: constraint of the second of the second of the se</td><td>Image: constraint of the second of the second of the se</td><td>副業業       2018/52/31/41/2004         ※第時間       第第         ※第時間       第第         ※第時間       第第         ※第時間       第第         ※第時間       第第         ※第時間       100.00         ※第時間       0.00         ※第時間       0.00         ※第時間       0.00         ※第時間       0.00         ※第時間       0.00         第日第第       0.00         第日第第       0.00         第日第第       1.00.00         第日第第       1.00.00         第日第第       1.00.00         第日第第       1.00.00         第日第第       0.00         第日第三       0.00         第日第三       0.00         第日第三       0.00         第日第三       0.00         第日時日日       0.00         第日時日日       0.00         第日時日日       0.00         第日       0.00         第日       0.00         第日       0.00         第日       0.00         第日       0.00         第日       0.00         第日       1.00         10       0.00         10<!--</td--><td>ITBRI       2018/02/3141/2014         STRANG       2018/02/21/5         STRANG       STRANG         STRANG       STRANG</td><td>正報報       201692219412014         201692219412014       201692219412014         201692219412014       201692219412014         201692219412014       201692219412014         201692219412014       201692219412014         201692219412014       201692219412014         201692219412014       201692219412014         201692219412014       201692219412014         20169219412014       201692219412014         20169219412014       201692219715         1000       201891         2018918       2016922121751         2018918       2016922121751         2018918       2016922121751         2018918       2016922121751         2018918       2016922121751         2018918       2016922121751         2018918       2016922121751         2018918       2016922121751         2018918       201692212151         2018918       201692212151         2018918       201692212151         2018918       201692212151         2018918       20169221121         2018918       201692211         2018918       201692211         2018918       20169221         2018918       20169221     <!--</td--><td>Image: Selection of the selection of the se</td><td>Image: server and server and server</td><td>Image: constraint of the second of the second of the se</td><td>Image: contract of the contract of the contract</td><td>Image: contract of the second of the second of the seco</td><td>INN       2016032514120014         SAMPA       2016032514120014         SAMPA       2016032514120014         SAMPA       STADD         SAMPA       STADD         SAMPA       000         SAMPA       000<td>ITEM       20160525104120014         SAMARA       20160525104120014         SAMARA       20160525104120014         SAMARA       20160525104120014         SAMARA       Strings         SAMARA       Strings</td><td>Image: constraint of the second of the second of the se</td><td>ITMX       2016042514412014         SBMRB       SMMR         SBMRB       SMMR         SBMRB       SMMR         SBMRB       SMMR         SBMRB       SMMR         SBMRB       SMMR         SBMRB       SMMR         SBMRB       SMMR         SBMRB       SMMR         SBMRB       SMMR         SBMRB       10000         SBMRB       000         SBMRB       000         SBMRB       000         SBMRB       000         SBMRB       000         SBMRB       000         SBMRB       000         SBMRB       000         SBMRB       000         SBMRB       2018-04-22 21:37:31         CBERD       150         SBMRB       150         SBMRB       SBMRB         SBMRB       SBMRB         SBMRB       SBMRB         SBMRB       SBMRB         SBMRB       SBMRB         SBMRB       SBMRB         SBMRB       SBMRB         SBMRB       SBMRB         SBMRB       SBMRB         SBMRB<td>正報報       2016525194120014         2016525194120014       20165425194120014         2016525194120014       20165425194120014         2016525194120014       20165425194120014         2016525194120014       20165425194120014         2016525194120014       20165425194120014         2016525194120014       20165425194120014         2016525194120014       1002         2016525194120014       1002         2016525194120014       1002         2016525194120014       1002         2016525194120014       1002         2016525194120014       1002         2016525194120014       1002         2016525194120014       1002         2016525194120014       1002         2016525194120014       1002         20165925194120014       1002         20165925194120014       1002         20169725       1002         20169725       102         20169725       102         20169725       102         20169725       102         20169725       102         2017       102         2017       102         2017       102         2018       102</td><td>Image: server and server and server</td><td></td><td>Image       201052514120014         Statistic       301052514120014         Statistic       3010525154120014         Statistic       3010525154120014         Statistic       3010525154120014         Statistic       3010525154120014         Statistic       3010525154120014         Statistic       3010         Statistic       3000         Statistic       3000         Statistic</td><td>ITEM       2010525194120014         SABARB       2010525194120014         SABARB       Image: SabarB         SABARB       Strikts         SABARB       Strikts         SABARB       Strikt         SABARB<td>ITEM       2019523194120014         SABARB       20195423194120014         SABARB       20195423194120014         SABARB       SABARB         SABARB       STAD2         NIN       STAD2         NIN       NIN&lt;0037715</td>         NIN       NIN&lt;0037715</td>         NIN       STAD2         STAD3       NIN         STAD3       NIN         STAD4       NIN         STAD3       NIN         STAD3       NIN         STAD3       NIN         STAD3       NIN         STAD4       NIN         STAD4<!--</td--><td>TRM</td><td>ITRM       2016923194120014         SHAMB       2016923194120014         SHAMB       2016923194120014         SHAMB       2016923194120014         SHAMB       2016923194120014         SHAMB       310000         SHAMB       310000         SHAMB       000         SHAMB       000         &lt;</td><td>ITMAX       20160525144120014         RAMARE       20160525144120014         RAMARE       20160525144120014         RAMARE       20160525194120014         RAMARE       20160525194120014         RAMARE       20160525194120014         RAMARE       20160525194120014         RAMARE       20160525194120014         RAMARE       20160525194120014         RAMARE       20160525194120014         RAMARE       000         RAMARE       0000         RAMARE       000         RAMARE       0000         RAMARE</td><td>ITWA       20105025144120014         R MARRA       20105025144120014         R MARRA       20105025144120014         R MARRA       20105025144120014         R MARRA       20105025144120014         R MARRA       20105025144120014         R MARRA       20105025144120014         R MARRA       20105025144120014         R MARRA       20105025144120014         R MARRA       20105025144120014         R MARRA       0.00         R MARRA       0.000         R MARRA       0.000         R MARRA<!--</td--><td>ITMM       20160325141/20014         SARMAR       20160-0-32 (20055)         SARMAR       847         SARMAR       847         SARMAR       847         SARMAR       847         SARMAR       847         SARMAR       847         SARMAR       847         SARMAR       847         SARMAR       0.00         FAR       0.00         SARMAR       0.00         SARMAR       0.00         SARMAR       0.00         SARMAR       0.00         SARMAR       0.00         SARMAR       0.00         SARMAR       0.00         SARMAR       0.00         SARMAR       0.00         SARMAR       0.00         SARMAR       0.00         SARMAR       0.00         SARMAR       0.00         SARMAR       2016-0-25 21:37.51         SARMAR       1.50         SARMAR       2016-0-25 21:37.51         SARMAR       2016         SARMAR       2016         SARMAR       2018         SARMAR       2018         SARMAR       <t< td=""><td>正解析       2016925194120014         泉島時間       2016-05-210035         泉島時間       第編         泉島時間       第編         泉島時間       第編         泉島時間       第編         泉島時間       第編         泉島時間       第編         泉島時間       1000         第編       0.00         第編       0.00</td><td>IT#M       2016923194120014         S#MRB       2016923194120014         S#MRB       2016923194120014         S#MRB       2016923194120014         S#MRB       3005         S#MRB       000         S#MRB       000         S#MRB</td><td>IT#M       20169525194120014         SHMRR       20169525194120014         SHMRR       20169525194120014         SHMRR       20169525194120014         SHMRR       20169525194120014         SHMRR       20169525194120014         SHMRR       20169525194120014         SHMRR       20169525194120014         SHMRR       20169525194120014         SHMRR       20169525194120014         SHMRR       2016952519120         SHMRR       000         SHMRR       000         SHMRR       SHMRR         SHMRR       SHMRR         SHMRR       SHMRR         SHMRR       SHMRR         SHMRR       SHMRR<!--</td--></td></t<></td></td></td></td></td></td></tr<> | ITHEN                                                                                                    | ご用まれ       2018/52/3141/2014         SRMMR       2018/52/3141/2014         SRMMR       2018/52/3141/2014         SRMMR       SRMMR         SRMMR       SRMMR         SRMMR       SRMMR         SRMMR       SRMMR         SRMMR       Strmm         With       N/NU037215         With       N/NU037215         With       000         SRMMR       000         SRMMR       000         SRMMR       000         SRMMR       000         SRMMR       SRMMR         SRMMR       SRMMR         SRMMR       2018/05-25/21/3511         CREFHER       150                                                                                                    | IT##1       2016/05/21/00016         SRMMB       2016/05/21/00055         SRMMB       SRMMB         SRMMB       SRMMB         SRMMB       SRMMB         SRMMB       SRMMB         SRMMB       SRMMB         SRMMB       SRMMB         SRMMB       SRMMB         SRMMB       SRMMB         SRMMB       000         SRMMB       000         SRMMB       SRM                                                                                                    | IT##1       2018/52/3141/2004         SRMM       2018/52/3141/2004         SRMM       2018/52/3141/2004         SRMM       STRMM         SRMM       STRMM         SRMM       STRMM         SRMM       STRMM         SRMM       STRMM         SRMM       STRMM         SRMM       NN         SRMM       STRMM         STRMM       0.00         STRMM       0.00         STRMM       0.00         STRMM       STRMM         STRMM       STRMM                                                                                                    | ITBRI       2016/05/21/01/2014         2016/05/21/00016       386         2016/05/21/00016       386         2016/05/21/00016       386         2016/05/21/00016       386         2016/05/21/00016       386         2016/05/21/00016       386         2016/05/21/00016       386         2016/05/21/00016       386         2016/05/21/0016       386         2016/05/21/0016       386         2016/05/21/0016       386         2016/05/21/0016       386         2016/05/21/0016       386         2016/05/21/0016       386         2016/05/21/0016       386         2016/05/21/0016       386         2016/05/21/0016       386         2016/05/21/0016       386         2016/05/21/0016       386         2016/05/21/0016       386         2016/05/21/0016       386         2016/05/21/0016       386         2016/05/21/0016       386         2016/05/21/0016       386         2016/05/21/0016       386         2016/05/21/0016       386         2016/06/21/0016       386         2016/06/21/0016       386                                                                                                    | ITENT       2016/25/19/12014         SRMBH       2016/25/21/02014         SRMBH       3016/25/21/02014         SRMBH       3016/25/21/02014         SRMBH       3016/25/21/02014         SRMBH       3016/25/21/02014         SRMBH       3016/25/21/02014         SRMBH       3016/25/21/02014         SRMBH       000         SRMBH       000         SRMBH       00                                                                                                    | Image: constraint of the second of the second of the se                                                                                                    | Image: constraint of the second of the second of the se                         | 副業業       2018/52/31/41/2004         ※第時間       第第         ※第時間       第第         ※第時間       第第         ※第時間       第第         ※第時間       第第         ※第時間       100.00         ※第時間       0.00         ※第時間       0.00         ※第時間       0.00         ※第時間       0.00         ※第時間       0.00         第日第第       0.00         第日第第       0.00         第日第第       1.00.00         第日第第       1.00.00         第日第第       1.00.00         第日第第       1.00.00         第日第第       0.00         第日第三       0.00         第日第三       0.00         第日第三       0.00         第日第三       0.00         第日時日日       0.00         第日時日日       0.00         第日時日日       0.00         第日       0.00         第日       0.00         第日       0.00         第日       0.00         第日       0.00         第日       0.00         第日       1.00         10       0.00         10 </td <td>ITBRI       2018/02/3141/2014         STRANG       2018/02/21/5         STRANG       STRANG         STRANG       STRANG</td> <td>正報報       201692219412014         201692219412014       201692219412014         201692219412014       201692219412014         201692219412014       201692219412014         201692219412014       201692219412014         201692219412014       201692219412014         201692219412014       201692219412014         201692219412014       201692219412014         20169219412014       201692219412014         20169219412014       201692219715         1000       201891         2018918       2016922121751         2018918       2016922121751         2018918       2016922121751         2018918       2016922121751         2018918       2016922121751         2018918       2016922121751         2018918       2016922121751         2018918       2016922121751         2018918       201692212151         2018918       201692212151         2018918       201692212151         2018918       201692212151         2018918       20169221121         2018918       201692211         2018918       201692211         2018918       20169221         2018918       20169221     <!--</td--><td>Image: Selection of the selection of the se</td><td>Image: server and server and server</td><td>Image: constraint of the second of the second of the se</td><td>Image: contract of the contract of the contract</td><td>Image: contract of the second of the second of the seco</td><td>INN       2016032514120014         SAMPA       2016032514120014         SAMPA       2016032514120014         SAMPA       STADD         SAMPA       STADD         SAMPA       000         SAMPA       000<td>ITEM       20160525104120014         SAMARA       20160525104120014         SAMARA       20160525104120014         SAMARA       20160525104120014         SAMARA       Strings         SAMARA       Strings</td><td>Image: constraint of the second of the second of the se</td><td>ITMX       2016042514412014         SBMRB       SMMR         SBMRB       SMMR         SBMRB       SMMR         SBMRB       SMMR         SBMRB       SMMR         SBMRB       SMMR         SBMRB       SMMR         SBMRB       SMMR         SBMRB       SMMR         SBMRB       SMMR         SBMRB       10000         SBMRB       000         SBMRB       000         SBMRB       000         SBMRB       000         SBMRB       000         SBMRB       000         SBMRB       000         SBMRB       000         SBMRB       000         SBMRB       2018-04-22 21:37:31         CBERD       150         SBMRB       150         SBMRB       SBMRB         SBMRB       SBMRB         SBMRB       SBMRB         SBMRB       SBMRB         SBMRB       SBMRB         SBMRB       SBMRB         SBMRB       SBMRB         SBMRB       SBMRB         SBMRB       SBMRB         SBMRB<td>正報報       2016525194120014         2016525194120014       20165425194120014         2016525194120014       20165425194120014         2016525194120014       20165425194120014         2016525194120014       20165425194120014         2016525194120014       20165425194120014         2016525194120014       20165425194120014         2016525194120014       1002         2016525194120014       1002         2016525194120014       1002         2016525194120014       1002         2016525194120014       1002         2016525194120014       1002         2016525194120014       1002         2016525194120014       1002         2016525194120014       1002         2016525194120014       1002         20165925194120014       1002         20165925194120014       1002         20169725       1002         20169725       102         20169725       102         20169725       102         20169725       102         20169725       102         2017       102         2017       102         2017       102         2018       102</td><td>Image: server and server and server</td><td></td><td>Image       201052514120014         Statistic       301052514120014         Statistic       3010525154120014         Statistic       3010525154120014         Statistic       3010525154120014         Statistic       3010525154120014         Statistic       3010525154120014         Statistic       3010         Statistic       3000         Statistic       3000         Statistic</td><td>ITEM       2010525194120014         SABARB       2010525194120014         SABARB       Image: SabarB         SABARB       Strikts         SABARB       Strikts         SABARB       Strikt         SABARB<td>ITEM       2019523194120014         SABARB       20195423194120014         SABARB       20195423194120014         SABARB       SABARB         SABARB       STAD2         NIN       STAD2         NIN       NIN&lt;0037715</td>         NIN       NIN&lt;0037715</td>         NIN       STAD2         STAD3       NIN         STAD3       NIN         STAD4       NIN         STAD3       NIN         STAD3       NIN         STAD3       NIN         STAD3       NIN         STAD4       NIN         STAD4<!--</td--><td>TRM</td><td>ITRM       2016923194120014         SHAMB       2016923194120014         SHAMB       2016923194120014         SHAMB       2016923194120014         SHAMB       2016923194120014         SHAMB       310000         SHAMB       310000         SHAMB       000         SHAMB       000         &lt;</td><td>ITMAX       20160525144120014         RAMARE       20160525144120014         RAMARE       20160525144120014         RAMARE       20160525194120014         RAMARE       20160525194120014         RAMARE       20160525194120014         RAMARE       20160525194120014         RAMARE       20160525194120014         RAMARE       20160525194120014         RAMARE       20160525194120014         RAMARE       000         RAMARE       0000         RAMARE       000         RAMARE       0000         RAMARE</td><td>ITWA       20105025144120014         R MARRA       20105025144120014         R MARRA       20105025144120014         R MARRA       20105025144120014         R MARRA       20105025144120014         R MARRA       20105025144120014         R MARRA       20105025144120014         R MARRA       20105025144120014         R MARRA       20105025144120014         R MARRA       20105025144120014         R MARRA       0.00         R MARRA       0.000         R MARRA       0.000         R MARRA<!--</td--><td>ITMM       20160325141/20014         SARMAR       20160-0-32 (20055)         SARMAR       847         SARMAR       847         SARMAR       847         SARMAR       847         SARMAR       847         SARMAR       847         SARMAR       847         SARMAR       847         SARMAR       0.00         FAR       0.00         SARMAR       0.00         SARMAR       0.00         SARMAR       0.00         SARMAR       0.00         SARMAR       0.00         SARMAR       0.00         SARMAR       0.00         SARMAR       0.00         SARMAR       0.00         SARMAR       0.00         SARMAR       0.00         SARMAR       0.00         SARMAR       0.00         SARMAR       2016-0-25 21:37.51         SARMAR       1.50         SARMAR       2016-0-25 21:37.51         SARMAR       2016         SARMAR       2016         SARMAR       2018         SARMAR       2018         SARMAR       <t< td=""><td>正解析       2016925194120014         泉島時間       2016-05-210035         泉島時間       第編         泉島時間       第編         泉島時間       第編         泉島時間       第編         泉島時間       第編         泉島時間       第編         泉島時間       1000         第編       0.00         第編       0.00</td><td>IT#M       2016923194120014         S#MRB       2016923194120014         S#MRB       2016923194120014         S#MRB       2016923194120014         S#MRB       3005         S#MRB       000         S#MRB       000         S#MRB</td><td>IT#M       20169525194120014         SHMRR       20169525194120014         SHMRR       20169525194120014         SHMRR       20169525194120014         SHMRR       20169525194120014         SHMRR       20169525194120014         SHMRR       20169525194120014         SHMRR       20169525194120014         SHMRR       20169525194120014         SHMRR       20169525194120014         SHMRR       2016952519120         SHMRR       000         SHMRR       000         SHMRR       SHMRR         SHMRR       SHMRR         SHMRR       SHMRR         SHMRR       SHMRR         SHMRR       SHMRR<!--</td--></td></t<></td></td></td></td></td> | ITBRI       2018/02/3141/2014         STRANG       2018/02/21/5         STRANG       STRANG         STRANG       STRANG                                                                                                    | 正報報       201692219412014         201692219412014       201692219412014         201692219412014       201692219412014         201692219412014       201692219412014         201692219412014       201692219412014         201692219412014       201692219412014         201692219412014       201692219412014         201692219412014       201692219412014         20169219412014       201692219412014         20169219412014       201692219715         1000       201891         2018918       2016922121751         2018918       2016922121751         2018918       2016922121751         2018918       2016922121751         2018918       2016922121751         2018918       2016922121751         2018918       2016922121751         2018918       2016922121751         2018918       201692212151         2018918       201692212151         2018918       201692212151         2018918       201692212151         2018918       20169221121         2018918       201692211         2018918       201692211         2018918       20169221         2018918       20169221 </td <td>Image: Selection of the selection of the se</td> <td>Image: server and server and server</td> <td>Image: constraint of the second of the second of the se</td> <td>Image: contract of the contract of the contract</td> <td>Image: contract of the second of the second of the seco</td> <td>INN       2016032514120014         SAMPA       2016032514120014         SAMPA       2016032514120014         SAMPA       STADD         SAMPA       STADD         SAMPA       000         SAMPA       000<td>ITEM       20160525104120014         SAMARA       20160525104120014         SAMARA       20160525104120014         SAMARA       20160525104120014         SAMARA       Strings         SAMARA       Strings</td><td>Image: constraint of the second of the second of the se</td><td>ITMX       2016042514412014         SBMRB       SMMR         SBMRB       SMMR         SBMRB       SMMR         SBMRB       SMMR         SBMRB       SMMR         SBMRB       SMMR         SBMRB       SMMR         SBMRB       SMMR         SBMRB       SMMR         SBMRB       SMMR         SBMRB       10000         SBMRB       000         SBMRB       000         SBMRB       000         SBMRB       000         SBMRB       000         SBMRB       000         SBMRB       000         SBMRB       000         SBMRB       000         SBMRB       2018-04-22 21:37:31         CBERD       150         SBMRB       150         SBMRB       SBMRB         SBMRB       SBMRB         SBMRB       SBMRB         SBMRB       SBMRB         SBMRB       SBMRB         SBMRB       SBMRB         SBMRB       SBMRB         SBMRB       SBMRB         SBMRB       SBMRB         SBMRB<td>正報報       2016525194120014         2016525194120014       20165425194120014         2016525194120014       20165425194120014         2016525194120014       20165425194120014         2016525194120014       20165425194120014         2016525194120014       20165425194120014         2016525194120014       20165425194120014         2016525194120014       1002         2016525194120014       1002         2016525194120014       1002         2016525194120014       1002         2016525194120014       1002         2016525194120014       1002         2016525194120014       1002         2016525194120014       1002         2016525194120014       1002         2016525194120014       1002         20165925194120014       1002         20165925194120014       1002         20169725       1002         20169725       102         20169725       102         20169725       102         20169725       102         20169725       102         2017       102         2017       102         2017       102         2018       102</td><td>Image: server and server and server</td><td></td><td>Image       201052514120014         Statistic       301052514120014         Statistic       3010525154120014         Statistic       3010525154120014         Statistic       3010525154120014         Statistic       3010525154120014         Statistic       3010525154120014         Statistic       3010         Statistic       3000         Statistic       3000         Statistic</td><td>ITEM       2010525194120014         SABARB       2010525194120014         SABARB       Image: SabarB         SABARB       Strikts         SABARB       Strikts         SABARB       Strikt         SABARB<td>ITEM       2019523194120014         SABARB       20195423194120014         SABARB       20195423194120014         SABARB       SABARB         SABARB       STAD2         NIN       STAD2         NIN       NIN&lt;0037715</td>         NIN       NIN&lt;0037715</td>         NIN       STAD2         STAD3       NIN         STAD3       NIN         STAD4       NIN         STAD3       NIN         STAD3       NIN         STAD3       NIN         STAD3       NIN         STAD4       NIN         STAD4<!--</td--><td>TRM</td><td>ITRM       2016923194120014         SHAMB       2016923194120014         SHAMB       2016923194120014         SHAMB       2016923194120014         SHAMB       2016923194120014         SHAMB       310000         SHAMB       310000         SHAMB       000         SHAMB       000         &lt;</td><td>ITMAX       20160525144120014         RAMARE       20160525144120014         RAMARE       20160525144120014         RAMARE       20160525194120014         RAMARE       20160525194120014         RAMARE       20160525194120014         RAMARE       20160525194120014         RAMARE       20160525194120014         RAMARE       20160525194120014         RAMARE       20160525194120014         RAMARE       000         RAMARE       0000         RAMARE       000         RAMARE       0000         RAMARE</td><td>ITWA       20105025144120014         R MARRA       20105025144120014         R MARRA       20105025144120014         R MARRA       20105025144120014         R MARRA       20105025144120014         R MARRA       20105025144120014         R MARRA       20105025144120014         R MARRA       20105025144120014         R MARRA       20105025144120014         R MARRA       20105025144120014         R MARRA       0.00         R MARRA       0.000         R MARRA       0.000         R MARRA<!--</td--><td>ITMM       20160325141/20014         SARMAR       20160-0-32 (20055)         SARMAR       847         SARMAR       847         SARMAR       847         SARMAR       847         SARMAR       847         SARMAR       847         SARMAR       847         SARMAR       847         SARMAR       0.00         FAR       0.00         SARMAR       0.00         SARMAR       0.00         SARMAR       0.00         SARMAR       0.00         SARMAR       0.00         SARMAR       0.00         SARMAR       0.00         SARMAR       0.00         SARMAR       0.00         SARMAR       0.00         SARMAR       0.00         SARMAR       0.00         SARMAR       0.00         SARMAR       2016-0-25 21:37.51         SARMAR       1.50         SARMAR       2016-0-25 21:37.51         SARMAR       2016         SARMAR       2016         SARMAR       2018         SARMAR       2018         SARMAR       <t< td=""><td>正解析       2016925194120014         泉島時間       2016-05-210035         泉島時間       第編         泉島時間       第編         泉島時間       第編         泉島時間       第編         泉島時間       第編         泉島時間       第編         泉島時間       1000         第編       0.00         第編       0.00</td><td>IT#M       2016923194120014         S#MRB       2016923194120014         S#MRB       2016923194120014         S#MRB       2016923194120014         S#MRB       3005         S#MRB       000         S#MRB       000         S#MRB</td><td>IT#M       20169525194120014         SHMRR       20169525194120014         SHMRR       20169525194120014         SHMRR       20169525194120014         SHMRR       20169525194120014         SHMRR       20169525194120014         SHMRR       20169525194120014         SHMRR       20169525194120014         SHMRR       20169525194120014         SHMRR       20169525194120014         SHMRR       2016952519120         SHMRR       000         SHMRR       000         SHMRR       SHMRR         SHMRR       SHMRR         SHMRR       SHMRR         SHMRR       SHMRR         SHMRR       SHMRR<!--</td--></td></t<></td></td></td></td> | Image: Selection of the selection of the se                                                                                                    | Image: server and server and server                                                                                                    | Image: constraint of the second of the second of the se                     | Image: contract of the contract of the contract                                                                                                    | Image: contract of the second of the second of the seco                                                                                                    | INN       2016032514120014         SAMPA       2016032514120014         SAMPA       2016032514120014         SAMPA       STADD         SAMPA       STADD         SAMPA       000         SAMPA       000 <td>ITEM       20160525104120014         SAMARA       20160525104120014         SAMARA       20160525104120014         SAMARA       20160525104120014         SAMARA       Strings         SAMARA       Strings</td> <td>Image: constraint of the second of the second of the se</td> <td>ITMX       2016042514412014         SBMRB       SMMR         SBMRB       SMMR         SBMRB       SMMR         SBMRB       SMMR         SBMRB       SMMR         SBMRB       SMMR         SBMRB       SMMR         SBMRB       SMMR         SBMRB       SMMR         SBMRB       SMMR         SBMRB       10000         SBMRB       000         SBMRB       000         SBMRB       000         SBMRB       000         SBMRB       000         SBMRB       000         SBMRB       000         SBMRB       000         SBMRB       000         SBMRB       2018-04-22 21:37:31         CBERD       150         SBMRB       150         SBMRB       SBMRB         SBMRB       SBMRB         SBMRB       SBMRB         SBMRB       SBMRB         SBMRB       SBMRB         SBMRB       SBMRB         SBMRB       SBMRB         SBMRB       SBMRB         SBMRB       SBMRB         SBMRB<td>正報報       2016525194120014         2016525194120014       20165425194120014         2016525194120014       20165425194120014         2016525194120014       20165425194120014         2016525194120014       20165425194120014         2016525194120014       20165425194120014         2016525194120014       20165425194120014         2016525194120014       1002         2016525194120014       1002         2016525194120014       1002         2016525194120014       1002         2016525194120014       1002         2016525194120014       1002         2016525194120014       1002         2016525194120014       1002         2016525194120014       1002         2016525194120014       1002         20165925194120014       1002         20165925194120014       1002         20169725       1002         20169725       102         20169725       102         20169725       102         20169725       102         20169725       102         2017       102         2017       102         2017       102         2018       102</td><td>Image: server and server and server</td><td></td><td>Image       201052514120014         Statistic       301052514120014         Statistic       3010525154120014         Statistic       3010525154120014         Statistic       3010525154120014         Statistic       3010525154120014         Statistic       3010525154120014         Statistic       3010         Statistic       3000         Statistic       3000         Statistic</td><td>ITEM       2010525194120014         SABARB       2010525194120014         SABARB       Image: SabarB         SABARB       Strikts         SABARB       Strikts         SABARB       Strikt         SABARB<td>ITEM       2019523194120014         SABARB       20195423194120014         SABARB       20195423194120014         SABARB       SABARB         SABARB       STAD2         NIN       STAD2         NIN       NIN&lt;0037715</td>         NIN       NIN&lt;0037715</td>         NIN       STAD2         STAD3       NIN         STAD3       NIN         STAD4       NIN         STAD3       NIN         STAD3       NIN         STAD3       NIN         STAD3       NIN         STAD4       NIN         STAD4<!--</td--><td>TRM</td><td>ITRM       2016923194120014         SHAMB       2016923194120014         SHAMB       2016923194120014         SHAMB       2016923194120014         SHAMB       2016923194120014         SHAMB       310000         SHAMB       310000         SHAMB       000         SHAMB       000         &lt;</td><td>ITMAX       20160525144120014         RAMARE       20160525144120014         RAMARE       20160525144120014         RAMARE       20160525194120014         RAMARE       20160525194120014         RAMARE       20160525194120014         RAMARE       20160525194120014         RAMARE       20160525194120014         RAMARE       20160525194120014         RAMARE       20160525194120014         RAMARE       000         RAMARE       0000         RAMARE       000         RAMARE       0000         RAMARE</td><td>ITWA       20105025144120014         R MARRA       20105025144120014         R MARRA       20105025144120014         R MARRA       20105025144120014         R MARRA       20105025144120014         R MARRA       20105025144120014         R MARRA       20105025144120014         R MARRA       20105025144120014         R MARRA       20105025144120014         R MARRA       20105025144120014         R MARRA       0.00         R MARRA       0.000         R MARRA       0.000         R MARRA<!--</td--><td>ITMM       20160325141/20014         SARMAR       20160-0-32 (20055)         SARMAR       847         SARMAR       847         SARMAR       847         SARMAR       847         SARMAR       847         SARMAR       847         SARMAR       847         SARMAR       847         SARMAR       0.00         FAR       0.00         SARMAR       0.00         SARMAR       0.00         SARMAR       0.00         SARMAR       0.00         SARMAR       0.00         SARMAR       0.00         SARMAR       0.00         SARMAR       0.00         SARMAR       0.00         SARMAR       0.00         SARMAR       0.00         SARMAR       0.00         SARMAR       0.00         SARMAR       2016-0-25 21:37.51         SARMAR       1.50         SARMAR       2016-0-25 21:37.51         SARMAR       2016         SARMAR       2016         SARMAR       2018         SARMAR       2018         SARMAR       <t< td=""><td>正解析       2016925194120014         泉島時間       2016-05-210035         泉島時間       第編         泉島時間       第編         泉島時間       第編         泉島時間       第編         泉島時間       第編         泉島時間       第編         泉島時間       1000         第編       0.00         第編       0.00</td><td>IT#M       2016923194120014         S#MRB       2016923194120014         S#MRB       2016923194120014         S#MRB       2016923194120014         S#MRB       3005         S#MRB       000         S#MRB       000         S#MRB</td><td>IT#M       20169525194120014         SHMRR       20169525194120014         SHMRR       20169525194120014         SHMRR       20169525194120014         SHMRR       20169525194120014         SHMRR       20169525194120014         SHMRR       20169525194120014         SHMRR       20169525194120014         SHMRR       20169525194120014         SHMRR       20169525194120014         SHMRR       2016952519120         SHMRR       000         SHMRR       000         SHMRR       SHMRR         SHMRR       SHMRR         SHMRR       SHMRR         SHMRR       SHMRR         SHMRR       SHMRR<!--</td--></td></t<></td></td></td> | ITEM       20160525104120014         SAMARA       20160525104120014         SAMARA       20160525104120014         SAMARA       20160525104120014         SAMARA       Strings         SAMARA       Strings                                                                                                    | Image: constraint of the second of the second of the se                                                                                                    | ITMX       2016042514412014         SBMRB       SMMR         SBMRB       SMMR         SBMRB       SMMR         SBMRB       SMMR         SBMRB       SMMR         SBMRB       SMMR         SBMRB       SMMR         SBMRB       SMMR         SBMRB       SMMR         SBMRB       SMMR         SBMRB       10000         SBMRB       000         SBMRB       000         SBMRB       000         SBMRB       000         SBMRB       000         SBMRB       000         SBMRB       000         SBMRB       000         SBMRB       000         SBMRB       2018-04-22 21:37:31         CBERD       150         SBMRB       150         SBMRB       SBMRB         SBMRB       SBMRB         SBMRB       SBMRB         SBMRB       SBMRB         SBMRB       SBMRB         SBMRB       SBMRB         SBMRB       SBMRB         SBMRB       SBMRB         SBMRB       SBMRB         SBMRB <td>正報報       2016525194120014         2016525194120014       20165425194120014         2016525194120014       20165425194120014         2016525194120014       20165425194120014         2016525194120014       20165425194120014         2016525194120014       20165425194120014         2016525194120014       20165425194120014         2016525194120014       1002         2016525194120014       1002         2016525194120014       1002         2016525194120014       1002         2016525194120014       1002         2016525194120014       1002         2016525194120014       1002         2016525194120014       1002         2016525194120014       1002         2016525194120014       1002         20165925194120014       1002         20165925194120014       1002         20169725       1002         20169725       102         20169725       102         20169725       102         20169725       102         20169725       102         2017       102         2017       102         2017       102         2018       102</td> <td>Image: server and server and server</td> <td></td> <td>Image       201052514120014         Statistic       301052514120014         Statistic       3010525154120014         Statistic       3010525154120014         Statistic       3010525154120014         Statistic       3010525154120014         Statistic       3010525154120014         Statistic       3010         Statistic       3000         Statistic       3000         Statistic</td> <td>ITEM       2010525194120014         SABARB       2010525194120014         SABARB       Image: SabarB         SABARB       Strikts         SABARB       Strikts         SABARB       Strikt         SABARB<td>ITEM       2019523194120014         SABARB       20195423194120014         SABARB       20195423194120014         SABARB       SABARB         SABARB       STAD2         NIN       STAD2         NIN       NIN&lt;0037715</td>         NIN       NIN&lt;0037715</td> NIN       STAD2         STAD3       NIN         STAD3       NIN         STAD4       NIN         STAD3       NIN         STAD3       NIN         STAD3       NIN         STAD3       NIN         STAD4       NIN         STAD4 </td <td>TRM</td> <td>ITRM       2016923194120014         SHAMB       2016923194120014         SHAMB       2016923194120014         SHAMB       2016923194120014         SHAMB       2016923194120014         SHAMB       310000         SHAMB       310000         SHAMB       000         SHAMB       000         &lt;</td> <td>ITMAX       20160525144120014         RAMARE       20160525144120014         RAMARE       20160525144120014         RAMARE       20160525194120014         RAMARE       20160525194120014         RAMARE       20160525194120014         RAMARE       20160525194120014         RAMARE       20160525194120014         RAMARE       20160525194120014         RAMARE       20160525194120014         RAMARE       000         RAMARE       0000         RAMARE       000         RAMARE       0000         RAMARE</td> <td>ITWA       20105025144120014         R MARRA       20105025144120014         R MARRA       20105025144120014         R MARRA       20105025144120014         R MARRA       20105025144120014         R MARRA       20105025144120014         R MARRA       20105025144120014         R MARRA       20105025144120014         R MARRA       20105025144120014         R MARRA       20105025144120014         R MARRA       0.00         R MARRA       0.000         R MARRA       0.000         R MARRA<!--</td--><td>ITMM       20160325141/20014         SARMAR       20160-0-32 (20055)         SARMAR       847         SARMAR       847         SARMAR       847         SARMAR       847         SARMAR       847         SARMAR       847         SARMAR       847         SARMAR       847         SARMAR       0.00         FAR       0.00         SARMAR       0.00         SARMAR       0.00         SARMAR       0.00         SARMAR       0.00         SARMAR       0.00         SARMAR       0.00         SARMAR       0.00         SARMAR       0.00         SARMAR       0.00         SARMAR       0.00         SARMAR       0.00         SARMAR       0.00         SARMAR       0.00         SARMAR       2016-0-25 21:37.51         SARMAR       1.50         SARMAR       2016-0-25 21:37.51         SARMAR       2016         SARMAR       2016         SARMAR       2018         SARMAR       2018         SARMAR       <t< td=""><td>正解析       2016925194120014         泉島時間       2016-05-210035         泉島時間       第編         泉島時間       第編         泉島時間       第編         泉島時間       第編         泉島時間       第編         泉島時間       第編         泉島時間       1000         第編       0.00         第編       0.00</td><td>IT#M       2016923194120014         S#MRB       2016923194120014         S#MRB       2016923194120014         S#MRB       2016923194120014         S#MRB       3005         S#MRB       000         S#MRB       000         S#MRB</td><td>IT#M       20169525194120014         SHMRR       20169525194120014         SHMRR       20169525194120014         SHMRR       20169525194120014         SHMRR       20169525194120014         SHMRR       20169525194120014         SHMRR       20169525194120014         SHMRR       20169525194120014         SHMRR       20169525194120014         SHMRR       20169525194120014         SHMRR       2016952519120         SHMRR       000         SHMRR       000         SHMRR       SHMRR         SHMRR       SHMRR         SHMRR       SHMRR         SHMRR       SHMRR         SHMRR       SHMRR<!--</td--></td></t<></td></td> | 正報報       2016525194120014         2016525194120014       20165425194120014         2016525194120014       20165425194120014         2016525194120014       20165425194120014         2016525194120014       20165425194120014         2016525194120014       20165425194120014         2016525194120014       20165425194120014         2016525194120014       1002         2016525194120014       1002         2016525194120014       1002         2016525194120014       1002         2016525194120014       1002         2016525194120014       1002         2016525194120014       1002         2016525194120014       1002         2016525194120014       1002         2016525194120014       1002         20165925194120014       1002         20165925194120014       1002         20169725       1002         20169725       102         20169725       102         20169725       102         20169725       102         20169725       102         2017       102         2017       102         2017       102         2018       102                                                                                                    | Image: server and server and server                                                                                                    |                                                                                                    | Image       201052514120014         Statistic       301052514120014         Statistic       3010525154120014         Statistic       3010525154120014         Statistic       3010525154120014         Statistic       3010525154120014         Statistic       3010525154120014         Statistic       3010         Statistic       3000         Statistic       3000         Statistic                                                                                                    | ITEM       2010525194120014         SABARB       2010525194120014         SABARB       Image: SabarB         SABARB       Strikts         SABARB       Strikts         SABARB       Strikt         SABARB <td>ITEM       2019523194120014         SABARB       20195423194120014         SABARB       20195423194120014         SABARB       SABARB         SABARB       STAD2         NIN       STAD2         NIN       NIN&lt;0037715</td> NIN       NIN<0037715                                                                                                    | ITEM       2019523194120014         SABARB       20195423194120014         SABARB       20195423194120014         SABARB       SABARB         SABARB       STAD2         NIN       STAD2         NIN       NIN<0037715                                                                                                    | TRM                                                                                                    | ITRM       2016923194120014         SHAMB       2016923194120014         SHAMB       2016923194120014         SHAMB       2016923194120014         SHAMB       2016923194120014         SHAMB       310000         SHAMB       310000         SHAMB       000         SHAMB       000         <                                                                                                    | ITMAX       20160525144120014         RAMARE       20160525144120014         RAMARE       20160525144120014         RAMARE       20160525194120014         RAMARE       20160525194120014         RAMARE       20160525194120014         RAMARE       20160525194120014         RAMARE       20160525194120014         RAMARE       20160525194120014         RAMARE       20160525194120014         RAMARE       000         RAMARE       0000         RAMARE       000         RAMARE       0000         RAMARE                                                                                                    | ITWA       20105025144120014         R MARRA       20105025144120014         R MARRA       20105025144120014         R MARRA       20105025144120014         R MARRA       20105025144120014         R MARRA       20105025144120014         R MARRA       20105025144120014         R MARRA       20105025144120014         R MARRA       20105025144120014         R MARRA       20105025144120014         R MARRA       0.00         R MARRA       0.000         R MARRA       0.000         R MARRA </td <td>ITMM       20160325141/20014         SARMAR       20160-0-32 (20055)         SARMAR       847         SARMAR       847         SARMAR       847         SARMAR       847         SARMAR       847         SARMAR       847         SARMAR       847         SARMAR       847         SARMAR       0.00         FAR       0.00         SARMAR       0.00         SARMAR       0.00         SARMAR       0.00         SARMAR       0.00         SARMAR       0.00         SARMAR       0.00         SARMAR       0.00         SARMAR       0.00         SARMAR       0.00         SARMAR       0.00         SARMAR       0.00         SARMAR       0.00         SARMAR       0.00         SARMAR       2016-0-25 21:37.51         SARMAR       1.50         SARMAR       2016-0-25 21:37.51         SARMAR       2016         SARMAR       2016         SARMAR       2018         SARMAR       2018         SARMAR       <t< td=""><td>正解析       2016925194120014         泉島時間       2016-05-210035         泉島時間       第編         泉島時間       第編         泉島時間       第編         泉島時間       第編         泉島時間       第編         泉島時間       第編         泉島時間       1000         第編       0.00         第編       0.00</td><td>IT#M       2016923194120014         S#MRB       2016923194120014         S#MRB       2016923194120014         S#MRB       2016923194120014         S#MRB       3005         S#MRB       000         S#MRB       000         S#MRB</td><td>IT#M       20169525194120014         SHMRR       20169525194120014         SHMRR       20169525194120014         SHMRR       20169525194120014         SHMRR       20169525194120014         SHMRR       20169525194120014         SHMRR       20169525194120014         SHMRR       20169525194120014         SHMRR       20169525194120014         SHMRR       20169525194120014         SHMRR       2016952519120         SHMRR       000         SHMRR       000         SHMRR       SHMRR         SHMRR       SHMRR         SHMRR       SHMRR         SHMRR       SHMRR         SHMRR       SHMRR<!--</td--></td></t<></td>                                                                                                    | ITMM       20160325141/20014         SARMAR       20160-0-32 (20055)         SARMAR       847         SARMAR       847         SARMAR       847         SARMAR       847         SARMAR       847         SARMAR       847         SARMAR       847         SARMAR       847         SARMAR       0.00         FAR       0.00         SARMAR       0.00         SARMAR       0.00         SARMAR       0.00         SARMAR       0.00         SARMAR       0.00         SARMAR       0.00         SARMAR       0.00         SARMAR       0.00         SARMAR       0.00         SARMAR       0.00         SARMAR       0.00         SARMAR       0.00         SARMAR       0.00         SARMAR       2016-0-25 21:37.51         SARMAR       1.50         SARMAR       2016-0-25 21:37.51         SARMAR       2016         SARMAR       2016         SARMAR       2018         SARMAR       2018         SARMAR <t< td=""><td>正解析       2016925194120014         泉島時間       2016-05-210035         泉島時間       第編         泉島時間       第編         泉島時間       第編         泉島時間       第編         泉島時間       第編         泉島時間       第編         泉島時間       1000         第編       0.00         第編       0.00</td><td>IT#M       2016923194120014         S#MRB       2016923194120014         S#MRB       2016923194120014         S#MRB       2016923194120014         S#MRB       3005         S#MRB       000         S#MRB       000         S#MRB</td><td>IT#M       20169525194120014         SHMRR       20169525194120014         SHMRR       20169525194120014         SHMRR       20169525194120014         SHMRR       20169525194120014         SHMRR       20169525194120014         SHMRR       20169525194120014         SHMRR       20169525194120014         SHMRR       20169525194120014         SHMRR       20169525194120014         SHMRR       2016952519120         SHMRR       000         SHMRR       000         SHMRR       SHMRR         SHMRR       SHMRR         SHMRR       SHMRR         SHMRR       SHMRR         SHMRR       SHMRR<!--</td--></td></t<> | 正解析       2016925194120014         泉島時間       2016-05-210035         泉島時間       第編         泉島時間       第編         泉島時間       第編         泉島時間       第編         泉島時間       第編         泉島時間       第編         泉島時間       1000         第編       0.00         第編       0.00                                                                                                    | IT#M       2016923194120014         S#MRB       2016923194120014         S#MRB       2016923194120014         S#MRB       2016923194120014         S#MRB       3005         S#MRB       000         S#MRB       000         S#MRB                                                                                                    | IT#M       20169525194120014         SHMRR       20169525194120014         SHMRR       20169525194120014         SHMRR       20169525194120014         SHMRR       20169525194120014         SHMRR       20169525194120014         SHMRR       20169525194120014         SHMRR       20169525194120014         SHMRR       20169525194120014         SHMRR       20169525194120014         SHMRR       2016952519120         SHMRR       000         SHMRR       000         SHMRR       SHMRR         SHMRR       SHMRR         SHMRR       SHMRR         SHMRR       SHMRR         SHMRR       SHMRR </td                                                                                                    |                                                                                                    |
| ・         ・         ・         ・         ・         ・         ・         ・         ・         ・         ・         ・         ・         ・         ・         ・         ・         ・         ・         ・         ・         ・         ・         ・         ・         ・         ・         ・         ・         ・         ・         ・         ・         ・         ・         ・         ・         ・         ・         ・         ・         ・         ・         ・         ・         ・         ・         ・         ・         ・         ・         ・         ・         ・         ・         ・         ・         ・         ・         ・         ・         ・         ・         ・         ・         ・         ・         ・         ・         ・         ・         ・         ・         ・         ・         ・         ・         ・         ・         ・         ・         ・         ・         ・         ・         ・         ・         ・         ・         ・         ・         ・         ・         ・         ・         ・         ・         ・         ・         ・         ・         ・         ・         ・         ・         ・         ・                                                                                                            | 文明時間     2019-65-22 2035       文明時間     第       文明時間     第       第     2019-55-22 2005       第     第       第     10000       第     10000       第     10000       第     10000       第     10000       第     10000       第     10000       第     第       第     0000       第     第       第     10000       第     第       第     10000       第     第       第     10000       第     第       第     10000       第     10000       第     10000       第     10000       第     10000       第     10000       第     10000       10000     10000       10000     10000       10000     10000       10000     10000       10000     10000       10000     10000       10000     10000       10000     10000       10000     10000       10000     10000       10000     10000       100000     10000       100000     100                                                                                                    | 文学研修         2019-65:22:0035           文学研修         第73500           文学研修         第73500           第7375         100.00           第7375         100.00           第7375         100.00           新聞         100.00           新聞第一         100.00           新聞第一         100.00           新聞第一         100.00           新聞第一         100.00           新聞第一         100.00           新聞第一         100.00           新聞第一         100.00           新聞第一         100.00           新聞第一         100.00           新聞新聞         100.00           新聞新聞         100.00           新聞新聞         100.00           新聞新聞         100.00           新聞新聞         100.00           新聞新聞         100.00           新聞新聞         100.00           新聞新聞         100.00           新聞新聞         100.00           新聞         100.00           新聞         100.00           新聞         100.00           新聞         100.00           新聞         100.00           新聞         100.00           「日                                                                                                    | Company Service 2010-05-25 2120-25     Service 2010-05-25 2120-25     Service 2010-05-25 2127-55     Service 2010-05-25 2127-55     Service 2010-05-25 2127-55     Service 2010-05-25 2127-55     Service 2010-05-25 2127-55     Service 2010-05-25 2127-55     Service 2010-05-25 2127-55     Service 2010-05-25 2127-55     Service 2010     Service 2010-05-25 2127-55     Service 2010     Service 2010-05-25 2127-55     Service 2010-05-25 2127-55     Service 2010     Service 2010-05-25 2127-55     Service 2010-05-25 2127-55     Service 2010-05-25 2127-55     Service 2010-05-25 2127-55     Service 2010-05-25 2127-55     Service 2010-05-25 2127-55     Service 2010     Service 2010-05-25 2127-55     Service 2010     Service 2010     Service 2010-05-25 2127-55     Service 2010     Service 2010-05-25 2127-55     Service 2010     Service 2010-05-25 2127-55     Service 2010     Service 2010-05-25 2127-55     Service 2010     Service 2010                                                                                                    | 文部時間         2018-05:2 210335           文部時間         36           文部時間         36           文部時間         36           第0575         100           第0575         100           第0575         100           第0575         100           第0575         100           第0575         100           第0575         100           第1575         28           第1575         28           第1575         100           第1575         100           第1575         100           第1575         100           第1575         100           第1575         100           第1575         100           第1575         100           第1575         100           第1575         100           第157         100                                                                                                    | Reference Cell TMERINGENERCE                                                                                                    | 2010-05:23 20335           2010-05:23 20335           2010-05:23 20335           2010-05:23 2035           2010-05:23 2035           2010-05:23 2035           2010-05:23 2035           2010-05:23 2035           2010-05:23 2035           2010-05:23 2035           2010-05:25 20:351           2010-05:25 20:351           2010-05:25 20:351           2010-05:25 20:351           2010-05:25 20:351           2010-05:25 20:351           2010-05:25 20:351           2010-05:25 20:351           2010-05:25 20:351           2010-05:25 20:351           2010-05:25 20:351           2010-05:25 20:351           2010-05:25 20:351           2010-05:25 20:351           2010-05:25 20:351           2010-05:25 20:351           2010-05:25 20:351           2010-05:25 20:351           2010-05:25 20:351           2010-05:25 20:351           2010-05:25 20:351           2010-05:25 20:351           2010-05:25 20:351           2010-05:25 20:351           2010-05:25 20:351           2010-05:25 20:351           2010-05:25 20:351           2010-05:25 20:351                                                                                                    | 文学研究         2018-05-25 212035           文学研究         第75500           文学研究         第75500           第75725         100.00           第75725         100.00           第75735<                                                                                                    | 文部時間         2019-65:2210335           文部時間         2019-65:221035           第028-66         2019-65:221035           第028-66         2019-65:221035           第028-66         100.00           第028-66         100.00           第028-66         100.00           第028-66         2019-65:221051           第028-66         2019-65:221051           第028-66         2019-65:221051           第028-66         2019-65:221051           第028-66         2019-65:221051           第028-66         2019-65:221051           第028-66         2019-65:221051           第028-66         2019-65:221051           第028-66         2019-65:221051           第028-7428         150                                                                                                    | 文学研究         2018-05:27:10:30:35           文学研究         30%           文学研究         30%           文学研究         30%           文学研究         30%           文学研究         30%           文学研究         30%           文学研究         100.00           研究         100.00                                                                                                    | ●         ●         ●         ●         ●         ●         ●         ●         ●         ●         ●         ●         ●         ●         ●         ●         ●         ●         ●         ●         ●         ●         ●         ●         ●         ●         ●         ●         ●         ●         ●         ●         ●         ●         ●         ●         ●         ●         ●         ●         ●         ●         ●         ●         ●         ●         ●         ●         ●         ●         ●         ●         ●         ●         ●         ●         ●         ●         ●         ●         ●         ●         ●         ●         ●         ●         ●         ●         ●         ●         ●         ●         ●         ●         ●         ●         ●         ●         ●         ●         ●         ●         ●         ●         ●         ●         ●         ●         ●         ●         ●         ●         ●         ●         ●         ●         ●         ●         ●         ●         ●         ●         ●         ●         ●         ●         ●                                                                                                            | · · · · · · · · · · · · · · · · · · ·                                                                                                    | · · · · · · · · · · · · · · · · · · ·                                                                                                    | ····································                                                                                                    | · · · · · · · · · · · · · · · · · · ·                                                                                                    | · · · · · · · · · · · · · · · · · · ·                                                                                                    | · · · · · · · · · · · · · · · · · · ·                                                                                                    | ●         ●         ●         ●         ●         ●         ●         ●         ●         ●         ●         ●         ●         ●         ●         ●         ●         ●         ●         ●         ●         ●         ●         ●         ●         ●         ●         ●         ●         ●         ●         ●         ●         ●         ●         ●         ●         ●         ●         ●         ●         ●         ●         ●         ●         ●         ●         ●         ●         ●         ●         ●         ●         ●         ●         ●         ●         ●         ●         ●         ●         ●         ●         ●         ●         ●         ●         ●         ●         ●         ●         ●         ●         ●         ●         ●         ●         ●         ●         ●         ●         ●         ●         ●         ●         ●         ●         ●         ●         ●         ●         ●         ●         ●         ●         ●         ●         ●         ●         ●         ●         ●         ●         ●         ●         ●         ●                                                                                                            | ····································                                                                                                    | · · · · · · · · · · · · · · · · · · ·                                                                                                    | ● ● ● ● ● ● ● ● ● ● ● ● ● ● ● ● ● ● ●                                                                                                    | · · · · · · · · · · · · · · · · · · ·                                                                                                    | · · · · · · · · · · · · · · · · · · ·                                                                                                    | · · · · · · · · · · · · · · · · · · ·                                                                                                    | ····································                                                                                                    | Wr dammed         2018-05: 23 20303           29 8488         3000           9 78 888         3000           9 78 888         10000           9 78 888         10000           8 78 88         10000           8 78 88         10000           8 78 88         10000           8 78 88         10000           8 78 88         10000           8 78 88         10000           8 78 88         10000           8 78 88         10000           8 78 88         10000           8 78 88         10000           8 78 88         10000           8 78 88         10000           8 78 88         2018-05-5 21:751           0 8 75 428         150                                                                                                    | With Control of Control of Contr                                                                                                    | WRANG         2018-05:23 20335           WRANG         X01803           WRANG         X01803           WRANG         X01803           WRANG         W010077215           WRANG         100.00           WRANG         100.00           WRANG         100.0                                                                                                    | · · · · · · · · · · · · · · · · · · ·                                                                                                    | ● ● ● ● ● ● ● ● ● ● ● ● ● ● ● ● ● ● ●                                                                                                    | · · · · · · · · · · · · · · · · · · ·                                                                                                    | ····································                                                                                                    | · · · · · · · · · · · · · · · · · · ·                                                                                                    |                                                                                                    | Statudi       2010-05-21 2035         Statudi       36         Statudi       36         Statudi       36         Statudi       3000         Statudi       0000         Statudi       0000         Statudi       Statudi         Statudi       Statudi         Statudi       Statudi         Statudi       Statudi         Statudi       Statudi         Statudi       Statudi         Statudi       Statudi         Statudi       Statudi         Statudi       Statudi         Statudi       Statudi         Statudi       Statudi                                                                                                    | •         •         •         •         •         •         •         •         •         •         •         •         •         •         •         •         •         •         •         •         •         •         •         •         •         •         •         •         •         •         •         •         •         •         •         •         •         •         •         •         •         •         •         •         •         •         •         •         •         •         •         •         •         •         •         •         •         •         •         •         •         •         •         •         •         •         •         •         •         •         •         •         •         •         •         •         •         •         •         •         •         •         •         •         •         •         •         •         •         •         •         •         •         •         •         •         •         •         •         •         •         •         •         •         •         •         •                                                                                                            | • • • • • • • • • • • • • • • • • • •                                                                                                    | • • • • • • • • • • • • • • • • • • •                                                                                                    | · · · · · · · · · · · · · · · · · · ·                                                                                                    | ····································                                                                                                    | ····································                                                                                                    | ····································                                                                                                    |                                                                                                    |
|                                                                                                    | 2.8866         NR           3.7875         3.7775           3.78755         3.7775           3.78755         3.7775           3.78755         3.7775           3.78755         3.7775           3.78755         3.7775           3.78755         3.7775           3.78755         3.7775           3.78755         3.000                                                                                                    | 3.8866       186         3.8866       3.875         3.8875       3.8755         3.87575       3.98         3.87575       3.98         3.87575       3.98         3.87575       3.98         3.87575       3.98         3.88786       10000                                                                                                    | 3.8%         1%           3.8%         37/35           3.8%         37/35           3.8%         37/35           3.8%         10000           3.8%         10000           8.8%         10000           8.8%         10000           8.8%         10000           8.8%         10000           8.8%         10000           8.8%         10000           8.8%         10000           8.8%         10000           8.8%         10000           8.8%         10000           8.8%         10000           8.8%         10000           8.8%         10000           8.8%         10000           8.8%         10000           8.8%         1.50                                                                                                    | 3.88%       38         3.85%       37/35%         3.85%       37/35%         3.85%       37/35%         3.85%       10000         3.85%       10000         4.85%       10000         8.85%       10000         8.85%       10000         8.85%       10000         8.85%       10000         8.85%       10000         8.85%       10000         8.85%       10000         8.85%       10000         8.85%       10000         8.85%       10000         8.85%       10000         8.85%       10000         8.85%       2016-05-2521351         0.85%       0.85%         0.85%       0.85%         0.85%       0.95%         0.85%       0.95%         0.85%       0.95%         0.85%       0.95%         0.85%       0.95%         0.95%       0.95%         0.95%       0.95%         0.95%       0.95%         0.95%       0.95%         0.95%       0.95%         0.95%       0.95%                                                                                                    |                                                                                                    | ●         ●         ●         ●         ●         ●         ●         ●         ●         ●         ●         ●         ●         ●         ●         ●         ●         ●         ●         ●         ●         ●         ●         ●         ●         ●         ●         ●         ●         ●         ●         ●         ●         ●         ●         ●         ●         ●         ●         ●         ●         ●         ●         ●         ●         ●         ●         ●         ●         ●         ●         ●         ●         ●         ●         ●         ●         ●         ●         ●         ●         ●         ●         ●         ●         ●         ●         ●         ●         ●         ●         ●         ●         ●         ●         ●         ●         ●         ●         ●         ●         ●         ●         ●         ●         ●         ●         ●         ●         ●         ●         ●         ●         ●         ●         ●         ●         ●         ●         ●         ●         ●         ●         ●         ●         ●         ●                                                                                                            | 公園時間         JR           37075         37075           37076         9000           37076         9000           37076         9000           37076         9000           370775         9000           370775         9000           370775         9000           370775         9000           370775         9000           370775         9000           370775         9000           370775         9000           370775         9000           370775         9000           370775         9000           370775         9000           370775         9000           370775         9000           370775         9000           370775         9000           370775         9000           370775         9000           370775         9000           370775         9000           370775         9000           37000         9000           37000         9000           37000         9000           37000         9000           37000                                                                                                    | 3.8866       196         3.8466       371330         3.8466       371330         3.8468       100.00         3.8468       100.00         4.8468       100.00         4.8468       100.00         4.8468       100.00         4.8468       100.00         4.8468       100.00         8.8488       100.00         8.8488       100.00         8.8488       100.00         8.8488       100.00         8.8488       100.00         8.8488       100.00         8.8488       100.00         8.84888       100.00         8.84888       100.00         8.84888       100.00         8.84888       100.00         8.84888       2016-05-25-21:351         0.858948       150         8.858948       150         0.85948       150         0.85948       150         0.85948       150         0.95948       150         0.95948       150         0.95948       150         0.95948       150         0.95948       150         0.9                                                                                                    | 28866       186         38707       500         38707       0000         387087       0000         9       10000         9       10000         9       10000         9       10000         9       10000         9       10000         9       10000         9       10000         9       10000         9       10000         9       10000         9       10000         9       10000         9       10000         9       10000         9       10000         9       10000         9       10000         9       10000         9       10000         9       10000         9       10000         9       10000         9       10000         9       10000         9       10000         9       10000         9       10000         9       10000         9       10000         9       10000         9                                                                                                    | 公用時間       JRE         387070                                                                                                    | <ul> <li></li></ul>                                                                                                    | 2月時時日日:       2月時時日日:       1月時時日日:       1月時時日:       1月時時日:       1月時時日:       1月時時日:       1月時時日:       1月時時日:       1月時時日:       1月時時日:       1月時時日:       1月時時日:       1月時       1月時       1月時       1月時       1月時       1月時       1月       1月       1月       1月       1月       1月       1月       1月       1月       1月       1月       1月       1月       1月       1月       1月 <td>2.5.888       3.8.        </td> <td>Олянан       Пля         30000       30000         30000       10000         801       10000         1000       10000         801       10000         1000       10000         10000       10000         801       10000         10000       10000         10000       10000         801       10000         10000       10000         10000       10000         801       10000         10000       10000         10000       10000         8000       10000         10000       10000         10000       10000         10000       10000         10000       10000         10000       10000         10000       10000         10000       10000         10000       10000         10000       10000         10000       10000         10000       10000         10000       10000         10000       10000         10000       10000         10000       100000         100000</td> <td>2.5886         186           2.7520         2.7520           3.7775         3.7520           3.7775         3.000           3.7520         3.000           .7887         100.00           .7887         100.00           .7888         100.00           .87328         100.00           .87328         100.00           .87328         100.00           .87328         100.00           .87328         100.00           .87328         100.00           .87328         100.00           .87328         100.00           .87328         100.00           .87328         100.00           .87328         100.00           .87328         100.00           .87328         100.00           .87328         100.00           .87328         100.00           .87328         100.00           .87328         100.00           .87328         100.00           .87328         100.00           .87328         100.00           .87328         100.00           .87328         100.00           .87328</td> <td>文型振行         198           325550         325550           325550         100.00           787         00.00           787         00.00           803566         100.00           803566         100.00           803566         100.00           803566         100.00           803566         100.00           803566         100.00           803566         100.00           803567         100.00           803567         80257331           0.000         150</td> <td>2.5888       388         2.7570       37500         3.7570       0000         3.7570       0000         3.7570       0000         3.7570       0000         3.7570       0000         3.7570       0000         3.7570       0000         3.7570       0000         3.7570       0000         3.7570       0000         3.7570       0000         3.7570       0000         3.7570       0000         3.7570       0000         3.7570       0000         3.7571       0000         3.7571       0000         3.7571       0000         3.7571       0000         3.7571       0000         3.7571       0000         3.7571       0000         3.7571       0000         3.7571       0000         3.7571       0000         3.7571       0000         3.7571       0000         3.7571       0000         3.7571       0000         3.7571       0000         3.7571       0000         3</td> <td></td> <td>· · · · · · · · · · · · · · · · · · ·</td> <td>· · · · · · · · · · · · · · · · · · ·</td> <td>3.586時       78         3.7575       57575         3.757575       1000         3.757575       1000         3.757575       1000         3.757575       1000         3.757575       1000         3.757575       1000         3.757575       1000         3.757575       1000         3.757575       1000         3.757575       1000         3.757575       1000         3.757575       1000         3.757575       1000         3.757575       1000         3.75757       1000         3.75757       1000         3.75757       1000         3.75777       1000         3.75777       1000         3.75777       1000         3.75777       1000         3.75777       1000         3.75777       1000         3.75777       1000         3.75777       1000         3.75777       1000         3.75777       1000         3.75777       1000         3.75777       1000         3.75777       10000         3.75777</td> <td>3.5%時間       376         3.75%       50000         3.75%       10000         3.75%       10000         3.75%       10000         3.75%       10000         3.75%       10000         3.75%       10000         3.75%       10000         3.75%       10000         3.75%       10000         9.75%       10000         9.75%       10000         9.75%       10000         9.75%       10000         9.75%       10000         9.75%       10000         9.75%       10000         9.75%       10000         9.75%       10000         9.75%       10000         9.75%       10000         9.75%       10000         9.75%       10000         9.75%       10000         9.75%       10000         9.75%       10000         9.75%       10000         9.75%       10000         9.75%       10000         9.75%       10000         9.75%       10000         9.75%       100000</td> <td>支援構築       第4         支方方方       1000         支方方方       1000         大方香       1000         大方香       1000         大方香       1000         大方香       1000         大方香       1000         大方香       1000         大方香       1000         大方香       1000         東京       1000         東京       1000         東京       1000         東京       1000         東京       1000         東京       1000         東京       130         大方方       130         大方方       130         大方方       130         大方方       130         大方方       130         大方方       130         大方方       130         大方方       130         大方方       130         大方方方       130         大方方       130         大方方       130         大方方       130         大方       130         大方       130         大方       130         大方       130         大方</td> <td>····································</td> <td><ul> <li></li></ul></td> <td>公用時間         198           ※17375         ※17355           ※17375         100.00           ※1858         100.00           ※1858         100.00           第188         100.00           第188         2018-05-25-21:1/5.1           1.55         1.55</td> <td>ОДЯВИВ         ЛИВ           30000         30000           30000         30000           30000         30000           30000         30000           30000         30000           30000         30000           30000         30000           30000         30000           30000         30000           30000         30000           30000         30000           30000         30000           30000         30000           30000         30000           30000         30000           30000         30000           30000         30000           30000         30000           30000         30000           30000         30000           30000         30000           30000         30000           30000         30000           30000         30000           30000         30000           30000         30000           30000         30000           30000         30000           30000         30000           30000         30000           30000<td>支援構築       消産         支付方方       10000         支付方方       10000         子展集       10000         子展集       10000         日本集集       10000         日本集       10000         日本集       10000         日本集       10000         日本集       10000</td><td>· · · · · · · · · · · · · · · · · · ·</td><td></td><td></td><td>····································</td><td>●       ●       ●       ●       ●       ●       ●       ●       ●       ●       ●       ●       ●       ●       ●       ●       ●       ●       ●       ●       ●       ●       ●       ●       ●       ●       ●       ●       ●       ●       ●       ●       ●       ●       ●       ●       ●       ●       ●       ●       ●       ●       ●       ●       ●       ●       ●       ●       ●       ●       ●       ●       ●       ●       ●       ●       ●       ●       ●       ●       ●       ●       ●       ●       ●       ●       ●       ●       ●       ●       ●       ●       ●       ●       ●       ●       ●       ●       ●       ●       ●       ●       ●       ●       ●       ●       ●       ●       ●       ●       ●       ●       ●       ●       ●       ●       ●       ●       ●       ●       ●       ●       ●       ●       ●       ●       ●       ●       ●       ●       ●       ●       ●       ●       ●       ●       ●       ●       ●</td><td>Валана         378           37836         378           378373         371500           378373         371500           378373         371500           378388         10000           378388         10000           378388         10000           378388         10000           378388         10000           378388         10000           378388         10000           378388         10000           378388         10000           378388         10000           378388         10000           378388         10000           378388         10000           378388         10000           378388         10000           378388         10000           378388         10000           378388         10000           378388         2018-05-57.775.1           378388         2018-05-57.775.1           378398         2018-05-57.175.1           378398         2018-05-57.175.1           378398         2018-05-77.175.1           378398         2018-05-77.175.1           378398         2018-05-77.175.1<td>3.5886         38           3.7875         371735           3.7775         371735           3.7775         1000           3.7775         1000           3.7775         1000           3.7775         1000           3.7775         1000           3.7775         1000           3.7775         1000           3.7775         1000           3.7775         1000           3.7775         1000           3.7775         1000           3.7775         1000           3.7775         1000           3.7775         1000           3.7775         1000           3.7775         1000           3.7775         1000           3.7775         1000           3.7775         1000           3.7775         1000           3.7775         1000           3.7775         1000           3.7775         1000           3.7775         1000           3.7775         1000           3.7775         1000           3.7775         1000           3.7775         1000           3.777</td><td>Злява         зна           2.58888         20100           3.57755         1000           3.57755         1000           3.57755         1000           3.57755         1000           3.57755         000           3.57755         000           3.57755         000           3.57755         000           3.57756         000           3.57757         1000           3.57757         1000           3.57757         1000           8.57766         2010-05-25 21:2751           3.57757         1.50</td><td>•         •         •         •         •         •         •         •         •         •         •         •         •         •         •         •         •         •         •         •         •         •         •         •         •         •         •         •         •         •         •         •         •         •         •         •         •         •         •         •         •         •         •         •         •         •         •         •         •         •         •         •         •         •         •         •         •         •         •         •         •         •         •         •         •         •         •         •         •         •         •         •         •         •         •         •         •         •         •         •         •         •         •         •         •         •         •         •         •         •         •         •         •         •         •         •         •         •         •         •         •         •         •         •         •         •         •</td><td>····································</td><td></td><td>Злавании         зна           370735         370735           370735         1000           9788488         1000           9788488         1000           9788488         1000           9788488         1000           9788488         1000           978848         1000           978848         1000           978848         1000           978848         1000           978848         1000           978848         2018-05-25 21,3751           0000         1000           978848         2018-05-25 21,3751           0000         1000           978848         2018-05-25 21,3751           0000         1000           978848         1000           978848         1000           978848         1000           978848         1000           978848         1000           978848         1000           978848         1000           978848         1000           978849         1000           978849         1000           978849         1000           97897         9788&lt;</td><td>Завана<br/>370735         за<br/>10000           370735         10000           370735         10000           978848         10000           978848         10000           978848         10000           978848         10000           978848         10000           978848         10000           978848         201405-25 21:3751           0.008488         201405-25 21:3751           0.008488         201405-25 21:3751           0.008488         201405-25 21:3751           0.008488         201405-25 21:3751           0.008488         201405-25 21:3751           0.008488         201405-25 21:3751           0.008488         201405-25 21:3751           0.008488         201405-25 21:3751           0.0085         UPPay / 管理           0         5           0         5           0         5           0         5           0         5           0         5           0         5           0         5           0         5           0         5           0         5           0&lt;</td></td></td>                                                                                                    | 2.5.888       3.8.                                                                                                    | Олянан       Пля         30000       30000         30000       10000         801       10000         1000       10000         801       10000         1000       10000         10000       10000         801       10000         10000       10000         10000       10000         801       10000         10000       10000         10000       10000         801       10000         10000       10000         10000       10000         8000       10000         10000       10000         10000       10000         10000       10000         10000       10000         10000       10000         10000       10000         10000       10000         10000       10000         10000       10000         10000       10000         10000       10000         10000       10000         10000       10000         10000       10000         10000       100000         100000                                                                                                    | 2.5886         186           2.7520         2.7520           3.7775         3.7520           3.7775         3.000           3.7520         3.000           .7887         100.00           .7887         100.00           .7888         100.00           .87328         100.00           .87328         100.00           .87328         100.00           .87328         100.00           .87328         100.00           .87328         100.00           .87328         100.00           .87328         100.00           .87328         100.00           .87328         100.00           .87328         100.00           .87328         100.00           .87328         100.00           .87328         100.00           .87328         100.00           .87328         100.00           .87328         100.00           .87328         100.00           .87328         100.00           .87328         100.00           .87328         100.00           .87328         100.00           .87328                                                                                                    | 文型振行         198           325550         325550           325550         100.00           787         00.00           787         00.00           803566         100.00           803566         100.00           803566         100.00           803566         100.00           803566         100.00           803566         100.00           803566         100.00           803567         100.00           803567         80257331           0.000         150                                                                                                    | 2.5888       388         2.7570       37500         3.7570       0000         3.7570       0000         3.7570       0000         3.7570       0000         3.7570       0000         3.7570       0000         3.7570       0000         3.7570       0000         3.7570       0000         3.7570       0000         3.7570       0000         3.7570       0000         3.7570       0000         3.7570       0000         3.7570       0000         3.7571       0000         3.7571       0000         3.7571       0000         3.7571       0000         3.7571       0000         3.7571       0000         3.7571       0000         3.7571       0000         3.7571       0000         3.7571       0000         3.7571       0000         3.7571       0000         3.7571       0000         3.7571       0000         3.7571       0000         3.7571       0000         3                                                                                                    |                                                                                                    | · · · · · · · · · · · · · · · · · · ·                                                                                                    | · · · · · · · · · · · · · · · · · · ·                                                                                                    | 3.586時       78         3.7575       57575         3.757575       1000         3.757575       1000         3.757575       1000         3.757575       1000         3.757575       1000         3.757575       1000         3.757575       1000         3.757575       1000         3.757575       1000         3.757575       1000         3.757575       1000         3.757575       1000         3.757575       1000         3.757575       1000         3.75757       1000         3.75757       1000         3.75757       1000         3.75777       1000         3.75777       1000         3.75777       1000         3.75777       1000         3.75777       1000         3.75777       1000         3.75777       1000         3.75777       1000         3.75777       1000         3.75777       1000         3.75777       1000         3.75777       1000         3.75777       10000         3.75777                                                                                                    | 3.5%時間       376         3.75%       50000         3.75%       10000         3.75%       10000         3.75%       10000         3.75%       10000         3.75%       10000         3.75%       10000         3.75%       10000         3.75%       10000         3.75%       10000         9.75%       10000         9.75%       10000         9.75%       10000         9.75%       10000         9.75%       10000         9.75%       10000         9.75%       10000         9.75%       10000         9.75%       10000         9.75%       10000         9.75%       10000         9.75%       10000         9.75%       10000         9.75%       10000         9.75%       10000         9.75%       10000         9.75%       10000         9.75%       10000         9.75%       10000         9.75%       10000         9.75%       10000         9.75%       100000                                                                                                    | 支援構築       第4         支方方方       1000         支方方方       1000         大方香       1000         大方香       1000         大方香       1000         大方香       1000         大方香       1000         大方香       1000         大方香       1000         大方香       1000         東京       1000         東京       1000         東京       1000         東京       1000         東京       1000         東京       1000         東京       130         大方方       130         大方方       130         大方方       130         大方方       130         大方方       130         大方方       130         大方方       130         大方方       130         大方方       130         大方方方       130         大方方       130         大方方       130         大方方       130         大方       130         大方       130         大方       130         大方       130         大方                                                                                                    | ····································                                                                                                    | <ul> <li></li></ul>                                                                                                    | 公用時間         198           ※17375         ※17355           ※17375         100.00           ※1858         100.00           ※1858         100.00           第188         100.00           第188         2018-05-25-21:1/5.1           1.55         1.55                                                                                                    | ОДЯВИВ         ЛИВ           30000         30000           30000         30000           30000         30000           30000         30000           30000         30000           30000         30000           30000         30000           30000         30000           30000         30000           30000         30000           30000         30000           30000         30000           30000         30000           30000         30000           30000         30000           30000         30000           30000         30000           30000         30000           30000         30000           30000         30000           30000         30000           30000         30000           30000         30000           30000         30000           30000         30000           30000         30000           30000         30000           30000         30000           30000         30000           30000         30000           30000 <td>支援構築       消産         支付方方       10000         支付方方       10000         子展集       10000         子展集       10000         日本集集       10000         日本集       10000         日本集       10000         日本集       10000         日本集       10000</td> <td>· · · · · · · · · · · · · · · · · · ·</td> <td></td> <td></td> <td>····································</td> <td>●       ●       ●       ●       ●       ●       ●       ●       ●       ●       ●       ●       ●       ●       ●       ●       ●       ●       ●       ●       ●       ●       ●       ●       ●       ●       ●       ●       ●       ●       ●       ●       ●       ●       ●       ●       ●       ●       ●       ●       ●       ●       ●       ●       ●       ●       ●       ●       ●       ●       ●       ●       ●       ●       ●       ●       ●       ●       ●       ●       ●       ●       ●       ●       ●       ●       ●       ●       ●       ●       ●       ●       ●       ●       ●       ●       ●       ●       ●       ●       ●       ●       ●       ●       ●       ●       ●       ●       ●       ●       ●       ●       ●       ●       ●       ●       ●       ●       ●       ●       ●       ●       ●       ●       ●       ●       ●       ●       ●       ●       ●       ●       ●       ●       ●       ●       ●       ●       ●</td> <td>Валана         378           37836         378           378373         371500           378373         371500           378373         371500           378388         10000           378388         10000           378388         10000           378388         10000           378388         10000           378388         10000           378388         10000           378388         10000           378388         10000           378388         10000           378388         10000           378388         10000           378388         10000           378388         10000           378388         10000           378388         10000           378388         10000           378388         10000           378388         2018-05-57.775.1           378388         2018-05-57.775.1           378398         2018-05-57.175.1           378398         2018-05-57.175.1           378398         2018-05-77.175.1           378398         2018-05-77.175.1           378398         2018-05-77.175.1<td>3.5886         38           3.7875         371735           3.7775         371735           3.7775         1000           3.7775         1000           3.7775         1000           3.7775         1000           3.7775         1000           3.7775         1000           3.7775         1000           3.7775         1000           3.7775         1000           3.7775         1000           3.7775         1000           3.7775         1000           3.7775         1000           3.7775         1000           3.7775         1000           3.7775         1000           3.7775         1000           3.7775         1000           3.7775         1000           3.7775         1000           3.7775         1000           3.7775         1000           3.7775         1000           3.7775         1000           3.7775         1000           3.7775         1000           3.7775         1000           3.7775         1000           3.777</td><td>Злява         зна           2.58888         20100           3.57755         1000           3.57755         1000           3.57755         1000           3.57755         1000           3.57755         000           3.57755         000           3.57755         000           3.57755         000           3.57756         000           3.57757         1000           3.57757         1000           3.57757         1000           8.57766         2010-05-25 21:2751           3.57757         1.50</td><td>•         •         •         •         •         •         •         •         •         •         •         •         •         •         •         •         •         •         •         •         •         •         •         •         •         •         •         •         •         •         •         •         •         •         •         •         •         •         •         •         •         •         •         •         •         •         •         •         •         •         •         •         •         •         •         •         •         •         •         •         •         •         •         •         •         •         •         •         •         •         •         •         •         •         •         •         •         •         •         •         •         •         •         •         •         •         •         •         •         •         •         •         •         •         •         •         •         •         •         •         •         •         •         •         •         •         •</td><td>····································</td><td></td><td>Злавании         зна           370735         370735           370735         1000           9788488         1000           9788488         1000           9788488         1000           9788488         1000           9788488         1000           978848         1000           978848         1000           978848         1000           978848         1000           978848         1000           978848         2018-05-25 21,3751           0000         1000           978848         2018-05-25 21,3751           0000         1000           978848         2018-05-25 21,3751           0000         1000           978848         1000           978848         1000           978848         1000           978848         1000           978848         1000           978848         1000           978848         1000           978848         1000           978849         1000           978849         1000           978849         1000           97897         9788&lt;</td><td>Завана<br/>370735         за<br/>10000           370735         10000           370735         10000           978848         10000           978848         10000           978848         10000           978848         10000           978848         10000           978848         10000           978848         201405-25 21:3751           0.008488         201405-25 21:3751           0.008488         201405-25 21:3751           0.008488         201405-25 21:3751           0.008488         201405-25 21:3751           0.008488         201405-25 21:3751           0.008488         201405-25 21:3751           0.008488         201405-25 21:3751           0.008488         201405-25 21:3751           0.0085         UPPay / 管理           0         5           0         5           0         5           0         5           0         5           0         5           0         5           0         5           0         5           0         5           0         5           0&lt;</td></td>                                                                                                    | 支援構築       消産         支付方方       10000         支付方方       10000         子展集       10000         子展集       10000         日本集集       10000         日本集       10000         日本集       10000         日本集       10000         日本集       10000                                                                                                    | · · · · · · · · · · · · · · · · · · ·                                                                                                    |                                                                                                    |                                                                                                    | ····································                                                                                                    | ●       ●       ●       ●       ●       ●       ●       ●       ●       ●       ●       ●       ●       ●       ●       ●       ●       ●       ●       ●       ●       ●       ●       ●       ●       ●       ●       ●       ●       ●       ●       ●       ●       ●       ●       ●       ●       ●       ●       ●       ●       ●       ●       ●       ●       ●       ●       ●       ●       ●       ●       ●       ●       ●       ●       ●       ●       ●       ●       ●       ●       ●       ●       ●       ●       ●       ●       ●       ●       ●       ●       ●       ●       ●       ●       ●       ●       ●       ●       ●       ●       ●       ●       ●       ●       ●       ●       ●       ●       ●       ●       ●       ●       ●       ●       ●       ●       ●       ●       ●       ●       ●       ●       ●       ●       ●       ●       ●       ●       ●       ●       ●       ●       ●       ●       ●       ●       ●       ●                                                                                                          | Валана         378           37836         378           378373         371500           378373         371500           378373         371500           378388         10000           378388         10000           378388         10000           378388         10000           378388         10000           378388         10000           378388         10000           378388         10000           378388         10000           378388         10000           378388         10000           378388         10000           378388         10000           378388         10000           378388         10000           378388         10000           378388         10000           378388         10000           378388         2018-05-57.775.1           378388         2018-05-57.775.1           378398         2018-05-57.175.1           378398         2018-05-57.175.1           378398         2018-05-77.175.1           378398         2018-05-77.175.1           378398         2018-05-77.175.1 <td>3.5886         38           3.7875         371735           3.7775         371735           3.7775         1000           3.7775         1000           3.7775         1000           3.7775         1000           3.7775         1000           3.7775         1000           3.7775         1000           3.7775         1000           3.7775         1000           3.7775         1000           3.7775         1000           3.7775         1000           3.7775         1000           3.7775         1000           3.7775         1000           3.7775         1000           3.7775         1000           3.7775         1000           3.7775         1000           3.7775         1000           3.7775         1000           3.7775         1000           3.7775         1000           3.7775         1000           3.7775         1000           3.7775         1000           3.7775         1000           3.7775         1000           3.777</td> <td>Злява         зна           2.58888         20100           3.57755         1000           3.57755         1000           3.57755         1000           3.57755         1000           3.57755         000           3.57755         000           3.57755         000           3.57755         000           3.57756         000           3.57757         1000           3.57757         1000           3.57757         1000           8.57766         2010-05-25 21:2751           3.57757         1.50</td> <td>•         •         •         •         •         •         •         •         •         •         •         •         •         •         •         •         •         •         •         •         •         •         •         •         •         •         •         •         •         •         •         •         •         •         •         •         •         •         •         •         •         •         •         •         •         •         •         •         •         •         •         •         •         •         •         •         •         •         •         •         •         •         •         •         •         •         •         •         •         •         •         •         •         •         •         •         •         •         •         •         •         •         •         •         •         •         •         •         •         •         •         •         •         •         •         •         •         •         •         •         •         •         •         •         •         •         •</td> <td>····································</td> <td></td> <td>Злавании         зна           370735         370735           370735         1000           9788488         1000           9788488         1000           9788488         1000           9788488         1000           9788488         1000           978848         1000           978848         1000           978848         1000           978848         1000           978848         1000           978848         2018-05-25 21,3751           0000         1000           978848         2018-05-25 21,3751           0000         1000           978848         2018-05-25 21,3751           0000         1000           978848         1000           978848         1000           978848         1000           978848         1000           978848         1000           978848         1000           978848         1000           978848         1000           978849         1000           978849         1000           978849         1000           97897         9788&lt;</td> <td>Завана<br/>370735         за<br/>10000           370735         10000           370735         10000           978848         10000           978848         10000           978848         10000           978848         10000           978848         10000           978848         10000           978848         201405-25 21:3751           0.008488         201405-25 21:3751           0.008488         201405-25 21:3751           0.008488         201405-25 21:3751           0.008488         201405-25 21:3751           0.008488         201405-25 21:3751           0.008488         201405-25 21:3751           0.008488         201405-25 21:3751           0.008488         201405-25 21:3751           0.0085         UPPay / 管理           0         5           0         5           0         5           0         5           0         5           0         5           0         5           0         5           0         5           0         5           0         5           0&lt;</td> | 3.5886         38           3.7875         371735           3.7775         371735           3.7775         1000           3.7775         1000           3.7775         1000           3.7775         1000           3.7775         1000           3.7775         1000           3.7775         1000           3.7775         1000           3.7775         1000           3.7775         1000           3.7775         1000           3.7775         1000           3.7775         1000           3.7775         1000           3.7775         1000           3.7775         1000           3.7775         1000           3.7775         1000           3.7775         1000           3.7775         1000           3.7775         1000           3.7775         1000           3.7775         1000           3.7775         1000           3.7775         1000           3.7775         1000           3.7775         1000           3.7775         1000           3.777                                                                                                    | Злява         зна           2.58888         20100           3.57755         1000           3.57755         1000           3.57755         1000           3.57755         1000           3.57755         000           3.57755         000           3.57755         000           3.57755         000           3.57756         000           3.57757         1000           3.57757         1000           3.57757         1000           8.57766         2010-05-25 21:2751           3.57757         1.50                                                                                                    | •         •         •         •         •         •         •         •         •         •         •         •         •         •         •         •         •         •         •         •         •         •         •         •         •         •         •         •         •         •         •         •         •         •         •         •         •         •         •         •         •         •         •         •         •         •         •         •         •         •         •         •         •         •         •         •         •         •         •         •         •         •         •         •         •         •         •         •         •         •         •         •         •         •         •         •         •         •         •         •         •         •         •         •         •         •         •         •         •         •         •         •         •         •         •         •         •         •         •         •         •         •         •         •         •         •         •                                                                                                            | ····································                                                                                                    |                                                                                                    | Злавании         зна           370735         370735           370735         1000           9788488         1000           9788488         1000           9788488         1000           9788488         1000           9788488         1000           978848         1000           978848         1000           978848         1000           978848         1000           978848         1000           978848         2018-05-25 21,3751           0000         1000           978848         2018-05-25 21,3751           0000         1000           978848         2018-05-25 21,3751           0000         1000           978848         1000           978848         1000           978848         1000           978848         1000           978848         1000           978848         1000           978848         1000           978848         1000           978849         1000           978849         1000           978849         1000           97897         9788<                                                                                                    | Завана<br>370735         за<br>10000           370735         10000           370735         10000           978848         10000           978848         10000           978848         10000           978848         10000           978848         10000           978848         10000           978848         201405-25 21:3751           0.008488         201405-25 21:3751           0.008488         201405-25 21:3751           0.008488         201405-25 21:3751           0.008488         201405-25 21:3751           0.008488         201405-25 21:3751           0.008488         201405-25 21:3751           0.008488         201405-25 21:3751           0.008488         201405-25 21:3751           0.0085         UPPay / 管理           0         5           0         5           0         5           0         5           0         5           0         5           0         5           0         5           0         5           0         5           0         5           0<                                                                                                    |                                                                                                    |
|                                                                                                    |                                                                                                    | 2.84%       文前的         3.85%       1000         3.85%       0.00         3.86%       0.00         3.86%       0.00         3.86%       0.00         3.86%       0.00         3.86%       0.00         3.86%       0.00         3.86%       0.00         3.86%       0.00         3.87%       0.00         3.87%       0.00         3.87%       0.00         3.87%       0.00         3.87%       0.00         3.87%       0.00         3.87%       0.00         3.87%       0.00         3.90       0.00         3.90       0.00         3.90       0.00         3.90       0.00         3.90       0.00         3.90       0.00         3.90       0.00         3.90       0.00         3.90       0.00         3.90       0.00         3.90       0.00         3.90       0.00         3.90       0.00         3.90       0.00         3.90       0.00                                                                                                    | 2.5%/20         Striktion           113         N7NL00377215           113         N7NL00377215           113         N7NL00377215           113         N7NL00377215           113         0.00           114         N7NL00377215           1150         100.00           115         100.00           116         116           117         110           118         100.00           118         100.00           118         100.00           118         110           118         110           118         110           118         110           118         110           118         110           118         110           118         110           118         110           118         110           118         110           118         110           118         110           118         110           118         110           118         110           118         110           118         110 <t< td=""><td>2.84%         (1)           3.85%         (1)           3.85%         (1)           3.85%         (1)           3.85%         (1)           3.85%         (1)           3.86%         (1)           3.86%         (1)           3.86%         (1)           3.86%         (1)           3.86%         (1)           3.86%         (1)           3.86%         (1)           3.86%         (1)           3.86%         (1)           3.86%         (1)           3.86%         (1)           3.86%         (1)           3.86%         (1)           3.86%         (1)           3.86%         (1)           3.86%         (1)           3.86%         (1)           3.86%         (1)           3.86%         (1)           3.86%         (1)           3.86%         (1)           3.86%         (1)           3.86%         (1)           3.86%         (1)           3.86%         (1)           3.86%         (1)           3.86%</td><td>2.5%/2013         (1)           3.51757         (1)           3.635758         (1)           3.755         (1)           3.755         (1)           3.755         (1)           3.755         (1)           3.755         (1)           3.755         (1)           3.755         (1)           3.755         (1)           3.755         (1)           3.755         (1)           3.757         (1)           3.757         (1)           3.757         (1)           3.757         (1)           3.757         (1)           3.757         (1)           3.757         (1)           3.757         (1)           3.757         (1)           3.757         (1)           3.757         (1)           3.757         (1)           3.757         (1)           3.757         (1)           3.757         (1)           3.757         (1)           3.757         (1)           3.757         (1)           3.757         (1)           &lt;</td><td></td><td>2番焼物       (1)         3103       (1)         3103       (1)         3103       (1)         3103       (1)         3103       (1)         3103       (1)         3103       (1)         3103       (1)         3103       (1)         3103       (1)         3103       (1)         3103       (1)         3103       (1)         3103       (1)         3103       (1)         3103       (1)         3103       (1)         3103       (1)         3103       (1)         3103       (1)         3103       (1)         3103       (1)         3103       (1)         3103       (1)         3103       (1)         3103       (1)         3103       (1)         3103       (1)         3103       (1)         3103       (1)         3103       (1)         3103       (1)         3103       (1)         3103       (1)</td><td>2.84%       (1)       (1)       (1)       (1)       (1)       (1)       (1)       (1)       (1)       (1)       (1)       (1)       (1)       (1)       (1)       (1)       (1)       (1)       (1)       (1)       (1)       (1)       (1)       (1)       (1)       (1)       (1)       (1)       (1)       (1)       (1)       (1)       (1)       (1)       (1)       (1)       (1)       (1)       (1)       (1)       (1)       (1)       (1)       (1)       (1)       (1)       (1)       (1)       (1)       (1)       (1)       (1)       (1)       (1)       (1)       (1)       (1)       (1)       (1)       (1)       (1)       (1)       (1)       (1)       (1)       (1)       (1)       (1)       (1)       (1)       (1)       (1)       (1)       (1)       (1)       (1)       (1)       (1)       (1)       (1)       (1)       (1)       (1)       (1)       (1)       (1)       (1)       (1)       (1)       (1)       (1)       (1)       (1)       (1)       (1)       (1)       (1)       (1)       (1)       (1)       (1)       (1)       (1)       (1)       (1)       <t< td=""><td>文化時間       1000         101       1000         101       1000         101       1000         101       1000         101       1000         101       1000         101       1000         101       1000         101       1000         101       1000         101       1000         101       1000         101       1000         101       1000         101       1000         101       1000         101       1000         101       1000         101       1000         101       1000         101       101         101       101         101       101         101       101         101       101         101       101         101       101         101       101         101       101         101       101         101       101         101       101         101       101         101       101         &lt;</td><td>文化均均         (1)         (1)         (1)         (1)         (1)         (1)         (1)         (1)         (1)         (1)         (1)         (1)         (1)         (1)         (1)         (1)         (1)         (1)         (1)         (1)         (1)         (1)         (1)         (1)         (1)         (1)         (1)         (1)         (1)         (1)         (1)         (1)         (1)         (1)         (1)         (1)         (1)         (1)         (1)         (1)         (1)         (1)         (1)         (1)         (1)         (1)         (1)         (1)         (1)         (1)         (1)         (1)         (1)         (1)         (1)         (1)         (1)         (1)         (1)         (1)         (1)         (1)         (1)         (1)         (1)         (1)         (1)         (1)         (1)         (1)         (1)         (1)         (1)         (1)         (1)         (1)         (1)         (1)         (1)         (1)         (1)         (1)         (1)         (1)         (1)         (1)         (1)         (1)         (1)         (1)         (1)         (1)         (1)         (1)         (1)         (1)<!--</td--><td>文化25%       1000         1000       1000         1000       1000         1000       1000         1000       1000         1000       1000         1000       1000         1000       1000         10000       1000         10000       1000         10000       1000         10000       1000         10000       1000         10000       1000         10000       1000         10000       1000         10000       1000         10000       1000         10000       1000         10000       1000         10000       1000         10000       1000         10000       1000         10000       1000         10000       1000         10000       1000         10000       1000         10000       1000         10000       1000         10000       1000         10000       1000         10000       1000         10000       1000         100000       1000     <td>2.8.8%       (1)         3.7.5%       (1)         1.1%       (1)         3.7.5%       (1)         3.7.6%       (1)         3.7.6%       (1)         3.7.6%       (1)         3.7.6%       (1)         3.7.6%       (1)         3.7.6%       (1)         3.7.6%       (1)         3.7.6%       (1)         3.7.6%       (1)         3.7.6%       (1)         3.7.6%       (1)         3.7.6%       (1)         3.7.6%       (1)         3.7.6%       (1)         3.7.6%       (1)         3.7.6%       (1)         3.7.6%       (1)         3.7.6%       (1)         3.7.6%       (1)         3.7.6%       (1)         3.7.6%       (1)         3.7.6%       (1)         3.7.6%       (1)         3.7.6%       (1)         3.7.6%       (1)         3.7.6%       (1)         3.7.6%       (1)         3.7.6%       (1)         3.7.6%       (1)         3.7.6%       (1)</td><td>文規構成         文規構成           1         10           1         10           1         10           2         10           1         10           1         10           1         10           1         10           1         10           1         10           1         10           1         10           1         10           1         10           1         10</td><td>2848/в         (1)           31705         (1)           3787         (1)           3788/в         (0.00)           3788         (0.00)           87188         (0.00)           87189         (0.00)           87189         (0.00)           87189         (0.00)           87189         (0.00)           87189         (0.00)           87189         (0.00)           87189         (0.00)           87189         (0.00)           87189         (0.00)           87189         (0.00)           87189         (0.00)           87189         (0.00)           87189         (0.00)           87189         (0.00)           87189         (0.00)           87189         (0.00)           87189         (0.00)           87189         (0.00)           87189         (0.00)           9         (0.00)           9         (0.00)           9         (0.00)           9         (0.00)           9         (0.00)           9         (0.00)           9</td><td>288時       (1)         378時       (1)         101       1000         111       1000         111       1000         111       1000         111       1000         111       1000         111       1000         111       1000         111       1000         111       1000         111       1000         111       1000         111       1000         111       1000         111       1000         111       1000         111       1000         111       1000         111       1000         111       1000         111       1000         111       1000         111       1000         111       1000         111       1000         111       1000         111       1000         111       1000         111       1000         111       1000         111       1000         111       1000         111       1000</td><td>文規規模       第11800         1000       100.00         1000       100.00         1000       100.00         1000       100.00         1000       100.00         1000       100.00         1000       100.00         1000       100.00         1000       100.00         1000       100.00         1000       100.00         1000       100.00         1000       100.00         1000       100.00         1000       100.00         1000       100.00         1000       100.00         1000       100.00         1000       100.00         1000       100.00         1000       100.00         1000       100.00         1000       100.00         1000       100.00         1000       100.00         1000       100.00         1000       100.00         1000       100.00         1000       100.00         1000       100.00         1000       100.00         1000       100.00</td><td>2.848歳       (11)         3.870%       (11)         1.1%       N7Nu0037215         3.848歳       0.00         3.848歳       0.00         3.848歳       0.00         .871%5       0.00         .871%5       0.00         .871%5       0.00         .871%5       0.00         .871%5       0.00         .871%5       0.00         .871%5       0.00         .871%5       0.00         .871%5       0.00         .871%5       0.00         .871%5       0.00         .871%5       0.00         .871%5       0.00         .871%5       0.00         .871%5       0.00         .871%5       0.00         .871%5       0.00         .871%5       0.00         .871%5       0.00         .871%5       0.00         .871%5       0.00         .871%5       0.00         .871%5       0.00         .871%5       0.00         .871%5       0.00         .871%5       0.00         .871%5       0.00</td><td></td><td>文規構成         (1)           1         (1)           1         (1)           2         (1)           3         (1)           3         (1)           3         (1)           3         (1)           3         (1)           3         (1)           3         (1)           3         (1)           3         (1)           3         (1)           3         (1)           3         (1)           3         (1)           3         (1)           3         (1)           3         (1)           3         (1)           3         (1)           3         (1)           3         (1)           3         (1)           3         (1)           3         (1)           3         (1)           3         (1)           3         (1)           3         (1)           3         (1)           3         (1)           3         (1)           3</td><td></td><td></td><td></td><td></td><td><ul> <li></li></ul></td><td>文規構成         (1)           10%         N7NL00377215           10%         N7NL00377215           10%         N7NL00377215           10%         0.00           6 (##)         0.00           10%         0.00           10%         0.00           10%         0.00           10%         0.00           10%         0.00           10%         0.00           10%         0.00           10%         0.00           10%         0.00           10%         0.00           10%         0.00           10%         0.00           10%         0.00           10%         0.00           10%         0.00           10%         0.00           10%         0.00           10%         0.00           10%         0.00           10%         0.00           10%         0.00           10%         0.00           10%         0.00           10%         0.00           10%         0.00           10%         0.00           10%</td><td>文規構成         (1100)           111         111           111         111           111         111           111         111           111         111           111         111           111         111           111         111           111         111           111         111           111         111           111         111           111         111           111         111           111         111           111         111           111         111           111         111           111         111           111         111           111         111           111         111           111         111           111         111           111         111           111         111           111         111           111         111           111         111           111         111           111         111           111         111           111<!--</td--><td></td><td>Ожна         Октар           1 100         1000           3 200 200 2000         3 488           0.00         3 488           0.00         3 488           0.00         3 488           0.00         3 488           0.00         3 488           0.00         3 488           0.00         3 488           0.00         3 488           0.00         3 488           0.00         3 488           0.00         3 488           3 500         3 500           3 500         3 500           3 500         3 500           3 500         3 500           3 500         3 500           3 500         3 500           3 500         3 500           3 500         3 500           3 500         3 500           3 500         3 500           3 500         3 500           3 500         3 500           3 500         3 500           3 500         3 500           3 500         3 500           3 500         3 500           3 500         3 500           3 500</td><td></td><td>●         ●         ●         ●         ●         ●         ●         ●         ●         ●         ●         ●         ●         ●         ●         ●         ●         ●         ●         ●         ●         ●         ●         ●         ●         ●         ●         ●         ●         ●         ●         ●         ●         ●         ●         ●         ●         ●         ●         ●         ●         ●         ●         ●         ●         ●         ●         ●         ●         ●         ●         ●         ●         ●         ●         ●         ●         ●         ●         ●         ●         ●         ●         ●         ●         ●         ●         ●         ●         ●         ●         ●         ●         ●         ●         ●         ●         ●         ●         ●         ●         ●         ●         ●         ●         ●         ●         ●         ●         ●         ●         ●         ●         ●         ●         ●         ●         ●         ●         ●         ●         ●         ●         ●         ●         ●         ●</td><td>文規構成       数1/100         101       101         101       1000         101       1000         101       1000         101       1000         101       1000         101       1000         101       1000         101       1000         101       1000         101       1000         101       1000         101       1000         101       1000         101       1000         101       1000         101       1000         101       1000         101       1000         101       1000         101       1000         101       1000         101       1000         101       1000         101       1000         101       1000         101       1000         101       1000         101       1000         101       1000         101       1000         101       1000         101       1000         101       1000</td><td>2.848/8       (2010)         3.9755       (2010)         3.988       (2010)         3.988       (2010)        </td><td>文規構成         文式/200           100         100           100         100           100         100           1000         1000           1000         1000           1000         1000           1000         1000           1000         1000           1000         1000           1000         1000           1000         1000           1000         1000           1000         1000           1000         1000           1000         1000           1000         1000           1000         1000           1000         1000           1000         1000           1000         1000           1000         1000           1000         1000           1000         1000           1000         1000           1000         1000           1000         1000           1000         1000           1000         1000           1000         1000           1000         1000           1000         1000           1000</td><td>····································</td><td>····································</td><td>文教教授書       気作成功         いな       NYNL057215         いな       NYNL057215         ・・・・・・・・・・・・・・・・・・・・・・・・・・・・・・・・・・・・</td><td>文規集構         (1)           1         1000           1         1000           1         1000           1         1000           1         1000           1         1000           1         1000           1         1000           1         1000           1         1000           1         1000           1         1000           1         1000           1         1000           1         1000           1         1000           1         1000           1         150</td><td>2.84%       第1780         1       10000         3/88       0.00         3/88       0.00         8/88       0.00         1       100.00         1       100.00         1       100.00         1       100.00         1       100.00         1       100.00         1       100.00         1       100.00         1       100.00         1       100.00         1       100.00         1       100.00         1       100.00         1       1.50         1.50       1.50</td><td>文規振動         東打振動           108         NN0.0377215           108         0.00           378.8488.66         0.00           109.7215         0.00           109.7215         0.00           109.7215         0.00           109.7215         0.00           109.7215         0.00           109.7215         0.00           109.7215         0.00           109.7215         0.00           109.7215         0.00           109.7215         0.00           100.00         100.00           100.00         100.00           100.00         100.00           100.00         100.00           100.00         100.00           100.00         100.00           100.00         100.00           100.00         100.00           100.00         100.00           100.00         100.00           100.00         100.00           100.00         100.00           100.00         100.00           100.00         100.00           100.00         100.00           100.00         100.00           100.00</td><td>文規編集         支付加込           103         NN00377215           103         NN00377215           2028.4826.66         0.00           第48         0.00           第193         100.00           第193         100.00           第193         100.00           第193         100.00           第193         100.00           第193         100.00           第193         150</td><td>Флиниси         Катара           NNL00377215         0000           NNL00377215         0000           Read         0000           Read         10000           Read         10000           Read         10000           Read         10000           Read         10000           Read         10000           Read         10000           Read         10000</td></td></td></td></t<></td></t<>                                                                                                    | 2.84%         (1)           3.85%         (1)           3.85%         (1)           3.85%         (1)           3.85%         (1)           3.85%         (1)           3.86%         (1)           3.86%         (1)           3.86%         (1)           3.86%         (1)           3.86%         (1)           3.86%         (1)           3.86%         (1)           3.86%         (1)           3.86%         (1)           3.86%         (1)           3.86%         (1)           3.86%         (1)           3.86%         (1)           3.86%         (1)           3.86%         (1)           3.86%         (1)           3.86%         (1)           3.86%         (1)           3.86%         (1)           3.86%         (1)           3.86%         (1)           3.86%         (1)           3.86%         (1)           3.86%         (1)           3.86%         (1)           3.86%         (1)           3.86%                                                                                                    | 2.5%/2013         (1)           3.51757         (1)           3.635758         (1)           3.755         (1)           3.755         (1)           3.755         (1)           3.755         (1)           3.755         (1)           3.755         (1)           3.755         (1)           3.755         (1)           3.755         (1)           3.755         (1)           3.757         (1)           3.757         (1)           3.757         (1)           3.757         (1)           3.757         (1)           3.757         (1)           3.757         (1)           3.757         (1)           3.757         (1)           3.757         (1)           3.757         (1)           3.757         (1)           3.757         (1)           3.757         (1)           3.757         (1)           3.757         (1)           3.757         (1)           3.757         (1)           3.757         (1)           <                                                                                                    |                                                                                                    | 2番焼物       (1)         3103       (1)         3103       (1)         3103       (1)         3103       (1)         3103       (1)         3103       (1)         3103       (1)         3103       (1)         3103       (1)         3103       (1)         3103       (1)         3103       (1)         3103       (1)         3103       (1)         3103       (1)         3103       (1)         3103       (1)         3103       (1)         3103       (1)         3103       (1)         3103       (1)         3103       (1)         3103       (1)         3103       (1)         3103       (1)         3103       (1)         3103       (1)         3103       (1)         3103       (1)         3103       (1)         3103       (1)         3103       (1)         3103       (1)         3103       (1)                                                                                                    | 2.84%       (1)       (1)       (1)       (1)       (1)       (1)       (1)       (1)       (1)       (1)       (1)       (1)       (1)       (1)       (1)       (1)       (1)       (1)       (1)       (1)       (1)       (1)       (1)       (1)       (1)       (1)       (1)       (1)       (1)       (1)       (1)       (1)       (1)       (1)       (1)       (1)       (1)       (1)       (1)       (1)       (1)       (1)       (1)       (1)       (1)       (1)       (1)       (1)       (1)       (1)       (1)       (1)       (1)       (1)       (1)       (1)       (1)       (1)       (1)       (1)       (1)       (1)       (1)       (1)       (1)       (1)       (1)       (1)       (1)       (1)       (1)       (1)       (1)       (1)       (1)       (1)       (1)       (1)       (1)       (1)       (1)       (1)       (1)       (1)       (1)       (1)       (1)       (1)       (1)       (1)       (1)       (1)       (1)       (1)       (1)       (1)       (1)       (1)       (1)       (1)       (1)       (1)       (1)       (1)       (1) <t< td=""><td>文化時間       1000         101       1000         101       1000         101       1000         101       1000         101       1000         101       1000         101       1000         101       1000         101       1000         101       1000         101       1000         101       1000         101       1000         101       1000         101       1000         101       1000         101       1000         101       1000         101       1000         101       1000         101       101         101       101         101       101         101       101         101       101         101       101         101       101         101       101         101       101         101       101         101       101         101       101         101       101         101       101         &lt;</td><td>文化均均         (1)         (1)         (1)         (1)         (1)         (1)         (1)         (1)         (1)         (1)         (1)         (1)         (1)         (1)         (1)         (1)         (1)         (1)         (1)         (1)         (1)         (1)         (1)         (1)         (1)         (1)         (1)         (1)         (1)         (1)         (1)         (1)         (1)         (1)         (1)         (1)         (1)         (1)         (1)         (1)         (1)         (1)         (1)         (1)         (1)         (1)         (1)         (1)         (1)         (1)         (1)         (1)         (1)         (1)         (1)         (1)         (1)         (1)         (1)         (1)         (1)         (1)         (1)         (1)         (1)         (1)         (1)         (1)         (1)         (1)         (1)         (1)         (1)         (1)         (1)         (1)         (1)         (1)         (1)         (1)         (1)         (1)         (1)         (1)         (1)         (1)         (1)         (1)         (1)         (1)         (1)         (1)         (1)         (1)         (1)         (1)<!--</td--><td>文化25%       1000         1000       1000         1000       1000         1000       1000         1000       1000         1000       1000         1000       1000         1000       1000         10000       1000         10000       1000         10000       1000         10000       1000         10000       1000         10000       1000         10000       1000         10000       1000         10000       1000         10000       1000         10000       1000         10000       1000         10000       1000         10000       1000         10000       1000         10000       1000         10000       1000         10000       1000         10000       1000         10000       1000         10000       1000         10000       1000         10000       1000         10000       1000         10000       1000         100000       1000     <td>2.8.8%       (1)         3.7.5%       (1)         1.1%       (1)         3.7.5%       (1)         3.7.6%       (1)         3.7.6%       (1)         3.7.6%       (1)         3.7.6%       (1)         3.7.6%       (1)         3.7.6%       (1)         3.7.6%       (1)         3.7.6%       (1)         3.7.6%       (1)         3.7.6%       (1)         3.7.6%       (1)         3.7.6%       (1)         3.7.6%       (1)         3.7.6%       (1)         3.7.6%       (1)         3.7.6%       (1)         3.7.6%       (1)         3.7.6%       (1)         3.7.6%       (1)         3.7.6%       (1)         3.7.6%       (1)         3.7.6%       (1)         3.7.6%       (1)         3.7.6%       (1)         3.7.6%       (1)         3.7.6%       (1)         3.7.6%       (1)         3.7.6%       (1)         3.7.6%       (1)         3.7.6%       (1)</td><td>文規構成         文規構成           1         10           1         10           1         10           2         10           1         10           1         10           1         10           1         10           1         10           1         10           1         10           1         10           1         10           1         10           1         10</td><td>2848/в         (1)           31705         (1)           3787         (1)           3788/в         (0.00)           3788         (0.00)           87188         (0.00)           87189         (0.00)           87189         (0.00)           87189         (0.00)           87189         (0.00)           87189         (0.00)           87189         (0.00)           87189         (0.00)           87189         (0.00)           87189         (0.00)           87189         (0.00)           87189         (0.00)           87189         (0.00)           87189         (0.00)           87189         (0.00)           87189         (0.00)           87189         (0.00)           87189         (0.00)           87189         (0.00)           87189         (0.00)           9         (0.00)           9         (0.00)           9         (0.00)           9         (0.00)           9         (0.00)           9         (0.00)           9</td><td>288時       (1)         378時       (1)         101       1000         111       1000         111       1000         111       1000         111       1000         111       1000         111       1000         111       1000         111       1000         111       1000         111       1000         111       1000         111       1000         111       1000         111       1000         111       1000         111       1000         111       1000         111       1000         111       1000         111       1000         111       1000         111       1000         111       1000         111       1000         111       1000         111       1000         111       1000         111       1000         111       1000         111       1000         111       1000         111       1000</td><td>文規規模       第11800         1000       100.00         1000       100.00         1000       100.00         1000       100.00         1000       100.00         1000       100.00         1000       100.00         1000       100.00         1000       100.00         1000       100.00         1000       100.00         1000       100.00         1000       100.00         1000       100.00         1000       100.00         1000       100.00         1000       100.00         1000       100.00         1000       100.00         1000       100.00         1000       100.00         1000       100.00         1000       100.00         1000       100.00         1000       100.00         1000       100.00         1000       100.00         1000       100.00         1000       100.00         1000       100.00         1000       100.00         1000       100.00</td><td>2.848歳       (11)         3.870%       (11)         1.1%       N7Nu0037215         3.848歳       0.00         3.848歳       0.00         3.848歳       0.00         .871%5       0.00         .871%5       0.00         .871%5       0.00         .871%5       0.00         .871%5       0.00         .871%5       0.00         .871%5       0.00         .871%5       0.00         .871%5       0.00         .871%5       0.00         .871%5       0.00         .871%5       0.00         .871%5       0.00         .871%5       0.00         .871%5       0.00         .871%5       0.00         .871%5       0.00         .871%5       0.00         .871%5       0.00         .871%5       0.00         .871%5       0.00         .871%5       0.00         .871%5       0.00         .871%5       0.00         .871%5       0.00         .871%5       0.00         .871%5       0.00</td><td></td><td>文規構成         (1)           1         (1)           1         (1)           2         (1)           3         (1)           3         (1)           3         (1)           3         (1)           3         (1)           3         (1)           3         (1)           3         (1)           3         (1)           3         (1)           3         (1)           3         (1)           3         (1)           3         (1)           3         (1)           3         (1)           3         (1)           3         (1)           3         (1)           3         (1)           3         (1)           3         (1)           3         (1)           3         (1)           3         (1)           3         (1)           3         (1)           3         (1)           3         (1)           3         (1)           3</td><td></td><td></td><td></td><td></td><td><ul> <li></li></ul></td><td>文規構成         (1)           10%         N7NL00377215           10%         N7NL00377215           10%         N7NL00377215           10%         0.00           6 (##)         0.00           10%         0.00           10%         0.00           10%         0.00           10%         0.00           10%         0.00           10%         0.00           10%         0.00           10%         0.00           10%         0.00           10%         0.00           10%         0.00           10%         0.00           10%         0.00           10%         0.00           10%         0.00           10%         0.00           10%         0.00           10%         0.00           10%         0.00           10%         0.00           10%         0.00           10%         0.00           10%         0.00           10%         0.00           10%         0.00           10%         0.00           10%</td><td>文規構成         (1100)           111         111           111         111           111         111           111         111           111         111           111         111           111         111           111         111           111         111           111         111           111         111           111         111           111         111           111         111           111         111           111         111           111         111           111         111           111         111           111         111           111         111           111         111           111         111           111         111           111         111           111         111           111         111           111         111           111         111           111         111           111         111           111         111           111<!--</td--><td></td><td>Ожна         Октар           1 100         1000           3 200 200 2000         3 488           0.00         3 488           0.00         3 488           0.00         3 488           0.00         3 488           0.00         3 488           0.00         3 488           0.00         3 488           0.00         3 488           0.00         3 488           0.00         3 488           0.00         3 488           3 500         3 500           3 500         3 500           3 500         3 500           3 500         3 500           3 500         3 500           3 500         3 500           3 500         3 500           3 500         3 500           3 500         3 500           3 500         3 500           3 500         3 500           3 500         3 500           3 500         3 500           3 500         3 500           3 500         3 500           3 500         3 500           3 500         3 500           3 500</td><td></td><td>●         ●         ●         ●         ●         ●         ●         ●         ●         ●         ●         ●         ●         ●         ●         ●         ●         ●         ●         ●         ●         ●         ●         ●         ●         ●         ●         ●         ●         ●         ●         ●         ●         ●         ●         ●         ●         ●         ●         ●         ●         ●         ●         ●         ●         ●         ●         ●         ●         ●         ●         ●         ●         ●         ●         ●         ●         ●         ●         ●         ●         ●         ●         ●         ●         ●         ●         ●         ●         ●         ●         ●         ●         ●         ●         ●         ●         ●         ●         ●         ●         ●         ●         ●         ●         ●         ●         ●         ●         ●         ●         ●         ●         ●         ●         ●         ●         ●         ●         ●         ●         ●         ●         ●         ●         ●         ●</td><td>文規構成       数1/100         101       101         101       1000         101       1000         101       1000         101       1000         101       1000         101       1000         101       1000         101       1000         101       1000         101       1000         101       1000         101       1000         101       1000         101       1000         101       1000         101       1000         101       1000         101       1000         101       1000         101       1000         101       1000         101       1000         101       1000         101       1000         101       1000         101       1000         101       1000         101       1000         101       1000         101       1000         101       1000         101       1000         101       1000</td><td>2.848/8       (2010)         3.9755       (2010)         3.988       (2010)         3.988       (2010)        </td><td>文規構成         文式/200           100         100           100         100           100         100           1000         1000           1000         1000           1000         1000           1000         1000           1000         1000           1000         1000           1000         1000           1000         1000           1000         1000           1000         1000           1000         1000           1000         1000           1000         1000           1000         1000           1000         1000           1000         1000           1000         1000           1000         1000           1000         1000           1000         1000           1000         1000           1000         1000           1000         1000           1000         1000           1000         1000           1000         1000           1000         1000           1000         1000           1000</td><td>····································</td><td>····································</td><td>文教教授書       気作成功         いな       NYNL057215         いな       NYNL057215         ・・・・・・・・・・・・・・・・・・・・・・・・・・・・・・・・・・・・</td><td>文規集構         (1)           1         1000           1         1000           1         1000           1         1000           1         1000           1         1000           1         1000           1         1000           1         1000           1         1000           1         1000           1         1000           1         1000           1         1000           1         1000           1         1000           1         1000           1         150</td><td>2.84%       第1780         1       10000         3/88       0.00         3/88       0.00         8/88       0.00         1       100.00         1       100.00         1       100.00         1       100.00         1       100.00         1       100.00         1       100.00         1       100.00         1       100.00         1       100.00         1       100.00         1       100.00         1       100.00         1       1.50         1.50       1.50</td><td>文規振動         東打振動           108         NN0.0377215           108         0.00           378.8488.66         0.00           109.7215         0.00           109.7215         0.00           109.7215         0.00           109.7215         0.00           109.7215         0.00           109.7215         0.00           109.7215         0.00           109.7215         0.00           109.7215         0.00           109.7215         0.00           100.00         100.00           100.00         100.00           100.00         100.00           100.00         100.00           100.00         100.00           100.00         100.00           100.00         100.00           100.00         100.00           100.00         100.00           100.00         100.00           100.00         100.00           100.00         100.00           100.00         100.00           100.00         100.00           100.00         100.00           100.00         100.00           100.00</td><td>文規編集         支付加込           103         NN00377215           103         NN00377215           2028.4826.66         0.00           第48         0.00           第193         100.00           第193         100.00           第193         100.00           第193         100.00           第193         100.00           第193         100.00           第193         150</td><td>Флиниси         Катара           NNL00377215         0000           NNL00377215         0000           Read         0000           Read         10000           Read         10000           Read         10000           Read         10000           Read         10000           Read         10000           Read         10000           Read         10000</td></td></td></td></t<>                                                                                                    | 文化時間       1000         101       1000         101       1000         101       1000         101       1000         101       1000         101       1000         101       1000         101       1000         101       1000         101       1000         101       1000         101       1000         101       1000         101       1000         101       1000         101       1000         101       1000         101       1000         101       1000         101       1000         101       101         101       101         101       101         101       101         101       101         101       101         101       101         101       101         101       101         101       101         101       101         101       101         101       101         101       101         <                                                                                                    | 文化均均         (1)         (1)         (1)         (1)         (1)         (1)         (1)         (1)         (1)         (1)         (1)         (1)         (1)         (1)         (1)         (1)         (1)         (1)         (1)         (1)         (1)         (1)         (1)         (1)         (1)         (1)         (1)         (1)         (1)         (1)         (1)         (1)         (1)         (1)         (1)         (1)         (1)         (1)         (1)         (1)         (1)         (1)         (1)         (1)         (1)         (1)         (1)         (1)         (1)         (1)         (1)         (1)         (1)         (1)         (1)         (1)         (1)         (1)         (1)         (1)         (1)         (1)         (1)         (1)         (1)         (1)         (1)         (1)         (1)         (1)         (1)         (1)         (1)         (1)         (1)         (1)         (1)         (1)         (1)         (1)         (1)         (1)         (1)         (1)         (1)         (1)         (1)         (1)         (1)         (1)         (1)         (1)         (1)         (1)         (1)         (1) </td <td>文化25%       1000         1000       1000         1000       1000         1000       1000         1000       1000         1000       1000         1000       1000         1000       1000         10000       1000         10000       1000         10000       1000         10000       1000         10000       1000         10000       1000         10000       1000         10000       1000         10000       1000         10000       1000         10000       1000         10000       1000         10000       1000         10000       1000         10000       1000         10000       1000         10000       1000         10000       1000         10000       1000         10000       1000         10000       1000         10000       1000         10000       1000         10000       1000         10000       1000         100000       1000     <td>2.8.8%       (1)         3.7.5%       (1)         1.1%       (1)         3.7.5%       (1)         3.7.6%       (1)         3.7.6%       (1)         3.7.6%       (1)         3.7.6%       (1)         3.7.6%       (1)         3.7.6%       (1)         3.7.6%       (1)         3.7.6%       (1)         3.7.6%       (1)         3.7.6%       (1)         3.7.6%       (1)         3.7.6%       (1)         3.7.6%       (1)         3.7.6%       (1)         3.7.6%       (1)         3.7.6%       (1)         3.7.6%       (1)         3.7.6%       (1)         3.7.6%       (1)         3.7.6%       (1)         3.7.6%       (1)         3.7.6%       (1)         3.7.6%       (1)         3.7.6%       (1)         3.7.6%       (1)         3.7.6%       (1)         3.7.6%       (1)         3.7.6%       (1)         3.7.6%       (1)         3.7.6%       (1)</td><td>文規構成         文規構成           1         10           1         10           1         10           2         10           1         10           1         10           1         10           1         10           1         10           1         10           1         10           1         10           1         10           1         10           1         10</td><td>2848/в         (1)           31705         (1)           3787         (1)           3788/в         (0.00)           3788         (0.00)           87188         (0.00)           87189         (0.00)           87189         (0.00)           87189         (0.00)           87189         (0.00)           87189         (0.00)           87189         (0.00)           87189         (0.00)           87189         (0.00)           87189         (0.00)           87189         (0.00)           87189         (0.00)           87189         (0.00)           87189         (0.00)           87189         (0.00)           87189         (0.00)           87189         (0.00)           87189         (0.00)           87189         (0.00)           87189         (0.00)           9         (0.00)           9         (0.00)           9         (0.00)           9         (0.00)           9         (0.00)           9         (0.00)           9</td><td>288時       (1)         378時       (1)         101       1000         111       1000         111       1000         111       1000         111       1000         111       1000         111       1000         111       1000         111       1000         111       1000         111       1000         111       1000         111       1000         111       1000         111       1000         111       1000         111       1000         111       1000         111       1000         111       1000         111       1000         111       1000         111       1000         111       1000         111       1000         111       1000         111       1000         111       1000         111       1000         111       1000         111       1000         111       1000         111       1000</td><td>文規規模       第11800         1000       100.00         1000       100.00         1000       100.00         1000       100.00         1000       100.00         1000       100.00         1000       100.00         1000       100.00         1000       100.00         1000       100.00         1000       100.00         1000       100.00         1000       100.00         1000       100.00         1000       100.00         1000       100.00         1000       100.00         1000       100.00         1000       100.00         1000       100.00         1000       100.00         1000       100.00         1000       100.00         1000       100.00         1000       100.00         1000       100.00         1000       100.00         1000       100.00         1000       100.00         1000       100.00         1000       100.00         1000       100.00</td><td>2.848歳       (11)         3.870%       (11)         1.1%       N7Nu0037215         3.848歳       0.00         3.848歳       0.00         3.848歳       0.00         .871%5       0.00         .871%5       0.00         .871%5       0.00         .871%5       0.00         .871%5       0.00         .871%5       0.00         .871%5       0.00         .871%5       0.00         .871%5       0.00         .871%5       0.00         .871%5       0.00         .871%5       0.00         .871%5       0.00         .871%5       0.00         .871%5       0.00         .871%5       0.00         .871%5       0.00         .871%5       0.00         .871%5       0.00         .871%5       0.00         .871%5       0.00         .871%5       0.00         .871%5       0.00         .871%5       0.00         .871%5       0.00         .871%5       0.00         .871%5       0.00</td><td></td><td>文規構成         (1)           1         (1)           1         (1)           2         (1)           3         (1)           3         (1)           3         (1)           3         (1)           3         (1)           3         (1)           3         (1)           3         (1)           3         (1)           3         (1)           3         (1)           3         (1)           3         (1)           3         (1)           3         (1)           3         (1)           3         (1)           3         (1)           3         (1)           3         (1)           3         (1)           3         (1)           3         (1)           3         (1)           3         (1)           3         (1)           3         (1)           3         (1)           3         (1)           3         (1)           3</td><td></td><td></td><td></td><td></td><td><ul> <li></li></ul></td><td>文規構成         (1)           10%         N7NL00377215           10%         N7NL00377215           10%         N7NL00377215           10%         0.00           6 (##)         0.00           10%         0.00           10%         0.00           10%         0.00           10%         0.00           10%         0.00           10%         0.00           10%         0.00           10%         0.00           10%         0.00           10%         0.00           10%         0.00           10%         0.00           10%         0.00           10%         0.00           10%         0.00           10%         0.00           10%         0.00           10%         0.00           10%         0.00           10%         0.00           10%         0.00           10%         0.00           10%         0.00           10%         0.00           10%         0.00           10%         0.00           10%</td><td>文規構成         (1100)           111         111           111         111           111         111           111         111           111         111           111         111           111         111           111         111           111         111           111         111           111         111           111         111           111         111           111         111           111         111           111         111           111         111           111         111           111         111           111         111           111         111           111         111           111         111           111         111           111         111           111         111           111         111           111         111           111         111           111         111           111         111           111         111           111<!--</td--><td></td><td>Ожна         Октар           1 100         1000           3 200 200 2000         3 488           0.00         3 488           0.00         3 488           0.00         3 488           0.00         3 488           0.00         3 488           0.00         3 488           0.00         3 488           0.00         3 488           0.00         3 488           0.00         3 488           0.00         3 488           3 500         3 500           3 500         3 500           3 500         3 500           3 500         3 500           3 500         3 500           3 500         3 500           3 500         3 500           3 500         3 500           3 500         3 500           3 500         3 500           3 500         3 500           3 500         3 500           3 500         3 500           3 500         3 500           3 500         3 500           3 500         3 500           3 500         3 500           3 500</td><td></td><td>●         ●         ●         ●         ●         ●         ●         ●         ●         ●         ●         ●         ●         ●         ●         ●         ●         ●         ●         ●         ●         ●         ●         ●         ●         ●         ●         ●         ●         ●         ●         ●         ●         ●         ●         ●         ●         ●         ●         ●         ●         ●         ●         ●         ●         ●         ●         ●         ●         ●         ●         ●         ●         ●         ●         ●         ●         ●         ●         ●         ●         ●         ●         ●         ●         ●         ●         ●         ●         ●         ●         ●         ●         ●         ●         ●         ●         ●         ●         ●         ●         ●         ●         ●         ●         ●         ●         ●         ●         ●         ●         ●         ●         ●         ●         ●         ●         ●         ●         ●         ●         ●         ●         ●         ●         ●         ●</td><td>文規構成       数1/100         101       101         101       1000         101       1000         101       1000         101       1000         101       1000         101       1000         101       1000         101       1000         101       1000         101       1000         101       1000         101       1000         101       1000         101       1000         101       1000         101       1000         101       1000         101       1000         101       1000         101       1000         101       1000         101       1000         101       1000         101       1000         101       1000         101       1000         101       1000         101       1000         101       1000         101       1000         101       1000         101       1000         101       1000</td><td>2.848/8       (2010)         3.9755       (2010)         3.988       (2010)         3.988       (2010)        </td><td>文規構成         文式/200           100         100           100         100           100         100           1000         1000           1000         1000           1000         1000           1000         1000           1000         1000           1000         1000           1000         1000           1000         1000           1000         1000           1000         1000           1000         1000           1000         1000           1000         1000           1000         1000           1000         1000           1000         1000           1000         1000           1000         1000           1000         1000           1000         1000           1000         1000           1000         1000           1000         1000           1000         1000           1000         1000           1000         1000           1000         1000           1000         1000           1000</td><td>····································</td><td>····································</td><td>文教教授書       気作成功         いな       NYNL057215         いな       NYNL057215         ・・・・・・・・・・・・・・・・・・・・・・・・・・・・・・・・・・・・</td><td>文規集構         (1)           1         1000           1         1000           1         1000           1         1000           1         1000           1         1000           1         1000           1         1000           1         1000           1         1000           1         1000           1         1000           1         1000           1         1000           1         1000           1         1000           1         1000           1         150</td><td>2.84%       第1780         1       10000         3/88       0.00         3/88       0.00         8/88       0.00         1       100.00         1       100.00         1       100.00         1       100.00         1       100.00         1       100.00         1       100.00         1       100.00         1       100.00         1       100.00         1       100.00         1       100.00         1       100.00         1       1.50         1.50       1.50</td><td>文規振動         東打振動           108         NN0.0377215           108         0.00           378.8488.66         0.00           109.7215         0.00           109.7215         0.00           109.7215         0.00           109.7215         0.00           109.7215         0.00           109.7215         0.00           109.7215         0.00           109.7215         0.00           109.7215         0.00           109.7215         0.00           100.00         100.00           100.00         100.00           100.00         100.00           100.00         100.00           100.00         100.00           100.00         100.00           100.00         100.00           100.00         100.00           100.00         100.00           100.00         100.00           100.00         100.00           100.00         100.00           100.00         100.00           100.00         100.00           100.00         100.00           100.00         100.00           100.00</td><td>文規編集         支付加込           103         NN00377215           103         NN00377215           2028.4826.66         0.00           第48         0.00           第193         100.00           第193         100.00           第193         100.00           第193         100.00           第193         100.00           第193         100.00           第193         150</td><td>Флиниси         Катара           NNL00377215         0000           NNL00377215         0000           Read         0000           Read         10000           Read         10000           Read         10000           Read         10000           Read         10000           Read         10000           Read         10000           Read         10000</td></td></td> | 文化25%       1000         1000       1000         1000       1000         1000       1000         1000       1000         1000       1000         1000       1000         1000       1000         10000       1000         10000       1000         10000       1000         10000       1000         10000       1000         10000       1000         10000       1000         10000       1000         10000       1000         10000       1000         10000       1000         10000       1000         10000       1000         10000       1000         10000       1000         10000       1000         10000       1000         10000       1000         10000       1000         10000       1000         10000       1000         10000       1000         10000       1000         10000       1000         10000       1000         100000       1000 <td>2.8.8%       (1)         3.7.5%       (1)         1.1%       (1)         3.7.5%       (1)         3.7.6%       (1)         3.7.6%       (1)         3.7.6%       (1)         3.7.6%       (1)         3.7.6%       (1)         3.7.6%       (1)         3.7.6%       (1)         3.7.6%       (1)         3.7.6%       (1)         3.7.6%       (1)         3.7.6%       (1)         3.7.6%       (1)         3.7.6%       (1)         3.7.6%       (1)         3.7.6%       (1)         3.7.6%       (1)         3.7.6%       (1)         3.7.6%       (1)         3.7.6%       (1)         3.7.6%       (1)         3.7.6%       (1)         3.7.6%       (1)         3.7.6%       (1)         3.7.6%       (1)         3.7.6%       (1)         3.7.6%       (1)         3.7.6%       (1)         3.7.6%       (1)         3.7.6%       (1)         3.7.6%       (1)</td> <td>文規構成         文規構成           1         10           1         10           1         10           2         10           1         10           1         10           1         10           1         10           1         10           1         10           1         10           1         10           1         10           1         10           1         10</td> <td>2848/в         (1)           31705         (1)           3787         (1)           3788/в         (0.00)           3788         (0.00)           87188         (0.00)           87189         (0.00)           87189         (0.00)           87189         (0.00)           87189         (0.00)           87189         (0.00)           87189         (0.00)           87189         (0.00)           87189         (0.00)           87189         (0.00)           87189         (0.00)           87189         (0.00)           87189         (0.00)           87189         (0.00)           87189         (0.00)           87189         (0.00)           87189         (0.00)           87189         (0.00)           87189         (0.00)           87189         (0.00)           9         (0.00)           9         (0.00)           9         (0.00)           9         (0.00)           9         (0.00)           9         (0.00)           9</td> <td>288時       (1)         378時       (1)         101       1000         111       1000         111       1000         111       1000         111       1000         111       1000         111       1000         111       1000         111       1000         111       1000         111       1000         111       1000         111       1000         111       1000         111       1000         111       1000         111       1000         111       1000         111       1000         111       1000         111       1000         111       1000         111       1000         111       1000         111       1000         111       1000         111       1000         111       1000         111       1000         111       1000         111       1000         111       1000         111       1000</td> <td>文規規模       第11800         1000       100.00         1000       100.00         1000       100.00         1000       100.00         1000       100.00         1000       100.00         1000       100.00         1000       100.00         1000       100.00         1000       100.00         1000       100.00         1000       100.00         1000       100.00         1000       100.00         1000       100.00         1000       100.00         1000       100.00         1000       100.00         1000       100.00         1000       100.00         1000       100.00         1000       100.00         1000       100.00         1000       100.00         1000       100.00         1000       100.00         1000       100.00         1000       100.00         1000       100.00         1000       100.00         1000       100.00         1000       100.00</td> <td>2.848歳       (11)         3.870%       (11)         1.1%       N7Nu0037215         3.848歳       0.00         3.848歳       0.00         3.848歳       0.00         .871%5       0.00         .871%5       0.00         .871%5       0.00         .871%5       0.00         .871%5       0.00         .871%5       0.00         .871%5       0.00         .871%5       0.00         .871%5       0.00         .871%5       0.00         .871%5       0.00         .871%5       0.00         .871%5       0.00         .871%5       0.00         .871%5       0.00         .871%5       0.00         .871%5       0.00         .871%5       0.00         .871%5       0.00         .871%5       0.00         .871%5       0.00         .871%5       0.00         .871%5       0.00         .871%5       0.00         .871%5       0.00         .871%5       0.00         .871%5       0.00</td> <td></td> <td>文規構成         (1)           1         (1)           1         (1)           2         (1)           3         (1)           3         (1)           3         (1)           3         (1)           3         (1)           3         (1)           3         (1)           3         (1)           3         (1)           3         (1)           3         (1)           3         (1)           3         (1)           3         (1)           3         (1)           3         (1)           3         (1)           3         (1)           3         (1)           3         (1)           3         (1)           3         (1)           3         (1)           3         (1)           3         (1)           3         (1)           3         (1)           3         (1)           3         (1)           3         (1)           3</td> <td></td> <td></td> <td></td> <td></td> <td><ul> <li></li></ul></td> <td>文規構成         (1)           10%         N7NL00377215           10%         N7NL00377215           10%         N7NL00377215           10%         0.00           6 (##)         0.00           10%         0.00           10%         0.00           10%         0.00           10%         0.00           10%         0.00           10%         0.00           10%         0.00           10%         0.00           10%         0.00           10%         0.00           10%         0.00           10%         0.00           10%         0.00           10%         0.00           10%         0.00           10%         0.00           10%         0.00           10%         0.00           10%         0.00           10%         0.00           10%         0.00           10%         0.00           10%         0.00           10%         0.00           10%         0.00           10%         0.00           10%</td> <td>文規構成         (1100)           111         111           111         111           111         111           111         111           111         111           111         111           111         111           111         111           111         111           111         111           111         111           111         111           111         111           111         111           111         111           111         111           111         111           111         111           111         111           111         111           111         111           111         111           111         111           111         111           111         111           111         111           111         111           111         111           111         111           111         111           111         111           111         111           111<!--</td--><td></td><td>Ожна         Октар           1 100         1000           3 200 200 2000         3 488           0.00         3 488           0.00         3 488           0.00         3 488           0.00         3 488           0.00         3 488           0.00         3 488           0.00         3 488           0.00         3 488           0.00         3 488           0.00         3 488           0.00         3 488           3 500         3 500           3 500         3 500           3 500         3 500           3 500         3 500           3 500         3 500           3 500         3 500           3 500         3 500           3 500         3 500           3 500         3 500           3 500         3 500           3 500         3 500           3 500         3 500           3 500         3 500           3 500         3 500           3 500         3 500           3 500         3 500           3 500         3 500           3 500</td><td></td><td>●         ●         ●         ●         ●         ●         ●         ●         ●         ●         ●         ●         ●         ●         ●         ●         ●         ●         ●         ●         ●         ●         ●         ●         ●         ●         ●         ●         ●         ●         ●         ●         ●         ●         ●         ●         ●         ●         ●         ●         ●         ●         ●         ●         ●         ●         ●         ●         ●         ●         ●         ●         ●         ●         ●         ●         ●         ●         ●         ●         ●         ●         ●         ●         ●         ●         ●         ●         ●         ●         ●         ●         ●         ●         ●         ●         ●         ●         ●         ●         ●         ●         ●         ●         ●         ●         ●         ●         ●         ●         ●         ●         ●         ●         ●         ●         ●         ●         ●         ●         ●         ●         ●         ●         ●         ●         ●</td><td>文規構成       数1/100         101       101         101       1000         101       1000         101       1000         101       1000         101       1000         101       1000         101       1000         101       1000         101       1000         101       1000         101       1000         101       1000         101       1000         101       1000         101       1000         101       1000         101       1000         101       1000         101       1000         101       1000         101       1000         101       1000         101       1000         101       1000         101       1000         101       1000         101       1000         101       1000         101       1000         101       1000         101       1000         101       1000         101       1000</td><td>2.848/8       (2010)         3.9755       (2010)         3.988       (2010)         3.988       (2010)        </td><td>文規構成         文式/200           100         100           100         100           100         100           1000         1000           1000         1000           1000         1000           1000         1000           1000         1000           1000         1000           1000         1000           1000         1000           1000         1000           1000         1000           1000         1000           1000         1000           1000         1000           1000         1000           1000         1000           1000         1000           1000         1000           1000         1000           1000         1000           1000         1000           1000         1000           1000         1000           1000         1000           1000         1000           1000         1000           1000         1000           1000         1000           1000         1000           1000</td><td>····································</td><td>····································</td><td>文教教授書       気作成功         いな       NYNL057215         いな       NYNL057215         ・・・・・・・・・・・・・・・・・・・・・・・・・・・・・・・・・・・・</td><td>文規集構         (1)           1         1000           1         1000           1         1000           1         1000           1         1000           1         1000           1         1000           1         1000           1         1000           1         1000           1         1000           1         1000           1         1000           1         1000           1         1000           1         1000           1         1000           1         150</td><td>2.84%       第1780         1       10000         3/88       0.00         3/88       0.00         8/88       0.00         1       100.00         1       100.00         1       100.00         1       100.00         1       100.00         1       100.00         1       100.00         1       100.00         1       100.00         1       100.00         1       100.00         1       100.00         1       100.00         1       1.50         1.50       1.50</td><td>文規振動         東打振動           108         NN0.0377215           108         0.00           378.8488.66         0.00           109.7215         0.00           109.7215         0.00           109.7215         0.00           109.7215         0.00           109.7215         0.00           109.7215         0.00           109.7215         0.00           109.7215         0.00           109.7215         0.00           109.7215         0.00           100.00         100.00           100.00         100.00           100.00         100.00           100.00         100.00           100.00         100.00           100.00         100.00           100.00         100.00           100.00         100.00           100.00         100.00           100.00         100.00           100.00         100.00           100.00         100.00           100.00         100.00           100.00         100.00           100.00         100.00           100.00         100.00           100.00</td><td>文規編集         支付加込           103         NN00377215           103         NN00377215           2028.4826.66         0.00           第48         0.00           第193         100.00           第193         100.00           第193         100.00           第193         100.00           第193         100.00           第193         100.00           第193         150</td><td>Флиниси         Катара           NNL00377215         0000           NNL00377215         0000           Read         0000           Read         10000           Read         10000           Read         10000           Read         10000           Read         10000           Read         10000           Read         10000           Read         10000</td></td>                                                                                                    | 2.8.8%       (1)         3.7.5%       (1)         1.1%       (1)         3.7.5%       (1)         3.7.6%       (1)         3.7.6%       (1)         3.7.6%       (1)         3.7.6%       (1)         3.7.6%       (1)         3.7.6%       (1)         3.7.6%       (1)         3.7.6%       (1)         3.7.6%       (1)         3.7.6%       (1)         3.7.6%       (1)         3.7.6%       (1)         3.7.6%       (1)         3.7.6%       (1)         3.7.6%       (1)         3.7.6%       (1)         3.7.6%       (1)         3.7.6%       (1)         3.7.6%       (1)         3.7.6%       (1)         3.7.6%       (1)         3.7.6%       (1)         3.7.6%       (1)         3.7.6%       (1)         3.7.6%       (1)         3.7.6%       (1)         3.7.6%       (1)         3.7.6%       (1)         3.7.6%       (1)         3.7.6%       (1)                                                                                                    | 文規構成         文規構成           1         10           1         10           1         10           2         10           1         10           1         10           1         10           1         10           1         10           1         10           1         10           1         10           1         10           1         10           1         10                                                                                                    | 2848/в         (1)           31705         (1)           3787         (1)           3788/в         (0.00)           3788         (0.00)           87188         (0.00)           87189         (0.00)           87189         (0.00)           87189         (0.00)           87189         (0.00)           87189         (0.00)           87189         (0.00)           87189         (0.00)           87189         (0.00)           87189         (0.00)           87189         (0.00)           87189         (0.00)           87189         (0.00)           87189         (0.00)           87189         (0.00)           87189         (0.00)           87189         (0.00)           87189         (0.00)           87189         (0.00)           87189         (0.00)           9         (0.00)           9         (0.00)           9         (0.00)           9         (0.00)           9         (0.00)           9         (0.00)           9                                                                                                    | 288時       (1)         378時       (1)         101       1000         111       1000         111       1000         111       1000         111       1000         111       1000         111       1000         111       1000         111       1000         111       1000         111       1000         111       1000         111       1000         111       1000         111       1000         111       1000         111       1000         111       1000         111       1000         111       1000         111       1000         111       1000         111       1000         111       1000         111       1000         111       1000         111       1000         111       1000         111       1000         111       1000         111       1000         111       1000         111       1000                                                                                                    | 文規規模       第11800         1000       100.00         1000       100.00         1000       100.00         1000       100.00         1000       100.00         1000       100.00         1000       100.00         1000       100.00         1000       100.00         1000       100.00         1000       100.00         1000       100.00         1000       100.00         1000       100.00         1000       100.00         1000       100.00         1000       100.00         1000       100.00         1000       100.00         1000       100.00         1000       100.00         1000       100.00         1000       100.00         1000       100.00         1000       100.00         1000       100.00         1000       100.00         1000       100.00         1000       100.00         1000       100.00         1000       100.00         1000       100.00                                                                                                    | 2.848歳       (11)         3.870%       (11)         1.1%       N7Nu0037215         3.848歳       0.00         3.848歳       0.00         3.848歳       0.00         .871%5       0.00         .871%5       0.00         .871%5       0.00         .871%5       0.00         .871%5       0.00         .871%5       0.00         .871%5       0.00         .871%5       0.00         .871%5       0.00         .871%5       0.00         .871%5       0.00         .871%5       0.00         .871%5       0.00         .871%5       0.00         .871%5       0.00         .871%5       0.00         .871%5       0.00         .871%5       0.00         .871%5       0.00         .871%5       0.00         .871%5       0.00         .871%5       0.00         .871%5       0.00         .871%5       0.00         .871%5       0.00         .871%5       0.00         .871%5       0.00                                                                                                    |                                                                                                    | 文規構成         (1)           1         (1)           1         (1)           2         (1)           3         (1)           3         (1)           3         (1)           3         (1)           3         (1)           3         (1)           3         (1)           3         (1)           3         (1)           3         (1)           3         (1)           3         (1)           3         (1)           3         (1)           3         (1)           3         (1)           3         (1)           3         (1)           3         (1)           3         (1)           3         (1)           3         (1)           3         (1)           3         (1)           3         (1)           3         (1)           3         (1)           3         (1)           3         (1)           3         (1)           3                                                                                                    |                                                                                                    |                                                                                                    |                                                                                                    |                                                                                                    | <ul> <li></li></ul>                                                                                                    | 文規構成         (1)           10%         N7NL00377215           10%         N7NL00377215           10%         N7NL00377215           10%         0.00           6 (##)         0.00           10%         0.00           10%         0.00           10%         0.00           10%         0.00           10%         0.00           10%         0.00           10%         0.00           10%         0.00           10%         0.00           10%         0.00           10%         0.00           10%         0.00           10%         0.00           10%         0.00           10%         0.00           10%         0.00           10%         0.00           10%         0.00           10%         0.00           10%         0.00           10%         0.00           10%         0.00           10%         0.00           10%         0.00           10%         0.00           10%         0.00           10%                                                                                                    | 文規構成         (1100)           111         111           111         111           111         111           111         111           111         111           111         111           111         111           111         111           111         111           111         111           111         111           111         111           111         111           111         111           111         111           111         111           111         111           111         111           111         111           111         111           111         111           111         111           111         111           111         111           111         111           111         111           111         111           111         111           111         111           111         111           111         111           111         111           111 </td <td></td> <td>Ожна         Октар           1 100         1000           3 200 200 2000         3 488           0.00         3 488           0.00         3 488           0.00         3 488           0.00         3 488           0.00         3 488           0.00         3 488           0.00         3 488           0.00         3 488           0.00         3 488           0.00         3 488           0.00         3 488           3 500         3 500           3 500         3 500           3 500         3 500           3 500         3 500           3 500         3 500           3 500         3 500           3 500         3 500           3 500         3 500           3 500         3 500           3 500         3 500           3 500         3 500           3 500         3 500           3 500         3 500           3 500         3 500           3 500         3 500           3 500         3 500           3 500         3 500           3 500</td> <td></td> <td>●         ●         ●         ●         ●         ●         ●         ●         ●         ●         ●         ●         ●         ●         ●         ●         ●         ●         ●         ●         ●         ●         ●         ●         ●         ●         ●         ●         ●         ●         ●         ●         ●         ●         ●         ●         ●         ●         ●         ●         ●         ●         ●         ●         ●         ●         ●         ●         ●         ●         ●         ●         ●         ●         ●         ●         ●         ●         ●         ●         ●         ●         ●         ●         ●         ●         ●         ●         ●         ●         ●         ●         ●         ●         ●         ●         ●         ●         ●         ●         ●         ●         ●         ●         ●         ●         ●         ●         ●         ●         ●         ●         ●         ●         ●         ●         ●         ●         ●         ●         ●         ●         ●         ●         ●         ●         ●</td> <td>文規構成       数1/100         101       101         101       1000         101       1000         101       1000         101       1000         101       1000         101       1000         101       1000         101       1000         101       1000         101       1000         101       1000         101       1000         101       1000         101       1000         101       1000         101       1000         101       1000         101       1000         101       1000         101       1000         101       1000         101       1000         101       1000         101       1000         101       1000         101       1000         101       1000         101       1000         101       1000         101       1000         101       1000         101       1000         101       1000</td> <td>2.848/8       (2010)         3.9755       (2010)         3.988       (2010)         3.988       (2010)        </td> <td>文規構成         文式/200           100         100           100         100           100         100           1000         1000           1000         1000           1000         1000           1000         1000           1000         1000           1000         1000           1000         1000           1000         1000           1000         1000           1000         1000           1000         1000           1000         1000           1000         1000           1000         1000           1000         1000           1000         1000           1000         1000           1000         1000           1000         1000           1000         1000           1000         1000           1000         1000           1000         1000           1000         1000           1000         1000           1000         1000           1000         1000           1000         1000           1000</td> <td>····································</td> <td>····································</td> <td>文教教授書       気作成功         いな       NYNL057215         いな       NYNL057215         ・・・・・・・・・・・・・・・・・・・・・・・・・・・・・・・・・・・・</td> <td>文規集構         (1)           1         1000           1         1000           1         1000           1         1000           1         1000           1         1000           1         1000           1         1000           1         1000           1         1000           1         1000           1         1000           1         1000           1         1000           1         1000           1         1000           1         1000           1         150</td> <td>2.84%       第1780         1       10000         3/88       0.00         3/88       0.00         8/88       0.00         1       100.00         1       100.00         1       100.00         1       100.00         1       100.00         1       100.00         1       100.00         1       100.00         1       100.00         1       100.00         1       100.00         1       100.00         1       100.00         1       1.50         1.50       1.50</td> <td>文規振動         東打振動           108         NN0.0377215           108         0.00           378.8488.66         0.00           109.7215         0.00           109.7215         0.00           109.7215         0.00           109.7215         0.00           109.7215         0.00           109.7215         0.00           109.7215         0.00           109.7215         0.00           109.7215         0.00           109.7215         0.00           100.00         100.00           100.00         100.00           100.00         100.00           100.00         100.00           100.00         100.00           100.00         100.00           100.00         100.00           100.00         100.00           100.00         100.00           100.00         100.00           100.00         100.00           100.00         100.00           100.00         100.00           100.00         100.00           100.00         100.00           100.00         100.00           100.00</td> <td>文規編集         支付加込           103         NN00377215           103         NN00377215           2028.4826.66         0.00           第48         0.00           第193         100.00           第193         100.00           第193         100.00           第193         100.00           第193         100.00           第193         100.00           第193         150</td> <td>Флиниси         Катара           NNL00377215         0000           NNL00377215         0000           Read         0000           Read         10000           Read         10000           Read         10000           Read         10000           Read         10000           Read         10000           Read         10000           Read         10000</td>                                                                                                    |                                                                                                    | Ожна         Октар           1 100         1000           3 200 200 2000         3 488           0.00         3 488           0.00         3 488           0.00         3 488           0.00         3 488           0.00         3 488           0.00         3 488           0.00         3 488           0.00         3 488           0.00         3 488           0.00         3 488           0.00         3 488           3 500         3 500           3 500         3 500           3 500         3 500           3 500         3 500           3 500         3 500           3 500         3 500           3 500         3 500           3 500         3 500           3 500         3 500           3 500         3 500           3 500         3 500           3 500         3 500           3 500         3 500           3 500         3 500           3 500         3 500           3 500         3 500           3 500         3 500           3 500                                                                                                    |                                                                                                    | ●         ●         ●         ●         ●         ●         ●         ●         ●         ●         ●         ●         ●         ●         ●         ●         ●         ●         ●         ●         ●         ●         ●         ●         ●         ●         ●         ●         ●         ●         ●         ●         ●         ●         ●         ●         ●         ●         ●         ●         ●         ●         ●         ●         ●         ●         ●         ●         ●         ●         ●         ●         ●         ●         ●         ●         ●         ●         ●         ●         ●         ●         ●         ●         ●         ●         ●         ●         ●         ●         ●         ●         ●         ●         ●         ●         ●         ●         ●         ●         ●         ●         ●         ●         ●         ●         ●         ●         ●         ●         ●         ●         ●         ●         ●         ●         ●         ●         ●         ●         ●         ●         ●         ●         ●         ●         ●                                                                                                            | 文規構成       数1/100         101       101         101       1000         101       1000         101       1000         101       1000         101       1000         101       1000         101       1000         101       1000         101       1000         101       1000         101       1000         101       1000         101       1000         101       1000         101       1000         101       1000         101       1000         101       1000         101       1000         101       1000         101       1000         101       1000         101       1000         101       1000         101       1000         101       1000         101       1000         101       1000         101       1000         101       1000         101       1000         101       1000         101       1000                                                                                                    | 2.848/8       (2010)         3.9755       (2010)         3.988       (2010)         3.988       (2010)                                                                                                    | 文規構成         文式/200           100         100           100         100           100         100           1000         1000           1000         1000           1000         1000           1000         1000           1000         1000           1000         1000           1000         1000           1000         1000           1000         1000           1000         1000           1000         1000           1000         1000           1000         1000           1000         1000           1000         1000           1000         1000           1000         1000           1000         1000           1000         1000           1000         1000           1000         1000           1000         1000           1000         1000           1000         1000           1000         1000           1000         1000           1000         1000           1000         1000           1000                                                                                                    | ····································                                                                                                    | ····································                                                                                                    | 文教教授書       気作成功         いな       NYNL057215         いな       NYNL057215         ・・・・・・・・・・・・・・・・・・・・・・・・・・・・・・・・・・・・                                                                                                    | 文規集構         (1)           1         1000           1         1000           1         1000           1         1000           1         1000           1         1000           1         1000           1         1000           1         1000           1         1000           1         1000           1         1000           1         1000           1         1000           1         1000           1         1000           1         1000           1         150                                                                                                    | 2.84%       第1780         1       10000         3/88       0.00         3/88       0.00         8/88       0.00         1       100.00         1       100.00         1       100.00         1       100.00         1       100.00         1       100.00         1       100.00         1       100.00         1       100.00         1       100.00         1       100.00         1       100.00         1       100.00         1       1.50         1.50       1.50                                                                                                    | 文規振動         東打振動           108         NN0.0377215           108         0.00           378.8488.66         0.00           109.7215         0.00           109.7215         0.00           109.7215         0.00           109.7215         0.00           109.7215         0.00           109.7215         0.00           109.7215         0.00           109.7215         0.00           109.7215         0.00           109.7215         0.00           100.00         100.00           100.00         100.00           100.00         100.00           100.00         100.00           100.00         100.00           100.00         100.00           100.00         100.00           100.00         100.00           100.00         100.00           100.00         100.00           100.00         100.00           100.00         100.00           100.00         100.00           100.00         100.00           100.00         100.00           100.00         100.00           100.00                                                                                                    | 文規編集         支付加込           103         NN00377215           103         NN00377215           2028.4826.66         0.00           第48         0.00           第193         100.00           第193         100.00           第193         100.00           第193         100.00           第193         100.00           第193         100.00           第193         150                                                                                                    | Флиниси         Катара           NNL00377215         0000           NNL00377215         0000           Read         0000           Read         10000           Read         10000           Read         10000           Read         10000           Read         10000           Read         10000           Read         10000           Read         10000                                                                                                    |                                                                                                    |
|                                                                                                    | Rever carriest-inconer.cet      Age carriest-inconer.cet      Age carriest-inconer.cet                                                                                                    |                                                                                                    |                                                                                                    | REFERENCE CONFLORMENCE      REFERENCE CONFLORMENCE       REFERENCE      REFERENCE      RE                                                                                                    | Rever cert/matrixionenz.ce      Rever cert/matrixionenz.ce      Rever cert/matrixionenz                                                                                                    |                                                                                                    | Reference ceentryset://dic/amp2/215     Reference ceentryset://dic/amp2/215     Reference ceentryset://dic/amp2/216     Reference ceentryset://dic/amp2/216                                                                                                    | Rever car/HRM-HischersZ-17     SR (1 ) (1 ) (1 ) (1 ) (1 ) (1 ) (1 ) (1                                                                                                    | NTML00377215       NTML00377215         2月18日日       00.00         100.00       00.00         100.00       00.00         100.00       00.00         100.00       00.00         100.00       00.00         100.00       00.00         100.00       00.00         100.00       00.00         100.00       00.00         100.00       00.00         100.00       00.00         100.00       00.00         100.00       00.00         100.00       00.00         100.00       00.00         100.00       00.00         100.00       00.00         100.00       00.00         100.00       00.00         100.00       00.00         100.00       00.00         100.00       00.00         100.00       00.00         100.00       00.00         100.00       00.00         100.00       00.00         100.00       00.00         100.00       00.00         100.00       00.00         100.00       00.00         100.00                                                                                                    | 第日期       第日期       10000         第日期       10000       10000         第日期       10000       10000         第日期       2016-05-25 21:3751       150         第日期       2016-05-25 21:3751       150         2016-05-25 21:3751       2016-05-25 2                                                                                                    | 第日間       第日間       第日間       第日間         第日間       100.00       100.00         第日期時       100.00       100.00         第日期時       100.00       100.00         第日期時       100.00       100.00         第日期時       2016-05-25 21:37.51       1.50         第日期時       2016-05-25 21:37.51       1.50         第日期時       1.50       1.50         第日目       第日日       1.50         第日目       1.50       1.50                                                                                                    | <ul> <li></li></ul>                                                                                                    | 第二次2024       N7NL00377215         第二次第二次第二次第二次第二次第二次第二次第二次第二次第二次第二次第二次第二次第                                                                                                    | Rev CM279284-WithCold REACH     Rev CM2792415     Rev CM2792415     Rev CM27924     Rev CM27924     Rev CM279     Rev CM27924     Rev CM27924     Rev CM279     Rev CM27924     Rev CM279     Rev CM279     Rev CM279     Rev CM279     Rev CM279     Rev CM279     Rev CM279     Rev CM279     Rev CM279     Rev CM279     Rev CM279     Rev CM279     Rev CM279     Rev CM279     Rev CM27     Rev CM27     Rev C                                                                                                    | (1) (1) (1) (1) (1) (1) (1) (1) (1)                                                                                                    |                                                                                                    | 第二次         第二次公本         N7NL0337215           28年6日時         100.00           16月末日         100.00           16月末日         100.00           16月末日         100.00           16月末日         100.00           16月末日         100.00           16月末日         100.00           16月末日         150                                                                                                    | Ref Call であられたいです     Ref Call であられたいです     Ref Call であられたいです     Ref Call であられたいです     Ref Call であられたいです     Ref Call であられたいです     Ref Call であられたいです     Ref Call であられたいです     Ref Call であられたいです     Ref Call であられたいです     Ref Call である     Ref Call である                                                                                                    | 第2022年         WTML00377215           28/8/8/8         100.00           新規第         100.00           新知時         100.00           第278/8/8         100.00           第278/8/8         100.00           第278/8         100.00           10         100.00           10         100.00                                                                                                    | Жлизи         МУКЦОЗУ7215           28.84808         100.00           Клизи         100.00           Клизи         100.00           ВЛИКИ         80.000           ВЛИКИ         80.000           ВЛИКИ         80.000           ВЛИКИ         80.000           ВЛИКИ         80.000           ВЛИКИ         80.000           ВЛИКИ         80.000           ВЛИКИ         80.000           ВЛИКИ         80.000           ВЛИКИ         80.000           ВЛИКИ         2016-05-25 21:3751           (ЛЕРИФИНОНАНСКОНКСИ         150           ВЛИКИ         2016-05-25 21:3751           (ЛЕРИФИНОНАНСКОНКСИ         150           ВЛИКИ         150           ВЛИКИ         150           ВЛИКИ         150           ВЛИКИ         150           ВЛИКИ         150           ВЛИКИ         150           ВЛИКИ         150           ВЛИКИ         150           ВЛИКИ         150           ВЛИКИ         150           ВЛИКИ         150           ВЛИКИ         150           ВЛИКИ         1                                                                                                    | ● (1) (1) (1) (1) (1) (1) (1) (1) (1) (1)                                                                                                    | Шарование         Малование           0         0           0         0           0         0           0         0           0         0           0         0           0         0           0         0           0         0           0         0           0         0                                                                                                    | <ul> <li>                  ののの</li></ul>                                                                                                    | <ul> <li></li></ul>                                                                                                    | 10000       10000         288/808       10000         607/801/8000       10000         807/801/8000       10000         807/801/8000       10000         807/801/8000       10000         807/801/8000       10000         807/801/800000       10000         808/801       2016/05-25 21:3751         808/801       10000         808/801       10000         808/801       10000         808/801       10000         808/801       10000         808/801       10000         808/801       10000         808/801       10000         808/801       10000         808/801       10000         808/801       10000         808/801       10000         808/801       10000         808/801       10000         808/801       10000         808/801       10000         808/801       10000         808/801       10000         808/801       10000         808/801       10000         808/801       10000         808/801       10000         808/801                                                                                                    | 10000       10000         288/808       10000         10000       10000         10000       10000         10000       10000         10000       10000         10000       10000         10000       10000         10000       10000         10000       10000         10000       10000         10000       10000         10000       10000         10000       10000         10000       10000         10000       10000         10000       10000         10000       10000         10000       10000         10000       10000         10000       10000         10000       10000         10000       10000         10000       10000         10000       10000         10000       10000         10000       10000         10000       10000         10000       10000         10000       10000         10000       10000         10000       10000         10000       10000 <td< td=""><td><ul> <li></li></ul></td><td>(1) (2012年20日日)       (2012年2月日日)       (2012年2月日)       (2012年2月日)       (2012年2月1日)       (2012年2月1日)       (2012年2月1日)<td>Жлизи         МУКЦОЗУ7215           28.84808         100.00           Клизи         100.00           Клизи         100.00           ВЛИКИ         80.000           ВЛИКИ         80.000           ВЛИКИ         80.000           ВЛИКИ         80.000           ВЛИКИ         80.000           ВЛИКИ         80.000           ВЛИКИ         80.000           ВЛИКИ         80.000           ВЛИКИ         80.000           ВЛИКИ         80.000           ВЛИКИ         2016-05-25 21:3751           (ЛЕРИФИНОНАНСКОНКСИ         150           ВЛИКИ         2016-05-25 21:3751           (ЛЕРИФИНОНАНСКОНКСИ         150           ВЛИКИ         150           ВЛИКИ         150           ВЛИКИ         150           ВЛИКИ         150           ВЛИКИ         150           ВЛИКИ         150           ВЛИКИ         150           ВЛИКИ         150           ВЛИКИ         150           ВЛИКИ         150           ВЛИКИ         150           ВЛИКИ         150           ВЛИКИ         1</td><td><ul> <li></li></ul></td><td>第月時間         NTNL0337215           2月86日         100.00           新日期         100.00           新日期         100.00           新日期         100.00           新日期         2018-05-25 21:37:51           第15月時間         150</td><td></td><td></td><td>Comparison of the second second secon</td><td>APPROVAL         N7NL00377215           328.66828         100.00           APPROVAL         000           APPROVAL         000</td><td></td><td></td><td>一部構成         NYNL0037215           28.848888         100.00           総理構成         100.00           総理構成         100.00           総理構成         100.00           総理構成         100.00           総理構成         100.00           総理構成         100.00           総理構成         100.00           総理構成         100.00           総理構成         100.00           総理構成         100.00           総理構成         150</td><td>ADD PAR         N7NL00377215           258.66888         100.00           MITERIA         000           MITERIA         100.00           MITERIA         100.00           MITERIA         100.00           MITERIA         100.00           MITERIA         100.00           MITERIA         100.00           MITERIA         100.00           MITERIA         100.00           MITERIA         100.00           MITERIA         100.00           MITERIA         2016-05-25 21:37.51           MITERIA         1.50           MITERIA         1.50           MITERIA         1.50</td><td>ХЛУЗА-<br/>INK         N7NL00377215           258/8688         100.0           6         600           6         000           6         000           6         000           6         000           6         000           6         000           6         000           6         000           6         000           6         000           6         000           6         000           6         000           6         000           6         000           6         000           6         000           6         000           6         000           6         000</td><td>NUMBER         NYNL0337215           28.86808         100.00           新加速時         100.00           新加速時         100.00           新加速時         100.00           新加速時         100.00           第2.86808         100.00           第2.86808         100.00           第2.86808         100.00           第2.86808         100.00           第2.86808         2016-05-23 2137.51           (1.879488         150           1.50         150</td></td></td<>                                                                                                    | <ul> <li></li></ul>                                                                                                    | (1) (2012年20日日)       (2012年2月日日)       (2012年2月日)       (2012年2月日)       (2012年2月1日)       (2012年2月1日)       (2012年2月1日) <td>Жлизи         МУКЦОЗУ7215           28.84808         100.00           Клизи         100.00           Клизи         100.00           ВЛИКИ         80.000           ВЛИКИ         80.000           ВЛИКИ         80.000           ВЛИКИ         80.000           ВЛИКИ         80.000           ВЛИКИ         80.000           ВЛИКИ         80.000           ВЛИКИ         80.000           ВЛИКИ         80.000           ВЛИКИ         80.000           ВЛИКИ         2016-05-25 21:3751           (ЛЕРИФИНОНАНСКОНКСИ         150           ВЛИКИ         2016-05-25 21:3751           (ЛЕРИФИНОНАНСКОНКСИ         150           ВЛИКИ         150           ВЛИКИ         150           ВЛИКИ         150           ВЛИКИ         150           ВЛИКИ         150           ВЛИКИ         150           ВЛИКИ         150           ВЛИКИ         150           ВЛИКИ         150           ВЛИКИ         150           ВЛИКИ         150           ВЛИКИ         150           ВЛИКИ         1</td> <td><ul> <li></li></ul></td> <td>第月時間         NTNL0337215           2月86日         100.00           新日期         100.00           新日期         100.00           新日期         100.00           新日期         2018-05-25 21:37:51           第15月時間         150</td> <td></td> <td></td> <td>Comparison of the second second secon</td> <td>APPROVAL         N7NL00377215           328.66828         100.00           APPROVAL         000           APPROVAL         000</td> <td></td> <td></td> <td>一部構成         NYNL0037215           28.848888         100.00           総理構成         100.00           総理構成         100.00           総理構成         100.00           総理構成         100.00           総理構成         100.00           総理構成         100.00           総理構成         100.00           総理構成         100.00           総理構成         100.00           総理構成         100.00           総理構成         150</td> <td>ADD PAR         N7NL00377215           258.66888         100.00           MITERIA         000           MITERIA         100.00           MITERIA         100.00           MITERIA         100.00           MITERIA         100.00           MITERIA         100.00           MITERIA         100.00           MITERIA         100.00           MITERIA         100.00           MITERIA         100.00           MITERIA         100.00           MITERIA         2016-05-25 21:37.51           MITERIA         1.50           MITERIA         1.50           MITERIA         1.50</td> <td>ХЛУЗА-<br/>INK         N7NL00377215           258/8688         100.0           6         600           6         000           6         000           6         000           6         000           6         000           6         000           6         000           6         000           6         000           6         000           6         000           6         000           6         000           6         000           6         000           6         000           6         000           6         000           6         000           6         000</td> <td>NUMBER         NYNL0337215           28.86808         100.00           新加速時         100.00           新加速時         100.00           新加速時         100.00           新加速時         100.00           第2.86808         100.00           第2.86808         100.00           第2.86808         100.00           第2.86808         100.00           第2.86808         2016-05-23 2137.51           (1.879488         150           1.50         150</td> | Жлизи         МУКЦОЗУ7215           28.84808         100.00           Клизи         100.00           Клизи         100.00           ВЛИКИ         80.000           ВЛИКИ         80.000           ВЛИКИ         80.000           ВЛИКИ         80.000           ВЛИКИ         80.000           ВЛИКИ         80.000           ВЛИКИ         80.000           ВЛИКИ         80.000           ВЛИКИ         80.000           ВЛИКИ         80.000           ВЛИКИ         2016-05-25 21:3751           (ЛЕРИФИНОНАНСКОНКСИ         150           ВЛИКИ         2016-05-25 21:3751           (ЛЕРИФИНОНАНСКОНКСИ         150           ВЛИКИ         150           ВЛИКИ         150           ВЛИКИ         150           ВЛИКИ         150           ВЛИКИ         150           ВЛИКИ         150           ВЛИКИ         150           ВЛИКИ         150           ВЛИКИ         150           ВЛИКИ         150           ВЛИКИ         150           ВЛИКИ         150           ВЛИКИ         1                                                                                                    | <ul> <li></li></ul>                                                                                                    | 第月時間         NTNL0337215           2月86日         100.00           新日期         100.00           新日期         100.00           新日期         100.00           新日期         2018-05-25 21:37:51           第15月時間         150                                                                                                    |                                                                                                    |                                                                                                    | Comparison of the second second secon                                                                                                    | APPROVAL         N7NL00377215           328.66828         100.00           APPROVAL         000           APPROVAL         000                                                                                                    |                                                                                                    |                                                                                                    | 一部構成         NYNL0037215           28.848888         100.00           総理構成         100.00           総理構成         100.00           総理構成         100.00           総理構成         100.00           総理構成         100.00           総理構成         100.00           総理構成         100.00           総理構成         100.00           総理構成         100.00           総理構成         100.00           総理構成         150                                                                                                    | ADD PAR         N7NL00377215           258.66888         100.00           MITERIA         000           MITERIA         100.00           MITERIA         100.00           MITERIA         100.00           MITERIA         100.00           MITERIA         100.00           MITERIA         100.00           MITERIA         100.00           MITERIA         100.00           MITERIA         100.00           MITERIA         100.00           MITERIA         2016-05-25 21:37.51           MITERIA         1.50           MITERIA         1.50           MITERIA         1.50                                                                                                    | ХЛУЗА-<br>INK         N7NL00377215           258/8688         100.0           6         600           6         000           6         000           6         000           6         000           6         000           6         000           6         000           6         000           6         000           6         000           6         000           6         000           6         000           6         000           6         000           6         000           6         000           6         000           6         000           6         000                                                                                                    | NUMBER         NYNL0337215           28.86808         100.00           新加速時         100.00           新加速時         100.00           新加速時         100.00           新加速時         100.00           第2.86808         100.00           第2.86808         100.00           第2.86808         100.00           第2.86808         100.00           第2.86808         2016-05-23 2137.51           (1.879488         150           1.50         150                                                                                                    |                                                                                                    |
| 2.9.64678         00.00           第第第         00.00           第第第第         100.00           第1第第         100.00           第1第第         100.00           第1第第         100.00           第1第第         100.00           第1第第         100.00           第1第第         100.00           第1第第         100.00           第1第第         100.00           第1第第         100.00           第159         1.50                                                                                                    | Rever e daryMate/Monence/*      All 算的 All 算的 All 算的 All 算的 All 算的 All 算的 All 算的 All 算的 All 算的 All 算的 All 算的 All 算的 All 算的 All 算的 All 算的 All 算的 All 算的 All 算的 All 算的 All 算的 All 算的 All 算的 All point All point All                                                                                                    | REWRARE 0000     SPARE 0000     SPARE 00000     SPARE 0000     SPARE 00000     SPARE 00000     SPARE 00000     SPARE 00000     SPARE 0                                                                                                    | Reference (1995)     Reference (1995)     Re                                                                                                    | Retered cell*3484 100.00     See See See See See See See See See                                                                                                    | 200 年後後後後、 0000 (10000 (1000) (10000 (10000                                                                                                    | Rever carrows:HECHELCH      App Reverse      App Reverse      App R                                                                                                    |                                                                                                    |                                                                                                    |                                                                                                    |                                                                                                    |                                                                                                    | EVER GENTREE 100.00                                                                                                    |                                                                                                    | EVEN GRANTER MERSON 100.0                                                                                                    | EVEN CHATTABEN LINE LINE LINE LINE LINE LINE LINE LI                                                                                                    |                                                                                                    | Reference 100.00     Human 100.00     Human 100.00                                                                                                    | Read () 商戶中心     Read () () () () () () () () () () () () ()                                                                                                    | Reverence     Setere Call Setere Call     Setere Call Setere Call Setere Call Setere Call Seter                                                                                                    | Even cell?iseder/dischet/cell                                                                                                    | EVEN CARTINGUE AND CART      SA SA SA SA SA SA SA SA SA SA SA SA                                                                                                    | Even clat179884-vibColamScm     Even clat17988-vibColamScm     Even clat17988-vibColamScm     Even clat17988-vibColamScm     Even clat17988-vibColamScm     Even clat17988-vibColamScm     Even clat17988-vibColamScm     Even clat17988-vibColamScm     Even clat17988-vibColamScm     Even clat17988-vibColamScm     Even clat17988-vibColamScm     Even clat17988-vibColamScm     Even clat17988-vibColamScm     Even clat17988-vibColamScm     Even clat17988-vibColamScm     Even clat1798     Even clat1798     Even clat179     Even clat179     Even clat1798     Even clat179     Even clat179     Even clat179     Even clat179     Even clat179     Even clat179     Even clat179     Even clat179     Even clat179     Even clat179     Even clat179     Even clat179     Even clat179     Even clat179     Even clat179     Even c                                                                                                    |                                                                                                    | Ref (新聞)     Ref (新聞)     Ref (新聞)     Ref (新聞)     Ref (新聞)     Ref (新聞)     Ref (新聞)     Ref (新聞)     Ref (新聞)     Ref (新聞)     Ref (新聞)     Ref (新聞)     Ref (新聞)     Ref (新聞)     Ref (新聞)     Ref (新聞)     Ref (新聞)     Ref (新聞)     Ref (Ref (Ref (Ref (Ref (Ref (Ref (R                                                                                                    | 28.84888       100.00         19.958       100.00         19.7583       100.00         19.7583       100.00         19.7583       100.00         19.7583       100.00         19.7583       100.00         19.7583       150         10.759458       150         10.759458       150         10.759458       150         10.759458       150         10.759458       150         10.759458       150         10.759458       150         10.759458       150         10.759458       150         10.759458       150         10.759458       150         10.759458       150         10.759458       150         10.759458       150         10.759458       150         10.759458       150         10.759458       150         10.759458       150         10.759458       150         10.759458       150         10.759458       150         10.759458       150         10.759458       150         10.759458       150                                                                                                    | 2月金編786       100.00         第月588       100.00         第21898       100.00         第21898       100.00         第21898       100.00         第21898       2018-05-25-21:3/51         第21898       2018-05-25-21:3/51         第21898       2018-05-25-21:3/51         第21898       150         第21898       150         第2189       150         第2181       第2181         第2181       第2181         第2181       第2181         第2181       第2181         第2181       第2181         第2181       第2181                                                                                                    | 28.8898       100.0         37.98       100.00         87.98       100.00         87.98       100.00         87.98       2018-05-25 2137-51         0.894(8)       2018-05-25 2137-51         0.894(8)       1.50                                                                                                    | 28.4年間時時       100.00         第76年前       100.00         第75年前       100.00         第75年前       100.00         第75年前       100.00         第75年前       150                                                                                                    | Even cell?iseder/dischet/cell                                                                                                    | 28.46878       100.00         15784       100.00         187958       100.00         187958       100.00         187958       100.00         187958       100.00         187958       1.00         1.00       1.00         1.00       1.00         1.00       1.00         1.00       1.00         1.00       1.00         1.00       1.00         1.00       1.00         1.00       1.00         1.00       1.00         1.00       1.00         1.00       1.00         1.00       1.00         1.00       1.00         1.00       1.00         1.00       1.00         1.00       1.00         1.00       1.00         1.00       1.00         1.00       1.00         1.00       1.00         1.00       1.00         1.00       1.00         1.00       1.00         1.00       1.00         1.00       1.00         1.00       1.00         1.00       1.00                                                                                                    | 2月金融電音       100.00         第第第篇       100.00         第1第第       100.00         第1第第       100.00         第1第第       100.00         第19第       100.00         第19第       100.00         100.00       100.00         100.00       100.00         100.00       100.00         100.00       100.00         100.00       100.00         100.00       100.00         100.00       100.00         100.00       100.00         100.00       100.00         100.00       100.00         100.00       100.00     <                                                                                                    | 2.848888       100.00         ####       100.00         #####       100.00         #####       100.00         ######       100.00         ######       100.00         #######       100.00         ####################################                                                                                                    |                                                                                                    | Rev CM27MMH1450482.41     Small Rev CM27MM1450482.41     Small Rev CM27MM1450482.41     Small Rev CM27M1450482.41     Small Rev CM27M1450482.41     Small Rev CM27                                                                                                    | 2-2-64886       100.00         第月第8       100.00         第月第8       100.00         第月第8       100.00         第月第8       100.00         第月第8       100.00         第月第9       100.00         第月第9       100.00         第月第9       150                                                                                                    | 2-75-64888         100.00           予修者         0.00           第12 88         100.00           第12 88         100.00           第12 88         2016-05-25 21:37.51           01.005 9488         1.50                                                                                                    | 29月8時間時         100.00           766         000           861         100.00           871388         100.00           871388         100.00           871388         100.00           871388         100.00           871388         100.00           871388         150                                                                                                    | Remain (1995)     Remain (1995)     Remai                                                                                                    | Здайца         100.00           НУРЗИ         100.00           ИКРУКИ         100.00           ИКРУКИ                                                                                                    | 2月金編編集       100.00         15795       100.00         第7956       100.00         第7956       100.00         第7956       2018-05-25 21:37.51         150       150         150       150         150       150         150       150         150       150         150       150         150       150         150       150         150       150         150       150         150       150         150       150         150       150         150       150         150       150         150       150         150       150         150       150         150       150         150       150         150       150         150       150         150       150         150       150         150       150         150       150         150       150         150       150         150       150         150       150                                                                                                    | 28.8686       100.00         87.9784       100.00         87.9784       100.00         87.9784       100.00         87.9784       100.00         87.9784       100.00         87.9784       100.00         87.9784       1.00         87.9784       1.50         0.874.08       1.50         0.874.08       1.50         0.874.08       1.50         0.874.08       1.50         0.874.08       1.50         0.874.08       1.50         0.874.08       1.50         0.874.08       1.50         0.874.08       1.50         0.874.08       1.50         0.875.08       1.50         0.875.08       1.50         0.875.08       1.50         0.875.08       1.50         0.875.08       1.50         0.875.08       1.50         0.875.08       1.50         0.875.08       1.50         0.875.08       1.50         0.975.08       1.50         0.975.08       1.50         0.975.08       1.50         0.975.08       1.50                                                                                                    |                                                                                                    |
|                                                                                                    | ・ ・・・・・・・・・・・・・・・・・・・・・・・・・・・                                                                                                    |                                                                                                    |                                                                                                    |                                                                                                    | ・ ・・・・・・・・・・・・・・・・・・・・・・・・・・・                                                                                                    |                                                                                                    |                                                                                                    |                                                                                                    | Reference Conference Color     Reference Color     Refere                                                                                                    |                                                                                                    |                                                                                                    | ボージー (1995年19月2日日日: 「日月2月1日日日: 「日月2月1日日日: 「日月2月1日日日: 「日月2月1日日日: 「日月2月1日日日: 「日月2月1日日日: 「日月2月1日日日: 「日月2月1日日日: 「日月2月1日日日: 「日月2月1日日日: 「日月2月1日日日: 「日月2月1日日日: 「日月2月1日日日: 「日月2月1日日日: 「日月2月1日日日: 「日月2月1日日日: 「日月2月1日日日: 「日月2月1日日: 「日月2月1日日: 「日月2月1日日: 「日月2日日: 「日月2日日: 「日月2日日: 「日月2日日: 「日月2日日: 「日月2日日: 「日月2日日: 「日月2日日: 「日月2日日: 「日月2日日: 「日月2日日: 「日月2日日: 「日月2日日: 「日月2日日: 「日月2日日: 「日月2日日: 「日月2日: 「日月2日: 「日月2日: 「日月2日: 「日月2日: 「日月2日: 「日月2日: 「日月2日: 「日月2日: 「日月2日: 「日月2日: 「日月2日: 「日月2日: 「日月2日: 「日月2日: 「日月2日: 「日月2日: 「日日: 「日月2日: 「日月2日: 「日月2日: 「日月2日: 「日日: 「日月2日: 「日日: 「日月2日: 「日月2日: 「日日: 「日月2日: 「日日: 「日月2日: 「日日: 「日月2日: 「日月2日: 「日日: 「日月2日: 「日日: 「日月2日: 「日月2日: 「日月2日: 「日月2日: 「日月2日: 「日月2日: 「日月2日: 「日月2日: 「日月2日: 「日月2日: 「日日: 「日月2日: 「日月2日: 「日月2日: 「日月2日: 「日月2日: 「日日: 「日月2日: 「日月2日: 「日月2日: 「日月2日: 「日月1日: 「日月2日: 「日月1日: 「日月1日: 「日月1日: 「日月1日: 「日月1日: 「日月1日: 「日月1日: 「日月1日: 「日月1日: 「日月1日: 「日月1日: 「日月1日: 「日1日: 「日1日: 「日1日: 「日1日: 「日1日: 「日1日: 「日1日: 「日1日: 「日1日: 「日1日: 「日1日: 「日1日: 「日1日: 「日1日: 「日1日: 「日1日: 「日1日: 「日1日: 「日1日: 「日1日: 「日1日: 「1: 「1: 「1: 「1: 「1: 「1: 「1: 「1: 「1: 「1                                                                                                    |                                                                                                    | Rem Coll 内容 ( 1 の の の の の の の の の の の の の の の の の の                                                                                                    |                                                                                                    |                                                                                                    |                                                                                                    |                                                                                                    | Kat Sati<br>Kat Sati<br>Kat Sati                                                                                                    | KIT SKE                                                                                                    | ボット (加速の中に)     「「「「「「「「「「「「」」」」」」     「「「」」     「「「「」」     「「」     「「「」     「「「」     「「「」     「「「」     「「「」     「「」     「「」     「「」     「「」     「「」     「「」     「「」     「「」     「「」     「「」     「「」     「「」     「「」     「「」     「「」     「「」     「「」     「「」     「「」     「「」     「」     「」     「」     「」     「」     「」     「」     「」     「」     「」     「」     「」     「」     「」     「」     「」     「」     「」     「」     「」     「」     「」     「」     「」     「」     「」     「」     「」     「」     「」     「」     「」     「」     「」     「」     「」     「」     「」     「」     「」     「」     「」     「」     「」     「」     「」     「」     「」     「」     「」     「」     「」     「」     「」     「」     「」     「」     「」     「」     「」     「」     「」     「」     「」     「」     「」     「」     「」     「」     「」     「」     「」     「」     「」     「」     「」     「」     「」     「」     「」     「」     「」     「」     「」     「」     「」     「」     「」     「」     「」     「」     「」     「」     「」     「」     「」     「」     「」     「」     「」     「」     「」     「」     「」     「」     「」     「」     「」     「」     「」     「」     「」     「」     「」     「」     「」     「」     「」     「」     「」     「」     「」     「」     「」     「」     「」     「」     「」     「」     「」     「」     「」     「」     「」     「」     「」     「」     「」     「」     「」     「」     「」     「」     「」     「」      「」      「」      「」      「」      「」      「」      「」      「」      「」      「」      「」      「」      「」      「」      「」      「」      「」      「」      「」      「」      「」      「」      「」      「」      「」      「」      「」      「」      「」      「」                                                                                                         | 新客業     0.00       第7事業     0.00       第7事業     0.00       1.0     1.0       1.0     1.0       1.0     1.0       1.0     1.0       1.0     1.0       1.0     1.0       1.0     1.0       1.0     1.0       1.0     1.0       1.0     1.0       1.0     1.0       1.0     1.0       1.0     1.0       1.0     1.0       1.0     1.0       1.0     1.0       1.0     1.0       1.0     1.0       1.0     1.0 <td>事業権       0.00         第21年3       0.00         第21年3       1.00         第21年3       1.00         第21年3       1.00         10       1.00         11       1.00         11       1.00         12       1.00         13       1.00         14       1.00         15       1.00         15       1.00         15       1.00         15       1.00         15<td>・ ・・・・・・・・・・・・・・・・・・・・・・・・・・・</td><td></td><td></td><td></td><td></td><td>KT 2011 00.00     Re 1194     Re 2010 00 - 25 21:2751     Re 2010 05 -25 21:2751     Re 2010 05 -25 21:275     Re 2010 05 -25 21:275     Re 2010 05 -25 21:275     Re 2010 05 -25 21:275     Re 2010 05 -25</td><td>###         0.00           ####         0.00           ####         0.00           ####         0.00           #####         0.00           #####         0.00           ####################################</td><td>###         0.00           NT 288         100.00           NT 288         0.00           NT 288         0.00           BOS READ         0           BOS READ         0           BOS READ         0           BOS READ         0           BOS READ         0           BOS READ         0           BOS READ         150</td><td>Fine 0,000     Fine 0,000     Fine 0,000</td><td></td><td>第第章     0.00       第7章章     0.00       第7章章     100.00       第7章章     100.00       第7章章     100.00       第7章章     2018-05-25 21:3751       出版期時間     2018-05-25 21:3751       北京時間     150</td><td>· ###</td><td>・ ・・・・・・・・・・・・・・・・・・・・・・・・・・・</td><td>●         ●         ●         ●         ●         ●         ●         ●         ●         ●         ●         ●         ●         ●         ●         ●         ●         ●         ●         ●         ●         ●         ●         ●         ●         ●         ●         ●         ●         ●         ●         ●         ●         ●         ●         ●         ●         ●         ●         ●         ●         ●         ●         ●         ●         ●         ●         ●         ●         ●         ●         ●         ●         ●         ●         ●         ●         ●         ●         ●         ●         ●         ●         ●         ●         ●         ●         ●         ●         ●         ●         ●         ●         ●         ●         ●         ●         ●         ●         ●         ●         ●         ●         ●         ●         ●         ●         ●         ●         ●         ●         ●         ●         ●         ●         ●         ●         ●         ●         ●         ●         ●         ●         ●         ●         ●         ●</td><td>###         0.00           #RT##         0000           #RT##         0000           #RT##         0000           #RT##         0000           #RT##         0000           #RT##         0000           #RT##         0000           #RT##         0000           #RT##         0000           #RT##         0000           #RT##         0000           #RT##         0000           #RT#####ECHREAM         0000           #RT#####ECHREAM         0000           #RT#####ECHREAM         0000           #RT#####ECHREAM         0000           #RT#####         #RT###           #RT#####         #RT###           #RT#####         #RT###           #RT#####         #RT###           #RT####         #RT###           #RT####         #RT###           #RT####         #RT###</td><td>###         0.00           #STERN         10000           #STERN         0000           #STERN         00000           #STERN         00000           #STERN         00000           #STERN         00000           #STERN         00000           #STERN         00000           #STERN         00000           #STERN         000000</td><td>###         0.00          </td><td>*##         0.00           ····································</td></td> | 事業権       0.00         第21年3       0.00         第21年3       1.00         第21年3       1.00         第21年3       1.00         10       1.00         11       1.00         11       1.00         12       1.00         13       1.00         14       1.00         15       1.00         15       1.00         15       1.00         15       1.00         15 <td>・ ・・・・・・・・・・・・・・・・・・・・・・・・・・・</td> <td></td> <td></td> <td></td> <td></td> <td>KT 2011 00.00     Re 1194     Re 2010 00 - 25 21:2751     Re 2010 05 -25 21:2751     Re 2010 05 -25 21:275     Re 2010 05 -25 21:275     Re 2010 05 -25 21:275     Re 2010 05 -25 21:275     Re 2010 05 -25</td> <td>###         0.00           ####         0.00           ####         0.00           ####         0.00           #####         0.00           #####         0.00           ####################################</td> <td>###         0.00           NT 288         100.00           NT 288         0.00           NT 288         0.00           BOS READ         0           BOS READ         0           BOS READ         0           BOS READ         0           BOS READ         0           BOS READ         0           BOS READ         150</td> <td>Fine 0,000     Fine 0,000     Fine 0,000</td> <td></td> <td>第第章     0.00       第7章章     0.00       第7章章     100.00       第7章章     100.00       第7章章     100.00       第7章章     2018-05-25 21:3751       出版期時間     2018-05-25 21:3751       北京時間     150</td> <td>· ###</td> <td>・ ・・・・・・・・・・・・・・・・・・・・・・・・・・・</td> <td>●         ●         ●         ●         ●         ●         ●         ●         ●         ●         ●         ●         ●         ●         ●         ●         ●         ●         ●         ●         ●         ●         ●         ●         ●         ●         ●         ●         ●         ●         ●         ●         ●         ●         ●         ●         ●         ●         ●         ●         ●         ●         ●         ●         ●         ●         ●         ●         ●         ●         ●         ●         ●         ●         ●         ●         ●         ●         ●         ●         ●         ●         ●         ●         ●         ●         ●         ●         ●         ●         ●         ●         ●         ●         ●         ●         ●         ●         ●         ●         ●         ●         ●         ●         ●         ●         ●         ●         ●         ●         ●         ●         ●         ●         ●         ●         ●         ●         ●         ●         ●         ●         ●         ●         ●         ●         ●</td> <td>###         0.00           #RT##         0000           #RT##         0000           #RT##         0000           #RT##         0000           #RT##         0000           #RT##         0000           #RT##         0000           #RT##         0000           #RT##         0000           #RT##         0000           #RT##         0000           #RT##         0000           #RT#####ECHREAM         0000           #RT#####ECHREAM         0000           #RT#####ECHREAM         0000           #RT#####ECHREAM         0000           #RT#####         #RT###           #RT#####         #RT###           #RT#####         #RT###           #RT#####         #RT###           #RT####         #RT###           #RT####         #RT###           #RT####         #RT###</td> <td>###         0.00           #STERN         10000           #STERN         0000           #STERN         00000           #STERN         00000           #STERN         00000           #STERN         00000           #STERN         00000           #STERN         00000           #STERN         00000           #STERN         000000</td> <td>###         0.00          </td> <td>*##         0.00           ····································</td> | ・ ・・・・・・・・・・・・・・・・・・・・・・・・・・・                                                                                                    |                                                                                                    |                                                                                                    |                                                                                                    |                                                                                                    | KT 2011 00.00     Re 1194     Re 2010 00 - 25 21:2751     Re 2010 05 -25 21:2751     Re 2010 05 -25 21:275     Re 2010 05 -25 21:275     Re 2010 05 -25 21:275     Re 2010 05 -25 21:275     Re 2010 05 -25                                                                                                    | ###         0.00           ####         0.00           ####         0.00           ####         0.00           #####         0.00           #####         0.00           ####################################                                                                                                    | ###         0.00           NT 288         100.00           NT 288         0.00           NT 288         0.00           BOS READ         0           BOS READ         0           BOS READ         0           BOS READ         0           BOS READ         0           BOS READ         0           BOS READ         150                                                                                                    | Fine 0,000     Fine 0,000                                                                                                    |                                                                                                    | 第第章     0.00       第7章章     0.00       第7章章     100.00       第7章章     100.00       第7章章     100.00       第7章章     2018-05-25 21:3751       出版期時間     2018-05-25 21:3751       北京時間     150                                                                                                    | · ###                                                                                                    | ・ ・・・・・・・・・・・・・・・・・・・・・・・・・・・                                                                                                    | ●         ●         ●         ●         ●         ●         ●         ●         ●         ●         ●         ●         ●         ●         ●         ●         ●         ●         ●         ●         ●         ●         ●         ●         ●         ●         ●         ●         ●         ●         ●         ●         ●         ●         ●         ●         ●         ●         ●         ●         ●         ●         ●         ●         ●         ●         ●         ●         ●         ●         ●         ●         ●         ●         ●         ●         ●         ●         ●         ●         ●         ●         ●         ●         ●         ●         ●         ●         ●         ●         ●         ●         ●         ●         ●         ●         ●         ●         ●         ●         ●         ●         ●         ●         ●         ●         ●         ●         ●         ●         ●         ●         ●         ●         ●         ●         ●         ●         ●         ●         ●         ●         ●         ●         ●         ●         ●                                                                                                            | ###         0.00           #RT##         0000           #RT##         0000           #RT##         0000           #RT##         0000           #RT##         0000           #RT##         0000           #RT##         0000           #RT##         0000           #RT##         0000           #RT##         0000           #RT##         0000           #RT##         0000           #RT#####ECHREAM         0000           #RT#####ECHREAM         0000           #RT#####ECHREAM         0000           #RT#####ECHREAM         0000           #RT#####         #RT###           #RT#####         #RT###           #RT#####         #RT###           #RT#####         #RT###           #RT####         #RT###           #RT####         #RT###           #RT####         #RT###                                                                                                    | ###         0.00           #STERN         10000           #STERN         0000           #STERN         00000           #STERN         00000           #STERN         00000           #STERN         00000           #STERN         00000           #STERN         00000           #STERN         00000           #STERN         000000                                                                                                    | ###         0.00                                                                                                    | *##         0.00           ····································                                                                                                    |                                                                                                    |
|                                                                                                    | RETENDED IN     RETENDED IN     RETENDED     RETENDED     RETENDED IN     RETENDED     RETENDED     RE                                                                                                    | REF RE CONTINUE (SCHRUCH     REF RE CONTINUE (SCHRUCH           )                                                                                                    |                                                                                                    | REF RF CONFYRMENTIONERATEZY                                                                                                    | Ref et cut TMRN (1000)     Ref et all (1000)     Ref et all                                                                                                    | Ref et cutrystet discher 2-25     Ref et cutrystet discher 2-25                                                                                                    | Ref cert/State (Scrape-Cart     Ref (State Cart/State Cart/                                                                                                    | Reference cear/5681/162 ARR2-01      Reference cear/5681/162 ARR2-01      Refe                                                                                                    |                                                                                                    |                                                                                                    | KATASH     KATASH     KAT                                                                                                    | KTATARA 10000     KTATARA 2016-05-23 21:37:51     KTATARA 2016-05-23 21:37:51     KTATARA 2016-05-23     KTATARA 2016-05-23 21:37:51     KTATARA 2016-05-23     KTATARA 2016-05-23     KTATARA 201                                                                                                    | Rev Gall 1988年10日日日 :      MT RUH 日日 :      MT RUH HUH :      MT RUH HUH :      MT RUH HUH :      MT                                                                                                    | Ref Call 1988     10000       BTURN     BRORE 58       BRORE 58     2016-05-23 21:3751       KARNAR     150       KARNAR     150                                                                                                    | RATANA 1000     REF CALPARATINE     REF CALPARATINE     RE  | KT NAN ( ) ( ) ( ) ( ) ( ) ( ) ( ) ( ) ( ) (                                                                                                    | KRT NAT      REV COLOR OF CAS 21:37:51     REV COLOR OF CAS 21:37:51     REV COLOR OF CAS     REV COLOR OF CAS 21:37:51     REV COLOR OF CAS     REV COLOR OF CAS                                                                                                    | Ref Billing     Ref Billing     Ref Bil                                                                                                    | <ul> <li></li></ul>                                                                                                    | Kataka     Kataka     Katakaa     Katakaa     Katakaaa     Katakaaa     Katakaa     Katakaaaa     Katakaaaaaaaaaaaaaaaaaaaaaaaaaaaaaaa                                                                                                    | KATANA 10000     RETARA 10000     RETARA 10000 | KATANA 10000     ROTANA 2014     ROTANA 2014-05-23 21:37:51     ROTANA 2014-05-23 21:37:51     ROTANA 2014-05-23     ROTANA 2014-05-23     RO                                                                                                    | <ul> <li></li></ul>                                                                                                    | <ul> <li></li></ul>                                                                                                    | MRT BR     10000       BT BR     BR SR BR       BR SR BR     2016 495-23 2137.51       MRT BR     150                                                                                                    | MRT BR     10000       BRT BR     BRT BR       BRT BR     2016 495-23 2137.51       MRT BR     150                                                                                                    | KATASH     KATASH     KATA                                                                                                    | <ul> <li></li></ul>                                                                                                    | Kataka     Kataka     Katakaa     Katakaa     Katakaaa     Katakaaa     Katakaa     Katakaaaa     Katakaaaaaaaaaaaaaaaaaaaaaaaaaaaaaaa                                                                                                    | 施業総合     10000       商業総合     第2018-05-25 2137/51       施業総合     150                                                                                                    |                                                                                                    | Ref 2017<br>Ref 2018<br>Ref 2018<br>Ref 201                                                                                                    | KATASH     KATASH     KAT                                                                                                    | KATASA 10000     KATASA 10000     ROTAN      ROTAN      RO                                                                                                    | <ul> <li></li></ul>                                                                                                    | Recent Market Hase And Company - 10000     Recent Market Hase And Company - 1000     Recent Market Hase And Company - 100     Recent Market Hase And Company - 100     Recent Market Hase And Company - 100     Recent Market Hase And Company - 100     Recent Market Hase And Company - 100     Recent Market Hase And Company - 100     Recent Market Hase And Company - 100     Recent Market Hase And Company - 100     Recent Market Hase And Company - 100     Recent Market Hase And Company - 100     Recent Hase And Company - 100     Recent Hase A                                                                                                    | Recentry Market Billing     Recentry Market Billing     Recentry Billing     Recentry Billing                                                                                                    | Karakan<br>Sorana<br>Soranaa<br>Soranaa<br>Soranaa<br>Soranaa<br>Sorana                                                                                                    | 新田田村     10000       第278年1月     第278年1月       第278年1月     2016-05-25 2137.51       第278年1月     2016-05-25 2137.51       第278年1月     150                                                                                                    |                                                                                                    | Karaka 10000     Researd     Researd     Resea  |                                                                                                    |
| BOR 時間<br>BOR 時間<br>BOR 時間<br>BOR 時間<br>BOR 時間<br>BOR 時間<br>BOR 時間<br>BOR 時間<br>COMPACE 22 (13751)<br>COMPACE 23 (13751)<br>COMPACE 23 (13751)                                                                                                    | BOR BARR<br>BOR BARR<br>BOR BARR                                                                                                    | BOR BARR     BOR BARR     BOR BARR     BOR BARR     BOR BARR     BOR BARR     BOR BARR     BOR BARR     COMPARE AND COMPARE AND CO                                                                                                    | BOR BARK<br>BOR BARK<br>BOR BARK                                                                                                    | BOR BARG<br>BOR BARG<br>BOR BARG<br>BOR BARG<br>BOR BARG<br>BOR BARG<br>BOR BARG<br>CONTROL NO.<br>CONTROL NO.<br>C                                                                                                    | BOR BARK<br>BOR BARK<br>BOR BARK                                                                                                    | BOR BARRY     BOR BARRY     BOR BARRY     BOR BARRY     BOR BARRY     BOR BARRY     BOR BARRY     BOR BARRY     COMPARE AND COMPARE AND COMPAR                                                                                                    | BOR BARR     BOR BARR     BOR BARR     BOR BARR     BOR BARR     BOR BARR     BOR BARR     COMPARE SET COMPARE SET COMP                                                                                                    | BOR BARR<br>BOR BARR<br>BOR BARR<br>BOR BARR<br>BOR BARR<br>BOR BARR<br>BOR BARR<br>COMPACE 22:12751<br>COMPACE 25:12751<br>COMPACE 25:12751<br>COMP                                                                                                    |                                                                                                    | 市政地域         市政地域           第258436         第2016-05-25 21:3751           成期時間         2016-05-25 21:3751           (0.89+428         1:50                                                                                                    |                                                                                                    |                                                                                                    |                                                                                                    | RC 0879884/0504824     RC 0879884/0504824     RC 0879884/0504824     ISO     ISO     IS                                                                                                    | RC 08793     RC 08793     RC 08793     RC 08793     RC 08793     RC 08793     RC 08793     C 0     C 0  |                                                                                                    |                                                                                                    |                                                                                                    | ROD BANK<br>ROD BANK<br>ROD BAN                                                                                                    | ROR BARG     ROR BARG                                                                                                    |                                                                                                    | RO BASE     RO BASE                                                                                                    |                                                                                                    |                                                                                                    | 第20年3月1       第20年3月1         第20年3月1       第20年3月1         第20年3月1       1.50         1.50       1.50                                                                                                    | Research     Research                                                                                                    |                                                                                                    | ROUNDERVISION RECYCl     ROUNDERVISION RECYCl     ROUNDERVIsion RECYCl     ROUNDERVIsion RECYCl     ROUNDERVIsioN RECYCL     ROUNDERVIsioN                                                                                                    | ROR BARG     ROR BARG                                                                                                    |                                                                                                    | BCS 福岡<br>BCS 福岡<br>BCS 福岡<br>BCS 福岡<br>BCS 福岡<br>BCS 福岡<br>BCS 福岡<br>COS<br>COS                                                                                                    |                                                                                                    |                                                                                                    |                                                                                                    |                                                                                                    |                                                                                                    |                                                                                                    | BOR BARG     BOR BARG     BOR BARG     BOR BARG     BOR BARG     BOR BARG     BOR BARG     CONSTANT     CONSTANT                                                                                                    | Rec Reg Reg Reg Reg Reg Reg Reg Reg Reg Reg                                                                                                    |                                                                                                    |                                                                                                    |                                                                                                    |
| BREFAR CHETTHERE HERE     BREFAR CHETTHERE HERE     BREFAR CHETTHERE HERE     BREFAR CHETTHERE HERE     BREFAR CHETTHERE HERE     BREFAR CHETTHERE HERE     BREFAR CHETTHERE     BREFAR CHETTH                                                                                                    | 周辺の中で、別のの日間、「「「「「「」」」」」     日間の日間、「「」」」     日間の日間、「」」」     日間の日間、「」」」     日間の日間     日間の日間     日間の日間     日間の日間     日間の日間     日間の日間     日間の日間     日間の日間     日間の日間     日間の日間     日間の日間     日間の日間     日間の日間     日間の日間     日間の日間     日間の日間     日間の日間     日間の日間     日間の日間     日間の日間     日間の日間     日間の日     日間の日     日     日     日     日     日     日     日     日     日     日 </td <td>周辺市会会会会会会会会会会会会会会会会会会会会会会会会会会会会会会会会会会会会</td> <td>期間時間         2010-05-25:21:3751           1.50         1.50</td> <td>期間時間         2018-05-52:13751           MIRHING         2018-05-52:13751           MIRHING         1.50</td> <td>周辺の公式     周辺の公式     2010-05-25-21:3751       1.50     1.50</td> <td>期間時間         2018-05-52:13751           0189548         2018-05-52:13751           0189548         1.50</td> <td>周辺市会会     日本     日本</td> <td>周辺市会会報告     2010-05-25 21:751       1.50     1.50</td> <td></td> <td></td> <td></td> <td>BRA CARTAR AND AND AND AND AND AND AND AND AND AND</td> <td>BPR 2016-05-25 21:751     State 1     State 1</td> <td>BRE 6288     SOLE 05-25 21:751     SOLE 05-25 21:751     SOLE 05-25 21:75     SOLE 05-25 21:75     SOLE 05-25     SOLE 05-25     SOLE</td> <td>BRA GAPTARA SEARCH     CONTRACTOR SEARCH     CONTRACTOR SEA</td> <td></td> <td>BPR 042748874500年201      BPR 042748874500年201      BPR 042748874500年201      BPR 042748874500年201      BPR 042748874500年201      BPR 04274874      BPR 04274874      BPR 0427487      BPR 0427487      BPR 04274      BPR 04274      BPR 0427      BPR 0427</td> <td></td> <td></td> <td>RPR 488</td> <td></td> <td></td> <td></td> <td></td> <td>BREを装置     S2016-05-25 21:3751     S2016-05-25 21:3751     S2016-05-25 21:375     S2016-05-25 21:375     S2016-05-25     S2016-05-25     S2016-05     S2016-05-25     S2016-05-25     S2016-05-25</td> <td>BRE 2016 05-25 21:3751<br/>SUB 05-25 21:3751<br/>SUB 05-25</td> <td></td> <td></td> <td>RPR 488</td> <td></td> <td>RER CARE AND AND AND AND AND AND AND AND AND AND</td> <td>BPR 548     Set 130     Set 130</td> <td>RPR 2018</td> <td>BRA CARPAGE      Service     Service     Servic</td> <td></td> <td>第25年編編         2018-05-25 21:3751           855年後第         1.50           9         (155年後年)           155         150</td> <td>ROASAN     SUB-05-25 21:3751     SUB-05-25 21:3751     SUB-05-25 21:375     SUB-05-25 21:375     SUB-05-25 21:375     SUB-05-25 21:3751     SUB-05-25 21:3751     SUB-05-25 21:375     SUB-05-25     SUB-05-2</td> <td>BER CARTY SERVICE ON RCAT     BER CARTY SERVICE ON RCAT     CONTRACT SERVICE ON RCAT     CONTRACT SERVICE ON RCAT</td> <td>Remeated     Service     Service</td> <td>RESEARE     Support     Support</td> <td>RECENSE     SUB-05-25 21:3751     SUB-05-25 21:3751     SUB-05-25 21:375     SUB-05-25 21:3751     SUB-05-25 21:3751     SUB-05-25 21:3751     SUB-05-25 21:375     SUB-05-25 21:375     SUB-05-25 21:3751     SUB-05-25 21:3751     SUB-05-25 21:3751     SUB-05-25 21:3751     SUB-05-25 21:3751     SUB-05-25 21:3751     SUB-05-25 21:3751     SUB-05-25 21:3751     SUB-05-25 21:3751     SUB-05-25 21:3751     SUB-05-25 21:3751     SUB-05-25 21:3751     SUB-05-25     SUB-05-25     SUB-</td>                                                                                                    | 周辺市会会会会会会会会会会会会会会会会会会会会会会会会会会会会会会会会会会会会                                                                                                    | 期間時間         2010-05-25:21:3751           1.50         1.50                                                                                                    | 期間時間         2018-05-52:13751           MIRHING         2018-05-52:13751           MIRHING         1.50                                                                                                    | 周辺の公式     周辺の公式     2010-05-25-21:3751       1.50     1.50                                                                                                    | 期間時間         2018-05-52:13751           0189548         2018-05-52:13751           0189548         1.50                                                                                                    | 周辺市会会     日本     日本                                                                                                    | 周辺市会会報告     2010-05-25 21:751       1.50     1.50                                                                                                    |                                                                                                    |                                                                                                    |                                                                                                    | BRA CARTAR AND AND AND AND AND AND AND AND AND AND                                                                                                    | BPR 2016-05-25 21:751     State 1     State 1                                                                                                    | BRE 6288     SOLE 05-25 21:751     SOLE 05-25 21:751     SOLE 05-25 21:75     SOLE 05-25 21:75     SOLE 05-25     SOLE 05-25     SOLE                                                                                                    | BRA GAPTARA SEARCH     CONTRACTOR SEARCH     CONTRACTOR SEA |                                                                                                    | BPR 042748874500年201      BPR 042748874500年201      BPR 042748874500年201      BPR 042748874500年201      BPR 042748874500年201      BPR 04274874      BPR 04274874      BPR 0427487      BPR 0427487      BPR 04274      BPR 04274      BPR 0427      BPR 0427                                                                                                    |                                                                                                    |                                                                                                    | RPR 488                                                                                                    |                                                                                                    |                                                                                                    |                                                                                                    |                                                                                                    | BREを装置     S2016-05-25 21:3751     S2016-05-25 21:3751     S2016-05-25 21:375     S2016-05-25 21:375     S2016-05-25     S2016-05-25     S2016-05     S2016-05-25     S2016-05-25     S2016-05-25                                                                                                    | BRE 2016 05-25 21:3751<br>SUB 05-25 21:3751<br>SUB 05-25                                                                                                    |                                                                                                    |                                                                                                    | RPR 488                                                                                                    |                                                                                                    | RER CARE AND AND AND AND AND AND AND AND AND AND                                                                                                    | BPR 548     Set 130     Set 130                                                                                                    | RPR 2018                                                                                                    | BRA CARPAGE      Service     Service     Servic                                                                                                    |                                                                                                    | 第25年編編         2018-05-25 21:3751           855年後第         1.50           9         (155年後年)           155         150                                                                                                    | ROASAN     SUB-05-25 21:3751     SUB-05-25 21:3751     SUB-05-25 21:375     SUB-05-25 21:375     SUB-05-25 21:375     SUB-05-25 21:3751     SUB-05-25 21:3751     SUB-05-25 21:375     SUB-05-25     SUB-05-2                                                                                                    | BER CARTY SERVICE ON RCAT     BER CARTY SERVICE ON RCAT     CONTRACT SERVICE ON RCAT     CONTRACT SERVICE ON RCAT                                                                                                    | Remeated     Service     Service                                                                                                    | RESEARE     Support     Support                                                                                                    | RECENSE     SUB-05-25 21:3751     SUB-05-25 21:3751     SUB-05-25 21:375     SUB-05-25 21:3751     SUB-05-25 21:3751     SUB-05-25 21:3751     SUB-05-25 21:375     SUB-05-25 21:375     SUB-05-25 21:3751     SUB-05-25 21:3751     SUB-05-25 21:3751     SUB-05-25 21:3751     SUB-05-25 21:3751     SUB-05-25 21:3751     SUB-05-25 21:3751     SUB-05-25 21:3751     SUB-05-25 21:3751     SUB-05-25 21:3751     SUB-05-25 21:3751     SUB-05-25 21:3751     SUB-05-25     SUB-05-25     SUB- |                                                                                                    |
|                                                                                                    |                                                                                                    |                                                                                                    |                                                                                                    |                                                                                                    |                                                                                                    |                                                                                                    |                                                                                                    |                                                                                                    |                                                                                                    |                                                                                                    |                                                                                                    |                                                                                                    |                                                                                                    |                                                                                                    |                                                                                                    |                                                                                                    |                                                                                                    |                                                                                                    |                                                                                                    |                                                                                                    |                                                                                                    |                                                                                                    |                                                                                                    |                                                                                                    |                                                                                                    |                                                                                                    |                                                                                                    |                                                                                                    |                                                                                                    |                                                                                                    |                                                                                                    |                                                                                                    |                                                                                                    |                                                                                                    |                                                                                                    |                                                                                                    |                                                                                                    |                                                                                                    |                                                                                                    |                                                                                                    |                                                                                                    |                                                                                                    |
|                                                                                                    | LETTER     LETTER     LET                                                                                                    | REFER CHT/REF/ROOMEC/T      REFER CHT/REF/ROOMEC/T      REF/ROOMEC/T      REF/ROOMEC/T      REF/ROOMEC/T      REF/ROOMEC/T      REF/ROOMEC/T      REF/ROOMEC/T      REF/ROOMEC/T       REF/ROO                                                                                                    | Rever car/Hat-HistonRC/5      Rever car/Hat-HistonRC/5                                                                                                    | REFER CHT/REF/ROOMEC/T      REFER CHT/REF/ROOMEC/T      REF/ROOMEC/T      REF/ROOMEC/T      ROOMEC/T      ROOMEC/T      ROOMEC/T      ROOMEC/T                                                                                                    | Refere car/Hat-HistonRC/5      Refere car/Hat-HistonRC/5      Refere car/Hat-HistonRC                                                                                                    |                                                                                                    | LETTER     LETTER     LETT                                                                                                    | Refere car/Statisticsenscer      Refere car/Statisticsenscer      Refere car/Statisticsensc                                                                                                    | 福岡市 C (福戸城市) (1) (1) (1) (1) (1) (1) (1) (1) (1) (1                                                                                                    | Refer car Hate Hate Angeler<br>通常 car Hate Hate Angeler<br>通常 car Hate Hate Angeler<br>(1)<br>(1)  (1)<br>(1)  (1)  (1)  (1)  (1)  (1)  (1)  (1)                                                                                                    | Ref C473887/80/482/4<br>Ref C473887/80/482/4<br>住 思 (1) (1) (1) (1) (1) (1) (1) (1) (1) (1)                                                                                                    | RATE GRATING READ CONTACT      RATE AND CONTACT      RATE AND CONTACT      RATE A                                                                                                    | EFR GR/SRE/SGORSATA      EFR GR/SRE/SGORSATA      EFR GR/SRE/SGORSATAA      EFR GR/SRE/SGORSATAAAAAAAAAAAAAAAAAAAA                                                                                                    |                                                                                                    | Ren (187)586-150 (1855)     Ren (187)586-150 (187)     Ren (187)586-150 (187)5     Ren (187)586-150 (187)5     Ren (187)586-150 (187)5     Ren (187)586-150 (187)5     Ren (187)586-150 (187)5     Ren (187)586-150 (187)5     Ren (187)586-150 (187)5     Ren (187)586-150 (187)5     Ren (187)586-150 (187)5                                                                                                    | 世代 (287)58//50(852)5<br>世界の(287)58//50(852)5<br>世界の(287)58//50(852)5<br>世界の(287)58//50(852)5<br>世界の(287)58//50(852)5<br>世界の(287)58//50(852)5<br>世界の(287)58//50(852)5<br>世界の(287)58//50(852)5<br>世界の(287)58//50(852)5<br>世界の(287)58//50(852)5<br>世界の(287)58//50(852)5<br>世界の(287)58//50(852)5<br>世界の(287)58//50(852)5<br>世界の(287)58//50(852)5<br>世界の(287)5<br>世界の(287)5                                                                                                    | Ref GR/SRE455088508      Ref GR/SRE455088508      BER GR/SRE455088508      BER GR/SRE45508      BER GR/SRE45508      BER GR/SRE45508      BER GR/SRE45508      BER GR/SRE45508      BER GR/SRE45508      BER GR/SRE45508      BER GR/SRE45508      BER GR/SRE45508      BER GR/SRE45508      BER GR/SRE45508      BER GR/SRE45508      BER GR/SRE45508      BER GR/SRE4558      BER GR/SRE4558      BER GR/SRE4558      BER GR/SRE4558      BER GR/SRE4558      BER GR/SRE4558      BER GR/SRE4558      BER GR/SRE4558      BER GR/SRE4558      BER GR/SRE4558      BER GR/SRE4558      BER GR/SRE4558      BER GR/SRE4558      BER GR/SRE455      BER GR/SRE4558      BER GR/SRE4558      BER GR/SRE4558      BER GR/SRE455      BER GR/SRE455      BER GR/SRE45      BER GR/SRE45      BER GR/                                                                                                    |                                                                                                    |                                                                                                    |                                                                                                    |                                                                                                    | REFR CMETARE      EFFE CMETARE      EFFE                                                                                                    |                                                                                                    |                                                                                                    | KAR GARTNAR-HEGGAREAR<br>KAR GARTNAR-HEGGAREAR<br>協会付 商戶中心<br>商戶中心<br>配方中心<br>低原始日報: 低原始的日本: 低原始的日本: 低自动和日本: 低自动和日本: 低自动和日本: 低自动和日本: 低自动和日和日和日和日和日和日和日和日和日和日和日和日和日和日和日和日和日和日和日                                                                                                    | NATIONALIZATION         NATIONALIZATION           協思社         商戶中心         政治法: UePay / 管理員         自然           ●         / 结算列表         (22)         第2(何)         (72)         (72)           ●         / 結算列表         (22)         第2(何)         (72)         (72)           ●         / 結算列表         (23)         第2(何)         (72)         (72)           ●         / 結算列表         (23)         第2(7)         (72)         (72)                                                                                                    | LAT      LAT     LAT                                                                                                    |                                                                                                    |                                                                                                    |                                                                                                    | NATURE     NATURE      NATURE      NATURE                                                                                                    |                                                                                                    |                                                                                                    |                                                                                                    |                                                                                                    |                                                                                                    |                                                                                                    | KAR 42975847450480,04      KAR 42976847450480,04      KAR 42976847450480,04      KAR 42976847450480,04      KAR 429768      KAR 429768      KAR 429768      KAR 4297      KAR 4297      KAR 429                                                                                                    |                                                                                                    |                                                                                                    | NATION         NATION           NATION         NATION           NATION         NATION           NATION         NATION           NATION         NATION           NATION         NATION           NATION         NATION           NATION         NATION           NATION         NATION           NATION         NATION           NATION         NATION           NATION         NATION           NATION         NATION                                                                                                    |                                                                                                    |
| ARRYN CARTYSREHSCHRECT<br>磁気付   商戸中心                                                                                                    |                                                                                                    | ARRY CATYAR/ISONS.CT                                                                                                    | ままでれ Catrinat-lisConR201<br>住気灯 商戸中心                                                                                                    | ARRY CATYAR/IRONACCT                                                                                                    |                                                                                                    |                                                                                                    |                                                                                                    |                                                                                                    | Reme cat7988//BC/#82/5<br>確認 cat7988//BC/#82/5<br>確認 cat7988//BC/#82/5<br>を<br>体質 の た<br>の た<br>の | 福州市 6-2075年14日日の AR2-05<br>福泉市 6-2075年14日日の 日本 10002: UePay / 管理員 自日の<br>日日 日本 10022: UePay / 管理員 自日の<br>日日 日本 10022: UePay / 管理員 日本 10022: UePay / 管理員 日本 10022: UePay / Employed 日本 10022: UePay / Employed 日本 10022: UePa                                                                                                    | 世界の CallyBEN BICONR25<br>住民付 商戶中心                                                                                                    | BRA CALTABENSIONAR24<br>極急が 商戶中心                                                                                                    | REF CARTHREF-ISCORDCH                                                                                                    | RER GATYARH/SCORC)<br>経営付 商戶中心<br>低類的: UcPay / 管理員 色声話<br>・ ○   结算列表<br>・ ○   は期時に日期: 低期時に日期 低期時に日期 低期時に日期 医期に第日期 重新订報: 回時に1単                                                                                                    | RMR GENTSBEHSCHRCH<br>経営付 商戶中心<br>低均数値: UePay / 管理員 色声話<br>・ ○   结算列表<br>                                                                                                    | 世代日 C 27 3 2 2 2 2 2 2 2 2 2 2 2 2 2 2 2 2 2                                                                                                    | REF CARTAGEHSCORCOT                                                                                                    | EXER CARTAREH-USCARQで<br>経営付 商戶中心                                                                                                    |                                                                                                    | Ref GRITMBHOSCHECK<br>経営付 商戶中心<br>低田学校: UePay / 管理員 色言語<br>( ) ( ) ( ) ( ) ( ) ( ) ( ) ( ) ( ) ( )                                                                                                    | Rem dell'INSERVISION REAT<br>建築 dell'INSERVISION REACH<br>建築 dell'INSERVISION REACH                                                                                                    | Ren d/R/RRH/RCents/1<br>経営11 商戶中心                                                                                                    | ### 08/38###500#829<br>極思社   商戶中心                                                                                                    | EXA CAPARAM-ESCAREAT<br>融版材 商戶中心                                                                                                    | Mar Gal YARRANGCORRCY<br>磁気付 商戶中心                                                                                                    | Mar Gal YARRANGCONRC 47<br>協会付 商戶中心                                                                                                    | RMR GARTMARH-HSGORRG T<br>経営付 商戶中心                                                                                                    | Rea call ARRA-HECONRC/9<br>磁気付 (商戶中心)                                                                                                    | Ref GRITMBHOSON RCAT<br>経営付 商戶中心                                                                                                    |                                                                                                    |                                                                                                    |                                                                                                    |                                                                                                    |                                                                                                    | Ma carrySale/BioinRo.ct<br>a Soft 商戶中心                                                                                                    |                                                                                                    |                                                                                                    |                                                                                                    |                                                                                                    | Re CBF 7988 4186 9476.25<br>副名付   商戶中心                                                                                                    | en car75584/1600-860/5<br>基感化   商戶中心                                                                                                    |                                                                                                    |
| 3 (3)     1 石昇灯衣     (1)     (1)     (1)     (1)     (1)       (1)     (1)     (1)     (1)     (1)     (1)       (1)     (1)     (1)     (1)     (1)       (1)     (1)     (1)     (1)     (1)       (1)     (1)     (1)     (1)     (1)       (1)     (1)     (1)     (1)       (1)     (1)     (1)     (1)       (1)     (1)     (1)     (1)       (1)     (1)     (1)     (1)       (1)     (1)     (1)     (1)       (1)     (1)     (1)     (1)       (1)     (1)     (1)     (1)       (1)     (1)     (1)     (1)       (1)     (1)     (1)     (1)       (1)     (1)     (1)     (1)       (1)     (1)     (1)     (1)       (1)     (1)     (1)     (1)       (1)     (1)     (1)     (1)       (1)     (1)     (1)     (1)       (1)     (1)     (1)     (1)       (1)     (1)     (1)     (1)       (1)     (1)     (1)     (1)       (1)     (1)     (1)                                                                                                    |                                                                                                    |                                                                                                    |                                                                                                    |                                                                                                    |                                                                                                    | 3 (3)     1 石昇 灯衣     42     42     42     42     42     42     42     42     42     42     42     42     42     42     42     42     42     42     42     42     42     42     42     42     42     42     42     42     42     42     42     42     42     42     42     42     42     42     42     42     42     42     42     42     42     42     42     42     42     42     42     42     42     42     42     42     42     42     42     42     42     42     42     42     42     42     42     42     42     42     42     42     42     42     42     42     42     42     42     42     42     42     42     42     42     42     42     42     42     42     42     42     42     42     42     42     42     42     42     42     42     42     42     42     42     42     42     42     42     42     42     42     42     42     42     42     42     42     42     42     42     42     42     42     42<                                                                                                    | 3 (3)     1 石昇 刈衣     #2 (3)     100     124       6                                                                                                    |                                                                                                    | ○     1 石昇 刈衣     #22 (4) 100 104       ●     総第時時日期: 総第時時日期: 総第時時日期: 総第時時年日期: 総第時時年日期: 総第時時年日期: 総第時時年日期: 総第時時年日期: 総第時時年日期: 総第時時年日期: 総第時時年日期: 総第時時日期: 金融日期: 金融田田田田田田田田田田田田田田田田田田田田田田田田田田田田田田田田田田田田                                                                                                    |                                                                                                    |                                                                                                    |                                                                                                    | ●     「石昇列衣     100 (101)       ●     総理機由日時: 低計規約日前: 低計規約日前: 低計規約日前: 低計規約年日前: 低計規約年日前: 重換訂算: 重換訂算:     重換訂算: 重換訂算:       ●     通信項戶: 例此成户 < 0                                                                                                    |                                                                                                    |                                                                                                    |                                                                                                    | ●     「石昇列衣     3日     42 (8)     70     70       ●     総理時日期:     総理時日期:     総理時日期:     総理時日期:     総理時日期:     第回日期       ●     通信項目:     第回日期     ●     ●                                                                                                    |                                                                                                    |                                                                                                    |                                                                                                    |                                                                                                    |                                                                                                    |                                                                                                    |                                                                                                    | 回     日本     日本     <                                                                                                    | 公     石具列衣     32     42 (4)     10     10       ●     総第時曲時:     総第時曲時:     総第時曲時:     総第時曲時:     総第時曲時:     第前目第       ●     規理項戶:     第15000000000000000000000000000000000000                                                                                                    | ····································                                                                                                    |                                                                                                    |                                                                                                    |                                                                                                    | ○     「石具列衣     22     42(4)     102     102       ●               ●                ●                 ●                 ●                 ●                                                                                                    |                                                                                                    |                                                                                                    |                                                                                                    |                                                                                                    |                                                                                                    |                                                                                                    |                                                                                                    |                                                                                                    |                                                                                                    |                                                                                                    |                                                                                                    |
|                                                                                                    | 他和和他日期:         他和和他日期:         他和他年日期:         他和他年日期:         但如此1至:         空港1至:         空港1至:           選擇句戶:         ()         ()         ()         ()         ()         ()         ()         ()         ()         ()         ()         ()         ()         ()         ()         ()         ()         ()         ()         ()         ()         ()         ()         ()         ()         ()         ()         ()         ()         ()         ()         ()         ()         ()         ()         ()         ()         ()         ()         ()         ()         ()         ()         ()         ()         ()         ()         ()         ()         ()         ()         ()         ()         ()         ()         ()         ()         ()         ()         ()         ()         ()         ()         ()         ()         ()         ()         ()         ()         ()         ()         ()         ()         ()         ()         ()         ()         ()         ()         ()         ()         ()         ()         ()         ()         ()         ()         ()         ()         ()         ()                                                                                                    | ●<br>此期與由日期: 此时用用由日期<br>通貨電用: 第112年日期: 此时以年日期: 但时以年日期<br>●<br>通貨電用: 第112年                                                                                                    | ALTIQUE DITI         ALTIQUE DITI         ALTIQUE DITI         ALTIQUE DITI         ALTIQUE DITI           BETERFI:         BLAGP         〇         〇         〇         〇                                                                                                    | ●<br>此期時日期: 此时時日期: 此时時日期: 此时時年日時: 紀时時年日期: 座所日期: 座所日期: 座                                                                                                    | ALTIQUE DITI         ALTIQUE DITI         ALTIQUE DITI         ALTIQUE DITI         ALTIQUE DITI           BETERFI:         BLAGP         〇                                                                                                    |                                                                                                    | KETTRANDERN;         KETTRANDERN;                                                                                                    | 人類現論日期:         人類現論日期:         人類現論年日期:         人類用品本日期         血液訂單:         血液訂單:         血液訂單:           選擇與戶:         第止魚户         ③                                                                                                    | KITRING ENDIR:         KITRIG # ENDIR         KITRIG # ENDIR         MINISTER           MINISTER         MINISTER         Image: Minister ENDIR         MINISTER                                                                                                    | A2再現由日期:     A2再及中日期:     A2再及中日期:     A2再及中日期:     A2再及中日期:     A2再及中日期:       週週四月:     第1100年     3                                                                                                    | Altarbieren      Altarbieren                                                                                                    |                                                                                                    |                                                                                                    | 設理理論:     設理理論:     設理理論:     設計算法:     設計算法:     型語言:                                                                                                    | Mitada     Mitada     Mitada       Mitada     Mitada     Mitada                                                                                                    |                                                                                                    |                                                                                                    |                                                                                                    | 純素解除出版:         純素解除出版:         純素解除出版:         純素解除出版:         重新計算:         重新計算:         重新計算:         重新計算:         重新計算:         重新計算:         重新計算:         重新計算:         重新計算:         重新計算:         重新計算:         重新計算:         重新計算:         重新計算:         重新計算:         重新計算:         重新計算:         重新計算:         重新計算:         重新計算:         重新計算: <th< th=""><th></th><th></th><th></th><th></th><th></th><th></th><th></th><th></th><th></th><th></th><th>通知與始日期:         起期與始日期:         起期起常日期:         起期起常日期:         重加訂單:         重加訂單:           現理與F:         第14(0)/2         0         0         0         0</th><th>通知與出日期:         此期與出日期:         此期與出日期:         此期與出日期:         近期與出日期:         重加訂單           通道和戶:         第164000000000000000000000000000000000000</th><th>設理規論目標:         法理規論目標:         法理規論:         法理論:         法理論:         法述:         推測:         法理論:         法理論:         法理論:         推測:         法理論:         法述:         推測:         推測:         推測:         推測:         推測:         推測:         推測:         推測:         推測:<th></th><th></th><th>Managalari:     Managalari:     Mana</th><th></th><th>MERIPAREDRI:     MERIPAREDRI:     MERIPAREDRI:     MERIPAREDRI:     MERIPAREDRI:       MERIPARE:     REMONA     Image: Remona and the second and the second and the seco</th><th></th><th></th><th>約期期     約期期     約期給車日期:     約期給車日期:     金融訂單:     金融訂單:       通信項戶:     第16(四)     0</th><th><t< th=""></t<></th></th></th<>                                                                                                    |                                                                                                    |                                                                                                    |                                                                                                    |                                                                                                    |                                                                                                    |                                                                                                    |                                                                                                    |                                                                                                    |                                                                                                    |                                                                                                    | 通知與始日期:         起期與始日期:         起期起常日期:         起期起常日期:         重加訂單:         重加訂單:           現理與F:         第14(0)/2         0         0         0         0                                                                                                    | 通知與出日期:         此期與出日期:         此期與出日期:         此期與出日期:         近期與出日期:         重加訂單           通道和戶:         第164000000000000000000000000000000000000                                                                                                    | 設理規論目標:         法理規論目標:         法理規論:         法理論:         法理論:         法述:         推測:         法理論:         法理論:         法理論:         推測:         法理論:         法述:         推測:         推測:         推測:         推測:         推測:         推測:         推測:         推測:         推測: <th></th> <th></th> <th>Managalari:     Managalari:     Mana</th> <th></th> <th>MERIPAREDRI:     MERIPAREDRI:     MERIPAREDRI:     MERIPAREDRI:     MERIPAREDRI:       MERIPARE:     REMONA     Image: Remona and the second and the second and the seco</th> <th></th> <th></th> <th>約期期     約期期     約期給車日期:     約期給車日期:     金融訂單:     金融訂單:       通信項戶:     第16(四)     0</th> <th><t< th=""></t<></th>                                                                                                    |                                                                                                    |                                                                                                    | Managalari:     Managalari:     Mana                                                                                                    |                                                                                                    | MERIPAREDRI:     MERIPAREDRI:     MERIPAREDRI:     MERIPAREDRI:     MERIPAREDRI:       MERIPARE:     REMONA     Image: Remona and the second and the second and the seco                                                                                                    |                                                                                                    |                                                                                                    | 約期期     約期期     約期給車日期:     約期給車日期:     金融訂單:     金融訂單:       通信項戶:     第16(四)     0                                                                                                    | <t< th=""></t<>                                                                                                    |                                                                                                    |
| 純料時時日期:         純料時時日期:         純料時時日期:         純料時時日期:         純料時時日期:         純料時時日期:         施料時時日期:         施料時日期:         施料時日期:         施料時日期:         施料時日期:         加速時日期:         加速時日期:         加速時日期:         加速時日期:         加速時日期:         加速時日期:         加速時日期:         加速時日期:         加速時日期:         加速時日期:         加速時日期:         加速時日期:         加速時日期:         加速時日期:         加速時日期:         加速時日期:         加速時日期:         加速時日期:         加速日期:         加速日期:         加速日期:         <                                                                                                    |                                                                                                    |                                                                                                    |                                                                                                    |                                                                                                    |                                                                                                    | 総理論     総理論     総理論     総理論     総理論     の目前     の目前       選擇の声:     別は(の)     ●     ●     ●     ●                                                                                                    | 総理秘由日期:         総理総第日期:         総理総第日期:         総理総第日期:         通知以前用:         通知以前用:         通知         通知         通知         通知         通知         通知         通知         通知         通知         通知         通知         通知         通                                                                                                    |                                                                                                    | 総計解決的日期         総計解決的日期         総計総合第日期:         総計総合第日期         通知以下日期         通知以下日         通知以下日         通知                                                                                                    |                                                                                                    |                                                                                                    |                                                                                                    |                                                                                                    |                                                                                                    |                                                                                                    | 結果時始日期:         結果時始年日期:         結果成年日期:         結果成年日期:         重論訂單:         重論訂單:           通道電荷::         第6692 ***********************************                                                                                                    |                                                                                                    | 純期時始日期:         統期時日期:         統則成年日期:         統則成年日期:         統則成年日期:         第回前日期:         第回前日         第回前日         第回前日         第回目         第回目         第回目         第回目         第回目         第回目         第回目         第回目         第回                                                                                                    |                                                                                                    |                                                                                                    |                                                                                                    |                                                                                                    | A加利益目的:         A加利益日的:         A加利益年日的:         A加利益年日的:         A加利益年日的:         西南日前:         西南日前:         西南日前:         西南日前:         西南日前:         西南日前:         田田田日         日         日 <th>純期時出版:         純期時出版:         純期時日期:         純期時年日期:         純期時年日期:         通期訂加:         回時訂加:         回時訂加:           選擇成時:         期此成户                                                                                                    <th>統則時始日期:         統則時日期:         統則時日期:         統則時日期:         統則成年日期:         統則成年日期:         重論訂編:         重論訂編:           選擇專戶:         第11(4)         ●         ●         ●         ●         ●         ●         ●         ●         ●         ●         ●         ●         ●         ●         ●         ●         ●         ●         ●         ●         ●         ●         ●         ●         ●         ●         ●         ●         ●         ●         ●         ●         ●         ●         ●         ●         ●         ●         ●         ●         ●         ●         ●         ●         ●         ●         ●         ●         ●         ●         ●         ●         ●         ●         ●         ●         ●         ●         ●         ●         ●         ●         ●         ●         ●         ●         ●         ●         ●         ●         ●         ●         ●         ●         ●         ●         ●         ●         ●         ●         ●         ●         ●         ●         ●         ●         ●         ●         ●         ●         ●         ●         ●</th><th>統則時始日期:         統則時台期:         統則時台期:         統則時日期:         統則成年日期:         統則成年日期:         重論訂單:         更論訂單:           選擇項戶:         第11(42)<sup>2</sup>         •         •         •         •         •         •         •         •         •         •         •         •         •         •         •         •         •         •         •         •         •         •         •         •         •         •         •         •         •         •         •         •         •         •         •         •         •         •         •         •         •         •         •         •         •         •         •         •         •         •         •         •         •         •         •         •         •         •         •         •         •         •         •         •         •         •         •         •         •         •         •         •         •         •         •         •         •         •         •         •         ●         ●         ●         ●         ●         ●         ●         ●         ●         ●         ●         ●         ●</th><th>総加利益         総加利益         総加利益         総加利益         総加利益         第回第三日前         総加利益         第回第三日前         第回第三日前         第回目前           <th< th=""><th></th><th></th><th></th><th></th><th></th><th></th><th></th><th></th><th></th><th></th><th></th><th></th><th></th><th></th></th<></th></th>                                                                                                    | 純期時出版:         純期時出版:         純期時日期:         純期時年日期:         純期時年日期:         通期訂加:         回時訂加:         回時訂加:           選擇成時:         期此成户 <th>統則時始日期:         統則時日期:         統則時日期:         統則時日期:         統則成年日期:         統則成年日期:         重論訂編:         重論訂編:           選擇專戶:         第11(4)         ●         ●         ●         ●         ●         ●         ●         ●         ●         ●         ●         ●         ●         ●         ●         ●         ●         ●         ●         ●         ●         ●         ●         ●         ●         ●         ●         ●         ●         ●         ●         ●         ●         ●         ●         ●         ●         ●         ●         ●         ●         ●         ●         ●         ●         ●         ●         ●         ●         ●         ●         ●         ●         ●         ●         ●         ●         ●         ●         ●         ●         ●         ●         ●         ●         ●         ●         ●         ●         ●         ●         ●         ●         ●         ●         ●         ●         ●         ●         ●         ●         ●         ●         ●         ●         ●         ●         ●         ●         ●         ●         ●         ●</th> <th>統則時始日期:         統則時台期:         統則時台期:         統則時日期:         統則成年日期:         統則成年日期:         重論訂單:         更論訂單:           選擇項戶:         第11(42)<sup>2</sup>         •         •         •         •         •         •         •         •         •         •         •         •         •         •         •         •         •         •         •         •         •         •         •         •         •         •         •         •         •         •         •         •         •         •         •         •         •         •         •         •         •         •         •         •         •         •         •         •         •         •         •         •         •         •         •         •         •         •         •         •         •         •         •         •         •         •         •         •         •         •         •         •         •         •         •         •         •         •         •         •         ●         ●         ●         ●         ●         ●         ●         ●         ●         ●         ●         ●         ●</th> <th>総加利益         総加利益         総加利益         総加利益         総加利益         第回第三日前         総加利益         第回第三日前         第回第三日前         第回目前           <th< th=""><th></th><th></th><th></th><th></th><th></th><th></th><th></th><th></th><th></th><th></th><th></th><th></th><th></th><th></th></th<></th>                                                                                                    | 統則時始日期:         統則時日期:         統則時日期:         統則時日期:         統則成年日期:         統則成年日期:         重論訂編:         重論訂編:           選擇專戶:         第11(4)         ●         ●         ●         ●         ●         ●         ●         ●         ●         ●         ●         ●         ●         ●         ●         ●         ●         ●         ●         ●         ●         ●         ●         ●         ●         ●         ●         ●         ●         ●         ●         ●         ●         ●         ●         ●         ●         ●         ●         ●         ●         ●         ●         ●         ●         ●         ●         ●         ●         ●         ●         ●         ●         ●         ●         ●         ●         ●         ●         ●         ●         ●         ●         ●         ●         ●         ●         ●         ●         ●         ●         ●         ●         ●         ●         ●         ●         ●         ●         ●         ●         ●         ●         ●         ●         ●         ●         ●         ●         ●         ●         ●         ●                                                                                                    | 統則時始日期:         統則時台期:         統則時台期:         統則時日期:         統則成年日期:         統則成年日期:         重論訂單:         更論訂單:           選擇項戶:         第11(42) <sup>2</sup> •         •         •         •         •         •         •         •         •         •         •         •         •         •         •         •         •         •         •         •         •         •         •         •         •         •         •         •         •         •         •         •         •         •         •         •         •         •         •         •         •         •         •         •         •         •         •         •         •         •         •         •         •         •         •         •         •         •         •         •         •         •         •         •         •         •         •         •         •         •         •         •         •         •         •         •         •         •         •         •         ●         ●         ●         ●         ●         ●         ●         ●         ●         ●         ●         ●         ●                                                                                                    | 総加利益         総加利益         総加利益         総加利益         総加利益         第回第三日前         総加利益         第回第三日前         第回第三日前         第回目前 <th< th=""><th></th><th></th><th></th><th></th><th></th><th></th><th></th><th></th><th></th><th></th><th></th><th></th><th></th><th></th></th<>                                                                                                    |                                                                                                    |                                                                                                    |                                                                                                    |                                                                                                    |                                                                                                    |                                                                                                    |                                                                                                    |                                                                                                    |                                                                                                    |                                                                                                    |                                                                                                    |                                                                                                    |                                                                                                    |                                                                                                    |                                                                                                    |
|                                                                                                    |                                                                                                    |                                                                                                    |                                                                                                    |                                                                                                    |                                                                                                    |                                                                                                    |                                                                                                    |                                                                                                    |                                                                                                    |                                                                                                    |                                                                                                    |                                                                                                    | ● 選擇項戶: <u>約10(2)</u> ● ●                                                                                                    |                                                                                                    |                                                                                                    |                                                                                                    |                                                                                                    | ●                                                                                                    | Bitapi: Bitapi                                                                                                    | ● <u>親</u> 道南戶: <u>約14</u> 向户 <b>●</b> ●                                                                                                    |                                                                                                    |                                                                                                    |                                                                                                    | ●                                                                                                    | ●<br>選擇項戶:                                                                                                    |                                                                                                    | ●<br>選擇項戶:<br><u>割比肉</u> 户<br>●                                                                                                    |                                                                                                    | ● <u>親</u> 道南戶: <u>約14</u> 向户 <b>●</b> ●                                                                                                    | Butape Butape                                                                                                    |                                                                                                    |                                                                                                    |                                                                                                    |                                                                                                    |                                                                                                    |                                                                                                    |                                                                                                    |                                                                                                    | Barape: Rudape S                                                                                                    | BEERF: Studap                                                                                                    | BITAP: BLAP                                                                                                    |                                                                                                    |
|                                                                                                    |                                                                                                    |                                                                                                    |                                                                                                    |                                                                                                    |                                                                                                    |                                                                                                    |                                                                                                    |                                                                                                    |                                                                                                    |                                                                                                    |                                                                                                    |                                                                                                    |                                                                                                    |                                                                                                    |                                                                                                    |                                                                                                    |                                                                                                    |                                                                                                    | 0                                                                                                    | 0                                                                                                    |                                                                                                    |                                                                                                    | 0                                                                                                    |                                                                                                    |                                                                                                    |                                                                                                    |                                                                                                    | 0                                                                                                    | 0                                                                                                    | 0                                                                                                    | 0                                                                                                    | 0                                                                                                    | 0                                                                                                    | •                                                                                                    | •                                                                                                    |                                                                                                    | •                                                                                                    | 0                                                                                                    | 0                                                                                                    | 0                                                                                                    | 0                                                                                                    |                                                                                                    |
|                                                                                                    |                                                                                                    |                                                                                                    |                                                                                                    |                                                                                                    |                                                                                                    |                                                                                                    |                                                                                                    |                                                                                                    |                                                                                                    |                                                                                                    |                                                                                                    |                                                                                                    |                                                                                                    |                                                                                                    |                                                                                                    |                                                                                                    |                                                                                                    |                                                                                                    |                                                                                                    |                                                                                                    |                                                                                                    |                                                                                                    |                                                                                                    |                                                                                                    |                                                                                                    |                                                                                                    |                                                                                                    |                                                                                                    |                                                                                                    |                                                                                                    |                                                                                                    |                                                                                                    |                                                                                                    |                                                                                                    |                                                                                                    |                                                                                                    |                                                                                                    |                                                                                                    |                                                                                                    |                                                                                                    |                                                                                                    |                                                                                                    |
|                                                                                                    |                                                                                                    |                                                                                                    |                                                                                                    |                                                                                                    |                                                                                                    |                                                                                                    |                                                                                                    |                                                                                                    |                                                                                                    |                                                                                                    |                                                                                                    |                                                                                                    |                                                                                                    |                                                                                                    |                                                                                                    |                                                                                                    |                                                                                                    |                                                                                                    |                                                                                                    |                                                                                                    |                                                                                                    |                                                                                                    |                                                                                                    |                                                                                                    |                                                                                                    |                                                                                                    |                                                                                                    |                                                                                                    |                                                                                                    |                                                                                                    |                                                                                                    |                                                                                                    |                                                                                                    |                                                                                                    |                                                                                                    |                                                                                                    |                                                                                                    |                                                                                                    |                                                                                                    |                                                                                                    |                                                                                                    |                                                                                                    |
|                                                                                                    |                                                                                                    |                                                                                                    |                                                                                                    |                                                                                                    |                                                                                                    |                                                                                                    |                                                                                                    |                                                                                                    |                                                                                                    |                                                                                                    |                                                                                                    |                                                                                                    |                                                                                                    |                                                                                                    |                                                                                                    |                                                                                                    |                                                                                                    |                                                                                                    |                                                                                                    |                                                                                                    |                                                                                                    |                                                                                                    |                                                                                                    |                                                                                                    |                                                                                                    |                                                                                                    |                                                                                                    |                                                                                                    |                                                                                                    |                                                                                                    | Example interval                                                                                                    |                                                                                                    | and a market and a market and a second and a second and a second and a second and a second and a second and a second and a second a second                                                                                                    | 1014 170514 000400 000000 000000 000000 000000 000000                                                                                                    | and a man and a man and a man and a man and a man and a man and a man and a man and a man and a man and a man a                                                                                                    |                                                                                                    |                                                                                                    |                                                                                                    |                                                                                                    |                                                                                                    |                                                                                                    |                                                                                                    |
| 序数         订算数         交易時間         交易比数         交易比数         手備表         結算金額         原交易金額         結算時間         酸塩丸水号         重要明記           1         2000212012004         2010 01 // 1010001         10000         000         20000         2010 01 // 101001         10000         000         2010 01 // 101001         10000         000         2010 01 // 101001         10000         000         2010 01 // 101001         10000         000         2010 01 // 101001         10000         000         2010 01 // 101001         10000         000         2010 01 // 101001         10000         000         2010 01 // 101001         10000         000         2010 01 // 101001         10000         000         2010 01 // 101001         10000         000         2010 01 // 101001         10000         000         2010 01 // 101001         10000         000         2010 01 // 101001         10000         10000         000         2010 01 // 101001         10000         10000         10000         10000         10000         10000         10000         10000         10000         10000         10000         10000         10000         10000         10000         10000         10000         10000         10000         10000         100000         10000         100000                                                                                                    |                                                                                                    | 修設         订單数         文易時間         交易振動         交易低量         手編集         就算金額         規算金額         規算金額         規算金額         規算時間         税工業水等         直置明道           1         2000022000000000         2000000000000000000000000000000000000                                                                                                    | 所設         订算数         交易時間         交易状態         交易位態速線         手機関         結算金額         原交易金額         結算時間         機関市水号         重要明記           1         200001210112014         200001210100014         200001210100014         200001210100014         200001210100014         200001210100014         200001210100014         200001210100014         200001210100014         200001210100014         200001210100014         20000121000014         20000121000014         20000121000014         20000121000014         20000121000014         20000121000014         20000121000014         2000010100014         2000010100014         200001000014         200001000014         2000010100014         200001000014         200001000014         200001000014         200001000014         200001000014         200001000014         200001000014         200001000014         200001000014         200001000014         200001000014         200001000014         200001000014         200001000014         200001000014         200001000014         200001000014         200001000014         20000100000000000000000000000000000000                                                                                                    | 修設         订算数         文局時間         交易状態         交易状態         子確要         総算金額         原文易金額         総算時間         微測市水号         查看明記           1         2000012100122014         200001210102014         200001210102014         200001210102014         200001210102014         200001210102014         200001210102014         200001210102014         200001210102014         200001210102014         200001210102014         200001210102014         200001210102014         200001210102014         200001210102014         200001210102014         200001210102014         200001210102014         200001210102014         200001210102014         200001210102014         200001210102014         200001210102014         200001210102014         200001210102014         200001210102014         200001210102014         200001210102014         200001210102014         200001210102014         200001210102014         200001210102014         200001210102014         200001210102014         200001210102014         200001210102014         200001210102014         200001210102014         200001210102014         200001210102014         200001210102014         200001210102014         200001210102014         200001210102014         200001210102014         200001210102014         200001210102014         200001210102014         200001210102014         200001210102014         200001210102014         200001210102014         200001210102014                                                                                                    |                                                                                                    |                                                                                                    |                                                                                                    | 序数         訂算数         交易時間         交易状態         交易位置連絡         手機費         結算金額         展文易金額         結算時間         密度応水号         重要明品           ・         2000121012004         2010 01 / 10 0000         10000         9000         2010 01 / 10 0000         10000         10000         10000         10000         10000         10000         10000         10000         10000         10000         10000         10000         10000         10000         10000         10000         10000         10000         10000         10000         10000         10000         10000         10000         10000         10000         10000         10000         10000         10000         10000         10000         10000         10000         10000         10000         10000         10000         10000         10000         10000         10000         10000         10000         10000         10000         10000         10000         10000         10000         10000         10000         10000         10000         10000         10000         10000         10000         10000         10000         10000         10000         10000         10000         10000         10000         10000         100000         10000         10000 </td <td>Prix 17単次 又思州間 交易状態 交易大能 久易会経振進 手ィ病費 結算金額 原文易金額 結算時間 徹底充水号 重要明細     マローク ジョンロック ジョンロック ジョンロック マンローク ローク コロック ジョンロック ジョンロック マンロ・マン・マン・マン・マン・マン・マン・マン・マン・マン・マン・マン・マン・マン・</td> <td>作気 訂單就 2.55時間 交易状態 2.56点2000 千備表 結算金額 用2.55点200 結算時間 朝国市水号 査備明治     100000 10000 100000 10000 10000 10000 10000 10000 100000 10000 10000 10000 10000 10000 10000 100000 10000 10000 10000 10000 10000 10000 10000 10000 10000 10000 10000 10000 10000 10000 10000 10000 10000 10000 10000 10000 10000 10000 10000 10000 10000 10000 10000 10000 10000 10000 100000 10000 10000 100000 10000 10000 10000 10000 10000 10000 10000 10000 10000 10000 10000 10000 10000 10000 10000 10000 10000 10000 10000 10000 10000 10000 10000 10000 100000 10000 10000 100000 1000000</td> <td>作性 订算数 2条時間 交易状態 2条を通信通信 子編表 法算法器 保久易金盤 結算時間 税国市水母 重確明紀     1 2010071414130014 2010 0713140071 中国市大学 10000 000 0000 0701010111</td> <td>作弦 訂單號 久見秋間 久見秋間 久見秋雪 子編表 法算金額 展交易金額 結算時間 税国流水号 重要明紀     1 2010/1/101/1001 2010 // 1010/2/ 1010/2/ 100/2/ 100/2/</td> <td></td> <td>冷弦</td> <td>冷弦 訂算號 文務時間 交易状態 交易金額運輸 予編費 結算金額 展交易金額 結算時間 報信流水号 重荷明細     1 2000/11/11/100/1 200.0/17/100/17 100/07 100/07</td> <td>冷弦 訂單鏡 久悪秋間 久悪秋間 久悪秋間 大悪秋 久馬 (加) (1) (1) (1) (1) (1) (1) (1) (1) (1) (1</td> <td>内弦         订單弦         交易於器         交易於器         交易於器         交易企業         送算企業         送算企業         送算企業         送算公式         設置の形式         雪賀明紀           1         201001/100104         2010.0011         2010.0011         2010.0011         2010.0011         2010.0011         2010.0011         2010.0011         2010.0011         2010.0011         2010.0011         2010.0011         2010.0011         2010.0011         2010.0011         2010.0011         2010.0011         2010.0011         2010.0011         2010.0011         2010.0011         2010.0011         2010.0011         2010.0011         2010.0011         2010.0011         2010.0011         2010.0011         2010.0011         2010.0011         2010.0011         2010.0011         2010.0011         2010.0011         2010.0011         2010.0011         2010.0011         2010.0011         2010.0011         2010.0011         2010.0011         2010.0011         2010.0011         2010.0011         2010.0011         2010.0011         2010.0011         2010.0011         2010.0011         2010.0011         2010.0011         2010.0011         2010.0011         2010.0011         2010.0011         2010.0011         2010.0011         2010.0011         2010.0011         2010.0011         2010.0011         2010.0011         2010.0011         2010.0011</td> <td></td> <td>Pot 17単次 文局時間 交局状態 交易金額運輸 子細胞 結算金額 展交局金額 結果時間 敬信洗水号 重要明治     1 2000/1/01/2014 2010 // 1/100/2 ##### 400.00 0.00 100.00 2010 // 1/100/2 ###################################</td> <td>作弦 訂單波 次局時間 次局時間 次局時間 存留面接 子編表 結算金額 原交易金額 結算時間 俗面面水唇 豊新明治     1 2010/01/1/1/1/2010/01 2010/01 2010</td> <td></td> <td>冷弦 訂算数 文易時間 交易状態 交易企業価値 手編数 結算金額 原交易金額 結算時間 税((四市水号 室育切))     1 2010/11/11/10214 2010/21 21/10/21 #14/473 10000 00 00 2010/21 21/21/21</td> <td></td> <td>序数         订算数         交易納期         交易旅期         交易旅期         交易流動         研究         成算金額         原交易金額         総算金額         総算金額         総算金額         総算金額         総算金額         総算金額         総算金額         総算金額         総算金額         総算金額         総算金額         総算金額         総算金額         総算金額         総算金額         総算金額         総算金額         総算金額         総算金額         総算金額         総算金額         総         主         10000         10000         20000         20000         20000         20000         20000         20000         20000         20000         20000         20000         20000         20000         20000         20000         20000         20000         20000         20000         20000         20000         20000         20000         20000         20000         20000         20000         20000         20000         20000         20000         20000         20000         20000         20000         20000         20000         20000         20000         20000         20000         20000         20000         20000         20000         20000         20000         20000         20000         20000         20000         20000         20000         20000         20000         20000         20000</td> <td></td> <td>戸会         訂算法         父務林期         父務林期         父務上額         子編表         法算金額         展父易金額         結算金額         展父易金額         総算時期         後国面永内号         査督明祖           1         20407/101/2014         2040 / 101/2014         2040 / 101/2014         2040 / 101/2014         2040 / 101/2014         2040 / 101/2014         2040 / 101/2014         2040 / 101/2014         2040 / 101/2014         2040 / 101/2014         2040 / 101/2014         2040 / 101/2014         2040 / 101/2014         2040 / 101/2014         2040 / 101/2014         2040 / 101/2014         2040 / 101/2014         2040 / 101/2014         2040 / 101/2014         2040 / 101/2014         2040 / 101/2014         2040 / 101/2014         2040 / 101/2014         2040 / 101/2014         2040 / 101/2014         2040 / 101/2014         2040 / 101/2014         2040 / 101/2014         2040 / 101/2014         2040 / 101/2014         2040 / 101/2014         2040 / 101/2014         2040 / 101/2014         2040 / 101/2014         2040 / 101/2014         2040 / 101/2014         2040 / 101/2014         2040 / 101/2014         2040 / 101/2014         2040 / 101/2014         2040 / 101/2014         2040 / 101/2014         2040 / 101/2014         2040 / 101/2014         2040 / 101/2014         2040 / 101/2014         2040 / 101/2014         2040 / 101/2014         2040 / 101/2014         2040 / 101/2014         2040 / 101/2014         2040 / 101/201</td> <td>▶ 1 1 1 1 1 1 1 1 1 1 1 1 1 1 1 1 1 1 1</td> <td>Prot 11単次 文化時間 文化化学 2462/00 (11単次) 2562/00 (11単次) 2562/00 (11+1)(11+1)(1</td> <td>冷放 訂算数 文易時間 交易状態 交易法理論 子編表 結算金額 原交易金額 結算分類 微微高水号 重要物品</td> <td></td> <td>校会</td> <td>  外弦 31単弦 2条動時間 交易振怒 交易な運動 子編員 結算金額 原交易金額 結算時間 微信流水号 豊富明治<br/>→ 2000/21/2014/2001 → 2010/01/21/2014/01/1 → 100/00 000 000 000 000 0000000000</td> <td>Proj 1497 文易時間 又为秋節 交易金融調整 子編表 結算論 使交易企識 結算時間 密信洗水号 查看明細<br/>1 2000(21/01/0001 2010/07.11/0002 月1000 月1000 月1000 月1000 月1000 月1000 月1000 月1000 月1000 月1000 月1000 月1000 月1000</td> <td>Prog コメージ 交易時間 ス級大阪 交易注意理 小規算 活発並減速 次気易並減 原気易並減 原気易並減 (現気易並減) (現気易) (現気流水号 亜量研測)     1 2000(21144)20014 2010 02 214002 またままま。</td> <td>P5式 計単数 交易時間 交易状態 交易金融振振 予編表 活算金額 県交易金融 結算時間 役伍先水号 豊裕明紀<br/>1 2020年1月10日 2010(マイン3020年) 1月1日 1月1日 1月1日 1月1日 1月1日 1月1日 1月1日 1月1</td> <td></td> <td>Prot 13単式 交易時間 交易状態 交易金額塩 手機表 結算金額 原交易金額 結算時間 微信広水号 査書明定     1 2000/21011/2001 2010/210 10000 100 10000 100000 100000 100000 100000 100000 100000 100000 100000 100000 100000 100000 100000 100000 100000 100000 100000 100000 100000 100000 1000000</td> <td></td> <td>PS 11単数 次易時間 次易状態 次易金額運進 予確表 総算金額 原文易金額 総算時間 欧国先水号 査費明細     1 2010/21/10/10001 2010/01/21/2000 2010 201</td> <td>作数     訂算数     文恩時間     文恩時間     文恩自動     文恩時間     文恩時間     文恩時間     文恩時間     文恩時間     文恩時間     文恩時間     文恩時間     文恩時間     文恩時間     文恩時間     文恩時間     文恩時間     文恩時間     文     文</td> <td>序数         訂算時         交叉時間         交叉を超振線         手数         技工業         技工業         技工業         技工業         技工業         技工業         技工業         技工業         技工業         技工業         大工業         技工業         大工業         大工         大工業&lt;</td> | Prix 17単次 又思州間 交易状態 交易大能 久易会経振進 手ィ病費 結算金額 原文易金額 結算時間 徹底充水号 重要明細     マローク ジョンロック ジョンロック ジョンロック マンローク ローク コロック ジョンロック ジョンロック マンロ・マン・マン・マン・マン・マン・マン・マン・マン・マン・マン・マン・マン・マン・                                                                                                    | 作気 訂單就 2.55時間 交易状態 2.56点2000 千備表 結算金額 用2.55点200 結算時間 朝国市水号 査備明治     100000 10000 100000 10000 10000 10000 10000 10000 100000 10000 10000 10000 10000 10000 10000 100000 10000 10000 10000 10000 10000 10000 10000 10000 10000 10000 10000 10000 10000 10000 10000 10000 10000 10000 10000 10000 10000 10000 10000 10000 10000 10000 10000 10000 10000 10000 100000 10000 10000 100000 10000 10000 10000 10000 10000 10000 10000 10000 10000 10000 10000 10000 10000 10000 10000 10000 10000 10000 10000 10000 10000 10000 10000 10000 100000 10000 10000 100000 1000000                                                                                                    | 作性 订算数 2条時間 交易状態 2条を通信通信 子編表 法算法器 保久易金盤 結算時間 税国市水母 重確明紀     1 2010071414130014 2010 0713140071 中国市大学 10000 000 0000 0701010111                                                                                                    | 作弦 訂單號 久見秋間 久見秋間 久見秋雪 子編表 法算金額 展交易金額 結算時間 税国流水号 重要明紀     1 2010/1/101/1001 2010 // 1010/2/ 1010/2/ 100/2/ 100/2/                                                                                                    |                                                                                                    | 冷弦                                                                                                    | 冷弦 訂算號 文務時間 交易状態 交易金額運輸 予編費 結算金額 展交易金額 結算時間 報信流水号 重荷明細     1 2000/11/11/100/1 200.0/17/100/17 100/07 100/07 | 冷弦 訂單鏡 久悪秋間 久悪秋間 久悪秋間 大悪秋 久馬 (加) (1) (1) (1) (1) (1) (1) (1) (1) (1) (1                                                                                                    | 内弦         订單弦         交易於器         交易於器         交易於器         交易企業         送算企業         送算企業         送算企業         送算公式         設置の形式         雪賀明紀           1         201001/100104         2010.0011         2010.0011         2010.0011         2010.0011         2010.0011         2010.0011         2010.0011         2010.0011         2010.0011         2010.0011         2010.0011         2010.0011         2010.0011         2010.0011         2010.0011         2010.0011         2010.0011         2010.0011         2010.0011         2010.0011         2010.0011         2010.0011         2010.0011         2010.0011         2010.0011         2010.0011         2010.0011         2010.0011         2010.0011         2010.0011         2010.0011         2010.0011         2010.0011         2010.0011         2010.0011         2010.0011         2010.0011         2010.0011         2010.0011         2010.0011         2010.0011         2010.0011         2010.0011         2010.0011         2010.0011         2010.0011         2010.0011         2010.0011         2010.0011         2010.0011         2010.0011         2010.0011         2010.0011         2010.0011         2010.0011         2010.0011         2010.0011         2010.0011         2010.0011         2010.0011         2010.0011         2010.0011         2010.0011                                                                                                    |                                                                                                    | Pot 17単次 文局時間 交局状態 交易金額運輸 子細胞 結算金額 展交局金額 結果時間 敬信洗水号 重要明治     1 2000/1/01/2014 2010 // 1/100/2 ##### 400.00 0.00 100.00 2010 // 1/100/2 ###################################                                                                                                    | 作弦 訂單波 次局時間 次局時間 次局時間 存留面接 子編表 結算金額 原交易金額 結算時間 俗面面水唇 豊新明治     1 2010/01/1/1/1/2010/01 2010/01 2010                                                                                                    |                                                                                                    | 冷弦 訂算数 文易時間 交易状態 交易企業価値 手編数 結算金額 原交易金額 結算時間 税((四市水号 室育切))     1 2010/11/11/10214 2010/21 21/10/21 #14/473 10000 00 00 2010/21 21/21/21                                                                                                    |                                                                                                    | 序数         订算数         交易納期         交易旅期         交易旅期         交易流動         研究         成算金額         原交易金額         総算金額         総算金額         総算金額         総算金額         総算金額         総算金額         総算金額         総算金額         総算金額         総算金額         総算金額         総算金額         総算金額         総算金額         総算金額         総算金額         総算金額         総算金額         総算金額         総算金額         総算金額         総         主         10000         10000         20000         20000         20000         20000         20000         20000         20000         20000         20000         20000         20000         20000         20000         20000         20000         20000         20000         20000         20000         20000         20000         20000         20000         20000         20000         20000         20000         20000         20000         20000         20000         20000         20000         20000         20000         20000         20000         20000         20000         20000         20000         20000         20000         20000         20000         20000         20000         20000         20000         20000         20000         20000         20000         20000         20000         20000                                                                                                    |                                                                                                    | 戸会         訂算法         父務林期         父務林期         父務上額         子編表         法算金額         展父易金額         結算金額         展父易金額         総算時期         後国面永内号         査督明祖           1         20407/101/2014         2040 / 101/2014         2040 / 101/2014         2040 / 101/2014         2040 / 101/2014         2040 / 101/2014         2040 / 101/2014         2040 / 101/2014         2040 / 101/2014         2040 / 101/2014         2040 / 101/2014         2040 / 101/2014         2040 / 101/2014         2040 / 101/2014         2040 / 101/2014         2040 / 101/2014         2040 / 101/2014         2040 / 101/2014         2040 / 101/2014         2040 / 101/2014         2040 / 101/2014         2040 / 101/2014         2040 / 101/2014         2040 / 101/2014         2040 / 101/2014         2040 / 101/2014         2040 / 101/2014         2040 / 101/2014         2040 / 101/2014         2040 / 101/2014         2040 / 101/2014         2040 / 101/2014         2040 / 101/2014         2040 / 101/2014         2040 / 101/2014         2040 / 101/2014         2040 / 101/2014         2040 / 101/2014         2040 / 101/2014         2040 / 101/2014         2040 / 101/2014         2040 / 101/2014         2040 / 101/2014         2040 / 101/2014         2040 / 101/2014         2040 / 101/2014         2040 / 101/2014         2040 / 101/2014         2040 / 101/2014         2040 / 101/2014         2040 / 101/2014         2040 / 101/201                                                                                                    | ▶ 1 1 1 1 1 1 1 1 1 1 1 1 1 1 1 1 1 1 1                                                                                                    | Prot 11単次 文化時間 文化化学 2462/00 (11単次) 2562/00 (11単次) 2562/00 (11+1)(11+1)(1                                                                                                    | 冷放 訂算数 文易時間 交易状態 交易法理論 子編表 結算金額 原交易金額 結算分類 微微高水号 重要物品                                                                                                    |                                                                                                    | 校会                                                                                                    | 外弦 31単弦 2条動時間 交易振怒 交易な運動 子編員 結算金額 原交易金額 結算時間 微信流水号 豊富明治<br>→ 2000/21/2014/2001 → 2010/01/21/2014/01/1 → 100/00 000 000 000 000 0000000000                                                                                                    | Proj 1497 文易時間 又为秋節 交易金融調整 子編表 結算論 使交易企識 結算時間 密信洗水号 查看明細<br>1 2000(21/01/0001 2010/07.11/0002 月1000 月1000 月1000 月1000 月1000 月1000 月1000 月1000 月1000 月1000 月1000 月1000 月1000                                                                                                    | Prog コメージ 交易時間 ス級大阪 交易注意理 小規算 活発並減速 次気易並減 原気易並減 原気易並減 (現気易並減) (現気易) (現気流水号 亜量研測)     1 2000(21144)20014 2010 02 214002 またままま。                                                                                                    | P5式 計単数 交易時間 交易状態 交易金融振振 予編表 活算金額 県交易金融 結算時間 役伍先水号 豊裕明紀<br>1 2020年1月10日 2010(マイン3020年) 1月1日 1月1日 1月1日 1月1日 1月1日 1月1日 1月1日 1月1                                                                                                    |                                                                                                    | Prot 13単式 交易時間 交易状態 交易金額塩 手機表 結算金額 原交易金額 結算時間 微信広水号 査書明定     1 2000/21011/2001 2010/210 10000 100 10000 100000 100000 100000 100000 100000 100000 100000 100000 100000 100000 100000 100000 100000 100000 100000 100000 100000 100000 100000 1000000                                                                                                    |                                                                                                    | PS 11単数 次易時間 次易状態 次易金額運進 予確表 総算金額 原文易金額 総算時間 欧国先水号 査費明細     1 2010/21/10/10001 2010/01/21/2000 2010 201                                                                                                    | 作数     訂算数     文恩時間     文恩時間     文恩自動     文恩時間     文恩時間     文恩時間     文恩時間     文恩時間     文恩時間     文恩時間     文恩時間     文恩時間     文恩時間     文恩時間     文恩時間     文恩時間     文恩時間     文     文                                                                                                    | 序数         訂算時         交叉時間         交叉を超振線         手数         技工業         技工業         技工業         技工業         技工業         技工業         技工業         技工業         技工業         技工業         大工業         技工業         大工業         大工         大工業<                                                                                                    |                                                                                                    |
| 序数         訂單数         22時期         交易外間         交易公報         学編者         秋算金額         原交易金額         純算金額         原式用外間         機能加水等         重量時況           1         20180/253194120014         2018-07-55 21033         受付成功         100.00         0.00         2018-07-52 212/51         1111         1111         1111         1111         1111         1111         1111         1111         1111         1111         1111         1111         1111         1111         1111         1111         1111         1111         1111         1111         1111         1111         1111         1111         1111         1111         1111         1111         1111         1111         1111         1111         1111         1111         1111         1111         1111         1111         1111         1111         1111         1111         1111         1111         1111         1111         1111         1111         1111         1111         1111         1111         1111         1111         1111         1111         1111         1111         1111         1111         1111         1111         1111         1111         1111         1111         1111         1111         11111         1111         1111 </td <td>序数         訂單数         交易時間         交易金額面         ディ機費         約1金数         原交易金額         結算時費         常成店水号         豊戦時度           1         20180/2515/41/20014         2018-07-52 21/03.3         支付成功         100.00         0.00         2018-07-52 21/03.1         「118           2         20180/2515/91/2002         2018-07-52 10/55.3         支付成功         100.00         0.00         2018-07-52 12/37.51         「118           2         20180/2515/91/2002         2018-07-52 10/55.3         当該政府         0.00         0.00         0.00         0.00         0.00         0.00         2018-07-52 12/36.7         (118)</td> <td>序数         订算数         交易時間         交易金額面積         子確要         払算金額         反易金額面積         原交易金額         払其時間         後数面から         鱼面砌施           1         201805255194120014         2018-05-25 21:03.5         支付成功         100.00         0.00         2018-05-25 21:37.51         「100           2         201805251957002         2018-05-25 10:55         減加成功         0.00         0.00         0.00         2018-05-26 12:37.51         「100</td> <td>序数         訂單数         交易時間         交易法額         子編表         結算金額         原只是金額         結算時間         確認知時         管備確           1         20180/25194120014         2018-07-52 21023         受付期回         100.00         0.00.00         2018-07-52 21/251         「「個面         1000         1000         2018-07-52 21/251         「「個面         1000         1000         2018-07-52 12/551         「個面         1000         1000         2018-07-52 12/551         「個面         1000         1000         2018-07-52 12/551         1000         1000         2018-07-52 12/551         1000         1000         2018-07-52 12/551         1000         1000         2018-07-52 12/551         1000         1000         1000         2018-07-52 12/551         1000         1000         1000         2018-07-52 12/551         1000         1000         1000         1000         1000         1000         1000         1000         1000         1000         1000         1000         1000         1000         1000         1000         1000         1000         1000         1000         1000         1000         1000         1000         1000         1000         1000         1000         1000         1000         1000         1000         1000         1000         100</td> <td>序数         訂單数         交易時間         交易比額         交易金額運動         子確要         此質金額         規算金額         総算物時         確認知時         管備時度           1         20180525194120014         2018-05-52 210353         支付規図の         100.00         0.000         2018-05-52 210351         「「回面         「回面           2         20180525195002         2018-05-52 101555         減加率の         -0.01         0.000         0.000         2018-05-52 121555         「回面</td> <td>序数         訂算数         交易時間         交易法額         子編表         技算金額         原子磁数         純算金額         純其時間         報知市外等         重備明違           1         20180/25194120014         2018-07-52 21023         受付援助         100.00         0.00.00         2018-07-52 210251         「戦闘         戦闘         戦国         1100         1000         2018-07-52 210251         「戦闘         戦国         戦国         1100         1000         0.00         2018-07-52 121751         「戦闘         戦闘         戦国         1100         1100         1100         1100         1100         1100         1100         1100         1100         1100         1100         1100         1100         1100         1100         1100         1100         1100         1100         1100         1100         1100         1100         1100         1100         1100         1100         1100         1100         1100         1100         1100         1100         1100         1100         1100         1100         1100         1100         1100         1100         1100         1100         1100         1100         1100         1100         1100         1100         1100         1100         1100         1100         1100         1100</td> <td>序数         訂單数         交易時間         交易法額         子編表         結算金額         原只是金額         結算時間         確認知時         管備確           1         20180/25194120014         2018-07-52 210235         受付期回         100.00         0.00.00         2018-07-52 21/251         「「「」」           2         20180/25194120014         2018-07-52 21/0525         受付期回         100.00         0.00         2018-07-52 21/251         「「回         「回         1000           2         20180/25197002         2018-07-52 101/55         当該都知知         0.00         0.00         0.00         2018-07-52 101/55         「回         「回         1000</td> <td>序號         訂單試         交易時間         交易法額         子編表         試算金額         原又最金額         純算時間         報道面外号         重備明確           1         20180525194120014         2018-05-25 21:03.03         支付規型         100.00         0.00.00         2018-05-25 21:25.15         「戦闘           2         20180525195002         2018-05-25 10:25.65         東京街田田         0.00         0.00         2018-05-25 12:35.55         戦闘</td> <td>序数         訂單数         20長時間         空星状態         交易会観題         手編表         経済金額         原込金盤         純料時間         使成点小号         重要明細           1         20190225194120014         2018-05-45 21033         受付成功         100.00         0.000         2018-05-25 217551         呼吸点         呼吸点           2         2018022519450002         2018-05-25 10255         減加収回         0.00         0.00         2018-05-25 127551         呼吸点         呼吸点</td> <td>序號         訂單試         交易時間         交易法部         交易法部         手術表         試算金額         原及易金額         純算時間         傑芭思小等         重質明定           1         201005251594120014         2018-05-25 21:033         变付成功         100.00         0.000         2018-05-25 21:053         運行成功         100.00         2018-05-25 12:055         1000         1000         2018-05-25 12:055         1000         1000         0.00         2018-05-25 12:055         1000         1000         0.00         2018-05-26 12:054         1000         1000         1000         2018-05-26 12:054         1000         1000         1000         1000         1000         1000         1000         1000         1000         1000         1000         1000         1000         1000         1000         1000         1000         1000         1000         1000         1000         1000         1000         1000         1000         1000         1000         1000         1000         1000         1000         1000         1000         1000         1000         1000         1000         1000         1000         1000         1000         1000         1000         1000         1000         1000         1000         1000         1000         1000         1000&lt;</td> <td>学校         江草枝         文苑分類         文苑会観知         子様式         北耳金鏡         所又是金銭         秋耳金鏡         秋耳金鏡         秋田小村         谷田小村         宮田市           1         2018025119120014         2018-05-25 110:533         紫灯飛刀         100.00         0.00         100.00         2018-05-25 11:27:51         野田         野田           2         2018025119120014         2018-05-25 11:05:31         紫灯振辺         -0.00         0.00         2018-05-25 11:27:51         野田</td> <td>神気         江草装         2条時間         交易余期         交易余期         支易余期         支易余期         支易余期         支易余期         美国市時間           1         2019525119120014         2018-05-25 110:53         支付用の         0.000         0.000         2018-05-25 21:1751         受用           2         201852511912002         2018-05-25 110:553         其近成第一         0.000         0.000         2018-05-25 11:2751         明旧</td> <td>神気         訂單純         2.84時間         交易北部         交易北部         支易北部         運用         再成         出算         展及易北部         採用 4時         再成時         要要何用           1         20180525194120014         2018-05-25 210535         支付規型         0.000         0.000         2018-05-25 213751         受用         目前           2         2018052515847002         2018-05-55 11558         減増減         -0.00         0.000         2018-05-25 123751         明前</td> <td>沖波         丁福波         父恩孙阳         父恩         子福武         「新田道         新田道         美田道         美田         美田         美田         美田         美田         美田         美田         美田         美田         美田         美田         美田         美田         美田         美田         美田</td> <td>外弦         訂單弦         交易時間         交易&lt;建築局         子構成         託算金額         所成         採算金額         資源         採算金額         採算金額         採算金         採算金額</td> <td>件数         訂單数         交易時間         交易時間         交易会問題         子構数         託算金額         所及易金額         結算時間         幹面面の         整置明道           1         20180525154120014         2018-05-52 1/05/35         支付期の         0.000         0.000         2018-05-52 1/27/51         受問面の         受問面           2         20180525155470002         2018-05-55 1/05/53         支付用の         0.000         0.000         2018-05-52 1/27/51         受問面</td> <td>神気         訂單缺         2.発動機         交易法額         交易法額         所規&lt;         試算金額         原交易金額         結算時間         発電加速         要面的           1         201605251914120014         2016-05-525105253         気灯振辺         0.00.00         0.000         2016-05-525112751         回回           2         2016025151902002         2016-05-55110553         気気気気気気気(1)         回回         0.000         0.000         2016-05-625120-7571         回回</td> <td>沖波         丁華波         父恩治陽陽         交易法         父恩治陽陽         子構成         抗胃血酸         氏胃血酸         発電の指定           1         20180525154120014         2018-05-52 10/053         支付振动         0.000         0.000         2018-05-52 11/051         受問面           2         201805251550020         2018-05-52 10/053         支付振动         -0.000         2018-05-52 11/051         受問面</td> <td>沖波         訂單號         交易接觸         交易差額運動         デ構成         試算量額         原及易金額         結算時間         與而面水号         監督明道           1         201005255194120014         2018-05-22100353         変列振动         0.000         0.000         2018-05-22312751         1018           2         20100527519420002         2016-05-52112751         1018         1018         1018         1018</td> <td>外数         工業状         交易余期         交易余数         交易余数         手機数         活業数         展示品         展示品</td> <td>内弦         丁製装         交易時間         交易を整理         予補数         該計量数         所交易金額         該計算動         資源目前         資源目前         資源目前         資源目前         資源目前         資源目前         資源目前         資源目前         資源目前         資源目前         資源目前         資源目前         資源目前         資源目前         資源目前         資源目前         資源目前         資源目前         資源目前         資源目前         資源目前         資源目         資源目         資源日         資源日         資源日         <th< td=""><td>沖波         丁製液         交易純類         交易金額振振         丁碘酸&lt;         括算金額         長常久急額         結開時間         管調助機           1         20180555194120014         2018-05-52 21:05:05         支対振力         0:000         0:000         2018-05-52 51:37:51         管調助           2         2018052519500202         2018-05-52 10:155         要求成功         -0:00         0:000         2018-05-52 51:37:51         管調助</td><td>沖波         丁製油         交易時間         交易会認識者         予構置         花茸金額         県交易金額         採茸時間         密ロ曲から         質量明況           1         201805255194120014         2018-05-52 21:05.05         支付加力         0.000         0.000         2018-05-52 31:07.51         雙目面           2         201805251594720002         2018-05-5511556         現地の         0.000         0.000         2018-05-52 31:07.51         戦国</td><td>沖波         訂單號         交易時間         交易金額振振         子構改&lt;         試算金額         所交易金額         結算時間         例如四次小号         質量明細           1         201805251541420014         2018-05-52 100:53         支付援助2         0.000         0.000         2018-05-52 31:07:51         1016           2         201805251550022         2016-05-510:1558         減増減         -0.010         0.000         2018-05-52 31:07:51         1016</td><td>沖波         丁華谷         久寒時間         火栗時間         大栗市         市橋&lt;         北丁金信         原火馬金信         北町山崎         鹿田山大号         亜亜明県           1         20100525154120014         2018-05-5210533         安村成功         100.00         2018-05-52311751         明旧           2         20100525154120014         2018-05-52110158         連邦県         -0.01         0.00         2018-05-5211751         明旧</td><td>沖貧         丁草碱         久局持期         交易法数         文局全部         子構築         民工業         原交易金額         長江 時間         保護市内         貴賓明道           1         20100525154120014         2010-07-52 10:053         受付援力         100:00         2018-05-52 10:1551         受付         受用           2         20100525154120014         2010-07-55 10:1558         要求研究         -0.10         0.00         2018-05-52 10:1551         受用</td><td>沖倉         訂單號         交易終期         交易依面         手編表         長賞金額         原文易金額         長賞金額         美質本的         美聞市政         美國市政         美國市政         美</td><td>神経         丁単純         久息時間         交易法数         文息金銀振器         子構築         民工業器         原交易金盤         兵指井純賀         保信用法号         査査守指定           1         20105255154120014         2018-05-25 210533         受付振力         100.00         2018-05-25 213751         受付后           2         20180251550022         2016-05-55 101558         現代成功         -0.00         2018-05-25 123751         受付后</td><td>沖波         丁華波         文易純類         文易金額振動         子機数         活茸金額         原又易金額         結茸金額         資用加減         資用加減         質用加減         質用加減         質用加減         資用加減         資用加減         資用加減         資用加減         資用         資用         資用         資用         資用         資用          資用          資用         資用         資用          資用</td><td>内数         丁製装         交易分類         交易合数課題         予編数         採用数         展開 金額         採用 金額         展式用時間         密ロホル号         重要切用           1         20180525154120014         2018-05-52 21:05.05         支灯振动         100.00         0.000         2018-05-52 21:07.51         雙節           2         201805251554120002         2018-05-52 1:01.055         現状 300         0.000         0.000         2018-05-52 7:12:75.1         1000</td><td>外数         订算数         交易時間         交易&lt;動置         ぞ根数         修算金額         所数         結算金額         所数         統計時間         例如用点         型質物目           1         201805255194120014         2018-05-25 21:0525         安灯振辺         100.00         0.000         100.00         2018-05-25 21:375.51</td><td>外数         订編数         交易時間         交易時間         子機器         手機器         算用金額         活業額         原の易金額         活業額時間         機能加水号         雪響用金           1         20180525194120014         2018-05-25 21:0355         安方振動         0.000         0.000         2018-05-25 21:37:51         情報         情報           2         201805251590020         2016-05-25 21:05155         現金期間         -0.000         0.000         2018-05-26 12:98:77         (100)         (100)         (100)         2018-05-65 12:98:77         (100)         (100)         (100)         (100)         (100)         (100)         (100)         (100)         (100)         (100)         (100)         (100)         (100)         (100)         (100)         (100)         (100)         (100)         (100)         (100)         (100)         (100)         (100)         (100)         (100)         (100)         (100)         (100)         (100)         (100)         (100)         (100)         (100)         (100)         (100)         (100)         (100)         (100)         (100)         (100)         (100)         (100)         (100)         (100)         (100)         (100)         (100)         (100)         (100)         (100)         (100)         (100)</td><td>内弦         丁軍球         文英時間         交易時間         子編集         紅雪道         原交易金額         注目時間         病面向小号         質報用           1         2018052519412001         2018-05-25 21:03.53         受付加         0.000         0.000         2018-05-25 21:37.51</td><td>内弦         1 単写式         又系特徴         交易に数         子構置         活用2         原先急量         注那時間         税間防小号         重響用止           1         20180525194120014         2018-05-25 21:00.35         安付協力         0.000         0.000         2018-05-25 21:37.51         101         101           2         20180525194120014         2018-05-25 1:01.05.8         現活成功         -0.01         0.00         2018-05-25 1:37.51         101         101</td><td>7年55         1.単本式         又未時間         交流時間         学業型         手業単価         第二次         第二次         <th< td=""><td>内板         1 単数         交易時間         交易時間         交易時間         予備費         括算法         供用本         管備用         目         2018/35/194120014         2018-05-25 21:00.35         支付請助         0.000         0.000         2018-05-25 12:37:51         回信           2         2018/35/2507002         2016-05-25 11:01:56         現金         0.000         0.000         2018-05-25 12:37:51         回信</td><td>序號         1 32184         交易時間         交易時間         交易時間         手編号         括電道         原交易金額         法目時間         密電広応号         査督明目           1         20189525194120014         2018-05-25210035         安灯周辺         100.00         0.00         10.00         2018-05-25127551         同胞         可能           2         20180525154320002         2018-05-251101556         現金の面         0.00         0.00         2018-05-25127541         回路</td><td>Prot 三耳破 交易時間 交易状態 交易金額面 手編頁 結果金額 原交易金額 其用時間 密面面小号 亜酸明症     1 20185525194120014 2018-05-25120035 安村成功 100.00 0.00 100.00 2018-05-25127551 間距     2 2019525155510002 2018-05-2511555 初速の第一0.010 0.000 -0.010 0.000 2018-05-251270-217     回回</td><td>外数         訂算数         交易時間         交易金額振歩         手帳費         長算金額         長児島金額         長期時間         御四広水号         査書明線           1         201005255194120014         2018-05-52 21:0523         支灯振动         0.000         0.000         2018-05-25 21:3751         原宿           2         20100525159402002         2016-05-52 10:1558         現活成功         -0.00         0.000         2018-05-25 21:3751         原宿</td><td>序数         订算数         交易時間         交易金額振振         子構成         估算金額         所成         估算金額         例如面から         查審明度           1         201805255194120014         2018-05-25 21:0253         支付用の         0.000         0.000         2018-05-25 21:0751         明道           2         2018025519002         2018-05-52 10:1558         現状成功         -0.00         0.000         2018-05-25 21:0751         明道</td><td>所成         订算就         交易時間         交易曲面線         手帳         毛茸丝菌         原交易金額         純潤時間         穀田田水号         査審明線           1         20180525194120014         2018-05-32 12:035         安灯振辺         100:00         0.000         100:00         2018-05-23 21:075.1         明道           2         20180252519002         2016-05-52 10:155         現場取用         -0.010         0.000         2018-05-25 21:075.1         明道</td><td>仲岐         订算数         交易時間         交易時間         ぞ規数         手紙数         原及易金額         結算金額         採用時間         段四面次号         室質明況           1         20189525194120014         2018-05-25 21:0355         安灯振辺         100.00         0.000         2018-05-25 21:3751         明道           2         20189225199002         2016-05-25 11:055         現金数         -0.00         -0.00         2018-05-25 11:3751         明道</td></th<></td></th<></td>                                                                                                    | 序数         訂單数         交易時間         交易金額面         ディ機費         約1金数         原交易金額         結算時費         常成店水号         豊戦時度           1         20180/2515/41/20014         2018-07-52 21/03.3         支付成功         100.00         0.00         2018-07-52 21/03.1         「118           2         20180/2515/91/2002         2018-07-52 10/55.3         支付成功         100.00         0.00         2018-07-52 12/37.51         「118           2         20180/2515/91/2002         2018-07-52 10/55.3         当該政府         0.00         0.00         0.00         0.00         0.00         0.00         2018-07-52 12/36.7         (118)                                                                                                    | 序数         订算数         交易時間         交易金額面積         子確要         払算金額         反易金額面積         原交易金額         払其時間         後数面から         鱼面砌施           1         201805255194120014         2018-05-25 21:03.5         支付成功         100.00         0.00         2018-05-25 21:37.51         「100           2         201805251957002         2018-05-25 10:55         減加成功         0.00         0.00         0.00         2018-05-26 12:37.51         「100                                                                                                    | 序数         訂單数         交易時間         交易法額         子編表         結算金額         原只是金額         結算時間         確認知時         管備確           1         20180/25194120014         2018-07-52 21023         受付期回         100.00         0.00.00         2018-07-52 21/251         「「個面         1000         1000         2018-07-52 21/251         「「個面         1000         1000         2018-07-52 12/551         「個面         1000         1000         2018-07-52 12/551         「個面         1000         1000         2018-07-52 12/551         1000         1000         2018-07-52 12/551         1000         1000         2018-07-52 12/551         1000         1000         2018-07-52 12/551         1000         1000         1000         2018-07-52 12/551         1000         1000         1000         2018-07-52 12/551         1000         1000         1000         1000         1000         1000         1000         1000         1000         1000         1000         1000         1000         1000         1000         1000         1000         1000         1000         1000         1000         1000         1000         1000         1000         1000         1000         1000         1000         1000         1000         1000         1000         1000         100                                                                                                    | 序数         訂單数         交易時間         交易比額         交易金額運動         子確要         此質金額         規算金額         総算物時         確認知時         管備時度           1         20180525194120014         2018-05-52 210353         支付規図の         100.00         0.000         2018-05-52 210351         「「回面         「回面           2         20180525195002         2018-05-52 101555         減加率の         -0.01         0.000         0.000         2018-05-52 121555         「回面                                                                                                    | 序数         訂算数         交易時間         交易法額         子編表         技算金額         原子磁数         純算金額         純其時間         報知市外等         重備明違           1         20180/25194120014         2018-07-52 21023         受付援助         100.00         0.00.00         2018-07-52 210251         「戦闘         戦闘         戦国         1100         1000         2018-07-52 210251         「戦闘         戦国         戦国         1100         1000         0.00         2018-07-52 121751         「戦闘         戦闘         戦国         1100         1100         1100         1100         1100         1100         1100         1100         1100         1100         1100         1100         1100         1100         1100         1100         1100         1100         1100         1100         1100         1100         1100         1100         1100         1100         1100         1100         1100         1100         1100         1100         1100         1100         1100         1100         1100         1100         1100         1100         1100         1100         1100         1100         1100         1100         1100         1100         1100         1100         1100         1100         1100         1100         1100                                                                                                    | 序数         訂單数         交易時間         交易法額         子編表         結算金額         原只是金額         結算時間         確認知時         管備確           1         20180/25194120014         2018-07-52 210235         受付期回         100.00         0.00.00         2018-07-52 21/251         「「「」」           2         20180/25194120014         2018-07-52 21/0525         受付期回         100.00         0.00         2018-07-52 21/251         「「回         「回         1000           2         20180/25197002         2018-07-52 101/55         当該都知知         0.00         0.00         0.00         2018-07-52 101/55         「回         「回         1000                                                                                                    | 序號         訂單試         交易時間         交易法額         子編表         試算金額         原又最金額         純算時間         報道面外号         重備明確           1         20180525194120014         2018-05-25 21:03.03         支付規型         100.00         0.00.00         2018-05-25 21:25.15         「戦闘           2         20180525195002         2018-05-25 10:25.65         東京街田田         0.00         0.00         2018-05-25 12:35.55         戦闘                                                                                                    | 序数         訂單数         20長時間         空星状態         交易会観題         手編表         経済金額         原込金盤         純料時間         使成点小号         重要明細           1         20190225194120014         2018-05-45 21033         受付成功         100.00         0.000         2018-05-25 217551         呼吸点         呼吸点           2         2018022519450002         2018-05-25 10255         減加収回         0.00         0.00         2018-05-25 127551         呼吸点         呼吸点                                                                                                    | 序號         訂單試         交易時間         交易法部         交易法部         手術表         試算金額         原及易金額         純算時間         傑芭思小等         重質明定           1         201005251594120014         2018-05-25 21:033         变付成功         100.00         0.000         2018-05-25 21:053         運行成功         100.00         2018-05-25 12:055         1000         1000         2018-05-25 12:055         1000         1000         0.00         2018-05-25 12:055         1000         1000         0.00         2018-05-26 12:054         1000         1000         1000         2018-05-26 12:054         1000         1000         1000         1000         1000         1000         1000         1000         1000         1000         1000         1000         1000         1000         1000         1000         1000         1000         1000         1000         1000         1000         1000         1000         1000         1000         1000         1000         1000         1000         1000         1000         1000         1000         1000         1000         1000         1000         1000         1000         1000         1000         1000         1000         1000         1000         1000         1000         1000         1000         1000<                                                                                                    | 学校         江草枝         文苑分類         文苑会観知         子様式         北耳金鏡         所又是金銭         秋耳金鏡         秋耳金鏡         秋田小村         谷田小村         宮田市           1         2018025119120014         2018-05-25 110:533         紫灯飛刀         100.00         0.00         100.00         2018-05-25 11:27:51         野田         野田           2         2018025119120014         2018-05-25 11:05:31         紫灯振辺         -0.00         0.00         2018-05-25 11:27:51         野田                                                                                                    | 神気         江草装         2条時間         交易余期         交易余期         支易余期         支易余期         支易余期         支易余期         美国市時間           1         2019525119120014         2018-05-25 110:53         支付用の         0.000         0.000         2018-05-25 21:1751         受用           2         201852511912002         2018-05-25 110:553         其近成第一         0.000         0.000         2018-05-25 11:2751         明旧                                                                                                    | 神気         訂單純         2.84時間         交易北部         交易北部         支易北部         運用         再成         出算         展及易北部         採用 4時         再成時         要要何用           1         20180525194120014         2018-05-25 210535         支付規型         0.000         0.000         2018-05-25 213751         受用         目前           2         2018052515847002         2018-05-55 11558         減増減         -0.00         0.000         2018-05-25 123751         明前                                                                                                    | 沖波         丁福波         父恩孙阳         父恩         子福武         「新田道         新田道         美田道         美田         美田         美田         美田         美田         美田         美田         美田         美田         美田         美田         美田         美田         美田         美田         美田                                                                                                    | 外弦         訂單弦         交易時間         交易<建築局         子構成         託算金額         所成         採算金額         資源         採算金額         採算金額         採算金         採算金額                                                                                                    | 件数         訂單数         交易時間         交易時間         交易会問題         子構数         託算金額         所及易金額         結算時間         幹面面の         整置明道           1         20180525154120014         2018-05-52 1/05/35         支付期の         0.000         0.000         2018-05-52 1/27/51         受問面の         受問面           2         20180525155470002         2018-05-55 1/05/53         支付用の         0.000         0.000         2018-05-52 1/27/51         受問面                                                                                                    | 神気         訂單缺         2.発動機         交易法額         交易法額         所規<         試算金額         原交易金額         結算時間         発電加速         要面的           1         201605251914120014         2016-05-525105253         気灯振辺         0.00.00         0.000         2016-05-525112751         回回           2         2016025151902002         2016-05-55110553         気気気気気気気(1)         回回         0.000         0.000         2016-05-625120-7571         回回                                                                                                    | 沖波         丁華波         父恩治陽陽         交易法         父恩治陽陽         子構成         抗胃血酸         氏胃血酸         発電の指定           1         20180525154120014         2018-05-52 10/053         支付振动         0.000         0.000         2018-05-52 11/051         受問面           2         201805251550020         2018-05-52 10/053         支付振动         -0.000         2018-05-52 11/051         受問面                                                                                                    | 沖波         訂單號         交易接觸         交易差額運動         デ構成         試算量額         原及易金額         結算時間         與而面水号         監督明道           1         201005255194120014         2018-05-22100353         変列振动         0.000         0.000         2018-05-22312751         1018           2         20100527519420002         2016-05-52112751         1018         1018         1018         1018                                                                                                    | 外数         工業状         交易余期         交易余数         交易余数         手機数         活業数         展示品         展示品                                                                                                    | 内弦         丁製装         交易時間         交易を整理         予補数         該計量数         所交易金額         該計算動         資源目前         資源目前         資源目前         資源目前         資源目前         資源目前         資源目前         資源目前         資源目前         資源目前         資源目前         資源目前         資源目前         資源目前         資源目前         資源目前         資源目前         資源目前         資源目前         資源目前         資源目前         資源目         資源目         資源日         資源日         資源日 <th< td=""><td>沖波         丁製液         交易純類         交易金額振振         丁碘酸&lt;         括算金額         長常久急額         結開時間         管調助機           1         20180555194120014         2018-05-52 21:05:05         支対振力         0:000         0:000         2018-05-52 51:37:51         管調助           2         2018052519500202         2018-05-52 10:155         要求成功         -0:00         0:000         2018-05-52 51:37:51         管調助</td><td>沖波         丁製油         交易時間         交易会認識者         予構置         花茸金額         県交易金額         採茸時間         密ロ曲から         質量明況           1         201805255194120014         2018-05-52 21:05.05         支付加力         0.000         0.000         2018-05-52 31:07.51         雙目面           2         201805251594720002         2018-05-5511556         現地の         0.000         0.000         2018-05-52 31:07.51         戦国</td><td>沖波         訂單號         交易時間         交易金額振振         子構改&lt;         試算金額         所交易金額         結算時間         例如四次小号         質量明細           1         201805251541420014         2018-05-52 100:53         支付援助2         0.000         0.000         2018-05-52 31:07:51         1016           2         201805251550022         2016-05-510:1558         減増減         -0.010         0.000         2018-05-52 31:07:51         1016</td><td>沖波         丁華谷         久寒時間         火栗時間         大栗市         市橋&lt;         北丁金信         原火馬金信         北町山崎         鹿田山大号         亜亜明県           1         20100525154120014         2018-05-5210533         安村成功         100.00         2018-05-52311751         明旧           2         20100525154120014         2018-05-52110158         連邦県         -0.01         0.00         2018-05-5211751         明旧</td><td>沖貧         丁草碱         久局持期         交易法数         文局全部         子構築         民工業         原交易金額         長江 時間         保護市内         貴賓明道           1         20100525154120014         2010-07-52 10:053         受付援力         100:00         2018-05-52 10:1551         受付         受用           2         20100525154120014         2010-07-55 10:1558         要求研究         -0.10         0.00         2018-05-52 10:1551         受用</td><td>沖倉         訂單號         交易終期         交易依面         手編表         長賞金額         原文易金額         長賞金額         美質本的         美聞市政         美國市政         美國市政         美</td><td>神経         丁単純         久息時間         交易法数         文息金銀振器         子構築         民工業器         原交易金盤         兵指井純賀         保信用法号         査査守指定           1         20105255154120014         2018-05-25 210533         受付振力         100.00         2018-05-25 213751         受付后           2         20180251550022         2016-05-55 101558         現代成功         -0.00         2018-05-25 123751         受付后</td><td>沖波         丁華波         文易純類         文易金額振動         子機数         活茸金額         原又易金額         結茸金額         資用加減         資用加減         質用加減         質用加減         質用加減         資用加減         資用加減         資用加減         資用加減         資用         資用         資用         資用         資用         資用          資用          資用         資用         資用          資用</td><td>内数         丁製装         交易分類         交易合数課題         予編数         採用数         展開 金額         採用 金額         展式用時間         密ロホル号         重要切用           1         20180525154120014         2018-05-52 21:05.05         支灯振动         100.00         0.000         2018-05-52 21:07.51         雙節           2         201805251554120002         2018-05-52 1:01.055         現状 300         0.000         0.000         2018-05-52 7:12:75.1         1000</td><td>外数         订算数         交易時間         交易&lt;動置         ぞ根数         修算金額         所数         結算金額         所数         統計時間         例如用点         型質物目           1         201805255194120014         2018-05-25 21:0525         安灯振辺         100.00         0.000         100.00         2018-05-25 21:375.51</td><td>外数         订編数         交易時間         交易時間         子機器         手機器         算用金額         活業額         原の易金額         活業額時間         機能加水号         雪響用金           1         20180525194120014         2018-05-25 21:0355         安方振動         0.000         0.000         2018-05-25 21:37:51         情報         情報           2         201805251590020         2016-05-25 21:05155         現金期間         -0.000         0.000         2018-05-26 12:98:77         (100)         (100)         (100)         2018-05-65 12:98:77         (100)         (100)         (100)         (100)         (100)         (100)         (100)         (100)         (100)         (100)         (100)         (100)         (100)         (100)         (100)         (100)         (100)         (100)         (100)         (100)         (100)         (100)         (100)         (100)         (100)         (100)         (100)         (100)         (100)         (100)         (100)         (100)         (100)         (100)         (100)         (100)         (100)         (100)         (100)         (100)         (100)         (100)         (100)         (100)         (100)         (100)         (100)         (100)         (100)         (100)         (100)         (100)</td><td>内弦         丁軍球         文英時間         交易時間         子編集         紅雪道         原交易金額         注目時間         病面向小号         質報用           1         2018052519412001         2018-05-25 21:03.53         受付加         0.000         0.000         2018-05-25 21:37.51</td><td>内弦         1 単写式         又系特徴         交易に数         子構置         活用2         原先急量         注那時間         税間防小号         重響用止           1         20180525194120014         2018-05-25 21:00.35         安付協力         0.000         0.000         2018-05-25 21:37.51         101         101           2         20180525194120014         2018-05-25 1:01.05.8         現活成功         -0.01         0.00         2018-05-25 1:37.51         101         101</td><td>7年55         1.単本式         又未時間         交流時間         学業型         手業単価         第二次         第二次         <th< td=""><td>内板         1 単数         交易時間         交易時間         交易時間         予備費         括算法         供用本         管備用         目         2018/35/194120014         2018-05-25 21:00.35         支付請助         0.000         0.000         2018-05-25 12:37:51         回信           2         2018/35/2507002         2016-05-25 11:01:56         現金         0.000         0.000         2018-05-25 12:37:51         回信</td><td>序號         1 32184         交易時間         交易時間         交易時間         手編号         括電道         原交易金額         法目時間         密電広応号         査督明目           1         20189525194120014         2018-05-25210035         安灯周辺         100.00         0.00         10.00         2018-05-25127551         同胞         可能           2         20180525154320002         2018-05-251101556         現金の面         0.00         0.00         2018-05-25127541         回路</td><td>Prot 三耳破 交易時間 交易状態 交易金額面 手編頁 結果金額 原交易金額 其用時間 密面面小号 亜酸明症     1 20185525194120014 2018-05-25120035 安村成功 100.00 0.00 100.00 2018-05-25127551 間距     2 2019525155510002 2018-05-2511555 初速の第一0.010 0.000 -0.010 0.000 2018-05-251270-217     回回</td><td>外数         訂算数         交易時間         交易金額振歩         手帳費         長算金額         長児島金額         長期時間         御四広水号         査書明線           1         201005255194120014         2018-05-52 21:0523         支灯振动         0.000         0.000         2018-05-25 21:3751         原宿           2         20100525159402002         2016-05-52 10:1558         現活成功         -0.00         0.000         2018-05-25 21:3751         原宿</td><td>序数         订算数         交易時間         交易金額振振         子構成         估算金額         所成         估算金額         例如面から         查審明度           1         201805255194120014         2018-05-25 21:0253         支付用の         0.000         0.000         2018-05-25 21:0751         明道           2         2018025519002         2018-05-52 10:1558         現状成功         -0.00         0.000         2018-05-25 21:0751         明道</td><td>所成         订算就         交易時間         交易曲面線         手帳         毛茸丝菌         原交易金額         純潤時間         穀田田水号         査審明線           1         20180525194120014         2018-05-32 12:035         安灯振辺         100:00         0.000         100:00         2018-05-23 21:075.1         明道           2         20180252519002         2016-05-52 10:155         現場取用         -0.010         0.000         2018-05-25 21:075.1         明道</td><td>仲岐         订算数         交易時間         交易時間         ぞ規数         手紙数         原及易金額         結算金額         採用時間         段四面次号         室質明況           1         20189525194120014         2018-05-25 21:0355         安灯振辺         100.00         0.000         2018-05-25 21:3751         明道           2         20189225199002         2016-05-25 11:055         現金数         -0.00         -0.00         2018-05-25 11:3751         明道</td></th<></td></th<>                                                                                                    | 沖波         丁製液         交易純類         交易金額振振         丁碘酸<         括算金額         長常久急額         結開時間         管調助機           1         20180555194120014         2018-05-52 21:05:05         支対振力         0:000         0:000         2018-05-52 51:37:51         管調助           2         2018052519500202         2018-05-52 10:155         要求成功         -0:00         0:000         2018-05-52 51:37:51         管調助                                                                                                    | 沖波         丁製油         交易時間         交易会認識者         予構置         花茸金額         県交易金額         採茸時間         密ロ曲から         質量明況           1         201805255194120014         2018-05-52 21:05.05         支付加力         0.000         0.000         2018-05-52 31:07.51         雙目面           2         201805251594720002         2018-05-5511556         現地の         0.000         0.000         2018-05-52 31:07.51         戦国                                                                                                    | 沖波         訂單號         交易時間         交易金額振振         子構改<         試算金額         所交易金額         結算時間         例如四次小号         質量明細           1         201805251541420014         2018-05-52 100:53         支付援助2         0.000         0.000         2018-05-52 31:07:51         1016           2         201805251550022         2016-05-510:1558         減増減         -0.010         0.000         2018-05-52 31:07:51         1016                                                                                                    | 沖波         丁華谷         久寒時間         火栗時間         大栗市         市橋<         北丁金信         原火馬金信         北町山崎         鹿田山大号         亜亜明県           1         20100525154120014         2018-05-5210533         安村成功         100.00         2018-05-52311751         明旧           2         20100525154120014         2018-05-52110158         連邦県         -0.01         0.00         2018-05-5211751         明旧                                                                                                    | 沖貧         丁草碱         久局持期         交易法数         文局全部         子構築         民工業         原交易金額         長江 時間         保護市内         貴賓明道           1         20100525154120014         2010-07-52 10:053         受付援力         100:00         2018-05-52 10:1551         受付         受用           2         20100525154120014         2010-07-55 10:1558         要求研究         -0.10         0.00         2018-05-52 10:1551         受用                                                                                                    | 沖倉         訂單號         交易終期         交易依面         手編表         長賞金額         原文易金額         長賞金額         美質本的         美聞市政         美國市政         美國市政         美                                                                                                    | 神経         丁単純         久息時間         交易法数         文息金銀振器         子構築         民工業器         原交易金盤         兵指井純賀         保信用法号         査査守指定           1         20105255154120014         2018-05-25 210533         受付振力         100.00         2018-05-25 213751         受付后           2         20180251550022         2016-05-55 101558         現代成功         -0.00         2018-05-25 123751         受付后                                                                                                    | 沖波         丁華波         文易純類         文易金額振動         子機数         活茸金額         原又易金額         結茸金額         資用加減         資用加減         質用加減         質用加減         質用加減         資用加減         資用加減         資用加減         資用加減         資用         資用         資用         資用         資用         資用          資用          資用         資用         資用          資用                                                                                                    | 内数         丁製装         交易分類         交易合数課題         予編数         採用数         展開 金額         採用 金額         展式用時間         密ロホル号         重要切用           1         20180525154120014         2018-05-52 21:05.05         支灯振动         100.00         0.000         2018-05-52 21:07.51         雙節           2         201805251554120002         2018-05-52 1:01.055         現状 300         0.000         0.000         2018-05-52 7:12:75.1         1000                                                                                                    | 外数         订算数         交易時間         交易<動置         ぞ根数         修算金額         所数         結算金額         所数         統計時間         例如用点         型質物目           1         201805255194120014         2018-05-25 21:0525         安灯振辺         100.00         0.000         100.00         2018-05-25 21:375.51                                                                                                    | 外数         订編数         交易時間         交易時間         子機器         手機器         算用金額         活業額         原の易金額         活業額時間         機能加水号         雪響用金           1         20180525194120014         2018-05-25 21:0355         安方振動         0.000         0.000         2018-05-25 21:37:51         情報         情報           2         201805251590020         2016-05-25 21:05155         現金期間         -0.000         0.000         2018-05-26 12:98:77         (100)         (100)         (100)         2018-05-65 12:98:77         (100)         (100)         (100)         (100)         (100)         (100)         (100)         (100)         (100)         (100)         (100)         (100)         (100)         (100)         (100)         (100)         (100)         (100)         (100)         (100)         (100)         (100)         (100)         (100)         (100)         (100)         (100)         (100)         (100)         (100)         (100)         (100)         (100)         (100)         (100)         (100)         (100)         (100)         (100)         (100)         (100)         (100)         (100)         (100)         (100)         (100)         (100)         (100)         (100)         (100)         (100)         (100)                                                                                                    | 内弦         丁軍球         文英時間         交易時間         子編集         紅雪道         原交易金額         注目時間         病面向小号         質報用           1         2018052519412001         2018-05-25 21:03.53         受付加         0.000         0.000         2018-05-25 21:37.51                                                                                                    | 内弦         1 単写式         又系特徴         交易に数         子構置         活用2         原先急量         注那時間         税間防小号         重響用止           1         20180525194120014         2018-05-25 21:00.35         安付協力         0.000         0.000         2018-05-25 21:37.51         101         101           2         20180525194120014         2018-05-25 1:01.05.8         現活成功         -0.01         0.00         2018-05-25 1:37.51         101         101                                                                                                    | 7年55         1.単本式         又未時間         交流時間         学業型         手業単価         第二次         第二次 <th< td=""><td>内板         1 単数         交易時間         交易時間         交易時間         予備費         括算法         供用本         管備用         目         2018/35/194120014         2018-05-25 21:00.35         支付請助         0.000         0.000         2018-05-25 12:37:51         回信           2         2018/35/2507002         2016-05-25 11:01:56         現金         0.000         0.000         2018-05-25 12:37:51         回信</td><td>序號         1 32184         交易時間         交易時間         交易時間         手編号         括電道         原交易金額         法目時間         密電広応号         査督明目           1         20189525194120014         2018-05-25210035         安灯周辺         100.00         0.00         10.00         2018-05-25127551         同胞         可能           2         20180525154320002         2018-05-251101556         現金の面         0.00         0.00         2018-05-25127541         回路</td><td>Prot 三耳破 交易時間 交易状態 交易金額面 手編頁 結果金額 原交易金額 其用時間 密面面小号 亜酸明症     1 20185525194120014 2018-05-25120035 安村成功 100.00 0.00 100.00 2018-05-25127551 間距     2 2019525155510002 2018-05-2511555 初速の第一0.010 0.000 -0.010 0.000 2018-05-251270-217     回回</td><td>外数         訂算数         交易時間         交易金額振歩         手帳費         長算金額         長児島金額         長期時間         御四広水号         査書明線           1         201005255194120014         2018-05-52 21:0523         支灯振动         0.000         0.000         2018-05-25 21:3751         原宿           2         20100525159402002         2016-05-52 10:1558         現活成功         -0.00         0.000         2018-05-25 21:3751         原宿</td><td>序数         订算数         交易時間         交易金額振振         子構成         估算金額         所成         估算金額         例如面から         查審明度           1         201805255194120014         2018-05-25 21:0253         支付用の         0.000         0.000         2018-05-25 21:0751         明道           2         2018025519002         2018-05-52 10:1558         現状成功         -0.00         0.000         2018-05-25 21:0751         明道</td><td>所成         订算就         交易時間         交易曲面線         手帳         毛茸丝菌         原交易金額         純潤時間         穀田田水号         査審明線           1         20180525194120014         2018-05-32 12:035         安灯振辺         100:00         0.000         100:00         2018-05-23 21:075.1         明道           2         20180252519002         2016-05-52 10:155         現場取用         -0.010         0.000         2018-05-25 21:075.1         明道</td><td>仲岐         订算数         交易時間         交易時間         ぞ規数         手紙数         原及易金額         結算金額         採用時間         段四面次号         室質明況           1         20189525194120014         2018-05-25 21:0355         安灯振辺         100.00         0.000         2018-05-25 21:3751         明道           2         20189225199002         2016-05-25 11:055         現金数         -0.00         -0.00         2018-05-25 11:3751         明道</td></th<>                                                                                                    | 内板         1 単数         交易時間         交易時間         交易時間         予備費         括算法         供用本         管備用         目         2018/35/194120014         2018-05-25 21:00.35         支付請助         0.000         0.000         2018-05-25 12:37:51         回信           2         2018/35/2507002         2016-05-25 11:01:56         現金         0.000         0.000         2018-05-25 12:37:51         回信                                                                                                    | 序號         1 32184         交易時間         交易時間         交易時間         手編号         括電道         原交易金額         法目時間         密電広応号         査督明目           1         20189525194120014         2018-05-25210035         安灯周辺         100.00         0.00         10.00         2018-05-25127551         同胞         可能           2         20180525154320002         2018-05-251101556         現金の面         0.00         0.00         2018-05-25127541         回路                                                                                                    | Prot 三耳破 交易時間 交易状態 交易金額面 手編頁 結果金額 原交易金額 其用時間 密面面小号 亜酸明症     1 20185525194120014 2018-05-25120035 安村成功 100.00 0.00 100.00 2018-05-25127551 間距     2 2019525155510002 2018-05-2511555 初速の第一0.010 0.000 -0.010 0.000 2018-05-251270-217     回回                                                                                                    | 外数         訂算数         交易時間         交易金額振歩         手帳費         長算金額         長児島金額         長期時間         御四広水号         査書明線           1         201005255194120014         2018-05-52 21:0523         支灯振动         0.000         0.000         2018-05-25 21:3751         原宿           2         20100525159402002         2016-05-52 10:1558         現活成功         -0.00         0.000         2018-05-25 21:3751         原宿                                                                                                    | 序数         订算数         交易時間         交易金額振振         子構成         估算金額         所成         估算金額         例如面から         查審明度           1         201805255194120014         2018-05-25 21:0253         支付用の         0.000         0.000         2018-05-25 21:0751         明道           2         2018025519002         2018-05-52 10:1558         現状成功         -0.00         0.000         2018-05-25 21:0751         明道                                                                                                    | 所成         订算就         交易時間         交易曲面線         手帳         毛茸丝菌         原交易金額         純潤時間         穀田田水号         査審明線           1         20180525194120014         2018-05-32 12:035         安灯振辺         100:00         0.000         100:00         2018-05-23 21:075.1         明道           2         20180252519002         2016-05-52 10:155         現場取用         -0.010         0.000         2018-05-25 21:075.1         明道                                                                                                    | 仲岐         订算数         交易時間         交易時間         ぞ規数         手紙数         原及易金額         結算金額         採用時間         段四面次号         室質明況           1         20189525194120014         2018-05-25 21:0355         安灯振辺         100.00         0.000         2018-05-25 21:3751         明道           2         20189225199002         2016-05-25 11:055         現金数         -0.00         -0.00         2018-05-25 11:3751         明道                                                                                                    |                                                                                                    |
| 沖谷         江草社         父母林間         父母林間         父母和間         子編用         松田会話         ディー         秋田会話         原兄弟会話         从日本会話         原兄弟会話         人口和           1         20180525194120014         2018-05-25 21:0335         安村加添つ         1000.00         100.00         2018-05-25 21:3751         可能器           2         2018052515970002         2018-05-25 10:555         道歌加添つ         -0.10         0.00         2018-05-25 21:23751         可能器           3         201805251970002         2018-05-25 05:55:14         安村加添つ         0.00         0.00         0.2018-05-25 21:23:53         可能器                                                                                                    | 序数         訂單試         又易時間         交易比節         子編页         払其金額         原火品金額         品其時間         範定広水号         重難明度           1         20180/255194120014         2018-05-52 21023         受対成功         100.00         0.00         100.00         2018-05-25 2123/51         評問           2         20180/255156370002         2018-05-25 101:556         運動取取         -0.10         0.00         2018-05-26 122:83.7         評問           3         20189/25510720012         2018-05-25 0555.14         受助取取         0.00         0.00         2018-05-25 12:26:33         6168                                                                                                    | 序数         訂單故         交易時間         交易金額面         子確要         核算金額         原交易金額         結算時間         範疇的合         查載明定           1         20180/25194120014         2018-05-45 21035         支付取取         100.00         0.00         100.00         2018-05-25 212/351         運用目           2         20180/2519630002         2018-05-25 101:556         道数取取         -0.10         0.00         2018-05-25 12:26:37         mag           3         20180/251 30780012         2018-05-25 50:5514         支付取用         0.00         0.00         2018-05-25 12:26:33         価値                                                                                                    | 序数         訂單述         又是時間         交易時間         交通数         交易金額運         所確         規算金額         原交易金額         統算時間         機能加水等         重備明度           1         20180255194120014         2018-05-52 210255         支付加加         100.00         0.00         100.00         2018-05-52 2123/51         可能           2         20180525196370002         2018-05-52 101556         通販取加         -0.10         0.00         2018-05-52 1225:37         可能           3         2018052519870012         2018-05-52 051254         或取加         -0.10         0.00         2018-05-52 1225:35         可能                                                                                                    | 序数         訂單弦         交易時間         交易法額         子編表         技算金額         原只是金額         結算時間         軟肉肉の         實面明違           1         20180/25319412014         2018-05-5212035         支付成功         100.00         0.00         100.00         2018-05-25112551         1998           2         20180/253156370002         2018-05-25112556         温敏取取         0.10         0.00         2018-05-25122637         1998           3         20180/25310780012         2018-05-25102530         近期取         0.01         0.00         2018-05-25122633         1988                                                                                                    | 序数         訂單號         又是時間         交易比較         学編表         採用金額         採用金額         原子磁面         成用時間         機能加水等         重備明細           1         20180525194120014         2018-05-25 21:0235         実行成功         100.00         0.00         100.00         2018-05-25 21:37.51         4988           2         20180525159570002         2018-05-25 05:354         連載取取         -0.10         0.00         2018-05-25 21:37.51         4988           3         201805251950012         2018-05-25 05:31         実行成功         0.00         0.00         2018-05-25 21:26:35         4988                                                                                                    | 序数         訂單號         又是時間         交易時間         交易金額         兵運金額         成算金額         兵運金額         成算時間         機能加水等         重備明定           1         2018025519420014         2018-05-52 210255         支付加加3         100.00         0.00         100.00         2018-05-22 213751         1988           2         20180525196370002         2018-05-52 10:555         運営取用3         -0.10         0.00         2018-05-52 12:2537         1988           3         2018052519870012         2018-05-52 05:2514         支付加加3         0.00         0.00         2018-05-52 12:2533         1988                                                                                                    | 序数         訂單数         2.8時間         交易比額         交易比額         手編表         約算金額         用         約算金額         約算金額         約 金額         約算金額         約 金額                                                                                                    | 沖谷         丁草社         文局時間         交易時間         子編集         其面金額         経面金額         総計時間         段面金数・5         面面面本         面面面本         面面面本         面面面本         面面面本         面面面本         面面面本         面面面本         面面面本         面面面本         面面面本         面面         面面         面         面                                                                                                    | 序號         訂單就         交易時間         交易後期         交易金額         採算金額         原交易金額         純其時間         機能加水等         質量相応           1         20180525194120014         2018-05-25 21:0335         実付用取         100.00         0.00         100.00         2018-05-25 21:37.51         回加           2         20180525158170002         2018-05-25 10:555         運動取取         -0.10         0.00         2018-05-25 21:37.51         回加           3         201805251590002         2018-05-25 05:551.4         実付用取         0.00         0.00         2018-05-25 21:25:37         明羅                                                                                                    | 内気<         訂算数         文局外期         交易分類         子様式         法算金額         原交易金額         純加時期         単数回用           1         20180525194120014         2018-05-25 21:0335         支付加助力         100.00         0.00         2018-05-25 21:3751         単数回         単数回           2         20180525195170002         2018-05-25 10:1556         連数回数         -0.10         0.00         2018-05-25 12:3751         単数回         単数回           3         2018052519507002         2018-05-25 10:1556         連載取取         -0.10         0.00         2018-05-25 12:8537         単数回           3         2018052510002         2018-05-25 12:8531         単規規算         10.00         0.00         10.00         2018-05-25 12:8533         単規算                                                                                                    | P分t         訂算計         文局外間         交易分類         交易分類         手術表         民業の         美気の         美国新規         研究の         美国新規         研究の         研究の         研究の         研究の         研究の         研究の         新規         研究の         新規         研究の         新規         研究の         新規         研究の         新規         研究の         新規         研究の         新規         研究の         新規         研究の         新規         新規         <                                                                                                    | 仲信         丁草葉         文気林県         交易法期         文局会議題         手編載         其言金額         原交易金額         其面林県         興度助売         重要的用           1         20180525194120014         2018-05-25 21:0335         支付加助力         100.00         0.00         100.00         2018-05-25 21:3751         単数回         単数回           2         201805251964720012         2018-05-52 51:05-556         連次取力         -0.10         0.00         2018-05-25 12:3751         単数回           3         20180552196070012         2018-05-55:14         連次取力         10.00         0.00         10.00         2018-05-25 12:85:3         哺用                                                                                                    | 沖波         丁単純         久易時間         交易接数         交易金額価値         デ細胞<         純加金額         原兄易金額         純加時間         発電加速         警覧明備           1         20180525194120014         2018-05-52100325         支灯協力         100.00         0.00         100.00         2018-05-5217351         100.00           2         2018052519677002         2018-05-52101556         選家成功         -0.10         0.00         2018-05-52122837         可能目           3         201805519070072         2018-05-5575124         支折振動         100.00         0.00         10.00         2018-05-52122837         可能目                                                                                                    | 沖波         丁単純         文局時間         交易時間         交易使間         手機関         括型金額         原及易金額         技算時間         倒面面次号         重算明細           1         20100525194120014         2016-05-5210035         支付成功         10000         0.00         2016-05-25112535         1000         1000         2016-05-25112551         1000         1000         2018-05-25122837         1000         100         1000         2018-05-25122837         1000         1000         2018-05-25122837         1000         1000         2018-05-25122837         1000         1000         2018-05-25122837         1000         1000         2018-05-25122837         1000         1000         2018-05-25122837         1000         1000         2018-05-25122837         1000         1000         2018-05-25122837         1000         1000         2018-05-25122837         1000         1000         2018-05-25122837         1000         1000         2018-05-25122837         1000         1000         2018-05-25122837         1000         1000         2018-05-25122837         1000         1000         2018-05-25122837         1000         1000         2018-05-25122837         1000         1000         1000         1000         1000         1000         1000         1000         1000         1000         1000 <td>序弦         訂單級         文局時間         交易時間         子機費         括算金額         原及易金額         括算時間         製成用加水等         重算明度           1         20180525194120014         2018-05-52 510255         支付用加         10000         0.00         2018-05-22 51:75.51         1010         1010         2018         2018-05-25 10:55.56         運動         週間         1010         0.00         1-0.10         0.00         2018-05-25 12:28:37         1010         1010         2018-05-25 10:55:40         1010         0.00         10.00         2018-05-25 12:28:37         1010         1010         2018-05-25 12:28:37         1010         1010         2018-05-25 12:28:37         1010         1010         2018-05-25 12:28:37         1010         1010         2018-05-25 12:28:37         10100         1010         2018-05-25 12:28:37         10100         1010         2018-05-25 12:28:37         10100         1010         2018-05-25 12:28:37         10100         1010         2018-05-25 12:28:37         10100         1010         2018-05-25 12:28:37         10100         1010         2018-05-25 12:28:37         10100         1010         1010         1010         1010         1010         1010         1010         1010         1010         1010         1010         1010         1010         1010</td> <td>神気         訂單號         文集時間         交集活動         交集活動         矛峰費         私賞金額         原交易金額         結果時間         保健国志外号         重量明細           1         20180525194120014         2018-05-25 10:05.55         気炉間の         100.00         0.00         2018-05-25 11:37.51         細胞           2         20180525196120014         2018-05-25 10:15.56         遺激取取         -0.10         0.00         2018-05-26 12:28.37         明證           3         2018052519760112         2018-05-25 05:51.45         或加取         10.00         0.00         2018-05-26 12:28.37         明證</td> <td>沖技         丁単技         久気持期         交易法数         交易法数         デ細胞&lt;         花町金銭         灰気急盤         純茸時間         朝田市水号         重質明正           1         20180525194120014         2018-05-52 1:0035         支付用功         100.00         0.00         2018-05-25 1:1751         朝田         利田           2         20180525194120014         2018-05-52 1:0535         連次期政力         100.00         0.00         2018-05-25 1:2751         朝田         利田           3         2018055210002         2018-05-55 1:05514         運営取用の         100.00         0.00         2018-05-52 1:26537         明田</td> <td>外弦         訂單號         久易時間         交易時間         交易使間         所成         該買金額         所成         該買金額         例成         資面加水号         真買伯           1         2010525194120014         2016-05-5210525         支付用力         100.00         0.00         2010-05-25213751         明面         明面           2         2010525154670002         2016-05-5210:1556         選家成功         -0.10         0.00         2018-05-25212:28:37         明面           3         2010505130700012         2016-05-535114         支援加         10.00         0.00         10.00         2018-05-52512:28:37         明面</td> <td>沖波         订單號         欠局時間         交易時間         交易金額価値         手帳間         核罰金額         其常公務         資素用時間           1         20180525194120014         2018-05-52100325         支付用却         100.00         0.00         100.00         2018-05-52112531</td> <td>外数         订單號         交易時間         交易金額振動         子編載         括算金額         展気発金額         採用時間         段間面洗水等         重量明度           1         20106525194120144         2018-05-25 210:053         受用成功         100.00         0.00         2018-05-25 21:0751         1111           2         20180555156370002         2018-05-25 10:1556         運動販助         -0.10         0.00         -0.01         0.00         2018-05-25 12:28:37         明識           3         201805551073070012         2018-05-25 10:5551         運動販助         -0.01         0.00         10.00         2018-05-25 12:28:37         明識</td> <td>仲貌         订單貌         交易時間         交易時間         子編號         括算金額         原先是額         括算時間         帶償時日           1         20180525194120014         2018-05-52 10:05.5         支付用功         0.00         0.00         2018-05-25 11:75.1         明目           2         20180525194120014         2018-05-52 10:15.56         進数取功         -0.01         0.00         2018-05-25 12:28:37         明證           3         20180525196700012         2018-05-52 10:55:54         進数取功         10.00         0.00         10.00         2018-05-52 12:28:37         明證</td> <td>沖技         訂單数         交易時間         交易を請請書         ディー         読用金         総算金額         総算金額         総算金額         総算金額         管算時期           1         20180525194120014         2018-05-52 101253         受灯成功         100.00         0.00         2018-05-25 211751         1016         1016           2         20180555154370002         2018-05-55 101556         選款取功         0.010         0.00         -0.01         0.00         2018-05-25 1228-37         可能           3         2         20180555130700012         2018-05-55 10:555.01         選款取功         10.00         0.00         10.00         2018-05-52 12:28-37         可能</td> <td>外弦         丁単純         久思時間         交易法間         子構成         民調査器         所名         長期時間         研究した号         重質明細           1         20180525194120014         2018-05-5210535         支付用力         100.00         0.00         2018-05-2521-751         明細           2         2018055219670002         2018-05-5210:555         運営研究         10.00         0.00         2018-05-2521:28:37         明細           3         201805521070002         2018-05-55121:25:551.4         運営振行         10.00         0.00         2018-05-5251:28:57         明細</td> <td>外数         工業         久発持期         久思会振振         子編載         主算金器         原兄是盛         民業計算         発電振振         発電振振           1         20180525194120014         2018-05-25 21:03.5         支付用力         100.00         0.00         100.00         2018-05-25 21:37.51         回信           2         20180525196370002         2018-05-25 10:15.56         運営振振力         -0.10         0.00         2018-05-26 12:28.37         明信           3         2018055251070012         2018-05-25 05:51.10         運営振動力         10.00         0.00         10.00         2018-05-26 12:28.37         明信</td> <td>外弦         丁単枝         久気持振         久気を建築         子編載         社算多器         東交易金器         法国林県         仲成広小号         真変相振           1         20180525194120014         2018-05-25 21:0335         支付用力         100.00         0.00         100.00         2018-05-25 21:37.51         101         何言           2         20180525196370002         2018-05-25 101:556         選択成功         0.00         0.00         2018-05-25 12:37.51         明道           3         201805751970012         2018-05-55.11         支付用板力         10.00         0.00         2018-05-25 12:85.31         明道</td> <td>外数         订算数         2発時間         交易金額面         子編載         長期支援         原交易金額         注算時間         余数目的         余数目的         余         余         余         余         余</td> <td>沖波         工業社         文具研究         文具の振振         文具の振振         子構成         注算金額         完える         注算金額         注算金額         学規算         注算金額         学規算         注算金額         学規算         注算金額         学規算         学規算         注算金額         学規算         学規算         ////////////////////////////////////</td> <td>沖波         丁単純         久寒純類         久寒金類類         子構成         杉茸金類         灰冬冬盤         純茸林樹         夜(四点)×号         査養(明点)           1         20180525194120014         2018-05-5215033         女灯雨辺         100.00         0.00         2018-05-2513751         昭         昭           2         20180525315637002         2018-05-5215035         遺類(加)         -0.10         0.00         2018-05-25123751         昭         昭           3         2018055231050702         2018-05-551310         遺類(加)         -0.10         0.00         2018-05-25124537         明</td> <td>外弦         订單弦         欠局時間         交易&lt;建築器         子編載         括第金額         所交易金額         技算時間         段間面の         登載明記           1         20106525154120014         2018-05-52 210035         安川坂功         100.00         0.00         100.00         2018-05-25 210253         1111           2         20180525154720002         2018-05-52 10:1556         選家総約         -0.10         0.00         -0.01         0.00         2018-05-25 12:28:37         明識           3         2018055213070002         2018-05-52 10:55:10         運営         10.00         0.00         10.00         2018-05-52 12:28:37         明識</td> <td>持数         订算数         交易時間         交易振動         交易金額面         手機数         結算金額         技算金額         括約時間         機能加時間         機能加時間         管備用           1         20180525194120014         2018-05-25 10:053         支灯前辺         1000         0.00         1000         2018-05-25 10:155         受付面         受付面           2         20180525196370002         2018-05-25 10:155         運動取却         -0.01         0.00         10.00         2018-05-25 12:26:37         明鑑           3         20180525196070012         2018-05-55 10:15:56         運動取却         10.00         0.00         10.00         2018-05-55 12:26:37         明鑑</td> <td>外数         订算数         交易時間         交易自動         手級用         手級用         算用金         手級用         再換用         再換用         再換用         再         至         至         至         至         至         至         再用         目         2018052519412001         2018-05-2510350         空灯振动         100.00         0.00         10.00         0.00         20180-25213751         雪         雪         明面         明面         明面         100.00         10.00         0.00         0.00         2018-05-2512837         雪         明面         100.00         0.00         0.00         2018-05-2512837         雪         100.00         100.00         2018-05-2512837         雪         100.00         100.00         2018-05-2512837         雪         100.00         100.00         2018-05-2512837         雪         100.00         100.00         2018-05-2512837         雪         100.00         100.00         2018-05-2512837         100.00         100.00         2018-05-2512837         100.00         100.00         2018-05-2512837         100.00         100.00         2018-05-2512837         100.00         100.00         2018-05-2512837         100.00         100.00         2018-05-2512837         100.00         100.00         100.00         2018-05-2512837         100.00         100.00<td>内弦         订單錢         久果時間         冬果飯         天星田園         千編章         紅雪道         原央是盛         注目時間         保国四小号         重要用           1         2018052519412001         2014-05-2510353         受付加         0.000         0.00         2018-05-25120351          第           2         20180551545370002         2014-05-55101555         遊園家邸         -0.01         0.00         1.00         2014-05-25120351               3         20180521546370002         2014-05-25045514         安田園         1.000         0.00         1.00         2014-05-25120553</td><td>Prist         1 20100525119420014         2784時間         交易時間         予補買         12732         加交易差額         成期時間         前面防小号         直倒加           1         2010052519420014         2016-05-251035         奴債         10000         100.00         2016-05-25112551         何面         何面         100.00         2016-05-25112551         何面         何面         100.00         2016-05-25112551         何面         何面         100.00         2016-05-25112551         明面         100.00         2016-05-25112551         明面         100.00         2016-05-25112551         明面         100.00         2016-05-25112551         100.00         100.00         2016-05-25112551         明面         100.00         2016-05-25112551         100.00         100.00         2016-05-25112551         100.00         100.00         2016-05-25112551         100.00         100.00         2016-05-25112551         100.00         100.00         2016-05-25112551         100.00         100.00         2016-05-25112551         100.00         100.00         2016-05-25112551         100.00         100.00         2016-05-25112551         100.00         100.00         2016-05-25112551         100.00         100.00         2016-05-25112551         100.00         100.00         100.00         100.00         2016-05-25112551         100.00         &lt;</td><td>パケボ         3.4 m/m         スペキが内         シグルKの         アメート         アメート</td><td>中球         1.4 単式         交易時間         交易時間         交易時間         予報間&lt;         (第275)         (第25,4)         (第11,4)         (第11,4)</td><td>Ph報         百百数         交易時間         交易後間         子編金         手編金         原金易金         月線加速         保護加速         保護加速         R         L         L         <thl< th=""> <thl< th=""> <thl< th=""></thl<></thl<></thl<></td><td>序號         百報         交易時間         交易振振         交易金額         手術量         総合盤         原先急量         其耕時間         機関面応外号         重郵用           1         2018552194120014         2018-05-25 21:00:55         安村加         0.000         0.00         10:00         0.00         10:00         0.00         10:00         10:00         2018-05-25 21:07:51         第         第           2         20180525159070002         2018-05-25 10:05:56         運動取取         0.00         10:00         2018-05-26 12:26:37         第         第           3         20180525130780002         2018-05-25 10:25:14         安村加         10:00         0.00         10:00         2018-05-25 12:65:3         明識</td><td>外数         订算数         交易時間         交易自振器         手帳         長茸金器         長先魚盤         月に算る         合用時間         資産の用           1         2018052519412014         2018-05-25 21:03:50         支付用の         0.000         0.00         2018-05-25 21:37:51         明面           2         201805251961700012         2018-05-25 1:05:56         遊園歌の         0.00         0.00         0.00         2018-05-25 1:22:837         明面           3         201805251960700012         2018-05-25 1:26:53         近期の         1.000         0.00         10.00         2018-05-25 1:26:53         明識</td><td>仲岐         订算数         交易時間         交易時間         子順費         括算金額         長久易金額         括算金額         長久易金額         総算加減         資産用品         音量明度           1         20180525194120014         2018-05-25 21:0335         支灯規切         0.000         0.00         2018-05-25 21:3751         呼回         呼回           2         20180525154370002         2018-05-25 12:1555         過数         3         0.000         0.00         0.00         2018-05-25 12:26:37         可能           3         20180525154070002         2018-05-25 12:05:51         通数         10.00         0.00         10.00         2018-05-25 12:26:37         可能</td><td>外数         订算数         交易時間         交易金額運路         矛輪費         老茸塗着         展交易金額         老茸油砂漠         発電防衛         雪雪明道           1         20108252194120014         2018-05-52100325         支灯前辺         100.00         0.00         10.00         2018-05-52112753         明道           2         20180525156370002         2018-05-52101555         連載取録         -0.01         0.00         10.00         2018-05-52122837         可能           3         20180525100021         2018-05-53154         支付加数         10.00         0.00         10.00         2018-05-5212653         可能</td><td>持載         订算数         交易時間         交易目標         手機         若算金額         所成         若算金額         発展用時間         発電時間           1         20100525194120014         2018-05-52 12:03.55         支灯前辺         10.00         0.00         10.00         2018-05-52 12:03.57         明道           2         20180525196420014         2018-05-52 10:15.56         連数取扱         -0.01         0.00         -0.01         2018-05-52 12:28:37         明道           3         201805251900702         2018-05-52 10:55:14         支利         10.00         0.00         10.00         2018-05-52 12:28:37         明道</td></td> | 序弦         訂單級         文局時間         交易時間         子機費         括算金額         原及易金額         括算時間         製成用加水等         重算明度           1         20180525194120014         2018-05-52 510255         支付用加         10000         0.00         2018-05-22 51:75.51         1010         1010         2018         2018-05-25 10:55.56         運動         週間         1010         0.00         1-0.10         0.00         2018-05-25 12:28:37         1010         1010         2018-05-25 10:55:40         1010         0.00         10.00         2018-05-25 12:28:37         1010         1010         2018-05-25 12:28:37         1010         1010         2018-05-25 12:28:37         1010         1010         2018-05-25 12:28:37         1010         1010         2018-05-25 12:28:37         10100         1010         2018-05-25 12:28:37         10100         1010         2018-05-25 12:28:37         10100         1010         2018-05-25 12:28:37         10100         1010         2018-05-25 12:28:37         10100         1010         2018-05-25 12:28:37         10100         1010         2018-05-25 12:28:37         10100         1010         1010         1010         1010         1010         1010         1010         1010         1010         1010         1010         1010         1010         1010                                                                                                    | 神気         訂單號         文集時間         交集活動         交集活動         矛峰費         私賞金額         原交易金額         結果時間         保健国志外号         重量明細           1         20180525194120014         2018-05-25 10:05.55         気炉間の         100.00         0.00         2018-05-25 11:37.51         細胞           2         20180525196120014         2018-05-25 10:15.56         遺激取取         -0.10         0.00         2018-05-26 12:28.37         明證           3         2018052519760112         2018-05-25 05:51.45         或加取         10.00         0.00         2018-05-26 12:28.37         明證                                                                                                    | 沖技         丁単技         久気持期         交易法数         交易法数         デ細胞<         花町金銭         灰気急盤         純茸時間         朝田市水号         重質明正           1         20180525194120014         2018-05-52 1:0035         支付用功         100.00         0.00         2018-05-25 1:1751         朝田         利田           2         20180525194120014         2018-05-52 1:0535         連次期政力         100.00         0.00         2018-05-25 1:2751         朝田         利田           3         2018055210002         2018-05-55 1:05514         運営取用の         100.00         0.00         2018-05-52 1:26537         明田                                                                                                    | 外弦         訂單號         久易時間         交易時間         交易使間         所成         該買金額         所成         該買金額         例成         資面加水号         真買伯           1         2010525194120014         2016-05-5210525         支付用力         100.00         0.00         2010-05-25213751         明面         明面           2         2010525154670002         2016-05-5210:1556         選家成功         -0.10         0.00         2018-05-25212:28:37         明面           3         2010505130700012         2016-05-535114         支援加         10.00         0.00         10.00         2018-05-52512:28:37         明面                                                                                                    | 沖波         订單號         欠局時間         交易時間         交易金額価値         手帳間         核罰金額         其常公務         資素用時間           1         20180525194120014         2018-05-52100325         支付用却         100.00         0.00         100.00         2018-05-52112531                                                                                                    | 外数         订單號         交易時間         交易金額振動         子編載         括算金額         展気発金額         採用時間         段間面洗水等         重量明度           1         20106525194120144         2018-05-25 210:053         受用成功         100.00         0.00         2018-05-25 21:0751         1111           2         20180555156370002         2018-05-25 10:1556         運動販助         -0.10         0.00         -0.01         0.00         2018-05-25 12:28:37         明識           3         201805551073070012         2018-05-25 10:5551         運動販助         -0.01         0.00         10.00         2018-05-25 12:28:37         明識                                                                                                    | 仲貌         订單貌         交易時間         交易時間         子編號         括算金額         原先是額         括算時間         帶償時日           1         20180525194120014         2018-05-52 10:05.5         支付用功         0.00         0.00         2018-05-25 11:75.1         明目           2         20180525194120014         2018-05-52 10:15.56         進数取功         -0.01         0.00         2018-05-25 12:28:37         明證           3         20180525196700012         2018-05-52 10:55:54         進数取功         10.00         0.00         10.00         2018-05-52 12:28:37         明證                                                                                                    | 沖技         訂單数         交易時間         交易を請請書         ディー         読用金         総算金額         総算金額         総算金額         総算金額         管算時期           1         20180525194120014         2018-05-52 101253         受灯成功         100.00         0.00         2018-05-25 211751         1016         1016           2         20180555154370002         2018-05-55 101556         選款取功         0.010         0.00         -0.01         0.00         2018-05-25 1228-37         可能           3         2         20180555130700012         2018-05-55 10:555.01         選款取功         10.00         0.00         10.00         2018-05-52 12:28-37         可能                                                                                                    | 外弦         丁単純         久思時間         交易法間         子構成         民調査器         所名         長期時間         研究した号         重質明細           1         20180525194120014         2018-05-5210535         支付用力         100.00         0.00         2018-05-2521-751         明細           2         2018055219670002         2018-05-5210:555         運営研究         10.00         0.00         2018-05-2521:28:37         明細           3         201805521070002         2018-05-55121:25:551.4         運営振行         10.00         0.00         2018-05-5251:28:57         明細                                                                                                    | 外数         工業         久発持期         久思会振振         子編載         主算金器         原兄是盛         民業計算         発電振振         発電振振           1         20180525194120014         2018-05-25 21:03.5         支付用力         100.00         0.00         100.00         2018-05-25 21:37.51         回信           2         20180525196370002         2018-05-25 10:15.56         運営振振力         -0.10         0.00         2018-05-26 12:28.37         明信           3         2018055251070012         2018-05-25 05:51.10         運営振動力         10.00         0.00         10.00         2018-05-26 12:28.37         明信                                                                                                    | 外弦         丁単枝         久気持振         久気を建築         子編載         社算多器         東交易金器         法国林県         仲成広小号         真変相振           1         20180525194120014         2018-05-25 21:0335         支付用力         100.00         0.00         100.00         2018-05-25 21:37.51         101         何言           2         20180525196370002         2018-05-25 101:556         選択成功         0.00         0.00         2018-05-25 12:37.51         明道           3         201805751970012         2018-05-55.11         支付用板力         10.00         0.00         2018-05-25 12:85.31         明道                                                                                                    | 外数         订算数         2発時間         交易金額面         子編載         長期支援         原交易金額         注算時間         余数目的         余数目的         余         余         余         余         余                                                                                                    | 沖波         工業社         文具研究         文具の振振         文具の振振         子構成         注算金額         完える         注算金額         注算金額         学規算         注算金額         学規算         注算金額         学規算         注算金額         学規算         学規算         注算金額         学規算         学規算         ////////////////////////////////////                                                                                                    | 沖波         丁単純         久寒純類         久寒金類類         子構成         杉茸金類         灰冬冬盤         純茸林樹         夜(四点)×号         査養(明点)           1         20180525194120014         2018-05-5215033         女灯雨辺         100.00         0.00         2018-05-2513751         昭         昭           2         20180525315637002         2018-05-5215035         遺類(加)         -0.10         0.00         2018-05-25123751         昭         昭           3         2018055231050702         2018-05-551310         遺類(加)         -0.10         0.00         2018-05-25124537         明                                                                                                    | 外弦         订單弦         欠局時間         交易<建築器         子編載         括第金額         所交易金額         技算時間         段間面の         登載明記           1         20106525154120014         2018-05-52 210035         安川坂功         100.00         0.00         100.00         2018-05-25 210253         1111           2         20180525154720002         2018-05-52 10:1556         選家総約         -0.10         0.00         -0.01         0.00         2018-05-25 12:28:37         明識           3         2018055213070002         2018-05-52 10:55:10         運営         10.00         0.00         10.00         2018-05-52 12:28:37         明識                                                                                                    | 持数         订算数         交易時間         交易振動         交易金額面         手機数         結算金額         技算金額         括約時間         機能加時間         機能加時間         管備用           1         20180525194120014         2018-05-25 10:053         支灯前辺         1000         0.00         1000         2018-05-25 10:155         受付面         受付面           2         20180525196370002         2018-05-25 10:155         運動取却         -0.01         0.00         10.00         2018-05-25 12:26:37         明鑑           3         20180525196070012         2018-05-55 10:15:56         運動取却         10.00         0.00         10.00         2018-05-55 12:26:37         明鑑                                                                                                    | 外数         订算数         交易時間         交易自動         手級用         手級用         算用金         手級用         再換用         再換用         再換用         再         至         至         至         至         至         至         再用         目         2018052519412001         2018-05-2510350         空灯振动         100.00         0.00         10.00         0.00         20180-25213751         雪         雪         明面         明面         明面         100.00         10.00         0.00         0.00         2018-05-2512837         雪         明面         100.00         0.00         0.00         2018-05-2512837         雪         100.00         100.00         2018-05-2512837         雪         100.00         100.00         2018-05-2512837         雪         100.00         100.00         2018-05-2512837         雪         100.00         100.00         2018-05-2512837         雪         100.00         100.00         2018-05-2512837         100.00         100.00         2018-05-2512837         100.00         100.00         2018-05-2512837         100.00         100.00         2018-05-2512837         100.00         100.00         2018-05-2512837         100.00         100.00         2018-05-2512837         100.00         100.00         100.00         2018-05-2512837         100.00         100.00 <td>内弦         订單錢         久果時間         冬果飯         天星田園         千編章         紅雪道         原央是盛         注目時間         保国四小号         重要用           1         2018052519412001         2014-05-2510353         受付加         0.000         0.00         2018-05-25120351          第           2         20180551545370002         2014-05-55101555         遊園家邸         -0.01         0.00         1.00         2014-05-25120351               3         20180521546370002         2014-05-25045514         安田園         1.000         0.00         1.00         2014-05-25120553</td> <td>Prist         1 20100525119420014         2784時間         交易時間         予補買         12732         加交易差額         成期時間         前面防小号         直倒加           1         2010052519420014         2016-05-251035         奴債         10000         100.00         2016-05-25112551         何面         何面         100.00         2016-05-25112551         何面         何面         100.00         2016-05-25112551         何面         何面         100.00         2016-05-25112551         明面         100.00         2016-05-25112551         明面         100.00         2016-05-25112551         明面         100.00         2016-05-25112551         100.00         100.00         2016-05-25112551         明面         100.00         2016-05-25112551         100.00         100.00         2016-05-25112551         100.00         100.00         2016-05-25112551         100.00         100.00         2016-05-25112551         100.00         100.00         2016-05-25112551         100.00         100.00         2016-05-25112551         100.00         100.00         2016-05-25112551         100.00         100.00         2016-05-25112551         100.00         100.00         2016-05-25112551         100.00         100.00         2016-05-25112551         100.00         100.00         100.00         100.00         2016-05-25112551         100.00         &lt;</td> <td>パケボ         3.4 m/m         スペキが内         シグルKの         アメート         アメート</td> <td>中球         1.4 単式         交易時間         交易時間         交易時間         予報間&lt;         (第275)         (第25,4)         (第11,4)         (第11,4)</td> <td>Ph報         百百数         交易時間         交易後間         子編金         手編金         原金易金         月線加速         保護加速         保護加速         R         L         L         <thl< th=""> <thl< th=""> <thl< th=""></thl<></thl<></thl<></td> <td>序號         百報         交易時間         交易振振         交易金額         手術量         総合盤         原先急量         其耕時間         機関面応外号         重郵用           1         2018552194120014         2018-05-25 21:00:55         安村加         0.000         0.00         10:00         0.00         10:00         0.00         10:00         10:00         2018-05-25 21:07:51         第         第           2         20180525159070002         2018-05-25 10:05:56         運動取取         0.00         10:00         2018-05-26 12:26:37         第         第           3         20180525130780002         2018-05-25 10:25:14         安村加         10:00         0.00         10:00         2018-05-25 12:65:3         明識</td> <td>外数         订算数         交易時間         交易自振器         手帳         長茸金器         長先魚盤         月に算る         合用時間         資産の用           1         2018052519412014         2018-05-25 21:03:50         支付用の         0.000         0.00         2018-05-25 21:37:51         明面           2         201805251961700012         2018-05-25 1:05:56         遊園歌の         0.00         0.00         0.00         2018-05-25 1:22:837         明面           3         201805251960700012         2018-05-25 1:26:53         近期の         1.000         0.00         10.00         2018-05-25 1:26:53         明識</td> <td>仲岐         订算数         交易時間         交易時間         子順費         括算金額         長久易金額         括算金額         長久易金額         総算加減         資産用品         音量明度           1         20180525194120014         2018-05-25 21:0335         支灯規切         0.000         0.00         2018-05-25 21:3751         呼回         呼回           2         20180525154370002         2018-05-25 12:1555         過数         3         0.000         0.00         0.00         2018-05-25 12:26:37         可能           3         20180525154070002         2018-05-25 12:05:51         通数         10.00         0.00         10.00         2018-05-25 12:26:37         可能</td> <td>外数         订算数         交易時間         交易金額運路         矛輪費         老茸塗着         展交易金額         老茸油砂漠         発電防衛         雪雪明道           1         20108252194120014         2018-05-52100325         支灯前辺         100.00         0.00         10.00         2018-05-52112753         明道           2         20180525156370002         2018-05-52101555         連載取録         -0.01         0.00         10.00         2018-05-52122837         可能           3         20180525100021         2018-05-53154         支付加数         10.00         0.00         10.00         2018-05-5212653         可能</td> <td>持載         订算数         交易時間         交易目標         手機         若算金額         所成         若算金額         発展用時間         発電時間           1         20100525194120014         2018-05-52 12:03.55         支灯前辺         10.00         0.00         10.00         2018-05-52 12:03.57         明道           2         20180525196420014         2018-05-52 10:15.56         連数取扱         -0.01         0.00         -0.01         2018-05-52 12:28:37         明道           3         201805251900702         2018-05-52 10:55:14         支利         10.00         0.00         10.00         2018-05-52 12:28:37         明道</td> | 内弦         订單錢         久果時間         冬果飯         天星田園         千編章         紅雪道         原央是盛         注目時間         保国四小号         重要用           1         2018052519412001         2014-05-2510353         受付加         0.000         0.00         2018-05-25120351          第           2         20180551545370002         2014-05-55101555         遊園家邸         -0.01         0.00         1.00         2014-05-25120351               3         20180521546370002         2014-05-25045514         安田園         1.000         0.00         1.00         2014-05-25120553                                                                                                    | Prist         1 20100525119420014         2784時間         交易時間         予補買         12732         加交易差額         成期時間         前面防小号         直倒加           1         2010052519420014         2016-05-251035         奴債         10000         100.00         2016-05-25112551         何面         何面         100.00         2016-05-25112551         何面         何面         100.00         2016-05-25112551         何面         何面         100.00         2016-05-25112551         明面         100.00         2016-05-25112551         明面         100.00         2016-05-25112551         明面         100.00         2016-05-25112551         100.00         100.00         2016-05-25112551         明面         100.00         2016-05-25112551         100.00         100.00         2016-05-25112551         100.00         100.00         2016-05-25112551         100.00         100.00         2016-05-25112551         100.00         100.00         2016-05-25112551         100.00         100.00         2016-05-25112551         100.00         100.00         2016-05-25112551         100.00         100.00         2016-05-25112551         100.00         100.00         2016-05-25112551         100.00         100.00         2016-05-25112551         100.00         100.00         100.00         100.00         2016-05-25112551         100.00         <                                                                                                    | パケボ         3.4 m/m         スペキが内         シグルKの         アメート         アメート                                                                                                    | 中球         1.4 単式         交易時間         交易時間         交易時間         予報間<         (第275)         (第25,4)         (第11,4)         (第11,4)                                                                                                    | Ph報         百百数         交易時間         交易後間         子編金         手編金         原金易金         月線加速         保護加速         保護加速         R         L         L <thl< th=""> <thl< th=""> <thl< th=""></thl<></thl<></thl<>                                                                                                    | 序號         百報         交易時間         交易振振         交易金額         手術量         総合盤         原先急量         其耕時間         機関面応外号         重郵用           1         2018552194120014         2018-05-25 21:00:55         安村加         0.000         0.00         10:00         0.00         10:00         0.00         10:00         10:00         2018-05-25 21:07:51         第         第           2         20180525159070002         2018-05-25 10:05:56         運動取取         0.00         10:00         2018-05-26 12:26:37         第         第           3         20180525130780002         2018-05-25 10:25:14         安村加         10:00         0.00         10:00         2018-05-25 12:65:3         明識                                                                                                    | 外数         订算数         交易時間         交易自振器         手帳         長茸金器         長先魚盤         月に算る         合用時間         資産の用           1         2018052519412014         2018-05-25 21:03:50         支付用の         0.000         0.00         2018-05-25 21:37:51         明面           2         201805251961700012         2018-05-25 1:05:56         遊園歌の         0.00         0.00         0.00         2018-05-25 1:22:837         明面           3         201805251960700012         2018-05-25 1:26:53         近期の         1.000         0.00         10.00         2018-05-25 1:26:53         明識                                                                                                    | 仲岐         订算数         交易時間         交易時間         子順費         括算金額         長久易金額         括算金額         長久易金額         総算加減         資産用品         音量明度           1         20180525194120014         2018-05-25 21:0335         支灯規切         0.000         0.00         2018-05-25 21:3751         呼回         呼回           2         20180525154370002         2018-05-25 12:1555         過数         3         0.000         0.00         0.00         2018-05-25 12:26:37         可能           3         20180525154070002         2018-05-25 12:05:51         通数         10.00         0.00         10.00         2018-05-25 12:26:37         可能                                                                                                    | 外数         订算数         交易時間         交易金額運路         矛輪費         老茸塗着         展交易金額         老茸油砂漠         発電防衛         雪雪明道           1         20108252194120014         2018-05-52100325         支灯前辺         100.00         0.00         10.00         2018-05-52112753         明道           2         20180525156370002         2018-05-52101555         連載取録         -0.01         0.00         10.00         2018-05-52122837         可能           3         20180525100021         2018-05-53154         支付加数         10.00         0.00         10.00         2018-05-5212653         可能                                                                                                    | 持載         订算数         交易時間         交易目標         手機         若算金額         所成         若算金額         発展用時間         発電時間           1         20100525194120014         2018-05-52 12:03.55         支灯前辺         10.00         0.00         10.00         2018-05-52 12:03.57         明道           2         20180525196420014         2018-05-52 10:15.56         連数取扱         -0.01         0.00         -0.01         2018-05-52 12:28:37         明道           3         201805251900702         2018-05-52 10:55:14         支利         10.00         0.00         10.00         2018-05-52 12:28:37         明道                                                                                                    |                                                                                                    |
| 外数         江事試         文易時間         交易時間         子編集         技算金額         原文易金額         純其時間         報道四次号         查員明度           1         20180525194120014         2018-05-25 21:00:35         支付加容         100:00         0.00         100:00         2018-05-25 21:37:51         1111           2         201800525 15670002         2018-05-25 10:55:65         退激切密         -0.10         0.00         2018-05-25 21:23:751         1111         1111           3         201800525 10570012         2018-05-25 0555:14         支付加2         10.00         0.00         2018-05-25 21:26:33         1118           4         20180525 10770012         2018-05-26 10552:14         支付加2         0.00         0.00         2018-05-26 10552:15         1118                                                                                                    | 序数         訂單效         交易時間         交易比額         子編页         払算金額         原及急値         总算時間         範疇時間         範疇時間           1         20180525194120014         2018-05-25 21:0335         支付用次刀         100.00         0.00         100.00         2018-05-25 21:3751         研究           2         20180525159370002         2018-05-25 10:355         運動取力         -0.10         0.00         2018-05-25 21:3751         研究           3         201805251070012         2018-05-25 10:3751         運動取力         -0.01         0.00         2018-05-25 21:3751         研究           4         20180524177540012         2018-05-24 19:45:31         運動取力         -0.20         0.00         2018-05-25 16:08:28         研究                                                                                                    | 外域         打事状         欠易林間         欠易比節         子補供         抗算金額         原欠最金額         沾其時間         軟質加合         軟質加合         重算明定           1         2018052519412014         2018-05-25 210035         坎灯雨辺         100.00         0.00         2018-05-25 213751         雪節加合         雪節加           2         20180525159370002         2018-05-25 10356         運動取加         -0.10         0.00         2018-05-25 213751         雪節加         雪節加           3         201805251970002         2018-05-25 103751         運動取加         -0.10         0.00         2018-05-25 2123751         雪節加           4         20180524177540012         2018-05-24 1245431         運動取加         -0.20         0.00         2018-05-25 10:05:28         雪節加                                                                                                    | 外数         打算弦         交易時間         交易時間         子編表         技算金額         原子編金額         从其時間         機筑町水号         普爾哈尼           1         20180525154120014         2018-05-25 21:03:35         坎付成功         100:00         0.00         100:00         2018-05-25 21:37:51         可用           2         2018052515507002         2018-05-25 10:355         道家町成功         -0.10         0.00         2018-05-25 21:37:51         可用           3         201805251070012         2018-05-25 10:351         道歌成功         -0.01         0.00         2018-05-25 12:26:37         可用           4         20180524177540012         2018-05-24 12:45:31         道歌成功         -0.20         0.00         2018-05-26 16:08:28         明音                                                                                                    | 序級         訂單試         又是時期         交易時期         学編表         結果金額         結果時間         微菜用時間         微菜用時間         酸菜用時間         酸菜用時間         酸菜用時間         酸菜用時間         酸菜用時間         酸菜用時間         酸菜用時間         酸菜用時間         酸菜用時間         酸菜用時間         酸菜用時間         酸菜用時間         酸菜用時間         酸菜用時間         酸菜用時間         酸菜用時間         酸菜用時間         酸菜用時間         酸菜用時間         酸菜用時間         酸菜用時間                                                                                                    | 序號         打算試         及発時間         空発統置         手編貫         結算金額         成用時間         機能加水等         普爾特定           1         20180525194120014         2018-05-25 21:03:25         支付加次         10000         0.00         2018-05-25 21:37:51         mml           2         2018052515970002         2018-05-25 10:55:6         道家成功         -0.10         0.00         2018-05-25 21:37:51         mml           3         201805251070012         2018-05-25 10:55:1         道歌成功         -0.00         0.00         2018-05-25 10:26:35         明l           4         20180524177540012         2018-05-24 12:45:31         運動政功         -0.00         0.00         2018-05-26 16:08:26         明l                                                                                                    | 外数         打單號         交易時間         交易時間         子編表         技算金額         原子編金額         从其時間         機筑町水等         普爾哈尼           1         20180525154120014         2018-05-25 21:03:35         坎付成功         100:00         0.00         100:00         2018-05-25 21:37:51         可用           2         2018052515507002         2018-05-25 10:355         道家坂政功         -0.10         0.00         2018-05-25 21:37:51         明報           3         201805251700702         2018-05-25 10:351         道歌政功         -0.01         0.00         2018-05-25 12:28:37         明報           4         20180524177540012         2018-05-24 12:454:31         道歌政功         -0.20         0.00         2018-05-26 16:08:28         明報                                                                                                    | 序號         打算試         文陽時間         交易後期         交易後期         手編費         終算金額         然目時間         機能加水等         音響相応           1         20180525194120014         2018-05-25 21:0335         支付加次         10000         0.00         10000         2018-05-25 21:3751         mmin           2         201805251595170002         2018-05-25 10:556         遺激収定         -0.10         0.00         2018-05-25 21:3751         mmin           3         20180525100012         2018-05-26 10:852.41         支付加次         10.00         0.00         2018-05-25 10:852.6         明編           4         20180524177540012         2018-05-24 12:454.31         遺激収定         -0.00         0.00         2018-05-25 10:682.6         明編                                                                                                    | 検試         江草試         交易映積         公司         近期端         子編載         読用金額         原洗 品額         読用金額         修業         読用金額         読用金額         機成面から         重要物に           1         20169525194120014         2016-05-25 21:03-25         支付加3         100.00         0.00         100.00         2016-05-25 21:13:51         運用金         明確           2         201809251 55370002         2016-05-25 105:55         選取取3         -0.10         0.00         2016-05-25 21:25:243         明確           3         201809251 5070012         2016-05-25 0955:14         支付加3         10.00         0.00         2016-05-25 21:26:53         明確           4         201809251 3070012         2016-05-24 12:45:53         選取33         -0.00         0.00         2016-05-25 21:26:53         明確                                                                                                    | 外数         打算数         交易時間         交易統額         子編表         新課         新課         新         #####         #####         #####         #####         #####         #####         #####         #####         #####         ####                                                                                                    | 学校         訂算校         交易分類         交易分類         交易分類         受用点数         採用         採用                                                                                                    | P会社         1 延祉         文気外間         交易人類         交易人類         交易人類         原文易会質         総算の数         原式加速の         管理物に           1         2016525194120014         2018-05-25 11:02:35         文灯初辺         100:00         0.00         100:00         2018-05-25 12:17:51         順位           2         2018052519570002         2018-05-25 10:15:56         道政知政         0.010         0.00         2018-05-26 12:28:37         明報           3         201805251187700012         2018-05-26 19:53:14         安灯振辺         0.00         0.00         0.00         2018-05-26 12:28:37         明報           4         20180525118770012         2018-05-24 15:45:31         運動取り         -0.00         0.00         2018         0.00         110:00                                                                                                    | 内括         工業社         文集技術         交集技術         支集技術         技工業         推算金額         原交易金額         結果精修         例如四次小号         重要何法           1         20180552194120014         2018-05-52 1:03:03         文竹振动         100:00         0.00         100:00         2018-05-52 1:17:51         順位         何位           2         2018055215657002         2018-05-52 1:01:56         選求取功         0.010         0.00         2018-05-26 1:28:37         明報           3         20180523130750012         2018-05-551051:1         支竹協功         100:00         0.00         2018-05-26 1:28:37         明報           4         201805241754012         2018-05-211545:31         選求政         -0.00         0.00         2018-05-56 1:08:28         明報                                                                                                    | 沖貨         丁酸酸         久発時間         火素加速         丁酸酸         其型金額         戶及用金額         其面積         其型金額         月業用         日         四次用金         野酸用           1         20180525194120014         2018-05-25 21:0335         支付加功         100.00         0.00         100.00         2018-05-25 1:37.51         100.00         100.00         2018-05-25 1:25.37         100.00         100.00         2018-05-25 1:25.37         100.00         100.00         2018-05-25 1:25.37         100.00         100.00         2018-05-25 1:25.37         100.00         100.00         2018-05-25 1:25.37         100.00         100.00         2018-05-25 1:25.37         100.00         100.00         2018-05-25 1:25.37         100.00         100.00         2018-05-25 1:25.37         100.00         100.00         2018-05-25 1:25.37         100.00         100.00         2018-05-25 1:25.37         100.00         100.00         2018-05-25 1:25.37         100.00         100.00         2018-05-25 1:25.37         100.00         100.00         2018-05-25 1:25.37         100.00         100.00         2018-05-25 1:25.37         100.00         100.00         2018-05-25 1:25.37         100.00         100.00         2018-05-25 1:25.37         100.00         100.00         100.00         2018-05-25 1:25.37         100.00         100.00         100.00 </td <td>沖谷         丁曜谷         久果時間         文集結類         子帳費         純雪益         原文泉金鐘         純雪益         原文泉金鐘         純雪益         原文泉金鐘         美田林樹         祭四志小号         重雪相由           1         20180525194120014         2018-05-25 21:0335         支付用功         100.00         0.00         100.00         2018-05-25 21:3751         甲間面         明面           2         2018052519587002         2018-05-52 10:1556         運動取取         0.010         0.00         2018-05-25 12:3751         明照           3         201805521907012         2018-05-52 0:95:14         支付加の         10.00         2018-05-52 12:65:37         明照           4         20180524177540012         2018-05-52 1:95:14         支付加の         0.00         10.00         2018-05-52 11:65:8         明照</td> <td>神经         訂單純         久長純類         久貴加田         子編載         評載         現象是盤         長規算補損         興度用         資源         日         公司80525194120014         2018-05-2521:0325         支付用         回用         回用         Im         Im         I</td> <td>神気         訂單鍵         文集時間         交集技額         交集技額         運業         其算金額         完先急額         其算金額         資業目前         資源四年         重要用           1         20180525194120014         2018-05-25 1:03.05         支付加力         100.00         0.00         100.00         2018-05-25 1:37.51         可能         可能           2         2018052515937002         2018-05-25 1:01.556         選家取力         -0.10         0.00         2018-05-26 1:23.57         可能         可能           3         2018052107012         2018-05-26 5:14.55         選家取力         -0.10         0.00         2018-05-26 1:28.57         可能         可能           4         20180521177540012         2018-05-24 1:54.51         選家取力         -0.20         0.00         2018-05-26 1:28.51         可能         可能</td> <td>内弦         丁葉女         文気時間         交易公務         支角の活動         手橋         其首条         東交易公務         其其前時         何四匹水号         夏雪伊迎           1         20180525194120014         2018-05-25 1:03:03         支付加         100.00         0.00         100.00         2018-05-25 1:37:51         可加         可加           2         20180525195470002         2018-05-25 1:01:55         違素が取         -0.10         0.00         2018-05-25 1:23:51         明治         明治           3         20180525197002         2018-05-25 0:55:14         支付加         10.00         0.00         10.00         2018-05-26 1:28:37         明治           4         20180524177540012         2018-05-26 1:58:34         支付加         10.00         0.00         2018-05-26 1:28:37         明治         11.00</td> <td>沖岐         丁酸酸         久発綺麗         久聚生酸酸         千瞬         紅茸金蘭         灰泉 生酸         毛茸香樹         ●         ●         ●         ●         ●         ●         ●         ●         ●         ●         ●         ●         ●         ●         ●         ●         ●         ●         ●         ●         ●         ●         ●         ●         ●         ●         ●         ●         ●         ●         ●         ●         ●         ●         ●         ●         ●         ●         ●         ●         ●         ●         ●         ●         ●         ●         ●         ●         ●         ●         ●         ●         ●         ●         ●         ●         ●         ●         ●         ●         ●         ●         ●         ●         ●         ●         ●         ●         ●         ●         ●         ●         ●         ●         ●         ●         ●         ●         ●         ●         ●         ●         ●         ●         ●         ●         ●         ●         ●         ●         ●         ●         ●         ●         ●         ●         ●         ●</td> <td>外弦         订單號         久易時間         交易時間         子編載         其型金         原兄易益         技算時間         例面面次号         重算明細           1         20180525194120014         2018-05-521:0035         支付用功         100.00         0.00         100.00         2018-05-521:3751         電配         電面           2         20180525158570002         2018-05-521:0555         運動電気         0.010         0.00         10.00         2018-05-52 1:25:37         明電           3         2018055215007002         2018-05-52 1:05:55         運動電気         0.00         10.00         2018-05-52 1:25:37         明電           4         20180524177540012         2018-05-521 1:55:31         運動電気         -0.00         0.00         2018-05-52 1:25:32         明電</td> <td>外弦         订單號         父果時間         交異時間         子編載         其用金         原果品         其用金         與用金         美麗時用           1         20180525194120014         2018-05-52 11:03.5         支付加         100.00         0.00         100.00         2018-05-52 11:03.5         受用金         明用           2         20180525194120014         2018-05-52 11:03.56         運動成功         1-0.00         0.00         2018-05-52 12:03.7         明用           3         20180552190012         2018-05-50 51:05.45         運動成功         1-0.00         0.00         2018-05-52 12:63.5         明用           4         201805-24177540012         2018-05-24194531         運動政功         -0.20         0.00         2018-05-26 16:08.28         明用</td> <td>内全         订算法         交易時期         交易         子組織         子組織         子組織         子組織         日本制制         管機加加           1         20180521544120014         2018-05-25120325         安村協助         100.00         0.00         100.00         2018-05-2513751         電機加加           2         20180521544120012         2018-05-25112554         運搬取         -0.10         0.00         2018-05-2512357         電機加加           3         2018052151070012         2018-05-25112554         東村織         東村織         0.000         1.00         0.00         2018-05-251228.37         電機加           4         201805211070012         2018-05-2514545.31         東村織         0.000         0.00         2018-05-25168.28         町橋</td> <td>沖技         丁華女         久果時間         交換数数         文集金額面         ディー         採算金額         死足急重額         其算時間         密電面応         雪面前用           1         20180525194120014         2018-05-25 21:0035         支付用功         100.00         0.00         100.00         2018-05-25 21:37.51         雪面         雪面           2         20180525194120014         2018-05-25 10:55.65         遺気の数         10.00         0.00         10.00         2018-05-25 12:37.51         明確         明確           3         20180525197002         2018-05-55114         遺気の数         10.00         0.00         10.00         2018-05-25 12:853         明確           4         20180524177540012         2018-05-24194531         遺激数数         -0.20         0.00         40.00         2018-05-26163828         (11)</td> <td>沖技         丁酸林         久果杨樹         久果白田         千幡         民工会話         厚又是金話         兵民工会話         厚双目         保護加小学         管理保護           1         20180525194120014         2018-05-2521:0335         支付加力         100.00         0.00         100.00         2018-05-2521:3751         何度         何度           2         2018052515957002         2018-05-251:01556         連次取力         10.00         0.00         10.00         2018-05-251:23751         何度           3         20180525159570012         2018-05-251:0551         連次取力         10.00         0.00         2018-05-251:23531         明度           4         20180524177540012         2018-05-241:94531         運渡取力         -0.20         0.00         2018-05-261:02632         何度</td> <td>外数         訂算数         父果林園         父果林園         父果加爾加         好工業         原児果金         純加         純加         美加和         美加和         他加加         登載明田           1         20180525194120014         2018-05-25 21:0035         安川和功         100:00         0.00         100:00         2018-05-25 21:07:51         町田         町田           2         20180525194120014         2018-05-25 10:155:0         選加取功         0.010         0.00         2018-05-25 12:07:50         町田         町田           3         20180525100780012         2018-05-25 10:51:31         支灯油助         0.00         0.00         2018-05-25 12:065:31         野田           4         2018052477540012         2018-05-24 12:45:31         雪田振動         -0.00         0.00         -0.00         2018-05-25 12:065:32         明田</td> <td>外数         訂算数         文規時間         交易結響         交易金額         長井金額         展入急益         長井金額         単式用         御成洗小号         登雪明紀           1         20180525194120014         2018-05-25 21:0035         安川市功         100.00         0.00         100.00         2018-05-25 21:27:51         100.00         100.00         2018-05-25 12:37:51         100.00         100.00         2018-05-25 12:35:37         100.00         100.00         2018-05-25 12:65:33         100.00         100.00         2018-05-25 12:65:33         100.00         100.00         2018-05-25 12:65:33         100.00         100.00         2018-05-25 12:65:33         100.00         100.00         2018-05-25 12:65:33         100.00         100.00         2018-05-25 12:65:33         100.00         100.00         2018-05-25 12:65:33         100.00         100.00         2018-05-25 12:65:33         100.00         100.00         2018-05-25 12:65:33         100.00         100.00         2018-05-25 12:65:33         100.00         100.00         2018-05-25 12:65:33         100.00         100.00         2018-05-25 12:65:33         100.00         100.00         2018-05-25 12:65:33         100.00         100.00         2018-05-25 12:65:33         100.00         100.00         2018-05-25 16:65:88         100.00         100.00         100.00         100.00         100</td> <td>内支         訂算法         交易時間         交易法額         交易金額価格         子紙肉         社算金額         発気急酸         純素用時間         発電防化         管電防化           1         20180525194120014         2018-05-52 1:0253         支付用力         100.00         0.00         100.00         2018-05-52 1:17:51         電防化         電防           2         20180525194120014         2018-05-52 1:01:55         通防振振         0.00         0.00         -0.10         0.00         2018-05-52 1:27:51         電防         電防           3         20180525130780012         2018-05-52 1:01:553         通防振振         支付協力         0.00         -0.00         2018-05-25 1:26:53         電防         明振           4         2018075471540012         2018-05-24 1:45:31         運動振動         -0.00         0.00         2018-05-25 1:26:53         電防</td> <td>内核         訂算法         文易納間         交易結園         交易益菌油         子紙肉         社賃金額         原又易金額         純素剤時間         管償期日           1         20180525194120014         2018-05-25 21:0035         安川市功         100.00         0.00         100.00         2018-05-25 21:27:51         順田         明田           2         20180525194120014         2018-05-25 10:1556         選家成功         -0.01         0.00         2018-05-25 12:25:31         明田         明田           3         20180523103780012         2018-05-53:14         支村協助         10.00         0.00         10.00         2018-05-26 12:85:3         明田           4         20180524177540012         2018-05-24 15:45:3         選家取り         -0.20         0.00         2018-05-26 12:86:3         明田</td> <td>内岐         丁酸は         久気時間         火気振動         久気を活動         千歳&lt;         其雪金         天気急         長気急         長葉時間         何四匹小号         夏雪伊田           1         20180525194120014         2018-05-25 1:03.03         支付加         100.00         0.00         100.00         2018-05-25 1:37.51         可加         可加           2         20180525195470002         2018-05-25 1:01.55         選家取助         -0.01         0.00         2018-05-26 1:23.37         可加         可加           3         20180525100202         2018-05-26 1:25.31         実付加         10.00         0.00         2018-05-26 1:28.37         可加         可加           4         20180524177540012         2018-05-24 1:94.531         運動取助         -0.20         0.00         2018-05-26 1:28.37         可加         可加</td> <td>沖技         丁製材         欠果時間         交異参加         子規載         括型金額         戶火発金値         括型金額         戶火発金値         括卸金額         與乳用         與二四         與二四         #         #         #         #         #         #         #         #         #         #         #         #         #         #         #         #         #         #         #         #         #         #         #         #         #         #         #</td> <td>Physic         CTURIAL         CORMAND         CORMANDD         CORMANDD         CORMANDD         CORMANDD         CORMANDD         CORMANDD         CORMANDD         CORMANDD         CORMANDD         CORMANDD         CORMANDD         CORMANDD         CORMANDD         CORMANDD         CORMANDDD         CORMANDDD         CORMANDDD         CORMANDDD         CORMANDDD         CORMANDDD         CORMANDDD         CORMANDDD         CORMANDDD         CORMANDDD         CORMANDDDD         CORMANDDDDD         CORMANDDDDDDDDDDDDDDDDDDDDDDDDDDDDDDDDDDDD</td> <td>沖減         可確率         交易時間         交易時間         子編載         秋季         秋季</td> <td>神経         可確式         交易時間         交易時間         予報間         第32         成易差額         点目         の間面面         の間面面         の目面         の目</td> <td>外致         1 単字         又補約         交易時間         予報間&lt;         日常調査         作業数         成易振時間         管報間         管報目           1         201805251942001         20180-52519751         10000         10000         20180-52519751         1000         10000         20180-52519751         10000         20180-52519751         10000         20180-52519751         10000         10000         20180-52519751         10000         10000         20180-52519751         10000         10000         20180-526126323         10000         1000         1000         20180-527126533         10000         1000         1000         20180-527126533         10000         1000         1000         1000         1000         1000         1000         1000         1000         1000         1000         1000         1000         1000         1000         1000         1000         1000         1000         1000         1000         1000         1000         1000         1000         1000         1000         1000         1000         1000         1000         1000         1000         1000         1000         1000         1000         1000         1000         1000         1000         1000         1000         1000         1000         1000</td> <td>Prist         1 単のダ         又参照例         2巻板(数         大型目前         学情報         私売業数         手気振振         希田県利         創業数         第二番           1         2 2018052519420014         2018-05-2510-055         近期         10.00         10.00         2018-05-2511751         明定         明定           2         2018052519420012         2018-05-2510-055         近期         10.00         0.00         10.00         2018-05-2511751         明定         明定           3         2018052519420012         2018-05-2510-055         道数         近期         10.00         10.00         2018-05-2512.052.01         明定         明定           4         2018052477540012         2018-05-2514754.01         近期         10.00         0.00         10.00         2018-05-2512.052.31         明定</td> <td>Physit         1.9 # 95         交叉時間         交叉時間         交叉時間         予報間&lt;         (第12)         別交叉振盤         美国時間         (前面)         (前面)         (in)         (in)</td> <td>Ph後         百百首名         交易時間         交易時間         交易時間         交易時間         手術間         化学品         人参易金額         点面時間         発電切座         理切座           1         201005255141001         2010-05-2510035         欠切         100.00         100.00         2016-05-2511751         呼回         呼回           2         201005251545170002         2010-05-2510535         近の         0.00         1.00         0.00         2016-05-2511751         呼回         呼回           3         20100525154570002         2016-05-2510553         近の近の         0.00         0.00         2016-05-25112653         呼回         呼回           4         20100521157124149531         進行の手の         0.00         0.00         2010         0.00         1.00         0.00         1.00         1.00         0.00         1.00         1.00         1.00         1.00         1.00         1.00         1.00         1.00         1.00         1.00         1.00         1.00         1.00         1.00         1.00         1.00         1.00         1.00         1.00         1.00         1.00         1.00         1.00         1.00         1.00         1.00         1.00         1.00         1.00         1.00         1.00         1.00         1.0</td> <td>Phot         1 目球4         交易時間         交易時間         交易時間         手橋間         第4週         第4週         第4回         第4回         第4回         第4回         第4回         第4回         第4回         第4回         第4回         第4回         第4回         第4回         第4回         第4回         第4回         第2回         2016         2016         251         第51         第51         <t< td=""><td>内残         可確式         交易残費         交易残算         手編度         手編度         読者         現長数         見易発音         就算時間         音楽(第)         日           1         201052511042         2016-65-510325         近日         000         1000         2010-52211751         回信         回信           2         2010525115070022         2016-05-510155         通数の力         -0.10         0.00         0.00         2016-05-2512455         可信         可信           3         2010525110750012         2016-05-2514553         支付用         支付用         -0.00         2016-05-2514553         可信           4         2010552117012         2016-05-2145453         支付用         -0.00         0.00         2016-05-25145633         可信</td><td>外数         12%素         少見時間         交換品面積         手紙数         手紙数         手紙数         学紙数         学         学紙数         学         学          学         学         学         #                                     &lt;</td><td>仲社         订算法         少果純剤         交異法型         今用金田田         子網剤         学品数量         学品数量         技具用参量         単成用参型         単成用参型         単成用参型         単成用参型         単成用参型         単成用参型         単成用参型         単成用参型         単成用参型         単成用参型         単成用参型         単成用参型         単成用参型         単成用参型         単成用         単成用         単成用参型         単成用         単成用         単成用参型         単成用         単成用         単成用         単成用         単成用         単成用         単成用         単成用         単成用         単成用         単成用         単成用         単成用         単面         単面         単面         単成用         単成用         単成用         単面         単面         単面         ■         単面         単面         単面         単面         単面         単面         ■         ■         ■         ■         ■         ■         ■         ■         ■         ■         ■         ■         ■         ■         ■         ■         ■         ■         ■         ■         ■         ■         ■         ■         ■         ■         ■         ■         ■         ■         ■         ■         ■         ■         ■         ■         ■         ■         =        =         =</td><td>Indit         CREMIN         CREMIN         CREMIN         CREMIN         CREMIN         Restance         Restance           1         201805251942010         2018-05-2512035         \$triansi         100.00         100.00         100.00         2018-05-25121751         \$triansi         \$triansi         \$trian</td></t<></td>                                                                                                    | 沖谷         丁曜谷         久果時間         文集結類         子帳費         純雪益         原文泉金鐘         純雪益         原文泉金鐘         純雪益         原文泉金鐘         美田林樹         祭四志小号         重雪相由           1         20180525194120014         2018-05-25 21:0335         支付用功         100.00         0.00         100.00         2018-05-25 21:3751         甲間面         明面           2         2018052519587002         2018-05-52 10:1556         運動取取         0.010         0.00         2018-05-25 12:3751         明照           3         201805521907012         2018-05-52 0:95:14         支付加の         10.00         2018-05-52 12:65:37         明照           4         20180524177540012         2018-05-52 1:95:14         支付加の         0.00         10.00         2018-05-52 11:65:8         明照                                                                                                    | 神经         訂單純         久長純類         久貴加田         子編載         評載         現象是盤         長規算補損         興度用         資源         日         公司80525194120014         2018-05-2521:0325         支付用         回用         回用         Im         Im         I                                                                                                    | 神気         訂單鍵         文集時間         交集技額         交集技額         運業         其算金額         完先急額         其算金額         資業目前         資源四年         重要用           1         20180525194120014         2018-05-25 1:03.05         支付加力         100.00         0.00         100.00         2018-05-25 1:37.51         可能         可能           2         2018052515937002         2018-05-25 1:01.556         選家取力         -0.10         0.00         2018-05-26 1:23.57         可能         可能           3         2018052107012         2018-05-26 5:14.55         選家取力         -0.10         0.00         2018-05-26 1:28.57         可能         可能           4         20180521177540012         2018-05-24 1:54.51         選家取力         -0.20         0.00         2018-05-26 1:28.51         可能         可能                                                                                                    | 内弦         丁葉女         文気時間         交易公務         支角の活動         手橋         其首条         東交易公務         其其前時         何四匹水号         夏雪伊迎           1         20180525194120014         2018-05-25 1:03:03         支付加         100.00         0.00         100.00         2018-05-25 1:37:51         可加         可加           2         20180525195470002         2018-05-25 1:01:55         違素が取         -0.10         0.00         2018-05-25 1:23:51         明治         明治           3         20180525197002         2018-05-25 0:55:14         支付加         10.00         0.00         10.00         2018-05-26 1:28:37         明治           4         20180524177540012         2018-05-26 1:58:34         支付加         10.00         0.00         2018-05-26 1:28:37         明治         11.00                                                                                                    | 沖岐         丁酸酸         久発綺麗         久聚生酸酸         千瞬         紅茸金蘭         灰泉 生酸         毛茸香樹         ●         ●         ●         ●         ●         ●         ●         ●         ●         ●         ●         ●         ●         ●         ●         ●         ●         ●         ●         ●         ●         ●         ●         ●         ●         ●         ●         ●         ●         ●         ●         ●         ●         ●         ●         ●         ●         ●         ●         ●         ●         ●         ●         ●         ●         ●         ●         ●         ●         ●         ●         ●         ●         ●         ●         ●         ●         ●         ●         ●         ●         ●         ●         ●         ●         ●         ●         ●         ●         ●         ●         ●         ●         ●         ●         ●         ●         ●         ●         ●         ●         ●         ●         ●         ●         ●         ●         ●         ●         ●         ●         ●         ●         ●         ●         ●         ●         ●                                                                                                    | 外弦         订單號         久易時間         交易時間         子編載         其型金         原兄易益         技算時間         例面面次号         重算明細           1         20180525194120014         2018-05-521:0035         支付用功         100.00         0.00         100.00         2018-05-521:3751         電配         電面           2         20180525158570002         2018-05-521:0555         運動電気         0.010         0.00         10.00         2018-05-52 1:25:37         明電           3         2018055215007002         2018-05-52 1:05:55         運動電気         0.00         10.00         2018-05-52 1:25:37         明電           4         20180524177540012         2018-05-521 1:55:31         運動電気         -0.00         0.00         2018-05-52 1:25:32         明電                                                                                                    | 外弦         订單號         父果時間         交異時間         子編載         其用金         原果品         其用金         與用金         美麗時用           1         20180525194120014         2018-05-52 11:03.5         支付加         100.00         0.00         100.00         2018-05-52 11:03.5         受用金         明用           2         20180525194120014         2018-05-52 11:03.56         運動成功         1-0.00         0.00         2018-05-52 12:03.7         明用           3         20180552190012         2018-05-50 51:05.45         運動成功         1-0.00         0.00         2018-05-52 12:63.5         明用           4         201805-24177540012         2018-05-24194531         運動政功         -0.20         0.00         2018-05-26 16:08.28         明用                                                                                                    | 内全         订算法         交易時期         交易         子組織         子組織         子組織         子組織         日本制制         管機加加           1         20180521544120014         2018-05-25120325         安村協助         100.00         0.00         100.00         2018-05-2513751         電機加加           2         20180521544120012         2018-05-25112554         運搬取         -0.10         0.00         2018-05-2512357         電機加加           3         2018052151070012         2018-05-25112554         東村織         東村織         0.000         1.00         0.00         2018-05-251228.37         電機加           4         201805211070012         2018-05-2514545.31         東村織         0.000         0.00         2018-05-25168.28         町橋                                                                                                    | 沖技         丁華女         久果時間         交換数数         文集金額面         ディー         採算金額         死足急重額         其算時間         密電面応         雪面前用           1         20180525194120014         2018-05-25 21:0035         支付用功         100.00         0.00         100.00         2018-05-25 21:37.51         雪面         雪面           2         20180525194120014         2018-05-25 10:55.65         遺気の数         10.00         0.00         10.00         2018-05-25 12:37.51         明確         明確           3         20180525197002         2018-05-55114         遺気の数         10.00         0.00         10.00         2018-05-25 12:853         明確           4         20180524177540012         2018-05-24194531         遺激数数         -0.20         0.00         40.00         2018-05-26163828         (11)                                                                                                    | 沖技         丁酸林         久果杨樹         久果白田         千幡         民工会話         厚又是金話         兵民工会話         厚双目         保護加小学         管理保護           1         20180525194120014         2018-05-2521:0335         支付加力         100.00         0.00         100.00         2018-05-2521:3751         何度         何度           2         2018052515957002         2018-05-251:01556         連次取力         10.00         0.00         10.00         2018-05-251:23751         何度           3         20180525159570012         2018-05-251:0551         連次取力         10.00         0.00         2018-05-251:23531         明度           4         20180524177540012         2018-05-241:94531         運渡取力         -0.20         0.00         2018-05-261:02632         何度                                                                                                    | 外数         訂算数         父果林園         父果林園         父果加爾加         好工業         原児果金         純加         純加         美加和         美加和         他加加         登載明田           1         20180525194120014         2018-05-25 21:0035         安川和功         100:00         0.00         100:00         2018-05-25 21:07:51         町田         町田           2         20180525194120014         2018-05-25 10:155:0         選加取功         0.010         0.00         2018-05-25 12:07:50         町田         町田           3         20180525100780012         2018-05-25 10:51:31         支灯油助         0.00         0.00         2018-05-25 12:065:31         野田           4         2018052477540012         2018-05-24 12:45:31         雪田振動         -0.00         0.00         -0.00         2018-05-25 12:065:32         明田                                                                                                    | 外数         訂算数         文規時間         交易結響         交易金額         長井金額         展入急益         長井金額         単式用         御成洗小号         登雪明紀           1         20180525194120014         2018-05-25 21:0035         安川市功         100.00         0.00         100.00         2018-05-25 21:27:51         100.00         100.00         2018-05-25 12:37:51         100.00         100.00         2018-05-25 12:35:37         100.00         100.00         2018-05-25 12:65:33         100.00         100.00         2018-05-25 12:65:33         100.00         100.00         2018-05-25 12:65:33         100.00         100.00         2018-05-25 12:65:33         100.00         100.00         2018-05-25 12:65:33         100.00         100.00         2018-05-25 12:65:33         100.00         100.00         2018-05-25 12:65:33         100.00         100.00         2018-05-25 12:65:33         100.00         100.00         2018-05-25 12:65:33         100.00         100.00         2018-05-25 12:65:33         100.00         100.00         2018-05-25 12:65:33         100.00         100.00         2018-05-25 12:65:33         100.00         100.00         2018-05-25 12:65:33         100.00         100.00         2018-05-25 12:65:33         100.00         100.00         2018-05-25 16:65:88         100.00         100.00         100.00         100.00         100                                                                                                    | 内支         訂算法         交易時間         交易法額         交易金額価格         子紙肉         社算金額         発気急酸         純素用時間         発電防化         管電防化           1         20180525194120014         2018-05-52 1:0253         支付用力         100.00         0.00         100.00         2018-05-52 1:17:51         電防化         電防           2         20180525194120014         2018-05-52 1:01:55         通防振振         0.00         0.00         -0.10         0.00         2018-05-52 1:27:51         電防         電防           3         20180525130780012         2018-05-52 1:01:553         通防振振         支付協力         0.00         -0.00         2018-05-25 1:26:53         電防         明振           4         2018075471540012         2018-05-24 1:45:31         運動振動         -0.00         0.00         2018-05-25 1:26:53         電防                                                                                                    | 内核         訂算法         文易納間         交易結園         交易益菌油         子紙肉         社賃金額         原又易金額         純素剤時間         管償期日           1         20180525194120014         2018-05-25 21:0035         安川市功         100.00         0.00         100.00         2018-05-25 21:27:51         順田         明田           2         20180525194120014         2018-05-25 10:1556         選家成功         -0.01         0.00         2018-05-25 12:25:31         明田         明田           3         20180523103780012         2018-05-53:14         支村協助         10.00         0.00         10.00         2018-05-26 12:85:3         明田           4         20180524177540012         2018-05-24 15:45:3         選家取り         -0.20         0.00         2018-05-26 12:86:3         明田                                                                                                    | 内岐         丁酸は         久気時間         火気振動         久気を活動         千歳<         其雪金         天気急         長気急         長葉時間         何四匹小号         夏雪伊田           1         20180525194120014         2018-05-25 1:03.03         支付加         100.00         0.00         100.00         2018-05-25 1:37.51         可加         可加           2         20180525195470002         2018-05-25 1:01.55         選家取助         -0.01         0.00         2018-05-26 1:23.37         可加         可加           3         20180525100202         2018-05-26 1:25.31         実付加         10.00         0.00         2018-05-26 1:28.37         可加         可加           4         20180524177540012         2018-05-24 1:94.531         運動取助         -0.20         0.00         2018-05-26 1:28.37         可加         可加                                                                                                    | 沖技         丁製材         欠果時間         交異参加         子規載         括型金額         戶火発金値         括型金額         戶火発金値         括卸金額         與乳用         與二四         與二四         #         #         #         #         #         #         #         #         #         #         #         #         #         #         #         #         #         #         #         #         #         #         #         #         #         #         #                                                                                                    | Physic         CTURIAL         CORMAND         CORMANDD         CORMANDD         CORMANDD         CORMANDD         CORMANDD         CORMANDD         CORMANDD         CORMANDD         CORMANDD         CORMANDD         CORMANDD         CORMANDD         CORMANDD         CORMANDD         CORMANDDD         CORMANDDD         CORMANDDD         CORMANDDD         CORMANDDD         CORMANDDD         CORMANDDD         CORMANDDD         CORMANDDD         CORMANDDD         CORMANDDDD         CORMANDDDDD         CORMANDDDDDDDDDDDDDDDDDDDDDDDDDDDDDDDDDDDD                                                                                                    | 沖減         可確率         交易時間         交易時間         子編載         秋季         秋季                                                                                                    | 神経         可確式         交易時間         交易時間         予報間         第32         成易差額         点目         の間面面         の間面面         の目面         の目                                                                                                    | 外致         1 単字         又補約         交易時間         予報間<         日常調査         作業数         成易振時間         管報間         管報目           1         201805251942001         20180-52519751         10000         10000         20180-52519751         1000         10000         20180-52519751         10000         20180-52519751         10000         20180-52519751         10000         10000         20180-52519751         10000         10000         20180-52519751         10000         10000         20180-526126323         10000         1000         1000         20180-527126533         10000         1000         1000         20180-527126533         10000         1000         1000         1000         1000         1000         1000         1000         1000         1000         1000         1000         1000         1000         1000         1000         1000         1000         1000         1000         1000         1000         1000         1000         1000         1000         1000         1000         1000         1000         1000         1000         1000         1000         1000         1000         1000         1000         1000         1000         1000         1000         1000         1000         1000         1000                                                                                                    | Prist         1 単のダ         又参照例         2巻板(数         大型目前         学情報         私売業数         手気振振         希田県利         創業数         第二番           1         2 2018052519420014         2018-05-2510-055         近期         10.00         10.00         2018-05-2511751         明定         明定           2         2018052519420012         2018-05-2510-055         近期         10.00         0.00         10.00         2018-05-2511751         明定         明定           3         2018052519420012         2018-05-2510-055         道数         近期         10.00         10.00         2018-05-2512.052.01         明定         明定           4         2018052477540012         2018-05-2514754.01         近期         10.00         0.00         10.00         2018-05-2512.052.31         明定                                                                                                    | Physit         1.9 # 95         交叉時間         交叉時間         交叉時間         予報間<         (第12)         別交叉振盤         美国時間         (前面)         (前面)         (in)         (in)                                                                                                    | Ph後         百百首名         交易時間         交易時間         交易時間         交易時間         手術間         化学品         人参易金額         点面時間         発電切座         理切座           1         201005255141001         2010-05-2510035         欠切         100.00         100.00         2016-05-2511751         呼回         呼回           2         201005251545170002         2010-05-2510535         近の         0.00         1.00         0.00         2016-05-2511751         呼回         呼回           3         20100525154570002         2016-05-2510553         近の近の         0.00         0.00         2016-05-25112653         呼回         呼回           4         20100521157124149531         進行の手の         0.00         0.00         2010         0.00         1.00         0.00         1.00         1.00         0.00         1.00         1.00         1.00         1.00         1.00         1.00         1.00         1.00         1.00         1.00         1.00         1.00         1.00         1.00         1.00         1.00         1.00         1.00         1.00         1.00         1.00         1.00         1.00         1.00         1.00         1.00         1.00         1.00         1.00         1.00         1.00         1.00         1.0                                                                                                    | Phot         1 目球4         交易時間         交易時間         交易時間         手橋間         第4週         第4週         第4回         第4回         第4回         第4回         第4回         第4回         第4回         第4回         第4回         第4回         第4回         第4回         第4回         第4回         第4回         第2回         2016         2016         251         第51         第51 <t< td=""><td>内残         可確式         交易残費         交易残算         手編度         手編度         読者         現長数         見易発音         就算時間         音楽(第)         日           1         201052511042         2016-65-510325         近日         000         1000         2010-52211751         回信         回信           2         2010525115070022         2016-05-510155         通数の力         -0.10         0.00         0.00         2016-05-2512455         可信         可信           3         2010525110750012         2016-05-2514553         支付用         支付用         -0.00         2016-05-2514553         可信           4         2010552117012         2016-05-2145453         支付用         -0.00         0.00         2016-05-25145633         可信</td><td>外数         12%素         少見時間         交換品面積         手紙数         手紙数         手紙数         学紙数         学         学紙数         学         学          学         学         学         #                                     &lt;</td><td>仲社         订算法         少果純剤         交異法型         今用金田田         子網剤         学品数量         学品数量         技具用参量         単成用参型         単成用参型         単成用参型         単成用参型         単成用参型         単成用参型         単成用参型         単成用参型         単成用参型         単成用参型         単成用参型         単成用参型         単成用参型         単成用参型         単成用         単成用         単成用参型         単成用         単成用         単成用参型         単成用         単成用         単成用         単成用         単成用         単成用         単成用         単成用         単成用         単成用         単成用         単成用         単成用         単面         単面         単面         単成用         単成用         単成用         単面         単面         単面         ■         単面         単面         単面         単面         単面         単面         ■         ■         ■         ■         ■         ■         ■         ■         ■         ■         ■         ■         ■         ■         ■         ■         ■         ■         ■         ■         ■         ■         ■         ■         ■         ■         ■         ■         ■         ■         ■         ■         ■         ■         ■         ■         ■         ■         =        =         =</td><td>Indit         CREMIN         CREMIN         CREMIN         CREMIN         CREMIN         Restance         Restance           1         201805251942010         2018-05-2512035         \$triansi         100.00         100.00         100.00         2018-05-25121751         \$triansi         \$triansi         \$trian</td></t<>                                                                                                    | 内残         可確式         交易残費         交易残算         手編度         手編度         読者         現長数         見易発音         就算時間         音楽(第)         日           1         201052511042         2016-65-510325         近日         000         1000         2010-52211751         回信         回信           2         2010525115070022         2016-05-510155         通数の力         -0.10         0.00         0.00         2016-05-2512455         可信         可信           3         2010525110750012         2016-05-2514553         支付用         支付用         -0.00         2016-05-2514553         可信           4         2010552117012         2016-05-2145453         支付用         -0.00         0.00         2016-05-25145633         可信                                                                                                    | 外数         12%素         少見時間         交換品面積         手紙数         手紙数         手紙数         学紙数         学         学紙数         学         学          学         学         学         #                                     <                                                                                                    | 仲社         订算法         少果純剤         交異法型         今用金田田         子網剤         学品数量         学品数量         技具用参量         単成用参型         単成用参型         単成用参型         単成用参型         単成用参型         単成用参型         単成用参型         単成用参型         単成用参型         単成用参型         単成用参型         単成用参型         単成用参型         単成用参型         単成用         単成用         単成用参型         単成用         単成用         単成用参型         単成用         単成用         単成用         単成用         単成用         単成用         単成用         単成用         単成用         単成用         単成用         単成用         単成用         単面         単面         単面         単成用         単成用         単成用         単面         単面         単面         ■         単面         単面         単面         単面         単面         単面         ■         ■         ■         ■         ■         ■         ■         ■         ■         ■         ■         ■         ■         ■         ■         ■         ■         ■         ■         ■         ■         ■         ■         ■         ■         ■         ■         ■         ■         ■         ■         ■         ■         ■         ■         ■         ■         ■         =        =         =                                                                                                    | Indit         CREMIN         CREMIN         CREMIN         CREMIN         CREMIN         Restance         Restance           1         201805251942010         2018-05-2512035         \$triansi         100.00         100.00         100.00         2018-05-25121751         \$triansi         \$triansi         \$trian                                                                                                    |                                                                                                    |
| Phit         1丁単林         20年時間         空間構成         空間構成         ビデ油(         ビデ油(         ビデ (         ビデ (         ビデ (         ビデ (         ビデ (         ビデ (         ビ         ビ         ビ         ビ         ビデ (         ビ         ビ         ビ         ビ (         ビ         ビ         ビ         ビ         ビ         ビ         ビ         ビ         ビ         ビ         ビ         ビ         ビ         ビ         ビ         ビ         U         U         U         U         U         U                                                                                                    | 仲枝         订算法         文陽林間         交易止酸調素         子編集         約1番2         約1番2         第1番3         交易止酸調素         ディ編集         約1番2         約1番3         第1番3         第1番3         #1<番3         #1<番3         #1<番3         #1<番3         #1<番3         #1<番3         #1<番3         #1<番3         #1<番3         #1<番3         #1<番3         #1<番3         #1<番3         #1<番3         #1<番3         #1<番3         #1<番3         #1<番3         #1<番3         #1<番3         #1<番3 <t< td=""><td>沖減         文務時間         交易状態         交易金額         手術数         総算金額         原文易金額         経算金額         経算機         総算金額         総算金額         原以用の         総算金額         総算金額         総算金額         総算金額         総算金額         総算金額         総算金額         総算金額         総算金額         総算金額         学術数         総算金額         デ術数         総算金額         デ術数         総算金額         ジョン         ジョン&lt;</td><td>外数         打事状         文売時間         空見状態         子編先         約算金額         子編先         約算金額         月二         約30025194120014         2018-05-25 210303         受引加の         00.00         00.00         2018-05-25 217351         ●108           2         201802525197002         2018-05-25 210203         第30300         0.00         0.000         0.000         2018-05-26 1223751         ●108           3         2018002513070002         2018-05-25 101556         当該加助の         0.000         0.000         2018-06-26 1222873         ●108           3         2018002513070012         2018-06-25 101554         当求市政         10.00         0.00         2018-06-26 1222873         ●108           4         20180925417950102         2018-06-25 101554         当求市政         0.20         0.00         2018-06-26 1202843         ●108           5         20180524192010010         2018-06-24 145433         当求市政         0.20         0.00         2020         2018-06-26 1602840         4200000125201805244705999186         118</td><td>仲枝         订算状         交易時間         交易金額面         子編表         約2条金額         原又最金額         点型時間の         範囲の         重算明度           1         20180225194120014         2018-05-25 21/2035         支付加刀         100.00         0.00         2018-05-25 21/2751         100         100           2         20180225194120014         2018-05-25 101.556         減加刀         0.00         0.00         0.00         2018-05-26 12/23751         1008           3         201809251907002         2018-05-25 101.556         減加刀         10.00         0.00         2018-05-26 12/2873         1008           3         2018092519070012         2018-05-25 101.552         減加刀         10.00         0.00         2018-05-26 12/2873         108           4         201809251970012         2018-05-26 14 194.513         減加刀         0.20         0.00         2018-06-26 12/2823         118           5         20180524192010010         2018-05-24 1494.583         或打動刀         0.20         0.00         2020         2018-05-26 16/98.07         42000012/201805244705999186         118</td><td>沖波         江事法         文発林間         交易水間         ディボク         北洋金信         原久急金信         純丸市時間         密東市から         宣音端定           1         201902525194120014         2019-07-52 21023         受打成の         00.00         0.00         2019-07-52 21023         受打成の         988           2         201902525197002         2019-07-52 21023         受打成の         0.00         0.00         0.00         2019-07-52 12253         9788           3         201902521970002         2019-07-52 101555         当該加速の         0.00         0.00         0.00         2019-07-52 12253         9788           3         20190251 3070012         2019-07-52 101555         当該加速の         0.00         0.00         2019-07-52 122543         9788           4         20190247170012         2019-07-52 1194538         東打成の         0.00         0.00         2019-07-52 1505824         9788           5         20190524192010010         2019-05-24 194538         東打成の         0.02         0.00         2019         2019-05-26 150807         42000001/2521805244705999186         1188</td><td>外数         打事状         文局時間         空見状態         子編集         約算金額         子編集         約算金額         約二番目         約二番目         約二番目         第二番目         約二番目         第二番目         第二</td><td>序数         訂算数         交易時間         交易比響         手編更         試算金額         原子編型         純算金額         純其金額         原目の         純其四時         資業面から         質量確認           1         20180225194120014         2018-07-52 21033         支付加回         100.00         0.00         2018-07-52 217351         「現面         1         1000         2018-07-52 210352         100.00         0.00         0.00         2018-07-52 127351         「現面         100.00         0.00         2018-07-52 127351         100.00         0.00         0.00         2018-07-52 122633         100.00         0.00         10.00         2018-07-52 122653         100.00         10.00         2018-07-52 120543         100.00         10.00         2018-07-52 120543         100.00         0.00         10.00         2018-07-52 120543         100.00         10.00         10.00         2018-07-52 120543         100.00         10.00         2018-07-52 120543         100.00         10.00         2018-07-52 120543         100.00         10.00         2018-07-52 120543         100.00         10.00         2018-07-52 120543         100.00         10.00         2018-07-52 120543         100.00         10.00         2018-07-52 120543         100.00         10.00         2018-07-52 120543         100.00         10.00         2018-07-52 1105543</td><td>Prixt         1 軍球         20年時間         空間相応         手術賞         化算金装置         手術賞         化算金装置         月の2         2018-07-25 19420014         空間目の         空間目の         空間日の         空間日の         空間&lt;</td><td>序数         訂單故         交易時間         交易法額         子編表         採用金額         原子磁盤         純用時間         範囲のや         質響的に           1         201005251594120014         2018-05-25 21:033         受付用の         100.00         0.00         2018-05-25 21:27:31         ●         ●         ●         ●         ●         ●         ●         ●         ●         ●         ●         ●         ●         ●         ●         ●         ●         ●         ●         ●         ●         ●         ●         ●         ●         ●         ●         ●         ●         ●         ●         ●         ●         ●         ●         ●         ●         ●         ●         ●         ●         ●         ●         ●         ●         ●         ●         ●         ●         ●         ●         ●         ●         ●         ●         ●         ●         ●         ●         ●         ●         ●         ●         ●         ●         ●         ●         ●         ●         ●         ●         ●         ●         ●         ●         ●         ●         ●         ●         ●         ●         ●         ●         ●</td><td>神気         工事誌         文集合相         文集合類         文集合類         市業         北国金額         形文集合数         各類本例         単成用から         重要明定           1         2018/0521941/20014         2018-05-2510/052         気灯(00.00         0.00         0.000         2018-05-2511/251         1000         1000         2018-05-2511/251         1000         1000         2018-05-2511/251         1000         1000         2018-05-2511/251         1000         1000         2018-05-2511/251         1000         1000         2018-05-2511/251         1000         1000         2018-05-2510/251         1000         1000         2018-05-2510/251         1000         1000         2018-05-2510/251         1000         1000         2018-05-2510/251         1000         1000         2018-05-2510/2510/251         1000         1000         2018-05-2510/251         1000         1000         2018-05-2510/2510/2510/2510/2520         1000         1000         2018-05-2510/2510/2520         1000         1000         2018-05-2510/2510/25201/25201/2520</td><td>神気         工業法         2条時間         交易法期         交易法期         支援         死久易法第         北昇金額         死久易法第         北昇金額         死久易法第         北昇金額         死久易法第         北昇金額         死久易法第         北昇金額         アスターム         第         第         1         1         1         1         1         1         1         1         1         1         <th1< th=""> <th1< th=""> <th1< th=""></th1<></th1<></th1<></td><td>神弦         訂單純         2.84時間         交換法面         方便式         活業点面         死及是金額         各計算時間         管理(約2)           1         20160525154120014         2014-05-52 10:05:0         安式(初辺)         0.000         0.000         2018-05-25 11:27:51         10100           2         201805251549120014         2018-05-55 10:15:58         東近(初辺)         -0.010         0.00         2018-05-25 11:27:51         10100           3         2018052513970002         2018-05-55 00:55:14         東式(初辺)         -0.00         0.00         2018-05-25 10:25:31         10100           4         2018052511970012         2018-05-54 19:45:18         東式(加辺)         -0.20         0.00         2018-05-26 10:60:27         42000001 252018052447/055991166         1010           5         201805251197010010         2018-05-24 19:45:18         東式(加辺)         -0.20         0.00         0.20         2018-05-26 10:60:27         42000001 252018052447/0559991166         1010</td><td>外数         訂單號         父母/M         父母/M         子根数         新田盤         新田型         人類加加         学校研究         各計算法           1         2010525515412014         2016-05-5212035         安式協力         01000         0.000         2016-05-52131751         受援協         修理           2         20105255156120014         2016-05-52110558         銀田図         -0.00         0.000         10.00         0.00         2016-05-52132751         1010           3         2010525155070012         2016-05-5215558         銀田図         -0.00         0.00         2016-05-52128337         1010         1010           4         2010524715507012         2016-05-541544531         東大田図         -0.00         2016-05-521668228         10110         1018           5         2018052471507012         2016-05-41164531         東大田図         -0.00         2016-05-251668228         10110         1018           5         201805247150901010         2016-05-241164538         東大田図         0.20         0.00         2016-05-251668287         420000012520116952447055999186         10118</td><td>外数         丁製油         交易分類         交易分類         受易合類         手機数         採用金数         所数         採用金数         単数円         単数円           1         2018055519412014         2018-05-25105053         安式加力         10000         0.000         2018-05-25112751         10100         1010           2         20180555194120014         2018-05-55101556         磁気振         -0.000         -0.010         0.000         2018-05-52112751         10100           3         20180555130720012         2018-05-55101556         磁気振         -0.010         0.000         2018-05-52128-357         10100           4         20180525130720012         2018-05-2418-451         東式加力         -0.20         0.000         2018-05-25165023         10100           5         201805241499010010         2018-05-2419-4588         東式加力         0.20         0.00         0.20         2018-05-251608207         42000001252018052447055999168         戦指</td><td>仲枝         丁製焼         交易余時間         交易余間目         予備費         毛茸工焼         肥子 急         私目本時間         単質用         単質用           1         2010525519412014         2018-05-5210555         支付加の         0.000         0.000         2018-05-52112751         単間目           2         2010525151970202         2018-05-55101556         連次回の         -0.00         0.000         1.000         0.00         2018-05-5212-357         単間目           3         2010525151670002         2018-05-55101556         連次回         -0.00         0.00         2018-05-5212-837         甲酸目           4         2010522151070012         2018-05-24194531         東式加口         -0.20         0.00         2018-05-2516-160-28         甲酸目           5         20180524159701010         2018-05-24194538         東式加口         -0.20         0.00         2018-05-261-160-287         42000001252018052447055999168         戦18</td><td>神気         订解数         2条時間         交易法数         交易法数         万円         第二次         第二次&lt;</td><td>Phid         Tarixit         2,84,MB         2,88,488         7,482         K175,588         M2,98,488         6,871,M93         6,971,M12         6,971,M12<td>外数         11単純         父母体類         父母体数         父母体数         子板数         所数         所数         供加時時         学校的         生業           1         20100525194120014         2016-05-25 21:05.05         支付加の         0.000         0.000         2016-05-25 21:07.51         日間日           2         20100525195102002         2016-05-55 01:05.65         政策の         0.010         0.00         2016-05-25 12:05.75         日間日           3         201005251530720012         2016-05-26 01:05.65         東大町         0.000         0.000         2016-05-26 12:02.87         日間日           4         2010052715407012         2016-05-24 10:45.43         東大町         0.200         0.000         2016-05-26 16:06.20         日間日           5         201805241193010010         2018-05-24 10:45.43         東大町         0.200         0.000         2018-05-26 16:08.07         4200000125201805244705599186         戦18</td><td>沖波         丁緑波         交易余相図         交易余相図素         デ細胞         花和金道         建交易余相         花和4時間         中間の洗         音韻の洗           1         220190525194120014         2018-05-25 21:025         支灯振辺         100:00         0.00         2018-05-25 21:325         町間         町間           2         2019052515107002         2016-05-25 21:05:05         観波         0.00         0.00         0.00         2018-05-25 21:32:51         明胞           3         2019052515070002         2016-05-25 01:55:4         東灯振辺         0.00         0.00         2018-05-25 12:82:37         明胞           4         201905247150702         2016-05-24 19:45:38         東灯振辺         -0.00         0.00         2018-05-25 16:60:28         明胞           5         20180524193010010         2016-05-24 19:45:38         東灯振辺         -0.02         0.00         2018-05-26 16:60:27         420000012520180524447055999168         戦振</td><td>外数         订算装化         交易4時間         交易4500         交易4500         受利金         修用         修用         修用         修用         使用         使用         #         #         #         #         #         #         #         #         #         #         #         #         #         #         #         #         #         #         #         #         #         #         #         #         #         #         #         #         #         #         &lt;</td><td>外数         丁基碱         交易純類         交易加強面         丁編&lt;         抗算金額         月点         約算金額         約算金額         約算         約</td></td></t<> <td>仲岐         丁単岐         交易4時間         交易4数         交易4数         手機肉         林田 会         長常長数         林田 時間         教育成先示号         室間明道           1         20180525154120201         2018-05-25 21:0523         支灯振辺         100:00         0.00         10:00         2018-05-25 21:0251         単規値           2         2018052515637002         2018-05-55 101:558         連次回         -0.00         0.00         10:00         2018-05-25 12:057         甲酸目           3         201805251507002         2018-05-25 01:558         連次回         -0.00         0.00         10:00         2018-05-25 12:0553         甲酸目           3         201805271507012         2018-05-24 19:451         東式四辺         -0.00         0.00         2018-05-25 12:0553         甲酸目           4         20180527150702         2018-05-24 19:451         東式四辺         -0.20         0.00         2018-05-26 16:00:27         420000125201805244705599166         単酸目           5         20180524193010010         2018-05-24 19:4510         東式四辺         0.20         0.02         2018-05-26 16:00:27         42000001252018052447055999166         戦国</td> <td>外数         訂単純         父長時間         父馬を訪問し         予備数         託買金額         先足急差         北算時間         余田市小号         質量明目           1         20180525194120014         2018-05-25 21:05.05         変数のの         0.000         0.000         2018-05-25 21:17.51         1016           2         20180525194120014         2018-05-25 10:155         選択の         0.000         0.000         0.000         2018-05-25 21:12.51         1016           3         20180525130720012         2018-05-25 10:155         選択の         0.000         0.000         0.000         2018-05-25 12:83.7         1016           4         201805247130720012         2018-05-24 19:45:41         第1533         -0.200         0.000         2018-05-26 16:08:28         1018           5         201805247130720012         2018-05-24 19:45:41         東式加加         -0.20         0.000         2018-05-26 16:08:27         4250000125201805244705999166         1018           5         201805241199010101         2018-05-24 19:45:48         東式加加         0.20         0.00         0.20         2018-05-26 16:08:07         42500000125201805244705999166         1018</td> <td>沖波         丁単純         久寒時間         火火振         火火振振         水炭酸         市         水炭         水炭酸         水炭酸         水炭酸         水炭酸         水炭酸         水炭酸         水炭酸         水炭酸         水炭酸         水炭酸         水炭酸         水炭酸         水炭酸         水炭酸         水炭酸         ×         ×         ×         ×         ×         ×         ×         ×         ×         ×         ×         ×         ×         ×         ×         ×         ×         ×         ×         ×         ×         ×         ×         ×         ×         ×         ×         ×         ×         ×         ×         ×         ×         ×         ×         ×         ×         ×         ×         ×         ×         ×         ×         ×         ×         ×         ×         ×         ×         ×         ×         ×         ×         ×         ×         ×         ×         ×         ×         ×         ×         ×         ×         ×         ×         ×         ×         ×         ×         ×         ×         ×         ×         ×         ×         ×         ×         ×         ×         ×         ×         ×</td> <td>沖液         丁草味         久寒林間         火栗林間         火栗丸目標         千縄         松茸素         原又易金信         純茸林間         甲酸用         甲酸用         ●         ●         ●         ●         ●         ●         ●         ●         ●         ●         ●         ●         ●         ●         ●         ●         ●         ●         ●         ●         ●         ●         ●         ●         ●         ●         ●         ●         ●         ●         ●         ●         ●         ●         ●         ●         ●         ●         ●         ●         ●         ●         ●         ●         ●         ●         ●         ●         ●         ●         ●         ●         ●         ●         ●         ●         ●         ●         ●         ●         ●         ●         ●         ●         ●         ●         ●         ●         ●         ●         ●         ●         ●         ●         ●         ●         ●         ●         ●         ●         ●         ●         ●         ●         ●         ●         ●         ●         ●         ●         ●         ●         ●         ●         <th< td=""><td>内容         訂算法         文易納間         交易法額         交易金額価額         手続数         長知条額         長加雪約         余和四本六号         夏雪前日           1         20180525194120014         2018-05-2521:0235         支付指加         100.00         0.00         100.00         2018-05-2521:0751         可能         可能           2         20180525194120014         2018-05-251:01555         通知第四         -0.10         0.00         -0.10         0.00         2018-05-252:127:51         可能         可能           3         20180525194720012         2018-05-25:055:14         支付加         のの         -0.10         0.00         2018-05-26:12:65:3         可能         可能           4         2018052417970101         2018-05-24:194-53         支付加         支付加         可能         -0.20         0.00         2018-05-26:106:023         可能           5         20180524179501010         2016-05-24:194-514         支付加         支付加         -0.20         0.00         2018-05-26:106:023         -0.20         -0.20         2018-05-26:106:023         可能         -0.20         -0.20         0.20         2018-05-26:106:023         -0.20         -0.20         -0.20         2018-05-26:106:023         -0.20         -0.20         2018-05-26:106:027         4.200000125201805244705999186         -0.20</td><td>Phite         丁華秋         久息林間         久息林間         久息金間面         千橋         秋雪金         秋雪金         秋雪</td><td>沖波         丁酸酸         交易時間         交易         デ機酸         抗胃血酸         所成数         原用加減         原用加減         原用加減         原用加減         原用加減         原用加減         原用加減         原用加減         原用加減         原用加減         原用加減         原用         原用         E         E</td><td>沖波         丁雄雄         交易時間         交易金額価格         丁雄酸&lt;         林田 (         林田 (         林田 (         林田 (         林田 (         林田 (         林田 (         林田 (         林田 (         新田 (         新田 (         <!--</td--><td>外数         1間数         2規構型         2規構型         2規構型         2規構型         2月24         2月14         2月144         2月144         2月144&lt;</td><td>沖減         交易時間         交易時間         交易時間         子補償         技術園         学長名値         支部時間         時間に         時間に           1         20100525194120014         2016-05-25 10335         女村園         10000         0.000         10000         2016-05-25 103750         日間         日間           2         20100525194120014         2016-05-25 101550         要求回         -0.010         0.000         10.00         2016-05-25 101550         明課           3         201005251907002         2016-05-25 101550         要求回         -0.010         0.000         10.00         2018-05-25 101560         明課           4         201005247170002         2016-05-24 1045631         要求問         -0.000         2018         2018-05-25 1062828         4188           5         2018052419010010         2016-05-24 104568         室村部         0.000         0.00         2018         20180524715090986         報酬</td><td>沖経         工業は         文集時間         交集時間         子構成         活業値         決発差値         共振用         戦策振時         戦策振時         戦策振時           1         2         201805/5114/0214         2016-05-5110/515         3         3         10000         1000         2016-05-5110/51         1000         0.00         1000         2018-05-25112/51         1000         1000         2018-05-25112/51         1000         1000         2018-05-25112/51         1000         1000         2018-05-25112/53         1000         1000         2018-05-2512/553         1000         1000         1000         2018-05-2512/553         1000         1000         1000         2018-05-2512/553         1000         1000         1000         2018-05-2612/2837         1000         1000         1000         2018-05-2612/2837         1000         1000         1000         1000         1000         1000         1000         1000         1000         1000         1000         1000         1000         1000         1000         1000         1000         1000         1000         1000         1000         1000         1000         1000         1000         1000         1000         1000         1000         1000         1000         1000         1000         1000&lt;</td><td>外致         1.40%         又基特型         交易情型         予報理         利益型         成長型         成長型         成長型         成長型         成長型         成長型         ののの         支援         ののの         支援         ののの         支援         ののの         支援         ののの         シェリ         マリ         マ</td><td>Prist         1 単成         又地構成         交換構成         学校理         形式数         手校型         形式数         手校型         再用         通用         通用         通用         通用         目         2         201805251456370002         2018-05-5210-055         規則         -0.00         0.00         10.00         2018-05-5217.551         規則         単位         単位         &lt;</td><td>Physic         1         22,849/01         交易時間         予報度         特報度         地方面         地方面         受報用         地方面         受報用         地方面         受報用         地方面         受報用         地方面         受報用         地方面         回用         学者         地方面         地方面         回用         学者         地方面         回の         1,20         20100325114300         回用         単方面         回のの         回のの         20100325114300         回用         単方面         回のの         回のの         2010032511300         20100325113000         2010-05-251015.55         過数面面         -0.00         0.00         0.00         2010-05-251125.53         回用         回用         Im         Im         Im         Im         Im         Im         Im         Im         Im         Im         Im         Im         Im         Im         Im         Im         Im         Im         Im         Im         Im         Im         <th< td=""><td>Ph後         1日報         交易時間         交易時間         交易時間         交易時間         手術間         「水湯         水湯         ハ         ショ         ショ</td><td>Phot         1 2016952511942010         2018-055-2510251         学校報         化学校和         化学校和         1         1         1         1         1         1         1         1         1         1         1         1         1         1         1         1         1         1         1         1         1         1         1         1         1         1         1         1         1         1         1         1         1         1         1         1         1         1         1         1         1         1         1         1         1         1         1         1         1         1         1         1         1         1         1         1         1         1         1         1         1         1         1         1         <th1< th="">         1         1         <th< td=""><td>内理         の支持列         交換系列         交換系列         支援         技工会         使用金         技工会         使用金         使用金         使用         使用金         使用金         使用金         使用金         使用金         使用金         使用金         使用金         使用          使用金</td><td>外数         订量数         交易時間         交易自動         手帳         括算金額         并反易金額         所純料料料         秋田林村村         秋田林村村         秋田林村村         秋田林村村         秋田本村村村         秋田本村村村         秋田本村村村         秋田本村村村         秋田本村村村         秋田本村村村         秋田本村村         秋田本村村村         秋田本村村         秋田本村         東田和         秋田         秋田         秋田         秋田本村         東田和         秋田         秋田        秋田        秋田         <th< td=""><td>沖波         订算数         交易時間         交易止間面         手紙         括算金額         長泉魚面         托精神器         発展加速         発展加速         美術加速         発展加速         発展加速         発展加速         発展加速         発展加速         発展加速         発展加速         発展加速         発展加速         発展加速         発展加速         発展加速         発展加速         発展加速         発展加速         発展加速         発展加速         発展加速         発展加速         発展加速         予備加速         計算金額         予備加速         計算金額         予備加速         計算金額         予備加速         計算金額         予備加速         計算金額         予備加速         計算金額         予備加速         予備加速         予加         予加加速</td><td>仲岐         可福祉         空見時間         交易時間         可備         新算価         新算価         新<br/>新算価         新算価         新算価         新算価         新算価         新算価         新         新算価         新算価         新算価         新算価</td></th<></td></th<></th1<></td></th<></td></td></th<></td>                                                                                                    | 沖減         文務時間         交易状態         交易金額         手術数         総算金額         原文易金額         経算金額         経算機         総算金額         総算金額         原以用の         総算金額         総算金額         総算金額         総算金額         総算金額         総算金額         総算金額         総算金額         総算金額         総算金額         学術数         総算金額         デ術数         総算金額         デ術数         総算金額         ジョン         ジョン<                                                                                                    | 外数         打事状         文売時間         空見状態         子編先         約算金額         子編先         約算金額         月二         約30025194120014         2018-05-25 210303         受引加の         00.00         00.00         2018-05-25 217351         ●108           2         201802525197002         2018-05-25 210203         第30300         0.00         0.000         0.000         2018-05-26 1223751         ●108           3         2018002513070002         2018-05-25 101556         当該加助の         0.000         0.000         2018-06-26 1222873         ●108           3         2018002513070012         2018-06-25 101554         当求市政         10.00         0.00         2018-06-26 1222873         ●108           4         20180925417950102         2018-06-25 101554         当求市政         0.20         0.00         2018-06-26 1202843         ●108           5         20180524192010010         2018-06-24 145433         当求市政         0.20         0.00         2020         2018-06-26 1602840         4200000125201805244705999186         118                                                                                                    | 仲枝         订算状         交易時間         交易金額面         子編表         約2条金額         原又最金額         点型時間の         範囲の         重算明度           1         20180225194120014         2018-05-25 21/2035         支付加刀         100.00         0.00         2018-05-25 21/2751         100         100           2         20180225194120014         2018-05-25 101.556         減加刀         0.00         0.00         0.00         2018-05-26 12/23751         1008           3         201809251907002         2018-05-25 101.556         減加刀         10.00         0.00         2018-05-26 12/2873         1008           3         2018092519070012         2018-05-25 101.552         減加刀         10.00         0.00         2018-05-26 12/2873         108           4         201809251970012         2018-05-26 14 194.513         減加刀         0.20         0.00         2018-06-26 12/2823         118           5         20180524192010010         2018-05-24 1494.583         或打動刀         0.20         0.00         2020         2018-05-26 16/98.07         42000012/201805244705999186         118                                                                                                    | 沖波         江事法         文発林間         交易水間         ディボク         北洋金信         原久急金信         純丸市時間         密東市から         宣音端定           1         201902525194120014         2019-07-52 21023         受打成の         00.00         0.00         2019-07-52 21023         受打成の         988           2         201902525197002         2019-07-52 21023         受打成の         0.00         0.00         0.00         2019-07-52 12253         9788           3         201902521970002         2019-07-52 101555         当該加速の         0.00         0.00         0.00         2019-07-52 12253         9788           3         20190251 3070012         2019-07-52 101555         当該加速の         0.00         0.00         2019-07-52 122543         9788           4         20190247170012         2019-07-52 1194538         東打成の         0.00         0.00         2019-07-52 1505824         9788           5         20190524192010010         2019-05-24 194538         東打成の         0.02         0.00         2019         2019-05-26 150807         42000001/2521805244705999186         1188                                                                                                    | 外数         打事状         文局時間         空見状態         子編集         約算金額         子編集         約算金額         約二番目         約二番目         約二番目         第二番目         約二番目         第二番目         第二                                                                                                    | 序数         訂算数         交易時間         交易比響         手編更         試算金額         原子編型         純算金額         純其金額         原目の         純其四時         資業面から         質量確認           1         20180225194120014         2018-07-52 21033         支付加回         100.00         0.00         2018-07-52 217351         「現面         1         1000         2018-07-52 210352         100.00         0.00         0.00         2018-07-52 127351         「現面         100.00         0.00         2018-07-52 127351         100.00         0.00         0.00         2018-07-52 122633         100.00         0.00         10.00         2018-07-52 122653         100.00         10.00         2018-07-52 120543         100.00         10.00         2018-07-52 120543         100.00         0.00         10.00         2018-07-52 120543         100.00         10.00         10.00         2018-07-52 120543         100.00         10.00         2018-07-52 120543         100.00         10.00         2018-07-52 120543         100.00         10.00         2018-07-52 120543         100.00         10.00         2018-07-52 120543         100.00         10.00         2018-07-52 120543         100.00         10.00         2018-07-52 120543         100.00         10.00         2018-07-52 120543         100.00         10.00         2018-07-52 1105543                                                                                                    | Prixt         1 軍球         20年時間         空間相応         手術賞         化算金装置         手術賞         化算金装置         月の2         2018-07-25 19420014         空間目の         空間目の         空間日の         空間日の         空間<                                                                                                    | 序数         訂單故         交易時間         交易法額         子編表         採用金額         原子磁盤         純用時間         範囲のや         質響的に           1         201005251594120014         2018-05-25 21:033         受付用の         100.00         0.00         2018-05-25 21:27:31         ●         ●         ●         ●         ●         ●         ●         ●         ●         ●         ●         ●         ●         ●         ●         ●         ●         ●         ●         ●         ●         ●         ●         ●         ●         ●         ●         ●         ●         ●         ●         ●         ●         ●         ●         ●         ●         ●         ●         ●         ●         ●         ●         ●         ●         ●         ●         ●         ●         ●         ●         ●         ●         ●         ●         ●         ●         ●         ●         ●         ●         ●         ●         ●         ●         ●         ●         ●         ●         ●         ●         ●         ●         ●         ●         ●         ●         ●         ●         ●         ●         ●         ●         ●                                                                                                    | 神気         工事誌         文集合相         文集合類         文集合類         市業         北国金額         形文集合数         各類本例         単成用から         重要明定           1         2018/0521941/20014         2018-05-2510/052         気灯(00.00         0.00         0.000         2018-05-2511/251         1000         1000         2018-05-2511/251         1000         1000         2018-05-2511/251         1000         1000         2018-05-2511/251         1000         1000         2018-05-2511/251         1000         1000         2018-05-2511/251         1000         1000         2018-05-2510/251         1000         1000         2018-05-2510/251         1000         1000         2018-05-2510/251         1000         1000         2018-05-2510/251         1000         1000         2018-05-2510/2510/251         1000         1000         2018-05-2510/251         1000         1000         2018-05-2510/2510/2510/2510/2520         1000         1000         2018-05-2510/2510/2520         1000         1000         2018-05-2510/2510/25201/25201/2520                                                                                                    | 神気         工業法         2条時間         交易法期         交易法期         支援         死久易法第         北昇金額         死久易法第         北昇金額         死久易法第         北昇金額         死久易法第         北昇金額         死久易法第         北昇金額         アスターム         第         第         1         1         1         1         1         1         1         1         1         1 <th1< th=""> <th1< th=""> <th1< th=""></th1<></th1<></th1<>                                                                                                    | 神弦         訂單純         2.84時間         交換法面         方便式         活業点面         死及是金額         各計算時間         管理(約2)           1         20160525154120014         2014-05-52 10:05:0         安式(初辺)         0.000         0.000         2018-05-25 11:27:51         10100           2         201805251549120014         2018-05-55 10:15:58         東近(初辺)         -0.010         0.00         2018-05-25 11:27:51         10100           3         2018052513970002         2018-05-55 00:55:14         東式(初辺)         -0.00         0.00         2018-05-25 10:25:31         10100           4         2018052511970012         2018-05-54 19:45:18         東式(加辺)         -0.20         0.00         2018-05-26 10:60:27         42000001 252018052447/055991166         1010           5         201805251197010010         2018-05-24 19:45:18         東式(加辺)         -0.20         0.00         0.20         2018-05-26 10:60:27         42000001 252018052447/0559991166         1010                                                                                                    | 外数         訂單號         父母/M         父母/M         子根数         新田盤         新田型         人類加加         学校研究         各計算法           1         2010525515412014         2016-05-5212035         安式協力         01000         0.000         2016-05-52131751         受援協         修理           2         20105255156120014         2016-05-52110558         銀田図         -0.00         0.000         10.00         0.00         2016-05-52132751         1010           3         2010525155070012         2016-05-5215558         銀田図         -0.00         0.00         2016-05-52128337         1010         1010           4         2010524715507012         2016-05-541544531         東大田図         -0.00         2016-05-521668228         10110         1018           5         2018052471507012         2016-05-41164531         東大田図         -0.00         2016-05-251668228         10110         1018           5         201805247150901010         2016-05-241164538         東大田図         0.20         0.00         2016-05-251668287         420000012520116952447055999186         10118                                                                                                    | 外数         丁製油         交易分類         交易分類         受易合類         手機数         採用金数         所数         採用金数         単数円         単数円           1         2018055519412014         2018-05-25105053         安式加力         10000         0.000         2018-05-25112751         10100         1010           2         20180555194120014         2018-05-55101556         磁気振         -0.000         -0.010         0.000         2018-05-52112751         10100           3         20180555130720012         2018-05-55101556         磁気振         -0.010         0.000         2018-05-52128-357         10100           4         20180525130720012         2018-05-2418-451         東式加力         -0.20         0.000         2018-05-25165023         10100           5         201805241499010010         2018-05-2419-4588         東式加力         0.20         0.00         0.20         2018-05-251608207         42000001252018052447055999168         戦指                                                                                                    | 仲枝         丁製焼         交易余時間         交易余間目         予備費         毛茸工焼         肥子 急         私目本時間         単質用         単質用           1         2010525519412014         2018-05-5210555         支付加の         0.000         0.000         2018-05-52112751         単間目           2         2010525151970202         2018-05-55101556         連次回の         -0.00         0.000         1.000         0.00         2018-05-5212-357         単間目           3         2010525151670002         2018-05-55101556         連次回         -0.00         0.00         2018-05-5212-837         甲酸目           4         2010522151070012         2018-05-24194531         東式加口         -0.20         0.00         2018-05-2516-160-28         甲酸目           5         20180524159701010         2018-05-24194538         東式加口         -0.20         0.00         2018-05-261-160-287         42000001252018052447055999168         戦18                                                                                                    | 神気         订解数         2条時間         交易法数         交易法数         万円         第二次         第二次<                                                                                                    | Phid         Tarixit         2,84,MB         2,88,488         7,482         K175,588         M2,98,488         6,871,M93         6,971,M12         6,971,M12 <td>外数         11単純         父母体類         父母体数         父母体数         子板数         所数         所数         供加時時         学校的         生業           1         20100525194120014         2016-05-25 21:05.05         支付加の         0.000         0.000         2016-05-25 21:07.51         日間日           2         20100525195102002         2016-05-55 01:05.65         政策の         0.010         0.00         2016-05-25 12:05.75         日間日           3         201005251530720012         2016-05-26 01:05.65         東大町         0.000         0.000         2016-05-26 12:02.87         日間日           4         2010052715407012         2016-05-24 10:45.43         東大町         0.200         0.000         2016-05-26 16:06.20         日間日           5         201805241193010010         2018-05-24 10:45.43         東大町         0.200         0.000         2018-05-26 16:08.07         4200000125201805244705599186         戦18</td> <td>沖波         丁緑波         交易余相図         交易余相図素         デ細胞         花和金道         建交易余相         花和4時間         中間の洗         音韻の洗           1         220190525194120014         2018-05-25 21:025         支灯振辺         100:00         0.00         2018-05-25 21:325         町間         町間           2         2019052515107002         2016-05-25 21:05:05         観波         0.00         0.00         0.00         2018-05-25 21:32:51         明胞           3         2019052515070002         2016-05-25 01:55:4         東灯振辺         0.00         0.00         2018-05-25 12:82:37         明胞           4         201905247150702         2016-05-24 19:45:38         東灯振辺         -0.00         0.00         2018-05-25 16:60:28         明胞           5         20180524193010010         2016-05-24 19:45:38         東灯振辺         -0.02         0.00         2018-05-26 16:60:27         420000012520180524447055999168         戦振</td> <td>外数         订算装化         交易4時間         交易4500         交易4500         受利金         修用         修用         修用         修用         使用         使用         #         #         #         #         #         #         #         #         #         #         #         #         #         #         #         #         #         #         #         #         #         #         #         #         #         #         #         #         #         #         &lt;</td> <td>外数         丁基碱         交易純類         交易加強面         丁編&lt;         抗算金額         月点         約算金額         約算金額         約算         約</td> | 外数         11単純         父母体類         父母体数         父母体数         子板数         所数         所数         供加時時         学校的         生業           1         20100525194120014         2016-05-25 21:05.05         支付加の         0.000         0.000         2016-05-25 21:07.51         日間日           2         20100525195102002         2016-05-55 01:05.65         政策の         0.010         0.00         2016-05-25 12:05.75         日間日           3         201005251530720012         2016-05-26 01:05.65         東大町         0.000         0.000         2016-05-26 12:02.87         日間日           4         2010052715407012         2016-05-24 10:45.43         東大町         0.200         0.000         2016-05-26 16:06.20         日間日           5         201805241193010010         2018-05-24 10:45.43         東大町         0.200         0.000         2018-05-26 16:08.07         4200000125201805244705599186         戦18                                                                                                    | 沖波         丁緑波         交易余相図         交易余相図素         デ細胞         花和金道         建交易余相         花和4時間         中間の洗         音韻の洗           1         220190525194120014         2018-05-25 21:025         支灯振辺         100:00         0.00         2018-05-25 21:325         町間         町間           2         2019052515107002         2016-05-25 21:05:05         観波         0.00         0.00         0.00         2018-05-25 21:32:51         明胞           3         2019052515070002         2016-05-25 01:55:4         東灯振辺         0.00         0.00         2018-05-25 12:82:37         明胞           4         201905247150702         2016-05-24 19:45:38         東灯振辺         -0.00         0.00         2018-05-25 16:60:28         明胞           5         20180524193010010         2016-05-24 19:45:38         東灯振辺         -0.02         0.00         2018-05-26 16:60:27         420000012520180524447055999168         戦振                                                                                                    | 外数         订算装化         交易4時間         交易4500         交易4500         受利金         修用         修用         修用         修用         使用         使用         #         #         #         #         #         #         #         #         #         #         #         #         #         #         #         #         #         #         #         #         #         #         #         #         #         #         #         #         #         #         <                                                                                                    | 外数         丁基碱         交易純類         交易加強面         丁編<         抗算金額         月点         約算金額         約算金額         約算         約                                                                                                    | 仲岐         丁単岐         交易4時間         交易4数         交易4数         手機肉         林田 会         長常長数         林田 時間         教育成先示号         室間明道           1         20180525154120201         2018-05-25 21:0523         支灯振辺         100:00         0.00         10:00         2018-05-25 21:0251         単規値           2         2018052515637002         2018-05-55 101:558         連次回         -0.00         0.00         10:00         2018-05-25 12:057         甲酸目           3         201805251507002         2018-05-25 01:558         連次回         -0.00         0.00         10:00         2018-05-25 12:0553         甲酸目           3         201805271507012         2018-05-24 19:451         東式四辺         -0.00         0.00         2018-05-25 12:0553         甲酸目           4         20180527150702         2018-05-24 19:451         東式四辺         -0.20         0.00         2018-05-26 16:00:27         420000125201805244705599166         単酸目           5         20180524193010010         2018-05-24 19:4510         東式四辺         0.20         0.02         2018-05-26 16:00:27         42000001252018052447055999166         戦国                                                                                                    | 外数         訂単純         父長時間         父馬を訪問し         予備数         託買金額         先足急差         北算時間         余田市小号         質量明目           1         20180525194120014         2018-05-25 21:05.05         変数のの         0.000         0.000         2018-05-25 21:17.51         1016           2         20180525194120014         2018-05-25 10:155         選択の         0.000         0.000         0.000         2018-05-25 21:12.51         1016           3         20180525130720012         2018-05-25 10:155         選択の         0.000         0.000         0.000         2018-05-25 12:83.7         1016           4         201805247130720012         2018-05-24 19:45:41         第1533         -0.200         0.000         2018-05-26 16:08:28         1018           5         201805247130720012         2018-05-24 19:45:41         東式加加         -0.20         0.000         2018-05-26 16:08:27         4250000125201805244705999166         1018           5         201805241199010101         2018-05-24 19:45:48         東式加加         0.20         0.00         0.20         2018-05-26 16:08:07         42500000125201805244705999166         1018                                                                                                    | 沖波         丁単純         久寒時間         火火振         火火振振         水炭酸         市         水炭         水炭酸         水炭酸         水炭酸         水炭酸         水炭酸         水炭酸         水炭酸         水炭酸         水炭酸         水炭酸         水炭酸         水炭酸         水炭酸         水炭酸         水炭酸         ×         ×         ×         ×         ×         ×         ×         ×         ×         ×         ×         ×         ×         ×         ×         ×         ×         ×         ×         ×         ×         ×         ×         ×         ×         ×         ×         ×         ×         ×         ×         ×         ×         ×         ×         ×         ×         ×         ×         ×         ×         ×         ×         ×         ×         ×         ×         ×         ×         ×         ×         ×         ×         ×         ×         ×         ×         ×         ×         ×         ×         ×         ×         ×         ×         ×         ×         ×         ×         ×         ×         ×         ×         ×         ×         ×         ×         ×         ×         ×         ×         ×                                                                                                    | 沖液         丁草味         久寒林間         火栗林間         火栗丸目標         千縄         松茸素         原又易金信         純茸林間         甲酸用         甲酸用         ●         ●         ●         ●         ●         ●         ●         ●         ●         ●         ●         ●         ●         ●         ●         ●         ●         ●         ●         ●         ●         ●         ●         ●         ●         ●         ●         ●         ●         ●         ●         ●         ●         ●         ●         ●         ●         ●         ●         ●         ●         ●         ●         ●         ●         ●         ●         ●         ●         ●         ●         ●         ●         ●         ●         ●         ●         ●         ●         ●         ●         ●         ●         ●         ●         ●         ●         ●         ●         ●         ●         ●         ●         ●         ●         ●         ●         ●         ●         ●         ●         ●         ●         ●         ●         ●         ●         ●         ●         ●         ●         ●         ●         ● <th< td=""><td>内容         訂算法         文易納間         交易法額         交易金額価額         手続数         長知条額         長加雪約         余和四本六号         夏雪前日           1         20180525194120014         2018-05-2521:0235         支付指加         100.00         0.00         100.00         2018-05-2521:0751         可能         可能           2         20180525194120014         2018-05-251:01555         通知第四         -0.10         0.00         -0.10         0.00         2018-05-252:127:51         可能         可能           3         20180525194720012         2018-05-25:055:14         支付加         のの         -0.10         0.00         2018-05-26:12:65:3         可能         可能           4         2018052417970101         2018-05-24:194-53         支付加         支付加         可能         -0.20         0.00         2018-05-26:106:023         可能           5         20180524179501010         2016-05-24:194-514         支付加         支付加         -0.20         0.00         2018-05-26:106:023         -0.20         -0.20         2018-05-26:106:023         可能         -0.20         -0.20         0.20         2018-05-26:106:023         -0.20         -0.20         -0.20         2018-05-26:106:023         -0.20         -0.20         2018-05-26:106:027         4.200000125201805244705999186         -0.20</td><td>Phite         丁華秋         久息林間         久息林間         久息金間面         千橋         秋雪金         秋雪金         秋雪</td><td>沖波         丁酸酸         交易時間         交易         デ機酸         抗胃血酸         所成数         原用加減         原用加減         原用加減         原用加減         原用加減         原用加減         原用加減         原用加減         原用加減         原用加減         原用加減         原用         原用         E         E</td><td>沖波         丁雄雄         交易時間         交易金額価格         丁雄酸&lt;         林田 (         林田 (         林田 (         林田 (         林田 (         林田 (         林田 (         林田 (         林田 (         新田 (         新田 (         <!--</td--><td>外数         1間数         2規構型         2規構型         2規構型         2規構型         2月24         2月14         2月144         2月144         2月144&lt;</td><td>沖減         交易時間         交易時間         交易時間         子補償         技術園         学長名値         支部時間         時間に         時間に           1         20100525194120014         2016-05-25 10335         女村園         10000         0.000         10000         2016-05-25 103750         日間         日間           2         20100525194120014         2016-05-25 101550         要求回         -0.010         0.000         10.00         2016-05-25 101550         明課           3         201005251907002         2016-05-25 101550         要求回         -0.010         0.000         10.00         2018-05-25 101560         明課           4         201005247170002         2016-05-24 1045631         要求問         -0.000         2018         2018-05-25 1062828         4188           5         2018052419010010         2016-05-24 104568         室村部         0.000         0.00         2018         20180524715090986         報酬</td><td>沖経         工業は         文集時間         交集時間         子構成         活業値         決発差値         共振用         戦策振時         戦策振時         戦策振時           1         2         201805/5114/0214         2016-05-5110/515         3         3         10000         1000         2016-05-5110/51         1000         0.00         1000         2018-05-25112/51         1000         1000         2018-05-25112/51         1000         1000         2018-05-25112/51         1000         1000         2018-05-25112/53         1000         1000         2018-05-2512/553         1000         1000         1000         2018-05-2512/553         1000         1000         1000         2018-05-2512/553         1000         1000         1000         2018-05-2612/2837         1000         1000         1000         2018-05-2612/2837         1000         1000         1000         1000         1000         1000         1000         1000         1000         1000         1000         1000         1000         1000         1000         1000         1000         1000         1000         1000         1000         1000         1000         1000         1000         1000         1000         1000         1000         1000         1000         1000         1000         1000&lt;</td><td>外致         1.40%         又基特型         交易情型         予報理         利益型         成長型         成長型         成長型         成長型         成長型         成長型         ののの         支援         ののの         支援         ののの         支援         ののの         支援         ののの         シェリ         マリ         マ</td><td>Prist         1 単成         又地構成         交換構成         学校理         形式数         手校型         形式数         手校型         再用         通用         通用         通用         通用         目         2         201805251456370002         2018-05-5210-055         規則         -0.00         0.00         10.00         2018-05-5217.551         規則         単位         単位         &lt;</td><td>Physic         1         22,849/01         交易時間         予報度         特報度         地方面         地方面         受報用         地方面         受報用         地方面         受報用         地方面         受報用         地方面         受報用         地方面         回用         学者         地方面         地方面         回用         学者         地方面         回の         1,20         20100325114300         回用         単方面         回のの         回のの         20100325114300         回用         単方面         回のの         回のの         2010032511300         20100325113000         2010-05-251015.55         過数面面         -0.00         0.00         0.00         2010-05-251125.53         回用         回用         Im         Im         Im         Im         Im         Im         Im         Im         Im         Im         Im         Im         Im         Im         Im         Im         Im         Im         Im         Im         Im         Im         <th< td=""><td>Ph後         1日報         交易時間         交易時間         交易時間         交易時間         手術間         「水湯         水湯         ハ         ショ         ショ</td><td>Phot         1 2016952511942010         2018-055-2510251         学校報         化学校和         化学校和         1         1         1         1         1         1         1         1         1         1         1         1         1         1         1         1         1         1         1         1         1         1         1         1         1         1         1         1         1         1         1         1         1         1         1         1         1         1         1         1         1         1         1         1         1         1         1         1         1         1         1         1         1         1         1         1         1         1         1         1         1         1         1         1         <th1< th="">         1         1         <th< td=""><td>内理         の支持列         交換系列         交換系列         支援         技工会         使用金         技工会         使用金         使用金         使用         使用金         使用金         使用金         使用金         使用金         使用金         使用金         使用金         使用          使用金</td><td>外数         订量数         交易時間         交易自動         手帳         括算金額         并反易金額         所純料料料         秋田林村村         秋田林村村         秋田林村村         秋田林村村         秋田本村村村         秋田本村村村         秋田本村村村         秋田本村村村         秋田本村村村         秋田本村村村         秋田本村村         秋田本村村村         秋田本村村         秋田本村         東田和         秋田         秋田         秋田         秋田本村         東田和         秋田         秋田        秋田        秋田         <th< td=""><td>沖波         订算数         交易時間         交易止間面         手紙         括算金額         長泉魚面         托精神器         発展加速         発展加速         美術加速         発展加速         発展加速         発展加速         発展加速         発展加速         発展加速         発展加速         発展加速         発展加速         発展加速         発展加速         発展加速         発展加速         発展加速         発展加速         発展加速         発展加速         発展加速         発展加速         発展加速         予備加速         計算金額         予備加速         計算金額         予備加速         計算金額         予備加速         計算金額         予備加速         計算金額         予備加速         計算金額         予備加速         予備加速         予加         予加加速</td><td>仲岐         可福祉         空見時間         交易時間         可備         新算価         新算価         新<br/>新算価         新算価         新算価         新算価         新算価         新算価         新         新算価         新算価         新算価         新算価</td></th<></td></th<></th1<></td></th<></td></td></th<> | 内容         訂算法         文易納間         交易法額         交易金額価額         手続数         長知条額         長加雪約         余和四本六号         夏雪前日           1         20180525194120014         2018-05-2521:0235         支付指加         100.00         0.00         100.00         2018-05-2521:0751         可能         可能           2         20180525194120014         2018-05-251:01555         通知第四         -0.10         0.00         -0.10         0.00         2018-05-252:127:51         可能         可能           3         20180525194720012         2018-05-25:055:14         支付加         のの         -0.10         0.00         2018-05-26:12:65:3         可能         可能           4         2018052417970101         2018-05-24:194-53         支付加         支付加         可能         -0.20         0.00         2018-05-26:106:023         可能           5         20180524179501010         2016-05-24:194-514         支付加         支付加         -0.20         0.00         2018-05-26:106:023         -0.20         -0.20         2018-05-26:106:023         可能         -0.20         -0.20         0.20         2018-05-26:106:023         -0.20         -0.20         -0.20         2018-05-26:106:023         -0.20         -0.20         2018-05-26:106:027         4.200000125201805244705999186         -0.20                                                                                                    | Phite         丁華秋         久息林間         久息林間         久息金間面         千橋         秋雪金         秋雪金         秋雪                                                                                                    | 沖波         丁酸酸         交易時間         交易         デ機酸         抗胃血酸         所成数         原用加減         原用加減         原用加減         原用加減         原用加減         原用加減         原用加減         原用加減         原用加減         原用加減         原用加減         原用         原用         E         E                                                                                                    | 沖波         丁雄雄         交易時間         交易金額価格         丁雄酸<         林田 (         林田 (         林田 (         林田 (         林田 (         林田 (         林田 (         林田 (         林田 (         新田 (         新田 ( </td <td>外数         1間数         2規構型         2規構型         2規構型         2規構型         2月24         2月14         2月144         2月144         2月144&lt;</td> <td>沖減         交易時間         交易時間         交易時間         子補償         技術園         学長名値         支部時間         時間に         時間に           1         20100525194120014         2016-05-25 10335         女村園         10000         0.000         10000         2016-05-25 103750         日間         日間           2         20100525194120014         2016-05-25 101550         要求回         -0.010         0.000         10.00         2016-05-25 101550         明課           3         201005251907002         2016-05-25 101550         要求回         -0.010         0.000         10.00         2018-05-25 101560         明課           4         201005247170002         2016-05-24 1045631         要求問         -0.000         2018         2018-05-25 1062828         4188           5         2018052419010010         2016-05-24 104568         室村部         0.000         0.00         2018         20180524715090986         報酬</td> <td>沖経         工業は         文集時間         交集時間         子構成         活業値         決発差値         共振用         戦策振時         戦策振時         戦策振時           1         2         201805/5114/0214         2016-05-5110/515         3         3         10000         1000         2016-05-5110/51         1000         0.00         1000         2018-05-25112/51         1000         1000         2018-05-25112/51         1000         1000         2018-05-25112/51         1000         1000         2018-05-25112/53         1000         1000         2018-05-2512/553         1000         1000         1000         2018-05-2512/553         1000         1000         1000         2018-05-2512/553         1000         1000         1000         2018-05-2612/2837         1000         1000         1000         2018-05-2612/2837         1000         1000         1000         1000         1000         1000         1000         1000         1000         1000         1000         1000         1000         1000         1000         1000         1000         1000         1000         1000         1000         1000         1000         1000         1000         1000         1000         1000         1000         1000         1000         1000         1000         1000&lt;</td> <td>外致         1.40%         又基特型         交易情型         予報理         利益型         成長型         成長型         成長型         成長型         成長型         成長型         ののの         支援         ののの         支援         ののの         支援         ののの         支援         ののの         シェリ         マリ         マ</td> <td>Prist         1 単成         又地構成         交換構成         学校理         形式数         手校型         形式数         手校型         再用         通用         通用         通用         通用         目         2         201805251456370002         2018-05-5210-055         規則         -0.00         0.00         10.00         2018-05-5217.551         規則         単位         単位         &lt;</td> <td>Physic         1         22,849/01         交易時間         予報度         特報度         地方面         地方面         受報用         地方面         受報用         地方面         受報用         地方面         受報用         地方面         受報用         地方面         回用         学者         地方面         地方面         回用         学者         地方面         回の         1,20         20100325114300         回用         単方面         回のの         回のの         20100325114300         回用         単方面         回のの         回のの         2010032511300         20100325113000         2010-05-251015.55         過数面面         -0.00         0.00         0.00         2010-05-251125.53         回用         回用         Im         Im         Im         Im         Im         Im         Im         Im         Im         Im         Im         Im         Im         Im         Im         Im         Im         Im         Im         Im         Im         Im         <th< td=""><td>Ph後         1日報         交易時間         交易時間         交易時間         交易時間         手術間         「水湯         水湯         ハ         ショ         ショ</td><td>Phot         1 2016952511942010         2018-055-2510251         学校報         化学校和         化学校和         1         1         1         1         1         1         1         1         1         1         1         1         1         1         1         1         1         1         1         1         1         1         1         1         1         1         1         1         1         1         1         1         1         1         1         1         1         1         1         1         1         1         1         1         1         1         1         1         1         1         1         1         1         1         1         1         1         1         1         1         1         1         1         1         <th1< th="">         1         1         <th< td=""><td>内理         の支持列         交換系列         交換系列         支援         技工会         使用金         技工会         使用金         使用金         使用         使用金         使用金         使用金         使用金         使用金         使用金         使用金         使用金         使用          使用金</td><td>外数         订量数         交易時間         交易自動         手帳         括算金額         并反易金額         所純料料料         秋田林村村         秋田林村村         秋田林村村         秋田林村村         秋田本村村村         秋田本村村村         秋田本村村村         秋田本村村村         秋田本村村村         秋田本村村村         秋田本村村         秋田本村村村         秋田本村村         秋田本村         東田和         秋田         秋田         秋田         秋田本村         東田和         秋田         秋田        秋田        秋田         <th< td=""><td>沖波         订算数         交易時間         交易止間面         手紙         括算金額         長泉魚面         托精神器         発展加速         発展加速         美術加速         発展加速         発展加速         発展加速         発展加速         発展加速         発展加速         発展加速         発展加速         発展加速         発展加速         発展加速         発展加速         発展加速         発展加速         発展加速         発展加速         発展加速         発展加速         発展加速         発展加速         予備加速         計算金額         予備加速         計算金額         予備加速         計算金額         予備加速         計算金額         予備加速         計算金額         予備加速         計算金額         予備加速         予備加速         予加         予加加速</td><td>仲岐         可福祉         空見時間         交易時間         可備         新算価         新算価         新<br/>新算価         新算価         新算価         新算価         新算価         新算価         新         新算価         新算価         新算価         新算価</td></th<></td></th<></th1<></td></th<></td> | 外数         1間数         2規構型         2規構型         2規構型         2規構型         2月24         2月14         2月144         2月144         2月144<                                                                                                    | 沖減         交易時間         交易時間         交易時間         子補償         技術園         学長名値         支部時間         時間に         時間に           1         20100525194120014         2016-05-25 10335         女村園         10000         0.000         10000         2016-05-25 103750         日間         日間           2         20100525194120014         2016-05-25 101550         要求回         -0.010         0.000         10.00         2016-05-25 101550         明課           3         201005251907002         2016-05-25 101550         要求回         -0.010         0.000         10.00         2018-05-25 101560         明課           4         201005247170002         2016-05-24 1045631         要求問         -0.000         2018         2018-05-25 1062828         4188           5         2018052419010010         2016-05-24 104568         室村部         0.000         0.00         2018         20180524715090986         報酬                                                                                                    | 沖経         工業は         文集時間         交集時間         子構成         活業値         決発差値         共振用         戦策振時         戦策振時         戦策振時           1         2         201805/5114/0214         2016-05-5110/515         3         3         10000         1000         2016-05-5110/51         1000         0.00         1000         2018-05-25112/51         1000         1000         2018-05-25112/51         1000         1000         2018-05-25112/51         1000         1000         2018-05-25112/53         1000         1000         2018-05-2512/553         1000         1000         1000         2018-05-2512/553         1000         1000         1000         2018-05-2512/553         1000         1000         1000         2018-05-2612/2837         1000         1000         1000         2018-05-2612/2837         1000         1000         1000         1000         1000         1000         1000         1000         1000         1000         1000         1000         1000         1000         1000         1000         1000         1000         1000         1000         1000         1000         1000         1000         1000         1000         1000         1000         1000         1000         1000         1000         1000         1000<                                                                                                    | 外致         1.40%         又基特型         交易情型         予報理         利益型         成長型         成長型         成長型         成長型         成長型         成長型         ののの         支援         ののの         支援         ののの         支援         ののの         支援         ののの         シェリ         マリ         マ                                                                                                    | Prist         1 単成         又地構成         交換構成         学校理         形式数         手校型         形式数         手校型         再用         通用         通用         通用         通用         目         2         201805251456370002         2018-05-5210-055         規則         -0.00         0.00         10.00         2018-05-5217.551         規則         単位         単位         <                                                                                                    | Physic         1         22,849/01         交易時間         予報度         特報度         地方面         地方面         受報用         地方面         受報用         地方面         受報用         地方面         受報用         地方面         受報用         地方面         回用         学者         地方面         地方面         回用         学者         地方面         回の         1,20         20100325114300         回用         単方面         回のの         回のの         20100325114300         回用         単方面         回のの         回のの         2010032511300         20100325113000         2010-05-251015.55         過数面面         -0.00         0.00         0.00         2010-05-251125.53         回用         回用         Im         Im         Im         Im         Im         Im         Im         Im         Im         Im         Im         Im         Im         Im         Im         Im         Im         Im         Im         Im         Im         Im <th< td=""><td>Ph後         1日報         交易時間         交易時間         交易時間         交易時間         手術間         「水湯         水湯         ハ         ショ         ショ</td><td>Phot         1 2016952511942010         2018-055-2510251         学校報         化学校和         化学校和         1         1         1         1         1         1         1         1         1         1         1         1         1         1         1         1         1         1         1         1         1         1         1         1         1         1         1         1         1         1         1         1         1         1         1         1         1         1         1         1         1         1         1         1         1         1         1         1         1         1         1         1         1         1         1         1         1         1         1         1         1         1         1         1         <th1< th="">         1         1         <th< td=""><td>内理         の支持列         交換系列         交換系列         支援         技工会         使用金         技工会         使用金         使用金         使用         使用金         使用金         使用金         使用金         使用金         使用金         使用金         使用金         使用          使用金</td><td>外数         订量数         交易時間         交易自動         手帳         括算金額         并反易金額         所純料料料         秋田林村村         秋田林村村         秋田林村村         秋田林村村         秋田本村村村         秋田本村村村         秋田本村村村         秋田本村村村         秋田本村村村         秋田本村村村         秋田本村村         秋田本村村村         秋田本村村         秋田本村         東田和         秋田         秋田         秋田         秋田本村         東田和         秋田         秋田        秋田        秋田         <th< td=""><td>沖波         订算数         交易時間         交易止間面         手紙         括算金額         長泉魚面         托精神器         発展加速         発展加速         美術加速         発展加速         発展加速         発展加速         発展加速         発展加速         発展加速         発展加速         発展加速         発展加速         発展加速         発展加速         発展加速         発展加速         発展加速         発展加速         発展加速         発展加速         発展加速         発展加速         発展加速         予備加速         計算金額         予備加速         計算金額         予備加速         計算金額         予備加速         計算金額         予備加速         計算金額         予備加速         計算金額         予備加速         予備加速         予加         予加加速</td><td>仲岐         可福祉         空見時間         交易時間         可備         新算価         新算価         新<br/>新算価         新算価         新算価         新算価         新算価         新算価         新         新算価         新算価         新算価         新算価</td></th<></td></th<></th1<></td></th<>                                                                                                    | Ph後         1日報         交易時間         交易時間         交易時間         交易時間         手術間         「水湯         水湯         ハ         ショ         ショ                                                                                                    | Phot         1 2016952511942010         2018-055-2510251         学校報         化学校和         化学校和         1         1         1         1         1         1         1         1         1         1         1         1         1         1         1         1         1         1         1         1         1         1         1         1         1         1         1         1         1         1         1         1         1         1         1         1         1         1         1         1         1         1         1         1         1         1         1         1         1         1         1         1         1         1         1         1         1         1         1         1         1         1         1         1 <th1< th="">         1         1         <th< td=""><td>内理         の支持列         交換系列         交換系列         支援         技工会         使用金         技工会         使用金         使用金         使用         使用金         使用金         使用金         使用金         使用金         使用金         使用金         使用金         使用          使用金</td><td>外数         订量数         交易時間         交易自動         手帳         括算金額         并反易金額         所純料料料         秋田林村村         秋田林村村         秋田林村村         秋田林村村         秋田本村村村         秋田本村村村         秋田本村村村         秋田本村村村         秋田本村村村         秋田本村村村         秋田本村村         秋田本村村村         秋田本村村         秋田本村         東田和         秋田         秋田         秋田         秋田本村         東田和         秋田         秋田        秋田        秋田         <th< td=""><td>沖波         订算数         交易時間         交易止間面         手紙         括算金額         長泉魚面         托精神器         発展加速         発展加速         美術加速         発展加速         発展加速         発展加速         発展加速         発展加速         発展加速         発展加速         発展加速         発展加速         発展加速         発展加速         発展加速         発展加速         発展加速         発展加速         発展加速         発展加速         発展加速         発展加速         発展加速         予備加速         計算金額         予備加速         計算金額         予備加速         計算金額         予備加速         計算金額         予備加速         計算金額         予備加速         計算金額         予備加速         予備加速         予加         予加加速</td><td>仲岐         可福祉         空見時間         交易時間         可備         新算価         新算価         新<br/>新算価         新算価         新算価         新算価         新算価         新算価         新         新算価         新算価         新算価         新算価</td></th<></td></th<></th1<> | 内理         の支持列         交換系列         交換系列         支援         技工会         使用金         技工会         使用金         使用金         使用         使用金         使用金         使用金         使用金         使用金         使用金         使用金         使用金         使用          使用金                                                                                                    | 外数         订量数         交易時間         交易自動         手帳         括算金額         并反易金額         所純料料料         秋田林村村         秋田林村村         秋田林村村         秋田林村村         秋田本村村村         秋田本村村村         秋田本村村村         秋田本村村村         秋田本村村村         秋田本村村村         秋田本村村         秋田本村村村         秋田本村村         秋田本村         東田和         秋田         秋田         秋田         秋田本村         東田和         秋田         秋田        秋田        秋田 <th< td=""><td>沖波         订算数         交易時間         交易止間面         手紙         括算金額         長泉魚面         托精神器         発展加速         発展加速         美術加速         発展加速         発展加速         発展加速         発展加速         発展加速         発展加速         発展加速         発展加速         発展加速         発展加速         発展加速         発展加速         発展加速         発展加速         発展加速         発展加速         発展加速         発展加速         発展加速         発展加速         予備加速         計算金額         予備加速         計算金額         予備加速         計算金額         予備加速         計算金額         予備加速         計算金額         予備加速         計算金額         予備加速         予備加速         予加         予加加速</td><td>仲岐         可福祉         空見時間         交易時間         可備         新算価         新算価         新<br/>新算価         新算価         新算価         新算価         新算価         新算価         新         新算価         新算価         新算価         新算価</td></th<> | 沖波         订算数         交易時間         交易止間面         手紙         括算金額         長泉魚面         托精神器         発展加速         発展加速         美術加速         発展加速         発展加速         発展加速         発展加速         発展加速         発展加速         発展加速         発展加速         発展加速         発展加速         発展加速         発展加速         発展加速         発展加速         発展加速         発展加速         発展加速         発展加速         発展加速         発展加速         予備加速         計算金額         予備加速         計算金額         予備加速         計算金額         予備加速         計算金額         予備加速         計算金額         予備加速         計算金額         予備加速         予備加速         予加         予加加速                                                                                                    | 仲岐         可福祉         空見時間         交易時間         可備         新算価         新算価         新<br>新算価         新算価         新算価         新算価         新算価         新算価         新         新算価         新算価         新算価         新算価                                                                                                    |                                                                                                    |
| 外数         21単数         交換時間         空換状間         空換         手線         約1 (2014)         原気量         約2 (2014)         第1 (2014)         第1 (2014)         #1 (2014)         #1 (2014)         #1 (2014)         #1 (2014)         #1 (2014)         #1 (2014)         #1 (2014)         #1 (2014)         #1 (2014)         #1 (2014)         #1 (2014)         #1 (2014)         #1 (2014) </td <td>序数         打算数         交易林間         交易人類         交易人類         交易人類         ディーク         ドイク         第二日         第二日         第</td> <td>沖岐         订算故         交易林園         交易此園         ディーク         ビーク         ビーク</td> <td>序級         打算法         文発林間         交易体間         手編査         純算金額         原子金額         純其子金額         純其子金額         純其子金額         純其子金額         純其子金額         純其子金額         純其子金額         純其子参額         純其子参額         純其子参額         純其子参額         純其子参額         純其子参額         純其子参額         純其子参額         純其子参額         純其子参額         純其子参額         純其子参額         純其子参額         純其子参額         純其子参額         純其子参額         純其子参約         純其子参約         純其子参約         純其子参約         純其子参約         純其子参約         純其子参約         純其子参約         小目         000         000         2016-05-25 12:55.3         ・ ・         ・ ・         ・ ・         ・ ・         ・ ・         ・ ・         ・ ・         ・ ・         ・ ・         ・ ・         ・ ・         ・ ・         ・ ・         ・ ・         ・ ・         ・ ・         ・ ・         ・ ・         ・ ・         ・ ・         ・ ・         ・ ・         ・ ・         ・ ・         ・ ・         ・ ・         ・ ・         ・ ・         ・ ・         ・ ・         ・ ・         ・ ・         ・ ・         ・ ・         ・ ・         ・ ・         ・ ・         ・ ・         ・ ・         ・ ・         ・ ・         ・ ・         ・ ・         ・ ・         ・ ・         ・ ・         ・ ・         ・ ・         ・ ・         ・ ・         ・ ・</td> <td>序数         打算数         交易時間         今月         約算金額         月線         約算金額         約算金額         約算         約算         918         918         918         918         918         918         918         918         918         918         918         918         918         918         918         918         918         918         918         918         918         918         918         918         918         918         918         918         918         918         918         918         918         918         918         918         918         918         918         918         918         918         918         918         918         918         918         918         918         918         918         918         918         918         918         &lt;</td> <td>序数         打算数         文局時間         空島状態         学編表         経営金額         原子金額         純素時間         常数形時         常数形           1         20180/25194120014         2018-05-2510:155         地球の         100.00         0.00         2018-05-2512:1551         1000         1000         2018-05-2512:1551         1000         1000         2018-05-2512:1551         1000         1000         2018-05-2512:1551         1000         1000         2018-05-2512:1551         1000         1000         2018-05-2512:1551         1000         1000         2018-05-2512:1551         1000         1000         2018-05-2512:1553         1000         1000         2018-05-2512:1553         1000         1000         2018-05-2512:1553         1000         1000         1000         2018-05-251:1553         1000         1000         2018-05-251:1553         1000         1000         1000         2018-05-251:1553         1000         1000         2018-05-251:1553         1000         1000         2018-05-251:1553         1000         1000         2018-05-251:15553         1000         1000         2018-05-251:15553         1000         1000         2018-05-251:15557         2020012:521:1052:471:0599166         1000         1000         2018-05-251:15557         420000112:101052:42:475:99166         1000         1000         <td< td=""><td>序紙         訂算法         文務時間         交易時間         子編表         技算金額         原子磁盤         純素目金額         検諾目金額         検諾目金額         使用音           1         20180/251941/20014         2018-07-5210355         実付成功         100.00         0.00         2018-07-5212/351         単用音           2         20180/25191/2002         2016-07-5210/555         過数取力         -0.10         0.00         -0.00         2018-07-5212/553         ●用音           3         20180/52191/0700012         2016-07-5210/555         過数取力         -0.10         0.00         10.00         2018-07-5212/553         ●用音           4         20180/52417/50012         2016-07-5218/531         過数取力         -0.20         0.00         2018         0.00         2018         ●用音           5         20180/52417/50010         2016-07-5218/533         通数取力         -0.20         0.00         2018         0.2018/05-72618/6827         420000112/5218/52470/599186         1188           6         20180/52417/830008         2018-07-5218/532         近代初力         0.00         0.00         2018         0.2018/05/24178/599186         1188           6         20180/52417/5509180         2018-05/5418/1422         支付式の         0.00         0.00         2018         0.2018/05/62418/1424</td><td>Phit         江田枝         文務時間         交易時間         交易時間         ディーボー         ジャーボー         ジャーボー         空間から         空間から         空間から         空間から         空間から         空間から         空間から         空間から         空間から         空間から         空間から         空間から         空間から         空間から         空間から         空間から         空間から         空間から         空間から         ごりから         2016 0-5-23 (21/55)         ごりから         ごりから         2016 0-5-23 (22/55)         ごりから         ごりから         2016 0-5-23 (22/55)         ごりから         ジャの         ジャの<td>Prist         21単計         交換時間         空気状態         交換金額運動         手運動         料面         料面         単分面         単分面         単分面         単分面         単分面         単分面         単分面         単分面         単分面         単分面         単分面         単分面         単分面         単面         単面         単面         単面         単面         単面         単面         単面         単面         単面         単面         単面         単面         単面         単面         単面         単面         ●面         ●D         ●D</td><td>序数         江草鉄         文果林樹         交易大振振         デ編者         秋算金額         月二金額         秋耳金額         月二金額         秋耳金額         月二金額         秋耳金額         月二金額         秋耳赤橋         日         日         1         1         1         1         <th1< th="">         1         1         <th1< th=""></th1<></th1<></td><td>学校         訂單論         文祭 時間         交易 時間         子標件         私賞金盤         アシタム盤         長期 時間         管理切直           1         201840555194120014         2018405-525101250         気灯振力         100.00         0.00         100.00         2018405-525191250         100.00         100.00         2018405-525191250         100.00         100.00         2018405-525191250         100.00         100.00         2018405-525191250         100.00         100.00         2018405-525122837         100.00         100.00         2018405-521102502         100.00         100.00         2018405-521128537         100.00         100.00         2018405-521128537         100.00         100.00         2018405-521128537         100.00         100.00         2018405-521128537         100.00         100.00         2018405-521128537         100.00         100.00         2018405-521128537         100.00         100.00         2018405-521128537         100.00         100.00         2018405-521128537         100.00         100.00         2018405-521128537         100.00         100.00         2018405-5211085244705399166         100.00         100.00         2018405-521168237         100.00         100.00         2018405-521168237         100.00         100.00         2018405-521168237         100.00         100.00         2018405-521168237</td><td>神気         工業社         文先時間         交先活動         デ細胞         北丁金橋         北丁金橋         北丁金橋         北丁金橋         北丁金橋         秋丁金橋         米丁金橋         秋丁金橋         米丁金橋         米丁金橋         米丁金橋         米丁金橋         米丁金橋         米丁金橋         米丁金橋         米丁金橋         米丁金橋         米丁金橋         米丁金橋         米丁金橋         米丁金橋         米丁金橋         米丁金橋         米丁金橋         米丁金橋         米丁金         #1000           1         20180525119420014         2018-05-25 101.556         繊維         繊維         -0.00         -0.00         -0.00         -0.01         0.00         -0.01         0.00         2018-05-25 12.28.37         -0.00         -0.01         -0.00         -0.01         2018-05-25 10.25.65         -0.00         -0.01         -0.00         -0.01         -0.00         -0.01         -0.00         -0.01         -0.00         -0.01         -0.00         -0.01         -0.00         -0.01         -0.00         -0.01         -0.01         -0.00         -0.01         -0.00         -0.01         -0.00         -0.01         -0.00         -0.01         -0.00         -0.01         -0.00         -0.01         -0.00         -0.01         -0.00         -0.01         -0.00         -0.01         -0.00         -0.00</td><td>神経         訂單紙         2条純類         2条純類素         子細胞         計算数         2%色描述者         子細胞&lt;         計算数         学校系数         技計算数         学校系数         技計算数         学校系数         技計算数         学校系数         技計算数         学校系数         技計算数         学校系数         支計算法         学校系数         支計算法         学校系数         支計算法         学校系数         支計算法         学校系数         支計算法         学校系数         支計算法         学校表数         支計算法         学校表数         支計算法         学校表数         学校表数         支計算法         学校表数         支計算法         学校表数         学校表数         学校表 #         学校表 #         &lt;</td><td>沖波         丁酸酸         久易冷間         交易休期         交易公司         手機数         純野金         其間から         要面前           1         2010525154120014         2018-05-5210353         受灯協力         100.00         0.000         2018-05-52112573         ●         ●         ●         ●         ●         ●         ●         ●         ●         ●         ●         ●         ●         ●         ●         ●         ●         ●         ●         ●         ●         ●         ●         ●         ●         ●         ●         ●         ●         ●         ●         ●         ●         ●         ●         ●         ●         ●         ●         ●         ●         ●         ●         ●         ●         ●         ●         ●         ●         ●         ●         ●         ●         ●         ●         ●         ●         ●         ●         ●         ●         ●         ●         ●         ●         ●         ●         ●         ●         ●         ●         ●         ●         ●         ●         ●         ●         ●         ●         ●         ●         ●         ●         ●         ●         ●</td><td>外弦         丁曜枝         父果林樹         父果生物         子根板         K計型金額         外気         体計加減         単数         単数         ●         単数         単数         ●         単数         単数         ●         単数         ●         単数         ●         単数         ●         単数         ●         ●         ●         ●         ●         ●         ●         ●         ●         ●         ●         ●         ●         ●         ●         ●         ●         ●         ●         ●         ●         ●         ●         ●         ●         ●         ●         ●         ●         ●         ●         ●         ●         ●         ●         ●         ●         ●         ●         ●         ●         ●         ●         ●         ●         ●</td><td>神技         丁福枝         父恩納間         父恩加爾二         ディーボ         抗算金額         所成         抗算金額         所成         新算時間         学校         美国         学校         美国         学校         美国         学校         美国         学校         美国         学校         美国         学校         美国         学校         美国         学校         美国         学校         美国         学校         美国         学校         美国         学校         美国         学校         美国         学校         S         S</td><td>神気         訂算数         文先時間         交先活動器         子補肉         就算金額         死久急金額         純類時間         保護面がら         医質明定           1         20180525191120014         2018-05-52 10:25.0         処式加力         00.00         0.00         0.00         2018-05-23 11:27.51         単成面           2         20180525191120014         2018-05-52 10:55.65         単数振取力         -0.10         0.00         -0.00         2018-05-23 11:27.51         単成面           3         201805251193700012         2018-05-52 10:55.65         単数振取力         -0.00         0.00         2018-05-23 12:26.37         甲酸酸           4         2018052511970012         2018-05-24 19:45.13         重数振取力         -0.20         0.00         2018-05-25 16:65.08         40000012521185524705999166         甲酸酸           5         20180525197330000         2018-05-24 19:42.33         重数振力         -0.00         0.00         2018-05-26 16:08.07         400000125201805244705999166         甲酸酸           6         201805241973300000         2018-05-24 19:42.33         電灯振力         0.00         0.00         2018-05-26 16:0807         400000125201805244705999166         甲酸酸           7         201805241973300000         2018-05-24 19:42.33         電灯振力         0.00         0.00         2018-05-26 16:08.07         <t< td=""><td>沖液         丁草味         久果油柳         交集法数         文集法数         万葉素         東京県         東京県</td><td>沖波         丁酸酸         久発神間         火焼物         火焼物         大焼酸         ド酸酸         防空         防雨         野雨         野雨           1         2010525194120014         2018-05-2510350         型灯間の2         100-00         0.000         0.000         2018-05-25112573         野雨           2         20180525194120014         2018-05-25101558         動助成功         -0.01         0.00         2018-05-25128.375         野雨           3         20180525130760012         2018-05-25105.58         動助成功         -0.01         0.00         2018-05-2512.83.77         野雨           4         20180524177540012         2018-05-241945.31         幽武成功         -0.20         0.00         2018-05-2516.0807         420000125201805244795999166         野雨           5         20180524197530006         2018-05-2419454.31         幽武成功         0.00         0.00         2018-05-2516.0807         420000125201805244705999166         戦国           6         20180524197530006         2018-05-24194543         電灯成功         0.00         0.00         2018-05-25160807         420000125201805244705999166         戦国           7         20180524197050000         2018-05-24194543         電灯成功         0.00         0.00         2018-05-25160807         4200000125201805244705999166         1018</td></t<></td></td></td<><td>外数         11単純         次易林樹         交易金額振動         子細胞         結果金額         月完良金額         人類和時間         段間の         美質明度           1         22109525514422014         2018-05-5210035         支付用の         0.000         0.000         0.000         2018-05-5212351         1.000         1.000         0.000         2018-05-5212351         1.000         1.000         0.000         2018-05-5212351         1.000         1.000         2.000         2018-05-52123617         1.000         1.000         2.000         2.018-05-52123617         1.000         1.000         2.000         2.018-05-52123617         1.000         1.000         2.000         2.018-05-52126351         1.000         1.000         0.000         2.018-05-25126353         1.000         1.000         2.000         2.018-05-25126351         1.000         1.000         1.000         2.000         2.018-05-25126353         1.000         1.000         1.000         2.000         2.018-05-251668078         4.000001252018052447055999166         1.000         1.000         2.000         2.018-05-251668078         4.200001252018052447055999166         1.000         1.000         2.000         2.018-05-251668078         4.2000001252018052447055999166         1.000         1.000         2.018-05-251668078         4.2000001252018052447055999166         1.000<!--</td--><td>外数         订単数         交易分類         交易合類         デ4枚         括算金数         月火泉泉数         大規算分裂         後期合数         後期合数         後期合 3         後期金         後期合 3         後期金         後期合 3         後期金         後期合 3         後期金         後期金</td><td>外数         订算数         交易体数         交易金額振振         子機数         括算金額         長常金額         6括算金額         管算物段         管算物段           1         2208052519412014         2018-05-25 21:05:05         支援(300)         0.000         10.000         2018-05-25 21:37:51         1000         100           2         201805251594720014         2018-05-55 101:55         送援(300)         0.000         10.00         0.00         2018-05-52 12:35:71         1000         1000           3         2018052515107080012         2018-05-55 101:55         送炊(300)         0.00         10.00         2018-05-52 12:85:7         1000         1000           4         2018052417754012         2018-05-51 14:85:80         支状(300)         0.00         10.00         2018         2018-05-251 16:86:87         400001 12:2018/52:4470599916         1010           5         20180524197380000         2018-05-24 14:84:53         支状(300)         0.00         0.00         2018-05-26 16:0807         4200001 12:2018/52:4470599916         1010           6         20180524197380000         2018-05-24 14:84:23         支状(300)         0.00         0.00         2018-05-26 16:0807         4200001 12:2018/52:44705999166         1010           7         20180524197830000         2018-05-24 14:84:23         支状(300)</td><td>沖液         丁製油         交易時間         交易時間         デ細胞&lt;         松茸油酸         用水用         新田市局         新田市局         新</td><td>沖波         丁田枝         久発神間         交易法数         久発金譜価値         千曜         民工業         作用         発見         長工業         株工業         作用         発見         株工業         株工業         株工         株工         株工         株工         株工         株工         株工         株工         株工         株工         株工         株工         株工         株工         株工         株工         株工         株工         株工         株工         株工         株工         株工         #         #         #         #</td><td>沖波         丁酸酸         文果林樹         文果林園         文果林園         文果林園         子細胞         石町美田         原兄長金         民田林樹         母国国大学         至慶明田           1         20106325194120014         2016-05-52100325         文灯前辺7         10000         0.00         1000         2018-05-52122837         1000         1000           2         20180525156370002         2018-05-52110556         遊園田辺         1.010         0.00         -0.10         0.00         2018-05-52122837         1000         1000           3         20180525116370002         2018-05-5214         支灯間         1000         0.00         10.00         2018-05-52162837         1000         1000           4         2018052417754012         2018-05-541495433         道歌歌辺         0.020         0.000         2018-05-52160807         420000125201805244705999166         400001125201805244705999166         4000001125201805244705999166         4000001125201805244705999166         4000001125201805244705999166         4000001125201805244705999166         400001125201805244705999166         4000001125201805244705999166         4000001125201805244705999166         4000001125201805244705999166         40000001125201805244705999166         40000001125201805244705999166         4000001125201805244705999166         4000001125201805244705999166         40000001125201805244705999166         40000001125201805247</td><td>内容         丁酸酸         文規制類         文単合理器         丁酸酸         東京県         美工業         アジェ         アジェ         P         P</td><td>Phice         Tillitit         XRMM         VRL         XRMM         Price         Filter         Price         Price         Pric         Price         Price         <thp< td=""><td>Phit         工業法         文具持期         文具 法課題         子編載         主席         第二         第二         第         第         第二</td><td>沖波         丁単純         久寒神間         火火間         大振電         抗雪金額         灰灰泉金額         秋雪金額         秋雪金額         秋雪金額         秋雪金額         秋雪金額         秋雪金額         秋雪金額         秋雪金額         秋雪金額         秋雪金額         秋雪金額         秋雪金額         秋雪金額         秋雪金額         秋雪金         秋雪金         戦回日           1         20180525194120014         2018-05-52120335         9018052         0010         0.00         0.00         0.00         2018-05-52120357         1000         1000           3         20180525196370002         2018-05-55114.95         戦闘歌歌         0.00         0.00         1000         2018-05-52120.837         1000         1000         2018-05-52120.837         1000         1000         2018-05-52120.837         1000         1000         2018-05-52120.837         1000         1000         2018-05-52120.837         1000         1000         2018-05-52120.837         1000         1000         2018-05-52160.807         2000012520180524470599916         1000           4         2018052419750000         2018-05-541498.83         戦闘         0.00         0.00         2018-05-52160.807         40000012520180524470599916         1000           5         2018052419750000         2018-05-541498.83         戦闘         0.00         0.00</td><td>外数         丁製装         交易分類         交易合類         予報数         利用型         利用型         利用型         利用型         利用型         利用型         利用型         利用型         利用型         利用型         利用型         利用型         利用型         利用型         利用         利用         /</td><td>外数         订算数         交易時間         交易時間         ぞ用数         終算金額         所数         修算金額         修算金額         修算金額         修算金額         修算金額         修算金額         修算金額         修算金額         修算金額         修算金額         修算金額         修算金額         修算金額         修算金額         修算金額         修算金額         修算金額         修算金額         修算金額         修算金額         修算金額         修算金額         修算金額         修算金         修算金額         修算金         修算金         修</td><td>沖減         力理減小         交用時間         交換目標         手換面         手換面         共振用         使用時間          時間         時間         時間           1         20186525194120014         2018-65-25120335         使打描         10000         0.000         10000         2018-05-251213751         目間         目間           2         20186525194120014         2018-65-25120555         要求面         -0.00         0.00         10.00         2018-05-251213751         明期           3         2018052519070002         2018-05-25105554         要求面         -0.00         0.00         1.00         2018-05-2512837         0.00         100           4         20180524197540012         2018-05-24194543         無欺面         -0.02         0.00         -0.00         2018-05-25112835          1101           5         20180524197540010         2018-05-24194543         無欺面         -0.00         0.00         2018-05-26160828         20180524470599186          1101           6         20180524197350006         2018-05-24194328         案式面         0.00         0.00         1.00         2018-05-26160828         42000011820108524470599186          1101           7         20180524197350000         2018-05-24194328         案式四</td><td>沖強         可確純         交集時間         交集時間         子編載         汚無量         読用時間         範囲目         範囲目           1         20180525194120014         2016-05-2510035         支付期         1000         0.00         1000         2018052519751         1000         1000           2         20180525194720012         2018-05-2510035         支付期         0.00         0.00         0.00         2018-05-2512751         1000         1000           3         20180525190720012         2018-05-2510935         支付期         0.000         0.00         0.00         2018-05-2512835         0.000         1000           4         2018052417540012         2018-05-24194331         動激動         -0.02         0.00         2018         2018-05-26160284         1000         1000           5         2018052417540010         2018-05-24194343         動激動         -0.02         0.00         2018-05-26160284         2000012520180524470599166         1000           6         20180524197830006         2018-05-24194343         支打振         0.00         0.00         1016         2018-05-26160840         42000011250180524470599166         1000           7         20180524197830006         2018-05-24194343         支打         支打         0.00         0.01</td><td>中式         1 単端         又味物         交易体例         交易体例         交易体例         子相関&lt;         利用         通常         美国制成         戦制成         戦         戦制成         戦<td>作業         1 単成         大学時間         と型に認知         学情間         活気         手術面         活用時間         管情間         活用時間           1         2018052519472014         2018-05-2512053         虹波の         10.00         10.00         2018-05-2512751         可能         可能           2         2018052519587002         2018-05-2510255         調波のの         10.00         0.00         10.00         2018-05-2512751         可能         可能           3         2018052519587002         2018-05-2510255         調波のの         10.00         0.00         10.00         2018-05-25126551         可能         可能           4         201805251970012         2018-05-2914783         調波のの         10.00         0.00         2018-05-2512653         可能         可能           5         20180524177540012         2018-05-214783         調波のの         0.00         0.00         2018-05-26160807         42000001520180524407599916         明電           6         2018052419783006         2018-05-2419833006         2018-05-2416807         42000001520180524407599916         明電           7         2018052419783006         2018-05-2416828         4200000152018052440759916         明電           6         2018052497830006         2018-05-2416828         420000015200185240859101746</td><td>中球         三単型         交易時間         交易時間         予報間&lt;         (第三葉)         決乏発達器         美国時間         後期時間         後期間時間         後期間時間         後期間時間         日         2010         251 ± 51 ± 51 ± 51 ± 51 ± 51 ± 51 ± 51 ±</td><td>Ph後         1日第数         交易時間         交易時間         交易時間         手術間         そ前面         手術間         日本目前         日本目前         日</td><td>Prot         1日報子         交易時間         交易時間         交易時間         子橋間         修理報告         使型用時         使理報告           1         201695251942014         2016-05-2510255         灯気の         100.00         2016-05-2511751         甲烷目         甲烷目           2         201695251942014         2016-05-2510255         田田田田田田田田田田田田田田田田田田田田田田田田田田田田田田田田田田田田</td><td>外数         订算数         欠免時間         交用時間         受用         技算数         原用         技算数         原用         技算数         原用         技算数         使用         技算数         原用         技算数         原用         技算数         原用         技算数         原用         技算数         原用         技算数         原用         技算数         原用         技算数         原用         技算数         原用         技算数         原用         技算数         原用         建         運用         運用</td><td>序號         订算號         交易時間         交易金額         デ銀筒         括算量         原込用         後期時間         後期時間         後期時間         後期時間         後期時間         後期時間         後期時間         後期時間         後期時間         後期時間         後期時間         後期時間         後期時間         後期時間         6         6         6         6         6         6         6         6         6         6         6         6         6         6         6         6         6         6         6         6         6         6         6         6         6         6         6         6         6         6         6         6         6         6         6         6         6         6         6         6         6         6         6         6         6         6         6         6         6         6         6         6         6         6         6         6         6         6         6         6         6         6         6         6         6         6         6         6         6         6         6         6         6         6         6         6         6         6         6         6         6         6         6</td><td>沖減         订算效         交易時間         交易止酸酸         デ細胞         把加量         用用 型         化加油砂雪         費用用           1         20180525194120014         2018-05-25 21:0525         安灯振动         10000         0.000         0.000         2018-05-25 21:0751         目間         11           2         20180525 194120014         2018-05-25 21:0553         銀田山砂         0.000         0.000         2018-05-25 12:0571         明胞           3         20180525 130750012         2018-05-25 01:554         銀田山砂         0.000         0.000         2018-05-25 12:0537         明胞           4         20180524177540012         2018-05-21 01:554         銀田山砂         0.000         0.000         2018-05-25 10:6807         40000012520180524477599916         明胞           5         2018052419730006         2018-05-24 10:4528         東沢武助         0.00         0.00         0.20         2018-05-26 10:6807         4000001252018052447599916         明胞           6         2018052419730006         2018-05-24 10:4282         東沢武助         0.00         0.00         0.01         2018-05-26 10:6807         4000001822018052447599916         400000182018052447599916         400000182018052447599916         400000182018052447599916         40000182018052447599916         400000182018054476199916         40000001820180524476199176<td>沖液         订算法         交易時間         交易時間         デ用用         括算金額         原見易音         純用用制         利用制制         利用用用         利用用用         利用用用         利用用用         利用用         利用用         利用用         利用         利用用         利用         利         N         N         N         N         N         N         N         N         N         N         N         N         N         N</td></td></td></thp<></td></td></td>                                                                                                    | 序数         打算数         交易林間         交易人類         交易人類         交易人類         ディーク         ドイク         第二日         第二日         第                                                                                                    | 沖岐         订算故         交易林園         交易此園         ディーク         ビーク         ビーク                                                                                                    | 序級         打算法         文発林間         交易体間         手編査         純算金額         原子金額         純其子金額         純其子金額         純其子金額         純其子金額         純其子金額         純其子金額         純其子金額         純其子参額         純其子参額         純其子参額         純其子参額         純其子参額         純其子参額         純其子参額         純其子参額         純其子参額         純其子参額         純其子参額         純其子参額         純其子参額         純其子参額         純其子参額         純其子参額         純其子参約         純其子参約         純其子参約         純其子参約         純其子参約         純其子参約         純其子参約         純其子参約         小目         000         000         2016-05-25 12:55.3         ・ ・         ・ ・         ・ ・         ・ ・         ・ ・         ・ ・         ・ ・         ・ ・         ・ ・         ・ ・         ・ ・         ・ ・         ・ ・         ・ ・         ・ ・         ・ ・         ・ ・         ・ ・         ・ ・         ・ ・         ・ ・         ・ ・         ・ ・         ・ ・         ・ ・         ・ ・         ・ ・         ・ ・         ・ ・         ・ ・         ・ ・         ・ ・         ・ ・         ・ ・         ・ ・         ・ ・         ・ ・         ・ ・         ・ ・         ・ ・         ・ ・         ・ ・         ・ ・         ・ ・         ・ ・         ・ ・         ・ ・         ・ ・         ・ ・         ・ ・         ・ ・                                                                                                    | 序数         打算数         交易時間         今月         約算金額         月線         約算金額         約算金額         約算         約算         918         918         918         918         918         918         918         918         918         918         918         918         918         918         918         918         918         918         918         918         918         918         918         918         918         918         918         918         918         918         918         918         918         918         918         918         918         918         918         918         918         918         918         918         918         918         918         918         918         918         918         918         918         918         918         <                                                                                                    | 序数         打算数         文局時間         空島状態         学編表         経営金額         原子金額         純素時間         常数形時         常数形           1         20180/25194120014         2018-05-2510:155         地球の         100.00         0.00         2018-05-2512:1551         1000         1000         2018-05-2512:1551         1000         1000         2018-05-2512:1551         1000         1000         2018-05-2512:1551         1000         1000         2018-05-2512:1551         1000         1000         2018-05-2512:1551         1000         1000         2018-05-2512:1551         1000         1000         2018-05-2512:1553         1000         1000         2018-05-2512:1553         1000         1000         2018-05-2512:1553         1000         1000         1000         2018-05-251:1553         1000         1000         2018-05-251:1553         1000         1000         1000         2018-05-251:1553         1000         1000         2018-05-251:1553         1000         1000         2018-05-251:1553         1000         1000         2018-05-251:15553         1000         1000         2018-05-251:15553         1000         1000         2018-05-251:15557         2020012:521:1052:471:0599166         1000         1000         2018-05-251:15557         420000112:101052:42:475:99166         1000         1000 <td< td=""><td>序紙         訂算法         文務時間         交易時間         子編表         技算金額         原子磁盤         純素目金額         検諾目金額         検諾目金額         使用音           1         20180/251941/20014         2018-07-5210355         実付成功         100.00         0.00         2018-07-5212/351         単用音           2         20180/25191/2002         2016-07-5210/555         過数取力         -0.10         0.00         -0.00         2018-07-5212/553         ●用音           3         20180/52191/0700012         2016-07-5210/555         過数取力         -0.10         0.00         10.00         2018-07-5212/553         ●用音           4         20180/52417/50012         2016-07-5218/531         過数取力         -0.20         0.00         2018         0.00         2018         ●用音           5         20180/52417/50010         2016-07-5218/533         通数取力         -0.20         0.00         2018         0.2018/05-72618/6827         420000112/5218/52470/599186         1188           6         20180/52417/830008         2018-07-5218/532         近代初力         0.00         0.00         2018         0.2018/05/24178/599186         1188           6         20180/52417/5509180         2018-05/5418/1422         支付式の         0.00         0.00         2018         0.2018/05/62418/1424</td><td>Phit         江田枝         文務時間         交易時間         交易時間         ディーボー         ジャーボー         ジャーボー         空間から         空間から         空間から         空間から         空間から         空間から         空間から         空間から         空間から         空間から         空間から         空間から         空間から         空間から         空間から         空間から         空間から         空間から         空間から         ごりから         2016 0-5-23 (21/55)         ごりから         ごりから         2016 0-5-23 (22/55)         ごりから         ごりから         2016 0-5-23 (22/55)         ごりから         ジャの         ジャの<td>Prist         21単計         交換時間         空気状態         交換金額運動         手運動         料面         料面         単分面         単分面         単分面         単分面         単分面         単分面         単分面         単分面         単分面         単分面         単分面         単分面         単分面         単面         単面         単面         単面         単面         単面         単面         単面         単面         単面         単面         単面         単面         単面         単面         単面         単面         ●面         ●D         ●D</td><td>序数         江草鉄         文果林樹         交易大振振         デ編者         秋算金額         月二金額         秋耳金額         月二金額         秋耳金額         月二金額         秋耳金額         月二金額         秋耳赤橋         日         日         1         1         1         1         <th1< th="">         1         1         <th1< th=""></th1<></th1<></td><td>学校         訂單論         文祭 時間         交易 時間         子標件         私賞金盤         アシタム盤         長期 時間         管理切直           1         201840555194120014         2018405-525101250         気灯振力         100.00         0.00         100.00         2018405-525191250         100.00         100.00         2018405-525191250         100.00         100.00         2018405-525191250         100.00         100.00         2018405-525191250         100.00         100.00         2018405-525122837         100.00         100.00         2018405-521102502         100.00         100.00         2018405-521128537         100.00         100.00         2018405-521128537         100.00         100.00         2018405-521128537         100.00         100.00         2018405-521128537         100.00         100.00         2018405-521128537         100.00         100.00         2018405-521128537         100.00         100.00         2018405-521128537         100.00         100.00         2018405-521128537         100.00         100.00         2018405-521128537         100.00         100.00         2018405-5211085244705399166         100.00         100.00         2018405-521168237         100.00         100.00         2018405-521168237         100.00         100.00         2018405-521168237         100.00         100.00         2018405-521168237</td><td>神気         工業社         文先時間         交先活動         デ細胞         北丁金橋         北丁金橋         北丁金橋         北丁金橋         北丁金橋         秋丁金橋         米丁金橋         秋丁金橋         米丁金橋         米丁金橋         米丁金橋         米丁金橋         米丁金橋         米丁金橋         米丁金橋         米丁金橋         米丁金橋         米丁金橋         米丁金橋         米丁金橋         米丁金橋         米丁金橋         米丁金橋         米丁金橋         米丁金橋         米丁金         #1000           1         20180525119420014         2018-05-25 101.556         繊維         繊維         -0.00         -0.00         -0.00         -0.01         0.00         -0.01         0.00         2018-05-25 12.28.37         -0.00         -0.01         -0.00         -0.01         2018-05-25 10.25.65         -0.00         -0.01         -0.00         -0.01         -0.00         -0.01         -0.00         -0.01         -0.00         -0.01         -0.00         -0.01         -0.00         -0.01         -0.00         -0.01         -0.01         -0.00         -0.01         -0.00         -0.01         -0.00         -0.01         -0.00         -0.01         -0.00         -0.01         -0.00         -0.01         -0.00         -0.01         -0.00         -0.01         -0.00         -0.01         -0.00         -0.00</td><td>神経         訂單紙         2条純類         2条純類素         子細胞         計算数         2%色描述者         子細胞&lt;         計算数         学校系数         技計算数         学校系数         技計算数         学校系数         技計算数         学校系数         技計算数         学校系数         技計算数         学校系数         支計算法         学校系数         支計算法         学校系数         支計算法         学校系数         支計算法         学校系数         支計算法         学校系数         支計算法         学校表数         支計算法         学校表数         支計算法         学校表数         学校表数         支計算法         学校表数         支計算法         学校表数         学校表数         学校表 #         学校表 #         &lt;</td><td>沖波         丁酸酸         久易冷間         交易休期         交易公司         手機数         純野金         其間から         要面前           1         2010525154120014         2018-05-5210353         受灯協力         100.00         0.000         2018-05-52112573         ●         ●         ●         ●         ●         ●         ●         ●         ●         ●         ●         ●         ●         ●         ●         ●         ●         ●         ●         ●         ●         ●         ●         ●         ●         ●         ●         ●         ●         ●         ●         ●         ●         ●         ●         ●         ●         ●         ●         ●         ●         ●         ●         ●         ●         ●         ●         ●         ●         ●         ●         ●         ●         ●         ●         ●         ●         ●         ●         ●         ●         ●         ●         ●         ●         ●         ●         ●         ●         ●         ●         ●         ●         ●         ●         ●         ●         ●         ●         ●         ●         ●         ●         ●         ●         ●</td><td>外弦         丁曜枝         父果林樹         父果生物         子根板         K計型金額         外気         体計加減         単数         単数         ●         単数         単数         ●         単数         単数         ●         単数         ●         単数         ●         単数         ●         単数         ●         ●         ●         ●         ●         ●         ●         ●         ●         ●         ●         ●         ●         ●         ●         ●         ●         ●         ●         ●         ●         ●         ●         ●         ●         ●         ●         ●         ●         ●         ●         ●         ●         ●         ●         ●         ●         ●         ●         ●         ●         ●         ●         ●         ●         ●</td><td>神技         丁福枝         父恩納間         父恩加爾二         ディーボ         抗算金額         所成         抗算金額         所成         新算時間         学校         美国         学校         美国         学校         美国         学校         美国         学校         美国         学校         美国         学校         美国         学校         美国         学校         美国         学校         美国         学校         美国         学校         美国         学校         美国         学校         美国         学校         S         S</td><td>神気         訂算数         文先時間         交先活動器         子補肉         就算金額         死久急金額         純類時間         保護面がら         医質明定           1         20180525191120014         2018-05-52 10:25.0         処式加力         00.00         0.00         0.00         2018-05-23 11:27.51         単成面           2         20180525191120014         2018-05-52 10:55.65         単数振取力         -0.10         0.00         -0.00         2018-05-23 11:27.51         単成面           3         201805251193700012         2018-05-52 10:55.65         単数振取力         -0.00         0.00         2018-05-23 12:26.37         甲酸酸           4         2018052511970012         2018-05-24 19:45.13         重数振取力         -0.20         0.00         2018-05-25 16:65.08         40000012521185524705999166         甲酸酸           5         20180525197330000         2018-05-24 19:42.33         重数振力         -0.00         0.00         2018-05-26 16:08.07         400000125201805244705999166         甲酸酸           6         201805241973300000         2018-05-24 19:42.33         電灯振力         0.00         0.00         2018-05-26 16:0807         400000125201805244705999166         甲酸酸           7         201805241973300000         2018-05-24 19:42.33         電灯振力         0.00         0.00         2018-05-26 16:08.07         <t< td=""><td>沖液         丁草味         久果油柳         交集法数         文集法数         万葉素         東京県         東京県</td><td>沖波         丁酸酸         久発神間         火焼物         火焼物         大焼酸         ド酸酸         防空         防雨         野雨         野雨           1         2010525194120014         2018-05-2510350         型灯間の2         100-00         0.000         0.000         2018-05-25112573         野雨           2         20180525194120014         2018-05-25101558         動助成功         -0.01         0.00         2018-05-25128.375         野雨           3         20180525130760012         2018-05-25105.58         動助成功         -0.01         0.00         2018-05-2512.83.77         野雨           4         20180524177540012         2018-05-241945.31         幽武成功         -0.20         0.00         2018-05-2516.0807         420000125201805244795999166         野雨           5         20180524197530006         2018-05-2419454.31         幽武成功         0.00         0.00         2018-05-2516.0807         420000125201805244705999166         戦国           6         20180524197530006         2018-05-24194543         電灯成功         0.00         0.00         2018-05-25160807         420000125201805244705999166         戦国           7         20180524197050000         2018-05-24194543         電灯成功         0.00         0.00         2018-05-25160807         4200000125201805244705999166         1018</td></t<></td></td></td<> <td>外数         11単純         次易林樹         交易金額振動         子細胞         結果金額         月完良金額         人類和時間         段間の         美質明度           1         22109525514422014         2018-05-5210035         支付用の         0.000         0.000         0.000         2018-05-5212351         1.000         1.000         0.000         2018-05-5212351         1.000         1.000         0.000         2018-05-5212351         1.000         1.000         2.000         2018-05-52123617         1.000         1.000         2.000         2.018-05-52123617         1.000         1.000         2.000         2.018-05-52123617         1.000         1.000         2.000         2.018-05-52126351         1.000         1.000         0.000         2.018-05-25126353         1.000         1.000         2.000         2.018-05-25126351         1.000         1.000         1.000         2.000         2.018-05-25126353         1.000         1.000         1.000         2.000         2.018-05-251668078         4.000001252018052447055999166         1.000         1.000         2.000         2.018-05-251668078         4.200001252018052447055999166         1.000         1.000         2.000         2.018-05-251668078         4.2000001252018052447055999166         1.000         1.000         2.018-05-251668078         4.2000001252018052447055999166         1.000<!--</td--><td>外数         订単数         交易分類         交易合類         デ4枚         括算金数         月火泉泉数         大規算分裂         後期合数         後期合数         後期合 3         後期金         後期合 3         後期金         後期合 3         後期金         後期合 3         後期金         後期金</td><td>外数         订算数         交易体数         交易金額振振         子機数         括算金額         長常金額         6括算金額         管算物段         管算物段           1         2208052519412014         2018-05-25 21:05:05         支援(300)         0.000         10.000         2018-05-25 21:37:51         1000         100           2         201805251594720014         2018-05-55 101:55         送援(300)         0.000         10.00         0.00         2018-05-52 12:35:71         1000         1000           3         2018052515107080012         2018-05-55 101:55         送炊(300)         0.00         10.00         2018-05-52 12:85:7         1000         1000           4         2018052417754012         2018-05-51 14:85:80         支状(300)         0.00         10.00         2018         2018-05-251 16:86:87         400001 12:2018/52:4470599916         1010           5         20180524197380000         2018-05-24 14:84:53         支状(300)         0.00         0.00         2018-05-26 16:0807         4200001 12:2018/52:4470599916         1010           6         20180524197380000         2018-05-24 14:84:23         支状(300)         0.00         0.00         2018-05-26 16:0807         4200001 12:2018/52:44705999166         1010           7         20180524197830000         2018-05-24 14:84:23         支状(300)</td><td>沖液         丁製油         交易時間         交易時間         デ細胞&lt;         松茸油酸         用水用         新田市局         新田市局         新</td><td>沖波         丁田枝         久発神間         交易法数         久発金譜価値         千曜         民工業         作用         発見         長工業         株工業         作用         発見         株工業         株工業         株工         株工         株工         株工         株工         株工         株工         株工         株工         株工         株工         株工         株工         株工         株工         株工         株工         株工         株工         株工         株工         株工         株工         #         #         #         #</td><td>沖波         丁酸酸         文果林樹         文果林園         文果林園         文果林園         子細胞         石町美田         原兄長金         民田林樹         母国国大学         至慶明田           1         20106325194120014         2016-05-52100325         文灯前辺7         10000         0.00         1000         2018-05-52122837         1000         1000           2         20180525156370002         2018-05-52110556         遊園田辺         1.010         0.00         -0.10         0.00         2018-05-52122837         1000         1000           3         20180525116370002         2018-05-5214         支灯間         1000         0.00         10.00         2018-05-52162837         1000         1000           4         2018052417754012         2018-05-541495433         道歌歌辺         0.020         0.000         2018-05-52160807         420000125201805244705999166         400001125201805244705999166         4000001125201805244705999166         4000001125201805244705999166         4000001125201805244705999166         4000001125201805244705999166         400001125201805244705999166         4000001125201805244705999166         4000001125201805244705999166         4000001125201805244705999166         40000001125201805244705999166         40000001125201805244705999166         4000001125201805244705999166         4000001125201805244705999166         40000001125201805244705999166         40000001125201805247</td><td>内容         丁酸酸         文規制類         文単合理器         丁酸酸         東京県         美工業         アジェ         アジェ         P         P</td><td>Phice         Tillitit         XRMM         VRL         XRMM         Price         Filter         Price         Price         Pric         Price         Price         <thp< td=""><td>Phit         工業法         文具持期         文具 法課題         子編載         主席         第二         第二         第         第         第二</td><td>沖波         丁単純         久寒神間         火火間         大振電         抗雪金額         灰灰泉金額         秋雪金額         秋雪金額         秋雪金額         秋雪金額         秋雪金額         秋雪金額         秋雪金額         秋雪金額         秋雪金額         秋雪金額         秋雪金額         秋雪金額         秋雪金額         秋雪金額         秋雪金         秋雪金         戦回日           1         20180525194120014         2018-05-52120335         9018052         0010         0.00         0.00         0.00         2018-05-52120357         1000         1000           3         20180525196370002         2018-05-55114.95         戦闘歌歌         0.00         0.00         1000         2018-05-52120.837         1000         1000         2018-05-52120.837         1000         1000         2018-05-52120.837         1000         1000         2018-05-52120.837         1000         1000         2018-05-52120.837         1000         1000         2018-05-52120.837         1000         1000         2018-05-52160.807         2000012520180524470599916         1000           4         2018052419750000         2018-05-541498.83         戦闘         0.00         0.00         2018-05-52160.807         40000012520180524470599916         1000           5         2018052419750000         2018-05-541498.83         戦闘         0.00         0.00</td><td>外数         丁製装         交易分類         交易合類         予報数         利用型         利用型         利用型         利用型         利用型         利用型         利用型         利用型         利用型         利用型         利用型         利用型         利用型         利用型         利用         利用         /</td><td>外数         订算数         交易時間         交易時間         ぞ用数         終算金額         所数         修算金額         修算金額         修算金額         修算金額         修算金額         修算金額         修算金額         修算金額         修算金額         修算金額         修算金額         修算金額         修算金額         修算金額         修算金額         修算金額         修算金額         修算金額         修算金額         修算金額         修算金額         修算金額         修算金額         修算金         修算金額         修算金         修算金         修</td><td>沖減         力理減小         交用時間         交換目標         手換面         手換面         共振用         使用時間          時間         時間         時間           1         20186525194120014         2018-65-25120335         使打描         10000         0.000         10000         2018-05-251213751         目間         目間           2         20186525194120014         2018-65-25120555         要求面         -0.00         0.00         10.00         2018-05-251213751         明期           3         2018052519070002         2018-05-25105554         要求面         -0.00         0.00         1.00         2018-05-2512837         0.00         100           4         20180524197540012         2018-05-24194543         無欺面         -0.02         0.00         -0.00         2018-05-25112835          1101           5         20180524197540010         2018-05-24194543         無欺面         -0.00         0.00         2018-05-26160828         20180524470599186          1101           6         20180524197350006         2018-05-24194328         案式面         0.00         0.00         1.00         2018-05-26160828         42000011820108524470599186          1101           7         20180524197350000         2018-05-24194328         案式四</td><td>沖強         可確純         交集時間         交集時間         子編載         汚無量         読用時間         範囲目         範囲目           1         20180525194120014         2016-05-2510035         支付期         1000         0.00         1000         2018052519751         1000         1000           2         20180525194720012         2018-05-2510035         支付期         0.00         0.00         0.00         2018-05-2512751         1000         1000           3         20180525190720012         2018-05-2510935         支付期         0.000         0.00         0.00         2018-05-2512835         0.000         1000           4         2018052417540012         2018-05-24194331         動激動         -0.02         0.00         2018         2018-05-26160284         1000         1000           5         2018052417540010         2018-05-24194343         動激動         -0.02         0.00         2018-05-26160284         2000012520180524470599166         1000           6         20180524197830006         2018-05-24194343         支打振         0.00         0.00         1016         2018-05-26160840         42000011250180524470599166         1000           7         20180524197830006         2018-05-24194343         支打         支打         0.00         0.01</td><td>中式         1 単端         又味物         交易体例         交易体例         交易体例         子相関&lt;         利用         通常         美国制成         戦制成         戦         戦制成         戦<td>作業         1 単成         大学時間         と型に認知         学情間         活気         手術面         活用時間         管情間         活用時間           1         2018052519472014         2018-05-2512053         虹波の         10.00         10.00         2018-05-2512751         可能         可能           2         2018052519587002         2018-05-2510255         調波のの         10.00         0.00         10.00         2018-05-2512751         可能         可能           3         2018052519587002         2018-05-2510255         調波のの         10.00         0.00         10.00         2018-05-25126551         可能         可能           4         201805251970012         2018-05-2914783         調波のの         10.00         0.00         2018-05-2512653         可能         可能           5         20180524177540012         2018-05-214783         調波のの         0.00         0.00         2018-05-26160807         42000001520180524407599916         明電           6         2018052419783006         2018-05-2419833006         2018-05-2416807         42000001520180524407599916         明電           7         2018052419783006         2018-05-2416828         4200000152018052440759916         明電           6         2018052497830006         2018-05-2416828         420000015200185240859101746</td><td>中球         三単型         交易時間         交易時間         予報間&lt;         (第三葉)         決乏発達器         美国時間         後期時間         後期間時間         後期間時間         後期間時間         日         2010         251 ± 51 ± 51 ± 51 ± 51 ± 51 ± 51 ± 51 ±</td><td>Ph後         1日第数         交易時間         交易時間         交易時間         手術間         そ前面         手術間         日本目前         日本目前         日</td><td>Prot         1日報子         交易時間         交易時間         交易時間         子橋間         修理報告         使型用時         使理報告           1         201695251942014         2016-05-2510255         灯気の         100.00         2016-05-2511751         甲烷目         甲烷目           2         201695251942014         2016-05-2510255         田田田田田田田田田田田田田田田田田田田田田田田田田田田田田田田田田田田田</td><td>外数         订算数         欠免時間         交用時間         受用         技算数         原用         技算数         原用         技算数         原用         技算数         使用         技算数         原用         技算数         原用         技算数         原用         技算数         原用         技算数         原用         技算数         原用         技算数         原用         技算数         原用         技算数         原用         技算数         原用         技算数         原用         建         運用         運用</td><td>序號         订算號         交易時間         交易金額         デ銀筒         括算量         原込用         後期時間         後期時間         後期時間         後期時間         後期時間         後期時間         後期時間         後期時間         後期時間         後期時間         後期時間         後期時間         後期時間         後期時間         6         6         6         6         6         6         6         6         6         6         6         6         6         6         6         6         6         6         6         6         6         6         6         6         6         6         6         6         6         6         6         6         6         6         6         6         6         6         6         6         6         6         6         6         6         6         6         6         6         6         6         6         6         6         6         6         6         6         6         6         6         6         6         6         6         6         6         6         6         6         6         6         6         6         6         6         6         6         6         6         6         6         6</td><td>沖減         订算效         交易時間         交易止酸酸         デ細胞         把加量         用用 型         化加油砂雪         費用用           1         20180525194120014         2018-05-25 21:0525         安灯振动         10000         0.000         0.000         2018-05-25 21:0751         目間         11           2         20180525 194120014         2018-05-25 21:0553         銀田山砂         0.000         0.000         2018-05-25 12:0571         明胞           3         20180525 130750012         2018-05-25 01:554         銀田山砂         0.000         0.000         2018-05-25 12:0537         明胞           4         20180524177540012         2018-05-21 01:554         銀田山砂         0.000         0.000         2018-05-25 10:6807         40000012520180524477599916         明胞           5         2018052419730006         2018-05-24 10:4528         東沢武助         0.00         0.00         0.20         2018-05-26 10:6807         4000001252018052447599916         明胞           6         2018052419730006         2018-05-24 10:4282         東沢武助         0.00         0.00         0.01         2018-05-26 10:6807         4000001822018052447599916         400000182018052447599916         400000182018052447599916         400000182018052447599916         40000182018052447599916         400000182018054476199916         40000001820180524476199176<td>沖液         订算法         交易時間         交易時間         デ用用         括算金額         原見易音         純用用制         利用制制         利用用用         利用用用         利用用用         利用用用         利用用         利用用         利用用         利用         利用用         利用         利         N         N         N         N         N         N         N         N         N         N         N         N         N         N</td></td></td></thp<></td></td> | 序紙         訂算法         文務時間         交易時間         子編表         技算金額         原子磁盤         純素目金額         検諾目金額         検諾目金額         使用音           1         20180/251941/20014         2018-07-5210355         実付成功         100.00         0.00         2018-07-5212/351         単用音           2         20180/25191/2002         2016-07-5210/555         過数取力         -0.10         0.00         -0.00         2018-07-5212/553         ●用音           3         20180/52191/0700012         2016-07-5210/555         過数取力         -0.10         0.00         10.00         2018-07-5212/553         ●用音           4         20180/52417/50012         2016-07-5218/531         過数取力         -0.20         0.00         2018         0.00         2018         ●用音           5         20180/52417/50010         2016-07-5218/533         通数取力         -0.20         0.00         2018         0.2018/05-72618/6827         420000112/5218/52470/599186         1188           6         20180/52417/830008         2018-07-5218/532         近代初力         0.00         0.00         2018         0.2018/05/24178/599186         1188           6         20180/52417/5509180         2018-05/5418/1422         支付式の         0.00         0.00         2018         0.2018/05/62418/1424                                                                                                    | Phit         江田枝         文務時間         交易時間         交易時間         ディーボー         ジャーボー         ジャーボー         空間から         空間から         空間から         空間から         空間から         空間から         空間から         空間から         空間から         空間から         空間から         空間から         空間から         空間から         空間から         空間から         空間から         空間から         空間から         ごりから         2016 0-5-23 (21/55)         ごりから         ごりから         2016 0-5-23 (22/55)         ごりから         ごりから         2016 0-5-23 (22/55)         ごりから         ジャの         ジャの <td>Prist         21単計         交換時間         空気状態         交換金額運動         手運動         料面         料面         単分面         単分面         単分面         単分面         単分面         単分面         単分面         単分面         単分面         単分面         単分面         単分面         単分面         単面         単面         単面         単面         単面         単面         単面         単面         単面         単面         単面         単面         単面         単面         単面         単面         単面         ●面         ●D         ●D</td> <td>序数         江草鉄         文果林樹         交易大振振         デ編者         秋算金額         月二金額         秋耳金額         月二金額         秋耳金額         月二金額         秋耳金額         月二金額         秋耳赤橋         日         日         1         1         1         1         <th1< th="">         1         1         <th1< th=""></th1<></th1<></td> <td>学校         訂單論         文祭 時間         交易 時間         子標件         私賞金盤         アシタム盤         長期 時間         管理切直           1         201840555194120014         2018405-525101250         気灯振力         100.00         0.00         100.00         2018405-525191250         100.00         100.00         2018405-525191250         100.00         100.00         2018405-525191250         100.00         100.00         2018405-525191250         100.00         100.00         2018405-525122837         100.00         100.00         2018405-521102502         100.00         100.00         2018405-521128537         100.00         100.00         2018405-521128537         100.00         100.00         2018405-521128537         100.00         100.00         2018405-521128537         100.00         100.00         2018405-521128537         100.00         100.00         2018405-521128537         100.00         100.00         2018405-521128537         100.00         100.00         2018405-521128537         100.00         100.00         2018405-521128537         100.00         100.00         2018405-5211085244705399166         100.00         100.00         2018405-521168237         100.00         100.00         2018405-521168237         100.00         100.00         2018405-521168237         100.00         100.00         2018405-521168237</td> <td>神気         工業社         文先時間         交先活動         デ細胞         北丁金橋         北丁金橋         北丁金橋         北丁金橋         北丁金橋         秋丁金橋         米丁金橋         秋丁金橋         米丁金橋         米丁金橋         米丁金橋         米丁金橋         米丁金橋         米丁金橋         米丁金橋         米丁金橋         米丁金橋         米丁金橋         米丁金橋         米丁金橋         米丁金橋         米丁金橋         米丁金橋         米丁金橋         米丁金橋         米丁金         #1000           1         20180525119420014         2018-05-25 101.556         繊維         繊維         -0.00         -0.00         -0.00         -0.01         0.00         -0.01         0.00         2018-05-25 12.28.37         -0.00         -0.01         -0.00         -0.01         2018-05-25 10.25.65         -0.00         -0.01         -0.00         -0.01         -0.00         -0.01         -0.00         -0.01         -0.00         -0.01         -0.00         -0.01         -0.00         -0.01         -0.00         -0.01         -0.01         -0.00         -0.01         -0.00         -0.01         -0.00         -0.01         -0.00         -0.01         -0.00         -0.01         -0.00         -0.01         -0.00         -0.01         -0.00         -0.01         -0.00         -0.01         -0.00         -0.00</td> <td>神経         訂單紙         2条純類         2条純類素         子細胞         計算数         2%色描述者         子細胞&lt;         計算数         学校系数         技計算数         学校系数         技計算数         学校系数         技計算数         学校系数         技計算数         学校系数         技計算数         学校系数         支計算法         学校系数         支計算法         学校系数         支計算法         学校系数         支計算法         学校系数         支計算法         学校系数         支計算法         学校表数         支計算法         学校表数         支計算法         学校表数         学校表数         支計算法         学校表数         支計算法         学校表数         学校表数         学校表 #         学校表 #         &lt;</td> <td>沖波         丁酸酸         久易冷間         交易休期         交易公司         手機数         純野金         其間から         要面前           1         2010525154120014         2018-05-5210353         受灯協力         100.00         0.000         2018-05-52112573         ●         ●         ●         ●         ●         ●         ●         ●         ●         ●         ●         ●         ●         ●         ●         ●         ●         ●         ●         ●         ●         ●         ●         ●         ●         ●         ●         ●         ●         ●         ●         ●         ●         ●         ●         ●         ●         ●         ●         ●         ●         ●         ●         ●         ●         ●         ●         ●         ●         ●         ●         ●         ●         ●         ●         ●         ●         ●         ●         ●         ●         ●         ●         ●         ●         ●         ●         ●         ●         ●         ●         ●         ●         ●         ●         ●         ●         ●         ●         ●         ●         ●         ●         ●         ●         ●</td> <td>外弦         丁曜枝         父果林樹         父果生物         子根板         K計型金額         外気         体計加減         単数         単数         ●         単数         単数         ●         単数         単数         ●         単数         ●         単数         ●         単数         ●         単数         ●         ●         ●         ●         ●         ●         ●         ●         ●         ●         ●         ●         ●         ●         ●         ●         ●         ●         ●         ●         ●         ●         ●         ●         ●         ●         ●         ●         ●         ●         ●         ●         ●         ●         ●         ●         ●         ●         ●         ●         ●         ●         ●         ●         ●         ●</td> <td>神技         丁福枝         父恩納間         父恩加爾二         ディーボ         抗算金額         所成         抗算金額         所成         新算時間         学校         美国         学校         美国         学校         美国         学校         美国         学校         美国         学校         美国         学校         美国         学校         美国         学校         美国         学校         美国         学校         美国         学校         美国         学校         美国         学校         美国         学校         S         S</td> <td>神気         訂算数         文先時間         交先活動器         子補肉         就算金額         死久急金額         純類時間         保護面がら         医質明定           1         20180525191120014         2018-05-52 10:25.0         処式加力         00.00         0.00         0.00         2018-05-23 11:27.51         単成面           2         20180525191120014         2018-05-52 10:55.65         単数振取力         -0.10         0.00         -0.00         2018-05-23 11:27.51         単成面           3         201805251193700012         2018-05-52 10:55.65         単数振取力         -0.00         0.00         2018-05-23 12:26.37         甲酸酸           4         2018052511970012         2018-05-24 19:45.13         重数振取力         -0.20         0.00         2018-05-25 16:65.08         40000012521185524705999166         甲酸酸           5         20180525197330000         2018-05-24 19:42.33         重数振力         -0.00         0.00         2018-05-26 16:08.07         400000125201805244705999166         甲酸酸           6         201805241973300000         2018-05-24 19:42.33         電灯振力         0.00         0.00         2018-05-26 16:0807         400000125201805244705999166         甲酸酸           7         201805241973300000         2018-05-24 19:42.33         電灯振力         0.00         0.00         2018-05-26 16:08.07         <t< td=""><td>沖液         丁草味         久果油柳         交集法数         文集法数         万葉素         東京県         東京県</td><td>沖波         丁酸酸         久発神間         火焼物         火焼物         大焼酸         ド酸酸         防空         防雨         野雨         野雨           1         2010525194120014         2018-05-2510350         型灯間の2         100-00         0.000         0.000         2018-05-25112573         野雨           2         20180525194120014         2018-05-25101558         動助成功         -0.01         0.00         2018-05-25128.375         野雨           3         20180525130760012         2018-05-25105.58         動助成功         -0.01         0.00         2018-05-2512.83.77         野雨           4         20180524177540012         2018-05-241945.31         幽武成功         -0.20         0.00         2018-05-2516.0807         420000125201805244795999166         野雨           5         20180524197530006         2018-05-2419454.31         幽武成功         0.00         0.00         2018-05-2516.0807         420000125201805244705999166         戦国           6         20180524197530006         2018-05-24194543         電灯成功         0.00         0.00         2018-05-25160807         420000125201805244705999166         戦国           7         20180524197050000         2018-05-24194543         電灯成功         0.00         0.00         2018-05-25160807         4200000125201805244705999166         1018</td></t<></td>                                                                                                    | Prist         21単計         交換時間         空気状態         交換金額運動         手運動         料面         料面         単分面         単分面         単分面         単分面         単分面         単分面         単分面         単分面         単分面         単分面         単分面         単分面         単分面         単面         単面         単面         単面         単面         単面         単面         単面         単面         単面         単面         単面         単面         単面         単面         単面         単面         ●面         ●D         ●D                                                                                                    | 序数         江草鉄         文果林樹         交易大振振         デ編者         秋算金額         月二金額         秋耳金額         月二金額         秋耳金額         月二金額         秋耳金額         月二金額         秋耳赤橋         日         日         1         1         1         1 <th1< th="">         1         1         <th1< th=""></th1<></th1<>                                                                                                    | 学校         訂單論         文祭 時間         交易 時間         子標件         私賞金盤         アシタム盤         長期 時間         管理切直           1         201840555194120014         2018405-525101250         気灯振力         100.00         0.00         100.00         2018405-525191250         100.00         100.00         2018405-525191250         100.00         100.00         2018405-525191250         100.00         100.00         2018405-525191250         100.00         100.00         2018405-525122837         100.00         100.00         2018405-521102502         100.00         100.00         2018405-521128537         100.00         100.00         2018405-521128537         100.00         100.00         2018405-521128537         100.00         100.00         2018405-521128537         100.00         100.00         2018405-521128537         100.00         100.00         2018405-521128537         100.00         100.00         2018405-521128537         100.00         100.00         2018405-521128537         100.00         100.00         2018405-521128537         100.00         100.00         2018405-5211085244705399166         100.00         100.00         2018405-521168237         100.00         100.00         2018405-521168237         100.00         100.00         2018405-521168237         100.00         100.00         2018405-521168237                                                                                                    | 神気         工業社         文先時間         交先活動         デ細胞         北丁金橋         北丁金橋         北丁金橋         北丁金橋         北丁金橋         秋丁金橋         米丁金橋         秋丁金橋         米丁金橋         米丁金橋         米丁金橋         米丁金橋         米丁金橋         米丁金橋         米丁金橋         米丁金橋         米丁金橋         米丁金橋         米丁金橋         米丁金橋         米丁金橋         米丁金橋         米丁金橋         米丁金橋         米丁金橋         米丁金         #1000           1         20180525119420014         2018-05-25 101.556         繊維         繊維         -0.00         -0.00         -0.00         -0.01         0.00         -0.01         0.00         2018-05-25 12.28.37         -0.00         -0.01         -0.00         -0.01         2018-05-25 10.25.65         -0.00         -0.01         -0.00         -0.01         -0.00         -0.01         -0.00         -0.01         -0.00         -0.01         -0.00         -0.01         -0.00         -0.01         -0.00         -0.01         -0.01         -0.00         -0.01         -0.00         -0.01         -0.00         -0.01         -0.00         -0.01         -0.00         -0.01         -0.00         -0.01         -0.00         -0.01         -0.00         -0.01         -0.00         -0.01         -0.00         -0.00                                                                                                    | 神経         訂單紙         2条純類         2条純類素         子細胞         計算数         2%色描述者         子細胞<         計算数         学校系数         技計算数         学校系数         技計算数         学校系数         技計算数         学校系数         技計算数         学校系数         技計算数         学校系数         支計算法         学校系数         支計算法         学校系数         支計算法         学校系数         支計算法         学校系数         支計算法         学校系数         支計算法         学校表数         支計算法         学校表数         支計算法         学校表数         学校表数         支計算法         学校表数         支計算法         学校表数         学校表数         学校表 #         学校表 #         <                                                                                                    | 沖波         丁酸酸         久易冷間         交易休期         交易公司         手機数         純野金         其間から         要面前           1         2010525154120014         2018-05-5210353         受灯協力         100.00         0.000         2018-05-52112573         ●         ●         ●         ●         ●         ●         ●         ●         ●         ●         ●         ●         ●         ●         ●         ●         ●         ●         ●         ●         ●         ●         ●         ●         ●         ●         ●         ●         ●         ●         ●         ●         ●         ●         ●         ●         ●         ●         ●         ●         ●         ●         ●         ●         ●         ●         ●         ●         ●         ●         ●         ●         ●         ●         ●         ●         ●         ●         ●         ●         ●         ●         ●         ●         ●         ●         ●         ●         ●         ●         ●         ●         ●         ●         ●         ●         ●         ●         ●         ●         ●         ●         ●         ●         ●         ●                                                                                                    | 外弦         丁曜枝         父果林樹         父果生物         子根板         K計型金額         外気         体計加減         単数         単数         ●         単数         単数         ●         単数         単数         ●         単数         ●         単数         ●         単数         ●         単数         ●         ●         ●         ●         ●         ●         ●         ●         ●         ●         ●         ●         ●         ●         ●         ●         ●         ●         ●         ●         ●         ●         ●         ●         ●         ●         ●         ●         ●         ●         ●         ●         ●         ●         ●         ●         ●         ●         ●         ●         ●         ●         ●         ●         ●         ●                                                                                                    | 神技         丁福枝         父恩納間         父恩加爾二         ディーボ         抗算金額         所成         抗算金額         所成         新算時間         学校         美国         学校         美国         学校         美国         学校         美国         学校         美国         学校         美国         学校         美国         学校         美国         学校         美国         学校         美国         学校         美国         学校         美国         学校         美国         学校         美国         学校         S         S                                                                                                    | 神気         訂算数         文先時間         交先活動器         子補肉         就算金額         死久急金額         純類時間         保護面がら         医質明定           1         20180525191120014         2018-05-52 10:25.0         処式加力         00.00         0.00         0.00         2018-05-23 11:27.51         単成面           2         20180525191120014         2018-05-52 10:55.65         単数振取力         -0.10         0.00         -0.00         2018-05-23 11:27.51         単成面           3         201805251193700012         2018-05-52 10:55.65         単数振取力         -0.00         0.00         2018-05-23 12:26.37         甲酸酸           4         2018052511970012         2018-05-24 19:45.13         重数振取力         -0.20         0.00         2018-05-25 16:65.08         40000012521185524705999166         甲酸酸           5         20180525197330000         2018-05-24 19:42.33         重数振力         -0.00         0.00         2018-05-26 16:08.07         400000125201805244705999166         甲酸酸           6         201805241973300000         2018-05-24 19:42.33         電灯振力         0.00         0.00         2018-05-26 16:0807         400000125201805244705999166         甲酸酸           7         201805241973300000         2018-05-24 19:42.33         電灯振力         0.00         0.00         2018-05-26 16:08.07 <t< td=""><td>沖液         丁草味         久果油柳         交集法数         文集法数         万葉素         東京県         東京県</td><td>沖波         丁酸酸         久発神間         火焼物         火焼物         大焼酸         ド酸酸         防空         防雨         野雨         野雨           1         2010525194120014         2018-05-2510350         型灯間の2         100-00         0.000         0.000         2018-05-25112573         野雨           2         20180525194120014         2018-05-25101558         動助成功         -0.01         0.00         2018-05-25128.375         野雨           3         20180525130760012         2018-05-25105.58         動助成功         -0.01         0.00         2018-05-2512.83.77         野雨           4         20180524177540012         2018-05-241945.31         幽武成功         -0.20         0.00         2018-05-2516.0807         420000125201805244795999166         野雨           5         20180524197530006         2018-05-2419454.31         幽武成功         0.00         0.00         2018-05-2516.0807         420000125201805244705999166         戦国           6         20180524197530006         2018-05-24194543         電灯成功         0.00         0.00         2018-05-25160807         420000125201805244705999166         戦国           7         20180524197050000         2018-05-24194543         電灯成功         0.00         0.00         2018-05-25160807         4200000125201805244705999166         1018</td></t<>                                                                                                    | 沖液         丁草味         久果油柳         交集法数         文集法数         万葉素         東京県         東京県                                                                                                    | 沖波         丁酸酸         久発神間         火焼物         火焼物         大焼酸         ド酸酸         防空         防雨         野雨         野雨           1         2010525194120014         2018-05-2510350         型灯間の2         100-00         0.000         0.000         2018-05-25112573         野雨           2         20180525194120014         2018-05-25101558         動助成功         -0.01         0.00         2018-05-25128.375         野雨           3         20180525130760012         2018-05-25105.58         動助成功         -0.01         0.00         2018-05-2512.83.77         野雨           4         20180524177540012         2018-05-241945.31         幽武成功         -0.20         0.00         2018-05-2516.0807         420000125201805244795999166         野雨           5         20180524197530006         2018-05-2419454.31         幽武成功         0.00         0.00         2018-05-2516.0807         420000125201805244705999166         戦国           6         20180524197530006         2018-05-24194543         電灯成功         0.00         0.00         2018-05-25160807         420000125201805244705999166         戦国           7         20180524197050000         2018-05-24194543         電灯成功         0.00         0.00         2018-05-25160807         4200000125201805244705999166         1018                                                                                                    | 外数         11単純         次易林樹         交易金額振動         子細胞         結果金額         月完良金額         人類和時間         段間の         美質明度           1         22109525514422014         2018-05-5210035         支付用の         0.000         0.000         0.000         2018-05-5212351         1.000         1.000         0.000         2018-05-5212351         1.000         1.000         0.000         2018-05-5212351         1.000         1.000         2.000         2018-05-52123617         1.000         1.000         2.000         2.018-05-52123617         1.000         1.000         2.000         2.018-05-52123617         1.000         1.000         2.000         2.018-05-52126351         1.000         1.000         0.000         2.018-05-25126353         1.000         1.000         2.000         2.018-05-25126351         1.000         1.000         1.000         2.000         2.018-05-25126353         1.000         1.000         1.000         2.000         2.018-05-251668078         4.000001252018052447055999166         1.000         1.000         2.000         2.018-05-251668078         4.200001252018052447055999166         1.000         1.000         2.000         2.018-05-251668078         4.2000001252018052447055999166         1.000         1.000         2.018-05-251668078         4.2000001252018052447055999166         1.000 </td <td>外数         订単数         交易分類         交易合類         デ4枚         括算金数         月火泉泉数         大規算分裂         後期合数         後期合数         後期合 3         後期金         後期合 3         後期金         後期合 3         後期金         後期合 3         後期金         後期金</td> <td>外数         订算数         交易体数         交易金額振振         子機数         括算金額         長常金額         6括算金額         管算物段         管算物段           1         2208052519412014         2018-05-25 21:05:05         支援(300)         0.000         10.000         2018-05-25 21:37:51         1000         100           2         201805251594720014         2018-05-55 101:55         送援(300)         0.000         10.00         0.00         2018-05-52 12:35:71         1000         1000           3         2018052515107080012         2018-05-55 101:55         送炊(300)         0.00         10.00         2018-05-52 12:85:7         1000         1000           4         2018052417754012         2018-05-51 14:85:80         支状(300)         0.00         10.00         2018         2018-05-251 16:86:87         400001 12:2018/52:4470599916         1010           5         20180524197380000         2018-05-24 14:84:53         支状(300)         0.00         0.00         2018-05-26 16:0807         4200001 12:2018/52:4470599916         1010           6         20180524197380000         2018-05-24 14:84:23         支状(300)         0.00         0.00         2018-05-26 16:0807         4200001 12:2018/52:44705999166         1010           7         20180524197830000         2018-05-24 14:84:23         支状(300)</td> <td>沖液         丁製油         交易時間         交易時間         デ細胞&lt;         松茸油酸         用水用         新田市局         新田市局         新</td> <td>沖波         丁田枝         久発神間         交易法数         久発金譜価値         千曜         民工業         作用         発見         長工業         株工業         作用         発見         株工業         株工業         株工         株工         株工         株工         株工         株工         株工         株工         株工         株工         株工         株工         株工         株工         株工         株工         株工         株工         株工         株工         株工         株工         株工         #         #         #         #</td> <td>沖波         丁酸酸         文果林樹         文果林園         文果林園         文果林園         子細胞         石町美田         原兄長金         民田林樹         母国国大学         至慶明田           1         20106325194120014         2016-05-52100325         文灯前辺7         10000         0.00         1000         2018-05-52122837         1000         1000           2         20180525156370002         2018-05-52110556         遊園田辺         1.010         0.00         -0.10         0.00         2018-05-52122837         1000         1000           3         20180525116370002         2018-05-5214         支灯間         1000         0.00         10.00         2018-05-52162837         1000         1000           4         2018052417754012         2018-05-541495433         道歌歌辺         0.020         0.000         2018-05-52160807         420000125201805244705999166         400001125201805244705999166         4000001125201805244705999166         4000001125201805244705999166         4000001125201805244705999166         4000001125201805244705999166         400001125201805244705999166         4000001125201805244705999166         4000001125201805244705999166         4000001125201805244705999166         40000001125201805244705999166         40000001125201805244705999166         4000001125201805244705999166         4000001125201805244705999166         40000001125201805244705999166         40000001125201805247</td> <td>内容         丁酸酸         文規制類         文単合理器         丁酸酸         東京県         美工業         アジェ         アジェ         P         P</td> <td>Phice         Tillitit         XRMM         VRL         XRMM         Price         Filter         Price         Price         Pric         Price         Price         <thp< td=""><td>Phit         工業法         文具持期         文具 法課題         子編載         主席         第二         第二         第         第         第二</td><td>沖波         丁単純         久寒神間         火火間         大振電         抗雪金額         灰灰泉金額         秋雪金額         秋雪金額         秋雪金額         秋雪金額         秋雪金額         秋雪金額         秋雪金額         秋雪金額         秋雪金額         秋雪金額         秋雪金額         秋雪金額         秋雪金額         秋雪金額         秋雪金         秋雪金         戦回日           1         20180525194120014         2018-05-52120335         9018052         0010         0.00         0.00         0.00         2018-05-52120357         1000         1000           3         20180525196370002         2018-05-55114.95         戦闘歌歌         0.00         0.00         1000         2018-05-52120.837         1000         1000         2018-05-52120.837         1000         1000         2018-05-52120.837         1000         1000         2018-05-52120.837         1000         1000         2018-05-52120.837         1000         1000         2018-05-52120.837         1000         1000         2018-05-52160.807         2000012520180524470599916         1000           4         2018052419750000         2018-05-541498.83         戦闘         0.00         0.00         2018-05-52160.807         40000012520180524470599916         1000           5         2018052419750000         2018-05-541498.83         戦闘         0.00         0.00</td><td>外数         丁製装         交易分類         交易合類         予報数         利用型         利用型         利用型         利用型         利用型         利用型         利用型         利用型         利用型         利用型         利用型         利用型         利用型         利用型         利用         利用         /</td><td>外数         订算数         交易時間         交易時間         ぞ用数         終算金額         所数         修算金額         修算金額         修算金額         修算金額         修算金額         修算金額         修算金額         修算金額         修算金額         修算金額         修算金額         修算金額         修算金額         修算金額         修算金額         修算金額         修算金額         修算金額         修算金額         修算金額         修算金額         修算金額         修算金額         修算金         修算金額         修算金         修算金         修</td><td>沖減         力理減小         交用時間         交換目標         手換面         手換面         共振用         使用時間          時間         時間         時間           1         20186525194120014         2018-65-25120335         使打描         10000         0.000         10000         2018-05-251213751         目間         目間           2         20186525194120014         2018-65-25120555         要求面         -0.00         0.00         10.00         2018-05-251213751         明期           3         2018052519070002         2018-05-25105554         要求面         -0.00         0.00         1.00         2018-05-2512837         0.00         100           4         20180524197540012         2018-05-24194543         無欺面         -0.02         0.00         -0.00         2018-05-25112835          1101           5         20180524197540010         2018-05-24194543         無欺面         -0.00         0.00         2018-05-26160828         20180524470599186          1101           6         20180524197350006         2018-05-24194328         案式面         0.00         0.00         1.00         2018-05-26160828         42000011820108524470599186          1101           7         20180524197350000         2018-05-24194328         案式四</td><td>沖強         可確純         交集時間         交集時間         子編載         汚無量         読用時間         範囲目         範囲目           1         20180525194120014         2016-05-2510035         支付期         1000         0.00         1000         2018052519751         1000         1000           2         20180525194720012         2018-05-2510035         支付期         0.00         0.00         0.00         2018-05-2512751         1000         1000           3         20180525190720012         2018-05-2510935         支付期         0.000         0.00         0.00         2018-05-2512835         0.000         1000           4         2018052417540012         2018-05-24194331         動激動         -0.02         0.00         2018         2018-05-26160284         1000         1000           5         2018052417540010         2018-05-24194343         動激動         -0.02         0.00         2018-05-26160284         2000012520180524470599166         1000           6         20180524197830006         2018-05-24194343         支打振         0.00         0.00         1016         2018-05-26160840         42000011250180524470599166         1000           7         20180524197830006         2018-05-24194343         支打         支打         0.00         0.01</td><td>中式         1 単端         又味物         交易体例         交易体例         交易体例         子相関&lt;         利用         通常         美国制成         戦制成         戦         戦制成         戦<td>作業         1 単成         大学時間         と型に認知         学情間         活気         手術面         活用時間         管情間         活用時間           1         2018052519472014         2018-05-2512053         虹波の         10.00         10.00         2018-05-2512751         可能         可能           2         2018052519587002         2018-05-2510255         調波のの         10.00         0.00         10.00         2018-05-2512751         可能         可能           3         2018052519587002         2018-05-2510255         調波のの         10.00         0.00         10.00         2018-05-25126551         可能         可能           4         201805251970012         2018-05-2914783         調波のの         10.00         0.00         2018-05-2512653         可能         可能           5         20180524177540012         2018-05-214783         調波のの         0.00         0.00         2018-05-26160807         42000001520180524407599916         明電           6         2018052419783006         2018-05-2419833006         2018-05-2416807         42000001520180524407599916         明電           7         2018052419783006         2018-05-2416828         4200000152018052440759916         明電           6         2018052497830006         2018-05-2416828         420000015200185240859101746</td><td>中球         三単型         交易時間         交易時間         予報間&lt;         (第三葉)         決乏発達器         美国時間         後期時間         後期間時間         後期間時間         後期間時間         日         2010         251 ± 51 ± 51 ± 51 ± 51 ± 51 ± 51 ± 51 ±</td><td>Ph後         1日第数         交易時間         交易時間         交易時間         手術間         そ前面         手術間         日本目前         日本目前         日</td><td>Prot         1日報子         交易時間         交易時間         交易時間         子橋間         修理報告         使型用時         使理報告           1         201695251942014         2016-05-2510255         灯気の         100.00         2016-05-2511751         甲烷目         甲烷目           2         201695251942014         2016-05-2510255         田田田田田田田田田田田田田田田田田田田田田田田田田田田田田田田田田田田田</td><td>外数         订算数         欠免時間         交用時間         受用         技算数         原用         技算数         原用         技算数         原用         技算数         使用         技算数         原用         技算数         原用         技算数         原用         技算数         原用         技算数         原用         技算数         原用         技算数         原用         技算数         原用         技算数         原用         技算数         原用         技算数         原用         建         運用         運用</td><td>序號         订算號         交易時間         交易金額         デ銀筒         括算量         原込用         後期時間         後期時間         後期時間         後期時間         後期時間         後期時間         後期時間         後期時間         後期時間         後期時間         後期時間         後期時間         後期時間         後期時間         6         6         6         6         6         6         6         6         6         6         6         6         6         6         6         6         6         6         6         6         6         6         6         6         6         6         6         6         6         6         6         6         6         6         6         6         6         6         6         6         6         6         6         6         6         6         6         6         6         6         6         6         6         6         6         6         6         6         6         6         6         6         6         6         6         6         6         6         6         6         6         6         6         6         6         6         6         6         6         6         6         6         6</td><td>沖減         订算效         交易時間         交易止酸酸         デ細胞         把加量         用用 型         化加油砂雪         費用用           1         20180525194120014         2018-05-25 21:0525         安灯振动         10000         0.000         0.000         2018-05-25 21:0751         目間         11           2         20180525 194120014         2018-05-25 21:0553         銀田山砂         0.000         0.000         2018-05-25 12:0571         明胞           3         20180525 130750012         2018-05-25 01:554         銀田山砂         0.000         0.000         2018-05-25 12:0537         明胞           4         20180524177540012         2018-05-21 01:554         銀田山砂         0.000         0.000         2018-05-25 10:6807         40000012520180524477599916         明胞           5         2018052419730006         2018-05-24 10:4528         東沢武助         0.00         0.00         0.20         2018-05-26 10:6807         4000001252018052447599916         明胞           6         2018052419730006         2018-05-24 10:4282         東沢武助         0.00         0.00         0.01         2018-05-26 10:6807         4000001822018052447599916         400000182018052447599916         400000182018052447599916         400000182018052447599916         40000182018052447599916         400000182018054476199916         40000001820180524476199176<td>沖液         订算法         交易時間         交易時間         デ用用         括算金額         原見易音         純用用制         利用制制         利用用用         利用用用         利用用用         利用用用         利用用         利用用         利用用         利用         利用用         利用         利         N         N         N         N         N         N         N         N         N         N         N         N         N         N</td></td></td></thp<></td> | 外数         订単数         交易分類         交易合類         デ4枚         括算金数         月火泉泉数         大規算分裂         後期合数         後期合数         後期合 3         後期金         後期合 3         後期金         後期合 3         後期金         後期合 3         後期金         後期金                                                                                                    | 外数         订算数         交易体数         交易金額振振         子機数         括算金額         長常金額         6括算金額         管算物段         管算物段           1         2208052519412014         2018-05-25 21:05:05         支援(300)         0.000         10.000         2018-05-25 21:37:51         1000         100           2         201805251594720014         2018-05-55 101:55         送援(300)         0.000         10.00         0.00         2018-05-52 12:35:71         1000         1000           3         2018052515107080012         2018-05-55 101:55         送炊(300)         0.00         10.00         2018-05-52 12:85:7         1000         1000           4         2018052417754012         2018-05-51 14:85:80         支状(300)         0.00         10.00         2018         2018-05-251 16:86:87         400001 12:2018/52:4470599916         1010           5         20180524197380000         2018-05-24 14:84:53         支状(300)         0.00         0.00         2018-05-26 16:0807         4200001 12:2018/52:4470599916         1010           6         20180524197380000         2018-05-24 14:84:23         支状(300)         0.00         0.00         2018-05-26 16:0807         4200001 12:2018/52:44705999166         1010           7         20180524197830000         2018-05-24 14:84:23         支状(300)                                                                                                    | 沖液         丁製油         交易時間         交易時間         デ細胞<         松茸油酸         用水用         新田市局         新田市局         新                                                                                                    | 沖波         丁田枝         久発神間         交易法数         久発金譜価値         千曜         民工業         作用         発見         長工業         株工業         作用         発見         株工業         株工業         株工         株工         株工         株工         株工         株工         株工         株工         株工         株工         株工         株工         株工         株工         株工         株工         株工         株工         株工         株工         株工         株工         株工         #         #         #         #                                                                                                    | 沖波         丁酸酸         文果林樹         文果林園         文果林園         文果林園         子細胞         石町美田         原兄長金         民田林樹         母国国大学         至慶明田           1         20106325194120014         2016-05-52100325         文灯前辺7         10000         0.00         1000         2018-05-52122837         1000         1000           2         20180525156370002         2018-05-52110556         遊園田辺         1.010         0.00         -0.10         0.00         2018-05-52122837         1000         1000           3         20180525116370002         2018-05-5214         支灯間         1000         0.00         10.00         2018-05-52162837         1000         1000           4         2018052417754012         2018-05-541495433         道歌歌辺         0.020         0.000         2018-05-52160807         420000125201805244705999166         400001125201805244705999166         4000001125201805244705999166         4000001125201805244705999166         4000001125201805244705999166         4000001125201805244705999166         400001125201805244705999166         4000001125201805244705999166         4000001125201805244705999166         4000001125201805244705999166         40000001125201805244705999166         40000001125201805244705999166         4000001125201805244705999166         4000001125201805244705999166         40000001125201805244705999166         40000001125201805247                                                                                                    | 内容         丁酸酸         文規制類         文単合理器         丁酸酸         東京県         美工業         アジェ         アジェ         P         P                                                                                                    | Phice         Tillitit         XRMM         VRL         XRMM         Price         Filter         Price         Price         Pric         Price         Price <thp< td=""><td>Phit         工業法         文具持期         文具 法課題         子編載         主席         第二         第二         第         第         第二</td><td>沖波         丁単純         久寒神間         火火間         大振電         抗雪金額         灰灰泉金額         秋雪金額         秋雪金額         秋雪金額         秋雪金額         秋雪金額         秋雪金額         秋雪金額         秋雪金額         秋雪金額         秋雪金額         秋雪金額         秋雪金額         秋雪金額         秋雪金額         秋雪金         秋雪金         戦回日           1         20180525194120014         2018-05-52120335         9018052         0010         0.00         0.00         0.00         2018-05-52120357         1000         1000           3         20180525196370002         2018-05-55114.95         戦闘歌歌         0.00         0.00         1000         2018-05-52120.837         1000         1000         2018-05-52120.837         1000         1000         2018-05-52120.837         1000         1000         2018-05-52120.837         1000         1000         2018-05-52120.837         1000         1000         2018-05-52120.837         1000         1000         2018-05-52160.807         2000012520180524470599916         1000           4         2018052419750000         2018-05-541498.83         戦闘         0.00         0.00         2018-05-52160.807         40000012520180524470599916         1000           5         2018052419750000         2018-05-541498.83         戦闘         0.00         0.00</td><td>外数         丁製装         交易分類         交易合類         予報数         利用型         利用型         利用型         利用型         利用型         利用型         利用型         利用型         利用型         利用型         利用型         利用型         利用型         利用型         利用         利用         /</td><td>外数         订算数         交易時間         交易時間         ぞ用数         終算金額         所数         修算金額         修算金額         修算金額         修算金額         修算金額         修算金額         修算金額         修算金額         修算金額         修算金額         修算金額         修算金額         修算金額         修算金額         修算金額         修算金額         修算金額         修算金額         修算金額         修算金額         修算金額         修算金額         修算金額         修算金         修算金額         修算金         修算金         修</td><td>沖減         力理減小         交用時間         交換目標         手換面         手換面         共振用         使用時間          時間         時間         時間           1         20186525194120014         2018-65-25120335         使打描         10000         0.000         10000         2018-05-251213751         目間         目間           2         20186525194120014         2018-65-25120555         要求面         -0.00         0.00         10.00         2018-05-251213751         明期           3         2018052519070002         2018-05-25105554         要求面         -0.00         0.00         1.00         2018-05-2512837         0.00         100           4         20180524197540012         2018-05-24194543         無欺面         -0.02         0.00         -0.00         2018-05-25112835          1101           5         20180524197540010         2018-05-24194543         無欺面         -0.00         0.00         2018-05-26160828         20180524470599186          1101           6         20180524197350006         2018-05-24194328         案式面         0.00         0.00         1.00         2018-05-26160828         42000011820108524470599186          1101           7         20180524197350000         2018-05-24194328         案式四</td><td>沖強         可確純         交集時間         交集時間         子編載         汚無量         読用時間         範囲目         範囲目           1         20180525194120014         2016-05-2510035         支付期         1000         0.00         1000         2018052519751         1000         1000           2         20180525194720012         2018-05-2510035         支付期         0.00         0.00         0.00         2018-05-2512751         1000         1000           3         20180525190720012         2018-05-2510935         支付期         0.000         0.00         0.00         2018-05-2512835         0.000         1000           4         2018052417540012         2018-05-24194331         動激動         -0.02         0.00         2018         2018-05-26160284         1000         1000           5         2018052417540010         2018-05-24194343         動激動         -0.02         0.00         2018-05-26160284         2000012520180524470599166         1000           6         20180524197830006         2018-05-24194343         支打振         0.00         0.00         1016         2018-05-26160840         42000011250180524470599166         1000           7         20180524197830006         2018-05-24194343         支打         支打         0.00         0.01</td><td>中式         1 単端         又味物         交易体例         交易体例         交易体例         子相関&lt;         利用         通常         美国制成         戦制成         戦         戦制成         戦<td>作業         1 単成         大学時間         と型に認知         学情間         活気         手術面         活用時間         管情間         活用時間           1         2018052519472014         2018-05-2512053         虹波の         10.00         10.00         2018-05-2512751         可能         可能           2         2018052519587002         2018-05-2510255         調波のの         10.00         0.00         10.00         2018-05-2512751         可能         可能           3         2018052519587002         2018-05-2510255         調波のの         10.00         0.00         10.00         2018-05-25126551         可能         可能           4         201805251970012         2018-05-2914783         調波のの         10.00         0.00         2018-05-2512653         可能         可能           5         20180524177540012         2018-05-214783         調波のの         0.00         0.00         2018-05-26160807         42000001520180524407599916         明電           6         2018052419783006         2018-05-2419833006         2018-05-2416807         42000001520180524407599916         明電           7         2018052419783006         2018-05-2416828         4200000152018052440759916         明電           6         2018052497830006         2018-05-2416828         420000015200185240859101746</td><td>中球         三単型         交易時間         交易時間         予報間&lt;         (第三葉)         決乏発達器         美国時間         後期時間         後期間時間         後期間時間         後期間時間         日         2010         251 ± 51 ± 51 ± 51 ± 51 ± 51 ± 51 ± 51 ±</td><td>Ph後         1日第数         交易時間         交易時間         交易時間         手術間         そ前面         手術間         日本目前         日本目前         日</td><td>Prot         1日報子         交易時間         交易時間         交易時間         子橋間         修理報告         使型用時         使理報告           1         201695251942014         2016-05-2510255         灯気の         100.00         2016-05-2511751         甲烷目         甲烷目           2         201695251942014         2016-05-2510255         田田田田田田田田田田田田田田田田田田田田田田田田田田田田田田田田田田田田</td><td>外数         订算数         欠免時間         交用時間         受用         技算数         原用         技算数         原用         技算数         原用         技算数         使用         技算数         原用         技算数         原用         技算数         原用         技算数         原用         技算数         原用         技算数         原用         技算数         原用         技算数         原用         技算数         原用         技算数         原用         技算数         原用         建         運用         運用</td><td>序號         订算號         交易時間         交易金額         デ銀筒         括算量         原込用         後期時間         後期時間         後期時間         後期時間         後期時間         後期時間         後期時間         後期時間         後期時間         後期時間         後期時間         後期時間         後期時間         後期時間         6         6         6         6         6         6         6         6         6         6         6         6         6         6         6         6         6         6         6         6         6         6         6         6         6         6         6         6         6         6         6         6         6         6         6         6         6         6         6         6         6         6         6         6         6         6         6         6         6         6         6         6         6         6         6         6         6         6         6         6         6         6         6         6         6         6         6         6         6         6         6         6         6         6         6         6         6         6         6         6         6         6         6</td><td>沖減         订算效         交易時間         交易止酸酸         デ細胞         把加量         用用 型         化加油砂雪         費用用           1         20180525194120014         2018-05-25 21:0525         安灯振动         10000         0.000         0.000         2018-05-25 21:0751         目間         11           2         20180525 194120014         2018-05-25 21:0553         銀田山砂         0.000         0.000         2018-05-25 12:0571         明胞           3         20180525 130750012         2018-05-25 01:554         銀田山砂         0.000         0.000         2018-05-25 12:0537         明胞           4         20180524177540012         2018-05-21 01:554         銀田山砂         0.000         0.000         2018-05-25 10:6807         40000012520180524477599916         明胞           5         2018052419730006         2018-05-24 10:4528         東沢武助         0.00         0.00         0.20         2018-05-26 10:6807         4000001252018052447599916         明胞           6         2018052419730006         2018-05-24 10:4282         東沢武助         0.00         0.00         0.01         2018-05-26 10:6807         4000001822018052447599916         400000182018052447599916         400000182018052447599916         400000182018052447599916         40000182018052447599916         400000182018054476199916         40000001820180524476199176<td>沖液         订算法         交易時間         交易時間         デ用用         括算金額         原見易音         純用用制         利用制制         利用用用         利用用用         利用用用         利用用用         利用用         利用用         利用用         利用         利用用         利用         利         N         N         N         N         N         N         N         N         N         N         N         N         N         N</td></td></td></thp<> | Phit         工業法         文具持期         文具 法課題         子編載         主席         第二         第二         第         第         第二                                                                                                    | 沖波         丁単純         久寒神間         火火間         大振電         抗雪金額         灰灰泉金額         秋雪金額         秋雪金額         秋雪金額         秋雪金額         秋雪金額         秋雪金額         秋雪金額         秋雪金額         秋雪金額         秋雪金額         秋雪金額         秋雪金額         秋雪金額         秋雪金額         秋雪金         秋雪金         戦回日           1         20180525194120014         2018-05-52120335         9018052         0010         0.00         0.00         0.00         2018-05-52120357         1000         1000           3         20180525196370002         2018-05-55114.95         戦闘歌歌         0.00         0.00         1000         2018-05-52120.837         1000         1000         2018-05-52120.837         1000         1000         2018-05-52120.837         1000         1000         2018-05-52120.837         1000         1000         2018-05-52120.837         1000         1000         2018-05-52120.837         1000         1000         2018-05-52160.807         2000012520180524470599916         1000           4         2018052419750000         2018-05-541498.83         戦闘         0.00         0.00         2018-05-52160.807         40000012520180524470599916         1000           5         2018052419750000         2018-05-541498.83         戦闘         0.00         0.00                                                                                                    | 外数         丁製装         交易分類         交易合類         予報数         利用型         利用型         利用型         利用型         利用型         利用型         利用型         利用型         利用型         利用型         利用型         利用型         利用型         利用型         利用         利用         /                                                                                                    | 外数         订算数         交易時間         交易時間         ぞ用数         終算金額         所数         修算金額         修算金額         修算金額         修算金額         修算金額         修算金額         修算金額         修算金額         修算金額         修算金額         修算金額         修算金額         修算金額         修算金額         修算金額         修算金額         修算金額         修算金額         修算金額         修算金額         修算金額         修算金額         修算金額         修算金         修算金額         修算金         修算金         修                                                                                                    | 沖減         力理減小         交用時間         交換目標         手換面         手換面         共振用         使用時間          時間         時間         時間           1         20186525194120014         2018-65-25120335         使打描         10000         0.000         10000         2018-05-251213751         目間         目間           2         20186525194120014         2018-65-25120555         要求面         -0.00         0.00         10.00         2018-05-251213751         明期           3         2018052519070002         2018-05-25105554         要求面         -0.00         0.00         1.00         2018-05-2512837         0.00         100           4         20180524197540012         2018-05-24194543         無欺面         -0.02         0.00         -0.00         2018-05-25112835          1101           5         20180524197540010         2018-05-24194543         無欺面         -0.00         0.00         2018-05-26160828         20180524470599186          1101           6         20180524197350006         2018-05-24194328         案式面         0.00         0.00         1.00         2018-05-26160828         42000011820108524470599186          1101           7         20180524197350000         2018-05-24194328         案式四                                                                                                    | 沖強         可確純         交集時間         交集時間         子編載         汚無量         読用時間         範囲目         範囲目           1         20180525194120014         2016-05-2510035         支付期         1000         0.00         1000         2018052519751         1000         1000           2         20180525194720012         2018-05-2510035         支付期         0.00         0.00         0.00         2018-05-2512751         1000         1000           3         20180525190720012         2018-05-2510935         支付期         0.000         0.00         0.00         2018-05-2512835         0.000         1000           4         2018052417540012         2018-05-24194331         動激動         -0.02         0.00         2018         2018-05-26160284         1000         1000           5         2018052417540010         2018-05-24194343         動激動         -0.02         0.00         2018-05-26160284         2000012520180524470599166         1000           6         20180524197830006         2018-05-24194343         支打振         0.00         0.00         1016         2018-05-26160840         42000011250180524470599166         1000           7         20180524197830006         2018-05-24194343         支打         支打         0.00         0.01                                                                                                    | 中式         1 単端         又味物         交易体例         交易体例         交易体例         子相関<         利用         通常         美国制成         戦制成         戦         戦制成         戦 <td>作業         1 単成         大学時間         と型に認知         学情間         活気         手術面         活用時間         管情間         活用時間           1         2018052519472014         2018-05-2512053         虹波の         10.00         10.00         2018-05-2512751         可能         可能           2         2018052519587002         2018-05-2510255         調波のの         10.00         0.00         10.00         2018-05-2512751         可能         可能           3         2018052519587002         2018-05-2510255         調波のの         10.00         0.00         10.00         2018-05-25126551         可能         可能           4         201805251970012         2018-05-2914783         調波のの         10.00         0.00         2018-05-2512653         可能         可能           5         20180524177540012         2018-05-214783         調波のの         0.00         0.00         2018-05-26160807         42000001520180524407599916         明電           6         2018052419783006         2018-05-2419833006         2018-05-2416807         42000001520180524407599916         明電           7         2018052419783006         2018-05-2416828         4200000152018052440759916         明電           6         2018052497830006         2018-05-2416828         420000015200185240859101746</td> <td>中球         三単型         交易時間         交易時間         予報間&lt;         (第三葉)         決乏発達器         美国時間         後期時間         後期間時間         後期間時間         後期間時間         日         2010         251 ± 51 ± 51 ± 51 ± 51 ± 51 ± 51 ± 51 ±</td> <td>Ph後         1日第数         交易時間         交易時間         交易時間         手術間         そ前面         手術間         日本目前         日本目前         日</td> <td>Prot         1日報子         交易時間         交易時間         交易時間         子橋間         修理報告         使型用時         使理報告           1         201695251942014         2016-05-2510255         灯気の         100.00         2016-05-2511751         甲烷目         甲烷目           2         201695251942014         2016-05-2510255         田田田田田田田田田田田田田田田田田田田田田田田田田田田田田田田田田田田田</td> <td>外数         订算数         欠免時間         交用時間         受用         技算数         原用         技算数         原用         技算数         原用         技算数         使用         技算数         原用         技算数         原用         技算数         原用         技算数         原用         技算数         原用         技算数         原用         技算数         原用         技算数         原用         技算数         原用         技算数         原用         技算数         原用         建         運用         運用</td> <td>序號         订算號         交易時間         交易金額         デ銀筒         括算量         原込用         後期時間         後期時間         後期時間         後期時間         後期時間         後期時間         後期時間         後期時間         後期時間         後期時間         後期時間         後期時間         後期時間         後期時間         6         6         6         6         6         6         6         6         6         6         6         6         6         6         6         6         6         6         6         6         6         6         6         6         6         6         6         6         6         6         6         6         6         6         6         6         6         6         6         6         6         6         6         6         6         6         6         6         6         6         6         6         6         6         6         6         6         6         6         6         6         6         6         6         6         6         6         6         6         6         6         6         6         6         6         6         6         6         6         6         6         6         6</td> <td>沖減         订算效         交易時間         交易止酸酸         デ細胞         把加量         用用 型         化加油砂雪         費用用           1         20180525194120014         2018-05-25 21:0525         安灯振动         10000         0.000         0.000         2018-05-25 21:0751         目間         11           2         20180525 194120014         2018-05-25 21:0553         銀田山砂         0.000         0.000         2018-05-25 12:0571         明胞           3         20180525 130750012         2018-05-25 01:554         銀田山砂         0.000         0.000         2018-05-25 12:0537         明胞           4         20180524177540012         2018-05-21 01:554         銀田山砂         0.000         0.000         2018-05-25 10:6807         40000012520180524477599916         明胞           5         2018052419730006         2018-05-24 10:4528         東沢武助         0.00         0.00         0.20         2018-05-26 10:6807         4000001252018052447599916         明胞           6         2018052419730006         2018-05-24 10:4282         東沢武助         0.00         0.00         0.01         2018-05-26 10:6807         4000001822018052447599916         400000182018052447599916         400000182018052447599916         400000182018052447599916         40000182018052447599916         400000182018054476199916         40000001820180524476199176<td>沖液         订算法         交易時間         交易時間         デ用用         括算金額         原見易音         純用用制         利用制制         利用用用         利用用用         利用用用         利用用用         利用用         利用用         利用用         利用         利用用         利用         利         N         N         N         N         N         N         N         N         N         N         N         N         N         N</td></td> | 作業         1 単成         大学時間         と型に認知         学情間         活気         手術面         活用時間         管情間         活用時間           1         2018052519472014         2018-05-2512053         虹波の         10.00         10.00         2018-05-2512751         可能         可能           2         2018052519587002         2018-05-2510255         調波のの         10.00         0.00         10.00         2018-05-2512751         可能         可能           3         2018052519587002         2018-05-2510255         調波のの         10.00         0.00         10.00         2018-05-25126551         可能         可能           4         201805251970012         2018-05-2914783         調波のの         10.00         0.00         2018-05-2512653         可能         可能           5         20180524177540012         2018-05-214783         調波のの         0.00         0.00         2018-05-26160807         42000001520180524407599916         明電           6         2018052419783006         2018-05-2419833006         2018-05-2416807         42000001520180524407599916         明電           7         2018052419783006         2018-05-2416828         4200000152018052440759916         明電           6         2018052497830006         2018-05-2416828         420000015200185240859101746                                                                                                    | 中球         三単型         交易時間         交易時間         予報間<         (第三葉)         決乏発達器         美国時間         後期時間         後期間時間         後期間時間         後期間時間         日         2010         251 ± 51 ± 51 ± 51 ± 51 ± 51 ± 51 ± 51 ±                                                                                                    | Ph後         1日第数         交易時間         交易時間         交易時間         手術間         そ前面         手術間         日本目前         日本目前         日                                                                                                    | Prot         1日報子         交易時間         交易時間         交易時間         子橋間         修理報告         使型用時         使理報告           1         201695251942014         2016-05-2510255         灯気の         100.00         2016-05-2511751         甲烷目         甲烷目           2         201695251942014         2016-05-2510255         田田田田田田田田田田田田田田田田田田田田田田田田田田田田田田田田田田田田                                                                                                    | 外数         订算数         欠免時間         交用時間         受用         技算数         原用         技算数         原用         技算数         原用         技算数         使用         技算数         原用         技算数         原用         技算数         原用         技算数         原用         技算数         原用         技算数         原用         技算数         原用         技算数         原用         技算数         原用         技算数         原用         技算数         原用         建         運用         運用                                                                                                    | 序號         订算號         交易時間         交易金額         デ銀筒         括算量         原込用         後期時間         後期時間         後期時間         後期時間         後期時間         後期時間         後期時間         後期時間         後期時間         後期時間         後期時間         後期時間         後期時間         後期時間         6         6         6         6         6         6         6         6         6         6         6         6         6         6         6         6         6         6         6         6         6         6         6         6         6         6         6         6         6         6         6         6         6         6         6         6         6         6         6         6         6         6         6         6         6         6         6         6         6         6         6         6         6         6         6         6         6         6         6         6         6         6         6         6         6         6         6         6         6         6         6         6         6         6         6         6         6         6         6         6         6         6         6                                                                                                    | 沖減         订算效         交易時間         交易止酸酸         デ細胞         把加量         用用 型         化加油砂雪         費用用           1         20180525194120014         2018-05-25 21:0525         安灯振动         10000         0.000         0.000         2018-05-25 21:0751         目間         11           2         20180525 194120014         2018-05-25 21:0553         銀田山砂         0.000         0.000         2018-05-25 12:0571         明胞           3         20180525 130750012         2018-05-25 01:554         銀田山砂         0.000         0.000         2018-05-25 12:0537         明胞           4         20180524177540012         2018-05-21 01:554         銀田山砂         0.000         0.000         2018-05-25 10:6807         40000012520180524477599916         明胞           5         2018052419730006         2018-05-24 10:4528         東沢武助         0.00         0.00         0.20         2018-05-26 10:6807         4000001252018052447599916         明胞           6         2018052419730006         2018-05-24 10:4282         東沢武助         0.00         0.00         0.01         2018-05-26 10:6807         4000001822018052447599916         400000182018052447599916         400000182018052447599916         400000182018052447599916         40000182018052447599916         400000182018054476199916         40000001820180524476199176 <td>沖液         订算法         交易時間         交易時間         デ用用         括算金額         原見易音         純用用制         利用制制         利用用用         利用用用         利用用用         利用用用         利用用         利用用         利用用         利用         利用用         利用         利         N         N         N         N         N         N         N         N         N         N         N         N         N         N</td>                                                                                                    | 沖液         订算法         交易時間         交易時間         デ用用         括算金額         原見易音         純用用制         利用制制         利用用用         利用用用         利用用用         利用用用         利用用         利用用         利用用         利用         利用用         利用         利         N         N         N         N         N         N         N         N         N         N         N         N         N         N                                                                                                    |                                                                                                    |
| Prist         27単数         22単点         22単点         22 単点         22 単点 <th22 th="" 単点<="">         22 単点         22 単点</th22>                                                                                                    | Phit         打事状         交易時間         今級大都         今級大都         今級大都         今級大都         予確費         約245         第二次         約345         第二次         第二次         第三         第         第二次         第二次         第二次         第二次         第二次         第二次         第二次         第二次         第二次         第二         第         第 <th< td=""><td>外域         订算法         交易林樹         交易人類         交易人類         交易人類         受用の         反相合数         原子の         約         約         約         約         約         約         約         約         約         約         約         約         約         約         約         約         約         約         約         約         約         約         約         約         約         約         約         約         1         20180/2514/2010         20180/2515/300         20180/2515/3000         20180/2515/3000         20180/2515/3000         20180/2515/3000         20180/2515/3000         20180/2515/3000         20180/251/3000         20180/251/3000         20180/251/3000         20180/251/3000         20180/251/3000         20180/251/30000         20180/251/30000         20180/251/30000         20180/251/30000         20180/251/30000         20180/251/30000         20180/251/30000         20180/251/30000         20180/251/30000         20180/251/30000         20180/251/30000         20180/251/30000         20180/251/30000         20180/251/300000         20180/251/300000         20180/251/300000         20180/251/300000         20180/251/300000         20180/251/300000         20180/251/300000         20180/251/300000         20180/251/300000         20180/251/300000         20180/251/300000         20180/251/300000         20180/251/3000000</td><td>Phit         打事状         又無時間         空風時間         子編集         民業金額         民業金額         日前         日前</td><td>Phit         打事状         欠発林間         や発見状態         宇宙炎         ド音楽         秋音金額         原久急金額         純素目時間         密表面から         雪音時定           1         20180/25194120014         2018-05-52101555         20180/25194120014         2018-05-52101556         20180/25194120014         2018-05-52101556         20180/25194120014         2018-05-52101556         20180/25194120012         2018-05-52101556         20180/25194120012         2018-05-52101556         20180/25194120012         2018-05-52101556         20180/25194120012         2018-05-52101556         20180/25194120012         2018-05-52101556         20180/25194120010         2018-05-52101556         20180/25194120010         2018-05-52101556         20180/25191010         2018-05-52114056         20180/25191010         2018-05-52114056         20180/25191010         2018-05-52114056         20180/25191010         2018-05-52114056         20180/25191010         2018-05-52114056         20180/25191010         2018-05-52114056         20180/25191010         2018-05-52114056         20180/2511005/24170599166         1188           6         20180/2541913000         2018-05-52114552         20180/251141522         2018/05         20180/2511005/241091010         2018-05-52160/556         420000112201805/242859101746         1188           7         20180/2541191302         2018-05-52180/556         20180/5241913122         2018/</td><td>序数         訂事状         22時が         22時が3         2条数数         子編集         採用金数         月金数         採用金数         月金数         第二番         第二番</td><td>Phit         打事状         又無時間         空風時間         子編集         技工会話         月金金         純大工会話         株工会話         月金金         株工会話         株工会話         株工会話         株工会話         株工会話         株工会話         株工会話         株工会話         株工会話         株工会話         株工会話         株工会話         株工会話         株工会話         株工会話         株工会話         株工会話         株工会話         株工会話         株工会話         ####         ####           1         2016905251970002         2016-05-52101556         選加         3         20169052519700012         2016-05-52101556         選加         3         0.000         2016-05-52124553         1116         1000         0.00         1000         2016-05-52124553         1116         1116         1116         1116         1116         1116         1116         1116         1116         1116         1116         1116         1116         1116         1116         1116         1116         1116         1116         1116         1116         1116         1116         1116         1116         1116         1116         1116         1116         1116         1116         1116         1116         1116         1116         1116         1116         1116         1116         1116         1116<td>序数         訂單数         22時45         22時45         学報告         校園         新田舎         美田舎         秋田舎         美田舎         美田舎</td><td>Prixt         27単数         22単数         22単数         22単数         22単数         22単数         22単数         22単数         22単数         22単数         22単数         22単数         22単数         22単数         22         22         22         2018/05/25 15/37/002         2218/05/25 15/37/002         2218/05/25 15/37/002         2218/05/25 15/31         22         2018/05/21 2018/05/25 12/37/51         1100         0.00         0.00         2018/05/25 12/37/51         1100           3         2018/05/21 70/20012         2018/05/25 15/53         2218/05/20         0.00         0.00         0.00         2018/05/25 12/35/51         118/04           4         2018/05/24 17/540012         2018/05/24 11/34/31         温数5/002         -0.20         0.00         2018/05/25 12/65/25 1         118/04           5         2018/05/24 19/35000         2018/05/24 19/35/08         211/02/10         0.20         0.00         2018/05/26 16/68/07         420000115/2018/05/24/15/59/116/6         118/04           6         2018/05/24 19/35/00         2018/05/24 19/35/12         211/03/21         211/03/21         211/03/21/03/21/03/21/05/24/93/91/16/         118/04         4200001112/01/03/21/05/24/93/91/16/         118/04           7         2018/05/24 19/31/12         211/03/21         211/03/21         211/03/21         211/03/</td><td>序数         訂單값         交易納期         交易低調路         手編束         K其金額         原只条金額         K其物榜         密調加修         管動端           1         20180525194120014         2018-05-25 21:03:35         坎竹湖辺         100.00         0.00         100.00         2018-05-25 21:37:51         100.00           2         20180525158170002         2018-05-25 21:55:45         運動取取         -0.10         0.00         2018-05-25 21:25:37         100.00           3         20180525107002         2018-05-25 10:35:54         運動取取         -0.10         0.00         2018-05-25 21:25:37         100.00           4         20180524177540012         2018-05-24 10:55:14         運動取取         -0.20         0.00         2018-05-25 21:25:33         100.00           5         2018052417901010         2018-05-24 10:45:431         運動取取         -0.20         0.00         2018-05-26 10:68:20         410.00           6         2018052417580002         2018-05-24 10:45:431         東灯取取         0.00         0.00         2018-05-26 10:68:20         410.00           7         2018052419783006         2018-05-24 10:45:20         東竹取取         0.10         0.00         2018-05-26 10:58:04         420000112805242859106         100.00           7         20180524171580002         2018-05</td><td>学校         訂算数         文集技数         文集技数         文集技数         文集技数         学校         該算 数         学校         該算 数           1         20180525194120014         2018-05-25 110-35         支付用成功         100.00         0.00         2018-05-25 112-51         回用成         回用           2         20180525194720002         2018-05-25 10:155         講政政功         10.00         0.00         10.00         2018-05-25 112-55         可用         可用           3         201805251957002         2018-05-25 10:5514         講政政功         10.00         0.00         2018-05-25 112-551         可用         可用           4         2018052417750012         2018-05-25 1953.14         其TTTTTTTTTTTTTTTTTTTTTTTTTTTTTTTTTTTT</td><td>中気         11単数         2&lt;用み根         2&lt;用み根         2&lt;用み根         2&lt;用の用         中気         11単数         2&lt;用の用         中気         11単数         2         日本         11         2         11         2         11         2         11         2         11         2         11         2         11         2         11         2         11         2         11         2         11         2         11         2         11         2         11         2         11         2         11         2         11         2         11         2         11         2         11         2         11         11         11         11         11         11         11         11         11         11         11         11         11         11         11         11         11         11         11         11         11         11         11         11         11         11         11         11         11         11         11         11         11         11         11         11         11         11         11         11         11         11         11         11         11         11         11         11         1</td><td>中域         丁葉女         文気林橋         文気後振橋         子編載         新業業         原気急値         結果林橋         単気のあった         単気のた         単質の上           1         20180525194120014         2018-05-25 21:03.5         女灯前の         100.00         0.00         100.00         2018-05-25 21:37.51         単数の           2         20180525196472002         2018-05-55 10:15.56         連次振気         -0.10         0.00         10.00         2018-05-25 12:25.31         哺用           3         2018052519677002         2018-05-55 10:55.51         連次加加         10.00         0.00         10.00         2018-05-25 12:26.53         哺用           4         2018052417550012         2018-05-55 10:55.14         連次加加         10.00         0.00         2018-05-25 10:65.28         哺用           5         2018052417970102         2018-05-24 19:45.31         連次加加         0.02         0.00         2018-05-26 16:08.07         420000152019052447 05999166         哺用           6         20180524179830000         2018-05-24 19:45.23         並打成加         0.00         0.00         1.00         2018-05-26 16:08.04         4200000115201895244765910146         「細           6         2018052412850002         2018-05-24 19:41.23         並打成加         0.00         0.00         0.01         2</td><td>沖液         丁単純         久寒時間         火火焼         火火焼         大火焼         水炭焼         水炭火焼         水炭火焼         水炭火焼         水炭火焼         水炭火焼         水炭火焼         水炭火焼         水炭火焼         火火焼         火火焼         火火焼         火火焼         シ         シ         ジ         ジ         <th< td=""><td>沖技         丁田枝         父恩林間         父恩太郎田         子細胞         托田 公園         原兄弟         秋田 公園         原兄弟         美田 小田         田田         田         田         田         IIIII         IIIIIIIIIIIIIIIIIIIIIIIIIIIIIIIIIIII</td><td>沖気         丁草味         父気持期         交易計算         デ機関、括算金額         死気急酸         抗算金額         作業         抗算金額         作業         抗算金額         作業         抗算金額         作業         抗算金額         作業         注算金額         作業         注算金額         作業         注算金額         作業         注算金額         作業         注算金額         作業         注算金額         作業         注算金額         作業         注算金額         作業         注算金額         作業         注算         注         注</td><td>神気         訂單純         文集純類         交集結類論         手編載         長耳金数         原気易金数         結算時間         便成面から         重量増圧           1         2018052519120014         2018-05-52 110:325         気灯面の         00.00         0.00         2018-05-25 12:28:37         明道           2         2018052519120014         2018-05-52 01:55:6         道家取取         -0.10         0.00         -0.00         2018-05-25 12:28:37         明道           3         2018052519120012         2018-05-52 01:55:14         道家取         -0.00         0.00         2018-05-25 12:28:37         明道           4         2018052417550012         2018-05-25 14:55:3         道歌取         -0.02         0.00         -0.20         2018-05-26 16:08:24         明道           5         2018052417550012         2018-05-24 19:43:28         至灯頭知         0.00         0.00         2.00         2018-05-26 16:08:07         4/000001520180524470599166         明道           6         20180524175830000         2018-05-24 19:43:28         至灯頭知         0.00         0.00         2.00         2018-05-26 16:08:07         4/0000015201805244705991016         明道           6         20180524175830000         2018-05-24 19:43:28         至灯頭知         0.00         0.00         0.00         2018-05-26 16:08:04</td><td>沖技         丁単枝         久気持期         交気持期         デ備数         米町美数         死気気(数)         実気気(数)         変気(数)         デ備数         米町美数         死気気(数)         採用計算         明確(次)         雪質(次)         雪質(次)         雪気(次)         雪気(次)         雪気(次)         雪気(次)         雪気(次)         雪気(次)         雪気(次)         雪気(\chi)         雪気(\chi)         電(\chi)         電(\chi)         電(\chi)         電(\chi)         電(\chi)         電(\chi)         電(\chi)         電(\chi)         電(\chi)         電(\chi)         電(\chi)         電(\chi)         電(\chi)         電(\chi)         電(\chi)         電(\chi)         電(\chi)         電(\chi)         = (\chi)         = (\chi)         = (</td><td>Phite         11年秋         2.98.448         2.98.428         7.482         K12.528         PK2.845         K12.548         PK2.845         K12.548         PK2.845         FK2.845         PK2.845         FK2.845         PK2.845         FK2.845         PK2.845         FK2.845         PK2.845         FK2.845         PK2.845         FK2.845         PK2.845         PK2.845         FK2.845         PK2.845         PK2</td><td>外数         订製鉄         久発始期         交換数数         交換数数         分換数         所数         所 %         所数         所 %         所 %         所 %         所 %         所 %         所 %         所 %         所 %         #         #         #         #         #         #         #         #         #         #         #         #         #         #         #         #         #         #         #         #         #         #         #         #         #         #         #         #         #         #         #         #         #         #         <!--</td--><td>外数         丁製装         交易分類         交易分類         受易合類         手術数         核計金数         月空 急急         核計金数         月空 急急         検討 法         日         2018/05/25141/2014         2018/05/25141/2014         2018/05/25141/2014         2018/05/2511/2751         単価目           2         2018/05/251307/80012         2018/05/25101/558         当業(新設)         -0.01         0.00         10.00         2018/05/2512/3751         単価目           3         2018/05/251307/80012         2018/05/25101/558         当業(新設)         -0.01         0.00         10.00         2018/05/2512/8257         一         特別           4         2018/05/2417/54012         2018/05/2419/833006         2018/05/2419/833006         2018/05/2419/83006         2018/05/2419/83006         10.00         0.00         0.00         2018/05/251 (16:807         4/2000011/2011/85/2419/95/99166         特別           6         2018/05/2419/830006         2018/05/2419/83006         2018/05/2419/8310         0.00         0.00         0.01         2018/05/251 (16:807         4/20000011/2011/85/244/95/99166         特別           7         2018/05/2411/9530006         2018/05/2419/83006         2018/05/2419/83006         2018/05/2419/83006         4/2000011/2011/85/244/95/99166         特別           7         2018/05/24119/83006         2018/05/2419/81/232</td><td>特式         订算法         少年時期         交換         子前面         子前面         手前面         手面         手面         手面</td><td>沖液         丁製油         交換時間         交換加加         交換加加         交換加加         ブ酸和         ビア加加         ビア加加         ジャル         登出           1         2018052519412014         2018-05-2510535         受抗加力         100.00         0.00         0.000         2018-05-2511255         受抗加力         1016           2         20180525194120014         2018-05-2510555         動激加加         -0.01         0.00         10.00         2018-05-25122837         9%26           3         20180525194720012         2018-05-25105555         動激加加         -0.01         0.00         10.00         2018-05-25122837         9%26           4         2018052417754012         2018-05-24194533         山政加力         0.02         0.00         2018         0.00012521180524475999166         9%26           5         20180524197830006         2018-05-24194533         山政加力         0.00         0.00         2.02         2018-05-26160807         4/200001520180524475999166         9%26           6         2018052417580002         2018-05-24194323         支打加力         0.00         0.00         0.00         2018-05-26160807         4/200001520180524478599166         9%26           7         20180524172580002         2018-05-241943233         支打加力         0.00         0.00<td>外弦         丁単枝         久果時間         火果時間         天果時間         天果時間         天児県信         株式         秋田         秋田         秋田         東田県           1         2010525194120014         2016-05-52100320         支付用功         10000         0.00         10.00         2018-05-25112551         10100         1010         2018-05-251122837         10100         1010         0.00         2018-05-251122837         10100         1010         2018-05-251122837         10100         1010         0.00         2018-05-251122837         10100         1010         1010         2018-05-25112653         10100         1010         1010         2018-05-25112653         10100         1010         1010         2018-05-25112653         10100         1010         1010         2018-05-25112653         10100         1010         1010         1010         1010         1010         1010         1010         1010         1010         1010         1010         1010         1010         1010         1010         1010         1010         1010         1010         1010         1010         1010         1010         1010         1010         1010         1010         1010         1010         1010         1010         10100         1010         10100         <t< td=""><td>外数         丁酸酸         久発時間         久里の振振         天田の間         平成         日本の目         中交易金額         兵田時間         中位加次小号         王田中回           1         20180525194120014         2018-05-25 11:0335         支付用のフ         100.00         0.00         100.00         2018-05-25 11:3751         回回           2         20180525196170002         2018-05-25 10:556         運営販売加         -0.10         0.00         100.00         2018-05-25 12:3751         明回           3         20180525190702         2018-05-25 10:5514         運営販売加         -0.00         0.00         2018-05-25 12:853         明回           4         2018052417754012         2018-05-25 10:6514         運営販売加         -0.20         0.00         -2018-05-25 10:6528         明回           5         2018052417754012         2018-05-24 19:4513         運営販売加         -0.20         0.00         -0.20         2018-05-26 16:0807         400000152018952447959186         明国           6         2018052417830000         2016-05-24 19:45123         並付売加         -0.20         0.00         0.20         2018-05-26 16:0807         400000152018952447859101746         10.00           7         2018052471255002         2018-05-24 19:45123         並付売加         10.00         0.00         0.20         2018-05</td><td>外数         丁酸酸         久気時間         火気振動         火気振動         火気         火気         火気         火気         火気         火気         火気         火気         火気         火気         火         火         火          火</td><td>外数         订算数         交易終数         交易金数数         受用         任用         任用         使用         使用         使用         使用         使用         使用         使用         使用         使用         使用         使用         使用         使用         使用         使用         使用         使用         使用         使用         使用         使用         使用         使用         使用         使用         使用         使用          ()         ()         ()         ()         ()         ()         ()         ()         ()         ()         ()         ()         ()         ()         ()         ()         ()         ()         ()         ()         ()         ()         ()         ()         ()         ()         ()         ()         ()         ()         ()         ()         ()         ()         ()         ()         ()         ()         ()         ()         ()         ()         ()         ()         ()         ()         ()         ()         ()         ()         ()         ()         ()         ()         ()         ()         ()         ()         ()         ()         ()         ()         ()         ()         ()         ()         &lt;</td><td>Peta         Tilligit         2.94 MB         2.84 MB         Fight MB         Exp 4.84         RCP-8.24         Exp 4.84         Peta MB         Peta MB         Pead MB         Pead MB         Pead MB         Pead MB         Pead MB         Pead MB         Pead MB         Pead MB         Pead MB         Pead MB         Pead MB         Pead MB         Pead MB         Pead MB         Pead MB         Pead MB         Pead MB</td><td>沖液         1単純         2条時間         交換機器         支換金額振動         支換金額振動         手機数         長型金額振動         使用         株工金額         原及発金額         検知動動動         使用         使用         使用         使用         使用         使用         使用         使用         使用         使用         使用         使用         使用         使用         使用         使用         使用         使用         使用         使用         使用         使用         使用            使用                                                                             <!--</td--><td>外数         丁製物         文局分類         交易分類         予備数         利用型         利用型         利用型         利用型         利用型         利用型         利用型         利用型         利用型         利用型         利用型         利用         利用         1         20180525116370002         2018-05-55115563         測測         -0.01         0.00         -0.01         0.00         2018-05-551242837         可用         利用         利用         利用         10.00         0.00         10.00         2018-05-52124253         可用         利用         利用         10.00         10.00         2018-05-52126353         10.00         10.00         2018-05-52162637         2000001250180524705999166         10.00         10.00         2018-05-251608024         20000012501805244705999166         10.00         10.00         2018-05-251608024         20000012501805244705999166         10.00         10.00         2018-05-251608024         2000001250180524470599166         10.00         10.00</td></td></t<></td></td></td></th<><td>Physic         CTURY         CPURMIN         CPURMIN         CPURMIN         Frame         Frame         Main         Main<td>Paid         Titragic         CRAMMI         CRAMMI         CRAMMI         Paide         Mathematic         Mathematic         Mathmatic         Mathmath         Mathmat</td><td>外弦         可確成         交易時間         交易時間         交易目面         子前面         大調用時間         の目面         の目面         の目         の目面         の目面         の目         の目面         の目面         の目面         の目         の目         の目         の目         の目         の目         の目         の目         の目         の目         の目         の目         の目         の目         の目         <!--</td--><td>Prist         1 ###         CRMMP         CRMMP         CRMMP         Prime         Normalization         CRMMP         Prime         Normalization         Prime         Normalization         Prime         Normalization         Prime         Normalization         Prime         Normalization         Prime         Normalization         Prime         Normalization         Prime         Normalization         Prime         Normalization         Prime         Normalization         Prime         Normalization         Prime         Normalization         Prime         Prime         Prim         Prim         Prim</td><td>Prist         1 = vard         X=relight         X=relight         X=relight         X=relight         X=relight         R=relight         R=r</td><td>Prist         1.94         2.74         2.74         2.74         2.74         2.74         2.74         2.74         2.74         2.74         2.74         2.74         2.74         2.74         2.74         2.74         2.74         2.74         2.74         2.74         2.74         2.74         2.74         2.74         2.74         2.74         2.74         2.74         2.74         2.74         2.74         2.74         2.74         2.74         2.74         2.74         2.74         2.74         2.74         2.74         2.74         2.74         2.74         2.74         2.74         2.74         2.74         2.74         2.74         2.74         2.74         2.74         2.74         2.74         2.74         2.74         2.74         2.74         2.74         2.74         2.74         2.74         2.74         2.74         2.74         2.74         2.74         2.74         2.74         2.74         2.74         2.74         2.74         2.74         2.74         2.74         2.74         2.74         2.74         2.74         2.74         2.74         2.74         2.74         2.74         2.74         2.74         2.74         <th2.74< th="">         2.74         2.74         <th< td=""><td>Ph校         「日本         交易時間         交易時間         交易時間         交易時間         公司         「日本         「日本         「日</td><td>Phot         1日報子         交易時間         交易時間         交易時間         交易時間         手術間         「日本         支援目前         手術間         「日本         支援目前         手術間         「日本         支援目前         手術間         「日本         支援目前         手術間         美術目         美術目         美術目         美術目         美術目         美術目         美術目         美術目         美術目         美術目         美術目         美術目         美術目         第回目         第回目           20100552417050</td><td>Phite         Titait         Optimize         Specifies         Function         Function         Specifies         Specifies         Specifie</td><td>特式         11         20,805         20,818         20,818         20,818         20,818         20,818         20,818         20,828         20,818         20,828         20,818         20,818         20,818         20,828         20,818         20,818         20,818         20,818         20,818         20,818         20,818         20,818         20,818         20,818         20,818         20,818         20,818         20,818         20,818         20,818         20,818         20,818         20,818         20,818         20,818         20,818         20,818         20,818         20,818         20,818         20,818         20,818         20,818         20,818         20,818         20,818         20,818         20,818         20,818         20,818         20,818         20,818         20,818         20,818         20,818         20,818         20,818         20,818         20,818         20,818         20,818         20,818         20,818         20,818         20,818         20,818         20,818         20,818         20,818         20,818         20,818         20,818         20,818         20,818         20,818         20,818         20,818         20,818         20,818         20,818         20,818         20,818         20,818</td><td>特性         11単次         少果純純         交換金額         子細胞         子細胞         子細胞         月二日         日本         日本</td><td>Prist         CREADE         CREADE         CREADE         Fraget         Fraget         Reade         Reade</td></th<></th2.74<></td></td></td></td></td></th<> | 外域         订算法         交易林樹         交易人類         交易人類         交易人類         受用の         反相合数         原子の         約         約         約         約         約         約         約         約         約         約         約         約         約         約         約         約         約         約         約         約         約         約         約         約         約         約         約         約         1         20180/2514/2010         20180/2515/300         20180/2515/3000         20180/2515/3000         20180/2515/3000         20180/2515/3000         20180/2515/3000         20180/2515/3000         20180/251/3000         20180/251/3000         20180/251/3000         20180/251/3000         20180/251/3000         20180/251/30000         20180/251/30000         20180/251/30000         20180/251/30000         20180/251/30000         20180/251/30000         20180/251/30000         20180/251/30000         20180/251/30000         20180/251/30000         20180/251/30000         20180/251/30000         20180/251/30000         20180/251/300000         20180/251/300000         20180/251/300000         20180/251/300000         20180/251/300000         20180/251/300000         20180/251/300000         20180/251/300000         20180/251/300000         20180/251/300000         20180/251/300000         20180/251/300000         20180/251/3000000                                                                                                    | Phit         打事状         又無時間         空風時間         子編集         民業金額         民業金額         日前         日前                                                                                                    | Phit         打事状         欠発林間         や発見状態         宇宙炎         ド音楽         秋音金額         原久急金額         純素目時間         密表面から         雪音時定           1         20180/25194120014         2018-05-52101555         20180/25194120014         2018-05-52101556         20180/25194120014         2018-05-52101556         20180/25194120014         2018-05-52101556         20180/25194120012         2018-05-52101556         20180/25194120012         2018-05-52101556         20180/25194120012         2018-05-52101556         20180/25194120012         2018-05-52101556         20180/25194120012         2018-05-52101556         20180/25194120010         2018-05-52101556         20180/25194120010         2018-05-52101556         20180/25191010         2018-05-52114056         20180/25191010         2018-05-52114056         20180/25191010         2018-05-52114056         20180/25191010         2018-05-52114056         20180/25191010         2018-05-52114056         20180/25191010         2018-05-52114056         20180/25191010         2018-05-52114056         20180/2511005/24170599166         1188           6         20180/2541913000         2018-05-52114552         20180/251141522         2018/05         20180/2511005/241091010         2018-05-52160/556         420000112201805/242859101746         1188           7         20180/2541191302         2018-05-52180/556         20180/5241913122         2018/                                                                                                    | 序数         訂事状         22時が         22時が3         2条数数         子編集         採用金数         月金数         採用金数         月金数         第二番         第二番                                                                                                    | Phit         打事状         又無時間         空風時間         子編集         技工会話         月金金         純大工会話         株工会話         月金金         株工会話         株工会話         株工会話         株工会話         株工会話         株工会話         株工会話         株工会話         株工会話         株工会話         株工会話         株工会話         株工会話         株工会話         株工会話         株工会話         株工会話         株工会話         株工会話         株工会話         ####         ####           1         2016905251970002         2016-05-52101556         選加         3         20169052519700012         2016-05-52101556         選加         3         0.000         2016-05-52124553         1116         1000         0.00         1000         2016-05-52124553         1116         1116         1116         1116         1116         1116         1116         1116         1116         1116         1116         1116         1116         1116         1116         1116         1116         1116         1116         1116         1116         1116         1116         1116         1116         1116         1116         1116         1116         1116         1116         1116         1116         1116         1116         1116         1116         1116         1116         1116         1116 <td>序数         訂單数         22時45         22時45         学報告         校園         新田舎         美田舎         秋田舎         美田舎         美田舎</td> <td>Prixt         27単数         22単数         22単数         22単数         22単数         22単数         22単数         22単数         22単数         22単数         22単数         22単数         22単数         22単数         22         22         22         2018/05/25 15/37/002         2218/05/25 15/37/002         2218/05/25 15/37/002         2218/05/25 15/31         22         2018/05/21 2018/05/25 12/37/51         1100         0.00         0.00         2018/05/25 12/37/51         1100           3         2018/05/21 70/20012         2018/05/25 15/53         2218/05/20         0.00         0.00         0.00         2018/05/25 12/35/51         118/04           4         2018/05/24 17/540012         2018/05/24 11/34/31         温数5/002         -0.20         0.00         2018/05/25 12/65/25 1         118/04           5         2018/05/24 19/35000         2018/05/24 19/35/08         211/02/10         0.20         0.00         2018/05/26 16/68/07         420000115/2018/05/24/15/59/116/6         118/04           6         2018/05/24 19/35/00         2018/05/24 19/35/12         211/03/21         211/03/21         211/03/21/03/21/03/21/05/24/93/91/16/         118/04         4200001112/01/03/21/05/24/93/91/16/         118/04           7         2018/05/24 19/31/12         211/03/21         211/03/21         211/03/21         211/03/</td> <td>序数         訂單값         交易納期         交易低調路         手編束         K其金額         原只条金額         K其物榜         密調加修         管動端           1         20180525194120014         2018-05-25 21:03:35         坎竹湖辺         100.00         0.00         100.00         2018-05-25 21:37:51         100.00           2         20180525158170002         2018-05-25 21:55:45         運動取取         -0.10         0.00         2018-05-25 21:25:37         100.00           3         20180525107002         2018-05-25 10:35:54         運動取取         -0.10         0.00         2018-05-25 21:25:37         100.00           4         20180524177540012         2018-05-24 10:55:14         運動取取         -0.20         0.00         2018-05-25 21:25:33         100.00           5         2018052417901010         2018-05-24 10:45:431         運動取取         -0.20         0.00         2018-05-26 10:68:20         410.00           6         2018052417580002         2018-05-24 10:45:431         東灯取取         0.00         0.00         2018-05-26 10:68:20         410.00           7         2018052419783006         2018-05-24 10:45:20         東竹取取         0.10         0.00         2018-05-26 10:58:04         420000112805242859106         100.00           7         20180524171580002         2018-05</td> <td>学校         訂算数         文集技数         文集技数         文集技数         文集技数         学校         該算 数         学校         該算 数           1         20180525194120014         2018-05-25 110-35         支付用成功         100.00         0.00         2018-05-25 112-51         回用成         回用           2         20180525194720002         2018-05-25 10:155         講政政功         10.00         0.00         10.00         2018-05-25 112-55         可用         可用           3         201805251957002         2018-05-25 10:5514         講政政功         10.00         0.00         2018-05-25 112-551         可用         可用           4         2018052417750012         2018-05-25 1953.14         其TTTTTTTTTTTTTTTTTTTTTTTTTTTTTTTTTTTT</td> <td>中気         11単数         2&lt;用み根         2&lt;用み根         2&lt;用み根         2&lt;用の用         中気         11単数         2&lt;用の用         中気         11単数         2         日本         11         2         11         2         11         2         11         2         11         2         11         2         11         2         11         2         11         2         11         2         11         2         11         2         11         2         11         2         11         2         11         2         11         2         11         2         11         2         11         2         11         11         11         11         11         11         11         11         11         11         11         11         11         11         11         11         11         11         11         11         11         11         11         11         11         11         11         11         11         11         11         11         11         11         11         11         11         11         11         11         11         11         11         11         11         11         11         11         1</td> <td>中域         丁葉女         文気林橋         文気後振橋         子編載         新業業         原気急値         結果林橋         単気のあった         単気のた         単質の上           1         20180525194120014         2018-05-25 21:03.5         女灯前の         100.00         0.00         100.00         2018-05-25 21:37.51         単数の           2         20180525196472002         2018-05-55 10:15.56         連次振気         -0.10         0.00         10.00         2018-05-25 12:25.31         哺用           3         2018052519677002         2018-05-55 10:55.51         連次加加         10.00         0.00         10.00         2018-05-25 12:26.53         哺用           4         2018052417550012         2018-05-55 10:55.14         連次加加         10.00         0.00         2018-05-25 10:65.28         哺用           5         2018052417970102         2018-05-24 19:45.31         連次加加         0.02         0.00         2018-05-26 16:08.07         420000152019052447 05999166         哺用           6         20180524179830000         2018-05-24 19:45.23         並打成加         0.00         0.00         1.00         2018-05-26 16:08.04         4200000115201895244765910146         「細           6         2018052412850002         2018-05-24 19:41.23         並打成加         0.00         0.00         0.01         2</td> <td>沖液         丁単純         久寒時間         火火焼         火火焼         大火焼         水炭焼         水炭火焼         水炭火焼         水炭火焼         水炭火焼         水炭火焼         水炭火焼         水炭火焼         水炭火焼         火火焼         火火焼         火火焼         火火焼         シ         シ         ジ         ジ         <th< td=""><td>沖技         丁田枝         父恩林間         父恩太郎田         子細胞         托田 公園         原兄弟         秋田 公園         原兄弟         美田 小田         田田         田         田         田         IIIII         IIIIIIIIIIIIIIIIIIIIIIIIIIIIIIIIIIII</td><td>沖気         丁草味         父気持期         交易計算         デ機関、括算金額         死気急酸         抗算金額         作業         抗算金額         作業         抗算金額         作業         抗算金額         作業         抗算金額         作業         注算金額         作業         注算金額         作業         注算金額         作業         注算金額         作業         注算金額         作業         注算金額         作業         注算金額         作業         注算金額         作業         注算金額         作業         注算         注         注</td><td>神気         訂單純         文集純類         交集結類論         手編載         長耳金数         原気易金数         結算時間         便成面から         重量増圧           1         2018052519120014         2018-05-52 110:325         気灯面の         00.00         0.00         2018-05-25 12:28:37         明道           2         2018052519120014         2018-05-52 01:55:6         道家取取         -0.10         0.00         -0.00         2018-05-25 12:28:37         明道           3         2018052519120012         2018-05-52 01:55:14         道家取         -0.00         0.00         2018-05-25 12:28:37         明道           4         2018052417550012         2018-05-25 14:55:3         道歌取         -0.02         0.00         -0.20         2018-05-26 16:08:24         明道           5         2018052417550012         2018-05-24 19:43:28         至灯頭知         0.00         0.00         2.00         2018-05-26 16:08:07         4/000001520180524470599166         明道           6         20180524175830000         2018-05-24 19:43:28         至灯頭知         0.00         0.00         2.00         2018-05-26 16:08:07         4/0000015201805244705991016         明道           6         20180524175830000         2018-05-24 19:43:28         至灯頭知         0.00         0.00         0.00         2018-05-26 16:08:04</td><td>沖技         丁単枝         久気持期         交気持期         デ備数         米町美数         死気気(数)         実気気(数)         変気(数)         デ備数         米町美数         死気気(数)         採用計算         明確(次)         雪質(次)         雪質(次)         雪気(次)         雪気(次)         雪気(次)         雪気(次)         雪気(次)         雪気(次)         雪気(次)         雪気(\chi)         雪気(\chi)         電(\chi)         電(\chi)         電(\chi)         電(\chi)         電(\chi)         電(\chi)         電(\chi)         電(\chi)         電(\chi)         電(\chi)         電(\chi)         電(\chi)         電(\chi)         電(\chi)         電(\chi)         電(\chi)         電(\chi)         電(\chi)         = (\chi)         = (\chi)         = (</td><td>Phite         11年秋         2.98.448         2.98.428         7.482         K12.528         PK2.845         K12.548         PK2.845         K12.548         PK2.845         FK2.845         PK2.845         FK2.845         PK2.845         FK2.845         PK2.845         FK2.845         PK2.845         FK2.845         PK2.845         FK2.845         PK2.845         PK2.845         FK2.845         PK2.845         PK2</td><td>外数         订製鉄         久発始期         交換数数         交換数数         分換数         所数         所 %         所数         所 %         所 %         所 %         所 %         所 %         所 %         所 %         所 %         #         #         #         #         #         #         #         #         #         #         #         #         #         #         #         #         #         #         #         #         #         #         #         #         #         #         #         #         #         #         #         #         #         #         <!--</td--><td>外数         丁製装         交易分類         交易分類         受易合類         手術数         核計金数         月空 急急         核計金数         月空 急急         検討 法         日         2018/05/25141/2014         2018/05/25141/2014         2018/05/25141/2014         2018/05/2511/2751         単価目           2         2018/05/251307/80012         2018/05/25101/558         当業(新設)         -0.01         0.00         10.00         2018/05/2512/3751         単価目           3         2018/05/251307/80012         2018/05/25101/558         当業(新設)         -0.01         0.00         10.00         2018/05/2512/8257         一         特別           4         2018/05/2417/54012         2018/05/2419/833006         2018/05/2419/833006         2018/05/2419/83006         2018/05/2419/83006         10.00         0.00         0.00         2018/05/251 (16:807         4/2000011/2011/85/2419/95/99166         特別           6         2018/05/2419/830006         2018/05/2419/83006         2018/05/2419/8310         0.00         0.00         0.01         2018/05/251 (16:807         4/20000011/2011/85/244/95/99166         特別           7         2018/05/2411/9530006         2018/05/2419/83006         2018/05/2419/83006         2018/05/2419/83006         4/2000011/2011/85/244/95/99166         特別           7         2018/05/24119/83006         2018/05/2419/81/232</td><td>特式         订算法         少年時期         交換         子前面         子前面         手前面         手面         手面         手面</td><td>沖液         丁製油         交換時間         交換加加         交換加加         交換加加         ブ酸和         ビア加加         ビア加加         ジャル         登出           1         2018052519412014         2018-05-2510535         受抗加力         100.00         0.00         0.000         2018-05-2511255         受抗加力         1016           2         20180525194120014         2018-05-2510555         動激加加         -0.01         0.00         10.00         2018-05-25122837         9%26           3         20180525194720012         2018-05-25105555         動激加加         -0.01         0.00         10.00         2018-05-25122837         9%26           4         2018052417754012         2018-05-24194533         山政加力         0.02         0.00         2018         0.00012521180524475999166         9%26           5         20180524197830006         2018-05-24194533         山政加力         0.00         0.00         2.02         2018-05-26160807         4/200001520180524475999166         9%26           6         2018052417580002         2018-05-24194323         支打加力         0.00         0.00         0.00         2018-05-26160807         4/200001520180524478599166         9%26           7         20180524172580002         2018-05-241943233         支打加力         0.00         0.00<td>外弦         丁単枝         久果時間         火果時間         天果時間         天果時間         天児県信         株式         秋田         秋田         秋田         東田県           1         2010525194120014         2016-05-52100320         支付用功         10000         0.00         10.00         2018-05-25112551         10100         1010         2018-05-251122837         10100         1010         0.00         2018-05-251122837         10100         1010         2018-05-251122837         10100         1010         0.00         2018-05-251122837         10100         1010         1010         2018-05-25112653         10100         1010         1010         2018-05-25112653         10100         1010         1010         2018-05-25112653         10100         1010         1010         2018-05-25112653         10100         1010         1010         1010         1010         1010         1010         1010         1010         1010         1010         1010         1010         1010         1010         1010         1010         1010         1010         1010         1010         1010         1010         1010         1010         1010         1010         1010         1010         1010         1010         1010         10100         1010         10100         <t< td=""><td>外数         丁酸酸         久発時間         久里の振振         天田の間         平成         日本の目         中交易金額         兵田時間         中位加次小号         王田中回           1         20180525194120014         2018-05-25 11:0335         支付用のフ         100.00         0.00         100.00         2018-05-25 11:3751         回回           2         20180525196170002         2018-05-25 10:556         運営販売加         -0.10         0.00         100.00         2018-05-25 12:3751         明回           3         20180525190702         2018-05-25 10:5514         運営販売加         -0.00         0.00         2018-05-25 12:853         明回           4         2018052417754012         2018-05-25 10:6514         運営販売加         -0.20         0.00         -2018-05-25 10:6528         明回           5         2018052417754012         2018-05-24 19:4513         運営販売加         -0.20         0.00         -0.20         2018-05-26 16:0807         400000152018952447959186         明国           6         2018052417830000         2016-05-24 19:45123         並付売加         -0.20         0.00         0.20         2018-05-26 16:0807         400000152018952447859101746         10.00           7         2018052471255002         2018-05-24 19:45123         並付売加         10.00         0.00         0.20         2018-05</td><td>外数         丁酸酸         久気時間         火気振動         火気振動         火気         火気         火気         火気         火気         火気         火気         火気         火気         火気         火         火         火          火</td><td>外数         订算数         交易終数         交易金数数         受用         任用         任用         使用         使用         使用         使用         使用         使用         使用         使用         使用         使用         使用         使用         使用         使用         使用         使用         使用         使用         使用         使用         使用         使用         使用         使用         使用         使用         使用          ()         ()         ()         ()         ()         ()         ()         ()         ()         ()         ()         ()         ()         ()         ()         ()         ()         ()         ()         ()         ()         ()         ()         ()         ()         ()         ()         ()         ()         ()         ()         ()         ()         ()         ()         ()         ()         ()         ()         ()         ()         ()         ()         ()         ()         ()         ()         ()         ()         ()         ()         ()         ()         ()         ()         ()         ()         ()         ()         ()         ()         ()         ()         ()         ()         ()         &lt;</td><td>Peta         Tilligit         2.94 MB         2.84 MB         Fight MB         Exp 4.84         RCP-8.24         Exp 4.84         Peta MB         Peta MB         Pead MB         Pead MB         Pead MB         Pead MB         Pead MB         Pead MB         Pead MB         Pead MB         Pead MB         Pead MB         Pead MB         Pead MB         Pead MB         Pead MB         Pead MB         Pead MB         Pead MB</td><td>沖液         1単純         2条時間         交換機器         支換金額振動         支換金額振動         手機数         長型金額振動         使用         株工金額         原及発金額         検知動動動         使用         使用         使用         使用         使用         使用         使用         使用         使用         使用         使用         使用         使用         使用         使用         使用         使用         使用         使用         使用         使用         使用         使用            使用                                                                             <!--</td--><td>外数         丁製物         文局分類         交易分類         予備数         利用型         利用型         利用型         利用型         利用型         利用型         利用型         利用型         利用型         利用型         利用型         利用         利用         1         20180525116370002         2018-05-55115563         測測         -0.01         0.00         -0.01         0.00         2018-05-551242837         可用         利用         利用         利用         10.00         0.00         10.00         2018-05-52124253         可用         利用         利用         10.00         10.00         2018-05-52126353         10.00         10.00         2018-05-52162637         2000001250180524705999166         10.00         10.00         2018-05-251608024         20000012501805244705999166         10.00         10.00         2018-05-251608024         20000012501805244705999166         10.00         10.00         2018-05-251608024         2000001250180524470599166         10.00         10.00</td></td></t<></td></td></td></th<><td>Physic         CTURY         CPURMIN         CPURMIN         CPURMIN         Frame         Frame         Main         Main<td>Paid         Titragic         CRAMMI         CRAMMI         CRAMMI         Paide         Mathematic         Mathematic         Mathmatic         Mathmath         Mathmat</td><td>外弦         可確成         交易時間         交易時間         交易目面         子前面         大調用時間         の目面         の目面         の目         の目面         の目面         の目         の目面         の目面         の目面         の目         の目         の目         の目         の目         の目         の目         の目         の目         の目         の目         の目         の目         の目         の目         <!--</td--><td>Prist         1 ###         CRMMP         CRMMP         CRMMP         Prime         Normalization         CRMMP         Prime         Normalization         Prime         Normalization         Prime         Normalization         Prime         Normalization         Prime         Normalization         Prime         Normalization         Prime         Normalization         Prime         Normalization         Prime         Normalization         Prime         Normalization         Prime         Normalization         Prime         Normalization         Prime         Prime         Prim         Prim         Prim</td><td>Prist         1 = vard         X=relight         X=relight         X=relight         X=relight         X=relight         R=relight         R=r</td><td>Prist         1.94         2.74         2.74         2.74         2.74         2.74         2.74         2.74         2.74         2.74         2.74         2.74         2.74         2.74         2.74         2.74         2.74         2.74         2.74         2.74         2.74         2.74         2.74         2.74         2.74         2.74         2.74         2.74         2.74         2.74         2.74         2.74         2.74         2.74         2.74         2.74         2.74         2.74         2.74         2.74         2.74         2.74         2.74         2.74         2.74         2.74         2.74         2.74         2.74         2.74         2.74         2.74         2.74         2.74         2.74         2.74         2.74         2.74         2.74         2.74         2.74         2.74         2.74         2.74         2.74         2.74         2.74         2.74         2.74         2.74         2.74         2.74         2.74         2.74         2.74         2.74         2.74         2.74         2.74         2.74         2.74         2.74         2.74         2.74         2.74         2.74         2.74         2.74         <th2.74< th="">         2.74         2.74         <th< td=""><td>Ph校         「日本         交易時間         交易時間         交易時間         交易時間         公司         「日本         「日本         「日</td><td>Phot         1日報子         交易時間         交易時間         交易時間         交易時間         手術間         「日本         支援目前         手術間         「日本         支援目前         手術間         「日本         支援目前         手術間         「日本         支援目前         手術間         美術目         美術目         美術目         美術目         美術目         美術目         美術目         美術目         美術目         美術目         美術目         美術目         美術目         第回目         第回目           20100552417050</td><td>Phite         Titait         Optimize         Specifies         Function         Function         Specifies         Specifies         Specifie</td><td>特式         11         20,805         20,818         20,818         20,818         20,818         20,818         20,818         20,828         20,818         20,828         20,818         20,818         20,818         20,828         20,818         20,818         20,818         20,818         20,818         20,818         20,818         20,818         20,818         20,818         20,818         20,818         20,818         20,818         20,818         20,818         20,818         20,818         20,818         20,818         20,818         20,818         20,818         20,818         20,818         20,818         20,818         20,818         20,818         20,818         20,818         20,818         20,818         20,818         20,818         20,818         20,818         20,818         20,818         20,818         20,818         20,818         20,818         20,818         20,818         20,818         20,818         20,818         20,818         20,818         20,818         20,818         20,818         20,818         20,818         20,818         20,818         20,818         20,818         20,818         20,818         20,818         20,818         20,818         20,818         20,818         20,818         20,818         20,818</td><td>特性         11単次         少果純純         交換金額         子細胞         子細胞         子細胞         月二日         日本         日本</td><td>Prist         CREADE         CREADE         CREADE         Fraget         Fraget         Reade         Reade</td></th<></th2.74<></td></td></td></td> | 序数         訂單数         22時45         22時45         学報告         校園         新田舎         美田舎         秋田舎         美田舎         美田舎                                                                                                    | Prixt         27単数         22単数         22単数         22単数         22単数         22単数         22単数         22単数         22単数         22単数         22単数         22単数         22単数         22単数         22         22         22         2018/05/25 15/37/002         2218/05/25 15/37/002         2218/05/25 15/37/002         2218/05/25 15/31         22         2018/05/21 2018/05/25 12/37/51         1100         0.00         0.00         2018/05/25 12/37/51         1100           3         2018/05/21 70/20012         2018/05/25 15/53         2218/05/20         0.00         0.00         0.00         2018/05/25 12/35/51         118/04           4         2018/05/24 17/540012         2018/05/24 11/34/31         温数5/002         -0.20         0.00         2018/05/25 12/65/25 1         118/04           5         2018/05/24 19/35000         2018/05/24 19/35/08         211/02/10         0.20         0.00         2018/05/26 16/68/07         420000115/2018/05/24/15/59/116/6         118/04           6         2018/05/24 19/35/00         2018/05/24 19/35/12         211/03/21         211/03/21         211/03/21/03/21/03/21/05/24/93/91/16/         118/04         4200001112/01/03/21/05/24/93/91/16/         118/04           7         2018/05/24 19/31/12         211/03/21         211/03/21         211/03/21         211/03/                                                                                                    | 序数         訂單값         交易納期         交易低調路         手編束         K其金額         原只条金額         K其物榜         密調加修         管動端           1         20180525194120014         2018-05-25 21:03:35         坎竹湖辺         100.00         0.00         100.00         2018-05-25 21:37:51         100.00           2         20180525158170002         2018-05-25 21:55:45         運動取取         -0.10         0.00         2018-05-25 21:25:37         100.00           3         20180525107002         2018-05-25 10:35:54         運動取取         -0.10         0.00         2018-05-25 21:25:37         100.00           4         20180524177540012         2018-05-24 10:55:14         運動取取         -0.20         0.00         2018-05-25 21:25:33         100.00           5         2018052417901010         2018-05-24 10:45:431         運動取取         -0.20         0.00         2018-05-26 10:68:20         410.00           6         2018052417580002         2018-05-24 10:45:431         東灯取取         0.00         0.00         2018-05-26 10:68:20         410.00           7         2018052419783006         2018-05-24 10:45:20         東竹取取         0.10         0.00         2018-05-26 10:58:04         420000112805242859106         100.00           7         20180524171580002         2018-05                                                                                                    | 学校         訂算数         文集技数         文集技数         文集技数         文集技数         学校         該算 数         学校         該算 数           1         20180525194120014         2018-05-25 110-35         支付用成功         100.00         0.00         2018-05-25 112-51         回用成         回用           2         20180525194720002         2018-05-25 10:155         講政政功         10.00         0.00         10.00         2018-05-25 112-55         可用         可用           3         201805251957002         2018-05-25 10:5514         講政政功         10.00         0.00         2018-05-25 112-551         可用         可用           4         2018052417750012         2018-05-25 1953.14         其TTTTTTTTTTTTTTTTTTTTTTTTTTTTTTTTTTTT                                                                                                    | 中気         11単数         2<用み根         2<用み根         2<用み根         2<用の用         中気         11単数         2<用の用         中気         11単数         2         日本         11         2         11         2         11         2         11         2         11         2         11         2         11         2         11         2         11         2         11         2         11         2         11         2         11         2         11         2         11         2         11         2         11         2         11         2         11         2         11         2         11         11         11         11         11         11         11         11         11         11         11         11         11         11         11         11         11         11         11         11         11         11         11         11         11         11         11         11         11         11         11         11         11         11         11         11         11         11         11         11         11         11         11         11         11         11         11         11         1                                                                                                    | 中域         丁葉女         文気林橋         文気後振橋         子編載         新業業         原気急値         結果林橋         単気のあった         単気のた         単質の上           1         20180525194120014         2018-05-25 21:03.5         女灯前の         100.00         0.00         100.00         2018-05-25 21:37.51         単数の           2         20180525196472002         2018-05-55 10:15.56         連次振気         -0.10         0.00         10.00         2018-05-25 12:25.31         哺用           3         2018052519677002         2018-05-55 10:55.51         連次加加         10.00         0.00         10.00         2018-05-25 12:26.53         哺用           4         2018052417550012         2018-05-55 10:55.14         連次加加         10.00         0.00         2018-05-25 10:65.28         哺用           5         2018052417970102         2018-05-24 19:45.31         連次加加         0.02         0.00         2018-05-26 16:08.07         420000152019052447 05999166         哺用           6         20180524179830000         2018-05-24 19:45.23         並打成加         0.00         0.00         1.00         2018-05-26 16:08.04         4200000115201895244765910146         「細           6         2018052412850002         2018-05-24 19:41.23         並打成加         0.00         0.00         0.01         2                                                                                                    | 沖液         丁単純         久寒時間         火火焼         火火焼         大火焼         水炭焼         水炭火焼         水炭火焼         水炭火焼         水炭火焼         水炭火焼         水炭火焼         水炭火焼         水炭火焼         火火焼         火火焼         火火焼         火火焼         シ         シ         ジ         ジ <th< td=""><td>沖技         丁田枝         父恩林間         父恩太郎田         子細胞         托田 公園         原兄弟         秋田 公園         原兄弟         美田 小田         田田         田         田         田         IIIII         IIIIIIIIIIIIIIIIIIIIIIIIIIIIIIIIIIII</td><td>沖気         丁草味         父気持期         交易計算         デ機関、括算金額         死気急酸         抗算金額         作業         抗算金額         作業         抗算金額         作業         抗算金額         作業         抗算金額         作業         注算金額         作業         注算金額         作業         注算金額         作業         注算金額         作業         注算金額         作業         注算金額         作業         注算金額         作業         注算金額         作業         注算金額         作業         注算         注         注</td><td>神気         訂單純         文集純類         交集結類論         手編載         長耳金数         原気易金数         結算時間         便成面から         重量増圧           1         2018052519120014         2018-05-52 110:325         気灯面の         00.00         0.00         2018-05-25 12:28:37         明道           2         2018052519120014         2018-05-52 01:55:6         道家取取         -0.10         0.00         -0.00         2018-05-25 12:28:37         明道           3         2018052519120012         2018-05-52 01:55:14         道家取         -0.00         0.00         2018-05-25 12:28:37         明道           4         2018052417550012         2018-05-25 14:55:3         道歌取         -0.02         0.00         -0.20         2018-05-26 16:08:24         明道           5         2018052417550012         2018-05-24 19:43:28         至灯頭知         0.00         0.00         2.00         2018-05-26 16:08:07         4/000001520180524470599166         明道           6         20180524175830000         2018-05-24 19:43:28         至灯頭知         0.00         0.00         2.00         2018-05-26 16:08:07         4/0000015201805244705991016         明道           6         20180524175830000         2018-05-24 19:43:28         至灯頭知         0.00         0.00         0.00         2018-05-26 16:08:04</td><td>沖技         丁単枝         久気持期         交気持期         デ備数         米町美数         死気気(数)         実気気(数)         変気(数)         デ備数         米町美数         死気気(数)         採用計算         明確(次)         雪質(次)         雪質(次)         雪気(次)         雪気(次)         雪気(次)         雪気(次)         雪気(次)         雪気(次)         雪気(次)         雪気(\chi)         雪気(\chi)         電(\chi)         電(\chi)         電(\chi)         電(\chi)         電(\chi)         電(\chi)         電(\chi)         電(\chi)         電(\chi)         電(\chi)         電(\chi)         電(\chi)         電(\chi)         電(\chi)         電(\chi)         電(\chi)         電(\chi)         電(\chi)         = (\chi)         = (\chi)         = (</td><td>Phite         11年秋         2.98.448         2.98.428         7.482         K12.528         PK2.845         K12.548         PK2.845         K12.548         PK2.845         FK2.845         PK2.845         FK2.845         PK2.845         FK2.845         PK2.845         FK2.845         PK2.845         FK2.845         PK2.845         FK2.845         PK2.845         PK2.845         FK2.845         PK2.845         PK2</td><td>外数         订製鉄         久発始期         交換数数         交換数数         分換数         所数         所 %         所数         所 %         所 %         所 %         所 %         所 %         所 %         所 %         所 %         #         #         #         #         #         #         #         #         #         #         #         #         #         #         #         #         #         #         #         #         #         #         #         #         #         #         #         #         #         #         #         #         #         #         <!--</td--><td>外数         丁製装         交易分類         交易分類         受易合類         手術数         核計金数         月空 急急         核計金数         月空 急急         検討 法         日         2018/05/25141/2014         2018/05/25141/2014         2018/05/25141/2014         2018/05/2511/2751         単価目           2         2018/05/251307/80012         2018/05/25101/558         当業(新設)         -0.01         0.00         10.00         2018/05/2512/3751         単価目           3         2018/05/251307/80012         2018/05/25101/558         当業(新設)         -0.01         0.00         10.00         2018/05/2512/8257         一         特別           4         2018/05/2417/54012         2018/05/2419/833006         2018/05/2419/833006         2018/05/2419/83006         2018/05/2419/83006         10.00         0.00         0.00         2018/05/251 (16:807         4/2000011/2011/85/2419/95/99166         特別           6         2018/05/2419/830006         2018/05/2419/83006         2018/05/2419/8310         0.00         0.00         0.01         2018/05/251 (16:807         4/20000011/2011/85/244/95/99166         特別           7         2018/05/2411/9530006         2018/05/2419/83006         2018/05/2419/83006         2018/05/2419/83006         4/2000011/2011/85/244/95/99166         特別           7         2018/05/24119/83006         2018/05/2419/81/232</td><td>特式         订算法         少年時期         交換         子前面         子前面         手前面         手面         手面         手面</td><td>沖液         丁製油         交換時間         交換加加         交換加加         交換加加         ブ酸和         ビア加加         ビア加加         ジャル         登出           1         2018052519412014         2018-05-2510535         受抗加力         100.00         0.00         0.000         2018-05-2511255         受抗加力         1016           2         20180525194120014         2018-05-2510555         動激加加         -0.01         0.00         10.00         2018-05-25122837         9%26           3         20180525194720012         2018-05-25105555         動激加加         -0.01         0.00         10.00         2018-05-25122837         9%26           4         2018052417754012         2018-05-24194533         山政加力         0.02         0.00         2018         0.00012521180524475999166         9%26           5         20180524197830006         2018-05-24194533         山政加力         0.00         0.00         2.02         2018-05-26160807         4/200001520180524475999166         9%26           6         2018052417580002         2018-05-24194323         支打加力         0.00         0.00         0.00         2018-05-26160807         4/200001520180524478599166         9%26           7         20180524172580002         2018-05-241943233         支打加力         0.00         0.00<td>外弦         丁単枝         久果時間         火果時間         天果時間         天果時間         天児県信         株式         秋田         秋田         秋田         東田県           1         2010525194120014         2016-05-52100320         支付用功         10000         0.00         10.00         2018-05-25112551         10100         1010         2018-05-251122837         10100         1010         0.00         2018-05-251122837         10100         1010         2018-05-251122837         10100         1010         0.00         2018-05-251122837         10100         1010         1010         2018-05-25112653         10100         1010         1010         2018-05-25112653         10100         1010         1010         2018-05-25112653         10100         1010         1010         2018-05-25112653         10100         1010         1010         1010         1010         1010         1010         1010         1010         1010         1010         1010         1010         1010         1010         1010         1010         1010         1010         1010         1010         1010         1010         1010         1010         1010         1010         1010         1010         1010         1010         1010         10100         1010         10100         <t< td=""><td>外数         丁酸酸         久発時間         久里の振振         天田の間         平成         日本の目         中交易金額         兵田時間         中位加次小号         王田中回           1         20180525194120014         2018-05-25 11:0335         支付用のフ         100.00         0.00         100.00         2018-05-25 11:3751         回回           2         20180525196170002         2018-05-25 10:556         運営販売加         -0.10         0.00         100.00         2018-05-25 12:3751         明回           3         20180525190702         2018-05-25 10:5514         運営販売加         -0.00         0.00         2018-05-25 12:853         明回           4         2018052417754012         2018-05-25 10:6514         運営販売加         -0.20         0.00         -2018-05-25 10:6528         明回           5         2018052417754012         2018-05-24 19:4513         運営販売加         -0.20         0.00         -0.20         2018-05-26 16:0807         400000152018952447959186         明国           6         2018052417830000         2016-05-24 19:45123         並付売加         -0.20         0.00         0.20         2018-05-26 16:0807         400000152018952447859101746         10.00           7         2018052471255002         2018-05-24 19:45123         並付売加         10.00         0.00         0.20         2018-05</td><td>外数         丁酸酸         久気時間         火気振動         火気振動         火気         火気         火気         火気         火気         火気         火気         火気         火気         火気         火         火         火          火</td><td>外数         订算数         交易終数         交易金数数         受用         任用         任用         使用         使用         使用         使用         使用         使用         使用         使用         使用         使用         使用         使用         使用         使用         使用         使用         使用         使用         使用         使用         使用         使用         使用         使用         使用         使用         使用          ()         ()         ()         ()         ()         ()         ()         ()         ()         ()         ()         ()         ()         ()         ()         ()         ()         ()         ()         ()         ()         ()         ()         ()         ()         ()         ()         ()         ()         ()         ()         ()         ()         ()         ()         ()         ()         ()         ()         ()         ()         ()         ()         ()         ()         ()         ()         ()         ()         ()         ()         ()         ()         ()         ()         ()         ()         ()         ()         ()         ()         ()         ()         ()         ()         ()         &lt;</td><td>Peta         Tilligit         2.94 MB         2.84 MB         Fight MB         Exp 4.84         RCP-8.24         Exp 4.84         Peta MB         Peta MB         Pead MB         Pead MB         Pead MB         Pead MB         Pead MB         Pead MB         Pead MB         Pead MB         Pead MB         Pead MB         Pead MB         Pead MB         Pead MB         Pead MB         Pead MB         Pead MB         Pead MB</td><td>沖液         1単純         2条時間         交換機器         支換金額振動         支換金額振動         手機数         長型金額振動         使用         株工金額         原及発金額         検知動動動         使用         使用         使用         使用         使用         使用         使用         使用         使用         使用         使用         使用         使用         使用         使用         使用         使用         使用         使用         使用         使用         使用         使用            使用                                                                             <!--</td--><td>外数         丁製物         文局分類         交易分類         予備数         利用型         利用型         利用型         利用型         利用型         利用型         利用型         利用型         利用型         利用型         利用型         利用         利用         1         20180525116370002         2018-05-55115563         測測         -0.01         0.00         -0.01         0.00         2018-05-551242837         可用         利用         利用         利用         10.00         0.00         10.00         2018-05-52124253         可用         利用         利用         10.00         10.00         2018-05-52126353         10.00         10.00         2018-05-52162637         2000001250180524705999166         10.00         10.00         2018-05-251608024         20000012501805244705999166         10.00         10.00         2018-05-251608024         20000012501805244705999166         10.00         10.00         2018-05-251608024         2000001250180524470599166         10.00         10.00</td></td></t<></td></td></td></th<> <td>Physic         CTURY         CPURMIN         CPURMIN         CPURMIN         Frame         Frame         Main         Main<td>Paid         Titragic         CRAMMI         CRAMMI         CRAMMI         Paide         Mathematic         Mathematic         Mathmatic         Mathmath         Mathmat</td><td>外弦         可確成         交易時間         交易時間         交易目面         子前面         大調用時間         の目面         の目面         の目         の目面         の目面         の目         の目面         の目面         の目面         の目         の目         の目         の目         の目         の目         の目         の目         の目         の目         の目         の目         の目         の目         の目         <!--</td--><td>Prist         1 ###         CRMMP         CRMMP         CRMMP         Prime         Normalization         CRMMP         Prime         Normalization         Prime         Normalization         Prime         Normalization         Prime         Normalization         Prime         Normalization         Prime         Normalization         Prime         Normalization         Prime         Normalization         Prime         Normalization         Prime         Normalization         Prime         Normalization         Prime         Normalization         Prime         Prime         Prim         Prim         Prim</td><td>Prist         1 = vard         X=relight         X=relight         X=relight         X=relight         X=relight         R=relight         R=r</td><td>Prist         1.94         2.74         2.74         2.74         2.74         2.74         2.74         2.74         2.74         2.74         2.74         2.74         2.74         2.74         2.74         2.74         2.74         2.74         2.74         2.74         2.74         2.74         2.74         2.74         2.74         2.74         2.74         2.74         2.74         2.74         2.74         2.74         2.74         2.74         2.74         2.74         2.74         2.74         2.74         2.74         2.74         2.74         2.74         2.74         2.74         2.74         2.74         2.74         2.74         2.74         2.74         2.74         2.74         2.74         2.74         2.74         2.74         2.74         2.74         2.74         2.74         2.74         2.74         2.74         2.74         2.74         2.74         2.74         2.74         2.74         2.74         2.74         2.74         2.74         2.74         2.74         2.74         2.74         2.74         2.74         2.74         2.74         2.74         2.74         2.74         2.74         2.74         2.74         <th2.74< th="">         2.74         2.74         <th< td=""><td>Ph校         「日本         交易時間         交易時間         交易時間         交易時間         公司         「日本         「日本         「日</td><td>Phot         1日報子         交易時間         交易時間         交易時間         交易時間         手術間         「日本         支援目前         手術間         「日本         支援目前         手術間         「日本         支援目前         手術間         「日本         支援目前         手術間         美術目         美術目         美術目         美術目         美術目         美術目         美術目         美術目         美術目         美術目         美術目         美術目         美術目         第回目         第回目           20100552417050</td><td>Phite         Titait         Optimize         Specifies         Function         Function         Specifies         Specifies         Specifie</td><td>特式         11         20,805         20,818         20,818         20,818         20,818         20,818         20,818         20,828         20,818         20,828         20,818         20,818         20,818         20,828         20,818         20,818         20,818         20,818         20,818         20,818         20,818         20,818         20,818         20,818         20,818         20,818         20,818         20,818         20,818         20,818         20,818         20,818         20,818         20,818         20,818         20,818         20,818         20,818         20,818         20,818         20,818         20,818         20,818         20,818         20,818         20,818         20,818         20,818         20,818         20,818         20,818         20,818         20,818         20,818         20,818         20,818         20,818         20,818         20,818         20,818         20,818         20,818         20,818         20,818         20,818         20,818         20,818         20,818         20,818         20,818         20,818         20,818         20,818         20,818         20,818         20,818         20,818         20,818         20,818         20,818         20,818         20,818         20,818</td><td>特性         11単次         少果純純         交換金額         子細胞         子細胞         子細胞         月二日         日本         日本</td><td>Prist         CREADE         CREADE         CREADE         Fraget         Fraget         Reade         Reade</td></th<></th2.74<></td></td></td> | 沖技         丁田枝         父恩林間         父恩太郎田         子細胞         托田 公園         原兄弟         秋田 公園         原兄弟         美田 小田         田田         田         田         田         IIIII         IIIIIIIIIIIIIIIIIIIIIIIIIIIIIIIIIIII                                                                                                    | 沖気         丁草味         父気持期         交易計算         デ機関、括算金額         死気急酸         抗算金額         作業         抗算金額         作業         抗算金額         作業         抗算金額         作業         抗算金額         作業         注算金額         作業         注算金額         作業         注算金額         作業         注算金額         作業         注算金額         作業         注算金額         作業         注算金額         作業         注算金額         作業         注算金額         作業         注算         注         注                                                                                                    | 神気         訂單純         文集純類         交集結類論         手編載         長耳金数         原気易金数         結算時間         便成面から         重量増圧           1         2018052519120014         2018-05-52 110:325         気灯面の         00.00         0.00         2018-05-25 12:28:37         明道           2         2018052519120014         2018-05-52 01:55:6         道家取取         -0.10         0.00         -0.00         2018-05-25 12:28:37         明道           3         2018052519120012         2018-05-52 01:55:14         道家取         -0.00         0.00         2018-05-25 12:28:37         明道           4         2018052417550012         2018-05-25 14:55:3         道歌取         -0.02         0.00         -0.20         2018-05-26 16:08:24         明道           5         2018052417550012         2018-05-24 19:43:28         至灯頭知         0.00         0.00         2.00         2018-05-26 16:08:07         4/000001520180524470599166         明道           6         20180524175830000         2018-05-24 19:43:28         至灯頭知         0.00         0.00         2.00         2018-05-26 16:08:07         4/0000015201805244705991016         明道           6         20180524175830000         2018-05-24 19:43:28         至灯頭知         0.00         0.00         0.00         2018-05-26 16:08:04                                                                                                    | 沖技         丁単枝         久気持期         交気持期         デ備数         米町美数         死気気(数)         実気気(数)         変気(数)         デ備数         米町美数         死気気(数)         採用計算         明確(次)         雪質(次)         雪質(次)         雪気(次)         雪気(次)         雪気(次)         雪気(次)         雪気(次)         雪気(次)         雪気(次)         雪気(\chi)         雪気(\chi)         電(\chi)         電(\chi)         電(\chi)         電(\chi)         電(\chi)         電(\chi)         電(\chi)         電(\chi)         電(\chi)         電(\chi)         電(\chi)         電(\chi)         電(\chi)         電(\chi)         電(\chi)         電(\chi)         電(\chi)         電(\chi)         = (\chi)         = (\chi)         = (                                                                                                    | Phite         11年秋         2.98.448         2.98.428         7.482         K12.528         PK2.845         K12.548         PK2.845         K12.548         PK2.845         FK2.845         PK2.845         FK2.845         PK2.845         FK2.845         PK2.845         FK2.845         PK2.845         FK2.845         PK2.845         FK2.845         PK2.845         PK2.845         FK2.845         PK2.845         PK2                                                                                                    | 外数         订製鉄         久発始期         交換数数         交換数数         分換数         所数         所 %         所数         所 %         所 %         所 %         所 %         所 %         所 %         所 %         所 %         #         #         #         #         #         #         #         #         #         #         #         #         #         #         #         #         #         #         #         #         #         #         #         #         #         #         #         #         #         #         #         #         #         # </td <td>外数         丁製装         交易分類         交易分類         受易合類         手術数         核計金数         月空 急急         核計金数         月空 急急         検討 法         日         2018/05/25141/2014         2018/05/25141/2014         2018/05/25141/2014         2018/05/2511/2751         単価目           2         2018/05/251307/80012         2018/05/25101/558         当業(新設)         -0.01         0.00         10.00         2018/05/2512/3751         単価目           3         2018/05/251307/80012         2018/05/25101/558         当業(新設)         -0.01         0.00         10.00         2018/05/2512/8257         一         特別           4         2018/05/2417/54012         2018/05/2419/833006         2018/05/2419/833006         2018/05/2419/83006         2018/05/2419/83006         10.00         0.00         0.00         2018/05/251 (16:807         4/2000011/2011/85/2419/95/99166         特別           6         2018/05/2419/830006         2018/05/2419/83006         2018/05/2419/8310         0.00         0.00         0.01         2018/05/251 (16:807         4/20000011/2011/85/244/95/99166         特別           7         2018/05/2411/9530006         2018/05/2419/83006         2018/05/2419/83006         2018/05/2419/83006         4/2000011/2011/85/244/95/99166         特別           7         2018/05/24119/83006         2018/05/2419/81/232</td> <td>特式         订算法         少年時期         交換         子前面         子前面         手前面         手面         手面         手面</td> <td>沖液         丁製油         交換時間         交換加加         交換加加         交換加加         ブ酸和         ビア加加         ビア加加         ジャル         登出           1         2018052519412014         2018-05-2510535         受抗加力         100.00         0.00         0.000         2018-05-2511255         受抗加力         1016           2         20180525194120014         2018-05-2510555         動激加加         -0.01         0.00         10.00         2018-05-25122837         9%26           3         20180525194720012         2018-05-25105555         動激加加         -0.01         0.00         10.00         2018-05-25122837         9%26           4         2018052417754012         2018-05-24194533         山政加力         0.02         0.00         2018         0.00012521180524475999166         9%26           5         20180524197830006         2018-05-24194533         山政加力         0.00         0.00         2.02         2018-05-26160807         4/200001520180524475999166         9%26           6         2018052417580002         2018-05-24194323         支打加力         0.00         0.00         0.00         2018-05-26160807         4/200001520180524478599166         9%26           7         20180524172580002         2018-05-241943233         支打加力         0.00         0.00<td>外弦         丁単枝         久果時間         火果時間         天果時間         天果時間         天児県信         株式         秋田         秋田         秋田         東田県           1         2010525194120014         2016-05-52100320         支付用功         10000         0.00         10.00         2018-05-25112551         10100         1010         2018-05-251122837         10100         1010         0.00         2018-05-251122837         10100         1010         2018-05-251122837         10100         1010         0.00         2018-05-251122837         10100         1010         1010         2018-05-25112653         10100         1010         1010         2018-05-25112653         10100         1010         1010         2018-05-25112653         10100         1010         1010         2018-05-25112653         10100         1010         1010         1010         1010         1010         1010         1010         1010         1010         1010         1010         1010         1010         1010         1010         1010         1010         1010         1010         1010         1010         1010         1010         1010         1010         1010         1010         1010         1010         1010         1010         10100         1010         10100         <t< td=""><td>外数         丁酸酸         久発時間         久里の振振         天田の間         平成         日本の目         中交易金額         兵田時間         中位加次小号         王田中回           1         20180525194120014         2018-05-25 11:0335         支付用のフ         100.00         0.00         100.00         2018-05-25 11:3751         回回           2         20180525196170002         2018-05-25 10:556         運営販売加         -0.10         0.00         100.00         2018-05-25 12:3751         明回           3         20180525190702         2018-05-25 10:5514         運営販売加         -0.00         0.00         2018-05-25 12:853         明回           4         2018052417754012         2018-05-25 10:6514         運営販売加         -0.20         0.00         -2018-05-25 10:6528         明回           5         2018052417754012         2018-05-24 19:4513         運営販売加         -0.20         0.00         -0.20         2018-05-26 16:0807         400000152018952447959186         明国           6         2018052417830000         2016-05-24 19:45123         並付売加         -0.20         0.00         0.20         2018-05-26 16:0807         400000152018952447859101746         10.00           7         2018052471255002         2018-05-24 19:45123         並付売加         10.00         0.00         0.20         2018-05</td><td>外数         丁酸酸         久気時間         火気振動         火気振動         火気         火気         火気         火気         火気         火気         火気         火気         火気         火気         火         火         火          火</td><td>外数         订算数         交易終数         交易金数数         受用         任用         任用         使用         使用         使用         使用         使用         使用         使用         使用         使用         使用         使用         使用         使用         使用         使用         使用         使用         使用         使用         使用         使用         使用         使用         使用         使用         使用         使用          ()         ()         ()         ()         ()         ()         ()         ()         ()         ()         ()         ()         ()         ()         ()         ()         ()         ()         ()         ()         ()         ()         ()         ()         ()         ()         ()         ()         ()         ()         ()         ()         ()         ()         ()         ()         ()         ()         ()         ()         ()         ()         ()         ()         ()         ()         ()         ()         ()         ()         ()         ()         ()         ()         ()         ()         ()         ()         ()         ()         ()         ()         ()         ()         ()         ()         &lt;</td><td>Peta         Tilligit         2.94 MB         2.84 MB         Fight MB         Exp 4.84         RCP-8.24         Exp 4.84         Peta MB         Peta MB         Pead MB         Pead MB         Pead MB         Pead MB         Pead MB         Pead MB         Pead MB         Pead MB         Pead MB         Pead MB         Pead MB         Pead MB         Pead MB         Pead MB         Pead MB         Pead MB         Pead MB</td><td>沖液         1単純         2条時間         交換機器         支換金額振動         支換金額振動         手機数         長型金額振動         使用         株工金額         原及発金額         検知動動動         使用         使用         使用         使用         使用         使用         使用         使用         使用         使用         使用         使用         使用         使用         使用         使用         使用         使用         使用         使用         使用         使用         使用            使用                                                                             <!--</td--><td>外数         丁製物         文局分類         交易分類         予備数         利用型         利用型         利用型         利用型         利用型         利用型         利用型         利用型         利用型         利用型         利用型         利用         利用         1         20180525116370002         2018-05-55115563         測測         -0.01         0.00         -0.01         0.00         2018-05-551242837         可用         利用         利用         利用         10.00         0.00         10.00         2018-05-52124253         可用         利用         利用         10.00         10.00         2018-05-52126353         10.00         10.00         2018-05-52162637         2000001250180524705999166         10.00         10.00         2018-05-251608024         20000012501805244705999166         10.00         10.00         2018-05-251608024         20000012501805244705999166         10.00         10.00         2018-05-251608024         2000001250180524470599166         10.00         10.00</td></td></t<></td></td>                                                                                                    | 外数         丁製装         交易分類         交易分類         受易合類         手術数         核計金数         月空 急急         核計金数         月空 急急         検討 法         日         2018/05/25141/2014         2018/05/25141/2014         2018/05/25141/2014         2018/05/2511/2751         単価目           2         2018/05/251307/80012         2018/05/25101/558         当業(新設)         -0.01         0.00         10.00         2018/05/2512/3751         単価目           3         2018/05/251307/80012         2018/05/25101/558         当業(新設)         -0.01         0.00         10.00         2018/05/2512/8257         一         特別           4         2018/05/2417/54012         2018/05/2419/833006         2018/05/2419/833006         2018/05/2419/83006         2018/05/2419/83006         10.00         0.00         0.00         2018/05/251 (16:807         4/2000011/2011/85/2419/95/99166         特別           6         2018/05/2419/830006         2018/05/2419/83006         2018/05/2419/8310         0.00         0.00         0.01         2018/05/251 (16:807         4/20000011/2011/85/244/95/99166         特別           7         2018/05/2411/9530006         2018/05/2419/83006         2018/05/2419/83006         2018/05/2419/83006         4/2000011/2011/85/244/95/99166         特別           7         2018/05/24119/83006         2018/05/2419/81/232                                                                                                    | 特式         订算法         少年時期         交換         子前面         子前面         手前面         手面         手面         手面                                                                                                    | 沖液         丁製油         交換時間         交換加加         交換加加         交換加加         ブ酸和         ビア加加         ビア加加         ジャル         登出           1         2018052519412014         2018-05-2510535         受抗加力         100.00         0.00         0.000         2018-05-2511255         受抗加力         1016           2         20180525194120014         2018-05-2510555         動激加加         -0.01         0.00         10.00         2018-05-25122837         9%26           3         20180525194720012         2018-05-25105555         動激加加         -0.01         0.00         10.00         2018-05-25122837         9%26           4         2018052417754012         2018-05-24194533         山政加力         0.02         0.00         2018         0.00012521180524475999166         9%26           5         20180524197830006         2018-05-24194533         山政加力         0.00         0.00         2.02         2018-05-26160807         4/200001520180524475999166         9%26           6         2018052417580002         2018-05-24194323         支打加力         0.00         0.00         0.00         2018-05-26160807         4/200001520180524478599166         9%26           7         20180524172580002         2018-05-241943233         支打加力         0.00         0.00 <td>外弦         丁単枝         久果時間         火果時間         天果時間         天果時間         天児県信         株式         秋田         秋田         秋田         東田県           1         2010525194120014         2016-05-52100320         支付用功         10000         0.00         10.00         2018-05-25112551         10100         1010         2018-05-251122837         10100         1010         0.00         2018-05-251122837         10100         1010         2018-05-251122837         10100         1010         0.00         2018-05-251122837         10100         1010         1010         2018-05-25112653         10100         1010         1010         2018-05-25112653         10100         1010         1010         2018-05-25112653         10100         1010         1010         2018-05-25112653         10100         1010         1010         1010         1010         1010         1010         1010         1010         1010         1010         1010         1010         1010         1010         1010         1010         1010         1010         1010         1010         1010         1010         1010         1010         1010         1010         1010         1010         1010         1010         1010         10100         1010         10100         <t< td=""><td>外数         丁酸酸         久発時間         久里の振振         天田の間         平成         日本の目         中交易金額         兵田時間         中位加次小号         王田中回           1         20180525194120014         2018-05-25 11:0335         支付用のフ         100.00         0.00         100.00         2018-05-25 11:3751         回回           2         20180525196170002         2018-05-25 10:556         運営販売加         -0.10         0.00         100.00         2018-05-25 12:3751         明回           3         20180525190702         2018-05-25 10:5514         運営販売加         -0.00         0.00         2018-05-25 12:853         明回           4         2018052417754012         2018-05-25 10:6514         運営販売加         -0.20         0.00         -2018-05-25 10:6528         明回           5         2018052417754012         2018-05-24 19:4513         運営販売加         -0.20         0.00         -0.20         2018-05-26 16:0807         400000152018952447959186         明国           6         2018052417830000         2016-05-24 19:45123         並付売加         -0.20         0.00         0.20         2018-05-26 16:0807         400000152018952447859101746         10.00           7         2018052471255002         2018-05-24 19:45123         並付売加         10.00         0.00         0.20         2018-05</td><td>外数         丁酸酸         久気時間         火気振動         火気振動         火気         火気         火気         火気         火気         火気         火気         火気         火気         火気         火         火         火          火</td><td>外数         订算数         交易終数         交易金数数         受用         任用         任用         使用         使用         使用         使用         使用         使用         使用         使用         使用         使用         使用         使用         使用         使用         使用         使用         使用         使用         使用         使用         使用         使用         使用         使用         使用         使用         使用          ()         ()         ()         ()         ()         ()         ()         ()         ()         ()         ()         ()         ()         ()         ()         ()         ()         ()         ()         ()         ()         ()         ()         ()         ()         ()         ()         ()         ()         ()         ()         ()         ()         ()         ()         ()         ()         ()         ()         ()         ()         ()         ()         ()         ()         ()         ()         ()         ()         ()         ()         ()         ()         ()         ()         ()         ()         ()         ()         ()         ()         ()         ()         ()         ()         ()         &lt;</td><td>Peta         Tilligit         2.94 MB         2.84 MB         Fight MB         Exp 4.84         RCP-8.24         Exp 4.84         Peta MB         Peta MB         Pead MB         Pead MB         Pead MB         Pead MB         Pead MB         Pead MB         Pead MB         Pead MB         Pead MB         Pead MB         Pead MB         Pead MB         Pead MB         Pead MB         Pead MB         Pead MB         Pead MB</td><td>沖液         1単純         2条時間         交換機器         支換金額振動         支換金額振動         手機数         長型金額振動         使用         株工金額         原及発金額         検知動動動         使用         使用         使用         使用         使用         使用         使用         使用         使用         使用         使用         使用         使用         使用         使用         使用         使用         使用         使用         使用         使用         使用         使用            使用                                                                             <!--</td--><td>外数         丁製物         文局分類         交易分類         予備数         利用型         利用型         利用型         利用型         利用型         利用型         利用型         利用型         利用型         利用型         利用型         利用         利用         1         20180525116370002         2018-05-55115563         測測         -0.01         0.00         -0.01         0.00         2018-05-551242837         可用         利用         利用         利用         10.00         0.00         10.00         2018-05-52124253         可用         利用         利用         10.00         10.00         2018-05-52126353         10.00         10.00         2018-05-52162637         2000001250180524705999166         10.00         10.00         2018-05-251608024         20000012501805244705999166         10.00         10.00         2018-05-251608024         20000012501805244705999166         10.00         10.00         2018-05-251608024         2000001250180524470599166         10.00         10.00</td></td></t<></td>                                                                                                    | 外弦         丁単枝         久果時間         火果時間         天果時間         天果時間         天児県信         株式         秋田         秋田         秋田         東田県           1         2010525194120014         2016-05-52100320         支付用功         10000         0.00         10.00         2018-05-25112551         10100         1010         2018-05-251122837         10100         1010         0.00         2018-05-251122837         10100         1010         2018-05-251122837         10100         1010         0.00         2018-05-251122837         10100         1010         1010         2018-05-25112653         10100         1010         1010         2018-05-25112653         10100         1010         1010         2018-05-25112653         10100         1010         1010         2018-05-25112653         10100         1010         1010         1010         1010         1010         1010         1010         1010         1010         1010         1010         1010         1010         1010         1010         1010         1010         1010         1010         1010         1010         1010         1010         1010         1010         1010         1010         1010         1010         1010         1010         10100         1010         10100 <t< td=""><td>外数         丁酸酸         久発時間         久里の振振         天田の間         平成         日本の目         中交易金額         兵田時間         中位加次小号         王田中回           1         20180525194120014         2018-05-25 11:0335         支付用のフ         100.00         0.00         100.00         2018-05-25 11:3751         回回           2         20180525196170002         2018-05-25 10:556         運営販売加         -0.10         0.00         100.00         2018-05-25 12:3751         明回           3         20180525190702         2018-05-25 10:5514         運営販売加         -0.00         0.00         2018-05-25 12:853         明回           4         2018052417754012         2018-05-25 10:6514         運営販売加         -0.20         0.00         -2018-05-25 10:6528         明回           5         2018052417754012         2018-05-24 19:4513         運営販売加         -0.20         0.00         -0.20         2018-05-26 16:0807         400000152018952447959186         明国           6         2018052417830000         2016-05-24 19:45123         並付売加         -0.20         0.00         0.20         2018-05-26 16:0807         400000152018952447859101746         10.00           7         2018052471255002         2018-05-24 19:45123         並付売加         10.00         0.00         0.20         2018-05</td><td>外数         丁酸酸         久気時間         火気振動         火気振動         火気         火気         火気         火気         火気         火気         火気         火気         火気         火気         火         火         火          火</td><td>外数         订算数         交易終数         交易金数数         受用         任用         任用         使用         使用         使用         使用         使用         使用         使用         使用         使用         使用         使用         使用         使用         使用         使用         使用         使用         使用         使用         使用         使用         使用         使用         使用         使用         使用         使用          ()         ()         ()         ()         ()         ()         ()         ()         ()         ()         ()         ()         ()         ()         ()         ()         ()         ()         ()         ()         ()         ()         ()         ()         ()         ()         ()         ()         ()         ()         ()         ()         ()         ()         ()         ()         ()         ()         ()         ()         ()         ()         ()         ()         ()         ()         ()         ()         ()         ()         ()         ()         ()         ()         ()         ()         ()         ()         ()         ()         ()         ()         ()         ()         ()         ()         &lt;</td><td>Peta         Tilligit         2.94 MB         2.84 MB         Fight MB         Exp 4.84         RCP-8.24         Exp 4.84         Peta MB         Peta MB         Pead MB         Pead MB         Pead MB         Pead MB         Pead MB         Pead MB         Pead MB         Pead MB         Pead MB         Pead MB         Pead MB         Pead MB         Pead MB         Pead MB         Pead MB         Pead MB         Pead MB</td><td>沖液         1単純         2条時間         交換機器         支換金額振動         支換金額振動         手機数         長型金額振動         使用         株工金額         原及発金額         検知動動動         使用         使用         使用         使用         使用         使用         使用         使用         使用         使用         使用         使用         使用         使用         使用         使用         使用         使用         使用         使用         使用         使用         使用            使用                                                                             <!--</td--><td>外数         丁製物         文局分類         交易分類         予備数         利用型         利用型         利用型         利用型         利用型         利用型         利用型         利用型         利用型         利用型         利用型         利用         利用         1         20180525116370002         2018-05-55115563         測測         -0.01         0.00         -0.01         0.00         2018-05-551242837         可用         利用         利用         利用         10.00         0.00         10.00         2018-05-52124253         可用         利用         利用         10.00         10.00         2018-05-52126353         10.00         10.00         2018-05-52162637         2000001250180524705999166         10.00         10.00         2018-05-251608024         20000012501805244705999166         10.00         10.00         2018-05-251608024         20000012501805244705999166         10.00         10.00         2018-05-251608024         2000001250180524470599166         10.00         10.00</td></td></t<>                                                                                                    | 外数         丁酸酸         久発時間         久里の振振         天田の間         平成         日本の目         中交易金額         兵田時間         中位加次小号         王田中回           1         20180525194120014         2018-05-25 11:0335         支付用のフ         100.00         0.00         100.00         2018-05-25 11:3751         回回           2         20180525196170002         2018-05-25 10:556         運営販売加         -0.10         0.00         100.00         2018-05-25 12:3751         明回           3         20180525190702         2018-05-25 10:5514         運営販売加         -0.00         0.00         2018-05-25 12:853         明回           4         2018052417754012         2018-05-25 10:6514         運営販売加         -0.20         0.00         -2018-05-25 10:6528         明回           5         2018052417754012         2018-05-24 19:4513         運営販売加         -0.20         0.00         -0.20         2018-05-26 16:0807         400000152018952447959186         明国           6         2018052417830000         2016-05-24 19:45123         並付売加         -0.20         0.00         0.20         2018-05-26 16:0807         400000152018952447859101746         10.00           7         2018052471255002         2018-05-24 19:45123         並付売加         10.00         0.00         0.20         2018-05                                                                                                    | 外数         丁酸酸         久気時間         火気振動         火気振動         火気         火気         火気         火気         火気         火気         火気         火気         火気         火気         火         火         火          火                                                                                                    | 外数         订算数         交易終数         交易金数数         受用         任用         任用         使用         使用         使用         使用         使用         使用         使用         使用         使用         使用         使用         使用         使用         使用         使用         使用         使用         使用         使用         使用         使用         使用         使用         使用         使用         使用         使用          ()         ()         ()         ()         ()         ()         ()         ()         ()         ()         ()         ()         ()         ()         ()         ()         ()         ()         ()         ()         ()         ()         ()         ()         ()         ()         ()         ()         ()         ()         ()         ()         ()         ()         ()         ()         ()         ()         ()         ()         ()         ()         ()         ()         ()         ()         ()         ()         ()         ()         ()         ()         ()         ()         ()         ()         ()         ()         ()         ()         ()         ()         ()         ()         ()         ()         <                                                                                                    | Peta         Tilligit         2.94 MB         2.84 MB         Fight MB         Exp 4.84         RCP-8.24         Exp 4.84         Peta MB         Peta MB         Pead MB         Pead MB         Pead MB         Pead MB         Pead MB         Pead MB         Pead MB         Pead MB         Pead MB         Pead MB         Pead MB         Pead MB         Pead MB         Pead MB         Pead MB         Pead MB         Pead MB                                                                                                    | 沖液         1単純         2条時間         交換機器         支換金額振動         支換金額振動         手機数         長型金額振動         使用         株工金額         原及発金額         検知動動動         使用         使用         使用         使用         使用         使用         使用         使用         使用         使用         使用         使用         使用         使用         使用         使用         使用         使用         使用         使用         使用         使用         使用            使用 </td <td>外数         丁製物         文局分類         交易分類         予備数         利用型         利用型         利用型         利用型         利用型         利用型         利用型         利用型         利用型         利用型         利用型         利用         利用         1         20180525116370002         2018-05-55115563         測測         -0.01         0.00         -0.01         0.00         2018-05-551242837         可用         利用         利用         利用         10.00         0.00         10.00         2018-05-52124253         可用         利用         利用         10.00         10.00         2018-05-52126353         10.00         10.00         2018-05-52162637         2000001250180524705999166         10.00         10.00         2018-05-251608024         20000012501805244705999166         10.00         10.00         2018-05-251608024         20000012501805244705999166         10.00         10.00         2018-05-251608024         2000001250180524470599166         10.00         10.00</td>                                                                                                    | 外数         丁製物         文局分類         交易分類         予備数         利用型         利用型         利用型         利用型         利用型         利用型         利用型         利用型         利用型         利用型         利用型         利用         利用         1         20180525116370002         2018-05-55115563         測測         -0.01         0.00         -0.01         0.00         2018-05-551242837         可用         利用         利用         利用         10.00         0.00         10.00         2018-05-52124253         可用         利用         利用         10.00         10.00         2018-05-52126353         10.00         10.00         2018-05-52162637         2000001250180524705999166         10.00         10.00         2018-05-251608024         20000012501805244705999166         10.00         10.00         2018-05-251608024         20000012501805244705999166         10.00         10.00         2018-05-251608024         2000001250180524470599166         10.00         10.00                                                                                                    | Physic         CTURY         CPURMIN         CPURMIN         CPURMIN         Frame         Frame         Main         Main <td>Paid         Titragic         CRAMMI         CRAMMI         CRAMMI         Paide         Mathematic         Mathematic         Mathmatic         Mathmath         Mathmat</td> <td>外弦         可確成         交易時間         交易時間         交易目面         子前面         大調用時間         の目面         の目面         の目         の目面         の目面         の目         の目面         の目面         の目面         の目         の目         の目         の目         の目         の目         の目         の目         の目         の目         の目         の目         の目         の目         の目         <!--</td--><td>Prist         1 ###         CRMMP         CRMMP         CRMMP         Prime         Normalization         CRMMP         Prime         Normalization         Prime         Normalization         Prime         Normalization         Prime         Normalization         Prime         Normalization         Prime         Normalization         Prime         Normalization         Prime         Normalization         Prime         Normalization         Prime         Normalization         Prime         Normalization         Prime         Normalization         Prime         Prime         Prim         Prim         Prim</td><td>Prist         1 = vard         X=relight         X=relight         X=relight         X=relight         X=relight         R=relight         R=r</td><td>Prist         1.94         2.74         2.74         2.74         2.74         2.74         2.74         2.74         2.74         2.74         2.74         2.74         2.74         2.74         2.74         2.74         2.74         2.74         2.74         2.74         2.74         2.74         2.74         2.74         2.74         2.74         2.74         2.74         2.74         2.74         2.74         2.74         2.74         2.74         2.74         2.74         2.74         2.74         2.74         2.74         2.74         2.74         2.74         2.74         2.74         2.74         2.74         2.74         2.74         2.74         2.74         2.74         2.74         2.74         2.74         2.74         2.74         2.74         2.74         2.74         2.74         2.74         2.74         2.74         2.74         2.74         2.74         2.74         2.74         2.74         2.74         2.74         2.74         2.74         2.74         2.74         2.74         2.74         2.74         2.74         2.74         2.74         2.74         2.74         2.74         2.74         2.74         2.74         <th2.74< th="">         2.74         2.74         <th< td=""><td>Ph校         「日本         交易時間         交易時間         交易時間         交易時間         公司         「日本         「日本         「日</td><td>Phot         1日報子         交易時間         交易時間         交易時間         交易時間         手術間         「日本         支援目前         手術間         「日本         支援目前         手術間         「日本         支援目前         手術間         「日本         支援目前         手術間         美術目         美術目         美術目         美術目         美術目         美術目         美術目         美術目         美術目         美術目         美術目         美術目         美術目         第回目         第回目           20100552417050</td><td>Phite         Titait         Optimize         Specifies         Function         Function         Specifies         Specifies         Specifie</td><td>特式         11         20,805         20,818         20,818         20,818         20,818         20,818         20,818         20,828         20,818         20,828         20,818         20,818         20,818         20,828         20,818         20,818         20,818         20,818         20,818         20,818         20,818         20,818         20,818         20,818         20,818         20,818         20,818         20,818         20,818         20,818         20,818         20,818         20,818         20,818         20,818         20,818         20,818         20,818         20,818         20,818         20,818         20,818         20,818         20,818         20,818         20,818         20,818         20,818         20,818         20,818         20,818         20,818         20,818         20,818         20,818         20,818         20,818         20,818         20,818         20,818         20,818         20,818         20,818         20,818         20,818         20,818         20,818         20,818         20,818         20,818         20,818         20,818         20,818         20,818         20,818         20,818         20,818         20,818         20,818         20,818         20,818         20,818         20,818</td><td>特性         11単次         少果純純         交換金額         子細胞         子細胞         子細胞         月二日         日本         日本</td><td>Prist         CREADE         CREADE         CREADE         Fraget         Fraget         Reade         Reade</td></th<></th2.74<></td></td> | Paid         Titragic         CRAMMI         CRAMMI         CRAMMI         Paide         Mathematic         Mathematic         Mathmatic         Mathmath         Mathmat                                                                                                    | 外弦         可確成         交易時間         交易時間         交易目面         子前面         大調用時間         の目面         の目面         の目         の目面         の目面         の目         の目面         の目面         の目面         の目         の目         の目         の目         の目         の目         の目         の目         の目         の目         の目         の目         の目         の目         の目 </td <td>Prist         1 ###         CRMMP         CRMMP         CRMMP         Prime         Normalization         CRMMP         Prime         Normalization         Prime         Normalization         Prime         Normalization         Prime         Normalization         Prime         Normalization         Prime         Normalization         Prime         Normalization         Prime         Normalization         Prime         Normalization         Prime         Normalization         Prime         Normalization         Prime         Normalization         Prime         Prime         Prim         Prim         Prim</td> <td>Prist         1 = vard         X=relight         X=relight         X=relight         X=relight         X=relight         R=relight         R=r</td> <td>Prist         1.94         2.74         2.74         2.74         2.74         2.74         2.74         2.74         2.74         2.74         2.74         2.74         2.74         2.74         2.74         2.74         2.74         2.74         2.74         2.74         2.74         2.74         2.74         2.74         2.74         2.74         2.74         2.74         2.74         2.74         2.74         2.74         2.74         2.74         2.74         2.74         2.74         2.74         2.74         2.74         2.74         2.74         2.74         2.74         2.74         2.74         2.74         2.74         2.74         2.74         2.74         2.74         2.74         2.74         2.74         2.74         2.74         2.74         2.74         2.74         2.74         2.74         2.74         2.74         2.74         2.74         2.74         2.74         2.74         2.74         2.74         2.74         2.74         2.74         2.74         2.74         2.74         2.74         2.74         2.74         2.74         2.74         2.74         2.74         2.74         2.74         2.74         2.74         <th2.74< th="">         2.74         2.74         <th< td=""><td>Ph校         「日本         交易時間         交易時間         交易時間         交易時間         公司         「日本         「日本         「日</td><td>Phot         1日報子         交易時間         交易時間         交易時間         交易時間         手術間         「日本         支援目前         手術間         「日本         支援目前         手術間         「日本         支援目前         手術間         「日本         支援目前         手術間         美術目         美術目         美術目         美術目         美術目         美術目         美術目         美術目         美術目         美術目         美術目         美術目         美術目         第回目         第回目           20100552417050</td><td>Phite         Titait         Optimize         Specifies         Function         Function         Specifies         Specifies         Specifie</td><td>特式         11         20,805         20,818         20,818         20,818         20,818         20,818         20,818         20,828         20,818         20,828         20,818         20,818         20,818         20,828         20,818         20,818         20,818         20,818         20,818         20,818         20,818         20,818         20,818         20,818         20,818         20,818         20,818         20,818         20,818         20,818         20,818         20,818         20,818         20,818         20,818         20,818         20,818         20,818         20,818         20,818         20,818         20,818         20,818         20,818         20,818         20,818         20,818         20,818         20,818         20,818         20,818         20,818         20,818         20,818         20,818         20,818         20,818         20,818         20,818         20,818         20,818         20,818         20,818         20,818         20,818         20,818         20,818         20,818         20,818         20,818         20,818         20,818         20,818         20,818         20,818         20,818         20,818         20,818         20,818         20,818         20,818         20,818         20,818</td><td>特性         11単次         少果純純         交換金額         子細胞         子細胞         子細胞         月二日         日本         日本</td><td>Prist         CREADE         CREADE         CREADE         Fraget         Fraget         Reade         Reade</td></th<></th2.74<></td> | Prist         1 ###         CRMMP         CRMMP         CRMMP         Prime         Normalization         CRMMP         Prime         Normalization         Prime         Normalization         Prime         Normalization         Prime         Normalization         Prime         Normalization         Prime         Normalization         Prime         Normalization         Prime         Normalization         Prime         Normalization         Prime         Normalization         Prime         Normalization         Prime         Normalization         Prime         Prime         Prim         Prim         Prim                                                                                                    | Prist         1 = vard         X=relight         X=relight         X=relight         X=relight         X=relight         R=relight         R=r                                                                                                    | Prist         1.94         2.74         2.74         2.74         2.74         2.74         2.74         2.74         2.74         2.74         2.74         2.74         2.74         2.74         2.74         2.74         2.74         2.74         2.74         2.74         2.74         2.74         2.74         2.74         2.74         2.74         2.74         2.74         2.74         2.74         2.74         2.74         2.74         2.74         2.74         2.74         2.74         2.74         2.74         2.74         2.74         2.74         2.74         2.74         2.74         2.74         2.74         2.74         2.74         2.74         2.74         2.74         2.74         2.74         2.74         2.74         2.74         2.74         2.74         2.74         2.74         2.74         2.74         2.74         2.74         2.74         2.74         2.74         2.74         2.74         2.74         2.74         2.74         2.74         2.74         2.74         2.74         2.74         2.74         2.74         2.74         2.74         2.74         2.74         2.74         2.74         2.74         2.74 <th2.74< th="">         2.74         2.74         <th< td=""><td>Ph校         「日本         交易時間         交易時間         交易時間         交易時間         公司         「日本         「日本         「日</td><td>Phot         1日報子         交易時間         交易時間         交易時間         交易時間         手術間         「日本         支援目前         手術間         「日本         支援目前         手術間         「日本         支援目前         手術間         「日本         支援目前         手術間         美術目         美術目         美術目         美術目         美術目         美術目         美術目         美術目         美術目         美術目         美術目         美術目         美術目         第回目         第回目           20100552417050</td><td>Phite         Titait         Optimize         Specifies         Function         Function         Specifies         Specifies         Specifie</td><td>特式         11         20,805         20,818         20,818         20,818         20,818         20,818         20,818         20,828         20,818         20,828         20,818         20,818         20,818         20,828         20,818         20,818         20,818         20,818         20,818         20,818         20,818         20,818         20,818         20,818         20,818         20,818         20,818         20,818         20,818         20,818         20,818         20,818         20,818         20,818         20,818         20,818         20,818         20,818         20,818         20,818         20,818         20,818         20,818         20,818         20,818         20,818         20,818         20,818         20,818         20,818         20,818         20,818         20,818         20,818         20,818         20,818         20,818         20,818         20,818         20,818         20,818         20,818         20,818         20,818         20,818         20,818         20,818         20,818         20,818         20,818         20,818         20,818         20,818         20,818         20,818         20,818         20,818         20,818         20,818         20,818         20,818         20,818         20,818</td><td>特性         11単次         少果純純         交換金額         子細胞         子細胞         子細胞         月二日         日本         日本</td><td>Prist         CREADE         CREADE         CREADE         Fraget         Fraget         Reade         Reade</td></th<></th2.74<> | Ph校         「日本         交易時間         交易時間         交易時間         交易時間         公司         「日本         「日本         「日                                                                                                    | Phot         1日報子         交易時間         交易時間         交易時間         交易時間         手術間         「日本         支援目前         手術間         「日本         支援目前         手術間         「日本         支援目前         手術間         「日本         支援目前         手術間         美術目         美術目         美術目         美術目         美術目         美術目         美術目         美術目         美術目         美術目         美術目         美術目         美術目         第回目         第回目           20100552417050                                                                                                    | Phite         Titait         Optimize         Specifies         Function         Function         Specifies         Specifies         Specifie                                                                                                    | 特式         11         20,805         20,818         20,818         20,818         20,818         20,818         20,818         20,828         20,818         20,828         20,818         20,818         20,818         20,828         20,818         20,818         20,818         20,818         20,818         20,818         20,818         20,818         20,818         20,818         20,818         20,818         20,818         20,818         20,818         20,818         20,818         20,818         20,818         20,818         20,818         20,818         20,818         20,818         20,818         20,818         20,818         20,818         20,818         20,818         20,818         20,818         20,818         20,818         20,818         20,818         20,818         20,818         20,818         20,818         20,818         20,818         20,818         20,818         20,818         20,818         20,818         20,818         20,818         20,818         20,818         20,818         20,818         20,818         20,818         20,818         20,818         20,818         20,818         20,818         20,818         20,818         20,818         20,818         20,818         20,818         20,818         20,818         20,818                                                                                                    | 特性         11単次         少果純純         交換金額         子細胞         子細胞         子細胞         月二日         日本         日本                                                                                                    | Prist         CREADE         CREADE         CREADE         Fraget         Fraget         Reade         Reade                                                                                                    |                                                                                                    |
| Prist         1 Table         2084/00         2984/000         2984/000         2984/000         10000         2016/0-2521/37.51         6888/000         6988/000         2016/0-2521/37.51         6988/000         6988/000         2016/0-2521/37.51         6988/000         6988/000         2016/0-2521/37.51         6988/000         6988/000         2016/0-2521/37.51         6988/000         6988/000         2016/0-2521/37.51         6988/000         6988/000         2016/0-2521/37.51         6988/000         6988/000         6988/000         2016/0-2521/37.51         6988/000         6988/000         2016/0-2521/37.51         6988/000         6988/000         2016/0-2521/25.53         6988/000         6988/000         6988/000         2016/0-2521/25.53         6988/000         6988/000         6988/000         6988/000         6988/000         6988/000         6988/000         6988/000         6988/000         6988/000         6988/000         6988/000         6988/000         6988/000         6988/000         6988/000         6988/000         6988/000         6988/000         6988/000         6988/000         6988/000         6988/000         6988/000         6988/000         6988/000         6988/0000         6988/0000         6988/0000         6988/0000         6988/0000         6988/0000         6988/00000         6988/00000 <t< td=""><td>仲枝         订算法         交易体部         今易金額部         千編集         秋田会         原の長金額         私田時間         他知時時         ●●●●●           1         20180525194120014         2018-05-25 210325         文灯振辺         100.00         0.00         2018-05-25 217351         ●●●●           2         20180525197002         2018-05-25 2101555         戦振辺         0.00         0.00         0.00         2018-05-25 2123751         ●●●           3         201805251970002         2018-05-25 101555         戦振辺         0.00         0.00         2018-05-26 1223873         ●●●           4         201805251970012         2018-05-24 148458         東近田辺         0.00         0.00         2018-05-26 1228473         ●●●         ●●           5         20180524 1970012         2018-05-24 148458         東近田辺         0.00         0.00         2018         ●20180524 19730101         ●●         ●●         ●●         ●●         ●●         ●●         ●●         ●●         ●●         ●●         ●●         ●●         ●●         ●●         ●●         ●●         ●●         ●●         ●●         ●●         ●●         ●●         ●●         ●●         ●●         ●●         ●●         ●         ●         ●         ●</td><td>沖減         江事法         交易状態         交易状態         学編集         経算金額         原文単量額         経算金額         経算金額         経算金額         経算金額         経算金額         経算金額         経算金額         経算金額         経算金額         経算金額         経算金額         経算金額         経算金額         経算金額         経算金額         経算金額         経算金額         経算金額         経算金額         経算金額         経算金額         経算金額         ビョー         ビョー         <thジ< td=""><td>Phid         打事状         交易時間         空易した         子線の         注意         ときのたち         とうのたち         ときのたち         ときのたち           <th <="" td="" ときのたち<=""><td>仲枝         订算法         交易時間         交易止酸間         子編         秋季         秋季         10000         0000         2016-05-2512351         10100         0000         0000         2016-05-2512351         10100         0000         0.000         2016-05-26122351         10100         0000         1000         2016-05-26122453         10100         0000         0.000         2016-05-26122453         10100         0000         0.000         2016-05-26122453         10100         0000         0.000         2016-05-26122453         10100         0000         0.000         2016-05-26126352         10100         1010         1010         1010         1010         1010         1010         1010         1010         1010         1010         1010         1010         1010         1010         1010         1010         1010         1010         1010         1010         1010         1010         1010         10100</td><td>仲岐         订算法         交易時間         空易法間         子編文         約算金額         月二級         約算金額         約算金額         約算金額         約算金額         約算金額         約算金額         約算金額         約算金額         約算金額         約算金額         約算金額         約算金額         約算金額         約算金額         約算金額         約算金額         約算金額         約算金額         約算金額         約算金額         約算金額         約算金額         約算金額         約算         約算         約算         約         9         9         9         9         9         9         9         9         9         9         9         9         9         9         9         9         9         9         9         9         9         9         9         9         9         9         9         9         9         9         9         9         9         9         9         9         9         9         9         9         9         9         9         9         9         9         9         9         9         9         9         9         9         9         9         9         9         9         9         9         9         9         9         9         9         9         9         9</td><td>Phit         打事状         交易時間         空易した         子線会         経営会話         単分数         単分数         単分数         単分数         単分数         単分数         単分数         単分数         単分数         単分数         単分数         単分数         単分数         単分数         単分数         単分数         単分数         単分数         単分数         単分数         単分数         単分数         単分数         ●         ●         ●         ●         ●         ●         ●         ●         ●         ●         ●         ●         ●         ●         ●         ●         ●         ●         ●         ●         ●         ●         ●         ●         ●         ●         ●         ●         ●         ●         ●         ●         ●         ●         ●         ●         ●         ●         ●         ●         ●         ●         ●         ●         ●         ●         ●         ●         ●         ●         ●         ●         ●         ●         ●         ●         ●         ●         ●         ●         ●         ●         ●         ●         ●         ●         ●         ●         ●         ●         ●         ●         ●         ●         ●&lt;</td><td>Phit         打算状         交易時間         空易し間         宇宙児         に対象の         宇宙児         に対象の         空間的に         空間的に           1         20180225194120014         2018-05-25 210.33         受打加刀         100.00         0.00         2018-05-25 217.51         「四日         100.00         2018-05-25 217.51         「四日         100.00         0.00         2018-05-25 127.51         100.00         0.00         0.00         2018-05-25 127.51         100.00         0.00         0.00         2018-05-26 127.51         100.00         0.00         100.00         2018-05-26 122.53         100.00         0.00         2018-05-26 122.53         100.00         0.00         2018-05-26 125.51         100.00         0.00         100.00         2018-05-26 10.58.00         100.00         0.00         100.00         2018-05-26 10.58.00         100.00         0.00         100.00         2018-05-26 10.58.00         100.00         100.00         0.00         2018-05-26 10.58.00         100.00         100.00         2018-05-26 10.58.00         100.00         100.00         2018-05-26 10.58.00         20180524475599106         100.00         100.00         2018-05-26 10.58.00         20180524475599106         100.00         100.00         2018-05-26 10.58.00         20180524475599106         100.00         100.00         2018-05-26 10.58.</td><td>Phit         打事状         20年時日         空間相応         デ編集         約算金額         約算金額         20日日の25194120014         2018-05-2510353         空灯振动         000.00         0.000         2018-05-2511751         管理信           1         201800251591000         2016-05-2510355         空灯振动         000.00         0.000         2018-05-2512751         (11)           3         201800251597000         2016-05-25101555         運営         (11)         0.00         0.000         2018-05-26122653         (11)           4         20180025419750012         2018-05-241194531         運営         (11)         0.00         0.00         2018-05-26105828         (11)         (11)           5         2018052419750010         2018-05-241194531         運営         (11)         0.00         0.00         2018-05-26106828         (200001125201852447756991186         (11)           6         2018052419730000         2018-05-241194223         実行成功         0.00         0.00         2018-05-261068804         420000011252018052447756991186         (11)         (11)         (11)         (11)         (11)         (11)         (11)         (11)         (11)         (11)         (11)         (11)         (11)         (11)         (11)         (11)         (11)         (11)&lt;</td><td>P分数         1事故         28時40         空風林田         空風林田         空観大田         空観大田         空観         空観大田         空観大田         空観         空観大田         空観         空観         空観大田         空観         空観         空観         空観         空観         空観         空観         空観         空観         空観         空観         空観         空観         空観         空観         空観         空観         空観         空観         空観         空観         空観         空観         空観         空間         空間</td><td>P分支         工業数         2条巻時間         交換金額         子供数         大型金額         予修用         株式業金額         死及急縮額         株式業金額         死及急縮額         ●         ●         ●         ●         ●         ●         ●         ●         ●         ●         ●         ●         ●         ●         ●         ●         ●         ●         ●         ●         ●         ●         ●         ●         ●         ●         ●         ●         ●         ●         ●         ●         ●         ●         ●         ●         ●         ●         ●         ●         ●         ●         ●         ●         ●         ●         ●         ●         ●         ●         ●         ●         ●         ●         ●         ●         ●         ●         ●         ●         ●         ●         ●         ●         ●         ●         ●         ●         ●         ●         ●         ●         ●         ●         ●         ●         ●         ●         ●         ●         ●         ●         ●         ●         ●         ●         ●         ●         ●         ●         ●         ●         ●         ●</td><td>神気         工業数         2条時期         交換金額         市業数         交換金額         市業数         支換金額         市業数         支換金額         市業数         市業数         要要何用           1         20169525194120014         2016-05-25 110:53         整式         空灯         1         1000.00         0.00         0.000         2016-05-25 11:75:1         単田市           2         20169525194120014         2016-05-25 11:05:3         単田市         10.00         0.00         0.00         2016-05-25 11:27:51         甲田市           3         2016952511970012         2016-05-25 01:55:1         単田市         10.00         0.00         0.00         2016-05-25 10:55:3         甲田市           4         2018952171970012         2018-05-24 194.51         単田市         0.02         0.00         2018-05-25 10:65:3         甲田市           5         2018952417982002         2018-05-24 194.51         単田市         0.00         0.00         0.00         2018-05-26 10:65:04         4200001 1220180524470599166         甲国           6         2018952417982000         2018-05-24 194.510         単田市         0.00         0.00         0.10         2018-05-26 10:65:04         4200001 12201805244491486         甲国           7         2018952417240011         2018-05-24 194.131:23         戦1132</td><td>Prid         Titrigit         2-Raidelling         Registration         Registration         <thregistration< th="">         Registration</thregistration<></td><td>外数         11単数         2月時時間         2月時間         2月間         2月</td><td>外数         丁製製         交易検問         交易検問         予備数         秋田型         秋田型         秋田型         秋田型         秋田型         秋田型         秋田型         秋田型         秋田型         秋田型         秋田型         秋田型         秋田型         秋田型         秋田型         秋田型         秋田         秋田        秋田        &lt;</td><td>仲枝         丁製焼         交易検数         交易検数         交易検数         デ銀焼         ビガニ酸         ビガニ酸         単式の         ビガニ酸         単式の         ビガニ酸         単式の         ビガニ酸         単式の         ビガニ酸         単式の         ビガニ酸         単式の         ビガニ酸         単式の         ビガニ酸         単式の         ビガニ酸         単式の         ビガニ酸         単式の         ビガニ酸         単式の         ビガニ酸         単式の         ビガェ酸         単式の         ビガェ酸         単式の         ビガェ         単式の         ビガェ         単式の         ビガェ         単式の         ビガェ         単式の         ビガェ         単式の         ビガェ         単式の         ビガェ         単式の         ビガェ         単式の         ビガェ         単式の         ビガェ         単式の         ビガェ         単式の         ビガェ         単式の         ビガェ         単式の         ビガェ         ビガェ         単式の         ビガェ         ●         ●         ●         ●         ●         ●         ●         ●         ●         ●         ●         ●         ●         ●         ●         ●         ●         ●         ●         ●         ●         ●         ●         ●         ●         ●         ●         ●         ●         ●         ●         ●         ●         ●     &lt;</td><td>PHS         Titikt         2,88,MB         2,88,MB         2,8</td><td>Phits         Tarixit         2,98,4401         2,88,4801         2,88,4801         2,89,28,4801         4,87,94,2801         4,87,94,2801         4,87,94,2801         4,87,94,2801         4,87,94,2801         4,87,94,2801         4,87,94,2801         4,87,94,2801         4,87,94,2801         4,87,94,2801         4,87,94,2801         4,87,94,2801         4,87,94,2801         4,87,94,2801         4,87,94,2801         4,87,94,2801         4,87,94,2801         4,87,94,2801         4,87,94,2801         4,87,94,2801         4,87,94,2801         4,87,94,2801         4,87,94,2801         4,87,94,2801         4,87,94,2801         4,87,94,2801         4,87,94,2801         4,87,94,2801         4,87,94,2801         4,87,94,2801         4,87,94,2801         4,87,94,2801         4,87,94,2801         4,87,94,2801         4,87,94,2801         4,87,94,2801         4,87,94,2801         4,87,94,2801         4,87,94,2801         4,87,94,2801         4,87,94,2801         4,87,94,2801         4,87,94,2801         4,87,94,2801         4,87,94,2801         4,89,94,280,241,284,2801         4,89,94,280,241,284,280,241,284,280,241,284,280,241,284,280,241,284,280,241,284,280,241,284,280,241,284,280,241,284,280,241,284,284,284,284,284,284,284,284,284,284</td><td>外数         11単純         久易体間         火間         利用         利用         1         20180525151720002         20180-0525101558         現用         1000         0.00         0.00         20180-0525123573         1000         1000         0.00         20180-052512353         1000         1000         0.00         20180-052512353         1000         1000         20180-05251035241241         1000         1000         20180-05261603024         4000001125010952447999165         1010         1000         20180-05261603024         420000011250109524479910146         1010         1010         20180-05261603024         42000001125010952447910146         1010         1010         20180-0526160304         42000001125010952447910449         1010         1010         20180-0526160304         42000001112011015244</td><td>沖波         丁製油         交易分類         デ細胞         新加加         新加加         新加         新加         Mu         Mu         Mu         Mu         Mu         Mu         Mu         Mu         Mu         Mu         Mu         Mu         Mu         Mu         Mu         Mu         Mu         Mu         <!--</td--><td>Paist         11¥kit         0.84MB         0.84MB         7.4MB         8419.44B         Month 2419         0.4119.44B         0.4119.44B         0.4</td><td>Phat         Tablet         Stability         Stability         Stabil</td><td>Physic         Tablet         CRAMM         SRAMM         SRAMM         SRAMM         SRAMM         Restaurce         Status         Restaurce         Status         Restaurce         Status         Restaurce         Status         Restaurce         Status         Restaurce         Status         Restaurce         Status         Restaurce         Status         Restaurce         Restaurce</td><td>Physic         11%24         2584MB         288.05         248.05         258.05         82.98.05         82.98.05         82.98.05         82.98.05         82.98.05         82.98.05         82.98.05         82.98.05         82.98.05         82.98.05         82.98.05         82.98.05         82.98.05         82.98.05         82.98.05         82.98.05         82.98.05         82.98.05         82.98.05         82.98.05         82.98.05         82.98.05         82.98.05         82.98.05         82.98.05         82.98.05         82.98.05         82.98.05         82.98.05         82.98.05         82.98.05         82.98.05         82.98.05         82.98.05         82.98.05         82.98.05         82.98.05         82.98.05         82.98.05         82.98.05         82.98.05         82.98.05         82.98.05         82.98.05         82.98.05         82.98.05         82.98.05         82.98.05         82.98.05         82.98.05         82.98.05         82.98.05         82.98.05         82.98.05         82.98.05         82.98.05         82.98.05         82.98.05         82.98.05         82.98.05         82.98.05         82.98.05         82.98.05         82.98.05         82.98.05         82.98.05         82.98.05         82.98.05         82.98.05         82.98.05         82.98.05         82.98.05         82.98.05</td><td>Phit         11% (H)         2,84,84         2,86,48         6,87         8,15,26         8,15,26         8,15,16         8,15,26         8,15,26         8,15,26         8,15,26         8,15,26         8,15,26         8,15,26         8,15,26         8,15,26         8,15,26         8,15,26         8,15,26         8,15,26         8,15,26         8,15,26         8,15,26         8,15,26         8,15,26         8,15,26         8,15,26         9,16         9,16         9,16         9,16         9,16         9,16         9,16         9,16         9,16         9,16         9,16         9,16         9,16         9,16         9,16         9,16         9,16         9,16         9,16         9,16         9,16         9,16         9,16         9,16         9,16         9,16         9,16         9,16         9,16         9,16         9,16         9,16         9,16         9,16         9,16         9,16         9,16         9,16         9,16         9,16         9,16         9,16         9,16         9,16         9,16         9,16         1,16         1,16         1,16         1,16         1,16         1,16         1,16         1,16         1,16         1,16         1,16         1,16         1,16         1,16         1,16</td><td>Phite         1<br/>20100525194120014         2018-05-22 10323         9218-05-22 10323         9218-05-22 10323         9218-05-22 10323         9218-05-22 10323         9218-05-22 10323         9218-05-22 10323         9218-05-22 10323         9218-05-22 10323         9218-05-22 10323         9218-05-22 10323         9218-05-22 10323         9218-05-22 10323         9218-05-22 10323         9218-05-22 10323         9218-05-22 10323         9218-05-22 10323         9218-05-22 10323         9218-05-22 10323         9218-05-22 10323         9218-05-22 10323         9218-05-22 10323         9218-05-22 10323         9218-05-22 10323         9218-05-22 10323         9218-05-22 10323         9218-05-22 10323         9218-05-22 10323         9218-05-22 10323         9218-05-22 10323         9218-05-22 10323         9218-05-22 10323         9218-05-22 10323         9218-05-22 10323         9218-05-22 10323         9218-05-22 10323         9218-05-22 10323         9218-05-22 10323         9218-05-22 10323         9218-05-22 10323         9218-05-22 10323         9218-05-22 10323         9218-05-22 10323         9218-05-22 10323         9218-05-22 10323         9218-05-22 10323         9218-05-22 10323         9218-05-22 10323         9218-05-22 10323         9218-05-22 10323         9218-05-22 10323         9218-05-22 10323         9218-05-22 10323         9218-05-22 10323         9218-05-22 10323         9218-05-22 10323         9218-05-22 10323         9218-05-22 10323</td><td>Phit         Titriki         2084/001         2084/001         2084/001         2084/001         2084/001         2084/001         2084/001         2084/001         2084/001         2084/001         2084/001         2084/001         2084/001         2084/001         2084/001         2084/001         2084/001         2084/001         2084/001         2084/001         2084/001         2084/001         2084/001         2084/001         2084/001         2084/001         2084/001         2084/001         2084/001         2084/001         2084/001         2084/001         2084/001         2084/001         2084/001         2084/001         2084/001         2084/001         2084/001         2084/001         2084/001         2084/001         2084/001         2084/001         2084/001         2084/001         2084/001         2084/001         2084/001         2084/001         2084/001         2084/001         2084/001         2084/001         2084/001         2084/001         2084/001         2084/001         2084/001         2084/001         2084/001         2084/001         2084/001         2084/001         2084/001         2084/001         2084/001         2084/001         2084/001         2084/001         2084/001         2084/001         2084/001         2084/001         2084/001         2084/001</td><td>Phice         Target         2x84Mg         x8x4Mg         Filter         Karsusti         PXXAS         Karsusti         PXXAS         Karsusti         PXXAS         Karsusti         PXXAS         Karsusti         PXXAS         Karsusti         PXXAS         Karsusti         PXXAS         Karsusti         PXXAS         Karsusti         PXXAS         Karsusti         PXXAS         Karsusti         PXXAS         Karsusti         PXXAS         PXXAS</td><td>Phit         Taritity         CRAMM         CRAMM         CRAMM         CRAMM         Filter         Filter         Rest Name         State         State</td><td>Peta         Table         Quesdage         Quesdage         Path         Extra data         Path data         Path data<td>外数         11         29.84%         29.84%         29.84%         54.87         14.88         29.84.28         48.84%         98.84%         98.84%         98.84%         98.84%         98.84%         98.84%         98.84%         98.84%         98.84%         98.84%         98.84%         98.84%         98.84%         98.84%         98.84%         98.84%         98.84%         98.84%         98.84%         98.84%         98.84%         98.84%         98.84%         98.84%         98.84%         98.84%         98.84%         98.84%         98.84%         98.84%         98.84%         98.84%         98.84%         98.84%         98.84%         98.84%         98.84%         98.84%         98.84%         98.84%         98.84%         98.84%         98.84%         98.84%         98.84%         98.84%         98.84%         98.84%         98.84%         98.84%         98.84%         98.84%         98.84%         98.84%         98.84%         98.84%         98.84%         98.84%         98.84%         98.84%         98.84%         98.84%         98.84%         98.84%         98.84%         98.84%         98.84%         98.84%         98.84%         98.84%         98.84%         98.84%         98.84%         98.84%         98.84%         98.84%</td><td>Phote         Target         Deskedit         State         Value         State         State         Regime           1         201005251410210         2010-05-2510025         Strings         10000         10000         2010-05-2511251         Immedia           2         2010052511070002         2010-05-2510025         Strings         -0.00         0.00         0.00         2010-05-2511251         Immedia           3         2010052511070002         2010-05-251095314         Strings         -0.00         0.00         10.00         2010-05-2511253         Immedia           4         2010052417501002         2010-05-21095314         Strings         -0.00         0.00         10.00         2010-05-25116028         400001250109524440519         Hight           5         2010052417501000         2010-05-24198531         Strings         -0.00         0.00         10.00         2010-05-26160284         400001250108524440519916         Hight           6         2010052417951000         2010-05-24198510         Strings         0.00         0.00         1.00         2010-05-26160284         4000001120101652444431474         Hight           7         201005241724001         2010-05-24193100         Strings         0.00         0.00         1.00         20</td><td>Phite         Titragit         CRABIN         CRABIN         CRABIN         Frient         Frient         Mathematic         Mathematic         Mathmatin         Mathmat</td><td>Prist         Category         Category         Category         Partial         Partial         &lt;</td><td>Prist         1 = varia         X=regin         X=regin         X=regin         Refresh         Refresh         <t< td=""><td>Prist         1.9497         2,9497         2,9497         2,9487         9,7487         1,723         19,748         4,773         19,748         4,775         4,775         4,775         4,775         4,775         4,775         4,775         4,775         4,775         4,775         4,775         4,775         4,775         4,775         4,775         4,775         4,775         4,775         4,775         4,775         4,775         4,775         4,775         4,775         4,775         4,775         4,775         4,775         4,775         4,775         4,775         4,775         4,775         4,775         4,775         4,775         4,775         4,775         4,775         4,775         4,775         4,775         4,775         4,775         4,775         4,775         4,775         4,775         4,775         4,775         4,775         4,775         4,775         4,775         4,775         4,775         4,775         4,775         4,775         4,775         4,775         4,775         4,775         4,775         4,775         4,775         4,775         4,775         4,775         4,775         4,775         4,775         4,775         4,775         4,775         4,775         4,775         4,775</td><td>Ph校         DTable         交易振時         交易振時         交易振時         交易振時         学者町&lt;</td></t<></td></td></td></th>         化学数         反易振時         保護助         保護助           1         2010055514507002         2010-05-2510053         切信         100.00         100.00         2010-05-2511751         目間         100.00         2010-05-2511751         日間         100.00         100.00         2010-05-2511751         日間         100.00         100.00         2010-05-2511753         日間         100.00         100.00         2010-05-2511753         日間         100.00         100.00         2010-05-2511253         100.00         100.00         2010-05-2511253         100.00         100.00         2010-05-2511253         100.00         100.00         2010-05-2511253         100.00         100.00         2010-05-2511253         100.00         100.00         2010-05-2511253         100.00         100.00         2010-05-2511253         100.00         100.00         100.00         2010-05-2511553         100.00         100.00         2010-05-2511553         100.00         100.00         2010-05-2511553         100.00         100.00         2010-05-2511553         20000112201052447059918         100.00         100.00         2010-05-26115534         2000001122010524470591916         100.00         100.00         100.00         2010-05-261155543</td><td>Phot         1 建築         交換時間         交換時間         交換時間         交換時間         分離間         受換時間         分離間         受換時間         受換時間         受換時間         受換時間         受換時間         受換時間         受換時間         受換時間         受換時間         受換時間         受換時間         受換時間         受換時間         受換時間         受換時間         受換時間         受換時間         受換時間         受換時間         受換時間         受換時間         受換時間         受換時間</td><td>Physic         Tight         Optimize         Split         Split         Fight         Split         Split</td><td>沖波         丁福祉         交易時間         交易自動器         デ報用         技巧金数         単元用         技巧金数         単元用         株式和         単元用         株式和         単元用         ●         ●         ●         ●         ●         ●         ●         ●         ●         ●         ●         ●         ●         ●         ●         ●         ●         ●         ●         ●         ●         ●         ●         ●         ●         ●         ●         ●         ●         ●         ●         ●         ●         ●         ●         ●         ●         ●         ●         ●         ●         ●         ●         ●         ●         ●         ●         ●         ●         ●         ●         ●         ●         ●         ●         ●         ●         ●         ●         ●         ●         ●         ●         ●         ●         ●         ●         ●         ●         ●         ●         ●         ●         ●         ●         ●         ●         ●         ●         ●         ●         ●         ●         ●         ●         ●         ●         ●         ●         ●         ●         ●        &lt;</td><td>沖液         订算法         交易時間         交易時間         ジーパー         ジーパー         ジーパ         ジーパー         ジ</td><td>PH3         1133/L         258,490         268,400         74,400         14,400         268,450         428,450         74,400         15,400         268,450         428,450         428,450         428,450         428,450         428,450         428,450         428,450         428,450         428,450         428,450         428,450         428,450         428,450         428,450         428,450         428,450         428,450         428,450         428,450         428,450         428,450         428,450         428,450         428,450         428,450         428,450         428,450         428,450         428,450         428,450         428,450         428,450         428,450         428,450         428,450         428,450         428,450         428,450         428,450         428,450         428,450         428,450         428,450         428,450         428,450         428,450         428,450         428,450         428,450         428,450         428,450         428,450         428,450         428,450         428,450         428,450         428,450         428,450         428,450         428,450         428,450         428,450         428,450         428,450         428,450         428,450         428,450         428,450         428,450         428,450         428,450</td></thジ<></td></t<>                                                                                                    | 仲枝         订算法         交易体部         今易金額部         千編集         秋田会         原の長金額         私田時間         他知時時         ●●●●●           1         20180525194120014         2018-05-25 210325         文灯振辺         100.00         0.00         2018-05-25 217351         ●●●●           2         20180525197002         2018-05-25 2101555         戦振辺         0.00         0.00         0.00         2018-05-25 2123751         ●●●           3         201805251970002         2018-05-25 101555         戦振辺         0.00         0.00         2018-05-26 1223873         ●●●           4         201805251970012         2018-05-24 148458         東近田辺         0.00         0.00         2018-05-26 1228473         ●●●         ●●           5         20180524 1970012         2018-05-24 148458         東近田辺         0.00         0.00         2018         ●20180524 19730101         ●●         ●●         ●●         ●●         ●●         ●●         ●●         ●●         ●●         ●●         ●●         ●●         ●●         ●●         ●●         ●●         ●●         ●●         ●●         ●●         ●●         ●●         ●●         ●●         ●●         ●●         ●●         ●         ●         ●         ●                                                                                                    | 沖減         江事法         交易状態         交易状態         学編集         経算金額         原文単量額         経算金額         経算金額         経算金額         経算金額         経算金額         経算金額         経算金額         経算金額         経算金額         経算金額         経算金額         経算金額         経算金額         経算金額         経算金額         経算金額         経算金額         経算金額         経算金額         経算金額         経算金額         経算金額         ビョー         ビョー <thジ< td=""><td>Phid         打事状         交易時間         空易した         子線の         注意         ときのたち         とうのたち         ときのたち         ときのたち           <th <="" td="" ときのたち<=""><td>仲枝         订算法         交易時間         交易止酸間         子編         秋季         秋季         10000         0000         2016-05-2512351         10100         0000         0000         2016-05-2512351         10100         0000         0.000         2016-05-26122351         10100         0000         1000         2016-05-26122453         10100         0000         0.000         2016-05-26122453         10100         0000         0.000         2016-05-26122453         10100         0000         0.000         2016-05-26122453         10100         0000         0.000         2016-05-26126352         10100         1010         1010         1010         1010         1010         1010         1010         1010         1010         1010         1010         1010         1010         1010         1010         1010         1010         1010         1010         1010         1010         1010         1010         10100</td><td>仲岐         订算法         交易時間         空易法間         子編文         約算金額         月二級         約算金額         約算金額         約算金額         約算金額         約算金額         約算金額         約算金額         約算金額         約算金額         約算金額         約算金額         約算金額         約算金額         約算金額         約算金額         約算金額         約算金額         約算金額         約算金額         約算金額         約算金額         約算金額         約算金額         約算         約算         約算         約         9         9         9         9         9         9         9         9         9         9         9         9         9         9         9         9         9         9         9         9         9         9         9         9         9         9         9         9         9         9         9         9         9         9         9         9         9         9         9         9         9         9         9         9         9         9         9         9         9         9         9         9         9         9         9         9         9         9         9         9         9         9         9         9         9         9         9         9</td><td>Phit         打事状         交易時間         空易した         子線会         経営会話         単分数         単分数         単分数         単分数         単分数         単分数         単分数         単分数         単分数         単分数         単分数         単分数         単分数         単分数         単分数         単分数         単分数         単分数         単分数         単分数         単分数         単分数         単分数         ●         ●         ●         ●         ●         ●         ●         ●         ●         ●         ●         ●         ●         ●         ●         ●         ●         ●         ●         ●         ●         ●         ●         ●         ●         ●         ●         ●         ●         ●         ●         ●         ●         ●         ●         ●         ●         ●         ●         ●         ●         ●         ●         ●         ●         ●         ●         ●         ●         ●         ●         ●         ●         ●         ●         ●         ●         ●         ●         ●         ●         ●         ●         ●         ●         ●         ●         ●         ●         ●         ●         ●         ●         ●         ●&lt;</td><td>Phit         打算状         交易時間         空易し間         宇宙児         に対象の         宇宙児         に対象の         空間的に         空間的に           1         20180225194120014         2018-05-25 210.33         受打加刀         100.00         0.00         2018-05-25 217.51         「四日         100.00         2018-05-25 217.51         「四日         100.00         0.00         2018-05-25 127.51         100.00         0.00         0.00         2018-05-25 127.51         100.00         0.00         0.00         2018-05-26 127.51         100.00         0.00         100.00         2018-05-26 122.53         100.00         0.00         2018-05-26 122.53         100.00         0.00         2018-05-26 125.51         100.00         0.00         100.00         2018-05-26 10.58.00         100.00         0.00         100.00         2018-05-26 10.58.00         100.00         0.00         100.00         2018-05-26 10.58.00         100.00         100.00         0.00         2018-05-26 10.58.00         100.00         100.00         2018-05-26 10.58.00         100.00         100.00         2018-05-26 10.58.00         20180524475599106         100.00         100.00         2018-05-26 10.58.00         20180524475599106         100.00         100.00         2018-05-26 10.58.00         20180524475599106         100.00         100.00         2018-05-26 10.58.</td><td>Phit         打事状         20年時日         空間相応         デ編集         約算金額         約算金額         20日日の25194120014         2018-05-2510353         空灯振动         000.00         0.000         2018-05-2511751         管理信           1         201800251591000         2016-05-2510355         空灯振动         000.00         0.000         2018-05-2512751         (11)           3         201800251597000         2016-05-25101555         運営         (11)         0.00         0.000         2018-05-26122653         (11)           4         20180025419750012         2018-05-241194531         運営         (11)         0.00         0.00         2018-05-26105828         (11)         (11)           5         2018052419750010         2018-05-241194531         運営         (11)         0.00         0.00         2018-05-26106828         (200001125201852447756991186         (11)           6         2018052419730000         2018-05-241194223         実行成功         0.00         0.00         2018-05-261068804         420000011252018052447756991186         (11)         (11)         (11)         (11)         (11)         (11)         (11)         (11)         (11)         (11)         (11)         (11)         (11)         (11)         (11)         (11)         (11)         (11)&lt;</td><td>P分数         1事故         28時40         空風林田         空風林田         空観大田         空観大田         空観         空観大田         空観大田         空観         空観大田         空観         空観         空観大田         空観         空観         空観         空観         空観         空観         空観         空観         空観         空観         空観         空観         空観         空観         空観         空観         空観         空観         空観         空観         空観         空観         空観         空観         空間         空間</td><td>P分支         工業数         2条巻時間         交換金額         子供数         大型金額         予修用         株式業金額         死及急縮額         株式業金額         死及急縮額         ●         ●         ●         ●         ●         ●         ●         ●         ●         ●         ●         ●         ●         ●         ●         ●         ●         ●         ●         ●         ●         ●         ●         ●         ●         ●         ●         ●         ●         ●         ●         ●         ●         ●         ●         ●         ●         ●         ●         ●         ●         ●         ●         ●         ●         ●         ●         ●         ●         ●         ●         ●         ●         ●         ●         ●         ●         ●         ●         ●         ●         ●         ●         ●         ●         ●         ●         ●         ●         ●         ●         ●         ●         ●         ●         ●         ●         ●         ●         ●         ●         ●         ●         ●         ●         ●         ●         ●         ●         ●         ●         ●         ●         ●</td><td>神気         工業数         2条時期         交換金額         市業数         交換金額         市業数         支換金額         市業数         支換金額         市業数         市業数         要要何用           1         20169525194120014         2016-05-25 110:53         整式         空灯         1         1000.00         0.00         0.000         2016-05-25 11:75:1         単田市           2         20169525194120014         2016-05-25 11:05:3         単田市         10.00         0.00         0.00         2016-05-25 11:27:51         甲田市           3         2016952511970012         2016-05-25 01:55:1         単田市         10.00         0.00         0.00         2016-05-25 10:55:3         甲田市           4         2018952171970012         2018-05-24 194.51         単田市         0.02         0.00         2018-05-25 10:65:3         甲田市           5         2018952417982002         2018-05-24 194.51         単田市         0.00         0.00         0.00         2018-05-26 10:65:04         4200001 1220180524470599166         甲国           6         2018952417982000         2018-05-24 194.510         単田市         0.00         0.00         0.10         2018-05-26 10:65:04         4200001 12201805244491486         甲国           7         2018952417240011         2018-05-24 194.131:23         戦1132</td><td>Prid         Titrigit         2-Raidelling         Registration         Registration         <thregistration< th="">         Registration</thregistration<></td><td>外数         11単数         2月時時間         2月時間         2月間         2月</td><td>外数         丁製製         交易検問         交易検問         予備数         秋田型         秋田型         秋田型         秋田型         秋田型         秋田型         秋田型         秋田型         秋田型         秋田型         秋田型         秋田型         秋田型         秋田型         秋田型         秋田型         秋田         秋田        秋田        &lt;</td><td>仲枝         丁製焼         交易検数         交易検数         交易検数         デ銀焼         ビガニ酸         ビガニ酸         単式の         ビガニ酸         単式の         ビガニ酸         単式の         ビガニ酸         単式の         ビガニ酸         単式の         ビガニ酸         単式の         ビガニ酸         単式の         ビガニ酸         単式の         ビガニ酸         単式の         ビガニ酸         単式の         ビガニ酸         単式の         ビガニ酸         単式の         ビガェ酸         単式の         ビガェ酸         単式の         ビガェ         単式の         ビガェ         単式の         ビガェ         単式の         ビガェ         単式の         ビガェ         単式の         ビガェ         単式の         ビガェ         単式の         ビガェ         単式の         ビガェ         単式の         ビガェ         単式の         ビガェ         単式の         ビガェ         単式の         ビガェ         単式の         ビガェ         ビガェ         単式の         ビガェ         ●         ●         ●         ●         ●         ●         ●         ●         ●         ●         ●         ●         ●         ●         ●         ●         ●         ●         ●         ●         ●         ●         ●         ●         ●         ●         ●         ●         ●         ●         ●         ●         ●         ●     &lt;</td><td>PHS         Titikt         2,88,MB         2,88,MB         2,8</td><td>Phits         Tarixit         2,98,4401         2,88,4801         2,88,4801         2,89,28,4801         4,87,94,2801         4,87,94,2801         4,87,94,2801         4,87,94,2801         4,87,94,2801         4,87,94,2801         4,87,94,2801         4,87,94,2801         4,87,94,2801         4,87,94,2801         4,87,94,2801         4,87,94,2801         4,87,94,2801         4,87,94,2801         4,87,94,2801         4,87,94,2801         4,87,94,2801         4,87,94,2801         4,87,94,2801         4,87,94,2801         4,87,94,2801         4,87,94,2801         4,87,94,2801         4,87,94,2801         4,87,94,2801         4,87,94,2801         4,87,94,2801         4,87,94,2801         4,87,94,2801         4,87,94,2801         4,87,94,2801         4,87,94,2801         4,87,94,2801         4,87,94,2801         4,87,94,2801         4,87,94,2801         4,87,94,2801         4,87,94,2801         4,87,94,2801         4,87,94,2801         4,87,94,2801         4,87,94,2801         4,87,94,2801         4,87,94,2801         4,87,94,2801         4,89,94,280,241,284,2801         4,89,94,280,241,284,280,241,284,280,241,284,280,241,284,280,241,284,280,241,284,280,241,284,280,241,284,280,241,284,280,241,284,284,284,284,284,284,284,284,284,284</td><td>外数         11単純         久易体間         火間         利用         利用         1         20180525151720002         20180-0525101558         現用         1000         0.00         0.00         20180-0525123573         1000         1000         0.00         20180-052512353         1000         1000         0.00         20180-052512353         1000         1000         20180-05251035241241         1000         1000         20180-05261603024         4000001125010952447999165         1010         1000         20180-05261603024         420000011250109524479910146         1010         1010         20180-05261603024         42000001125010952447910146         1010         1010         20180-0526160304         42000001125010952447910449         1010         1010         20180-0526160304         42000001112011015244</td><td>沖波         丁製油         交易分類         デ細胞         新加加         新加加         新加         新加         Mu         Mu         Mu         Mu         Mu         Mu         Mu         Mu         Mu         Mu         Mu         Mu         Mu         Mu         Mu         Mu         Mu         Mu         <!--</td--><td>Paist         11¥kit         0.84MB         0.84MB         7.4MB         8419.44B         Month 2419         0.4119.44B         0.4119.44B         0.4</td><td>Phat         Tablet         Stability         Stability         Stabil</td><td>Physic         Tablet         CRAMM         SRAMM         SRAMM         SRAMM         SRAMM         Restaurce         Status         Restaurce         Status         Restaurce         Status         Restaurce         Status         Restaurce         Status         Restaurce         Status         Restaurce         Status         Restaurce         Status         Restaurce         Restaurce</td><td>Physic         11%24         2584MB         288.05         248.05         258.05         82.98.05         82.98.05         82.98.05         82.98.05         82.98.05         82.98.05         82.98.05         82.98.05         82.98.05         82.98.05         82.98.05         82.98.05         82.98.05         82.98.05         82.98.05         82.98.05         82.98.05         82.98.05         82.98.05         82.98.05         82.98.05         82.98.05         82.98.05         82.98.05         82.98.05         82.98.05         82.98.05         82.98.05         82.98.05         82.98.05         82.98.05         82.98.05         82.98.05         82.98.05         82.98.05         82.98.05         82.98.05         82.98.05         82.98.05         82.98.05         82.98.05         82.98.05         82.98.05         82.98.05         82.98.05         82.98.05         82.98.05         82.98.05         82.98.05         82.98.05         82.98.05         82.98.05         82.98.05         82.98.05         82.98.05         82.98.05         82.98.05         82.98.05         82.98.05         82.98.05         82.98.05         82.98.05         82.98.05         82.98.05         82.98.05         82.98.05         82.98.05         82.98.05         82.98.05         82.98.05         82.98.05         82.98.05         82.98.05</td><td>Phit         11% (H)         2,84,84         2,86,48         6,87         8,15,26         8,15,26         8,15,16         8,15,26         8,15,26         8,15,26         8,15,26         8,15,26         8,15,26         8,15,26         8,15,26         8,15,26         8,15,26         8,15,26         8,15,26         8,15,26         8,15,26         8,15,26         8,15,26         8,15,26         8,15,26         8,15,26         8,15,26         9,16         9,16         9,16         9,16         9,16         9,16         9,16         9,16         9,16         9,16         9,16         9,16         9,16         9,16         9,16         9,16         9,16         9,16         9,16         9,16         9,16         9,16         9,16         9,16         9,16         9,16         9,16         9,16         9,16         9,16         9,16         9,16         9,16         9,16         9,16         9,16         9,16         9,16         9,16         9,16         9,16         9,16         9,16         9,16         9,16         9,16         1,16         1,16         1,16         1,16         1,16         1,16         1,16         1,16         1,16         1,16         1,16         1,16         1,16         1,16         1,16</td><td>Phite         1<br/>20100525194120014         2018-05-22 10323         9218-05-22 10323         9218-05-22 10323         9218-05-22 10323         9218-05-22 10323         9218-05-22 10323         9218-05-22 10323         9218-05-22 10323         9218-05-22 10323         9218-05-22 10323         9218-05-22 10323         9218-05-22 10323         9218-05-22 10323         9218-05-22 10323         9218-05-22 10323         9218-05-22 10323         9218-05-22 10323         9218-05-22 10323         9218-05-22 10323         9218-05-22 10323         9218-05-22 10323         9218-05-22 10323         9218-05-22 10323         9218-05-22 10323         9218-05-22 10323         9218-05-22 10323         9218-05-22 10323         9218-05-22 10323         9218-05-22 10323         9218-05-22 10323         9218-05-22 10323         9218-05-22 10323         9218-05-22 10323         9218-05-22 10323         9218-05-22 10323         9218-05-22 10323         9218-05-22 10323         9218-05-22 10323         9218-05-22 10323         9218-05-22 10323         9218-05-22 10323         9218-05-22 10323         9218-05-22 10323         9218-05-22 10323         9218-05-22 10323         9218-05-22 10323         9218-05-22 10323         9218-05-22 10323         9218-05-22 10323         9218-05-22 10323         9218-05-22 10323         9218-05-22 10323         9218-05-22 10323         9218-05-22 10323         9218-05-22 10323         9218-05-22 10323         9218-05-22 10323         9218-05-22 10323</td><td>Phit         Titriki         2084/001         2084/001         2084/001         2084/001         2084/001         2084/001         2084/001         2084/001         2084/001         2084/001         2084/001         2084/001         2084/001         2084/001         2084/001         2084/001         2084/001         2084/001         2084/001         2084/001         2084/001         2084/001         2084/001         2084/001         2084/001         2084/001         2084/001         2084/001         2084/001         2084/001         2084/001         2084/001         2084/001         2084/001         2084/001         2084/001         2084/001         2084/001         2084/001         2084/001         2084/001         2084/001         2084/001         2084/001         2084/001         2084/001         2084/001         2084/001         2084/001         2084/001         2084/001         2084/001         2084/001         2084/001         2084/001         2084/001         2084/001         2084/001         2084/001         2084/001         2084/001         2084/001         2084/001         2084/001         2084/001         2084/001         2084/001         2084/001         2084/001         2084/001         2084/001         2084/001         2084/001         2084/001         2084/001         2084/001</td><td>Phice         Target         2x84Mg         x8x4Mg         Filter         Karsusti         PXXAS         Karsusti         PXXAS         Karsusti         PXXAS         Karsusti         PXXAS         Karsusti         PXXAS         Karsusti         PXXAS         Karsusti         PXXAS         Karsusti         PXXAS         Karsusti         PXXAS         Karsusti         PXXAS         Karsusti         PXXAS         Karsusti         PXXAS         PXXAS</td><td>Phit         Taritity         CRAMM         CRAMM         CRAMM         CRAMM         Filter         Filter         Rest Name         State         State</td><td>Peta         Table         Quesdage         Quesdage         Path         Extra data         Path data         Path data<td>外数         11         29.84%         29.84%         29.84%         54.87         14.88         29.84.28         48.84%         98.84%         98.84%         98.84%         98.84%         98.84%         98.84%         98.84%         98.84%         98.84%         98.84%         98.84%         98.84%         98.84%         98.84%         98.84%         98.84%         98.84%         98.84%         98.84%         98.84%         98.84%         98.84%         98.84%         98.84%         98.84%         98.84%         98.84%         98.84%         98.84%         98.84%         98.84%         98.84%         98.84%         98.84%         98.84%         98.84%         98.84%         98.84%         98.84%         98.84%         98.84%         98.84%         98.84%         98.84%         98.84%         98.84%         98.84%         98.84%         98.84%         98.84%         98.84%         98.84%         98.84%         98.84%         98.84%         98.84%         98.84%         98.84%         98.84%         98.84%         98.84%         98.84%         98.84%         98.84%         98.84%         98.84%         98.84%         98.84%         98.84%         98.84%         98.84%         98.84%         98.84%         98.84%         98.84%         98.84%</td><td>Phote         Target         Deskedit         State         Value         State         State         Regime           1         201005251410210         2010-05-2510025         Strings         10000         10000         2010-05-2511251         Immedia           2         2010052511070002         2010-05-2510025         Strings         -0.00         0.00         0.00         2010-05-2511251         Immedia           3         2010052511070002         2010-05-251095314         Strings         -0.00         0.00         10.00         2010-05-2511253         Immedia           4         2010052417501002         2010-05-21095314         Strings         -0.00         0.00         10.00         2010-05-25116028         400001250109524440519         Hight           5         2010052417501000         2010-05-24198531         Strings         -0.00         0.00         10.00         2010-05-26160284         400001250108524440519916         Hight           6         2010052417951000         2010-05-24198510         Strings         0.00         0.00         1.00         2010-05-26160284         4000001120101652444431474         Hight           7         201005241724001         2010-05-24193100         Strings         0.00         0.00         1.00         20</td><td>Phite         Titragit         CRABIN         CRABIN         CRABIN         Frient         Frient         Mathematic         Mathematic         Mathmatin         Mathmat</td><td>Prist         Category         Category         Category         Partial         Partial         &lt;</td><td>Prist         1 = varia         X=regin         X=regin         X=regin         Refresh         Refresh         <t< td=""><td>Prist         1.9497         2,9497         2,9497         2,9487         9,7487         1,723         19,748         4,773         19,748         4,775         4,775         4,775         4,775         4,775         4,775         4,775         4,775         4,775         4,775         4,775         4,775         4,775         4,775         4,775         4,775         4,775         4,775         4,775         4,775         4,775         4,775         4,775         4,775         4,775         4,775         4,775         4,775         4,775         4,775         4,775         4,775         4,775         4,775         4,775         4,775         4,775         4,775         4,775         4,775         4,775         4,775         4,775         4,775         4,775         4,775         4,775         4,775         4,775         4,775         4,775         4,775         4,775         4,775         4,775         4,775         4,775         4,775         4,775         4,775         4,775         4,775         4,775         4,775         4,775         4,775         4,775         4,775         4,775         4,775         4,775         4,775         4,775         4,775         4,775         4,775         4,775         4,775</td><td>Ph校         DTable         交易振時         交易振時         交易振時         交易振時         学者町&lt;</td></t<></td></td></td></th>         化学数         反易振時         保護助         保護助           1         2010055514507002         2010-05-2510053         切信         100.00         100.00         2010-05-2511751         目間         100.00         2010-05-2511751         日間         100.00         100.00         2010-05-2511751         日間         100.00         100.00         2010-05-2511753         日間         100.00         100.00         2010-05-2511753         日間         100.00         100.00         2010-05-2511253         100.00         100.00         2010-05-2511253         100.00         100.00         2010-05-2511253         100.00         100.00         2010-05-2511253         100.00         100.00         2010-05-2511253         100.00         100.00         2010-05-2511253         100.00         100.00         2010-05-2511253         100.00         100.00         100.00         2010-05-2511553         100.00         100.00         2010-05-2511553         100.00         100.00         2010-05-2511553         100.00         100.00         2010-05-2511553         20000112201052447059918         100.00         100.00         2010-05-26115534         2000001122010524470591916         100.00         100.00         100.00         2010-05-261155543</td><td>Phot         1 建築         交換時間         交換時間         交換時間         交換時間         分離間         受換時間         分離間         受換時間         受換時間         受換時間         受換時間         受換時間         受換時間         受換時間         受換時間         受換時間         受換時間         受換時間         受換時間         受換時間         受換時間         受換時間         受換時間         受換時間         受換時間         受換時間         受換時間         受換時間         受換時間         受換時間</td><td>Physic         Tight         Optimize         Split         Split         Fight         Split         Split</td><td>沖波         丁福祉         交易時間         交易自動器         デ報用         技巧金数         単元用         技巧金数         単元用         株式和         単元用         株式和         単元用         ●         ●         ●         ●         ●         ●         ●         ●         ●         ●         ●         ●         ●         ●         ●         ●         ●         ●         ●         ●         ●         ●         ●         ●         ●         ●         ●         ●         ●         ●         ●         ●         ●         ●         ●         ●         ●         ●         ●         ●         ●         ●         ●         ●         ●         ●         ●         ●         ●         ●         ●         ●         ●         ●         ●         ●         ●         ●         ●         ●         ●         ●         ●         ●         ●         ●         ●         ●         ●         ●         ●         ●         ●         ●         ●         ●         ●         ●         ●         ●         ●         ●         ●         ●         ●         ●         ●         ●         ●         ●         ●         ●        &lt;</td><td>沖液         订算法         交易時間         交易時間         ジーパー         ジーパー         ジーパ         ジーパー         ジ</td><td>PH3         1133/L         258,490         268,400         74,400         14,400         268,450         428,450         74,400         15,400         268,450         428,450         428,450         428,450         428,450         428,450         428,450         428,450         428,450         428,450         428,450         428,450         428,450         428,450         428,450         428,450         428,450         428,450         428,450         428,450         428,450         428,450         428,450         428,450         428,450         428,450         428,450         428,450         428,450         428,450         428,450         428,450         428,450         428,450         428,450         428,450         428,450         428,450         428,450         428,450         428,450         428,450         428,450         428,450         428,450         428,450         428,450         428,450         428,450         428,450         428,450         428,450         428,450         428,450         428,450         428,450         428,450         428,450         428,450         428,450         428,450         428,450         428,450         428,450         428,450         428,450         428,450         428,450         428,450         428,450         428,450         428,450</td></thジ<> | Phid         打事状         交易時間         空易した         子線の         注意         ときのたち         とうのたち         ときのたち         ときのたち <th <="" td="" ときのたち<=""><td>仲枝         订算法         交易時間         交易止酸間         子編         秋季         秋季         10000         0000         2016-05-2512351         10100         0000         0000         2016-05-2512351         10100         0000         0.000         2016-05-26122351         10100         0000         1000         2016-05-26122453         10100         0000         0.000         2016-05-26122453         10100         0000         0.000         2016-05-26122453         10100         0000         0.000         2016-05-26122453         10100         0000         0.000         2016-05-26126352         10100         1010         1010         1010         1010         1010         1010         1010         1010         1010         1010         1010         1010         1010         1010         1010         1010         1010         1010         1010         1010         1010         1010         1010         10100</td><td>仲岐         订算法         交易時間         空易法間         子編文         約算金額         月二級         約算金額         約算金額         約算金額         約算金額         約算金額         約算金額         約算金額         約算金額         約算金額         約算金額         約算金額         約算金額         約算金額         約算金額         約算金額         約算金額         約算金額         約算金額         約算金額         約算金額         約算金額         約算金額         約算金額         約算         約算         約算         約         9         9         9         9         9         9         9         9         9         9         9         9         9         9         9         9         9         9         9         9         9         9         9         9         9         9         9         9         9         9         9         9         9         9         9         9         9         9         9         9         9         9         9         9         9         9         9         9         9         9         9         9         9         9         9         9         9         9         9         9         9         9         9         9         9         9         9         9</td><td>Phit         打事状         交易時間         空易した         子線会         経営会話         単分数         単分数         単分数         単分数         単分数         単分数         単分数         単分数         単分数         単分数         単分数         単分数         単分数         単分数         単分数         単分数         単分数         単分数         単分数         単分数         単分数         単分数         単分数         ●         ●         ●         ●         ●         ●         ●         ●         ●         ●         ●         ●         ●         ●         ●         ●         ●         ●         ●         ●         ●         ●         ●         ●         ●         ●         ●         ●         ●         ●         ●         ●         ●         ●         ●         ●         ●         ●         ●         ●         ●         ●         ●         ●         ●         ●         ●         ●         ●         ●         ●         ●         ●         ●         ●         ●         ●         ●         ●         ●         ●         ●         ●         ●         ●         ●         ●         ●         ●         ●         ●         ●         ●         ●         ●&lt;</td><td>Phit         打算状         交易時間         空易し間         宇宙児         に対象の         宇宙児         に対象の         空間的に         空間的に           1         20180225194120014         2018-05-25 210.33         受打加刀         100.00         0.00         2018-05-25 217.51         「四日         100.00         2018-05-25 217.51         「四日         100.00         0.00         2018-05-25 127.51         100.00         0.00         0.00         2018-05-25 127.51         100.00         0.00         0.00         2018-05-26 127.51         100.00         0.00         100.00         2018-05-26 122.53         100.00         0.00         2018-05-26 122.53         100.00         0.00         2018-05-26 125.51         100.00         0.00         100.00         2018-05-26 10.58.00         100.00         0.00         100.00         2018-05-26 10.58.00         100.00         0.00         100.00         2018-05-26 10.58.00         100.00         100.00         0.00         2018-05-26 10.58.00         100.00         100.00         2018-05-26 10.58.00         100.00         100.00         2018-05-26 10.58.00         20180524475599106         100.00         100.00         2018-05-26 10.58.00         20180524475599106         100.00         100.00         2018-05-26 10.58.00         20180524475599106         100.00         100.00         2018-05-26 10.58.</td><td>Phit         打事状         20年時日         空間相応         デ編集         約算金額         約算金額         20日日の25194120014         2018-05-2510353         空灯振动         000.00         0.000         2018-05-2511751         管理信           1         201800251591000         2016-05-2510355         空灯振动         000.00         0.000         2018-05-2512751         (11)           3         201800251597000         2016-05-25101555         運営         (11)         0.00         0.000         2018-05-26122653         (11)           4         20180025419750012         2018-05-241194531         運営         (11)         0.00         0.00         2018-05-26105828         (11)         (11)           5         2018052419750010         2018-05-241194531         運営         (11)         0.00         0.00         2018-05-26106828         (200001125201852447756991186         (11)           6         2018052419730000         2018-05-241194223         実行成功         0.00         0.00         2018-05-261068804         420000011252018052447756991186         (11)         (11)         (11)         (11)         (11)         (11)         (11)         (11)         (11)         (11)         (11)         (11)         (11)         (11)         (11)         (11)         (11)         (11)&lt;</td><td>P分数         1事故         28時40         空風林田         空風林田         空観大田         空観大田         空観         空観大田         空観大田         空観         空観大田         空観         空観         空観大田         空観         空観         空観         空観         空観         空観         空観         空観         空観         空観         空観         空観         空観         空観         空観         空観         空観         空観         空観         空観         空観         空観         空観         空観         空間         空間</td><td>P分支         工業数         2条巻時間         交換金額         子供数         大型金額         予修用         株式業金額         死及急縮額         株式業金額         死及急縮額         ●         ●         ●         ●         ●         ●         ●         ●         ●         ●         ●         ●         ●         ●         ●         ●         ●         ●         ●         ●         ●         ●         ●         ●         ●         ●         ●         ●         ●         ●         ●         ●         ●         ●         ●         ●         ●         ●         ●         ●         ●         ●         ●         ●         ●         ●         ●         ●         ●         ●         ●         ●         ●         ●         ●         ●         ●         ●         ●         ●         ●         ●         ●         ●         ●         ●         ●         ●         ●         ●         ●         ●         ●         ●         ●         ●         ●         ●         ●         ●         ●         ●         ●         ●         ●         ●         ●         ●         ●         ●         ●         ●         ●         ●</td><td>神気         工業数         2条時期         交換金額         市業数         交換金額         市業数         支換金額         市業数         支換金額         市業数         市業数         要要何用           1         20169525194120014         2016-05-25 110:53         整式         空灯         1         1000.00         0.00         0.000         2016-05-25 11:75:1         単田市           2         20169525194120014         2016-05-25 11:05:3         単田市         10.00         0.00         0.00         2016-05-25 11:27:51         甲田市           3         2016952511970012         2016-05-25 01:55:1         単田市         10.00         0.00         0.00         2016-05-25 10:55:3         甲田市           4         2018952171970012         2018-05-24 194.51         単田市         0.02         0.00         2018-05-25 10:65:3         甲田市           5         2018952417982002         2018-05-24 194.51         単田市         0.00         0.00         0.00         2018-05-26 10:65:04         4200001 1220180524470599166         甲国           6         2018952417982000         2018-05-24 194.510         単田市         0.00         0.00         0.10         2018-05-26 10:65:04         4200001 12201805244491486         甲国           7         2018952417240011         2018-05-24 194.131:23         戦1132</td><td>Prid         Titrigit         2-Raidelling         Registration         Registration         <thregistration< th="">         Registration</thregistration<></td><td>外数         11単数         2月時時間         2月時間         2月間         2月</td><td>外数         丁製製         交易検問         交易検問         予備数         秋田型         秋田型         秋田型         秋田型         秋田型         秋田型         秋田型         秋田型         秋田型         秋田型         秋田型         秋田型         秋田型         秋田型         秋田型         秋田型         秋田         秋田        秋田        &lt;</td><td>仲枝         丁製焼         交易検数         交易検数         交易検数         デ銀焼         ビガニ酸         ビガニ酸         単式の         ビガニ酸         単式の         ビガニ酸         単式の         ビガニ酸         単式の         ビガニ酸         単式の         ビガニ酸         単式の         ビガニ酸         単式の         ビガニ酸         単式の         ビガニ酸         単式の         ビガニ酸         単式の         ビガニ酸         単式の         ビガニ酸         単式の         ビガェ酸         単式の         ビガェ酸         単式の         ビガェ         単式の         ビガェ         単式の         ビガェ         単式の         ビガェ         単式の         ビガェ         単式の         ビガェ         単式の         ビガェ         単式の         ビガェ         単式の         ビガェ         単式の         ビガェ         単式の         ビガェ         単式の         ビガェ         単式の         ビガェ         単式の         ビガェ         ビガェ         単式の         ビガェ         ●         ●         ●         ●         ●         ●         ●         ●         ●         ●         ●         ●         ●         ●         ●         ●         ●         ●         ●         ●         ●         ●         ●         ●         ●         ●         ●         ●         ●         ●         ●         ●         ●         ●     &lt;</td><td>PHS         Titikt         2,88,MB         2,88,MB         2,8</td><td>Phits         Tarixit         2,98,4401         2,88,4801         2,88,4801         2,89,28,4801         4,87,94,2801         4,87,94,2801         4,87,94,2801         4,87,94,2801         4,87,94,2801         4,87,94,2801         4,87,94,2801         4,87,94,2801         4,87,94,2801         4,87,94,2801         4,87,94,2801         4,87,94,2801         4,87,94,2801         4,87,94,2801         4,87,94,2801         4,87,94,2801         4,87,94,2801         4,87,94,2801         4,87,94,2801         4,87,94,2801         4,87,94,2801         4,87,94,2801         4,87,94,2801         4,87,94,2801         4,87,94,2801         4,87,94,2801         4,87,94,2801         4,87,94,2801         4,87,94,2801         4,87,94,2801         4,87,94,2801         4,87,94,2801         4,87,94,2801         4,87,94,2801         4,87,94,2801         4,87,94,2801         4,87,94,2801         4,87,94,2801         4,87,94,2801         4,87,94,2801         4,87,94,2801         4,87,94,2801         4,87,94,2801         4,87,94,2801         4,87,94,2801         4,89,94,280,241,284,2801         4,89,94,280,241,284,280,241,284,280,241,284,280,241,284,280,241,284,280,241,284,280,241,284,280,241,284,280,241,284,280,241,284,284,284,284,284,284,284,284,284,284</td><td>外数         11単純         久易体間         火間         利用         利用         1         20180525151720002         20180-0525101558         現用         1000         0.00         0.00         20180-0525123573         1000         1000         0.00         20180-052512353         1000         1000         0.00         20180-052512353         1000         1000         20180-05251035241241         1000         1000         20180-05261603024         4000001125010952447999165         1010         1000         20180-05261603024         420000011250109524479910146         1010         1010         20180-05261603024         42000001125010952447910146         1010         1010         20180-0526160304         42000001125010952447910449         1010         1010         20180-0526160304         42000001112011015244</td><td>沖波         丁製油         交易分類         デ細胞         新加加         新加加         新加         新加         Mu         Mu         Mu         Mu         Mu         Mu         Mu         Mu         Mu         Mu         Mu         Mu         Mu         Mu         Mu         Mu         Mu         Mu         <!--</td--><td>Paist         11¥kit         0.84MB         0.84MB         7.4MB         8419.44B         Month 2419         0.4119.44B         0.4119.44B         0.4</td><td>Phat         Tablet         Stability         Stability         Stabil</td><td>Physic         Tablet         CRAMM         SRAMM         SRAMM         SRAMM         SRAMM         Restaurce         Status         Restaurce         Status         Restaurce         Status         Restaurce         Status         Restaurce         Status         Restaurce         Status         Restaurce         Status         Restaurce         Status         Restaurce         Restaurce</td><td>Physic         11%24         2584MB         288.05         248.05         258.05         82.98.05         82.98.05         82.98.05         82.98.05         82.98.05         82.98.05         82.98.05         82.98.05         82.98.05         82.98.05         82.98.05         82.98.05         82.98.05         82.98.05         82.98.05         82.98.05         82.98.05         82.98.05         82.98.05         82.98.05         82.98.05         82.98.05         82.98.05         82.98.05         82.98.05         82.98.05         82.98.05         82.98.05         82.98.05         82.98.05         82.98.05         82.98.05         82.98.05         82.98.05         82.98.05         82.98.05         82.98.05         82.98.05         82.98.05         82.98.05         82.98.05         82.98.05         82.98.05         82.98.05         82.98.05         82.98.05         82.98.05         82.98.05         82.98.05         82.98.05         82.98.05         82.98.05         82.98.05         82.98.05         82.98.05         82.98.05         82.98.05         82.98.05         82.98.05         82.98.05         82.98.05         82.98.05         82.98.05         82.98.05         82.98.05         82.98.05         82.98.05         82.98.05         82.98.05         82.98.05         82.98.05         82.98.05         82.98.05</td><td>Phit         11% (H)         2,84,84         2,86,48         6,87         8,15,26         8,15,26         8,15,16         8,15,26         8,15,26         8,15,26         8,15,26         8,15,26         8,15,26         8,15,26         8,15,26         8,15,26         8,15,26         8,15,26         8,15,26         8,15,26         8,15,26         8,15,26         8,15,26         8,15,26         8,15,26         8,15,26         8,15,26         9,16         9,16         9,16         9,16         9,16         9,16         9,16         9,16         9,16         9,16         9,16         9,16         9,16         9,16         9,16         9,16         9,16         9,16         9,16         9,16         9,16         9,16         9,16         9,16         9,16         9,16         9,16         9,16         9,16         9,16         9,16         9,16         9,16         9,16         9,16         9,16         9,16         9,16         9,16         9,16         9,16         9,16         9,16         9,16         9,16         9,16         1,16         1,16         1,16         1,16         1,16         1,16         1,16         1,16         1,16         1,16         1,16         1,16         1,16         1,16         1,16</td><td>Phite         1<br/>20100525194120014         2018-05-22 10323         9218-05-22 10323         9218-05-22 10323         9218-05-22 10323         9218-05-22 10323         9218-05-22 10323         9218-05-22 10323         9218-05-22 10323         9218-05-22 10323         9218-05-22 10323         9218-05-22 10323         9218-05-22 10323         9218-05-22 10323         9218-05-22 10323         9218-05-22 10323         9218-05-22 10323         9218-05-22 10323         9218-05-22 10323         9218-05-22 10323         9218-05-22 10323         9218-05-22 10323         9218-05-22 10323         9218-05-22 10323         9218-05-22 10323         9218-05-22 10323         9218-05-22 10323         9218-05-22 10323         9218-05-22 10323         9218-05-22 10323         9218-05-22 10323         9218-05-22 10323         9218-05-22 10323         9218-05-22 10323         9218-05-22 10323         9218-05-22 10323         9218-05-22 10323         9218-05-22 10323         9218-05-22 10323         9218-05-22 10323         9218-05-22 10323         9218-05-22 10323         9218-05-22 10323         9218-05-22 10323         9218-05-22 10323         9218-05-22 10323         9218-05-22 10323         9218-05-22 10323         9218-05-22 10323         9218-05-22 10323         9218-05-22 10323         9218-05-22 10323         9218-05-22 10323         9218-05-22 10323         9218-05-22 10323         9218-05-22 10323         9218-05-22 10323         9218-05-22 10323         9218-05-22 10323</td><td>Phit         Titriki         2084/001         2084/001         2084/001         2084/001         2084/001         2084/001         2084/001         2084/001         2084/001         2084/001         2084/001         2084/001         2084/001         2084/001         2084/001         2084/001         2084/001         2084/001         2084/001         2084/001         2084/001         2084/001         2084/001         2084/001         2084/001         2084/001         2084/001         2084/001         2084/001         2084/001         2084/001         2084/001         2084/001         2084/001         2084/001         2084/001         2084/001         2084/001         2084/001         2084/001         2084/001         2084/001         2084/001         2084/001         2084/001         2084/001         2084/001         2084/001         2084/001         2084/001         2084/001         2084/001         2084/001         2084/001         2084/001         2084/001         2084/001         2084/001         2084/001         2084/001         2084/001         2084/001         2084/001         2084/001         2084/001         2084/001         2084/001         2084/001         2084/001         2084/001         2084/001         2084/001         2084/001         2084/001         2084/001         2084/001</td><td>Phice         Target         2x84Mg         x8x4Mg         Filter         Karsusti         PXXAS         Karsusti         PXXAS         Karsusti         PXXAS         Karsusti         PXXAS         Karsusti         PXXAS         Karsusti         PXXAS         Karsusti         PXXAS         Karsusti         PXXAS         Karsusti         PXXAS         Karsusti         PXXAS         Karsusti         PXXAS         Karsusti         PXXAS         PXXAS</td><td>Phit         Taritity         CRAMM         CRAMM         CRAMM         CRAMM         Filter         Filter         Rest Name         State         State</td><td>Peta         Table         Quesdage         Quesdage         Path         Extra data         Path data         Path data<td>外数         11         29.84%         29.84%         29.84%         54.87         14.88         29.84.28         48.84%         98.84%         98.84%         98.84%         98.84%         98.84%         98.84%         98.84%         98.84%         98.84%         98.84%         98.84%         98.84%         98.84%         98.84%         98.84%         98.84%         98.84%         98.84%         98.84%         98.84%         98.84%         98.84%         98.84%         98.84%         98.84%         98.84%         98.84%         98.84%         98.84%         98.84%         98.84%         98.84%         98.84%         98.84%         98.84%         98.84%         98.84%         98.84%         98.84%         98.84%         98.84%         98.84%         98.84%         98.84%         98.84%         98.84%         98.84%         98.84%         98.84%         98.84%         98.84%         98.84%         98.84%         98.84%         98.84%         98.84%         98.84%         98.84%         98.84%         98.84%         98.84%         98.84%         98.84%         98.84%         98.84%         98.84%         98.84%         98.84%         98.84%         98.84%         98.84%         98.84%         98.84%         98.84%         98.84%         98.84%</td><td>Phote         Target         Deskedit         State         Value         State         State         Regime           1         201005251410210         2010-05-2510025         Strings         10000         10000         2010-05-2511251         Immedia           2         2010052511070002         2010-05-2510025         Strings         -0.00         0.00         0.00         2010-05-2511251         Immedia           3         2010052511070002         2010-05-251095314         Strings         -0.00         0.00         10.00         2010-05-2511253         Immedia           4         2010052417501002         2010-05-21095314         Strings         -0.00         0.00         10.00         2010-05-25116028         400001250109524440519         Hight           5         2010052417501000         2010-05-24198531         Strings         -0.00         0.00         10.00         2010-05-26160284         400001250108524440519916         Hight           6         2010052417951000         2010-05-24198510         Strings         0.00         0.00         1.00         2010-05-26160284         4000001120101652444431474         Hight           7         201005241724001         2010-05-24193100         Strings         0.00         0.00         1.00         20</td><td>Phite         Titragit         CRABIN         CRABIN         CRABIN         Frient         Frient         Mathematic         Mathematic         Mathmatin         Mathmat</td><td>Prist         Category         Category         Category         Partial         Partial         &lt;</td><td>Prist         1 = varia         X=regin         X=regin         X=regin         Refresh         Refresh         <t< td=""><td>Prist         1.9497         2,9497         2,9497         2,9487         9,7487         1,723         19,748         4,773         19,748         4,775         4,775         4,775         4,775         4,775         4,775         4,775         4,775         4,775         4,775         4,775         4,775         4,775         4,775         4,775         4,775         4,775         4,775         4,775         4,775         4,775         4,775         4,775         4,775         4,775         4,775         4,775         4,775         4,775         4,775         4,775         4,775         4,775         4,775         4,775         4,775         4,775         4,775         4,775         4,775         4,775         4,775         4,775         4,775         4,775         4,775         4,775         4,775         4,775         4,775         4,775         4,775         4,775         4,775         4,775         4,775         4,775         4,775         4,775         4,775         4,775         4,775         4,775         4,775         4,775         4,775         4,775         4,775         4,775         4,775         4,775         4,775         4,775         4,775         4,775         4,775         4,775         4,775</td><td>Ph校         DTable         交易振時         交易振時         交易振時         交易振時         学者町&lt;</td></t<></td></td></td></th> 化学数         反易振時         保護助         保護助           1         2010055514507002         2010-05-2510053         切信         100.00         100.00         2010-05-2511751         目間         100.00         2010-05-2511751         日間         100.00         100.00         2010-05-2511751         日間         100.00         100.00         2010-05-2511753         日間         100.00         100.00         2010-05-2511753         日間         100.00         100.00         2010-05-2511253         100.00         100.00         2010-05-2511253         100.00         100.00         2010-05-2511253         100.00         100.00         2010-05-2511253         100.00         100.00         2010-05-2511253         100.00         100.00         2010-05-2511253         100.00         100.00         2010-05-2511253         100.00         100.00         100.00         2010-05-2511553         100.00         100.00         2010-05-2511553         100.00         100.00         2010-05-2511553         100.00         100.00         2010-05-2511553         20000112201052447059918         100.00         100.00         2010-05-26115534         2000001122010524470591916         100.00         100.00         100.00         2010-05-261155543 | <td>仲枝         订算法         交易時間         交易止酸間         子編         秋季         秋季         10000         0000         2016-05-2512351         10100         0000         0000         2016-05-2512351         10100         0000         0.000         2016-05-26122351         10100         0000         1000         2016-05-26122453         10100         0000         0.000         2016-05-26122453         10100         0000         0.000         2016-05-26122453         10100         0000         0.000         2016-05-26122453         10100         0000         0.000         2016-05-26126352         10100         1010         1010         1010         1010         1010         1010         1010         1010         1010         1010         1010         1010         1010         1010         1010         1010         1010         1010         1010         1010         1010         1010         1010         10100</td> <td>仲岐         订算法         交易時間         空易法間         子編文         約算金額         月二級         約算金額         約算金額         約算金額         約算金額         約算金額         約算金額         約算金額         約算金額         約算金額         約算金額         約算金額         約算金額         約算金額         約算金額         約算金額         約算金額         約算金額         約算金額         約算金額         約算金額         約算金額         約算金額         約算金額         約算         約算         約算         約         9         9         9         9         9         9         9         9         9         9         9         9         9         9         9         9         9         9         9         9         9         9         9         9         9         9         9         9         9         9         9         9         9         9         9         9         9         9         9         9         9         9         9         9         9         9         9         9         9         9         9         9         9         9         9         9         9         9         9         9         9         9         9         9         9         9         9         9</td> <td>Phit         打事状         交易時間         空易した         子線会         経営会話         単分数         単分数         単分数         単分数         単分数         単分数         単分数         単分数         単分数         単分数         単分数         単分数         単分数         単分数         単分数         単分数         単分数         単分数         単分数         単分数         単分数         単分数         単分数         ●         ●         ●         ●         ●         ●         ●         ●         ●         ●         ●         ●         ●         ●         ●         ●         ●         ●         ●         ●         ●         ●         ●         ●         ●         ●         ●         ●         ●         ●         ●         ●         ●         ●         ●         ●         ●         ●         ●         ●         ●         ●         ●         ●         ●         ●         ●         ●         ●         ●         ●         ●         ●         ●         ●         ●         ●         ●         ●         ●         ●         ●         ●         ●         ●         ●         ●         ●         ●         ●         ●         ●         ●         ●         ●&lt;</td> <td>Phit         打算状         交易時間         空易し間         宇宙児         に対象の         宇宙児         に対象の         空間的に         空間的に           1         20180225194120014         2018-05-25 210.33         受打加刀         100.00         0.00         2018-05-25 217.51         「四日         100.00         2018-05-25 217.51         「四日         100.00         0.00         2018-05-25 127.51         100.00         0.00         0.00         2018-05-25 127.51         100.00         0.00         0.00         2018-05-26 127.51         100.00         0.00         100.00         2018-05-26 122.53         100.00         0.00         2018-05-26 122.53         100.00         0.00         2018-05-26 125.51         100.00         0.00         100.00         2018-05-26 10.58.00         100.00         0.00         100.00         2018-05-26 10.58.00         100.00         0.00         100.00         2018-05-26 10.58.00         100.00         100.00         0.00         2018-05-26 10.58.00         100.00         100.00         2018-05-26 10.58.00         100.00         100.00         2018-05-26 10.58.00         20180524475599106         100.00         100.00         2018-05-26 10.58.00         20180524475599106         100.00         100.00         2018-05-26 10.58.00         20180524475599106         100.00         100.00         2018-05-26 10.58.</td> <td>Phit         打事状         20年時日         空間相応         デ編集         約算金額         約算金額         20日日の25194120014         2018-05-2510353         空灯振动         000.00         0.000         2018-05-2511751         管理信           1         201800251591000         2016-05-2510355         空灯振动         000.00         0.000         2018-05-2512751         (11)           3         201800251597000         2016-05-25101555         運営         (11)         0.00         0.000         2018-05-26122653         (11)           4         20180025419750012         2018-05-241194531         運営         (11)         0.00         0.00         2018-05-26105828         (11)         (11)           5         2018052419750010         2018-05-241194531         運営         (11)         0.00         0.00         2018-05-26106828         (200001125201852447756991186         (11)           6         2018052419730000         2018-05-241194223         実行成功         0.00         0.00         2018-05-261068804         420000011252018052447756991186         (11)         (11)         (11)         (11)         (11)         (11)         (11)         (11)         (11)         (11)         (11)         (11)         (11)         (11)         (11)         (11)         (11)         (11)&lt;</td> <td>P分数         1事故         28時40         空風林田         空風林田         空観大田         空観大田         空観         空観大田         空観大田         空観         空観大田         空観         空観         空観大田         空観         空観         空観         空観         空観         空観         空観         空観         空観         空観         空観         空観         空観         空観         空観         空観         空観         空観         空観         空観         空観         空観         空観         空観         空間         空間</td> <td>P分支         工業数         2条巻時間         交換金額         子供数         大型金額         予修用         株式業金額         死及急縮額         株式業金額         死及急縮額         ●         ●         ●         ●         ●         ●         ●         ●         ●         ●         ●         ●         ●         ●         ●         ●         ●         ●         ●         ●         ●         ●         ●         ●         ●         ●         ●         ●         ●         ●         ●         ●         ●         ●         ●         ●         ●         ●         ●         ●         ●         ●         ●         ●         ●         ●         ●         ●         ●         ●         ●         ●         ●         ●         ●         ●         ●         ●         ●         ●         ●         ●         ●         ●         ●         ●         ●         ●         ●         ●         ●         ●         ●         ●         ●         ●         ●         ●         ●         ●         ●         ●         ●         ●         ●         ●         ●         ●         ●         ●         ●         ●         ●         ●</td> <td>神気         工業数         2条時期         交換金額         市業数         交換金額         市業数         支換金額         市業数         支換金額         市業数         市業数         要要何用           1         20169525194120014         2016-05-25 110:53         整式         空灯         1         1000.00         0.00         0.000         2016-05-25 11:75:1         単田市           2         20169525194120014         2016-05-25 11:05:3         単田市         10.00         0.00         0.00         2016-05-25 11:27:51         甲田市           3         2016952511970012         2016-05-25 01:55:1         単田市         10.00         0.00         0.00         2016-05-25 10:55:3         甲田市           4         2018952171970012         2018-05-24 194.51         単田市         0.02         0.00         2018-05-25 10:65:3         甲田市           5         2018952417982002         2018-05-24 194.51         単田市         0.00         0.00         0.00         2018-05-26 10:65:04         4200001 1220180524470599166         甲国           6         2018952417982000         2018-05-24 194.510         単田市         0.00         0.00         0.10         2018-05-26 10:65:04         4200001 12201805244491486         甲国           7         2018952417240011         2018-05-24 194.131:23         戦1132</td> <td>Prid         Titrigit         2-Raidelling         Registration         Registration         <thregistration< th="">         Registration</thregistration<></td> <td>外数         11単数         2月時時間         2月時間         2月間         2月</td> <td>外数         丁製製         交易検問         交易検問         予備数         秋田型         秋田型         秋田型         秋田型         秋田型         秋田型         秋田型         秋田型         秋田型         秋田型         秋田型         秋田型         秋田型         秋田型         秋田型         秋田型         秋田         秋田        秋田        &lt;</td> <td>仲枝         丁製焼         交易検数         交易検数         交易検数         デ銀焼         ビガニ酸         ビガニ酸         単式の         ビガニ酸         単式の         ビガニ酸         単式の         ビガニ酸         単式の         ビガニ酸         単式の         ビガニ酸         単式の         ビガニ酸         単式の         ビガニ酸         単式の         ビガニ酸         単式の         ビガニ酸         単式の         ビガニ酸         単式の         ビガニ酸         単式の         ビガェ酸         単式の         ビガェ酸         単式の         ビガェ         単式の         ビガェ         単式の         ビガェ         単式の         ビガェ         単式の         ビガェ         単式の         ビガェ         単式の         ビガェ         単式の         ビガェ         単式の         ビガェ         単式の         ビガェ         単式の         ビガェ         単式の         ビガェ         単式の         ビガェ         単式の         ビガェ         ビガェ         単式の         ビガェ         ●         ●         ●         ●         ●         ●         ●         ●         ●         ●         ●         ●         ●         ●         ●         ●         ●         ●         ●         ●         ●         ●         ●         ●         ●         ●         ●         ●         ●         ●         ●         ●         ●         ●     &lt;</td> <td>PHS         Titikt         2,88,MB         2,88,MB         2,8</td> <td>Phits         Tarixit         2,98,4401         2,88,4801         2,88,4801         2,89,28,4801         4,87,94,2801         4,87,94,2801         4,87,94,2801         4,87,94,2801         4,87,94,2801         4,87,94,2801         4,87,94,2801         4,87,94,2801         4,87,94,2801         4,87,94,2801         4,87,94,2801         4,87,94,2801         4,87,94,2801         4,87,94,2801         4,87,94,2801         4,87,94,2801         4,87,94,2801         4,87,94,2801         4,87,94,2801         4,87,94,2801         4,87,94,2801         4,87,94,2801         4,87,94,2801         4,87,94,2801         4,87,94,2801         4,87,94,2801         4,87,94,2801         4,87,94,2801         4,87,94,2801         4,87,94,2801         4,87,94,2801         4,87,94,2801         4,87,94,2801         4,87,94,2801         4,87,94,2801         4,87,94,2801         4,87,94,2801         4,87,94,2801         4,87,94,2801         4,87,94,2801         4,87,94,2801         4,87,94,2801         4,87,94,2801         4,87,94,2801         4,87,94,2801         4,89,94,280,241,284,2801         4,89,94,280,241,284,280,241,284,280,241,284,280,241,284,280,241,284,280,241,284,280,241,284,280,241,284,280,241,284,280,241,284,284,284,284,284,284,284,284,284,284</td> <td>外数         11単純         久易体間         火間         利用         利用         1         20180525151720002         20180-0525101558         現用         1000         0.00         0.00         20180-0525123573         1000         1000         0.00         20180-052512353         1000         1000         0.00         20180-052512353         1000         1000         20180-05251035241241         1000         1000         20180-05261603024         4000001125010952447999165         1010         1000         20180-05261603024         420000011250109524479910146         1010         1010         20180-05261603024         42000001125010952447910146         1010         1010         20180-0526160304         42000001125010952447910449         1010         1010         20180-0526160304         42000001112011015244</td> <td>沖波         丁製油         交易分類         デ細胞         新加加         新加加         新加         新加         Mu         Mu         Mu         Mu         Mu         Mu         Mu         Mu         Mu         Mu         Mu         Mu         Mu         Mu         Mu         Mu         Mu         Mu         <!--</td--><td>Paist         11¥kit         0.84MB         0.84MB         7.4MB         8419.44B         Month 2419         0.4119.44B         0.4119.44B         0.4</td><td>Phat         Tablet         Stability         Stability         Stabil</td><td>Physic         Tablet         CRAMM         SRAMM         SRAMM         SRAMM         SRAMM         Restaurce         Status         Restaurce         Status         Restaurce         Status         Restaurce         Status         Restaurce         Status         Restaurce         Status         Restaurce         Status         Restaurce         Status         Restaurce         Restaurce</td><td>Physic         11%24         2584MB         288.05         248.05         258.05         82.98.05         82.98.05         82.98.05         82.98.05         82.98.05         82.98.05         82.98.05         82.98.05         82.98.05         82.98.05         82.98.05         82.98.05         82.98.05         82.98.05         82.98.05         82.98.05         82.98.05         82.98.05         82.98.05         82.98.05         82.98.05         82.98.05         82.98.05         82.98.05         82.98.05         82.98.05         82.98.05         82.98.05         82.98.05         82.98.05         82.98.05         82.98.05         82.98.05         82.98.05         82.98.05         82.98.05         82.98.05         82.98.05         82.98.05         82.98.05         82.98.05         82.98.05         82.98.05         82.98.05         82.98.05         82.98.05         82.98.05         82.98.05         82.98.05         82.98.05         82.98.05         82.98.05         82.98.05         82.98.05         82.98.05         82.98.05         82.98.05         82.98.05         82.98.05         82.98.05         82.98.05         82.98.05         82.98.05         82.98.05         82.98.05         82.98.05         82.98.05         82.98.05         82.98.05         82.98.05         82.98.05         82.98.05         82.98.05</td><td>Phit         11% (H)         2,84,84         2,86,48         6,87         8,15,26         8,15,26         8,15,16         8,15,26         8,15,26         8,15,26         8,15,26         8,15,26         8,15,26         8,15,26         8,15,26         8,15,26         8,15,26         8,15,26         8,15,26         8,15,26         8,15,26         8,15,26         8,15,26         8,15,26         8,15,26         8,15,26         8,15,26         9,16         9,16         9,16         9,16         9,16         9,16         9,16         9,16         9,16         9,16         9,16         9,16         9,16         9,16         9,16         9,16         9,16         9,16         9,16         9,16         9,16         9,16         9,16         9,16         9,16         9,16         9,16         9,16         9,16         9,16         9,16         9,16         9,16         9,16         9,16         9,16         9,16         9,16         9,16         9,16         9,16         9,16         9,16         9,16         9,16         9,16         1,16         1,16         1,16         1,16         1,16         1,16         1,16         1,16         1,16         1,16         1,16         1,16         1,16         1,16         1,16</td><td>Phite         1<br/>20100525194120014         2018-05-22 10323         9218-05-22 10323         9218-05-22 10323         9218-05-22 10323         9218-05-22 10323         9218-05-22 10323         9218-05-22 10323         9218-05-22 10323         9218-05-22 10323         9218-05-22 10323         9218-05-22 10323         9218-05-22 10323         9218-05-22 10323         9218-05-22 10323         9218-05-22 10323         9218-05-22 10323         9218-05-22 10323         9218-05-22 10323         9218-05-22 10323         9218-05-22 10323         9218-05-22 10323         9218-05-22 10323         9218-05-22 10323         9218-05-22 10323         9218-05-22 10323         9218-05-22 10323         9218-05-22 10323         9218-05-22 10323         9218-05-22 10323         9218-05-22 10323         9218-05-22 10323         9218-05-22 10323         9218-05-22 10323         9218-05-22 10323         9218-05-22 10323         9218-05-22 10323         9218-05-22 10323         9218-05-22 10323         9218-05-22 10323         9218-05-22 10323         9218-05-22 10323         9218-05-22 10323         9218-05-22 10323         9218-05-22 10323         9218-05-22 10323         9218-05-22 10323         9218-05-22 10323         9218-05-22 10323         9218-05-22 10323         9218-05-22 10323         9218-05-22 10323         9218-05-22 10323         9218-05-22 10323         9218-05-22 10323         9218-05-22 10323         9218-05-22 10323         9218-05-22 10323         9218-05-22 10323</td><td>Phit         Titriki         2084/001         2084/001         2084/001         2084/001         2084/001         2084/001         2084/001         2084/001         2084/001         2084/001         2084/001         2084/001         2084/001         2084/001         2084/001         2084/001         2084/001         2084/001         2084/001         2084/001         2084/001         2084/001         2084/001         2084/001         2084/001         2084/001         2084/001         2084/001         2084/001         2084/001         2084/001         2084/001         2084/001         2084/001         2084/001         2084/001         2084/001         2084/001         2084/001         2084/001         2084/001         2084/001         2084/001         2084/001         2084/001         2084/001         2084/001         2084/001         2084/001         2084/001         2084/001         2084/001         2084/001         2084/001         2084/001         2084/001         2084/001         2084/001         2084/001         2084/001         2084/001         2084/001         2084/001         2084/001         2084/001         2084/001         2084/001         2084/001         2084/001         2084/001         2084/001         2084/001         2084/001         2084/001         2084/001         2084/001</td><td>Phice         Target         2x84Mg         x8x4Mg         Filter         Karsusti         PXXAS         Karsusti         PXXAS         Karsusti         PXXAS         Karsusti         PXXAS         Karsusti         PXXAS         Karsusti         PXXAS         Karsusti         PXXAS         Karsusti         PXXAS         Karsusti         PXXAS         Karsusti         PXXAS         Karsusti         PXXAS         Karsusti         PXXAS         PXXAS</td><td>Phit         Taritity         CRAMM         CRAMM         CRAMM         CRAMM         Filter         Filter         Rest Name         State         State</td><td>Peta         Table         Quesdage         Quesdage         Path         Extra data         Path data         Path data<td>外数         11         29.84%         29.84%         29.84%         54.87         14.88         29.84.28         48.84%         98.84%         98.84%         98.84%         98.84%         98.84%         98.84%         98.84%         98.84%         98.84%         98.84%         98.84%         98.84%         98.84%         98.84%         98.84%         98.84%         98.84%         98.84%         98.84%         98.84%         98.84%         98.84%         98.84%         98.84%         98.84%         98.84%         98.84%         98.84%         98.84%         98.84%         98.84%         98.84%         98.84%         98.84%         98.84%         98.84%         98.84%         98.84%         98.84%         98.84%         98.84%         98.84%         98.84%         98.84%         98.84%         98.84%         98.84%         98.84%         98.84%         98.84%         98.84%         98.84%         98.84%         98.84%         98.84%         98.84%         98.84%         98.84%         98.84%         98.84%         98.84%         98.84%         98.84%         98.84%         98.84%         98.84%         98.84%         98.84%         98.84%         98.84%         98.84%         98.84%         98.84%         98.84%         98.84%         98.84%</td><td>Phote         Target         Deskedit         State         Value         State         State         Regime           1         201005251410210         2010-05-2510025         Strings         10000         10000         2010-05-2511251         Immedia           2         2010052511070002         2010-05-2510025         Strings         -0.00         0.00         0.00         2010-05-2511251         Immedia           3         2010052511070002         2010-05-251095314         Strings         -0.00         0.00         10.00         2010-05-2511253         Immedia           4         2010052417501002         2010-05-21095314         Strings         -0.00         0.00         10.00         2010-05-25116028         400001250109524440519         Hight           5         2010052417501000         2010-05-24198531         Strings         -0.00         0.00         10.00         2010-05-26160284         400001250108524440519916         Hight           6         2010052417951000         2010-05-24198510         Strings         0.00         0.00         1.00         2010-05-26160284         4000001120101652444431474         Hight           7         201005241724001         2010-05-24193100         Strings         0.00         0.00         1.00         20</td><td>Phite         Titragit         CRABIN         CRABIN         CRABIN         Frient         Frient         Mathematic         Mathematic         Mathmatin         Mathmat</td><td>Prist         Category         Category         Category         Partial         Partial         &lt;</td><td>Prist         1 = varia         X=regin         X=regin         X=regin         Refresh         Refresh         <t< td=""><td>Prist         1.9497         2,9497         2,9497         2,9487         9,7487         1,723         19,748         4,773         19,748         4,775         4,775         4,775         4,775         4,775         4,775         4,775         4,775         4,775         4,775         4,775         4,775         4,775         4,775         4,775         4,775         4,775         4,775         4,775         4,775         4,775         4,775         4,775         4,775         4,775         4,775         4,775         4,775         4,775         4,775         4,775         4,775         4,775         4,775         4,775         4,775         4,775         4,775         4,775         4,775         4,775         4,775         4,775         4,775         4,775         4,775         4,775         4,775         4,775         4,775         4,775         4,775         4,775         4,775         4,775         4,775         4,775         4,775         4,775         4,775         4,775         4,775         4,775         4,775         4,775         4,775         4,775         4,775         4,775         4,775         4,775         4,775         4,775         4,775         4,775         4,775         4,775         4,775</td><td>Ph校         DTable         交易振時         交易振時         交易振時         交易振時         学者町&lt;</td></t<></td></td></td> | 仲枝         订算法         交易時間         交易止酸間         子編         秋季         秋季         10000         0000         2016-05-2512351         10100         0000         0000         2016-05-2512351         10100         0000         0.000         2016-05-26122351         10100         0000         1000         2016-05-26122453         10100         0000         0.000         2016-05-26122453         10100         0000         0.000         2016-05-26122453         10100         0000         0.000         2016-05-26122453         10100         0000         0.000         2016-05-26126352         10100         1010         1010         1010         1010         1010         1010         1010         1010         1010         1010         1010         1010         1010         1010         1010         1010         1010         1010         1010         1010         1010         1010         1010         10100                                                                                                    | 仲岐         订算法         交易時間         空易法間         子編文         約算金額         月二級         約算金額         約算金額         約算金額         約算金額         約算金額         約算金額         約算金額         約算金額         約算金額         約算金額         約算金額         約算金額         約算金額         約算金額         約算金額         約算金額         約算金額         約算金額         約算金額         約算金額         約算金額         約算金額         約算金額         約算         約算         約算         約         9         9         9         9         9         9         9         9         9         9         9         9         9         9         9         9         9         9         9         9         9         9         9         9         9         9         9         9         9         9         9         9         9         9         9         9         9         9         9         9         9         9         9         9         9         9         9         9         9         9         9         9         9         9         9         9         9         9         9         9         9         9         9         9         9         9         9         9                                                                                                    | Phit         打事状         交易時間         空易した         子線会         経営会話         単分数         単分数         単分数         単分数         単分数         単分数         単分数         単分数         単分数         単分数         単分数         単分数         単分数         単分数         単分数         単分数         単分数         単分数         単分数         単分数         単分数         単分数         単分数         ●         ●         ●         ●         ●         ●         ●         ●         ●         ●         ●         ●         ●         ●         ●         ●         ●         ●         ●         ●         ●         ●         ●         ●         ●         ●         ●         ●         ●         ●         ●         ●         ●         ●         ●         ●         ●         ●         ●         ●         ●         ●         ●         ●         ●         ●         ●         ●         ●         ●         ●         ●         ●         ●         ●         ●         ●         ●         ●         ●         ●         ●         ●         ●         ●         ●         ●         ●         ●         ●         ●         ●         ●         ●         ●<                                                                                                    | Phit         打算状         交易時間         空易し間         宇宙児         に対象の         宇宙児         に対象の         空間的に         空間的に           1         20180225194120014         2018-05-25 210.33         受打加刀         100.00         0.00         2018-05-25 217.51         「四日         100.00         2018-05-25 217.51         「四日         100.00         0.00         2018-05-25 127.51         100.00         0.00         0.00         2018-05-25 127.51         100.00         0.00         0.00         2018-05-26 127.51         100.00         0.00         100.00         2018-05-26 122.53         100.00         0.00         2018-05-26 122.53         100.00         0.00         2018-05-26 125.51         100.00         0.00         100.00         2018-05-26 10.58.00         100.00         0.00         100.00         2018-05-26 10.58.00         100.00         0.00         100.00         2018-05-26 10.58.00         100.00         100.00         0.00         2018-05-26 10.58.00         100.00         100.00         2018-05-26 10.58.00         100.00         100.00         2018-05-26 10.58.00         20180524475599106         100.00         100.00         2018-05-26 10.58.00         20180524475599106         100.00         100.00         2018-05-26 10.58.00         20180524475599106         100.00         100.00         2018-05-26 10.58.                                                                                                    | Phit         打事状         20年時日         空間相応         デ編集         約算金額         約算金額         20日日の25194120014         2018-05-2510353         空灯振动         000.00         0.000         2018-05-2511751         管理信           1         201800251591000         2016-05-2510355         空灯振动         000.00         0.000         2018-05-2512751         (11)           3         201800251597000         2016-05-25101555         運営         (11)         0.00         0.000         2018-05-26122653         (11)           4         20180025419750012         2018-05-241194531         運営         (11)         0.00         0.00         2018-05-26105828         (11)         (11)           5         2018052419750010         2018-05-241194531         運営         (11)         0.00         0.00         2018-05-26106828         (200001125201852447756991186         (11)           6         2018052419730000         2018-05-241194223         実行成功         0.00         0.00         2018-05-261068804         420000011252018052447756991186         (11)         (11)         (11)         (11)         (11)         (11)         (11)         (11)         (11)         (11)         (11)         (11)         (11)         (11)         (11)         (11)         (11)         (11)<                                                                                                    | P分数         1事故         28時40         空風林田         空風林田         空観大田         空観大田         空観         空観大田         空観大田         空観         空観大田         空観         空観         空観大田         空観         空観         空観         空観         空観         空観         空観         空観         空観         空観         空観         空観         空観         空観         空観         空観         空観         空観         空観         空観         空観         空観         空観         空観         空間         空間                                                                                                    | P分支         工業数         2条巻時間         交換金額         子供数         大型金額         予修用         株式業金額         死及急縮額         株式業金額         死及急縮額         ●         ●         ●         ●         ●         ●         ●         ●         ●         ●         ●         ●         ●         ●         ●         ●         ●         ●         ●         ●         ●         ●         ●         ●         ●         ●         ●         ●         ●         ●         ●         ●         ●         ●         ●         ●         ●         ●         ●         ●         ●         ●         ●         ●         ●         ●         ●         ●         ●         ●         ●         ●         ●         ●         ●         ●         ●         ●         ●         ●         ●         ●         ●         ●         ●         ●         ●         ●         ●         ●         ●         ●         ●         ●         ●         ●         ●         ●         ●         ●         ●         ●         ●         ●         ●         ●         ●         ●         ●         ●         ●         ●         ●         ●                                                                                                    | 神気         工業数         2条時期         交換金額         市業数         交換金額         市業数         支換金額         市業数         支換金額         市業数         市業数         要要何用           1         20169525194120014         2016-05-25 110:53         整式         空灯         1         1000.00         0.00         0.000         2016-05-25 11:75:1         単田市           2         20169525194120014         2016-05-25 11:05:3         単田市         10.00         0.00         0.00         2016-05-25 11:27:51         甲田市           3         2016952511970012         2016-05-25 01:55:1         単田市         10.00         0.00         0.00         2016-05-25 10:55:3         甲田市           4         2018952171970012         2018-05-24 194.51         単田市         0.02         0.00         2018-05-25 10:65:3         甲田市           5         2018952417982002         2018-05-24 194.51         単田市         0.00         0.00         0.00         2018-05-26 10:65:04         4200001 1220180524470599166         甲国           6         2018952417982000         2018-05-24 194.510         単田市         0.00         0.00         0.10         2018-05-26 10:65:04         4200001 12201805244491486         甲国           7         2018952417240011         2018-05-24 194.131:23         戦1132                                                                                                    | Prid         Titrigit         2-Raidelling         Registration         Registration <thregistration< th="">         Registration</thregistration<>                                                                                                    | 外数         11単数         2月時時間         2月時間         2月間         2月                                                                                                    | 外数         丁製製         交易検問         交易検問         予備数         秋田型         秋田型         秋田型         秋田型         秋田型         秋田型         秋田型         秋田型         秋田型         秋田型         秋田型         秋田型         秋田型         秋田型         秋田型         秋田型         秋田         秋田        秋田        <                                                                                                    | 仲枝         丁製焼         交易検数         交易検数         交易検数         デ銀焼         ビガニ酸         ビガニ酸         単式の         ビガニ酸         単式の         ビガニ酸         単式の         ビガニ酸         単式の         ビガニ酸         単式の         ビガニ酸         単式の         ビガニ酸         単式の         ビガニ酸         単式の         ビガニ酸         単式の         ビガニ酸         単式の         ビガニ酸         単式の         ビガニ酸         単式の         ビガェ酸         単式の         ビガェ酸         単式の         ビガェ         単式の         ビガェ         単式の         ビガェ         単式の         ビガェ         単式の         ビガェ         単式の         ビガェ         単式の         ビガェ         単式の         ビガェ         単式の         ビガェ         単式の         ビガェ         単式の         ビガェ         単式の         ビガェ         単式の         ビガェ         単式の         ビガェ         ビガェ         単式の         ビガェ         ●         ●         ●         ●         ●         ●         ●         ●         ●         ●         ●         ●         ●         ●         ●         ●         ●         ●         ●         ●         ●         ●         ●         ●         ●         ●         ●         ●         ●         ●         ●         ●         ●         ●     <                                                                                                    | PHS         Titikt         2,88,MB         2,88,MB         2,8                                                                                                    | Phits         Tarixit         2,98,4401         2,88,4801         2,88,4801         2,89,28,4801         4,87,94,2801         4,87,94,2801         4,87,94,2801         4,87,94,2801         4,87,94,2801         4,87,94,2801         4,87,94,2801         4,87,94,2801         4,87,94,2801         4,87,94,2801         4,87,94,2801         4,87,94,2801         4,87,94,2801         4,87,94,2801         4,87,94,2801         4,87,94,2801         4,87,94,2801         4,87,94,2801         4,87,94,2801         4,87,94,2801         4,87,94,2801         4,87,94,2801         4,87,94,2801         4,87,94,2801         4,87,94,2801         4,87,94,2801         4,87,94,2801         4,87,94,2801         4,87,94,2801         4,87,94,2801         4,87,94,2801         4,87,94,2801         4,87,94,2801         4,87,94,2801         4,87,94,2801         4,87,94,2801         4,87,94,2801         4,87,94,2801         4,87,94,2801         4,87,94,2801         4,87,94,2801         4,87,94,2801         4,87,94,2801         4,87,94,2801         4,87,94,2801         4,89,94,280,241,284,2801         4,89,94,280,241,284,280,241,284,280,241,284,280,241,284,280,241,284,280,241,284,280,241,284,280,241,284,280,241,284,280,241,284,284,284,284,284,284,284,284,284,284                                                                                                    | 外数         11単純         久易体間         火間         利用         利用         1         20180525151720002         20180-0525101558         現用         1000         0.00         0.00         20180-0525123573         1000         1000         0.00         20180-052512353         1000         1000         0.00         20180-052512353         1000         1000         20180-05251035241241         1000         1000         20180-05261603024         4000001125010952447999165         1010         1000         20180-05261603024         420000011250109524479910146         1010         1010         20180-05261603024         42000001125010952447910146         1010         1010         20180-0526160304         42000001125010952447910449         1010         1010         20180-0526160304         42000001112011015244                                                                                                    | 沖波         丁製油         交易分類         デ細胞         新加加         新加加         新加         新加         Mu         Mu         Mu         Mu         Mu         Mu         Mu         Mu         Mu         Mu         Mu         Mu         Mu         Mu         Mu         Mu         Mu         Mu </td <td>Paist         11¥kit         0.84MB         0.84MB         7.4MB         8419.44B         Month 2419         0.4119.44B         0.4119.44B         0.4</td> <td>Phat         Tablet         Stability         Stability         Stabil</td> <td>Physic         Tablet         CRAMM         SRAMM         SRAMM         SRAMM         SRAMM         Restaurce         Status         Restaurce         Status         Restaurce         Status         Restaurce         Status         Restaurce         Status         Restaurce         Status         Restaurce         Status         Restaurce         Status         Restaurce         Restaurce</td> <td>Physic         11%24         2584MB         288.05         248.05         258.05         82.98.05         82.98.05         82.98.05         82.98.05         82.98.05         82.98.05         82.98.05         82.98.05         82.98.05         82.98.05         82.98.05         82.98.05         82.98.05         82.98.05         82.98.05         82.98.05         82.98.05         82.98.05         82.98.05         82.98.05         82.98.05         82.98.05         82.98.05         82.98.05         82.98.05         82.98.05         82.98.05         82.98.05         82.98.05         82.98.05         82.98.05         82.98.05         82.98.05         82.98.05         82.98.05         82.98.05         82.98.05         82.98.05         82.98.05         82.98.05         82.98.05         82.98.05         82.98.05         82.98.05         82.98.05         82.98.05         82.98.05         82.98.05         82.98.05         82.98.05         82.98.05         82.98.05         82.98.05         82.98.05         82.98.05         82.98.05         82.98.05         82.98.05         82.98.05         82.98.05         82.98.05         82.98.05         82.98.05         82.98.05         82.98.05         82.98.05         82.98.05         82.98.05         82.98.05         82.98.05         82.98.05         82.98.05         82.98.05</td> <td>Phit         11% (H)         2,84,84         2,86,48         6,87         8,15,26         8,15,26         8,15,16         8,15,26         8,15,26         8,15,26         8,15,26         8,15,26         8,15,26         8,15,26         8,15,26         8,15,26         8,15,26         8,15,26         8,15,26         8,15,26         8,15,26         8,15,26         8,15,26         8,15,26         8,15,26         8,15,26         8,15,26         9,16         9,16         9,16         9,16         9,16         9,16         9,16         9,16         9,16         9,16         9,16         9,16         9,16         9,16         9,16         9,16         9,16         9,16         9,16         9,16         9,16         9,16         9,16         9,16         9,16         9,16         9,16         9,16         9,16         9,16         9,16         9,16         9,16         9,16         9,16         9,16         9,16         9,16         9,16         9,16         9,16         9,16         9,16         9,16         9,16         9,16         1,16         1,16         1,16         1,16         1,16         1,16         1,16         1,16         1,16         1,16         1,16         1,16         1,16         1,16         1,16</td> <td>Phite         1<br/>20100525194120014         2018-05-22 10323         9218-05-22 10323         9218-05-22 10323         9218-05-22 10323         9218-05-22 10323         9218-05-22 10323         9218-05-22 10323         9218-05-22 10323         9218-05-22 10323         9218-05-22 10323         9218-05-22 10323         9218-05-22 10323         9218-05-22 10323         9218-05-22 10323         9218-05-22 10323         9218-05-22 10323         9218-05-22 10323         9218-05-22 10323         9218-05-22 10323         9218-05-22 10323         9218-05-22 10323         9218-05-22 10323         9218-05-22 10323         9218-05-22 10323         9218-05-22 10323         9218-05-22 10323         9218-05-22 10323         9218-05-22 10323         9218-05-22 10323         9218-05-22 10323         9218-05-22 10323         9218-05-22 10323         9218-05-22 10323         9218-05-22 10323         9218-05-22 10323         9218-05-22 10323         9218-05-22 10323         9218-05-22 10323         9218-05-22 10323         9218-05-22 10323         9218-05-22 10323         9218-05-22 10323         9218-05-22 10323         9218-05-22 10323         9218-05-22 10323         9218-05-22 10323         9218-05-22 10323         9218-05-22 10323         9218-05-22 10323         9218-05-22 10323         9218-05-22 10323         9218-05-22 10323         9218-05-22 10323         9218-05-22 10323         9218-05-22 10323         9218-05-22 10323         9218-05-22 10323         9218-05-22 10323</td> <td>Phit         Titriki         2084/001         2084/001         2084/001         2084/001         2084/001         2084/001         2084/001         2084/001         2084/001         2084/001         2084/001         2084/001         2084/001         2084/001         2084/001         2084/001         2084/001         2084/001         2084/001         2084/001         2084/001         2084/001         2084/001         2084/001         2084/001         2084/001         2084/001         2084/001         2084/001         2084/001         2084/001         2084/001         2084/001         2084/001         2084/001         2084/001         2084/001         2084/001         2084/001         2084/001         2084/001         2084/001         2084/001         2084/001         2084/001         2084/001         2084/001         2084/001         2084/001         2084/001         2084/001         2084/001         2084/001         2084/001         2084/001         2084/001         2084/001         2084/001         2084/001         2084/001         2084/001         2084/001         2084/001         2084/001         2084/001         2084/001         2084/001         2084/001         2084/001         2084/001         2084/001         2084/001         2084/001         2084/001         2084/001         2084/001</td> <td>Phice         Target         2x84Mg         x8x4Mg         Filter         Karsusti         PXXAS         Karsusti         PXXAS         Karsusti         PXXAS         Karsusti         PXXAS         Karsusti         PXXAS         Karsusti         PXXAS         Karsusti         PXXAS         Karsusti         PXXAS         Karsusti         PXXAS         Karsusti         PXXAS         Karsusti         PXXAS         Karsusti         PXXAS         PXXAS</td> <td>Phit         Taritity         CRAMM         CRAMM         CRAMM         CRAMM         Filter         Filter         Rest Name         State         State</td> <td>Peta         Table         Quesdage         Quesdage         Path         Extra data         Path data         Path data<td>外数         11         29.84%         29.84%         29.84%         54.87         14.88         29.84.28         48.84%         98.84%         98.84%         98.84%         98.84%         98.84%         98.84%         98.84%         98.84%         98.84%         98.84%         98.84%         98.84%         98.84%         98.84%         98.84%         98.84%         98.84%         98.84%         98.84%         98.84%         98.84%         98.84%         98.84%         98.84%         98.84%         98.84%         98.84%         98.84%         98.84%         98.84%         98.84%         98.84%         98.84%         98.84%         98.84%         98.84%         98.84%         98.84%         98.84%         98.84%         98.84%         98.84%         98.84%         98.84%         98.84%         98.84%         98.84%         98.84%         98.84%         98.84%         98.84%         98.84%         98.84%         98.84%         98.84%         98.84%         98.84%         98.84%         98.84%         98.84%         98.84%         98.84%         98.84%         98.84%         98.84%         98.84%         98.84%         98.84%         98.84%         98.84%         98.84%         98.84%         98.84%         98.84%         98.84%         98.84%</td><td>Phote         Target         Deskedit         State         Value         State         State         Regime           1         201005251410210         2010-05-2510025         Strings         10000         10000         2010-05-2511251         Immedia           2         2010052511070002         2010-05-2510025         Strings         -0.00         0.00         0.00         2010-05-2511251         Immedia           3         2010052511070002         2010-05-251095314         Strings         -0.00         0.00         10.00         2010-05-2511253         Immedia           4         2010052417501002         2010-05-21095314         Strings         -0.00         0.00         10.00         2010-05-25116028         400001250109524440519         Hight           5         2010052417501000         2010-05-24198531         Strings         -0.00         0.00         10.00         2010-05-26160284         400001250108524440519916         Hight           6         2010052417951000         2010-05-24198510         Strings         0.00         0.00         1.00         2010-05-26160284         4000001120101652444431474         Hight           7         201005241724001         2010-05-24193100         Strings         0.00         0.00         1.00         20</td><td>Phite         Titragit         CRABIN         CRABIN         CRABIN         Frient         Frient         Mathematic         Mathematic         Mathmatin         Mathmat</td><td>Prist         Category         Category         Category         Partial         Partial         &lt;</td><td>Prist         1 = varia         X=regin         X=regin         X=regin         Refresh         Refresh         <t< td=""><td>Prist         1.9497         2,9497         2,9497         2,9487         9,7487         1,723         19,748         4,773         19,748         4,775         4,775         4,775         4,775         4,775         4,775         4,775         4,775         4,775         4,775         4,775         4,775         4,775         4,775         4,775         4,775         4,775         4,775         4,775         4,775         4,775         4,775         4,775         4,775         4,775         4,775         4,775         4,775         4,775         4,775         4,775         4,775         4,775         4,775         4,775         4,775         4,775         4,775         4,775         4,775         4,775         4,775         4,775         4,775         4,775         4,775         4,775         4,775         4,775         4,775         4,775         4,775         4,775         4,775         4,775         4,775         4,775         4,775         4,775         4,775         4,775         4,775         4,775         4,775         4,775         4,775         4,775         4,775         4,775         4,775         4,775         4,775         4,775         4,775         4,775         4,775         4,775         4,775</td><td>Ph校         DTable         交易振時         交易振時         交易振時         交易振時         学者町&lt;</td></t<></td></td> | Paist         11¥kit         0.84MB         0.84MB         7.4MB         8419.44B         Month 2419         0.4119.44B         0.4119.44B         0.4                                                                                                    | Phat         Tablet         Stability         Stability         Stabil                                                                                                    | Physic         Tablet         CRAMM         SRAMM         SRAMM         SRAMM         SRAMM         Restaurce         Status         Restaurce         Status         Restaurce         Status         Restaurce         Status         Restaurce         Status         Restaurce         Status         Restaurce         Status         Restaurce         Status         Restaurce         Restaurce                                                                                                    | Physic         11%24         2584MB         288.05         248.05         258.05         82.98.05         82.98.05         82.98.05         82.98.05         82.98.05         82.98.05         82.98.05         82.98.05         82.98.05         82.98.05         82.98.05         82.98.05         82.98.05         82.98.05         82.98.05         82.98.05         82.98.05         82.98.05         82.98.05         82.98.05         82.98.05         82.98.05         82.98.05         82.98.05         82.98.05         82.98.05         82.98.05         82.98.05         82.98.05         82.98.05         82.98.05         82.98.05         82.98.05         82.98.05         82.98.05         82.98.05         82.98.05         82.98.05         82.98.05         82.98.05         82.98.05         82.98.05         82.98.05         82.98.05         82.98.05         82.98.05         82.98.05         82.98.05         82.98.05         82.98.05         82.98.05         82.98.05         82.98.05         82.98.05         82.98.05         82.98.05         82.98.05         82.98.05         82.98.05         82.98.05         82.98.05         82.98.05         82.98.05         82.98.05         82.98.05         82.98.05         82.98.05         82.98.05         82.98.05         82.98.05         82.98.05         82.98.05         82.98.05                                                                                                    | Phit         11% (H)         2,84,84         2,86,48         6,87         8,15,26         8,15,26         8,15,16         8,15,26         8,15,26         8,15,26         8,15,26         8,15,26         8,15,26         8,15,26         8,15,26         8,15,26         8,15,26         8,15,26         8,15,26         8,15,26         8,15,26         8,15,26         8,15,26         8,15,26         8,15,26         8,15,26         8,15,26         9,16         9,16         9,16         9,16         9,16         9,16         9,16         9,16         9,16         9,16         9,16         9,16         9,16         9,16         9,16         9,16         9,16         9,16         9,16         9,16         9,16         9,16         9,16         9,16         9,16         9,16         9,16         9,16         9,16         9,16         9,16         9,16         9,16         9,16         9,16         9,16         9,16         9,16         9,16         9,16         9,16         9,16         9,16         9,16         9,16         9,16         1,16         1,16         1,16         1,16         1,16         1,16         1,16         1,16         1,16         1,16         1,16         1,16         1,16         1,16         1,16                                                                                                    | Phite         1<br>20100525194120014         2018-05-22 10323         9218-05-22 10323         9218-05-22 10323         9218-05-22 10323         9218-05-22 10323         9218-05-22 10323         9218-05-22 10323         9218-05-22 10323         9218-05-22 10323         9218-05-22 10323         9218-05-22 10323         9218-05-22 10323         9218-05-22 10323         9218-05-22 10323         9218-05-22 10323         9218-05-22 10323         9218-05-22 10323         9218-05-22 10323         9218-05-22 10323         9218-05-22 10323         9218-05-22 10323         9218-05-22 10323         9218-05-22 10323         9218-05-22 10323         9218-05-22 10323         9218-05-22 10323         9218-05-22 10323         9218-05-22 10323         9218-05-22 10323         9218-05-22 10323         9218-05-22 10323         9218-05-22 10323         9218-05-22 10323         9218-05-22 10323         9218-05-22 10323         9218-05-22 10323         9218-05-22 10323         9218-05-22 10323         9218-05-22 10323         9218-05-22 10323         9218-05-22 10323         9218-05-22 10323         9218-05-22 10323         9218-05-22 10323         9218-05-22 10323         9218-05-22 10323         9218-05-22 10323         9218-05-22 10323         9218-05-22 10323         9218-05-22 10323         9218-05-22 10323         9218-05-22 10323         9218-05-22 10323         9218-05-22 10323         9218-05-22 10323         9218-05-22 10323         9218-05-22 10323         9218-05-22 10323                                                                                                    | Phit         Titriki         2084/001         2084/001         2084/001         2084/001         2084/001         2084/001         2084/001         2084/001         2084/001         2084/001         2084/001         2084/001         2084/001         2084/001         2084/001         2084/001         2084/001         2084/001         2084/001         2084/001         2084/001         2084/001         2084/001         2084/001         2084/001         2084/001         2084/001         2084/001         2084/001         2084/001         2084/001         2084/001         2084/001         2084/001         2084/001         2084/001         2084/001         2084/001         2084/001         2084/001         2084/001         2084/001         2084/001         2084/001         2084/001         2084/001         2084/001         2084/001         2084/001         2084/001         2084/001         2084/001         2084/001         2084/001         2084/001         2084/001         2084/001         2084/001         2084/001         2084/001         2084/001         2084/001         2084/001         2084/001         2084/001         2084/001         2084/001         2084/001         2084/001         2084/001         2084/001         2084/001         2084/001         2084/001         2084/001         2084/001                                                                                                    | Phice         Target         2x84Mg         x8x4Mg         Filter         Karsusti         PXXAS         Karsusti         PXXAS         Karsusti         PXXAS         Karsusti         PXXAS         Karsusti         PXXAS         Karsusti         PXXAS         Karsusti         PXXAS         Karsusti         PXXAS         Karsusti         PXXAS         Karsusti         PXXAS         Karsusti         PXXAS         Karsusti         PXXAS         PXXAS                                                                                                    | Phit         Taritity         CRAMM         CRAMM         CRAMM         CRAMM         Filter         Filter         Rest Name         State         State                                                                                                    | Peta         Table         Quesdage         Quesdage         Path         Extra data         Path data         Path data <td>外数         11         29.84%         29.84%         29.84%         54.87         14.88         29.84.28         48.84%         98.84%         98.84%         98.84%         98.84%         98.84%         98.84%         98.84%         98.84%         98.84%         98.84%         98.84%         98.84%         98.84%         98.84%         98.84%         98.84%         98.84%         98.84%         98.84%         98.84%         98.84%         98.84%         98.84%         98.84%         98.84%         98.84%         98.84%         98.84%         98.84%         98.84%         98.84%         98.84%         98.84%         98.84%         98.84%         98.84%         98.84%         98.84%         98.84%         98.84%         98.84%         98.84%         98.84%         98.84%         98.84%         98.84%         98.84%         98.84%         98.84%         98.84%         98.84%         98.84%         98.84%         98.84%         98.84%         98.84%         98.84%         98.84%         98.84%         98.84%         98.84%         98.84%         98.84%         98.84%         98.84%         98.84%         98.84%         98.84%         98.84%         98.84%         98.84%         98.84%         98.84%         98.84%         98.84%         98.84%</td> <td>Phote         Target         Deskedit         State         Value         State         State         Regime           1         201005251410210         2010-05-2510025         Strings         10000         10000         2010-05-2511251         Immedia           2         2010052511070002         2010-05-2510025         Strings         -0.00         0.00         0.00         2010-05-2511251         Immedia           3         2010052511070002         2010-05-251095314         Strings         -0.00         0.00         10.00         2010-05-2511253         Immedia           4         2010052417501002         2010-05-21095314         Strings         -0.00         0.00         10.00         2010-05-25116028         400001250109524440519         Hight           5         2010052417501000         2010-05-24198531         Strings         -0.00         0.00         10.00         2010-05-26160284         400001250108524440519916         Hight           6         2010052417951000         2010-05-24198510         Strings         0.00         0.00         1.00         2010-05-26160284         4000001120101652444431474         Hight           7         201005241724001         2010-05-24193100         Strings         0.00         0.00         1.00         20</td> <td>Phite         Titragit         CRABIN         CRABIN         CRABIN         Frient         Frient         Mathematic         Mathematic         Mathmatin         Mathmat</td> <td>Prist         Category         Category         Category         Partial         Partial         &lt;</td> <td>Prist         1 = varia         X=regin         X=regin         X=regin         Refresh         Refresh         <t< td=""><td>Prist         1.9497         2,9497         2,9497         2,9487         9,7487         1,723         19,748         4,773         19,748         4,775         4,775         4,775         4,775         4,775         4,775         4,775         4,775         4,775         4,775         4,775         4,775         4,775         4,775         4,775         4,775         4,775         4,775         4,775         4,775         4,775         4,775         4,775         4,775         4,775         4,775         4,775         4,775         4,775         4,775         4,775         4,775         4,775         4,775         4,775         4,775         4,775         4,775         4,775         4,775         4,775         4,775         4,775         4,775         4,775         4,775         4,775         4,775         4,775         4,775         4,775         4,775         4,775         4,775         4,775         4,775         4,775         4,775         4,775         4,775         4,775         4,775         4,775         4,775         4,775         4,775         4,775         4,775         4,775         4,775         4,775         4,775         4,775         4,775         4,775         4,775         4,775         4,775</td><td>Ph校         DTable         交易振時         交易振時         交易振時         交易振時         学者町&lt;</td></t<></td>                                                                                                    | 外数         11         29.84%         29.84%         29.84%         54.87         14.88         29.84.28         48.84%         98.84%         98.84%         98.84%         98.84%         98.84%         98.84%         98.84%         98.84%         98.84%         98.84%         98.84%         98.84%         98.84%         98.84%         98.84%         98.84%         98.84%         98.84%         98.84%         98.84%         98.84%         98.84%         98.84%         98.84%         98.84%         98.84%         98.84%         98.84%         98.84%         98.84%         98.84%         98.84%         98.84%         98.84%         98.84%         98.84%         98.84%         98.84%         98.84%         98.84%         98.84%         98.84%         98.84%         98.84%         98.84%         98.84%         98.84%         98.84%         98.84%         98.84%         98.84%         98.84%         98.84%         98.84%         98.84%         98.84%         98.84%         98.84%         98.84%         98.84%         98.84%         98.84%         98.84%         98.84%         98.84%         98.84%         98.84%         98.84%         98.84%         98.84%         98.84%         98.84%         98.84%         98.84%         98.84%         98.84%                                                                                                    | Phote         Target         Deskedit         State         Value         State         State         Regime           1         201005251410210         2010-05-2510025         Strings         10000         10000         2010-05-2511251         Immedia           2         2010052511070002         2010-05-2510025         Strings         -0.00         0.00         0.00         2010-05-2511251         Immedia           3         2010052511070002         2010-05-251095314         Strings         -0.00         0.00         10.00         2010-05-2511253         Immedia           4         2010052417501002         2010-05-21095314         Strings         -0.00         0.00         10.00         2010-05-25116028         400001250109524440519         Hight           5         2010052417501000         2010-05-24198531         Strings         -0.00         0.00         10.00         2010-05-26160284         400001250108524440519916         Hight           6         2010052417951000         2010-05-24198510         Strings         0.00         0.00         1.00         2010-05-26160284         4000001120101652444431474         Hight           7         201005241724001         2010-05-24193100         Strings         0.00         0.00         1.00         20                                                                                                    | Phite         Titragit         CRABIN         CRABIN         CRABIN         Frient         Frient         Mathematic         Mathematic         Mathmatin         Mathmat                                                                                                    | Prist         Category         Category         Category         Partial         Partial         <                                                                                                    | Prist         1 = varia         X=regin         X=regin         X=regin         Refresh         Refresh <t< td=""><td>Prist         1.9497         2,9497         2,9497         2,9487         9,7487         1,723         19,748         4,773         19,748         4,775         4,775         4,775         4,775         4,775         4,775         4,775         4,775         4,775         4,775         4,775         4,775         4,775         4,775         4,775         4,775         4,775         4,775         4,775         4,775         4,775         4,775         4,775         4,775         4,775         4,775         4,775         4,775         4,775         4,775         4,775         4,775         4,775         4,775         4,775         4,775         4,775         4,775         4,775         4,775         4,775         4,775         4,775         4,775         4,775         4,775         4,775         4,775         4,775         4,775         4,775         4,775         4,775         4,775         4,775         4,775         4,775         4,775         4,775         4,775         4,775         4,775         4,775         4,775         4,775         4,775         4,775         4,775         4,775         4,775         4,775         4,775         4,775         4,775         4,775         4,775         4,775         4,775</td><td>Ph校         DTable         交易振時         交易振時         交易振時         交易振時         学者町&lt;</td></t<>                                                                                                    | Prist         1.9497         2,9497         2,9497         2,9487         9,7487         1,723         19,748         4,773         19,748         4,775         4,775         4,775         4,775         4,775         4,775         4,775         4,775         4,775         4,775         4,775         4,775         4,775         4,775         4,775         4,775         4,775         4,775         4,775         4,775         4,775         4,775         4,775         4,775         4,775         4,775         4,775         4,775         4,775         4,775         4,775         4,775         4,775         4,775         4,775         4,775         4,775         4,775         4,775         4,775         4,775         4,775         4,775         4,775         4,775         4,775         4,775         4,775         4,775         4,775         4,775         4,775         4,775         4,775         4,775         4,775         4,775         4,775         4,775         4,775         4,775         4,775         4,775         4,775         4,775         4,775         4,775         4,775         4,775         4,775         4,775         4,775         4,775         4,775         4,775         4,775         4,775         4,775                                                                                                    | Ph校         DTable         交易振時         交易振時         交易振時         交易振時         学者町<                                                                                                    | Phot         1 建築         交換時間         交換時間         交換時間         交換時間         分離間         受換時間         分離間         受換時間         受換時間         受換時間         受換時間         受換時間         受換時間         受換時間         受換時間         受換時間         受換時間         受換時間         受換時間         受換時間         受換時間         受換時間         受換時間         受換時間         受換時間         受換時間         受換時間         受換時間         受換時間         受換時間                                                                                                    | Physic         Tight         Optimize         Split         Split         Fight         Split         Split                                                                                                    | 沖波         丁福祉         交易時間         交易自動器         デ報用         技巧金数         単元用         技巧金数         単元用         株式和         単元用         株式和         単元用         ●         ●         ●         ●         ●         ●         ●         ●         ●         ●         ●         ●         ●         ●         ●         ●         ●         ●         ●         ●         ●         ●         ●         ●         ●         ●         ●         ●         ●         ●         ●         ●         ●         ●         ●         ●         ●         ●         ●         ●         ●         ●         ●         ●         ●         ●         ●         ●         ●         ●         ●         ●         ●         ●         ●         ●         ●         ●         ●         ●         ●         ●         ●         ●         ●         ●         ●         ●         ●         ●         ●         ●         ●         ●         ●         ●         ●         ●         ●         ●         ●         ●         ●         ●         ●         ●         ●         ●         ●         ●         ●         ●        <                                                                                                    | 沖液         订算法         交易時間         交易時間         ジーパー         ジーパー         ジーパ         ジーパー         ジ                                                                                                    | PH3         1133/L         258,490         268,400         74,400         14,400         268,450         428,450         74,400         15,400         268,450         428,450         428,450         428,450         428,450         428,450         428,450         428,450         428,450         428,450         428,450         428,450         428,450         428,450         428,450         428,450         428,450         428,450         428,450         428,450         428,450         428,450         428,450         428,450         428,450         428,450         428,450         428,450         428,450         428,450         428,450         428,450         428,450         428,450         428,450         428,450         428,450         428,450         428,450         428,450         428,450         428,450         428,450         428,450         428,450         428,450         428,450         428,450         428,450         428,450         428,450         428,450         428,450         428,450         428,450         428,450         428,450         428,450         428,450         428,450         428,450         428,450         428,450         428,450         428,450         428,450         428,450         428,450         428,450         428,450         428,450         428,450 |
| 外数         1事数         2条林類         2条人数数         子編会         KT 会話         月子会話         KT 合法         日本         日本 <td>外域         打場故         交易休憩         交易止酸型         小線         大振会         原子会話         成式時間         管理物理           1         20190525194120014         2019-05-25 21:023         支付加の         100.00         0.00         2018-05-25 21:3751         10100           2         20190525197002         2019-05-25 21:023         支付加の         100.00         0.00         2018-05-25 21:3751         10100           3         20190525197002         2018-05-25 10:555         支付加の         10.00         0.00         2018-05-26 12:28731         10100           4         2018052417750012         2018-05-24 194/31         裏切加         10.00         0.00         2018-05-26 16:08:24         10100           5         2018052417750010         2018-05-24 194/31         裏切加         0.00         0.00         2018-05-26 16:08:24         4200001122:01805242475599166         1010           6         2018952417753000         2018-05-24 194/32         実切加         0.00         0.00         2018-05-26 16:08:04         4200001122:01805242581017.46         1010           7         201895241755002         2018-05-24 194/32         実切加         0.00         0.00         2018-05-26 16:08:04         4200001122:018052444932191         1010           2018952417240011         2018-05-24 194/</td> <td>沖減         江口事故         交易林間         交易体間         ディーボ         払其金額         原シ魚金額         私其金額         人類小面         会員小面         会員小面           1         20189225194120014         2018-05-25 210325         支付用の         10000         0.00         2018-05-25 121551         10100         0.00         2018-05-25 1223751         10100         10100         2018-05-25 1223751         10100         10100         2018-05-25 122533         10100         0.00         10100         2018-05-25 122533         10100         0.00         2018-05-25 122633         10100         0.00         2018-05-26 126283         10100         0.00         2018-05-26 126283         10100         0.00         2018-05-26 156804         420000112201805244705999186         1010           3         2018052417950002         2018-05-24 194283         支付加の         0.00         0.10         2018-05-26 156804         420000112201805244705999186         1010           6         2018052417930006         2018-05-24 194283         支付加の         0.00         0.10         2018-05-26 156804         420000112201805244705999186         1010           7         201805241750002         2018-05-24 194123         支付加の         0.00         0.10         2018-05-26 156804         420000011220180524444332317         1010         0.00</td> <td>仲岐         打事状         欠発林間         空見水面         宇宙火         ド調査         ド調査         総算合器         総算合器         総算合器         総算合器         総算合器         総算合器         総算合器         総算合器         総算合器         総算合器         総算合器         総算合器         総算合器         総算合器         総算合器         総算合器         総算合器         総算合器         総算合器         総算合器         総算合器         総算合器         総算合器         総算合         管理報号           1         20180925197002         2016-05-5210253         受け認知         0.00         0.00         0.00         2016-05-212253         (11)         (11)         (11)         (11)         (11)         (11)         (11)         (11)         (11)         (11)         (11)         (11)         (11)         (11)         (11)         (11)         (11)         (11)         (11)         (11)         (11)         (11)         (11)         (11)         (11)         (11)         (11)         (11)         (11)         (11)         (11)         (11)         (11)         (11)         (11)         (11)         (11)         (11)         (11)         (11)         (11)         (11)         (11)         (11)         (11)         (11)         (11)         (11)         (11)         (11)         (</td> <td>外数         打算数         交易林期         交易人類         学報告         約算金額         月2014         約算金額         約算金額         約         1000         0.000         0.000         2016-05-25 12/351         9168         9168           3         201809251807002         2016-05-5511455         318300         0.00         0.00         2016-05-26 12/2873         9168         9188           4         20180925417750012         2016-05-24 194531         318300         0.00         0.00         2016-05-26 10/828         9188         9188         9188         9188         9188         9188         9188         9188         9188         9188         9188         9188         9188         9188         9188         9188         9188         9188         9188         9188         9188         9188         9188         9188         9188         9188         9188         9188         9188         9188         9188         9188         9188</td> <td>仲貌         打事故         免発林期         免発人類         予報表         秋雨会         用う合         単数         単数         大雨会         秋雨会         見         単数         単数         「日本         10000         1000         2018         2218         10000         1000         2018         2218         10000         1000         2018         2218         10000         1000         2018         2218         10000         1000         2018         2218         10000         1000         2018         2218         10000         1000         0000         2018         2218         10000         1000         0000         2018         2218         10000         1000         1000         2018         2218         10000         1000         1000         2018         2218         10000         1000         1000         2018         2218         10000         1000         1000         2018         2218         10000         1000         1000         2018         2218         10000         1000         1000         2018         2218         2218         2218         2218         2218         2218         2218         2218         2218         2218         2218         2218         2218         2218         221</td> <td>仲岐         订單試         父恩林間         父恩人類、数         父親公園、「一〇〇〇〇〇〇〇〇〇〇〇〇〇〇〇〇〇〇〇〇〇〇〇〇〇〇〇〇〇〇〇〇〇〇〇〇</td> <td>Prixt         打事状         又易林間         交易体間         手術費         秋耳金額         用金数         新田金額         手術費         秋耳金額         用金数         株耳金額         用金数         単数         第二         第二         第         第二         第二         第二         第二         第二         第二         第二         第二         第二         第         第         1         1</td> <td>外数         1事数         2株林町         空具水数         大振金額運動         子編集         秋葉金額         原果金額         秋葉季酸         秋葉季酸         秋葉季酸         秋葉季酸         秋葉季酸         秋葉季酸         秋葉季酸         秋葉季酸         秋葉季酸         秋葉季酸         秋葉季酸         秋葉季酸         秋葉季酸         秋葉季酸         秋葉季酸         秋葉季酸         秋葉季酸         秋葉季酸         秋葉季酸         秋葉季酸         秋葉季酸         10000         0000         2016-05-25 12/55         10100         0000         2016-05-25 12/255         10100         0000         2016-05-25 12/255         10100         0000         2016-05-25 12/255         10100         0000         2016-05-25 12/255         10100         0000         2016-05-25 12/255         10100         0000         2016-05-25 12/255         10100         0000         2016-05-25 12/255         10100         0000         2016-05-25 12/255         10100         0000         2016-05-26 10/2507         2016/254/17/2509916         10100           1         2016952-417930000         2016-05-25 14 19/342         東式#3000         0.00         0.00         2016-05-26 10/5807         4200000112/2016/254/17/059916         10100           7         2016952-417930002         2016-05-24 19/3423         東式#3000         0.00         0.00         0.00         2016-05-26 10/5807         420</td> <td>序数         订單数         交易時期         交易後期         交易金額         所確         約二金額         約二金額         約二金         2016         2016         2016         2016         2016         2016         2016         2016         2016         2016         2016         2016         2016         2016         2016         2016         2016         2016         2016         2016         2016         2016         2016         2016         2016         2016         2016         2016         2016         2016         2016         2016         2016         2016         2016         2016         2016         2016         2016         2016         2016         2016         2016         2016         2016         2016         2016         2016         2016         2016         2016         2016         2016         2016         2016         2016         2016         2016         201</td> <td>学校         工事味         文先時期         交先時期         交先活動器         ディーパ         大事業         死久気器         外気気器         外気気器         外気気器         外気気器         外気気器         外気気器         外気気器         外気気器         外気気器         外気気器         外気気器         外気気器         外気気器         外気気器         外気気器         外気気器         外気気器         外気気気器         シャパロ         パロロ         パロロ         パ</td> <td>Prist         1 Wist         2 Risking         2 Risking         Print         R Implie         R Risking         R Risking         <thr risking<="" th="">         R Risking         <th <="" r="" risking<="" td=""><td>Prict         Target         2.84Mg         2.84Mg         2.84Mg         7.84Mg         RTM scill         RTM scillllllllll</td><td>Pést         Täršát         2,98,498         2,98,408         Fágat         Káth 268         Káth 268         Káth</td><td>外数         丁製製         交易時間         交易時間         予備数         新工会         新工会         MTL         MTL&lt;</td><td>Physic         Tables         Q-R-MM         Q-R-MM         Q-R-MM         Rest         Rame         Rame         Ram         Ram         Rame</td><td>PFSI         1 Weit         2.88488         2.88488         2.884888         6.813488         PER.28         6.813498         PER.28         6.813498         PER.28         6.813498         PER.28         6.813498         PER.28         6.813498         PER.28         6.813498         PER.28         6.813498         PER.28         6.813498         PER.28         6.813498         PER.28         6.813498         PER.28         8.813498         PER.28         8.813498         PER.28         9.81349         PER.28         9.81349         PER.28         PER.28         PER.28         PER.28         PER.28         PER.28         PER.28         PER.28         PER.28         PER.28         PER.28         PER.28         PER.28&lt;</td><td>Phide         Tilligit         2,88,MB         2,88,MB         <th< td=""><td>Phite         Taritist         QRMM         QRM         QRMM         Paire         Name         RegRession         Statust         RegRession         Statust         RegRession         RegRession         RegResSion         RegResion         RegRes</td><td>Phote         Tablet         Constraint         Constraint</td><td>Prist         Table         Open-Section         Open-Section         &lt;</td><td>Physic         Tablet         Operating         Operating         Oper</td><td>Hyst         Tälät         ORAMI         ORAMI         ORAMI         Färt         Kärsää         Hora         Kärsää         Hora         Kärsää         Hora         Hora</td><td>Phite         Taritist         QRMM         QRM         QRMM         Filter         Kittage         RQRMM         RQRMM         Pilter         RQRMM         RQRMM         Pilter         RQRMM         RQRMM         Pilter         RQRMM         RQRMM         Pilter         RQRMM         RQRMM         Pilter         RQRMM         RQRMM         Pilter         RQRMM         Pilter         RQRMM         Pilter         Pilter         Pi</td><td>Phite         11/24/4         2-R-MM         2-R-MA         R         R-MA         RTM-REI         REV-RAIM         REV-RAIM</td><td>Phite         11/2/42         2/8.4/8/8         2/8.4/8/8         7.4/8         K17 5/8         PC/8.4/8         K17 5/8         PC/8.4/8         K17 5/8         PC/8.4/8         K17 5/8         PC/8.4/8         K17 5/8         PC/8.4/8         K17 5/8         PC/8.4/8         K17 5/8         PC/8.4/8         K17 5/8         PC/8.4/8         K17 5/8         PC/8.4/8         K17 5/8         PC/8.4/8         K17 5/8         PC/8.4/8         K17 5/8         PC/8.4/8         F/8.4/8         PC/8.4/8         F/8.4/8         PC/8.4/8         F/8.4/8         PC/8.4/8         F/8.4/8         PC/8.4/8         PC/8.4/8         F/8.4/8         PC/8.4/8         PC/8.4/8</td><td>Prist         Table         Optimize         Optimize         O</td><td>PASt         11824         2084/80         2884/80         7480         8179.50         PSA56         5481/80         61781/80         9100/80         9100/80           1         201050521514120014         2016-05-52 120.537         501000         0.00         0.00         2018-05-52 120.537         9100           2         20105052156370002         2016-05-52 10.556         abstrato         0.00         0.00         0.00         2018-05-52 120.537         9100           3         20160525106370002         2016-05-52 10.556         abstrato         0.00         0.00         2018-05-52 120.537         9100           4         20180524177540012         2016-05-23 14.954.31         abstrato         0.00         0.00         2018-05-23 16.0572         4200001 25211805244705999166         9180           5         2018052419783000         2016-05-24 194.543         abstrato         0.00         0.00         2018-05-26 16.0824         4200001125211805244705999166         9180           6         2018052419783000         2016-05-24 194.543         atstrato         0.00         0.00         0.01         2018-05-26 16.0004         42000011252118052447051999166         9180           8         2018052419783000         2016-05-24 194.7340         0.00         0.00         0.</td><td>Phite         Tarityt         StateMail         StateMailine         StateMail         S</td><td>Physic         Tablet         Quesdays         Quesdays         Payse         Status         Payse         Status</td><td>外数         1間数         2規時間         2規時間         2規時間         2規目         2月間         2月間</td><td>Phote         CPUEND         CPUEND         <thcpuend< th="">         CPUEND         CPUEND<td>PhAte         Titragit         CRABMIN         CRABMIN         CRABMIN         Prime         Titragit         Prime         Titragit         Prime         Titragit         Prime         Titragit         Prime         Titragit         Prime         Titragit         Prime         Titragit         Prime         Prime         Prim         Prim         Prime</td><td>Prist         Qialward         XPARM         XPARM         PARM         Refract         Refract         <threfract< th=""> <threfract< th=""> <threfract< <="" td=""><td>Print         Line of<br/>Line of<br/>Line of</td><td>Physit         1.94         文規構成         交換構成         交換構成         予報間&lt;</td></threfract<></threfract<></threfract<></td></thcpuend<></td></th<></td></th>         利用         人業用は         単構成         単構成           1         2.018052519420014         2016-05-2510255         切前の         100.00         100.00         2016-05-25112751         甲球菌           2         20180525195570002         2016-05-2510055         切前加         0.00         100.00         2016-05-25112751         甲球菌           3         201805251957002         2016-05-2510515         動調加         100.00         0.00         2016-05-25126553         甲球菌           4         20180524177540012         2016-05-241965431         動調加         0.00         0.00         2016-05-26160807         4000001520190524470599916         明磁           6         20180524177540012         2016-05-24194543         支打振加         0.00         0.00         2016-05-26160807         4000001520190524470599916         明磁           6         2018052417550001         2016-05-24194328         支打振加         0.00         0.00         2016-05-26160807         4000001520190524480640866         明磁           6         20180524105710010         2016-05-24193128         支打振加         0.00         0.00         2016-05-26160807         40000011520190524484844444444444444444444444444444444</thr></td> <td>Ph後         日前         空利用時         空利用時         空利用時         空利用時         空利用時         管相用         管相用         管相用         管相用         管相用           1         201005551410002         20100-55214053         20100551410002         20100-55214053         日本         20100551410002         20100-552141504         日本         日本         20100551410002         20100-552141504         日本         日本</td> <td>Phot         日本         交易時間         交易時間         交易時間         交易時間         学者間         修理的         使用時間         使用時間         使用時間         使用時間         使用時間         使用         使用         使用         使用         使用         使用         使用         使用         使用         使用         使用         使用         使用         使用         使用         使用         使用         使用         使用         使用         使用         使用         使用         使用         使用         使用                                                                            &lt;</td> <td>Physic         Difference         Operating         Operating</td> <td>外数         11単数         交易時間         今期時間         5月間         6月間         6月         6月         6月<td>沖液         订算法         交易時間         交易         ジ目         ジ目        ジ目        ジ目        ジ目</td><td>沖減         可能減         空風時間         交易時間         ジーパー         ジーパー         ジーパ         ジーパ         ジーパ</td></td> | 外域         打場故         交易休憩         交易止酸型         小線         大振会         原子会話         成式時間         管理物理           1         20190525194120014         2019-05-25 21:023         支付加の         100.00         0.00         2018-05-25 21:3751         10100           2         20190525197002         2019-05-25 21:023         支付加の         100.00         0.00         2018-05-25 21:3751         10100           3         20190525197002         2018-05-25 10:555         支付加の         10.00         0.00         2018-05-26 12:28731         10100           4         2018052417750012         2018-05-24 194/31         裏切加         10.00         0.00         2018-05-26 16:08:24         10100           5         2018052417750010         2018-05-24 194/31         裏切加         0.00         0.00         2018-05-26 16:08:24         4200001122:01805242475599166         1010           6         2018952417753000         2018-05-24 194/32         実切加         0.00         0.00         2018-05-26 16:08:04         4200001122:01805242581017.46         1010           7         201895241755002         2018-05-24 194/32         実切加         0.00         0.00         2018-05-26 16:08:04         4200001122:018052444932191         1010           2018952417240011         2018-05-24 194/                                                                                                    | 沖減         江口事故         交易林間         交易体間         ディーボ         払其金額         原シ魚金額         私其金額         人類小面         会員小面         会員小面           1         20189225194120014         2018-05-25 210325         支付用の         10000         0.00         2018-05-25 121551         10100         0.00         2018-05-25 1223751         10100         10100         2018-05-25 1223751         10100         10100         2018-05-25 122533         10100         0.00         10100         2018-05-25 122533         10100         0.00         2018-05-25 122633         10100         0.00         2018-05-26 126283         10100         0.00         2018-05-26 126283         10100         0.00         2018-05-26 156804         420000112201805244705999186         1010           3         2018052417950002         2018-05-24 194283         支付加の         0.00         0.10         2018-05-26 156804         420000112201805244705999186         1010           6         2018052417930006         2018-05-24 194283         支付加の         0.00         0.10         2018-05-26 156804         420000112201805244705999186         1010           7         201805241750002         2018-05-24 194123         支付加の         0.00         0.10         2018-05-26 156804         420000011220180524444332317         1010         0.00                                                                                                    | 仲岐         打事状         欠発林間         空見水面         宇宙火         ド調査         ド調査         総算合器         総算合器         総算合器         総算合器         総算合器         総算合器         総算合器         総算合器         総算合器         総算合器         総算合器         総算合器         総算合器         総算合器         総算合器         総算合器         総算合器         総算合器         総算合器         総算合器         総算合器         総算合器         総算合器         総算合         管理報号           1         20180925197002         2016-05-5210253         受け認知         0.00         0.00         0.00         2016-05-212253         (11)         (11)         (11)         (11)         (11)         (11)         (11)         (11)         (11)         (11)         (11)         (11)         (11)         (11)         (11)         (11)         (11)         (11)         (11)         (11)         (11)         (11)         (11)         (11)         (11)         (11)         (11)         (11)         (11)         (11)         (11)         (11)         (11)         (11)         (11)         (11)         (11)         (11)         (11)         (11)         (11)         (11)         (11)         (11)         (11)         (11)         (11)         (11)         (11)         (11)         (                                                                                                    | 外数         打算数         交易林期         交易人類         学報告         約算金額         月2014         約算金額         約算金額         約         1000         0.000         0.000         2016-05-25 12/351         9168         9168           3         201809251807002         2016-05-5511455         318300         0.00         0.00         2016-05-26 12/2873         9168         9188           4         20180925417750012         2016-05-24 194531         318300         0.00         0.00         2016-05-26 10/828         9188         9188         9188         9188         9188         9188         9188         9188         9188         9188         9188         9188         9188         9188         9188         9188         9188         9188         9188         9188         9188         9188         9188         9188         9188         9188         9188         9188         9188         9188         9188         9188         9188                                                                                                    | 仲貌         打事故         免発林期         免発人類         予報表         秋雨会         用う合         単数         単数         大雨会         秋雨会         見         単数         単数         「日本         10000         1000         2018         2218         10000         1000         2018         2218         10000         1000         2018         2218         10000         1000         2018         2218         10000         1000         2018         2218         10000         1000         2018         2218         10000         1000         0000         2018         2218         10000         1000         0000         2018         2218         10000         1000         1000         2018         2218         10000         1000         1000         2018         2218         10000         1000         1000         2018         2218         10000         1000         1000         2018         2218         10000         1000         1000         2018         2218         10000         1000         1000         2018         2218         2218         2218         2218         2218         2218         2218         2218         2218         2218         2218         2218         2218         2218         221                                                                                                    | 仲岐         订單試         父恩林間         父恩人類、数         父親公園、「一〇〇〇〇〇〇〇〇〇〇〇〇〇〇〇〇〇〇〇〇〇〇〇〇〇〇〇〇〇〇〇〇〇〇〇〇                                                                                                    | Prixt         打事状         又易林間         交易体間         手術費         秋耳金額         用金数         新田金額         手術費         秋耳金額         用金数         株耳金額         用金数         単数         第二         第二         第         第二         第二         第二         第二         第二         第二         第二         第二         第二         第         第         1         1                                                                                                    | 外数         1事数         2株林町         空具水数         大振金額運動         子編集         秋葉金額         原果金額         秋葉季酸         秋葉季酸         秋葉季酸         秋葉季酸         秋葉季酸         秋葉季酸         秋葉季酸         秋葉季酸         秋葉季酸         秋葉季酸         秋葉季酸         秋葉季酸         秋葉季酸         秋葉季酸         秋葉季酸         秋葉季酸         秋葉季酸         秋葉季酸         秋葉季酸         秋葉季酸         秋葉季酸         10000         0000         2016-05-25 12/55         10100         0000         2016-05-25 12/255         10100         0000         2016-05-25 12/255         10100         0000         2016-05-25 12/255         10100         0000         2016-05-25 12/255         10100         0000         2016-05-25 12/255         10100         0000         2016-05-25 12/255         10100         0000         2016-05-25 12/255         10100         0000         2016-05-25 12/255         10100         0000         2016-05-26 10/2507         2016/254/17/2509916         10100           1         2016952-417930000         2016-05-25 14 19/342         東式#3000         0.00         0.00         2016-05-26 10/5807         4200000112/2016/254/17/059916         10100           7         2016952-417930002         2016-05-24 19/3423         東式#3000         0.00         0.00         0.00         2016-05-26 10/5807         420                                                                                                    | 序数         订單数         交易時期         交易後期         交易金額         所確         約二金額         約二金額         約二金         2016         2016         2016         2016         2016         2016         2016         2016         2016         2016         2016         2016         2016         2016         2016         2016         2016         2016         2016         2016         2016         2016         2016         2016         2016         2016         2016         2016         2016         2016         2016         2016         2016         2016         2016         2016         2016         2016         2016         2016         2016         2016         2016         2016         2016         2016         2016         2016         2016         2016         2016         2016         2016         2016         2016         2016         2016         2016         201                                                                                                    | 学校         工事味         文先時期         交先時期         交先活動器         ディーパ         大事業         死久気器         外気気器         外気気器         外気気器         外気気器         外気気器         外気気器         外気気器         外気気器         外気気器         外気気器         外気気器         外気気器         外気気器         外気気器         外気気器         外気気器         外気気器         外気気気器         シャパロ         パロロ         パロロ         パ                                                                                                    | Prist         1 Wist         2 Risking         2 Risking         Print         R Implie         R Risking         R Risking <thr risking<="" th="">         R Risking         <th <="" r="" risking<="" td=""><td>Prict         Target         2.84Mg         2.84Mg         2.84Mg         7.84Mg         RTM scill         RTM scillllllllll</td><td>Pést         Täršát         2,98,498         2,98,408         Fágat         Káth 268         Káth 268         Káth</td><td>外数         丁製製         交易時間         交易時間         予備数         新工会         新工会         MTL         MTL&lt;</td><td>Physic         Tables         Q-R-MM         Q-R-MM         Q-R-MM         Rest         Rame         Rame         Ram         Ram         Rame</td><td>PFSI         1 Weit         2.88488         2.88488         2.884888         6.813488         PER.28         6.813498         PER.28         6.813498         PER.28         6.813498         PER.28         6.813498         PER.28         6.813498         PER.28         6.813498         PER.28         6.813498         PER.28         6.813498         PER.28         6.813498         PER.28         6.813498         PER.28         8.813498         PER.28         8.813498         PER.28         9.81349         PER.28         9.81349         PER.28         PER.28         PER.28         PER.28         PER.28         PER.28         PER.28         PER.28         PER.28         PER.28         PER.28         PER.28         PER.28&lt;</td><td>Phide         Tilligit         2,88,MB         2,88,MB         <th< td=""><td>Phite         Taritist         QRMM         QRM         QRMM         Paire         Name         RegRession         Statust         RegRession         Statust         RegRession         RegRession         RegResSion         RegResion         RegRes</td><td>Phote         Tablet         Constraint         Constraint</td><td>Prist         Table         Open-Section         Open-Section         &lt;</td><td>Physic         Tablet         Operating         Operating         Oper</td><td>Hyst         Tälät         ORAMI         ORAMI         ORAMI         Färt         Kärsää         Hora         Kärsää         Hora         Kärsää         Hora         Hora</td><td>Phite         Taritist         QRMM         QRM         QRMM         Filter         Kittage         RQRMM         RQRMM         Pilter         RQRMM         RQRMM         Pilter         RQRMM         RQRMM         Pilter         RQRMM         RQRMM         Pilter         RQRMM         RQRMM         Pilter         RQRMM         RQRMM         Pilter         RQRMM         Pilter         RQRMM         Pilter         Pilter         Pi</td><td>Phite         11/24/4         2-R-MM         2-R-MA         R         R-MA         RTM-REI         REV-RAIM         REV-RAIM</td><td>Phite         11/2/42         2/8.4/8/8         2/8.4/8/8         7.4/8         K17 5/8         PC/8.4/8         K17 5/8         PC/8.4/8         K17 5/8         PC/8.4/8         K17 5/8         PC/8.4/8         K17 5/8         PC/8.4/8         K17 5/8         PC/8.4/8         K17 5/8         PC/8.4/8         K17 5/8         PC/8.4/8         K17 5/8         PC/8.4/8         K17 5/8         PC/8.4/8         K17 5/8         PC/8.4/8         K17 5/8         PC/8.4/8         F/8.4/8         PC/8.4/8         F/8.4/8         PC/8.4/8         F/8.4/8         PC/8.4/8         F/8.4/8         PC/8.4/8         PC/8.4/8         F/8.4/8         PC/8.4/8         PC/8.4/8</td><td>Prist         Table         Optimize         Optimize         O</td><td>PASt         11824         2084/80         2884/80         7480         8179.50         PSA56         5481/80         61781/80         9100/80         9100/80           1         201050521514120014         2016-05-52 120.537         501000         0.00         0.00         2018-05-52 120.537         9100           2         20105052156370002         2016-05-52 10.556         abstrato         0.00         0.00         0.00         2018-05-52 120.537         9100           3         20160525106370002         2016-05-52 10.556         abstrato         0.00         0.00         2018-05-52 120.537         9100           4         20180524177540012         2016-05-23 14.954.31         abstrato         0.00         0.00         2018-05-23 16.0572         4200001 25211805244705999166         9180           5         2018052419783000         2016-05-24 194.543         abstrato         0.00         0.00         2018-05-26 16.0824         4200001125211805244705999166         9180           6         2018052419783000         2016-05-24 194.543         atstrato         0.00         0.00         0.01         2018-05-26 16.0004         42000011252118052447051999166         9180           8         2018052419783000         2016-05-24 194.7340         0.00         0.00         0.</td><td>Phite         Tarityt         StateMail         StateMailine         StateMail         S</td><td>Physic         Tablet         Quesdays         Quesdays         Payse         Status         Payse         Status</td><td>外数         1間数         2規時間         2規時間         2規時間         2規目         2月間         2月間</td><td>Phote         CPUEND         CPUEND         <thcpuend< th="">         CPUEND         CPUEND<td>PhAte         Titragit         CRABMIN         CRABMIN         CRABMIN         Prime         Titragit         Prime         Titragit         Prime         Titragit         Prime         Titragit         Prime         Titragit         Prime         Titragit         Prime         Titragit         Prime         Prime         Prim         Prim         Prime</td><td>Prist         Qialward         XPARM         XPARM         PARM         Refract         Refract         <threfract< th=""> <threfract< th=""> <threfract< <="" td=""><td>Print         Line of<br/>Line of<br/>Line of</td><td>Physit         1.94         文規構成         交換構成         交換構成         予報間&lt;</td></threfract<></threfract<></threfract<></td></thcpuend<></td></th<></td></th>         利用         人業用は         単構成         単構成           1         2.018052519420014         2016-05-2510255         切前の         100.00         100.00         2016-05-25112751         甲球菌           2         20180525195570002         2016-05-2510055         切前加         0.00         100.00         2016-05-25112751         甲球菌           3         201805251957002         2016-05-2510515         動調加         100.00         0.00         2016-05-25126553         甲球菌           4         20180524177540012         2016-05-241965431         動調加         0.00         0.00         2016-05-26160807         4000001520190524470599916         明磁           6         20180524177540012         2016-05-24194543         支打振加         0.00         0.00         2016-05-26160807         4000001520190524470599916         明磁           6         2018052417550001         2016-05-24194328         支打振加         0.00         0.00         2016-05-26160807         4000001520190524480640866         明磁           6         20180524105710010         2016-05-24193128         支打振加         0.00         0.00         2016-05-26160807         40000011520190524484844444444444444444444444444444444</thr> | <td>Prict         Target         2.84Mg         2.84Mg         2.84Mg         7.84Mg         RTM scill         RTM scillllllllll</td> <td>Pést         Täršát         2,98,498         2,98,408         Fágat         Káth 268         Káth 268         Káth</td> <td>外数         丁製製         交易時間         交易時間         予備数         新工会         新工会         MTL         MTL&lt;</td> <td>Physic         Tables         Q-R-MM         Q-R-MM         Q-R-MM         Rest         Rame         Rame         Ram         Ram         Rame</td> <td>PFSI         1 Weit         2.88488         2.88488         2.884888         6.813488         PER.28         6.813498         PER.28         6.813498         PER.28         6.813498         PER.28         6.813498         PER.28         6.813498         PER.28         6.813498         PER.28         6.813498         PER.28         6.813498         PER.28         6.813498         PER.28         6.813498         PER.28         8.813498         PER.28         8.813498         PER.28         9.81349         PER.28         9.81349         PER.28         PER.28         PER.28         PER.28         PER.28         PER.28         PER.28         PER.28         PER.28         PER.28         PER.28         PER.28         PER.28&lt;</td> <td>Phide         Tilligit         2,88,MB         2,88,MB         <th< td=""><td>Phite         Taritist         QRMM         QRM         QRMM         Paire         Name         RegRession         Statust         RegRession         Statust         RegRession         RegRession         RegResSion         RegResion         RegRes</td><td>Phote         Tablet         Constraint         Constraint</td><td>Prist         Table         Open-Section         Open-Section         &lt;</td><td>Physic         Tablet         Operating         Operating         Oper</td><td>Hyst         Tälät         ORAMI         ORAMI         ORAMI         Färt         Kärsää         Hora         Kärsää         Hora         Kärsää         Hora         Hora</td><td>Phite         Taritist         QRMM         QRM         QRMM         Filter         Kittage         RQRMM         RQRMM         Pilter         RQRMM         RQRMM         Pilter         RQRMM         RQRMM         Pilter         RQRMM         RQRMM         Pilter         RQRMM         RQRMM         Pilter         RQRMM         RQRMM         Pilter         RQRMM         Pilter         RQRMM         Pilter         Pilter         Pi</td><td>Phite         11/24/4         2-R-MM         2-R-MA         R         R-MA         RTM-REI         REV-RAIM         REV-RAIM</td><td>Phite         11/2/42         2/8.4/8/8         2/8.4/8/8         7.4/8         K17 5/8         PC/8.4/8         K17 5/8         PC/8.4/8         K17 5/8         PC/8.4/8         K17 5/8         PC/8.4/8         K17 5/8         PC/8.4/8         K17 5/8         PC/8.4/8         K17 5/8         PC/8.4/8         K17 5/8         PC/8.4/8         K17 5/8         PC/8.4/8         K17 5/8         PC/8.4/8         K17 5/8         PC/8.4/8         K17 5/8         PC/8.4/8         F/8.4/8         PC/8.4/8         F/8.4/8         PC/8.4/8         F/8.4/8         PC/8.4/8         F/8.4/8         PC/8.4/8         PC/8.4/8         F/8.4/8         PC/8.4/8         PC/8.4/8</td><td>Prist         Table         Optimize         Optimize         O</td><td>PASt         11824         2084/80         2884/80         7480         8179.50         PSA56         5481/80         61781/80         9100/80         9100/80           1         201050521514120014         2016-05-52 120.537         501000         0.00         0.00         2018-05-52 120.537         9100           2         20105052156370002         2016-05-52 10.556         abstrato         0.00         0.00         0.00         2018-05-52 120.537         9100           3         20160525106370002         2016-05-52 10.556         abstrato         0.00         0.00         2018-05-52 120.537         9100           4         20180524177540012         2016-05-23 14.954.31         abstrato         0.00         0.00         2018-05-23 16.0572         4200001 25211805244705999166         9180           5         2018052419783000         2016-05-24 194.543         abstrato         0.00         0.00         2018-05-26 16.0824         4200001125211805244705999166         9180           6         2018052419783000         2016-05-24 194.543         atstrato         0.00         0.00         0.01         2018-05-26 16.0004         42000011252118052447051999166         9180           8         2018052419783000         2016-05-24 194.7340         0.00         0.00         0.</td><td>Phite         Tarityt         StateMail         StateMailine         StateMail         S</td><td>Physic         Tablet         Quesdays         Quesdays         Payse         Status         Payse         Status</td><td>外数         1間数         2規時間         2規時間         2規時間         2規目         2月間         2月間</td><td>Phote         CPUEND         CPUEND         <thcpuend< th="">         CPUEND         CPUEND<td>PhAte         Titragit         CRABMIN         CRABMIN         CRABMIN         Prime         Titragit         Prime         Titragit         Prime         Titragit         Prime         Titragit         Prime         Titragit         Prime         Titragit         Prime         Titragit         Prime         Prime         Prim         Prim         Prime</td><td>Prist         Qialward         XPARM         XPARM         PARM         Refract         Refract         <threfract< th=""> <threfract< th=""> <threfract< <="" td=""><td>Print         Line of<br/>Line of<br/>Line of</td><td>Physit         1.94         文規構成         交換構成         交換構成         予報間&lt;</td></threfract<></threfract<></threfract<></td></thcpuend<></td></th<></td> | Prict         Target         2.84Mg         2.84Mg         2.84Mg         7.84Mg         RTM scill         RTM scillllllllll                                                                                                    | Pést         Täršát         2,98,498         2,98,408         Fágat         Káth 268         Káth 268         Káth                                                                                                    | 外数         丁製製         交易時間         交易時間         予備数         新工会         新工会         MTL         MTL<                                                                                                    | Physic         Tables         Q-R-MM         Q-R-MM         Q-R-MM         Rest         Rame         Rame         Ram         Ram         Rame                                                                                                    | PFSI         1 Weit         2.88488         2.88488         2.884888         6.813488         PER.28         6.813498         PER.28         6.813498         PER.28         6.813498         PER.28         6.813498         PER.28         6.813498         PER.28         6.813498         PER.28         6.813498         PER.28         6.813498         PER.28         6.813498         PER.28         6.813498         PER.28         8.813498         PER.28         8.813498         PER.28         9.81349         PER.28         9.81349         PER.28         PER.28         PER.28         PER.28         PER.28         PER.28         PER.28         PER.28         PER.28         PER.28         PER.28         PER.28         PER.28<                                                                                                    | Phide         Tilligit         2,88,MB         2,88,MB <th< td=""><td>Phite         Taritist         QRMM         QRM         QRMM         Paire         Name         RegRession         Statust         RegRession         Statust         RegRession         RegRession         RegResSion         RegResion         RegRes</td><td>Phote         Tablet         Constraint         Constraint</td><td>Prist         Table         Open-Section         Open-Section         &lt;</td><td>Physic         Tablet         Operating         Operating         Oper</td><td>Hyst         Tälät         ORAMI         ORAMI         ORAMI         Färt         Kärsää         Hora         Kärsää         Hora         Kärsää         Hora         Hora</td><td>Phite         Taritist         QRMM         QRM         QRMM         Filter         Kittage         RQRMM         RQRMM         Pilter         RQRMM         RQRMM         Pilter         RQRMM         RQRMM         Pilter         RQRMM         RQRMM         Pilter         RQRMM         RQRMM         Pilter         RQRMM         RQRMM         Pilter         RQRMM         Pilter         RQRMM         Pilter         Pilter         Pi</td><td>Phite         11/24/4         2-R-MM         2-R-MA         R         R-MA         RTM-REI         REV-RAIM         REV-RAIM</td><td>Phite         11/2/42         2/8.4/8/8         2/8.4/8/8         7.4/8         K17 5/8         PC/8.4/8         K17 5/8         PC/8.4/8         K17 5/8         PC/8.4/8         K17 5/8         PC/8.4/8         K17 5/8         PC/8.4/8         K17 5/8         PC/8.4/8         K17 5/8         PC/8.4/8         K17 5/8         PC/8.4/8         K17 5/8         PC/8.4/8         K17 5/8         PC/8.4/8         K17 5/8         PC/8.4/8         K17 5/8         PC/8.4/8         F/8.4/8         PC/8.4/8         F/8.4/8         PC/8.4/8         F/8.4/8         PC/8.4/8         F/8.4/8         PC/8.4/8         PC/8.4/8         F/8.4/8         PC/8.4/8         PC/8.4/8</td><td>Prist         Table         Optimize         Optimize         O</td><td>PASt         11824         2084/80         2884/80         7480         8179.50         PSA56         5481/80         61781/80         9100/80         9100/80           1         201050521514120014         2016-05-52 120.537         501000         0.00         0.00         2018-05-52 120.537         9100           2         20105052156370002         2016-05-52 10.556         abstrato         0.00         0.00         0.00         2018-05-52 120.537         9100           3         20160525106370002         2016-05-52 10.556         abstrato         0.00         0.00         2018-05-52 120.537         9100           4         20180524177540012         2016-05-23 14.954.31         abstrato         0.00         0.00         2018-05-23 16.0572         4200001 25211805244705999166         9180           5         2018052419783000         2016-05-24 194.543         abstrato         0.00         0.00         2018-05-26 16.0824         4200001125211805244705999166         9180           6         2018052419783000         2016-05-24 194.543         atstrato         0.00         0.00         0.01         2018-05-26 16.0004         42000011252118052447051999166         9180           8         2018052419783000         2016-05-24 194.7340         0.00         0.00         0.</td><td>Phite         Tarityt         StateMail         StateMailine         StateMail         S</td><td>Physic         Tablet         Quesdays         Quesdays         Payse         Status         Payse         Status</td><td>外数         1間数         2規時間         2規時間         2規時間         2規目         2月間         2月間</td><td>Phote         CPUEND         CPUEND         <thcpuend< th="">         CPUEND         CPUEND<td>PhAte         Titragit         CRABMIN         CRABMIN         CRABMIN         Prime         Titragit         Prime         Titragit         Prime         Titragit         Prime         Titragit         Prime         Titragit         Prime         Titragit         Prime         Titragit         Prime         Prime         Prim         Prim         Prime</td><td>Prist         Qialward         XPARM         XPARM         PARM         Refract         Refract         <threfract< th=""> <threfract< th=""> <threfract< <="" td=""><td>Print         Line of<br/>Line of<br/>Line of</td><td>Physit         1.94         文規構成         交換構成         交換構成         予報間&lt;</td></threfract<></threfract<></threfract<></td></thcpuend<></td></th<>                                                                                                    | Phite         Taritist         QRMM         QRM         QRMM         Paire         Name         RegRession         Statust         RegRession         Statust         RegRession         RegRession         RegResSion         RegResion         RegRes                                                                                                    | Phote         Tablet         Constraint         Constraint                                                                                                    | Prist         Table         Open-Section         Open-Section         <                                                                                                    | Physic         Tablet         Operating         Operating         Oper                                                                                                    | Hyst         Tälät         ORAMI         ORAMI         ORAMI         Färt         Kärsää         Hora         Kärsää         Hora         Kärsää         Hora         Hora                                                                                                    | Phite         Taritist         QRMM         QRM         QRMM         Filter         Kittage         RQRMM         RQRMM         Pilter         RQRMM         RQRMM         Pilter         RQRMM         RQRMM         Pilter         RQRMM         RQRMM         Pilter         RQRMM         RQRMM         Pilter         RQRMM         RQRMM         Pilter         RQRMM         Pilter         RQRMM         Pilter         Pilter         Pi                                                                                                    | Phite         11/24/4         2-R-MM         2-R-MA         R         R-MA         RTM-REI         REV-RAIM         REV-RAIM                                                                                                    | Phite         11/2/42         2/8.4/8/8         2/8.4/8/8         7.4/8         K17 5/8         PC/8.4/8         K17 5/8         PC/8.4/8         K17 5/8         PC/8.4/8         K17 5/8         PC/8.4/8         K17 5/8         PC/8.4/8         K17 5/8         PC/8.4/8         K17 5/8         PC/8.4/8         K17 5/8         PC/8.4/8         K17 5/8         PC/8.4/8         K17 5/8         PC/8.4/8         K17 5/8         PC/8.4/8         K17 5/8         PC/8.4/8         F/8.4/8         PC/8.4/8         F/8.4/8         PC/8.4/8         F/8.4/8         PC/8.4/8         F/8.4/8         PC/8.4/8         PC/8.4/8         F/8.4/8         PC/8.4/8         PC/8.4/8                                                                                                    | Prist         Table         Optimize         Optimize         O                                                                                                    | PASt         11824         2084/80         2884/80         7480         8179.50         PSA56         5481/80         61781/80         9100/80         9100/80           1         201050521514120014         2016-05-52 120.537         501000         0.00         0.00         2018-05-52 120.537         9100           2         20105052156370002         2016-05-52 10.556         abstrato         0.00         0.00         0.00         2018-05-52 120.537         9100           3         20160525106370002         2016-05-52 10.556         abstrato         0.00         0.00         2018-05-52 120.537         9100           4         20180524177540012         2016-05-23 14.954.31         abstrato         0.00         0.00         2018-05-23 16.0572         4200001 25211805244705999166         9180           5         2018052419783000         2016-05-24 194.543         abstrato         0.00         0.00         2018-05-26 16.0824         4200001125211805244705999166         9180           6         2018052419783000         2016-05-24 194.543         atstrato         0.00         0.00         0.01         2018-05-26 16.0004         42000011252118052447051999166         9180           8         2018052419783000         2016-05-24 194.7340         0.00         0.00         0.                                                                                                    | Phite         Tarityt         StateMail         StateMailine         StateMail         S                                                                                                    | Physic         Tablet         Quesdays         Quesdays         Payse         Status         Payse         Status                                                                                                    | 外数         1間数         2規時間         2規時間         2規時間         2規目         2月間         2月間                                                                                                    | Phote         CPUEND         CPUEND <thcpuend< th="">         CPUEND         CPUEND<td>PhAte         Titragit         CRABMIN         CRABMIN         CRABMIN         Prime         Titragit         Prime         Titragit         Prime         Titragit         Prime         Titragit         Prime         Titragit         Prime         Titragit         Prime         Titragit         Prime         Prime         Prim         Prim         Prime</td><td>Prist         Qialward         XPARM         XPARM         PARM         Refract         Refract         <threfract< th=""> <threfract< th=""> <threfract< <="" td=""><td>Print         Line of<br/>Line of<br/>Line of</td><td>Physit         1.94         文規構成         交換構成         交換構成         予報間&lt;</td></threfract<></threfract<></threfract<></td></thcpuend<>                                                                                                    | PhAte         Titragit         CRABMIN         CRABMIN         CRABMIN         Prime         Titragit         Prime         Titragit         Prime         Titragit         Prime         Titragit         Prime         Titragit         Prime         Titragit         Prime         Titragit         Prime         Prime         Prim         Prim         Prime                                                                                                    | Prist         Qialward         XPARM         XPARM         PARM         Refract         Refract <threfract< th=""> <threfract< th=""> <threfract< <="" td=""><td>Print         Line of<br/>Line of<br/>Line of</td><td>Physit         1.94         文規構成         交換構成         交換構成         予報間&lt;</td></threfract<></threfract<></threfract<>                                                                                                    | Print         Line of<br>Line of<br>Line of                                                                                                    | Physit         1.94         文規構成         交換構成         交換構成         予報間<                                                                                                    | Ph後         日前         空利用時         空利用時         空利用時         空利用時         空利用時         管相用         管相用         管相用         管相用         管相用           1         201005551410002         20100-55214053         20100551410002         20100-55214053         日本         20100551410002         20100-552141504         日本         日本         20100551410002         20100-552141504         日本         日本                                                                                                    | Phot         日本         交易時間         交易時間         交易時間         交易時間         学者間         修理的         使用時間         使用時間         使用時間         使用時間         使用時間         使用         使用         使用         使用         使用         使用         使用         使用         使用         使用         使用         使用         使用         使用         使用         使用         使用         使用         使用         使用         使用         使用         使用         使用         使用         使用                                                                            <                                                                                                    | Physic         Difference         Operating         Operating                                                                                                    | 外数         11単数         交易時間         今期時間         5月間         6月間         6月         6月         6月 <td>沖液         订算法         交易時間         交易         ジ目         ジ目        ジ目        ジ目        ジ目</td> <td>沖減         可能減         空風時間         交易時間         ジーパー         ジーパー         ジーパ         ジーパ         ジーパ</td> | 沖液         订算法         交易時間         交易         ジ目         ジ目        ジ目        ジ目        ジ目                                                                                                    | 沖減         可能減         空風時間         交易時間         ジーパー         ジーパー         ジーパ         ジーパ         ジーパ                                                                                                    |
|                                                                                                    |                                                                                                    |                                                                                                    |                                                                                                    |                                                                                                    |                                                                                                    |                                                                                                    |                                                                                                    |                                                                                                    |                                                                                                    |                                                                                                    |                                                                                                    |                                                                                                    |                                                                                                    |                                                                                                    |                                                                                                    |                                                                                                    |                                                                                                    |                                                                                                    |                                                                                                    |                                                                                                    |                                                                                                    |                                                                                                    |                                                                                                    |                                                                                                    |                                                                                                    |                                                                                                    |                                                                                                    |                                                                                                    |                                                                                                    |                                                                                                    |                                                                                                    |                                                                                                    |                                                                                                    |                                                                                                    |                                                                                                    |                                                                                                    |                                                                                                    |                                                                                                    |                                                                                                    |                                                                                                    | •                                                                                                    |                                                                                                    |
|                                                                                                    |                                                                                                    |                                                                                                    |                                                                                                    |                                                                                                    |                                                                                                    |                                                                                                    |                                                                                                    |                                                                                                    |                                                                                                    |                                                                                                    |                                                                                                    |                                                                                                    |                                                                                                    |                                                                                                    |                                                                                                    |                                                                                                    |                                                                                                    |                                                                                                    |                                                                                                    |                                                                                                    |                                                                                                    |                                                                                                    |                                                                                                    |                                                                                                    |                                                                                                    |                                                                                                    |                                                                                                    |                                                                                                    |                                                                                                    | 0                                                                                                    |                                                                                                    |                                                                                                    |                                                                                                    | 0                                                                                                    |                                                                                                    |                                                                                                    |                                                                                                    | 0                                                                                                    | 0                                                                                                    |                                                                                                    |                                                                                                    |                                                                                                    |
|                                                                                                    |                                                                                                    |                                                                                                    |                                                                                                    |                                                                                                    |                                                                                                    |                                                                                                    |                                                                                                    |                                                                                                    |                                                                                                    |                                                                                                    |                                                                                                    |                                                                                                    |                                                                                                    |                                                                                                    |                                                                                                    |                                                                                                    |                                                                                                    |                                                                                                    |                                                                                                    |                                                                                                    |                                                                                                    |                                                                                                    |                                                                                                    |                                                                                                    |                                                                                                    |                                                                                                    |                                                                                                    |                                                                                                    |                                                                                                    |                                                                                                    |                                                                                                    |                                                                                                    |                                                                                                    |                                                                                                    |                                                                                                    |                                                                                                    |                                                                                                    |                                                                                                    |                                                                                                    |                                                                                                    |                                                                                                    |                                                                                                    |
|                                                                                                    |                                                                                                    |                                                                                                    |                                                                                                    |                                                                                                    |                                                                                                    |                                                                                                    |                                                                                                    |                                                                                                    |                                                                                                    |                                                                                                    |                                                                                                    |                                                                                                    |                                                                                                    |                                                                                                    |                                                                                                    |                                                                                                    |                                                                                                    |                                                                                                    |                                                                                                    |                                                                                                    |                                                                                                    |                                                                                                    |                                                                                                    |                                                                                                    |                                                                                                    |                                                                                                    |                                                                                                    |                                                                                                    |                                                                                                    |                                                                                                    |                                                                                                    |                                                                                                    |                                                                                                    | ALL STOLE AND ALL ALL ALL ALL ALL ALL ALL ALL ALL AL                                                                                                    |                                                                                                    | Table and the second second se                                                                                                    |                                                                                                    |                                                                                                    |                                                                                                    |                                                                                                    |                                                                                                    |                                                                                                    |
|                                                                                                    |                                                                                                    |                                                                                                    |                                                                                                    |                                                                                                    |                                                                                                    |                                                                                                    |                                                                                                    |                                                                                                    |                                                                                                    |                                                                                                    |                                                                                                    |                                                                                                    |                                                                                                    |                                                                                                    |                                                                                                    |                                                                                                    |                                                                                                    |                                                                                                    |                                                                                                    |                                                                                                    |                                                                                                    |                                                                                                    |                                                                                                    |                                                                                                    |                                                                                                    |                                                                                                    |                                                                                                    |                                                                                                    |                                                                                                    |                                                                                                    |                                                                                                    | Example in the second intervent in the second second in the second second se                                                                                                    | and attended to the second second sec                                                                                                    |                                                                                                    | and attends and and attends and attends of the set of the set of t                                                                                                    | Example in the second in the second in th                                                                                                    |                                                                                                    |                                                                                                    |                                                                                                    |                                                                                                    |                                                                                                    |                                                                                                    |
|                                                                                                    |                                                                                                    |                                                                                                    |                                                                                                    |                                                                                                    |                                                                                                    | 0                                                                                                    |                                                                                                    |                                                                                                    |                                                                                                    |                                                                                                    |                                                                                                    |                                                                                                    | 0                                                                                                    | 0                                                                                                    | 0                                                                                                    |                                                                                                    |                                                                                                    | 0                                                                                                    |                                                                                                    |                                                                                                    |                                                                                                    |                                                                                                    | 0                                                                                                    |                                                                                                    |                                                                                                    |                                                                                                    |                                                                                                    |                                                                                                    |                                                                                                    |                                                                                                    |                                                                                                    | The second second secon                                                                                                    |                                                                                                    |                                                                                                    |                                                                                                    |                                                                                                    |                                                                                                    |                                                                                                    |                                                                                                    |                                                                                                    |                                                                                                    |                                                                                                    |
|                                                                                                    |                                                                                                    |                                                                                                    |                                                                                                    |                                                                                                    |                                                                                                    |                                                                                                    |                                                                                                    |                                                                                                    |                                                                                                    |                                                                                                    |                                                                                                    |                                                                                                    |                                                                                                    |                                                                                                    |                                                                                                    |                                                                                                    |                                                                                                    |                                                                                                    |                                                                                                    |                                                                                                    |                                                                                                    |                                                                                                    |                                                                                                    |                                                                                                    |                                                                                                    |                                                                                                    |                                                                                                    |                                                                                                    |                                                                                                    |                                                                                                    |                                                                                                    |                                                                                                    |                                                                                                    |                                                                                                    |                                                                                                    |                                                                                                    |                                                                                                    |                                                                                                    |                                                                                                    |                                                                                                    |                                                                                                    |                                                                                                    |
|                                                                                                    |                                                                                                    |                                                                                                    |                                                                                                    |                                                                                                    |                                                                                                    |                                                                                                    |                                                                                                    |                                                                                                    |                                                                                                    |                                                                                                    |                                                                                                    |                                                                                                    |                                                                                                    |                                                                                                    |                                                                                                    |                                                                                                    |                                                                                                    |                                                                                                    |                                                                                                    |                                                                                                    |                                                                                                    |                                                                                                    |                                                                                                    |                                                                                                    |                                                                                                    |                                                                                                    |                                                                                                    |                                                                                                    |                                                                                                    |                                                                                                    |                                                                                                    |                                                                                                    |                                                                                                    |                                                                                                    |                                                                                                    |                                                                                                    |                                                                                                    |                                                                                                    |                                                                                                    |                                                                                                    |                                                                                                    |                                                                                                    |
|                                                                                                    |                                                                                                    |                                                                                                    |                                                                                                    |                                                                                                    |                                                                                                    |                                                                                                    |                                                                                                    |                                                                                                    |                                                                                                    |                                                                                                    |                                                                                                    |                                                                                                    |                                                                                                    |                                                                                                    |                                                                                                    |                                                                                                    |                                                                                                    |                                                                                                    |                                                                                                    |                                                                                                    |                                                                                                    |                                                                                                    |                                                                                                    |                                                                                                    |                                                                                                    |                                                                                                    |                                                                                                    |                                                                                                    |                                                                                                    |                                                                                                    |                                                                                                    |                                                                                                    |                                                                                                    |                                                                                                    |                                                                                                    |                                                                                                    |                                                                                                    |                                                                                                    |                                                                                                    |                                                                                                    |                                                                                                    |                                                                                                    |
|                                                                                                    |                                                                                                    |                                                                                                    |                                                                                                    |                                                                                                    |                                                                                                    |                                                                                                    |                                                                                                    |                                                                                                    |                                                                                                    |                                                                                                    |                                                                                                    |                                                                                                    |                                                                                                    |                                                                                                    |                                                                                                    |                                                                                                    |                                                                                                    |                                                                                                    |                                                                                                    |                                                                                                    |                                                                                                    |                                                                                                    |                                                                                                    |                                                                                                    |                                                                                                    |                                                                                                    |                                                                                                    |                                                                                                    |                                                                                                    |                                                                                                    |                                                                                                    |                                                                                                    |                                                                                                    |                                                                                                    |                                                                                                    |                                                                                                    |                                                                                                    |                                                                                                    |                                                                                                    |                                                                                                    |                                                                                                    |                                                                                                    |
|                                                                                                    |                                                                                                    |                                                                                                    |                                                                                                    |                                                                                                    |                                                                                                    |                                                                                                    |                                                                                                    |                                                                                                    |                                                                                                    |                                                                                                    |                                                                                                    |                                                                                                    |                                                                                                    |                                                                                                    |                                                                                                    |                                                                                                    |                                                                                                    |                                                                                                    |                                                                                                    |                                                                                                    |                                                                                                    | P C C C C C C C C C C C C C C C C C C C                                                                                                    |                                                                                                    |                                                                                                    |                                                                                                    |                                                                                                    |                                                                                                    |                                                                                                    | P C C C C C C C C C C C C C C C C C C C                                                                                                    |                                                                                                    |                                                                                                    |                                                                                                    |                                                                                                    |                                                                                                    |                                                                                                    |                                                                                                    |                                                                                                    |                                                                                                    |                                                                                                    |                                                                                                    |                                                                                                    |                                                                                                    |
|                                                                                                    |                                                                                                    |                                                                                                    |                                                                                                    |                                                                                                    |                                                                                                    |                                                                                                    |                                                                                                    |                                                                                                    |                                                                                                    |                                                                                                    |                                                                                                    |                                                                                                    |                                                                                                    |                                                                                                    |                                                                                                    |                                                                                                    |                                                                                                    |                                                                                                    |                                                                                                    |                                                                                                    |                                                                                                    |                                                                                                    |                                                                                                    |                                                                                                    |                                                                                                    |                                                                                                    |                                                                                                    |                                                                                                    |                                                                                                    |                                                                                                    |                                                                                                    |                                                                                                    | Table and a second and a second and a second and a second and a second and a second and a second a second a s                                                                                                    | 1200 AVAILABLE AVAILABLE AVAILAB                                                                                                    |                                                                                                    |                                                                                                    | Internet and a second and a second and a second and a second and a second and a second a second a se                                                                                                    |                                                                                                    |                                                                                                    | N Contraction of the second second second second second second second second second second second second second                                                                                                    |                                                                                                    |                                                                                                    |
|                                                                                                    |                                                                                                    |                                                                                                    |                                                                                                    |                                                                                                    |                                                                                                    |                                                                                                    | 8                                                                                                    |                                                                                                    |                                                                                                    |                                                                                                    |                                                                                                    |                                                                                                    |                                                                                                    |                                                                                                    |                                                                                                    | 8                                                                                                    | 8                                                                                                    |                                                                                                    |                                                                                                    |                                                                                                    |                                                                                                    |                                                                                                    |                                                                                                    |                                                                                                    |                                                                                                    |                                                                                                    |                                                                                                    | 0                                                                                                    |                                                                                                    |                                                                                                    |                                                                                                    |                                                                                                    |                                                                                                    | Table and a second second seco                                                                                                    |                                                                                                    |                                                                                                    | Internet and a second and a second and a second and a second and a second and a second a second a se                                                                                                    |                                                                                                    |                                                                                                    | N Contraction of the second second second second second second second second second second second second second                                                                                                    |                                                                                                    |                                                                                                    |
|                                                                                                    |                                                                                                    |                                                                                                    |                                                                                                    |                                                                                                    |                                                                                                    |                                                                                                    |                                                                                                    |                                                                                                    |                                                                                                    |                                                                                                    |                                                                                                    |                                                                                                    |                                                                                                    |                                                                                                    |                                                                                                    |                                                                                                    |                                                                                                    |                                                                                                    |                                                                                                    |                                                                                                    |                                                                                                    |                                                                                                    |                                                                                                    |                                                                                                    |                                                                                                    |                                                                                                    |                                                                                                    |                                                                                                    |                                                                                                    |                                                                                                    |                                                                                                    |                                                                                                    |                                                                                                    |                                                                                                    |                                                                                                    |                                                                                                    |                                                                                                    |                                                                                                    |                                                                                                    |                                                                                                    |                                                                                                    |                                                                                                    |

#### 4.2 結算查詢

結算列表頁面提供;結算開始日期、結算結束日期、訂單號、商戶共四種查 詢方式,可使用單個查詢或者組合查詢(組合查詢:可選擇交易開始日期和結束 日期,選擇商戶,即可查詢這個商戶在這個時間段的結算列表,此為組合查詢) 查找需要的結算信息。

查詢方法:在對應的查詢框中輸入單個或組合查詢,點擊查詢按鈕即可獲取 到訂單結算信息;

|                                                                                                    |           |    |                                        |                                                                                                    |      |                        |             |                |                                                    |                                                                                                    |                                                                                             | -             |
|----------------------------------------------------------------------------------------------------|-----------|----|----------------------------------------|----------------------------------------------------------------------------------------------------|------|------------------------|-------------|----------------|----------------------------------------------------|----------------------------------------------------------------------------------------------------|---------------------------------------------------------------------------------------------|---------------|
| 中心 📀                                                                                                    |           | 结  | 算列表                                    |                                                                                                    |      |                        |             |                |                                                    |                                                                                                    | ·<br>算出<br>第出<br>(英)<br>PDF                                                                 |               |
| 康 💿                                                                                                    |           |    |                                        |                                                                                                    |      |                        |             |                |                                                    |                                                                                                    |                                                                                             |               |
| 列表                                                                                                    |           |    | 结算网络日期: 结算网                            | 始日期                                                                                                    | 結算結  | <b>味日期:</b> 結算結        | 束日期         |                |                                                    |                                                                                                    |                                                                                             |               |
| 管理 💿                                                                                                    |           |    | 遺環向戶: 测试向                              | r •                                                                                                    |      |                        |             |                |                                                    |                                                                                                    | 10                                                                                          |               |
| 息 0                                                                                                    |           |    |                                        |                                                                                                    |      |                        |             |                |                                                    |                                                                                                    |                                                                                             |               |
|                                                                                                    |           |    |                                        |                                                                                                    |      |                        |             |                |                                                    |                                                                                                    |                                                                                             |               |
|                                                                                                    |           | 序號 | 訂單號<br>20180525194120014               | 交易時間 2018-05-25 21:00:35                                                                                                    | 交易狀態 | 交易金額 <u></u><br>100.00 | 手續費<br>0.00 | 結算金額<br>100.00 | 原交易金額                                              | 結算時間<br>2018-05-25 21:37:51                                                                                  | 微信流水号                                                                                       | 查看明细          |
|                                                                                                    |           | 2  | 20180525156370002                      | 2018-05-25 10:15:56                                                                                                    | 退款成功 | -0.10                  | 0.00        | -0.10          | 0.00                                               | 2018-05-26 12:28:37                                                                                          |                                                                                             | 明細            |
|                                                                                                    |           | 3  | 20180525130780012                      | 2018-05-25 09:53:14                                                                                                    | 支付成功 | 10.00                  | 0.00        | 10.00          |                                                    | 2018-05-25 21:26:53                                                                                          |                                                                                             | 明細            |
|                                                                                                    |           | 4  | 20180524177540012                      | 2018-05-24 19:45:31                                                                                                    | 退款成功 | -0.20                  | 0.00        | -0.20          | 0.00                                               | 2018-05-26 16:08:28                                                                                          | 120000012520120521170555                                                                    | 明細            |
|                                                                                                    |           | 5  | 20180524193010010<br>20180524197830006 | 2018-05-24 19:45:08<br>2018-05-24 19:43:28                                                                                                    | 支付成功 | 0.20                   | 0.00        | 0.20           |                                                    | 2018-05-26 16:08:07<br>2018-05-26 16:08:04                                                                   | 4200000125201805244705999186<br>4200000118201805242859101746                                | NAKEN<br>BERN |
|                                                                                                    |           | 7  | 20180524121850002                      | 2018-05-24 19:31:23                                                                                                    | 支付成功 | 0.10                   | 0.00        | 0.10           |                                                    | 2018-05-26 16:08:00                                                                                          | 4200000119201805249868014806                                                                | 明細            |
|                                                                                                    |           | 8  | 20180524172240011                      | 2018-05-24 19:31:00                                                                                                    | 支付成功 | 0.20                   | 0.00        | 0.20           |                                                    | 2018-05-26 16:07:56                                                                                          | 4200000112201805240444332317                                                                | 明細            |
|                                                                                                    |           | 9  | 20180524108710010                      | 2018-05-24 19:30:37                                                                                                    | 支付成功 | 0.10                   | 0.00        | 0.10           |                                                    | 2018-05-26 16:07:52                                                                                          | 4200000117201805248186640374                                                                | 明細            |
|                                                                                                    |           | 10 | 20180524105950006                      | 2018-05-24 17:30:35                                                                                                    | 支付成功 | 0.10                   | 0.00        | 0.10           |                                                    | 2018-05-26 16:07:49                                                                                          | 42000001252018052482/1933/82                                                                | 均均润出          |
| 旅港所有 c溴門                                                                                                    | 極易付設份有限公司 |    |                                        |                                                                                                    |      |                        |             |                |                                                    |                                                                                                    |                                                                                             |               |
| 夏                                                                                                    |           |    |                                        |                                                                                                    |      |                        |             |                |                                                    |                                                                                                    |                                                                                             |               |
| <sup>∞∞∞</sup> 和○आ"<br>頁                                                                                                    |           |    | 結算                                     | 明細                                                                                                    |      |                        |             |                |                                                    |                                                                                                    | 近回                                                                                          |               |
|                                                                                                    |           |    | ┃結算                                    | 明細                                                                                                    |      |                        |             |                |                                                    |                                                                                                    | 短回                                                                                          |               |
| xxmx有 expr<br>頁<br>「戶中心<br>弱列表<br>結算列表                                                                                                    |           |    | 結算                                     | 明細                                                                                                    |      |                        |             |                | 2018033                                            | 01895518743                                                                                                  | 短回                                                                                          |               |
| <ul> <li>※</li> <li>※</li> <li>第</li> <li>第</li></ul> |           |    | 結算                                     | <b>助知</b><br>可單號<br><sub>交易時間</sub>                                                                                                    |      |                        |             |                | 201803;<br>2018-0                                  | 01895518743<br>3-20 11:11:29                                                                                 | <u>50</u>                                                                                   |               |
| NUMERA COLUMN<br>回 中心<br>列表<br>当算列表<br>機管理<br>信自                                                                                                    |           |    | ┃結算                                    | <b>- 町 細</b><br>訂單號<br>交易時間<br>交易期別                                                                                                    |      |                        |             |                | 201803.<br>2018-0                                  | 01895518743<br>3-20 11:11:29<br>退款                                                                           | <b>返</b> 回                                                                                  |               |
| NUEXER 0 027<br>夏<br>戸中心<br>列表<br>告算列表<br>機管理<br>信息                                                                                                    |           |    | 結算                                     | <b>町 細</b><br>訂 <sup>軍號</sup><br>交易時間<br>交易財額                                                                                                    |      |                        |             |                | 201803:<br>2018-0                                  | 01895518743<br>3-2011:11:29<br>退款<br>政功                                                                      | 坂回                                                                                          |               |
| X 田戸市 ( ) ( ) ( ) ( ) ( ) ( ) ( ) ( ) ( ) (                                                                                                    |           |    | 結算                                     | <b> <b>     FJ</b>     新聞     新聞    </b> |      |                        |             |                | 2018033<br>2018-0<br>يَال                          | 01895518743<br>3-20 11:11:29<br>退款<br>级功功                                                                    | 这回                                                                                          |               |
| SEEMA CORP<br>「<br>」<br>の引表<br>(算列表<br>機管理<br>信息                                                                                                    |           |    | 結算                                     | 町一部である。                                                                                                    |      |                        |             |                | 201803:<br>2018-0<br>ม                             | 01895518743<br>-2011:11:29<br>退款<br>款成功<br>-00490728                                                         | 50                                                                                          |               |
| <ul> <li>E</li> <li>中心</li> <li>列表</li> <li>算列表</li> <li>機管理</li> <li>信息</li> </ul>                                                                                                    |           |    | ┃結算                                    | <b>     印月 細</b>                                                                                                    |      |                        |             |                | 2018033<br>2018-0<br>31<br>N7N                     | 01895518743<br>3-2011:11:29<br>退款<br>感次成功<br>.00480728                                                       | <b>送</b> 回                                                                                  |               |
| 50000年で3070<br>「中心<br>引表<br>第列表<br>管理<br>言息                                                                                                    |           |    | 結算                                     | <b>     町 細</b>                                                                                                    |      |                        |             |                | 2018033<br>2018-0<br>31<br>N7N                     | 01895518743<br>3-2011:11:29<br>週款<br>题, 成功<br>                                                               | 坂回                                                                                          |               |
| xxmxxx e cxm <sup>xx</sup><br>「<br><b>二</b><br>一<br>一<br>の<br>表<br>:<br>算<br>列<br>表<br>:<br>篇<br>約<br>二<br>、<br>二<br>、<br>二<br>、<br>二<br>、<br>一<br>心<br>、<br>、<br>二<br>、<br>二<br>、<br>、<br>、<br>、<br>、<br>、<br>、<br>、<br>、<br>、<br>、<br>、<br>、                                                                                                    |           |    | 結算                                     | <ul> <li>訂單號</li> <li>交易時間</li> <li>交易時間</li> <li>交易新期</li> <li>交易新期</li> <li>交易新期</li> <li>交易新期</li> <li>交易統態</li> <li>交易金額</li> <li>手續費</li> </ul>                                                                                                    |      |                        |             |                | 201803;<br>2018-03;<br>31<br>N7N                   | 01895518743<br>3-2011:11:29<br>過款<br>款成功<br>00480728<br>1.00<br>0.02                                         | 1<br>1<br>1<br>1<br>1<br>1<br>1<br>1<br>1<br>1<br>1<br>1<br>1<br>1<br>1<br>1<br>1<br>1<br>1 |               |
| <ul> <li>基礎形式 e cat?</li> <li>第二中心</li> <li>刘表</li> <li>第列表</li> <li>総管理</li> <li>言息</li> </ul>                                                                                                    |           |    | 結算                                     | 町3年間<br>町<br>町<br>町<br>町<br>町<br>電<br>戦<br>支<br>対<br>方式<br>三<br>雪<br>戦<br>二<br>三<br>二<br>電<br>戦<br>二<br>三<br>三<br>二<br>二<br>電<br>戦<br>二<br>三<br>三<br>三<br>三<br>三<br>三<br>三<br>三<br>三<br>三<br>二<br>二<br>二<br>二<br>二<br>二<br>二<br>二<br>二<br>二<br>二<br>二<br>二                                                                                                    |      |                        |             |                | 201803;<br>2018-0<br>ររ<br>N7N                     | 01895518743<br>3-20 11:11:29<br>退款<br>款成功<br>00480728<br>1.00<br>0.02<br>0.98                                | 返回                                                                                          |               |
| <ul> <li>ANDERAGE CONT</li> <li>第二十一〇</li> <li>第二十一〇</li> <li>第二十二十二〇</li> <li>第二十二十二十二十二十二十二十二十二十二十二十二十二十二十二十二十二十二十二十</li></ul>                                                                                                    |           |    | 結算                                     | 助学校(1)                                                                                                    |      |                        |             |                | 2018033<br>2018-0<br>3)<br>N7N<br>2018033          | 01895518743<br>3-2011:11:29<br>過款<br>200480728<br>1.00<br>0.02<br>0.98<br>01701618737                        | 50                                                                                          |               |
| SHEMA COLT                                                                                                    |           |    |                                        | <b>IDF</b> 無限 訂單號 交易時間 交易時間 交易時間 交易時間 交易時間 交易時間 交易時間 第編建 編建 編建 編建 編建 編建 編建 編建 編建 編建 編建 編述 編述 編述 編述 編述 編述 編述 編述 編述 編述 編述 編述 編述 編述 編述 編述 編述 編述 編述 編述 編述 新述 新述                                                                                                    |      |                        |             |                | 2018033<br>2018-0<br>31<br>N7N<br>2018-0<br>2018-0 | 01895518743<br>3-2011:11:29<br>過款<br>刻示成功<br>00480728<br>1.00<br>0.02<br>0.98<br>01701618737<br>3-20 00:000  |                                                                                             |               |
| SEEMA COLOR                                                                                                    |           |    | 結算                                     | <ul> <li> <b>ID</b></li></ul>                                                                                                    |      |                        |             |                | 2018033<br>2018-0<br>3<br>N7N<br>2018033<br>2018-0 | 01895518743<br>-2011:11:29<br>退款<br>款成功<br>-00480728<br>1.00<br>0.02<br>0.98<br>01701618737<br>3-20 00:00:00 |                                                                                             |               |

### 4.3 導出結算列表

按照條件查詢完畢後,根據不同語種和格式的需要,可以導出 Excel 和 PDF 格式的中英版的結算列表。點擊【導出】、【導出(英)】、【PDF】、【PDF(英)】按 鈕,下載商戶所需報表。

|                                              | 易付   商月 | □中心                                                         |                                                                                                    |                                                                                                    |                                                                                 |                                                                       |                                                                   |                                                                     |       |                                                                                                    | 歡迎您: UePay / 管理員                                                                                                    | A 84                                                                    |
|----------------------------------------------|---------|-------------------------------------------------------------|----------------------------------------------------------------------------------------------------|----------------------------------------------------------------------------------------------------|---------------------------------------------------------------------------------|-----------------------------------------------------------------------|-------------------------------------------------------------------|---------------------------------------------------------------------|-------|----------------------------------------------------------------------------------------------------|----------------------------------------------------------------------------------------------------|-------------------------------------------------------------------------|
| 首頁                                           |         |                                                             |                                                                                                    |                                                                                                    |                                                                                 |                                                                       |                                                                   |                                                                     |       |                                                                                                    |                                                                                                    |                                                                         |
| 商戶中心                                         | 0       | 当                                                           | 吉算列表                                                                                                    |                                                                                                    |                                                                                 |                                                                       |                                                                   |                                                                     |       |                                                                                                    | 第出<br>第出(英)<br>PD                                                                                                    | NF PD                                                                   |
| 交易列表                                         | 0       |                                                             |                                                                                                    |                                                                                                    |                                                                                 |                                                                       |                                                                   |                                                                     |       |                                                                                                    |                                                                                                    |                                                                         |
| <ul> <li>結算列表</li> </ul>                     | 0       |                                                             | 結算開始日期: 2018-                                                                                                    | 04-24                                                                                                    | 結                                                                               | #結束日期: 20                                                             | 18-04-25                                                          |                                                                     |       | 查詢訂單: 查詢訂                                                                                                    | Ψ.                                                                                                    |                                                                         |
| POS總管理                                       |         |                                                             | 選擇商戶: 第138                                                                                                    | ₽户 ▼ <b>(</b>                                                                                                    |                                                                                 |                                                                       |                                                                   |                                                                     |       |                                                                                                    |                                                                                                    |                                                                         |
|                                              |         |                                                             |                                                                                                    |                                                                                                    |                                                                                 |                                                                       |                                                                   |                                                                     |       |                                                                                                    |                                                                                                    |                                                                         |
|                                              | 0       |                                                             |                                                                                                    |                                                                                                    |                                                                                 |                                                                       |                                                                   |                                                                     |       |                                                                                                    |                                                                                                    |                                                                         |
| 5421070X                                     | °       | 序號                                                          | 訂解號                                                                                                    | 交易時間                                                                                                    | 交易狀態                                                                            | 交易金額匯總                                                                | 手續費                                                               | 結算金額                                                                | 原交易金額 | 結算時間                                                                                                    | 徵信流水号                                                                                                    | 查看明细                                                                    |
| 4616-63                                      |         | 序號<br>1                                                     | 訂單號<br>20180424161820034                                                                                                    | 交易時間<br>2018-04-24 15:57:34                                                                                                    | 交易狀態<br>支付成功                                                                    | 交易金額 <u>匯</u> 總<br>0.10                                               | 手續囊<br>0.00                                                       | 結算金額<br>0.10                                                        | 原交易金額 | 結算時間<br>2018-04-25 08:56:40                                                                                                    | 做信范水号<br>420000093201804245046402726                                                                                                    | 查看明细<br>明細                                                              |
| SEL 6-63-                                    | 0       | 序號<br>1<br>2                                                | 訂單號<br>20180424161820034<br>201804241166814714                                                                                                    | 交易時間<br>2018-04-24 15:57:34<br>2018-04-24 15:53:27                                                                                                    | 交易狀態<br>支付成功<br>支付成功                                                            | 交易金額運總<br>0.10<br>0.10                                                | 手續費<br>0.00<br>0.00                                               | 結算金額<br>0.10<br>0.10                                                | 原交易金額 | 結算時間<br>2018-04-25 08:56:40<br>2018-04-25 08:56:40                                                                                                    | 微信范水号<br>4200000093201804245046402726                                                                                                    | 查看明細<br>明細<br>明細                                                        |
| ED-0-                                        |         | 序號<br>1<br>2<br>3                                           | 訂單號<br>20180424161820034<br>201804241166814714<br>201804241657914743                                                                                                    | 交易時間<br>2018-04-24 15:57:34<br>2018-04-24 15:53:27<br>2018-04-24 15:33:25                                                                                                    | 交易狀態<br>支付成功<br>支付成功<br>支付成功                                                    | 交易金額運總<br>0.10<br>0.10<br>0.10                                        | 手續義<br>0.00<br>0.00<br>0.00                                       | 結算金額<br>0.10<br>0.10<br>0.10                                        | 原交易全額 | 結算時間<br>2018-04-25 08:56:40<br>2018-04-25 08:56:40<br>2018-04-25 08:56:35                                                                                                    | 酸塩氮水号<br>420000093201804245046402726                                                                                                    | <u> </u>                                                                |
| 1918-19-19-19-19-19-19-19-19-19-19-19-19-19- |         | 序號<br>1<br>2<br>3<br>4                                      | 訂單號<br>20180424161820034<br>201804241166814714<br>201804241657914743<br>201804241867414727                                                                                                  | 交易時間<br>2018-04-24 15:57:34<br>2018-04-24 15:53:27<br>2018-04-24 15:33:25<br>2018-04-24 15:28:17                                                                                                    | 交易狀態           支付成功           支付成功           支付成功           支付成功           支付成功 | 交易金額選總<br>0.10<br>0.10<br>0.10<br>0.10<br>0.10                        | 手續獎<br>0.00<br>0.00<br>0.00<br>0.00                               | 結算金額<br>0.10<br>0.10<br>0.10<br>0.10                                | 原交易金額 | 結算時間<br>2018-04-25 08:56:40<br>2018-04-25 08:56:40<br>2018-04-25 08:56:35<br>2018-04-25 08:56:34                                                                                                    | (数据派決号<br>4200000093201804245046402726                                                                                                    | <b>查看明細</b><br>明細<br>明細<br>明細<br>明細                                     |
| 1921 B-AD                                    | 0       | 序號<br>1<br>2<br>3<br>4<br>5                                 | 訂單號<br>20180424161820034<br>201804241166814714<br>201804241657914743<br>201804241867414727<br>20180424149810032                                                                             | 交懸時間<br>2018-04-24 15:57:34<br>2018-04-24 15:53:27<br>2018-04-24 15:33:25<br>2018-04-24 15:28:17<br>2018-04-24 14:32:44                                                                                            | 交易狀態<br>支付成功<br>支付成功<br>支付成功<br>支付成功<br>支付成功                                    | 交易金額獲總<br>0.10<br>0.10<br>0.10<br>0.10<br>0.10<br>0.10                | 手續費<br>0.00<br>0.00<br>0.00<br>0.00<br>0.00                       | 結算金額<br>0.10<br>0.10<br>0.10<br>0.10<br>0.10                        | 原交易金額 | 結算時間<br>2018-04-25 08:56:40<br>2018-04-25 08:56:40<br>2018-04-25 08:56:35<br>2018-04-25 08:56:34<br>2018-04-25 08:56:20                                                                                             | (数1555大号<br>4200000093201804245046402726<br>4200000085201804244991349138                                                                                                    | <b>查看明細</b><br>明細<br>明細<br>明細<br>明細<br>明細<br>明細                         |
| 59010-73-                                    | 0       | 序號<br>1<br>2<br>3<br>4<br>5<br>6                            | 53年9月<br>20180424161820034<br>20180424161820034<br>201804241166814714<br>201804241857914743<br>201804241867414727<br>20180424149810032<br>20180424171590030                                 | 交懸時間<br>2018-04-24 15:57:34<br>2018-04-24 15:33:27<br>2018-04-24 15:33:25<br>2018-04-24 15:28:17<br>2018-04-24 14:32:34<br>2018-04-24 14:22:30                                                                     | 交易狀態<br>支付成功<br>支付成功<br>支付成功<br>支付成功<br>支付成功<br>支付成功                            | 交易金額獲總<br>0.10<br>0.10<br>0.10<br>0.10<br>0.10<br>0.10<br>0.10        | 手續費<br>0.00<br>0.00<br>0.00<br>0.00<br>0.00<br>0.00               | 結算金額<br>0.10<br>0.10<br>0.10<br>0.10<br>0.10<br>0.10                | 原交易金額 | 結算時間<br>2018-04-25 08:56:40<br>2018-04-25 08:56:40<br>2018-04-25 08:56:35<br>2018-04-25 08:56:34<br>2018-04-25 08:56:18                                                                                             | (物面低水号<br>420000093201804245046402726<br>4200000085201804244991349188<br>4200000085201804244991349188                                                                             | <u>善</u> 看明細<br>明細<br>明細<br>明細<br>明細<br>明細<br>明細                        |
| 64210-02                                     |         | 序號<br>1<br>2<br>3<br>4<br>5<br>6<br>7                       | 53期時<br>20180424161820034<br>20180424161820034<br>201804241657914743<br>201804241867414727<br>2018042418910032<br>2018042417590030<br>2018042417590030                                      | <del>文懇時間</del> 2018-04-24 15:57:34     2018-04-24 15:53:27     2018-04-24 15:33:25     2018-04-24 15:28:17     2018-04-24 14:32:44     2018-04-24 14:32:44     2018-04-24 14:22:30     2018-04-24 14:22:40        | 交易狀態<br>支付成功<br>支付成功<br>支付成功<br>支付成功<br>支付成功<br>支付成功                            | 交懸金額運縛<br>0.10<br>0.10<br>0.10<br>0.10<br>0.10<br>0.10<br>0.10        | 手續費<br>0.00<br>0.00<br>0.00<br>0.00<br>0.00<br>0.00<br>0.00       | 結算金額<br>0.10<br>0.10<br>0.10<br>0.10<br>0.10<br>0.10<br>0.10<br>0.1 | 原交易金額 | 結算時間<br>2018-04-25 08:56:40<br>2018-04-25 08:56:35<br>2018-04-25 08:56:34<br>2018-04-25 08:56:20<br>2018-04-25 08:56:14                                                                                             | (数1回転大号)<br>4200000093201804245046402726<br>4200000085201804244991349188<br>4200000087201804244991349188<br>4200000082201804245274056<br>4200000082201804245246272125             | <b>查看明細</b><br>明編<br>明編<br>明編<br>明編<br>明編<br>明編<br>明細                   |
| 99210-73-                                    |         | 序號<br>1<br>2<br>3<br>4<br>5<br>6<br>7<br>7<br>8             | 5丁種號<br>2018/04/24161820034<br>2018/04/24161820034<br>2018/04/24168147/14<br>2018/04/241997147/3<br>2018/04/2418910032<br>2018/04/241715920028<br>2018/04/2413920028<br>2018/04/24133730026 | 交易時間<br>2018-04-24 15:57:34<br>2018-04-24 15:53:27<br>2018-04-24 15:33:25<br>2018-04-24 15:28:17<br>2018-04-24 15:28:17<br>2018-04-24 14:23:00<br>2018-04-24 14:23:00<br>2018-04-24 14:11:34                       | 交易狀態<br>支付成功<br>支付成功<br>支付成功<br>支付成功<br>支付成功<br>支付成功<br>支付成功                    | 交易金額選總<br>0.10<br>0.10<br>0.10<br>0.10<br>0.10<br>0.10<br>0.10<br>0.1 | 手續戰<br>0.00<br>0.00<br>0.00<br>0.00<br>0.00<br>0.00<br>0.00<br>0. | 結算金額<br>0.10<br>0.10<br>0.10<br>0.10<br>0.10<br>0.10<br>0.10<br>0.1 | 原交易金額 | 起算時間<br>2018-04-25 08:56:40<br>2018-04-25 08:56:40<br>2018-04-25 08:56:35<br>2018-04-25 08:56:34<br>2018-04-25 08:56:18<br>2018-04-25 08:56:14<br>2018-04-25 08:56:14                                               | 100000093201804245046402726<br>4200000093201804245046402726<br>4200000085201804244991349188<br>420000008520180424482574056<br>420000006218042445251847<br>42000000621804245251847 | <b>查看明細</b><br>明編<br>明編<br>明編<br>明編<br>明編<br>明編<br>明編<br>明編             |
| 994E)CL-GL                                   | 0       | PP3號<br>1<br>2<br>3<br>4<br>5<br>6<br>7<br>7<br>8<br>9<br>9 | 51第続 20180424161820034 2018042416814714 201804241657914743 2018042416579147472 201804241980032 20180424171590030 20180424171590030 2018042417379026 201804241254013897                      | 文局時間<br>2018-04-24 15:57:34<br>2018-04-24 15:53:27<br>2018-04-24 15:33:25<br>2018-04-24 15:33:25<br>2018-04-24 14:32:44<br>2018-04-24 14:32:44<br>2018-04-24 14:21:30<br>2018-04-24 14:75:6<br>2018-04-24 11:53:23 | 交易狀態<br>支付成功<br>支付成功<br>支付成功<br>支付成功<br>支付成功<br>支付成功<br>支付成功<br>支付成功            | 交易金額獲線<br>0.10<br>0.10<br>0.10<br>0.10<br>0.10<br>0.10<br>0.10<br>0.1 | 手續戰<br>0.00<br>0.00<br>0.00<br>0.00<br>0.00<br>0.00<br>0.00<br>0. | 結算金額<br>0.10<br>0.10<br>0.10<br>0.10<br>0.10<br>0.10<br>0.10<br>0.1 | 原交易金額 | 総算時間<br>2018-04-25 08:56:40<br>2018-04-25 08:56:40<br>2018-04-25 08:56:34<br>2018-04-25 08:56:34<br>2018-04-25 08:56:18<br>2018-04-25 08:56:18<br>2018-04-25 08:56:14<br>2018-04-25 08:56:14<br>2018-04-25 08:56:14 | 81521545<br>4200000083201804245046402726<br>4200000085201804244991349188<br>4200000085201804244923574055<br>420000008220180424524627125<br>42000000820180424525551847             | <b>查看明細</b><br>明細<br>明細<br>明細<br>明細<br>明細<br>明細<br>明細<br>明細<br>明細<br>明細 |

|     | Al   | • @ fx          | 结實明細列表              |                |                    |       |           |                  |     |          |     |        |       |         |              |                         |      |   |   |
|-----|------|-----------------|---------------------|----------------|--------------------|-------|-----------|------------------|-----|----------|-----|--------|-------|---------|--------------|-------------------------|------|---|---|
| al. | A    | В               | C                   | D              | E                  | F     | G         | Н                | 1   | J        | K   | L      | м     | N       | 0            | Р                       | Q    | R | S |
| 1   |      |                 |                     |                |                    |       |           | 結算明細列表           |     |          |     |        |       |         |              |                         |      |   |   |
| 2   | 商戶名稱 | 商戶號             | 訂單號 商               | 每戶訂單號          | 交易時間               | 門店名稱  | 收銀員       | sn號              | 交易舞 | []] 交易狀態 | 支付ブ | 式 交易金額 | 手續費   | 結算金額個   | <b>夏惠手</b> 綱 | 責費結算時間                  | 門店地址 | - |   |
| 3   | 测试商户 | 000030053310001 | 20180525194120014   |                | 2018-5-25 21:00:35 | 測試商戶1 | 99999999  | N7NL00377215     | 消費  | 支付成功     | 余额  | 100    | 0     | 100     |              | 1.5 2018-5-25 21:37:51  |      |   |   |
| 4   | 测试商户 | 000030053310001 | 20180525156370002   |                | 2018-5-25 10:15:56 | 測試商戶2 | 123456    | P327701706003256 | 退款  | 退款成功     | 微信  | -0.1   | 0     | -0.1    |              | 0 2018-5-26 12:28:37    |      |   |   |
| 5   | 测试商户 | 000030053310001 | 20180525130780012   |                | 2018-5-25 9:53:14  | 测试商户2 | 99999999  | P327701706003256 | 消费  | 支付成功     | 余额  | 10     | 0     | 10      | 0            | 1.15 2018-5-25 21:26:53 |      |   |   |
| 6   | 测试商户 | 000030053310001 | 20180524177540012 1 | 527162364993   | 2018-5-24 19:45:31 |       |           |                  | 退款  | 退款成功     | 微信  | -0.2   | 0     | -0.2    |              | 0 2018-5-26 16:08:28    |      |   |   |
| 7   | 测试商户 | 000030053310001 | 20180524193010010 2 | 01805241945252 | 2018-5-24 19:45:08 |       |           |                  | 消费  | 支付成功     | 微信  | 0.2    | 0     | 0.2     |              | 0 2018-5-26 16:08:07    |      |   |   |
| 8   | 测试商户 | 000030053310001 | 20180524197830006 2 | 01805241943484 | 2018-5-24 19:43:28 |       |           |                  | 消費  | 支付成功     | 微信  | 0.1    | 0     | 0.1     |              | 0 2018-5-26 16:08:04    |      |   |   |
| 9   | 测试商户 | 000030053310001 | 20180524121850002 2 | 01805241931374 | 2018-5-24 19:31:23 |       |           |                  | 消费  | 支付成功     | 微信  | 0.1    | 0     | 0.1     |              | 0 2018-5-26 16:08:00    |      |   |   |
| 10  | 测试商户 | 000030053310001 | 20180524172240011   |                | 2018-5-24 19:31:00 | 測試商戶2 | 99999999  | P327701706003256 | 消费  | 支付成功     | 微信  | 0.2    | 0     | 0.2     |              | 0 2018-5-26 16:07:56    |      |   |   |
| 11  | 测试商户 | 000030053310001 | 20180524108710010   |                | 2018-5-24 19:30:37 | 測試商戶2 | 999999999 | P327701706003256 | 消费  | 支付成功     | 微信  | 0.1    | 0     | 0.1     |              | 0 2018-5-26 16:07:52    |      |   |   |
| 12  | 测试商户 | 000030053310001 | 20180524105950006 2 | 01805241730168 | 2018-5-24 17:30:35 |       |           |                  | 消費  | 支付成功     | 微信  | 0.1    | 0     | 0.1     |              | 0 2018-5-26 16:07:49    |      |   |   |
| 13  | 测试商户 | 000030053310001 | 20180524145930002 2 | 01805241634126 | 2018-5-24 16:34:34 |       |           |                  | 消費  | 支付成功     | 微信  | 0.1    | 0     | 0.1     |              | 0 2018-5-26 16:07:45    |      |   |   |
| 14  | 测试商户 | 000030053310001 | 20180524183970002 2 | 01805241358587 | 2018-5-24 13:59:29 |       |           |                  | 消費  | 支付成功     | 微信  | 0.1    | 0     | 0.1     |              | 0 2018-5-26 16:04:49    |      |   |   |
| 15  | 测试商户 | 000030053310001 | 20180524151720002 2 | 01805241343384 | 2018-5-24 13:43:57 |       |           |                  | 消费  | 支付成功     | 微信  | 0.1    | 0     | 0.1     |              | 0 2018-5-26 16:04:37    |      |   |   |
| 16  | 测试商户 | 000030053310001 | 20180524170320009   |                | 2018-5-24 12:01:59 | 測試商戶2 | 99999999  | P327701706003256 | 退款  | 退款成功     | 余额  | -100   | 0     | -100    | -            | 1.5 2018-5-25 15:07:48  |      |   |   |
| 17  | 测试商户 | 000030053310001 | 20180524192330008   |                | 2018-5-24 12:00:29 | 測試商戶2 | 99999999  | P327701706003256 | 消费  | 支付成功     | 余額  | 100    | 0     | 100     |              | 1.5 2018-5-25 15:07:45  |      |   |   |
| 18  | 测试商户 | 000030053310001 | 20180517119570014   |                | 2018-5-17 19:26:20 | 測試商戶2 | 999999999 | P327701706003256 | 消费  | 支付成功     | 余额  | 10     | 0.15  | 9.85    |              | 0 2018-5-18 15:39:50    |      |   |   |
| 19  | 测试商户 | 000030053310001 | 20180517175330002   |                | 2018-5-17 19:12:14 | 測試商戶2 | 99999999  | P327701706003256 | 消費  | 支付成功     | 余額  | 10     | 0.15  | 9.85    |              | 0 2018-5-18 15:39:50    |      |   |   |
| 20  | 测试商户 | 000030053310001 | 20180516166360008   |                | 2018-5-16 17:52:21 | 测试商户3 | 99999999  | N7NL00377215     | 消費  | 支付成功     | 余额  | 3999   | 59.99 | 3939.01 |              | 0 2018-5-17 14:55:44    |      |   |   |
| 21  | 测试商户 | 000030053310001 | 20180516166360008   |                | 2018-5-16 17:52:21 | 測試商戶3 | 99999999  | N7NL00377215     | 消费  | 支付成功     | 余額  | 3999   | 59.99 | 3939.01 |              | 0 2018-5-18 16:17:55    |      |   |   |
| 22  | 测试商户 | 000030053310001 | 20180516166360008   |                | 2018-5-16 17:52:21 | 測試商戶3 | 99999999  | N7NL00377215     | 消费  | 支付成功     | 余额  | 3999   | 0     | 3999    | 59           | .99 2018-5-18 16:24:32  |      |   |   |
| 23  | 测试商户 | 000030053310001 | 20180516148310002   |                | 2018-5-16 17:50:23 | 測試商戶3 | 99999999  | N7NL00377215     | 消费  | 支付成功     | 余額  | 1001   | 15.02 | 985.98  |              | 0 2018-5-17 14:55:44    |      |   |   |
| 24  | 测试商户 | 000030053310001 | 20180516148310002   |                | 2018-5-16 17:50:23 | 測試商戶3 | 99999999  | N7NL00377215     | 消費  | 支付成功     | 余额  | 1001   | 15.02 | 985.98  |              | 0 2018-5-18 16:17:55    |      |   |   |
| 25  | 测试商户 | 000030053310001 | 20180516148310002   |                | 2018-5-16 17:50:23 | 測試商戶3 | 99999999  | N7NL00377215     | 消费  | 支付成功     | 余額  | 1001   | 0     | 1001    | 15           | 02 2018-5-18 16:24:32   |      |   |   |
| 26  | 测试商户 | 000030053310001 | 20180516198730011   |                | 2018-5-16 16:20:40 | 測試商戶3 | 123456    | N7NL00377215     | 消费  | 支付成功     | 余额  | 199    | 2.99  | 196.01  |              | 0 2018-5-17 14:55:44    |      |   |   |
| 27  | 测试商户 | 000030053310001 | 20180516198730011   |                | 2018-5-16 16:20:40 | 測試商戶3 | 123456    | N7NL00377215     | 消费  | 支付成功     | 余額  | 199    | 2.99  | 196.01  |              | 0 2018-5-18 16:17:55    |      |   |   |
| 28  | 测试商户 | 000030053310001 | 20180516198730011   |                | 2018-5-16 16:20:40 | 測試商戶3 | 123456    | N7NL00377215     | 消费  | 支付成功     | 余额  | 199    | 0     | 199     | 2            | .99 2018-5-18 16:24:32  |      |   |   |
| 29  | 测试商户 | 000030053310001 | 20180516100140007   |                | 2018-5-16 16:17:25 | 測試商戶3 | 123456    | N7NL00377215     | 消费  | 支付成功     | 余額  | 199    | 2.99  | 196.01  |              | 0 2018-5-17 14:55:44    |      |   |   |

#### × 🖺 結算明細列表(1).pdf × +

版權所有 6進門極早

|          |                           |                           |      |               | 445 | <b>洁算明細列</b>              | 表        |      |      |      |          |                           |
|----------|---------------------------|---------------------------|------|---------------|-----|---------------------------|----------|------|------|------|----------|---------------------------|
| 商戶名<br>稱 | 訂單號                       | 交易時間                      | 門店名稱 | 收銀員           | sn號 | 交易類別                      | 交易狀態     | 支付方式 | 交易金額 | 手續費  | 結算金<br>額 | 結算时间                      |
| 测试商<br>户 | 2017110<br>8180920<br>010 | 2017-11-<br>8 9 24:35     | 北京   | 99999999<br>9 | 消費  | N 7N LOO<br>083547        | 支付成<br>功 | 微信   | 0.10 | 0.00 | 0.10     | 2017-11-<br>9<br>13:21:11 |
| 测试商<br>户 | 2017110<br>8109610<br>072 | 2017-11-<br>8<br>14:13:15 | 北京   | 99999999<br>9 | 消費  | PP 36811<br>7040006<br>28 | 支付成<br>功 | 微信   | 0.10 | 0.00 | 0.10     | 2017-11-<br>9<br>1321:11  |
| 测试商户     | 2017110<br>8177840<br>078 | 2017-11-<br>8<br>15:05:23 | 北京   | 99999999<br>9 | 消費  | PP 36811<br>7040006<br>28 | 支付成<br>功 | 微信   | 0.10 | 0.00 | 0.10     | 2017-11-<br>9<br>13:21:11 |
| 测试商<br>户 | 2017110<br>8175100<br>095 | 2017-11-<br>8<br>16:44:53 | 北京   | 99999999<br>9 | 消費  | PP 36811<br>7040006<br>28 | 支付成<br>功 | 微信   | 0.10 | 0.00 | 0.10     | 2017-11-<br>9<br>1321:11  |
| 测试商<br>户 | 2017110<br>8129250<br>097 | 2017-11-<br>8<br>16:51:28 | 北京   | 99999999<br>9 | 消費  | N 7N L00<br>083547        | 支付成<br>功 | 微信   | 0.10 | 0.00 | 0.10     | 2017-11-<br>9<br>13:21:11 |
| 测试商<br>户 | 2017110<br>8148710<br>124 | 2017-11-<br>8<br>19:55:31 | 北京   | 99999999<br>9 | 消費  | PP 36811<br>7040006<br>28 | 支付成<br>功 | 微信   | 0.10 | 0.00 | 0.10     | 2017-11-<br>9<br>13:21:11 |
| 测试商<br>户 | 2017110<br>8151530<br>137 | 2017-11-<br>8<br>19:58:18 | 北京   | 99999999<br>9 | 消費  | PP 36811<br>7040006<br>28 | 支付成<br>功 | 微信   | 0.10 | 0.00 | 0.10     | 2017-11-<br>9<br>13:21:11 |
| 测试商<br>户 | 2017110<br>8130240<br>005 | 2017-11-<br>8 9:17:08     | 北京   | 99999999<br>9 | 消費  | N 7N LOO<br>377215        | 己撤銷      | 微信   | 0.10 |      |          | 2017-11-<br>9<br>13:21:11 |
| 测试商<br>户 | 2017110<br>8144410<br>012 | 2017-11-<br>8 9 27 :05    | 北京   | 99999999<br>9 | 退款  | N 7N LOO<br>377215        | 己撤銷      | 微信   | 0.10 |      |          | 2017-11-<br>9<br>13:21:11 |
| 测试商<br>户 | 2017110<br>8127300<br>013 | 2017-11-<br>8 9 27 :38    | 北京   | 99999999<br>9 | 消費  | N 7N LOO<br>377215        | 已撤銷      | 微信   | 0.10 |      |          | 2017-11-<br>9<br>13:21:11 |
| 测试商<br>户 | 2017110<br>8103590<br>026 | 2017-11-<br>8 9 49 46     | 北京   | 99999999<br>9 | 退款  | N 7N L00<br>377215        | 已撤銷      | 微信   | 0.10 |      |          | 2017-11-<br>9             |

# 5 POS 機管理

點擊 POS 機管理,進入人員管理界面。

|          | 易付      | 商戶中心      |            |           | 歡迎您: | UePay / 管  | 理員  | 合 密碼   | Ľ |
|----------|---------|-----------|------------|-----------|------|------------|-----|--------|---|
| 首頁       |         |           |            |           |      |            |     |        |   |
| 商戶中心     | $\odot$ | 人員        | 員管理        |           |      | 1961 (1921 |     |        |   |
| 交易列表     | 0       |           |            | AN AN     | bu   | 開閉         |     | 制权 修改  |   |
| 結算列表     | 0       |           |            | 25        | 密    | 重置密碼       | l M | ¥凍 凍結  |   |
| • POS機管理 | 0       |           |            |           |      |            |     |        |   |
| 基礎信息     | 0       |           | 登録名稱: 登錄名稱 |           | 選擇   | 商戶: 测试商    | 雨户  | • Q    |   |
|          |         |           |            |           |      |            |     |        |   |
|          |         | 序號        | 用戶名        | 昵稱        | 性別   | 角色         | 狀態  | 操作     |   |
|          |         | 1         | 99999999   | 測試收銀員     | 男    | 店員         | 正常  | 分配 pos |   |
|          |         | 2         | jyf123     | amy       | 男    | 店員         | 正常  | 分配 pos |   |
|          |         | 3         | 澳門1        | tom       | 男    | 店員         | 正常  | 分配 pos |   |
|          |         |           | 當前顯示 3 個   | 条共3條(1/1) | 頁數   |            | 跳轉  |        |   |
| 版櫂       | 新有 ©澳門  | 極易付股份有限公司 |            |           |      |            |     |        |   |

### 5.1 人員查詢

人員管理頁面提供:登錄名稱和商戶兩種查詢方式,可進行單個或組合查詢。

| ● ● ● ● ● ● ● ● ● ● ● ● ● ● ● ● ● ● ● | 商戶中心   |          |                                |      |      | 截迎您: Ue | Pay / 管理員 🔒 🛤 | <b>₽</b> ## |
|---------------------------------------|--------|----------|--------------------------------|------|------|---------|---------------|-------------|
| 首頁                                    |        |          |                                |      |      |         |               |             |
| 商戶中心 ⊗                                | 人員管    | 管理       |                                |      | 1610 | 6138    | 開設修改          |             |
| 交易列表                                  |        |          |                                |      | 政部   | ansi    | MAR MAR       |             |
| 結算列表                                  |        |          |                                |      |      |         |               |             |
| • POS機管理 ③                            | 100    | NE: BRAE | 選擇南戶: 新述面户                     | - 0  |      |         |               |             |
| 342701010                             |        |          |                                |      |      |         |               |             |
| SENETO/GA                             |        |          |                                |      |      |         |               |             |
| 1                                     | 1943,8 | 用戶名      | 昵編                             | 性別   | 角色   | 狀態      | 操作            |             |
|                                       | 1      | 99999999 | 潮底收銀貝                          | 男    | 店員   | 正常      | 分配 pos        |             |
|                                       | 2      | jyf123   | amy                            | 男    | 店員   | 正常      | 分配 pos        |             |
|                                       | 3      | 1月191    | tom                            | 男    | 店員   | 正常      | 分配 pos        |             |
|                                       |        |          | 縦帆順示3(46, 月346 <b>€</b> 1/1 )→ | (現款) |      |         |               |             |

#### 5.2 分配 POS

選擇一名人員,點擊【分配 pos】按鈕,根據實際情況選擇該名人員可使用的 POS,在操作那列進行勾選,選擇無誤後,點擊【分配 POS 機】。待提示分配成功時點擊【確定】, POS 分配成功。

|                                                                                                    | 國材                                                                                                    | 商戶中心                                            |                                                                                                    |                                                                                                    |                                                                                                    |                                                                                                    | 截迎您:                                                                                                    | UePay / 會埋員                                                                                                    | Co com | E s |
|----------------------------------------------------------------------------------------------------|----------------------------------------------------------------------------------------------------|-------------------------------------------------|----------------------------------------------------------------------------------------------------|----------------------------------------------------------------------------------------------------|----------------------------------------------------------------------------------------------------|----------------------------------------------------------------------------------------------------|----------------------------------------------------------------------------------------------------|----------------------------------------------------------------------------------------------------|--------|-----|
|                                                                                                    |                                                                                                    |                                                 |                                                                                                    |                                                                                                    |                                                                                                    |                                                                                                    |                                                                                                    |                                                                                                    |        |     |
| 中心                                                                                                    | 0                                                                                                    |                                                 | 人員管                                                                                                    | 理                                                                                                    |                                                                                                    |                                                                                                    | \$500                                                                                                    | NICE EN CENTRE                                                                                                    | 修改     |     |
| 限                                                                                                    | 0                                                                                                    |                                                 |                                                                                                    |                                                                                                    |                                                                                                    |                                                                                                    |                                                                                                    | <b>武密碼</b> 解凍                                                                                                    | 湖北市    |     |
| 列表                                                                                                    | 0                                                                                                    |                                                 |                                                                                                    |                                                                                                    |                                                                                                    |                                                                                                    |                                                                                                    |                                                                                                    |        |     |
| OS機管理                                                                                                    | 0                                                                                                    |                                                 | 登録名                                                                                                    | <b>稿:</b> 登録名稿                                                                                                    | 選擇商戶: 测试向户                                                                                                    | • 0                                                                                                    |                                                                                                    |                                                                                                    |        |     |
| 信息                                                                                                    | 0                                                                                                    |                                                 |                                                                                                    |                                                                                                    |                                                                                                    |                                                                                                    |                                                                                                    |                                                                                                    |        |     |
|                                                                                                    |                                                                                                    | 4                                               |                                                                                                    | me te                                                                                                    | 2017                                                                                                    | 14.75                                                                                                    |                                                                                                    |                                                                                                    |        |     |
|                                                                                                    |                                                                                                    |                                                 | 1                                                                                                    | 99999999                                                                                                    | 測試收線員                                                                                                    | 男                                                                                                    | 店員 正常                                                                                                    | 分配 pos                                                                                                    | s      |     |
|                                                                                                    |                                                                                                    |                                                 | 2                                                                                                    | jyf123                                                                                                    | amy                                                                                                    | 男                                                                                                    | 店員 正常                                                                                                    | 分配 po:                                                                                                    | s      |     |
|                                                                                                    |                                                                                                    |                                                 | 3                                                                                                    | 演門1                                                                                                    | tom                                                                                                    | 男                                                                                                    | 店員 正常                                                                                                    | 分配 por                                                                                                    | S      |     |
|                                                                                                    |                                                                                                    |                                                 |                                                                                                    |                                                                                                    |                                                                                                    |                                                                                                    |                                                                                                    |                                                                                                    |        |     |
| Refer                                                                                                    | <sup>所有《漢門</sup><br>重易付                                                                                                    | <sup>₩₩₩₩₩₩₩₩₩₩₩₩₩₩₩₩₩₩₩₩₩₩₩₩₩₩₩₩₩₩₩₩₩₩₩₩</sup> |                                                                                                    |                                                                                                    |                                                                                                    |                                                                                                    | 戰迎後                                                                                                    | Ķ: UePay / 管理員                                                                                                    | 8 225  |     |
| 2000<br>1000<br>1000<br>1000<br>1000                                                                                                    | <sup>所有《澳門</sup><br>登易付<br>⊙                                                                                                    | ₩₩₩₩₩₩₩₩₩₩₩₩₩₩₩₩₩₩₩₩₩₩₩₩₩₩₩₩₩₩₩₩₩₩₩₩            |                                                                                                    |                                                                                                    | _                                                                                                    |                                                                                                    | 載法理想                                                                                                    | 호: UePay / 管理員                                                                                                    |        |     |
| 「中心                                                                                                    | Fra 0進門 E 易付 ○                                                                                                    | манивеннася<br>  <u>商戶中心</u>                    | POS列                                                                                                    | 表                                                                                                    |                                                                                                    |                                                                                                    | <b>6</b> 099                                                                                                    | X: UePay/管理員<br>分配POS地                                                                                                    |        |     |
| 歴史<br>1<br>5<br>中心<br>利表<br>列表                                                                                                    | R有 0週79<br>20 易 付<br>の<br>の                                                                                                    | NEW 480 ANE 2 T                                 | POS列                                                                                                    | 表                                                                                                    | 1234208                                                                                                    | Rada                                                                                                    | 1002<br>1002                                                                                                    | 8: UePay / 管理員<br><u> 今赴PCSR</u>                                                                                                    |        |     |
| E ()<br>()<br>()<br>()<br>()<br>()<br>()<br>()<br>()<br>()<br>()<br>()<br>()<br>(                                                                         | ※有 0歳79 2 思 付 6 0 0 0 0 0 0 0                                                                                                    | ₩₩₩180₩₩₽24<br>  <b>商戶中心</b>                    | POS列                                                                                                    | 表<br>P527701512002725                                                                                                    | <i>经</i> 300周月<br>1                                                                                                    | MSM22M<br>HFOS                                                                                                    | 995-5400<br>Williams<br>(19)を5-640                                                                                                    | 8: UePay/管理員<br>分約2005周<br>正考                                                                                                    |        |     |
| 正章<br>4<br>三中心<br>则表<br>25機管理                                                                                                    | Fra 0007 E 易付 ○ ○ | assesseration<br>  商戶中心                         | POS列                                                                                                    | +減<br>P327701513002725<br>P95327107001521                                                                                                    | есновії.<br>1<br>5                                                                                                    | 終調品牌<br>経済05<br>程F05                                                                                                    | 新会社                                                                                                    | <ol> <li>UePay / 管理員</li> <li>3)15705州</li> <li>23%</li> <li>23%</li> </ol>                                                                                                    |        |     |
| E<br>正<br>で<br>市<br>中<br>心<br>引表<br>こ<br>5<br>機管理<br>言思                                                                                                   | Kn ◆進門 E 思付 ○ ○ ○ ○ ○ ○ ○ ○ ○ ○ ○ ○ ○ ○ ○ ○ ○ ○ ○ ○ ○ ○ ○ ○ ○ ○ ○ ○ ○ ○ ○ ○ ○ ○ ○ ○ ○                                                                                                    | HERMEDERHELDER<br>  商戶中心                        | POS列<br>#数<br>1<br>2<br>3                                                                                                    | •198<br>P3277015130002725<br>P954717015150<br>P327701950002125                                                                                                    | #504(8)5<br>1<br>1                                                                                                    | 於湖品牌<br>時105<br>時1005<br>11003                                                                                                    | 総領部第<br>総領部第<br>(NAD25-3400)<br>mms<br>NAD25-3400<br>(NAD25-3400)                                                                                                    | 8: UePay / 管理員<br><u>3)2703年</u><br>武士<br>正来<br>正来<br>王来                                                                                                    |        |     |
| E                                                                                                    | 所有 0減円 ● 裂付 ○ ○ ○ ○ ○ ○ ○ ○ ○ ○ ○                                                                                                    | MEN:BONE24<br>  商戸中心                            | POS列<br>#数<br>1<br>2<br>3<br>4<br>4                                                                                                    | 大学<br>P327701512002725<br>P936811707005127<br>P327017560001521<br>P327701770000151<br>P3270173                                                                                                    | язира<br>1<br>1<br>1<br>1                                                                                                    | 將調品牌<br>居FPOS<br>居FPOS<br>居FPOS<br>名<br>王POS<br>名                                                                                        |                                                                                                    | <ol> <li>UePay / 管理員</li> <li>32,000日</li> <li>秋季</li> <li>正米</li> <li>正米</li> <li>正米</li> <li>正米</li> <li>正米</li> <li>王米</li> <li>王米</li> <li>王米</li> <li>王米</li> </ol>                                                                                                    |        |     |
| E                                                                                                    | ※前 ○調門 ● ○ ○ ○ ○ ○ ○ ○ ○ ○ ○ ○ ○ ○ ○ ○ ○ ○ ○ ○                                                                                                    | авиновае<br>  商戶中心                              | POS列<br>1<br>2<br>3<br>4<br>5                                                                                                    | ***<br>P327071515002725<br>P9367170700152<br>P32707150001525<br>P32707170000151<br>N7TN.00370773<br>N7TN.0037773                                                                                                    | 授助編選<br>1<br>3<br>第<br>第<br>第<br>第<br>第<br>第<br>第<br>第<br>第<br>第<br>第<br>第<br>第<br>第<br>第<br>第<br>第<br>第                          | MSMELM<br>EFros<br>Efros<br>Efros                                                                                                    | 新設設<br>総構設は<br>いPCS-3(40)<br>mms<br>VPCS-3(46)<br>NPCS-3(46)<br>NPCOS-3(46)<br>NPCOS-3(46)<br>NPCOS-3(46)                                                                                                    | 8: UePay / 管理員                                                                                                    |        |     |
| 広報<br>1<br>1<br>1<br>1<br>1<br>1<br>1<br>1<br>1<br>1<br>1<br>1<br>1                                                                                       | 新市 0回門日<br>夏 易 付<br>○<br>○<br>○                                                                                                    | MENH 189 ME241<br>  商戸中心                        | POS列<br>#缺<br>1<br>2<br>3<br>4<br>5<br>6<br>7                                                                                                    |                                                                                                    | 853698<br>1<br>1<br>1<br>1<br>1<br>1<br>1<br>1<br>1<br>1<br>1<br>1<br>1<br>1<br>1<br>1<br>1<br>1<br>1                             | RSwEar<br>Eros<br>Eros<br>Eros<br>V                                                                                                    | 数数<br>数数<br>数数<br>数数<br>数数<br>数数<br>数<br>数<br>数<br>数<br>数                                                                                                    | <ol> <li>UePay / 管理員</li> <li>32,000株</li> <li>25,000株</li> <li>25,000株</li> <li>25,000株</li> <li>25,000株</li> <li>25,000株</li> <li>25,000株</li> <li>25,000株</li> <li>25,000株</li> <li>25,000株</li> <li>25,000株</li> <li>25,000</li> <li>25,000</li></ol> |        |     |
| 歴<br>日<br>一<br>代<br>1<br>1<br>1<br>1<br>1<br>1<br>1<br>1<br>1<br>1<br>1<br>1<br>1                                                                         | ### 0編53<br>全夏 羽付<br>〇<br>〇<br>〇<br>〇<br>〇<br>〇<br>〇<br>〇<br>〇<br>〇<br>〇<br>〇<br>〇                                                                                                    | 888/1864/864<br>  商戸中心                          | POS列           #数           1           2           3           4           5           6           7           8                                                                                                    | ►<br>P827070151002725<br>P9961707001525<br>P92707190000125<br>P82707170000155<br>N77L0007540<br>N77L0007540<br>N77L00075003<br>P8270717000035                                                                                                    | 経験報告<br>1<br>1<br>2<br>1<br>2<br>5<br>1<br>日<br>日<br>日<br>日<br>日<br>日<br>日<br>日<br>日<br>日<br>日<br>日<br>日<br>日<br>日<br>日<br>日<br>日 | MELMEN<br>BIPOS<br>BIPOS<br>COPE<br>X                                                                                                    | 新設設<br>新設設<br>MPGS-3(40)<br>mmi<br>VPGS-3(40)<br>VPGS-3(40)<br>VPGS-3(40)<br>NP10<br>NP10<br>NP10<br>NP10                                                                                                    | <ul> <li>UePay / 管理員</li> <li>シルンCSR</li> <li>秋季</li> <li>正常</li> <li>正常</li> <li>正常</li> <li>正常</li> <li>正常</li> <li>正常</li> <li>正常</li> <li>正常</li> <li>正常</li> <li>正常</li> </ul>                                                                                                    |        |     |
| E<br>正<br>1<br>1<br>1<br>1<br>1<br>1<br>1<br>1<br>1<br>1<br>1<br>1<br>1                                                                                   | 新有 0編59<br>2 夏 夏 付<br>()<br>()<br>()<br>()<br>()<br>()<br>()<br>()<br>()<br>()                                                                                                    | NEW+Bows2m<br>  商戶中心                            | POS列<br>#短<br>1<br>2<br>3<br>4<br>5<br>6<br>7<br>8<br>9                                                                                                    | ная<br>Раз7701-51000725<br>Резайто7001520<br>Раз7701-7000001825<br>Раз7701-7000001825<br>на701.000370173<br>на701.000370173<br>на701.00037055<br>Раз27701-70000256<br>Резайто1770001256                                                                                                    | म्हाआवास<br>1<br>1<br>1<br>1<br>1<br>1<br>1<br>1<br>1<br>1<br>1<br>1<br>1<br>1<br>1<br>1<br>1<br>1<br>1                           | 利用<br>利用<br>利用<br>利用<br>利用<br>利用<br>利用<br>利用<br>利用<br>利用                                                                                 | ・<br>「<br>の<br>の<br>の<br>の<br>の<br>の<br>の<br>の<br>の<br>の<br>の<br>の<br>の                                                                                                    | 8: UePay / 管理員<br><u>912703</u><br>正常<br>正常<br>正常<br>正常<br>正常<br>正常<br>正常<br>正常<br>正常<br>正常                                                                                                    |        |     |
| 2010<br>1<br>1<br>1<br>1<br>1<br>1<br>1<br>1<br>1<br>1<br>1<br>1<br>1                                                                                     | ○ ○ ○ ○ ○ ○ ○ ○ ○ ○ ○ ○ ○ ○ ○ ○ ○ ○ ○                                                                                                    | маниванаам<br>1 (商戶中心)                          | POS列           #號           1           2           3           4           5           6           7           9           10                                                                                                    | ***<br>P327701513002725<br>P3277015000125<br>P32770160001925<br>P32770160001925<br>P32770160001925<br>P3277016000125<br>F177100001256<br>P3277010000256<br>P328717070000256                                                                                                    | ₩2₩₩85<br>1<br>1<br>1<br>1<br>1<br>1<br>1<br>1<br>1<br>1<br>1<br>1<br>1<br>1<br>1<br>1<br>1<br>1<br>1                             | RIMER<br>BIPOS<br>BIPOS<br>LIPOS<br>LIPOS<br>X<br>RIDS<br>BIDS                                                                           | 9933<br>9933<br>1005<br>1005<br>1005<br>1005<br>1006<br>1006<br>100 | <ol> <li>UePay / 管理員</li> <li>シルンの利</li> <li>水準</li> <li>正常</li> <li>正常&lt;</li></ol>                                                                                             |        | )   |
| 正<br>1<br>1<br>1<br>1<br>1<br>1<br>1<br>1<br>1<br>1<br>1<br>1<br>1                                                                                        | 新向 0年1月1日<br>一日<br>一日<br>一日<br>一日<br>一日<br>一日<br>一日<br>一日<br>一日<br>一                                                                                                    | ARKA106 ARG241<br>  商戶中心                        | POS列<br>/#被<br>1<br>2<br>3<br>4<br>5<br>6<br>7<br>8<br>9<br>10<br>11                                                                                                    | ная<br>Раз7701550002725<br>Раз770155002725<br>Раз77015000125<br>Раз77015000195<br>N/7NL0047794<br>N/NL0047704<br>Раз7701700002256<br>Раз8117120002777<br>N/7NL00487274                                                                                                    | 利日期間<br>1<br>1<br>1<br>1<br>1<br>1<br>1<br>1<br>1<br>1<br>1<br>1<br>1<br>1                                                        | 終調品牌<br>日子のS<br>日子のS<br>日子のS<br>日子のS<br>日子のS<br>日子のS<br>日子のS<br>日子のS                                                                     | 数2003<br>数2003<br>3203<br>3203<br>3203             | #: UePay / 管理員     #################################                                                                                                    |        |     |
| NUE<br>に<br>1<br>1<br>1<br>1<br>1<br>1<br>1<br>1<br>1<br>1<br>1<br>1<br>1                                                                                 | ※前 63073 ● 最易付 ○ ○ ○ ○ ○ ○ ○ ○ ○ ○ ○ ○                                                                                                    | 888/109482*<br>1 商戸中心                           | POS列           #敏           1           2           3           4           5           6           7           8           9           10           11           12                                                                                                    | Prior         Prior           PP5611703001521         PP5611703001521           PP2701600001701520         PP27016000017025           PP27016000017015         Intrilucios7000152           PP26117070000124         Intrilucios7000152           PP26117070000124         Intrilucios7000152           PP26117070000124         Intrilucios7000152           PP26117070001244         Intrilucios7000152           PP26117070001244         Intrilucios7000152           PP26017700001244         Intrilucios7000124           PP260170700001244         Intrilucios7000124                                                                                                    | 55時間通<br>1<br>1<br>1<br>1<br>1<br>1<br>1<br>1<br>1<br>1<br>1<br>1<br>1                                                            | HEMALIAR<br>ELFOG<br>ELFOG<br>ELFOG<br>X<br>HEMALIAR<br>HEMALIAR<br>ELFOG                                                                | ۲۵۵۵<br>۲۵۵۹<br>۲۵۹۹<br>۲۵۹۹<br>۲۵۹۹<br>۲۵۹۹<br>۲۵۹۹<br>۲۵۹                                                                                                    | <ol> <li>UePay / 管理員</li> <li>シシシンCOM</li> <li>メベラ</li> <li>メベラ</li> <li>ボボ</li> <li>ボボ</li> <li>ボボ</li> <li>ボボ</li> <li>ボボ</li> <li>ボボ</li> <li>ボボ</li> <li>ボボ</li> <li>ボボ</li> <li>ボボ</li> <li>ボボ</li> </ol>                                                                                                    |        |     |
| E ( ) ( ) ( ) ( ) ( ) ( ) ( ) ( ) ( ) (                                                                                                    | *************************************                                                                                                    | REMAINS AND CAT<br>1 商戸中心                       | POSØJ<br>#8<br>1<br>2<br>3<br>4<br>5<br>6<br>6<br>7<br>8<br>9<br>9<br>10<br>10<br>11<br>12<br>13                                                                                                    | ***<br>P327701515002725<br>P327701515002725<br>P32770165000125<br>P32770165000125<br>P3277016000155<br>P32770170000155<br>P32770170000256<br>P95811713000777<br>r/fNL003770<br>P5581171000777<br>r/fNL0047274<br>P327701700003244<br>r/fNL0047275                                                                                                    | 死気候開碁 1 1 1 1 1 1 1 1 1 1 1 1 1 1 1 1 1 1 1                                                                                       | Miskiak<br>Bros<br>Cons<br>X<br>K<br>Missi<br>Bros<br>Bros<br>Bros<br>Bros                                                               | 新設会                                                                                                    | #: UcPay / 管理員     #################################                                                                                                    |        |     |
| 正確<br>第<br>1<br>1<br>1<br>1<br>1<br>1<br>1<br>1<br>1<br>1<br>1<br>1<br>1                                                                                  |                                                                                                    | MBM (100 A BOARD M<br>)<br>(前戸中心)               | POS 70<br>1<br>2<br>3<br>4<br>5<br>6<br>7<br>7<br>8<br>9<br>10<br>11<br>12<br>13<br>14<br>4                                                                                                    | на<br>Разглоть 13002725<br>Рэзетлоть 13002725<br>Рэзетлотосоот 1521<br>Разглото тосоот 1521<br>Клицоватия<br>Клицоватия<br>Разглото 1700000547<br>Клицоватия<br>Рэзетлотосоот 152<br>Рэзетлотосоот 152<br>Рэзетлотосоот 152<br>Клицоватия<br>Рэзетлотосоот 152<br>Рэзетлотосоот 152<br>Клицоватия<br>Клицоватия<br>Клицоват | 利日期時間<br>1<br>1<br>1<br>1<br>1<br>1<br>1<br>1<br>1<br>1<br>1<br>1<br>1<br>1<br>1<br>1<br>1<br>1<br>1                              | 終編品牌<br>EFPOS<br>EFPOS<br>EFPOS<br>EFPOS<br>電力3<br>EFPOS<br>電力3<br>EFPOS<br>電力3<br>電力3                                                   | 数次28<br>数<br>数<br>数<br>数<br>数<br>5<br>5<br>5<br>5<br>5<br>5<br>5<br>5<br>5<br>5<br>5<br>5<br>5                                                                                                    | <ul> <li>ジュシンシン</li> <li>ジュシンシン</li> <li>ジョンシンシン</li> <li>ジョンシン</li> <li>ジョンシン</li> <li>ジョンシン</li> <li>ジョン</li> <li>ジョン</li></ul>                                                    |        | )   |
| E (1) (1) (1) (1) (1) (1) (1) (1) (1) (1)                                                                                                    | ○ ○ ○ ○ ○ ○ ○ ○ ○ ○ ○ ○ ○ ○ ○ ○ ○ ○ ○                                                                                                    | MBH 200 4 MB 2 MB 2 MB 2 MB 2 MB 2 MB 2 MB 2 MB | POS ()<br>1<br>2<br>3<br>4<br>5<br>6<br>7<br>8<br>9<br>10<br>11<br>12<br>13<br>14<br>15<br>5                                                                                                    | ная<br>Разгото 1510007256<br>Разгото 1510007256<br>Разгото 1510001825<br>Разгото 150001826<br>Разгото 150001826<br>Разгото 150001826<br>Разгото 150001826<br>Разгото 150001827<br>нить орасполозования<br>или пообработо 15000<br>Разгото 150001827<br>нить орасполозования<br>или пообработо 150001827<br>нить орасполозования<br>или пообработо 15000<br>нить орасполозования<br>или пообработо 15000<br>нить орасполозования<br>или пообработо 15000<br>или пообработо 15000<br>или по                                                                                                    | 総制編号<br>1<br>1<br>日本<br>1<br>日本<br>1<br>日本<br>1<br>日本<br>1<br>日本<br>1<br>日本<br>1<br>日本<br>1                                       | Million N<br>Eros<br>Eros<br>Eros<br>Sori<br>X<br>X<br>X<br>X<br>X<br>X<br>X<br>X<br>X<br>X<br>X<br>X<br>X<br>X<br>X<br>X<br>X<br>X<br>X | 新会社会<br>                                                                                                    | #: UePay / 管理員                                                                                                    |        |     |
| NEW<br>し<br>し<br>し<br>し<br>し<br>し<br>し<br>し<br>し<br>し<br>し<br>し<br>し                                                                                      | 所有 0歳11                                                                                                    | MSHH 100 MSD 41                                 | POS列           #統           1           2           3           4           5           6           7           8           9           10           11           12           13           14           15           16                                                                                                    | нас<br>Раз2701515002725<br>Раз2770150002725<br>Раз2770150001521<br>Раз2770150000151<br>клицонастата<br>клицонастата<br>клицонастата<br>клицонастата<br>Раз2701700003266<br>Раз281712000777<br>Раз27701700003266<br>Раз281712000777<br>клицонастата<br>Раз27701700003267<br>Раз27701700003547<br>клицонастата<br>Клицонастата<br>Клицонастата<br>Раз27701700003547                                                                                                    | 利用期間<br>1<br>1<br>1<br>1<br>1<br>1<br>1<br>1<br>1<br>1<br>1<br>1<br>1<br>1<br>1<br>1<br>1<br>1<br>1                               | REMAIN<br>EFFOS<br>EFFOS<br>EFFOS<br>X<br>X<br>HOS<br>BF758<br>EFFOS<br>B7758<br>EFFOS<br>B7758                                          | 数次28<br>2015年<br>2015年<br>2015<br>2015<br>20                                                                    | <ul> <li>ピePay / 管理員</li> <li>シムシンシスト</li> <li>メ大部</li> <li>正米</li> <li>正米</li> <li>二、</li> <li>二、</li> <li></li></ul>                                                                                                |        |     |
| NWW<br>夏<br>夏<br>万<br>一<br>中<br>心<br>し<br>第<br>の<br>一<br>第<br>の<br>一<br>の<br>の<br>の<br>一<br>の<br>の<br>の<br>の<br>の<br>の<br>の<br>の<br>の<br>の<br>の<br>の<br>の | ※和 0回73<br>全 夏 男 付<br>〇<br>〇<br>〇<br>〇<br>〇<br>〇<br>〇<br>〇<br>〇<br>〇<br>〇<br>〇<br>〇                                                                                                    | MBM/100小町24<br>  商戸中心                           | POS列           小説           1           2           3           4           5           6           7           8           9           10           11           12           3           4           5           6           7           8           9           10           11           12           13           14           16           17 | Initial           Pag27070 151000725           Pag27071 051000725           Pag27071 050001725           Pag27071 050001925           Pag27071 050001925           Pag27071 050001925           Pag27071 050001925           Pag27071 050001925           Pag27071 050001925           Pag27071 050001925           Pag27071 050001927           Pag27071 050001927           Pag27071 050001927           Pag27071 050001427           Pag27071 050001427           Pag27071 050001427           Pag27071 050001427           Pag27071 050001427           Pag27071 050001427           Pag27071 050001427           Pag2708 070001427           Pag2708 070001427           Pag2708 070001427           Pag2708 070001427           Pag2708 00001427           Pag2708 00001427           Pag2708 00001427           Pag2708 00001427           Pag2708 00001427           Pag2708 00001427           Pag2708 00001427           Pag2708 00001427           Pag2708 00001427           Pag2708 00001427           Pag2708 00001427           Pag2708 00001427           Pag2708 00001427     <                                                                                                    |                                                                                                    |                                                                                                    | 新会社20                                                                                                    | #: UePay / 管理員                                                                                                    |        |     |

## 5.3 添加用戶

點擊人員管理頁面的【添加】按鈕,根據實際情況填寫人員信息,填寫無誤後,點擊【提交】。人員添加成功。

當填寫信息錯誤時,可點擊【重置】,所填信息全部被清除。

#### 請填寫人員信息

| 門店:   | <ul> <li>測試確</li> <li>測試確</li> <li>測試確</li> </ul> | 商戶1<br>商戶2<br>商戶3 |    |
|-------|---------------------------------------------------|-------------------|----|
| 用戶名:  |                                                   |                   |    |
| 登録密碼: | •••••                                             |                   |    |
| 性別:   | ◉男                                                | 〇女                |    |
| 昵稱:   |                                                   |                   |    |
|       | 提交                                                | 重置                | 返回 |

### 5.4 關閉

選擇需要關閉的用戶名稱,點擊【關閉】按鈕,彈出提示,【是否關閉該用戶?】點擊【確定】,則用戶關閉成功。

| ●●●●●●●●●●●●●●●●●●●●●●●●●●●●●●●●●●●●●                                                                                                    |                                                    |                                                                                                    |                                                                        |                                                             |                      | 歡迎您: UeP                                                                                                    | Pay / 管理員 🔒 🚟                                               | ₽總出     |
|----------------------------------------------------------------------------------------------------|----------------------------------------------------|----------------------------------------------------------------------------------------------------|------------------------------------------------------------------------|-------------------------------------------------------------|----------------------|----------------------------------------------------------------------------------------------------|-------------------------------------------------------------|---------|
| 首頁                                                                                                    |                                                    |                                                                                                    |                                                                        |                                                             |                      |                                                                                                    |                                                             |         |
| 商戶中心 ◎                                                                                                    | 人員管理                                               | 浬                                                                                                    |                                                                        |                                                             | DL RE                | (Ha                                                                                                    | 開啟 修改                                                       |         |
| 交易列表 ③                                                                                                    |                                                    |                                                                                                    |                                                                        |                                                             | 改選                   | 主置密碼                                                                                                    | 解凍 凍結                                                       |         |
| 結算列表                                                                                                    |                                                    |                                                                                                    |                                                                        |                                                             |                      |                                                                                                    |                                                             |         |
| - POCHSMIN                                                                                                    | 100 AD - 27                                        |                                                                                                    | 391975 F. (20.400 ft)                                                  |                                                             |                      |                                                                                                    |                                                             |         |
| · POSMELE                                                                                                    | 豆虾白桶                                               | : 豆虾白柵                                                                                                    | 188136197~ . [33136193]~                                               |                                                             |                      |                                                                                                    |                                                             |         |
| 基礎信息    ◎                                                                                                    |                                                    |                                                                                                    |                                                                        | -                                                           |                      |                                                                                                    |                                                             |         |
| <b>1</b>                                                                                                    | ct:36                                              | 用后名                                                                                                    | 提示                                                                     | ×                                                           | 伯母                   | 317 BB                                                                                                    | 18. <i>4</i> 1=                                             |         |
| ,                                                                                                    | 1                                                  | 99999999                                                                                                    | 測定 三大和田林田(                                                             | 52                                                          | 店員                   | 正常                                                                                                    | 分配 pos                                                      |         |
|                                                                                                    | 2                                                  | jyf123                                                                                                    | 2日期间成用/                                                                |                                                             | 店員                   | 正常                                                                                                    | 分配 pos                                                      |         |
|                                                                                                    | 3                                                  | 澳門1                                                                                                    |                                                                        | 取消 確定                                                       | 店員                   | 正常                                                                                                    | 分配 pos                                                      |         |
|                                                                                                    | 4                                                  | test                                                                                                    |                                                                        | here a                                                      | 店員                   | 11×                                                                                                    | State box                                                   |         |
|                                                                                                    |                                                    |                                                                                                    |                                                                        |                                                             |                      |                                                                                                    |                                                             |         |
| ■■第4 4萬門短星付股份相保公司 ● 極易付   商戶中心                                                                                                    |                                                    |                                                                                                    |                                                                        |                                                             |                      | 歡迎您: UeP                                                                                                    | Pay / 管理員 🔒 🚟                                               | ₽₩      |
| Self # 4 427948/H2504用公司 後易付   商戶中心 首頁                                                                                                    |                                                    |                                                                                                    |                                                                        |                                                             |                      | 截迎您: UeP                                                                                                    | Pay / 答理員                                                   | ₽₩      |
|                                                                                                    | 人員管理                                               | 里                                                                                                    |                                                                        |                                                             | <b>3</b> 20          | 歌迎您: UeP<br>開闭                                                                                                    | Pay/管理員                                                     |         |
| EXEWA 4 42798541820448204<br>使 極易付   商戶中心<br>首頁<br>充局中中心 ○<br>交易列表 ●                                                                                                    | 人員管理                                               | 里                                                                                                    |                                                                        |                                                             | · 滅逝<br>改善           | 歌迎您: UeP 第27 第27 第                                                                                                    | Pay/管理員                                                     |         |
| ENEWRA CHEFYHREHEDSAHR201<br>使感付   商戶中心<br>る夏<br>た<br>交易列表<br>の                                                                                                    | 人員管Ŧ                                               | 里                                                                                                    |                                                                        |                                                             | 第四                   | 数迎您: UeP                                                                                                    | Day / 答理員                                                   |         |
| EXEMPAGE CHEFT PREVENCE OF ARRAND         使 極易付       商戶中心         商戶中心       ○         交易列表       ○         約約7表       ○         約約7表       ○         約85番       ○                                                                                                    | 人員管理                                               | <b>里</b><br>: <sup>-</sup> <sup>-</sup> <sup>-</sup> - <sup>-</sup> - <sup>-</sup> | <b>遊復向</b> 后: 約此即户                                                     | • 0                                                         | <b>AD</b><br>22      | 献迎線: UeP<br>東京<br>東京<br>東京<br>東京<br>東京<br>東京<br>東京<br>東京<br>東京<br>東京<br>東京<br>東京<br>東京<br>日<br>日<br>日<br>日<br>日<br>日<br>日<br>日<br>日<br>日<br>日<br>日<br>日                                                                                                    | Pay / 管理員 合 君称<br>用記 何改<br>At& 花道                           | (P att  |
| 医電明和 0/2017/#EH化经的相比公司         使       磁気付       商戶中心         方       の         た思別後       0         結算別後       0         結算影響       0         経営信息       0                                                                                                    | 人員管理                                               | <b>理</b><br>: <sup>動操在編</sup>                                                                                                    | <b>選擇同戶</b> :                                                          | •                                                           | 50)<br>212           | 武迎徳: Uef<br>東向<br>東面総編                                                                                                    | Pay / 管理員                                                   | C EH    |
| X0年96年2017日日日10日<br>Mage 1 (1)<br>Mage 1 (1)                                                                                                    |                                                    | <b>理</b><br>:<br>型線高編<br>周后名                                                                                                    | · 滅援衛向戶:                                                               | - (±3)                                                      | 第四                   | 歌迎想: Uef<br>電想<br>重量記録<br>次期                                                                                                    | Pay/管理員 8 萬5                                                |         |
| BEERA CAIL*HABLABDA HALON<br>使 感 付 ( 商戶中心<br>を思ります)<br>を思ります。<br>た前列表<br>・ POS編合型<br>品質の表<br>・ のの編合型<br>のののののののののののののののののののののののののののののののののののの                                                                                                    | ▶ 人員管理<br><sup>型接6編</sup><br>1                     | 理<br>:: 型综名属<br>周片名<br>9999999                                                                                                    | 選拔面向戶:<br>現版向戶:<br>約5%<br>別記名な取用                                       | • C<br>(1)<br>(1)<br>(1)<br>(1)<br>(1)<br>(1)<br>(1)<br>(1) | 馬加<br>改善<br>魚色<br>法貝 | 截迎您: UeF                                                                                                    | Pay / 管理員                                                   |         |
| 国産業会議学機器付益公司総公司           健康付         商戶中心         ⑥           交易列表         ○         ○           名籍列表         ○         ○           基礎信息         ○         ○                                                                                                    | <b>人員管王</b><br><sup>勤練伝編</sup><br>1<br>2           | 理<br>: 型録高編                                                                                                    | 選擇南戶二<br>選擇南戶二<br>第84<br>第84<br>第84<br>第84<br>第84<br>第84<br>第84<br>第84 | • (3)<br>(43)<br>男男                                         | 通知<br>文書             | 武辺 徳: Uef     「思想     「思想     「思     「思     「思     「思     「思     「思     「思     「思     「思     「思     「思     「思     「思     「思     「思     「思     「思     「思     「思     「思     「思     「思     「思     「思     「思     「思     「思     「思     「思     「思     「思     「思     「思     「思     「思     「思     「思     「思     「思     「」     「」     「」     「」     「」     「」     「」     「」     「」     「」     「」     「」     「」     「」     「」     「」     「」     「」     「」     「」     「」     「」     「」     「」     「」     「」     「」     「」     「」     「」     「」     「」     「」     「」     「」     「」     「」     「」     「」     「」     「」     「」     「」     「」     「」     「」     「」     「」     「」     「」     「」     「」     「」     「」     「」     「」     「」     「」     「」     「」     「」     「」     「」     「」     「」     「」     「」     「」     「」     「」     「」     「」 | Pay / 管理員 (2) 首称<br>用日 (約2)<br>規定<br>現作<br>分配 pos<br>分配 pos | (P) and |
| <ul> <li>x回時年42時間時間の時期2月</li> <li>使 感気付   商戶中心</li> <li>育</li> <li>方</li> <li>方</li> <li>お目が</li> <li>の</li> <li>みの別表</li> <li>の</li> <li>お目が</li> <li>た</li> <li>の</li> <li>の<!--</td--><td><b>人員管王</b><br/><sup>更勝名編</sup><br/>1<br/>2<br/>3<br/>4</td><td><ul> <li>(現年名)</li> <li>(明年名)</li> <li>(明年名)</li> <li>(明年名)</li> <li>(明年3)</li> <li>(明年3)</li> <li>(明年4)</li> </ul></td><td>選擇南戶: 別此間户<br/>第2編<br/>第2編編<br/>加y<br/>Lorm<br/>15</td><td>•</td><td>適加<br/>注意</td><td><ul> <li>(1)</li> <li>(1)</li></ul></td><td>Pay / 管理員</td><td></td></li></ul> | <b>人員管王</b><br><sup>更勝名編</sup><br>1<br>2<br>3<br>4 | <ul> <li>(現年名)</li> <li>(明年名)</li> <li>(明年名)</li> <li>(明年名)</li> <li>(明年3)</li> <li>(明年3)</li> <li>(明年4)</li> </ul>                                                                                                    | 選擇南戶: 別此間户<br>第2編<br>第2編編<br>加y<br>Lorm<br>15                          | •                                                           | 適加<br>注意             | <ul> <li>(1)</li> <li>(1)</li></ul>                                                                                                    | Pay / 管理員                                                   |         |

| 版權所有©澳門極易付股份有限公司 |  |
|------------------|--|
|                  |  |

## 5.5 開啓

選擇已關閉的用戶名稱,點擊【開啓】按鈕,彈出提示,【是否開啓該用戶?】 點擊【確定】,則用戶開啓成功。

|                                                                                                    |                                                                                                    |                                                                        |                                                                                                    |                                                                                                    | 歡迎您: U                                                                                                    | ePay / 管理員 🔒 🕮                                                                                                    |             |
|----------------------------------------------------------------------------------------------------|----------------------------------------------------------------------------------------------------|------------------------------------------------------------------------|----------------------------------------------------------------------------------------------------|----------------------------------------------------------------------------------------------------|----------------------------------------------------------------------------------------------------|----------------------------------------------------------------------------------------------------|-------------|
| 首頁                                                                                                    |                                                                                                    |                                                                        |                                                                                                    |                                                                                                    |                                                                                                    |                                                                                                    |             |
| 商戶中心 ⊗                                                                                                    | 人員管理                                                                                                    |                                                                        |                                                                                                    | (MAR)                                                                                                    | RE                                                                                                    |                                                                                                    |             |
| 交易列表                                                                                                    |                                                                                                    |                                                                        |                                                                                                    | 改密                                                                                                    |                                                                                                    | 福 解凍 凍結                                                                                                    |             |
| 結算列表                                                                                                    |                                                                                                    |                                                                        |                                                                                                    |                                                                                                    |                                                                                                    |                                                                                                    |             |
| ● POS機管理 ③                                                                                                    | 登錄右稿: 登錄名稿                                                                                                    | 選擇商戶: 测试商户                                                             | • 🧕                                                                                                    |                                                                                                    |                                                                                                    |                                                                                                    |             |
| 基礎信息                                                                                                    |                                                                                                    |                                                                        |                                                                                                    |                                                                                                    |                                                                                                    |                                                                                                    |             |
|                                                                                                    | #3H BI5.2                                                                                                    | 提示                                                                     | ×                                                                                                    | 66                                                                                                    | SPAR                                                                                                    | 10.45                                                                                                    |             |
| ,                                                                                                    | 1 99999999                                                                                                    | 測記 是否開啟該用戶?                                                            |                                                                                                    | 店員                                                                                                    | 正常                                                                                                    | 分配 pos                                                                                                    |             |
|                                                                                                    | 2 jyf123                                                                                                    |                                                                        |                                                                                                    | 店員                                                                                                    | 正常                                                                                                    | 分配 pos<br>分配 pos                                                                                                    |             |
|                                                                                                    | 4 test                                                                                                    |                                                                        | 確定                                                                                                    | 店員                                                                                                    | MH                                                                                                    | 22.00 (200                                                                                                    |             |
|                                                                                                    |                                                                                                    | 葡萄類示 4 條 共 4 條 ◀ 1/1 ▶                                                 | 開散                                                                                                    | JH 18                                                                                                    |                                                                                                    |                                                                                                    |             |
|                                                                                                    |                                                                                                    |                                                                        |                                                                                                    |                                                                                                    |                                                                                                    |                                                                                                    |             |
|                                                                                                    |                                                                                                    |                                                                        |                                                                                                    |                                                                                                    |                                                                                                    |                                                                                                    |             |
|                                                                                                    |                                                                                                    |                                                                        |                                                                                                    |                                                                                                    |                                                                                                    |                                                                                                    |             |
|                                                                                                    |                                                                                                    |                                                                        |                                                                                                    |                                                                                                    |                                                                                                    |                                                                                                    |             |
|                                                                                                    |                                                                                                    |                                                                        |                                                                                                    |                                                                                                    |                                                                                                    |                                                                                                    |             |
|                                                                                                    |                                                                                                    |                                                                        |                                                                                                    |                                                                                                    |                                                                                                    |                                                                                                    |             |
|                                                                                                    |                                                                                                    |                                                                        |                                                                                                    |                                                                                                    |                                                                                                    |                                                                                                    |             |
|                                                                                                    |                                                                                                    |                                                                        |                                                                                                    |                                                                                                    |                                                                                                    |                                                                                                    |             |
|                                                                                                    |                                                                                                    |                                                                        |                                                                                                    |                                                                                                    |                                                                                                    |                                                                                                    |             |
|                                                                                                    |                                                                                                    |                                                                        |                                                                                                    |                                                                                                    |                                                                                                    |                                                                                                    |             |
|                                                                                                    |                                                                                                    |                                                                        |                                                                                                    |                                                                                                    |                                                                                                    |                                                                                                    |             |
|                                                                                                    |                                                                                                    |                                                                        |                                                                                                    |                                                                                                    |                                                                                                    |                                                                                                    |             |
| 服織所有《濾門孫屬付股份有限公司                                                                                                    |                                                                                                    |                                                                        |                                                                                                    |                                                                                                    |                                                                                                    |                                                                                                    |             |
| 版關所有中國門德國付配的有限公司                                                                                                    |                                                                                                    |                                                                        |                                                                                                    |                                                                                                    |                                                                                                    |                                                                                                    |             |
| 服業所有 4進門強星付股份有限公司<br>()                                                                                                    |                                                                                                    |                                                                        |                                                                                                    |                                                                                                    | 歡迎您: UePay                                                                                                    | / 管理員                                                                                                    | ₽ 18#       |
|                                                                                                    |                                                                                                    |                                                                        |                                                                                                    |                                                                                                    | 獻迎您: UePay                                                                                                    | / 管理員 🙆 886                                                                                                    |             |
| 国際所有 0歳7998日付款の有限公司<br>使 登 男 付   商戶中心<br>首頁                                                                                                    |                                                                                                    |                                                                        |                                                                                                    |                                                                                                    | 歡迎您: UePay                                                                                                    | 7/管理員 🙆 憲高                                                                                                    | € was       |
| 国際第首 032795日付田的 有限公司 健 泉付   商戶中心 首員 商戶中心 ()                                                                                                    | 人員管理                                                                                                    |                                                                        |                                                                                                    | 3523                                                                                                    | 獻迎您: UePay                                                                                                    | / 管理員                                                                                                    |             |
| 国際所有 0歳7948年付款的 4時公司<br>を 感が   商戶中心<br>首頁<br>商戶中心 ©                                                                                                    | 人員管理                                                                                                    |                                                                        |                                                                                                    | 50<br>28                                                                                                    | 数迎想: UePay                                                                                                    | / 管理員                                                                                                    |             |
| 国際所有 0歳1798年付股的 40年公司<br>使 参 易 付 ) 商 戸 中心<br>首 页<br>交 感 列 表 0                                                                                                    | 人員管理                                                                                                    |                                                                        |                                                                                                    | (A10)<br>(22)<br>(22)                                                                                                    | 職題称: UePay<br>展示<br>東京の<br>東京部                                                                                                    | // 管理員 () 部構<br>開設 (修文)<br>所示 (水达)                                                                                                    |             |
| EXEMPA e 021798日付股的有限公司     使感付 商戸中心     商戸中心     交易列表      の     結算列表     の                                                                                                    | 人員管理                                                                                                    |                                                                        |                                                                                                    | 3.10<br>212                                                                                                    | 献迎您: UePay<br>思想<br>東京義                                                                                                    | // 管理員                                                                                                    | ₽ MH        |
| 国際所有 0進794話村般的有限公司 ● 極易付 商戶中心 ● 「商戶中心 ② ○ 久感列表 ③ ▲ 約30 日 ● POS欄管理 ④                                                                                                    | 人員管理                                                                                                    | 選擇原戶: 類此同 <sup>注</sup>                                                 | - 0                                                                                                    | an<br>Ze                                                                                                    | 献迎您: UePay<br>ほう<br>まま書                                                                                                    | // 管理員 @ 市時<br>開程 修空<br>気寒 深愁                                                                                                    | e es        |
| 国際所有 0327943日付銀の有限公司 ● 登易付 商戸中心  首原   市戸中心 ○   文思列表 ○   応算列表 ○   応算列表 ○   結算列表 ○   結算列表 ○   結算列表 ○   結算列表 ○   結算列表 ○   結算列表 ○   結算列表 ○                                                                                                    |                                                                                                    | 避爆肉戶: 河山向户 ·                                                           | -                                                                                                    | 50<br>138                                                                                                    | 歌迎您: UePay<br>Ro<br>東京日本                                                                                                    | / 管理員                                                                                                    | ⊖ w±        |
| 国際所有 0歳7968日付前の有限の可 ● 優易付   商戶中心                                                                                                    |                                                                                                    |                                                                        | <b>T O</b>                                                                                                    | tam<br>Die                                                                                                    | 献迎您: UePay                                                                                                    | / 管理員                                                                                                    | C 82        |
| BIERRING 0020798EH1EB064用公司<br>を受いていたのでのでは、<br>なのの時代でのでいた。<br>なのの時代でのでいた。<br>なのの時代でのでいた。<br>を見いていたのでのでは、<br>なのの時代でのでいた。<br>を見いていたのでのでは、<br>を見いていたのでのでいた。<br>を見いていたのでのでいた。<br>を見いていたのでのでいた。<br>を見いていたのでのでいた。<br>を見いていたのでのでいた。<br>を見いていたのでのでいた。<br>を見いていたのでのでいた。<br>を見いていたのでのでいた。<br>を見いていたのでのでいた。<br>を見いていたのでのでいた。<br>を見いていたのでのでいた。<br>を見いていたのでのでいた。<br>を見いていたのでのでいた。<br>を見いていたのでのでいた。<br>を見いていたのでのでいた。<br>を見いていたのでのでのでいた。<br>を見いていたのでのでのでいた。<br>を見いていたのでのでのでいた。<br>を見いていたのでのでのでのでいた。<br>を見いていたのでのでのでのでいた。<br>を見いていたのでのでのでのでのでのでいた。<br>を見いていたのでのでのでのでのでのでいた。<br>を見いていたのでのでのでのでのでのでのでのでのでいた。<br>を見いていたのでのでのでのでのでのでのでのでのでのでのでのでのでのでのでのでのでのでので | 大員管理           ***:<                                                                                                    | 選擇商戶: (別40月) <sup>11</sup> 、<br>10項<br>別5次の原用                          | <ul> <li></li> <li></li> <li><!--</td--><td>(加加)<br/>文世<br/>府也<br/>店員</td><td>散迎您: UePay<br/>第3<br/>第3<br/>第3<br/>第3<br/>第3<br/>第3<br/>第3<br/>第</td><td>/ 管理員 ● 富富 第2 使用 第2 使用 第2 使用 第2 Pos</td><td>() HU</td></li></ul>                            | (加加)<br>文世<br>府也<br>店員                                                                                                    | 散迎您: UePay<br>第3<br>第3<br>第3<br>第3<br>第3<br>第3<br>第3<br>第                                                                                                    | / 管理員 ● 富富 第2 使用 第2 使用 第2 使用 第2 Pos                                                                                                    | () HU       |
| btmp/ra exat**j988Hbbb 8月200<br>使 を 感 が                                                                                                    | 大員管理<br>#該 周府名<br>1 9999999<br>2 りが123                                                                                                    | 選擇向戶:                                                                  | ▼ 3<br>(13)<br>(13)<br>(13)<br>(13)<br>(13)<br>(13)<br>(13)<br>(13                                                                                                    | (高田)<br>(注意)<br>(注意)<br>(注意)<br>(注意)<br>(注意)<br>(注意)<br>(注意)<br>(注意                                                                  | 散迎您: UePay<br>第三部第<br>新三部第<br>正常<br>正常<br>正常                                                                                                    | r/管理員 命 部<br>第日 作文<br>所示 深結<br>対配 pos<br>分配 pos                                                                                                    | <b>₽ 85</b> |
| EXEMPA 0 000 1988 H 1800 4 R2 × 7<br>使 感 d                                                                                                    | 大員管理<br>安藤名籍: 登録名篇                                                                                                    | 選擇兩戶:                                                                  | ▼ 3<br>44.91<br>37<br>39<br>99<br>99<br>99                                                                                                    | メ約20<br>次日<br>済日<br>広日<br>広日<br>広日<br>二<br>六日<br>二<br>六日<br>二<br>六日<br>二<br>二<br>二<br>二<br>二<br>二<br>二<br>二<br>二<br>二<br>二<br>二<br>二 | 歌迎祭: UePay<br>第2<br>第2<br>第2<br>第2<br>第2<br>第2<br>第2<br>第                                                                                                    | / 管理員 の 市場<br>所取 (存立<br>所定 定法<br>対応 pos<br>分応 pos<br>分応 pos<br>分応 pos                                                                                                    | ₽ 88<br>    |
| EXEMPA 0 020 <sup>1</sup> 938日1200 0 4月2.07      使                                                                                                    | 大員管理       班級福:     班級名編       1     99999999       2     b/1123       3     潮門1       4     test                                                                                                    | 選擇商戶5:                                                                 | <ul> <li></li> <li></li> <li><!--</td--><td>海血<br/>文定</td><td><ul> <li>         部迎您: UePay         <ul> <li></li></ul></li></ul></td><td>/ 管理員 の 帯時<br/>周辺 修2<br/>馬車 漏話<br/>31室 pos<br/>31室 pos<br/>31室 pos<br/>31室 pos</td><td>e ut</td></li></ul> | 海血<br>文定                                                                                                    | <ul> <li>         部迎您: UePay         <ul> <li></li></ul></li></ul>                                                                                                    | / 管理員 の 帯時<br>周辺 修2<br>馬車 漏話<br>31室 pos<br>31室 pos<br>31室 pos<br>31室 pos                                                                                                    | e ut        |
| BIEWRY 0 000 9月20日<br>使                                                                                                    | 大員管理           期保福: 登録名編           1           1           2           jr123           3           4                                                                                                    | 選擇項戶:<br>測述向户<br>和短<br>調試の以降<br>amy<br>tom<br>5<br>箇前販示 4 億 4 1/1 ) [] | •<br>【139]<br>第<br>第<br>第<br>第<br>第<br>第<br>第<br>第<br>第<br>第<br>第<br>第<br>第                                                                                                    |                                                                                                    | 歌迎您: UePay 第第三章 第第三章 第第三章                                                                                                    | / 管理員 の 肥助<br>用意 修文<br>第5章 第3章<br>第5章 第3章<br>第5章<br>第5章<br>第5章<br>第5章                                                                                                    |             |
| <ul> <li>BEEWRA GAZIYBERENDE AREAGY</li> <li>         ・ のののののののののののののののののののののののののののの</li></ul>                                                                                                    | 大員管理           安藤名覧: 登録名覧           **終 問告名篇           1           9999999           2           1           9999999           2           3           4           test                                                                                                    | 避煙肉戶:                                                                  | <ul> <li>▼</li> <li>●</li> <li>●</li></ul>                                                                                                    | 広田<br>注意<br>発色<br>広員<br>広員<br>広員<br>広員<br>広員<br>二 二 日<br>二 二 二 二 二 二 二 二 二 二 二 二 二 二 二                                               | <ul> <li></li></ul>                                                                                                    | / 管理員 の 密集<br>原即 修文<br>施定 定地<br>対定 pos<br>分配 pos<br>分配 pos<br>分配 pos<br>分配 pos                                                                                                    |             |
| BIEWYRA GAETYBERCHERCART<br>使                                                                                                    | 大員管理       2000 日本       2000 日本       1       99999999       2       3       第門1       4       test                                                                                                    | 選擇向戶:<br>測想向戶:                                                         | <ul> <li></li> <li></li> <li>&lt;</li></ul>                                                                                                    | あた]                                                                                                    | <ul> <li>数迎您: UePay</li> <li>第3288</li> <li>第3288</li> <li>基準</li> <li>正常</li> <li>正常</li> <li>正常</li> <li>正常</li> <li>正常</li> <li>正常</li> </ul>                                                                                                    | / 管理員 ④ 産業 原因 (多文) 原因 (多文)   原因 (多文) 原因 (多文) 原因 (多文) 原因 (多文) 原因 (多文) 原因 (多文) 原因 (多文) 原因 (多文) 原因 (多文) 原因 (多文) 原因 (多文) 原因 (多文) 原因 (多文) 原因 (多文) 原因 (多文) 原因 (多文) 原因 (多文) 原因 (多文) 原因 (多文) 原因 (多文) 原因 (多文) 原因 (多文) 原因 (多文) 原因 (多文) 原因 (多文) 原因 (多文) 原因 (多文) 原因 (多文) 原因 (多文) 原因 (多文) 原因 (多文) 原因 (多文) 原因 (多文) 原因 (多文) 原因 (多文) 原因 (多文) 原因 (多文) 原 |             |
| BUEWRA 02217988月19800488200<br>使                                                                                                    | 大員管理       2996年       1       9999999       1       9999999       1       2       1       2       1       2       1       2       1       2       1       1       1       1       1       1       1       1       1       1       1       1       1       1       1       1       1       1       1       1       1       1       1       1       1       1       1       1       1       1       1       1       1       1       1       1       1       1       1       1       1       1       1       1       1       1       1       1       1       1       1 <t< td=""><td>選擇简戶:<br/>選擇简戶:</td><td>•<br/>(1)<br/>(1)<br/>(1)<br/>(1)<br/>(1)<br/>(1)<br/>(1)<br/>(1)</td><td></td><td>歌迎祭: UePay 第22 第23 第23 <!--</td--><td>/ 管理員 の 密稿<br/>原型 (存立<br/>) 深惑<br/>(深惑<br/>) 深惑<br/>) 深惑 pos<br/>(分配 pos<br/>(分配 pos<br/>(分配 pos<br/>(分配 pos<br/>(分配 pos<br/>(分配 pos))</td><td>₽ 88<br/></td></td></t<> | 選擇简戶:<br>選擇简戶:                                                         | •<br>(1)<br>(1)<br>(1)<br>(1)<br>(1)<br>(1)<br>(1)<br>(1)                                                                                                    |                                                                                                    | 歌迎祭: UePay 第22 第23 第23 </td <td>/ 管理員 の 密稿<br/>原型 (存立<br/>) 深惑<br/>(深惑<br/>) 深惑<br/>) 深惑 pos<br/>(分配 pos<br/>(分配 pos<br/>(分配 pos<br/>(分配 pos<br/>(分配 pos<br/>(分配 pos))</td> <td>₽ 88<br/></td>                                                                                                    | / 管理員 の 密稿<br>原型 (存立<br>) 深惑<br>(深惑<br>) 深惑<br>) 深惑 pos<br>(分配 pos<br>(分配 pos<br>(分配 pos<br>(分配 pos<br>(分配 pos<br>(分配 pos))                                                                                                    | ₽ 88<br>    |
| EXEMPA CASTYREH (1800 年紀公司                                                                                                    | 大員管理         2000         2000         1         9999990         2         1         9999990         2         1         9999990         2         1         1         9999990         2         1         9101         1         1         1         1         1         1         1         1         1         1         1         1         1         1         1         1         1         1         1         1         1         1         1         1         1         1         1         1         1         1         1         1         1         1         1         1         1         <                                                                                                    | 選擇商戶:<br>選擇商戶:                                                         | ▼ 3<br>1439 月<br>月<br>月<br>日<br>日<br>日<br>日<br>日<br>日<br>日<br>日<br>日<br>日<br>日<br>日<br>日                                                                                                    | 海色<br>高員<br>高員<br>高員<br>高員<br>高員                                                                                                    | 数値 2000 - 100 - 10 | / 管理員 (作文)<br>原理 (作文)<br>成字 (定法)<br>分配 pos<br>分配 pos<br>分配 pos<br>分配 pos                                                                                                    | € #5        |
| UEIWRA 0237988月1800 4月20日<br>使                                                                                                    | 大員管理         班紀:       班波名版         1       9999999         2       b/f123         3       潮行1         4       test                                                                                                    | 選擇商戶:<br>更接南戶:                                                         | ▼ 3<br>1439<br>男<br>男<br>男<br>男<br>男<br>男<br>男<br>男<br>男<br>男<br>男<br>男                                                                                                    | 海血<br>文定                                                                                                    | <ul> <li>歌迎您: UePay</li> <li>思想</li> <li>第五日時</li> <li>第五日時</li> <li>第五日時</li> <li>第五日時</li> <li>第五日時</li> <li>第二日時</li> <li>第二日</li> <li>第二日</li> <li>第二日</li> <l< td=""><td>/ 管理員 の 表<br/>表<br/>気 る (株文)<br/>気 る (株文)<br/>気 る (本)<br/>(株作)<br/>分配 pos<br/>分配 pos<br/>分配 pos<br/>分配 pos</td><td></td></l<></ul>                                                                                                    | / 管理員 の 表<br>表<br>気 る (株文)<br>気 る (株文)<br>気 る (本)<br>(株作)<br>分配 pos<br>分配 pos<br>分配 pos<br>分配 pos                                                                                                    |             |
| EXEMP 4 2017938411800 4月207      使感が    商戸中心      交感列表                                                                                                    | 大員管理         班紀福:         班紀福:         班紀福:         東京名福         1         9999999         2         jrl123         3         3         4         test                                                                                                    | 選擇商戶:<br>選擇商戶:                                                         | • <b>(</b><br>1<br>日<br>日<br>日<br>日<br>日<br>日<br>日<br>日<br>日<br>日<br>日<br>日<br>日<br>月<br>日<br>月<br>月<br>月<br>月                                                                                                    | 第四<br>注意                                                                                                    | 歌迎您: UePay (25) 第5世紀 第5世紀 第5世紀 第5世紀 第5世紀 第5世紀 第5世紀                                                                                                    | / 管理員 の 花島<br>「花」 様文<br>「花」 水品<br>「花」 水品<br>「花」 水品<br>「花」 水品<br>「花」<br>「花」<br>「花」<br>「花」<br>「花」<br>「花」<br>「花」<br>「花」                                                                                                    |             |

## 5.6 修改

版欄所有《演門極易付股份有限公司

選擇需要修改的用戶名稱,點擊【修改】按鈕,錄入新的人員信息,點擊【提 交】,則用戶修改成功。

# 請修改人員信息

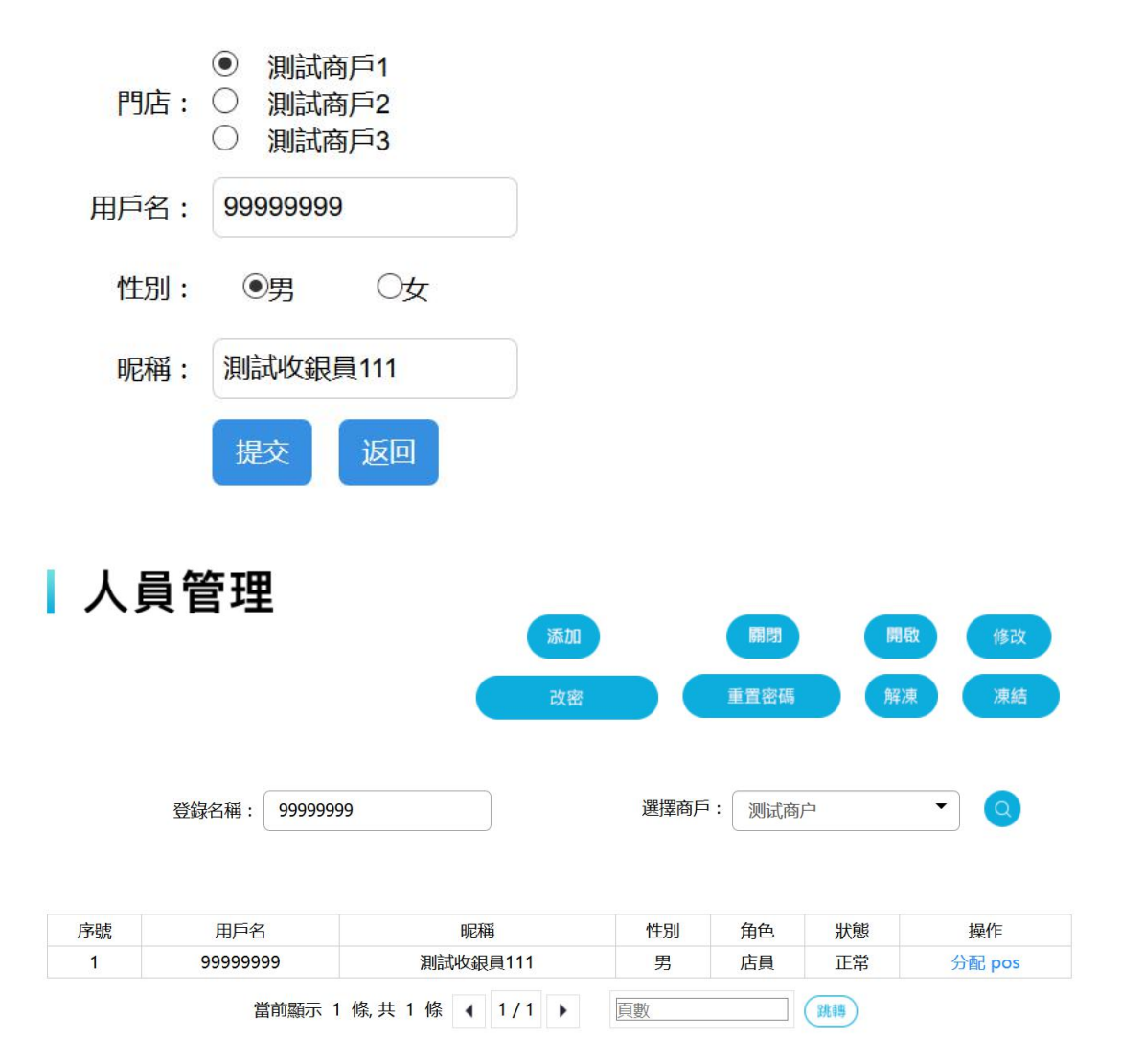

#### 5.7 改密

選擇需要改密的用戶名稱,點擊【改密】,進入修改密碼頁面,輸入原密碼、 新密碼和確認密碼

#### 5.8 重置密碼

若忘記密碼,可使用重置密碼功能,重置密碼默認為ue123456。選擇需要 重置密碼的用戶名稱,點擊【重置密碼】按鈕,彈出提示,【是否重置密碼?】 點擊【確定】,則用戶密碼重置成功。

| 植易付   商戶中心                            |       |          |                  |              |      | 截迎您: Uel | Pay / 管理員 🔒 🗃 |  |
|---------------------------------------|-------|----------|------------------|--------------|------|----------|---------------|--|
| I.                                    |       |          |                  |              |      |          |               |  |
| 戶中心 ⊗                                 | 人員管理  | 里        |                  |              | 1520 |          |               |  |
| 列表 ③                                  |       |          |                  |              | 改器   | A REAL   |               |  |
| 列表 💿                                  |       |          |                  |              |      |          |               |  |
| OS機管理 ③                               | 豐銀名稱  | : 登録名編   | 選擇商戶: 例试         | 8/P - (Q)    |      |          |               |  |
| 信息 ○ 】                                |       |          |                  |              |      |          |               |  |
| • • • • • • • • • • • • • • • • • • • |       |          | 提示               | ×            |      |          |               |  |
|                                       | 1943A | 用戶名      |                  |              | 角色   | 狀態       | 操作            |  |
|                                       | 1     | 99999999 | 創造 是否]           | <b>憲密碼</b> ? | 店員   | 正常       | 分配 pos        |  |
|                                       | 2     | jyf123   |                  |              | 広員   | 正常       | 分配 pos        |  |
|                                       | 3     | 澳門1      |                  | 取2011 確定     | 店員   | 正常       | 分配 pos        |  |
|                                       |       |          | 篇前顯示 4 続 共 4 條 4 | 1/1 > 🕅      |      |          |               |  |
|                                       |       |          |                  |              |      |          |               |  |

### 5.9 凍結

選擇需要凍結的用戶名稱,點擊【凍結】按鈕,彈出提示【是否凍結該用戶?】 點擊【確定】,則用戶凍結成功,凍結之後的用戶狀態會變為"凍結"。

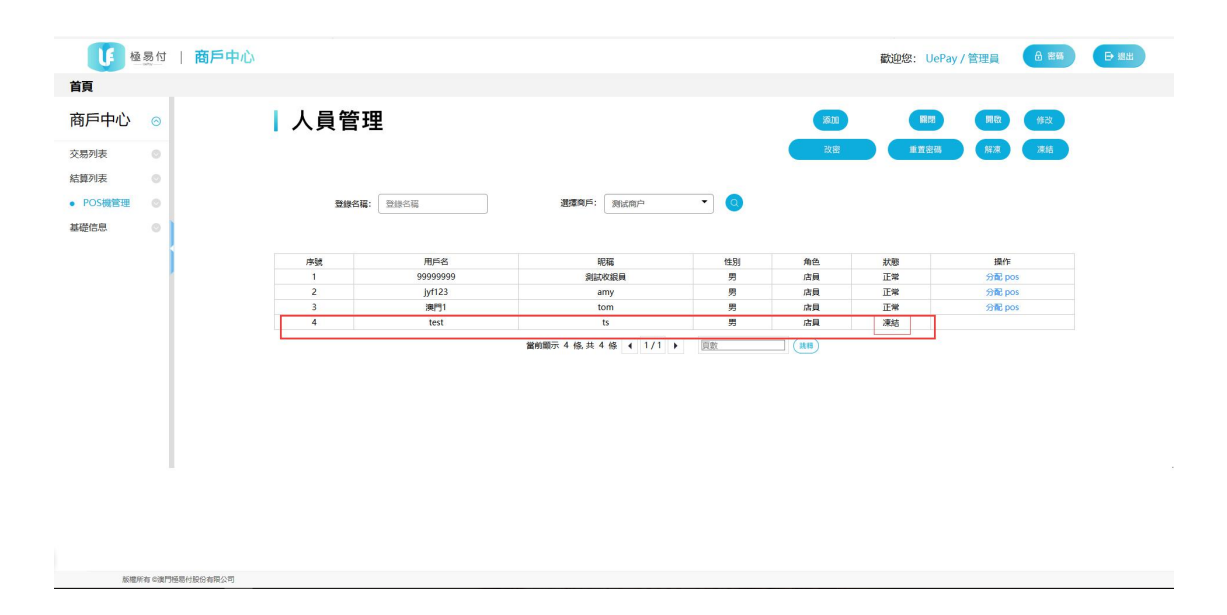

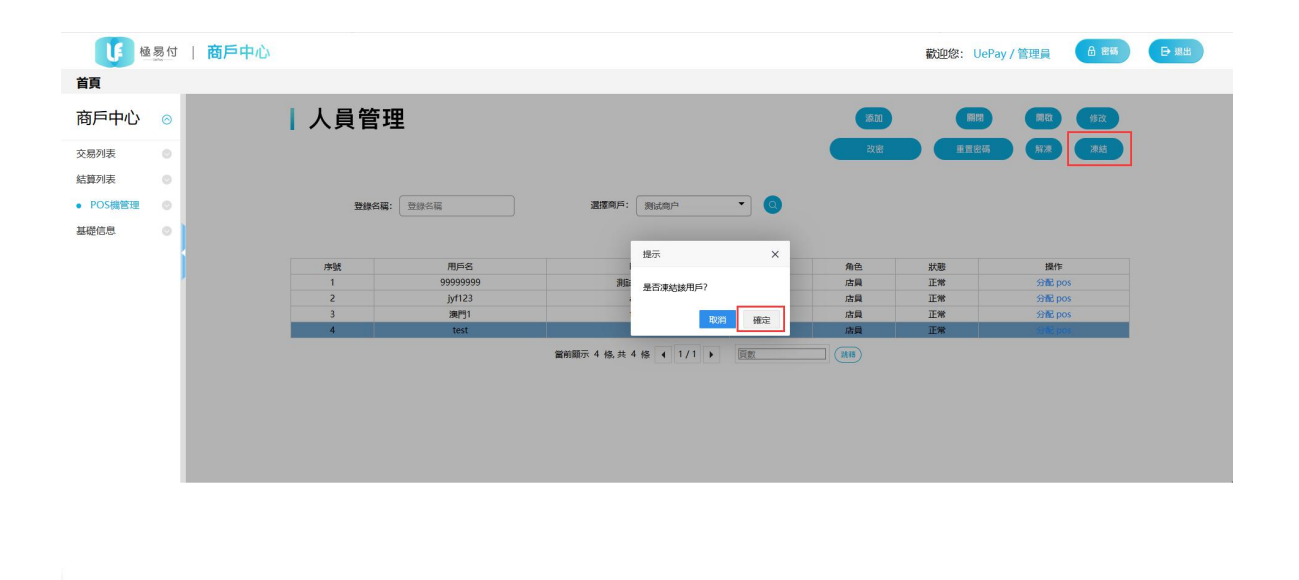

#### 5.10 解凍

版權所有心識門機屬付設於有限公司

版權所有《澳門極易付股

選擇需要解凍的用戶名稱,點擊【解凍】按鈕,彈出提示,【是否解凍該用 戶?】點擊【確定】,則用戶解凍成功,解凍成功的用戶在狀態一欄會顯示"正 常"。

解凍功能除適用於主動凍結的用戶,也適用於因多次輸入密碼而造成的用戶 鎖定狀態。

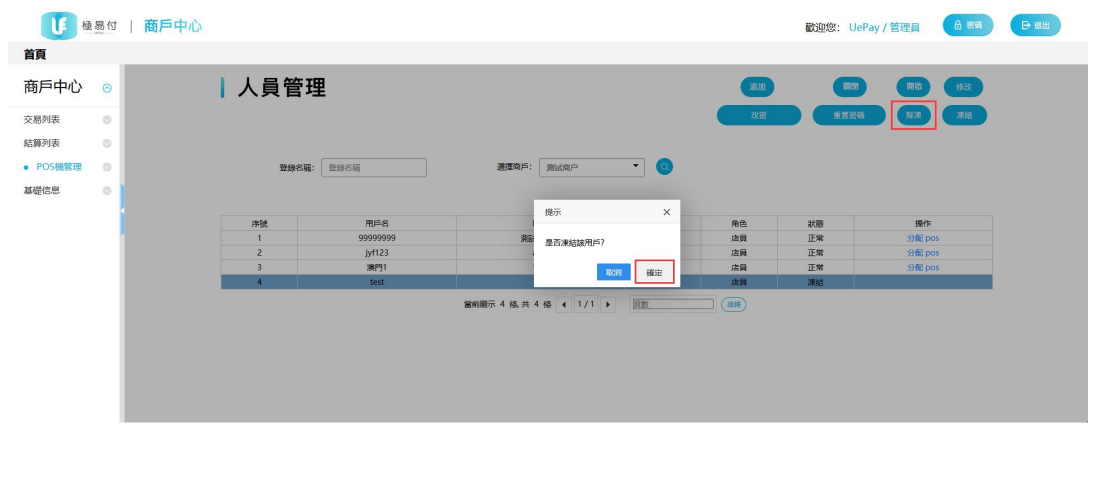

| Image: Provide and Provide and Provide And Provide And Prov       |                                                                                                    | 【 極易付      | 商戶中心 |     |          |              |            |    |        | 歡迎您: Ue | Pay / 管理員 🛛 🔒 📾 | 55 E S |
|----------------------------------------------------------------------------------------------------|----------------------------------------------------------------------------------------------------|------------|------|-----|----------|--------------|------------|----|--------|---------|-----------------|--------|
| 商戶中心       ○         文品效金       ●         建物效金       ●         ● POS编数金       ●         基础合金       ●         ●       ●         ●       ●         ●       ●         ●       ●         ●       ●         ●       ●         ●       ●         ●       ●         ●       ●         ●       ●         ●       ●         ●       ●         ●       ●         ●       ●         ●       ●         ●       ●         ●       ●         ●       ●         ●       ●         ●       ●         ●       ●         ●       ●         ●       ●         ●       ●         ●       ●         ●       ●         ●       ●         ●       ●         ●       ●         ●       ●         ●       ●         ●       ●         ●       ●                                                                                                    | nphphi     xpixpi   windpi   windpi <td< td=""><td>首頁</td><td></td><td></td><td></td><td></td><td></td><td></td><td></td><td></td><td></td><td></td></td<>                                                                                                    | 首頁         |      |     |          |              |            |    |        |         |                 |        |
| 交通 第22時     公正     第22時     代正     第26       結算研集     ●       ● POS機器理     ●       基礎信息     ●       ●     ●       ●     ●       ●     ●       ●     ●       ●     ●       ●     ●       ●     ●       ●     ●       ●     ●       ●     ●       ●     ●       ●     ●       ●     ●       ●     ●       ●     ●       ●     ●       ●     ●       ●     ●       ●     ●       ●     ●       ●     ●       ●     ●       ●     ●       ●     ●       ●     ●       ●     ●       ●     ●       ●     ●       ●     ●       ●     ●       ●     ●       ●     ●       ●     ●       ●     ●       ●     ●       ●     ●       ●     ●       ●     ●       ●     ●       ●     ●                                                                                                    | 広田 小     2     1     1     1     1     1     1     1     1     1     1     1     1     1     1     1     1     1     1     1     1     1     1     1     1     1     1     1     1     1     1     1     1     1     1     1     1     1     1     1     1     1     1     1     1     1     1     1     1     1     1     1     1     1     1     1     1     1     1     1     1     1     1     1     1     1     1     1     1     1     1     1     1     1     1     1     1     1     1     1     1     1     1     1     1     1     1     1     1     1     1     1     1     1     1     1     1     1     1     1     1     1     1     1     1     1     1     1     1     1     1     1     1     1     1     1     1     1     1     1     1     1     1     1     1     1     1     1     1     1     1     1     1     1 <td< td=""><td>商戶中心 ⊙</td><td>1</td><td>人員管</td><td>理</td><td></td><td></td><td></td><td></td><td>NH CRI</td><td>開設(修改</td><td></td></td<>      | 商戶中心 ⊙     | 1    | 人員管 | 理        |              |            |    |        | NH CRI  | 開設(修改           |        |
| 結解7株     ●       ● POS償留理     ●       基礎信息     ●       ●     ●       ●     ●       ●     ●       ●     ●       ●     ●       ●     ●       ●     ●       ●     ●       ●     ●       ●     ●       ●     ●       ●     ●       ●     ●       ●     ●       ●     ●       ●     ●       ●     ●       ●     ●       ●     ●       ●     ●       ●     ●       ●     ●       ●     ●       ●     ●       ●     ●       ●     ●       ●     ●       ●     ●       ●     ●       ●     ●       ●     ●       ●     ●       ●     ●       ●     ●       ●     ●       ●     ●       ●     ●       ●     ●       ●     ●       ●     ●       ●     ●       ●     ●    <                                                                                                    | 結果対策     ●       ● POS増管理     ●       基礎信息     ●       ●     加速信       ●     加速信       ●     加速信       ●     加速信       ●     加速信       ●     加速信       ●     加速信       ●     加速信       ●     加速信       ●     加速信       ●     加速信       ●     加速信       ●     1       ●     1       ●     1       ●     1       ●     1       ●     1       ●     1       ●     1       ●     1       ●     1       ●     1       ●     1       ●     1       ●     1       ●     1       ●     1       ●     1       ●     1       ●     1       ●     1       ●     1       ●     1       ●     1       ●     1       ●     1       ●     1       ●     1       ●     1       ●     1       ●                                                                                                    | 交易列表       |      |     |          |              |            |    | 改部     | E NEW   | 解凍 凍結           |        |
| ・ POS機管理        登録名話: 注意名話       読載祭       読載祭       ・ ●        ●       ●       ●       ●       ●       ●       ●       ●       ●       ●       ●       ●       ●       ●       ●       ●       ●       ●       ●       ●       ●       ●       ●       ●       ●       ●       ●       ●       ●       ●       ●       ●       ●       ●       ●       ●       ●       ●       ●       ●       ●       ●       ●       ●       ●       ●       ●       ●       ●       ●       ●       ●       ●       ●       ●       ●       ●       ●       ●       ●       ●       ●       ●       ●       ●       ●       ●       ●       ●       ●       ●       ●       ●       ●       ●       ●       ●       ●       ●       ●       ●       ●       ●       ●       ●       ●       ●       ●       ●       ●       ●       ●       ●       ●       ●       ●       ●       ●       ●       ●       ●       ●       ●       ●       ●       ●       ●       ●       ●       ●       ● <td>・ POS雑名記       ・       ・       2       2       2       2       2       2       2       2       2       2       2       2       2       2       2       2       2       2       2       2       2       2       2       2       2       2       3       3       1       100       5       4       1       2       2       2       2       2       2       3       3       1       100       5       4       1       2       2       2       2       2       2       3       3       1       100       5       4       1       1       2       2       2       1       100       5       4       1       2       1       1       1       1       1       1       1       1       1       1       1       1       1       1       1       1       1       1       1       1       1       1       1       1       1       1       1       1       1       1       1       1       1       1       1       1       1       1       1       1       1       1       1       1       1       1</td> <td>結算列表</td> <td></td> <td></td> <td></td> <td></td> <td></td> <td></td> <td></td> <td></td> <td></td> <td></td> | ・ POS雑名記       ・       ・       2       2       2       2       2       2       2       2       2       2       2       2       2       2       2       2       2       2       2       2       2       2       2       2       2       2       3       3       1       100       5       4       1       2       2       2       2       2       2       3       3       1       100       5       4       1       2       2       2       2       2       2       3       3       1       100       5       4       1       1       2       2       2       1       100       5       4       1       2       1       1       1       1       1       1       1       1       1       1       1       1       1       1       1       1       1       1       1       1       1       1       1       1       1       1       1       1       1       1       1       1       1       1       1       1       1       1       1       1       1       1       1       1       1       1 | 結算列表       |      |     |          |              |            |    |        |         |                 |        |
| 基礎信意<br>●                                                                                                    | 基礎信型 ●<br><u><br/></u>                                                                                                    | • POS機管理 💿 |      | 登線名 | 羅: 登線名稿  | 遺壇商戶:        | 测试角户       |    |        |         |                 |        |
| 序数     用戶名     範疇     性別     角色     秋節     操作       1     99999999     測定改調     男     広員     正常     分配 pos       2     1)/123     amy     男     広員     正常     分配 pos       3     湖門1     tom     男     広員     正常     分配 pos       4     fest     15     男     広員     正常     分配 pos                                                                                                    | 序域     用戶名     範環     竹別     角色     秋極     鍋作       1     99999999     類話な眼母     男     広日     正常     分配 pos       2     jy1123     anv     男     広日     正常     分配 pos       3     強行1     tom     男     広日     正常     分配 pos       4     test     ts     男     成員     正常     分配 pos                                                                                                    | 基礎信息       |      |     |          |              |            |    |        |         |                 |        |
| 伊敏     用戶名     範疇     世別     角色     秋葱     損作       1     9999999     第回公式員員     男     広昌     正常     分配 pos       2     )/123     amy     男     沈貴     正常     分配 pos       3     現門1     tom     男     沈貴     正常     分配 pos       4     test     15     男     沈貴     正常     分配 pos                                                                                                    | 序数     用片応     範疇     七2     外間     広晶     正常     5980 pos       2     1)/123     amy     男     広晶     正常     5980 pos       3     満門1     tom     男     広晶     正常     5980 pos       4     text     男     広晶     正常     5980 pos                                                                                                    |            | _    |     |          |              |            |    |        |         |                 |        |
| 1     99999999     測価で加減     売     店舗     上常     分配 pos       2     j)f123     army     男     店舗     正常     分配 pos       3     潮門1     tom     男     店舗     正常     分配 pos       4     text     5:     男     床舗     正常     分配 pos                                                                                                    | 1     9999999     別は位句料     月     区料     176 [p5       2     jyfr123     amy     月     正常     556 [p5]       3     陳行1     tom     月     広韻     正常     556 [p5]       4     test     15     月     広韻     正常     556 [p5]                                                                                                    |            |      | 序號  | 用戶名      | 8            | 編          | 性別 | 角色     | 状態      | 操作              |        |
| 2 jn (1-2 ann) 73 jn (月 正常 77年 125<br>3 週門1 tron 男 法員 正常 分散 pos<br>4 test 15 男 次員 正常 37章 pos<br>重新顯示 4 億 共 4 億 ◀ 1/1 ▶ 同面 188                                                                                                    | 2     pric1     ann     pric2     ann       3     第71     tom     方     法員     正常     分配 posi       4     test     15     方     方     法員     正常     分配 posi                                                                                                    |            |      | 1   | 99999999 | jan (MK      | <b>双說順</b> | 5  | 店員     | 正常      | Shitt pos       |        |
| J     N     D     D                                                                                                    | ○     (m) 1     (m)     (m)     (m)     (m)     (m)       4     test     15     男     (m)     (m)                                                                                                    |            |      | 2   | 398001   | a            | iny<br>am  | 95 | が見     | 正常      | 77NG POS        |        |
| 1000 1000 1000 1000 1000 1000 1000 100                                                                                                    | 重新語示 4 條 共 4 條 ( 1/1 )                                                                                                    |            | l 1  | 4   | test     |              | hs.        | 男  | は日     | 正常      | 分配 pos          | 1      |
|                                                                                                    |                                                                                                    |            |      |     |          | 當前顯示 4 修,共 4 | 條 4 1/1 )  | 1数 | (1116) |         |                 |        |

# 6 基礎信息

點擊基礎信息,進入商戶基礎信息頁面。

|        | 易付 | 商戶中心 |      |                 | 歡迎您: UeF | ay / 管理員 | ê 255 |  |
|--------|----|------|------|-----------------|----------|----------|-------|--|
| 首頁     |    |      |      |                 |          |          |       |  |
| 商戶中心   | 0  | 基礎信. | 息    |                 |          |          |       |  |
| 交易列表   | 0  |      |      |                 |          |          |       |  |
| 結算列表   | 0  | 選擇向戶 |      |                 |          |          |       |  |
| POS機管理 | 0  |      |      |                 |          |          |       |  |
| • 基礎信息 | 0  | 序词使  | 意户名称 | 當戶編號            |          | 基本信息     |       |  |
|        |    | 1    | 测试商户 | 000030053310001 |          | 基礎信息     |       |  |
|        |    |      |      |                 |          |          |       |  |
|        |    |      |      |                 |          |          |       |  |

|                         | 極          | 易付 | 商戶中心 |          |             | 截迎您: UePay / 管理員 | ▲ 密碼 | ₽認出 |     |
|-------------------------|------------|----|------|----------|-------------|------------------|------|-----|-----|
| 首頁                      |            |    |      |          |             |                  |      |     |     |
|                         |            |    |      | 商户名称     | 测试简户        |                  |      |     | ^   |
| 商戶中                     | 心          | 0  |      | 南戶編號     |             |                  |      |     |     |
| 交易列表                    |            | 0  |      | 法管理行     | 十冊但行        |                  |      |     |     |
| 結算列表                    |            | 0  |      | NO446K11 | (1940)      |                  |      |     |     |
| POS機管                   | 理          | 0  |      | 銀行卡號     |             |                  |      |     |     |
| <ul> <li>基礎信</li> </ul> | 5. <u></u> | •  |      | 開戶人      | 澳門極思付設份有限公司 |                  |      |     | 1   |
|                         |            |    |      | 聯繫人名福    | 1           |                  |      |     |     |
|                         |            |    |      | 聯繫人電話    | 1           |                  |      |     |     |
|                         |            |    |      | 財務負責人    | 1           |                  |      |     |     |
|                         |            |    |      | 負責人電話    | 1           |                  |      |     |     |
|                         |            |    |      | 防算改碼     |             |                  |      |     |     |
|                         |            |    |      | 授權碼      | 00000       |                  |      |     |     |
|                         |            |    |      | 修改個人信息   | 修改授權碼       |                  |      |     | . • |
|                         |            |    |      |          |             |                  |      |     |     |
|                         |            |    |      |          |             |                  |      |     |     |

#### 6.1 修改授權碼

進入基礎信息頁面,點擊【修改授權碼】按鈕,按照要求輸入原授權碼及新 授權碼,點擊【提交】,彈出提示信息【授權碼修改成功】,點擊【確定】,完成 修改。

| 原授權碼  | •••••      |
|-------|------------|
| 新授權碼  | 6位數字、字母大小寫 |
| 確認授權碼 |            |
|       | 提交 返回      |

## 7 修改密碼

點擊頁面右上角【密碼】按鈕,輸入原密碼及新密碼和確認密碼(密碼為 6-18 位大小寫字母加數字組合),點擊【保存】,彈出提示頁面【修改成功】,點 擊【確定】,密碼修改成功。頁面返回到登錄頁面,輸入新的賬號密碼進行登錄。

| <b>U A</b> | 易付   商       | 戶中心                                          | 歡迎您: UePay / 管理 | 日 密碼 | ●週出 |
|------------|--------------|----------------------------------------------|-----------------|------|-----|
| 首頁         |              |                                              |                 |      |     |
| 商戶中心       | $\odot$      | 修改密碼                                         |                 | - 11 | Î   |
| 交易列表       | 0            | 原密碼:                                         |                 |      |     |
| 結算列表       | 0            | 新密碼:                                         |                 |      |     |
| POS機管理     | 0            | <b>1000000000000000000000000000000000000</b> |                 |      |     |
| • 基礎信息     | 0            | 竹桂 高达 经公司场 :                                 |                 |      |     |
|            |              | 保存                                           | 返回              |      |     |
|            |              | 聯繫人名稱                                        | 1               |      |     |
| 版權利        | 近有 ©澳門極易付股份有 | TKN I 再生                                     | *               |      |     |

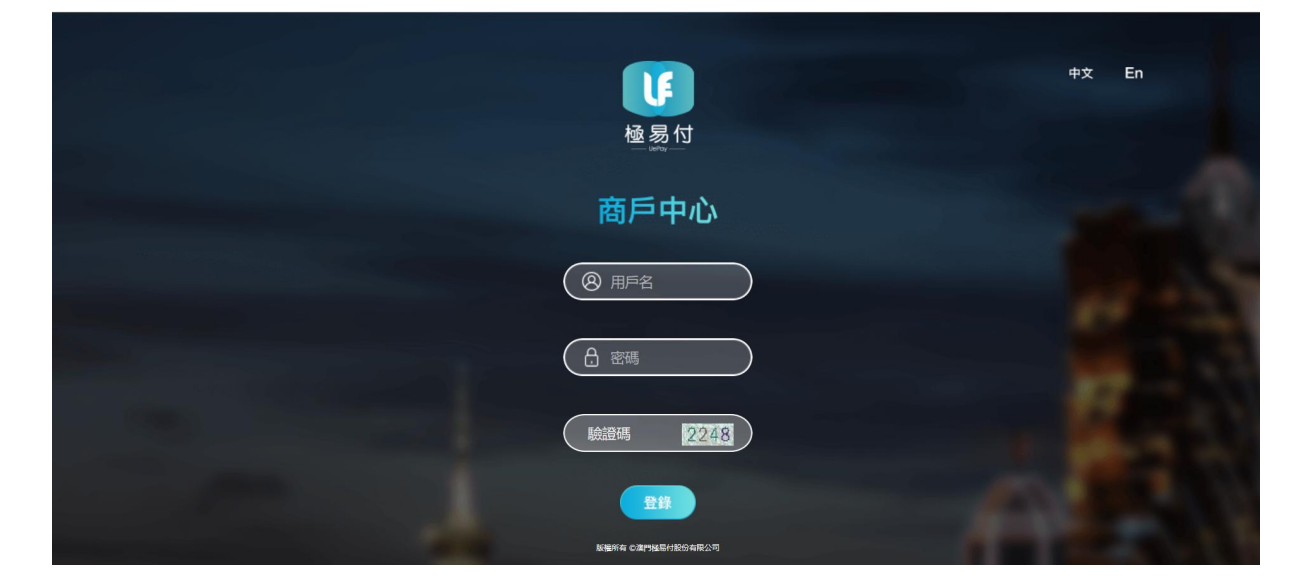

# 8 附件

# 退款申請表

| 商戶名稱          | 商戶編號            |  |
|---------------|-----------------|--|
| 原交易訂單<br>號    | 訂單狀態            |  |
| 原交易金額<br>(大寫) | 申請退款金<br>額 (大寫) |  |
| 原交易時間         | 退款申請時<br>間      |  |
| 申請退款原<br>因    |                 |  |
| 申請人           |                 |  |
| 財務審批          |                 |  |
| 總經理審批         |                 |  |

商戶名稱(加蓋公章):

日期: